# SHARP<sub>®</sub>

# **取扱説明書** ブルーレイディスクレコーダー

ビー ディー エイチ ダブル 形名 **BD-HW51** 

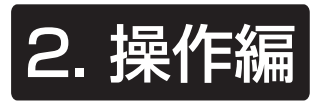

- 接続や設定は、別冊の取扱説明書

   1. 接続 準備編 をご覧ください。
- •「かんたんメニュー」は、録画、予約録画、再 生など基本的な操作を音声ガイドと画面を見 ながら操作することができます。操作方法は 「かんたんメニュー操作ガイド」をご覧くださ い。

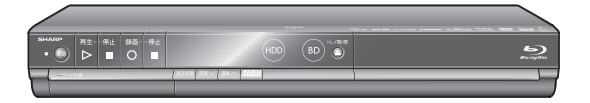

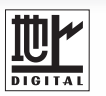

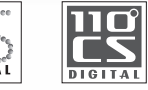

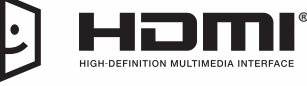

RW 2

RW

lava™

POWFRFD

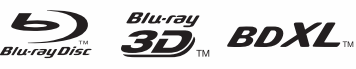

disc

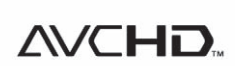

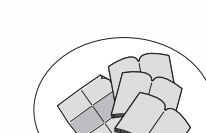

設定 困ったときは

- **取扱説明書** ・「接続・設定ガイド」
- ◆ 1. 接続·準備編

本書のほかの

 「かんたんメニュー操作 ガイド」

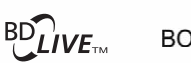

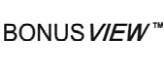

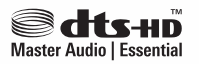

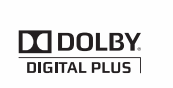

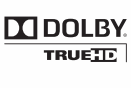

お買いあげいただき、まことにありがとうございました。 この取扱説明書をよくお読みのうえ、正しくお使いください。

- ・ご使用の前に、別冊の取扱説明書
   1.接続・準備編
   の「安全にお使いいただくために」
   (→ 6 ページ)を必ずお読みください。
- この取扱説明書および別冊の取扱説明書は、保証書とともに、いつでも見ることができる 所に必ず保存してください。
- 製造番号は、品質管理上重要なものですから、商品本体に表示されている製造番号と保証書に記入されている製造番号とが一致しているか、お確かめください。

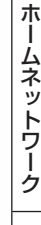

確認

基本

視聴

録画・予約録画

再生・消去・編集

ダビング・管理

ファミリンク

携帯電話・カメラ

したいことから探してみよう

# 目的別早見もくじ

●ご使用の前に、別冊の1.接続準備編 に説明してある「安全にお使いいただくために」(→6ページ)を必ずお読 みください。

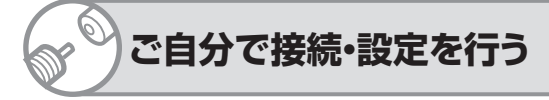

・アンテナ線の接続やテレビとの接続

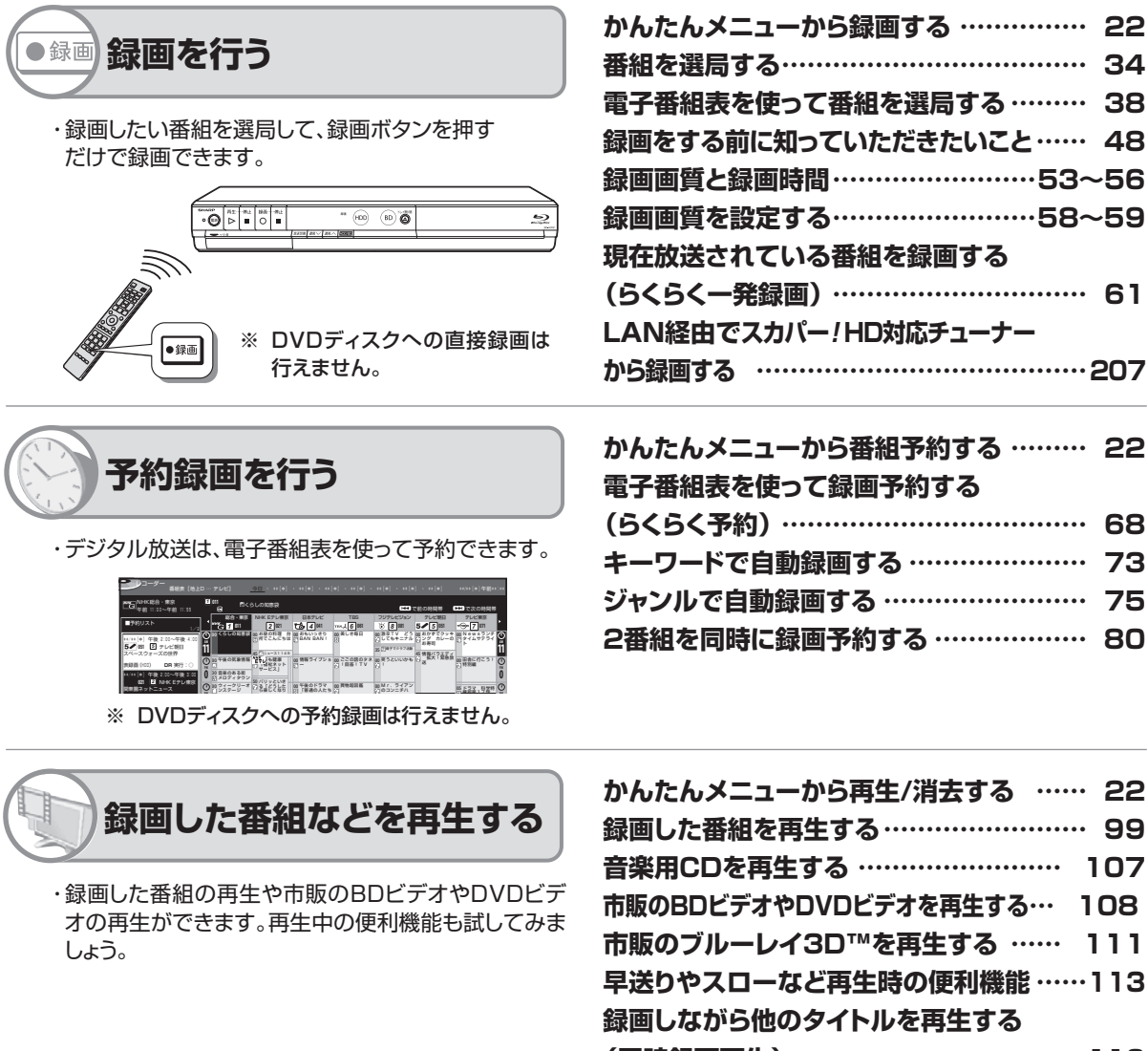

1. 接続·準備編 別冊の取扱説明書 ……………

| 番組を選局する・・・・・         | 34  |
|----------------------|-----|
| 電子番組表を使って番組を選局する     | 38  |
| 録画をする前に知っていただきたいこと   | 48  |
| 録画画質と録画時間53~         | -56 |
| 録画画質を設定する            | -59 |
| 現在放送されている番組を録画する     |     |
| (らくらく一発録画)           | 61  |
| LAN経由でスカパー!HD対応チューナー |     |
| から録画する               | 207 |
| かんたんメニューから番組予約する     | 22  |
| 王子亚州士士什 一名马克罗州士子     |     |

| 電子番組表を使って録画予約する                              |    |
|----------------------------------------------|----|
| (らくらく予約)・・・・・・・・・・・・・・・・・・・・・・・・・・・・・・・・・・・・ | 68 |
| キーワードで自動録画する                                 | 73 |
| ジャンルで自動録画する                                  | 75 |
| 2番組を同時に録画予約する                                | 80 |

| かんたんメニューから再生/消去する 22      |
|---------------------------|
| 録画した番組を再生する               |
| 音楽用CDを再生する                |
| 市販のBDビデオやDVDビデオを再生する… 108 |
| 市販のブルーレイ3D™を再生する 111      |
| 早送りやスローなど再生時の便利機能113      |
| 録画しながら他のタイトルを再生する         |
| (同時録画再生)                  |
| 見終わった番組を消す                |
|                           |

- 取扱説明書では、「ブルーレイディスクレコーダー BD-HW51」を「本機」と表現しています。
- ・ 取扱説明書では、本機に内蔵の HDD (ハードディスク)を [HDD] と、外付けの HDD( ハードディスク)を [外 付け HDD」と表現しています。
- ・取扱説明書では、「ブルーレイディスク」を「BD」と表現しています。
- 取扱説明書に掲載しているイラストは、説明のため簡略化していますので、実際のものとは多少異なります。
- 取扱説明書の操作説明は、おもにリモコンを使って説明しています。

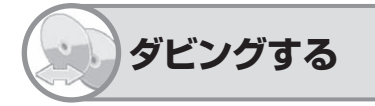

・HDD(ハードディスク)とBD(ブルーレイディスク)や DVD、外部機器とダビングできます。

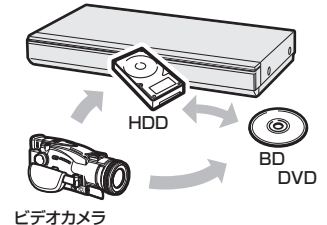

かんたんメニューからダビングする ……… 22 ダビングについて知りましょう ……… 141 ダビングに使用できるディスクについて …… 144 録画した長時間番組を何枚かのディスクに 分けてダビングする ……… 147 ダビングする ……… 150 本機を使用していないときに ダビングする (ダビング予約) ……… 155 ビデオカメラの映像を取り込む ……… 156

ファミリンク機能について …………… 169

- ファミリンクで便利に使う
  - ・シャープ製のファミリンク対応テレビ「アクオス」と本機 をHDMIケーブルを使って接続することにより、テレビ と本機を連携させた操作が行えます。

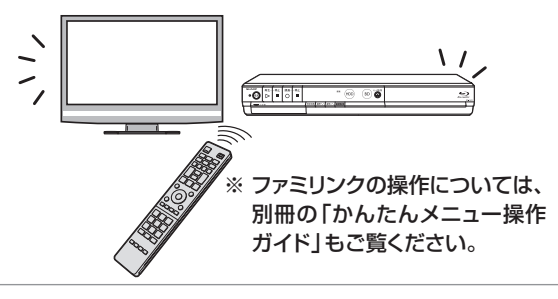

携帯電話、デジタル スチルカメラとつなぐ

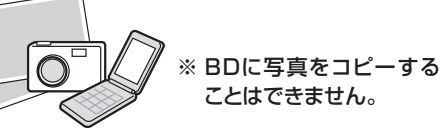

| デジタルスチルカメラから写真を取り込む                              | 180 |
|--------------------------------------------------|-----|
| HDDに保存した写真を見る                                    | 183 |
| 携帯電話に番組を転送する・・・・・・・・・・・・・・・・・・・・・・・・・・・・・・・・・・・・ | 194 |
|                                                  |     |

? 操作ができないときは

| 故障かな?と思ったら        | 238 |
|-------------------|-----|
| 操作を受け付けなくなったときは、  |     |
| リセット操作をします        | 239 |
| お知らせ・エラーメッセージについて | 254 |
|                   |     |

DVD/BDサポートステーションの「Q&A情報」もご覧ください。 ト http://www.sharp.co.jp/support/av/dvd/

## もくじ

ま<u>ず</u>は

別冊「接続・設定ガイド」、「1. 接続・準備編 で基本的な接続 別冊「かんたんメニュー操作ガイド」で かんたんメニューの操作

# もくじ

# 確認する

|           | 使用上のご注意<br>登録商標 | 8<br>1<br>2 |
|-----------|-----------------|-------------|
|           | 各部のなまえとおもな機能    | 4           |
| 本体の表示について | 本体表示部の動作表示例1    | 5           |
| リモコンについて  | リモコン            | 6           |
|           | 電池の入れかたと操作範囲1   | 8           |

# 基本の使いかた

|              | ホーム画面の使いかた     | 19 |
|--------------|----------------|----|
|              | かんたんメニューの使いかた  | 22 |
|              | ディスクの入れかた・出しかた | 25 |
| 新しいディスクを使うとき | ディスクを初期化する     | 27 |
| エコモード        | エコモードについて      | 30 |

# 番組を見る

| テレビで本機を楽しむには       | テレビと本機の準備をする3                           | 1 |
|--------------------|-----------------------------------------|---|
|                    | チャンネルを選ぶ3                               | 4 |
| ケーブルテレビ(CATV)などを視聴 | ケーブルテレビや外部チューナーなど外部機器の映像を見るときは(入力切換)3   | 5 |
|                    | ┃ 番組を見ながら使えるボタン3                        | 6 |
| 電子番組表について          | │デジタル放送を電子番組表で選ぶ3                       | 8 |
|                    | 番組名が似ている番組をさがす(類似番組検索)4                 | 1 |
|                    | お好みのジャンルから番組をさがす(ジャンル検索)                | 2 |
|                    | 特徴から番組をさがす(特徴/キーワード検索)4                 | 2 |
|                    | キーワードから番組をさがす(キーワード検索)4                 | З |
| タイムシフト視聴について       | ┃ 本機のチューナーで見ている番組を一時停止・早戻しする(タイムシフト視聴)4 | 7 |

## 録画する

|                  | 録画をする前に                   | 48 |
|------------------|---------------------------|----|
|                  | 表録画と裏録について                | 48 |
|                  | 録画に使用できる BD(ブルーレイディスク)    | 49 |
|                  | 録画の種類                     | 50 |
|                  | 予約設定・変更など                 | 50 |
|                  | 録画中の便利な機能                 | 50 |
|                  | デジタル放送の録画について             | 51 |
|                  | タイトルとチャプター、録画リストについて      | 52 |
| 録画画質と録画時間        | 録画画質と録画時間について             | 53 |
|                  | 録画画質と録画時間の目安              | 53 |
| 録画可能時間を確認        | ディスクの残量や情報を確認する           | 57 |
|                  | マニュアル録画画質を設定する            | 58 |
| 録画画質を変更する        | 録画画質を選ぶ                   | 59 |
| 録画する             | │録画先(表録画/裏録)を設定する         | 60 |
|                  | 放送中の番組を録画する(らくらく一発録画)     | 61 |
|                  | らくらく一発録画をする               | 61 |
| 2番組同時録画          | 録画中に別番組を録画する              | 63 |
|                  | 録画中に別番組を見る                | 63 |
|                  | 録画終了時刻を変更するには             | 64 |
|                  | 録画中にチャプターマーク(しおり)を付ける     | 64 |
|                  | 録画中の番組をはじめから見る(追いかけ再生)    | 65 |
| ケーブルテレビ(CATV)を録画 | ケーブルテレビや外部チューナーからの映像を録画する | 66 |

## 予約録画する

|                                                                                                    | もくじ                                                                                                    |
|----------------------------------------------------------------------------------------------------|----------------------------------------------------------------------------------------------------|
| 予約録画する                                                                                                    | 5                                                                                                    |
| 番組表で予約する<br>キーワード自動録画<br>最新上書き録画<br>日時を指定して予約する<br>2番組を同時に録画する<br>予約の詳細設定<br>予約の確認と取り消し<br>マイディスク予約機能<br><b>再生する</b> | デジタル放送を電子番組表で予約する(らくらく予約)       68         デジタル放送の延長予約について.       72         キーワードを指定して自動録画する       73         ジャンルを指定して自動録画する       75         日時を指定して予約する       77         外部入力に接続したケーブルテレビ(CATV)や外部チューナーの番組を予約する       79         複数番組を同時に録画予約する       80         2番組を同時に録画予約する(表録画予約/裏録予約)       80         予約に関する詳細設定をする       84         予約設定時に表示されるメッセージについて       86         予約内容を確認/変更/取り消す       87         お気に入り番組専用のディスクを作る(マイディスク予約)       90 |
|                                                                                                    | 再生のあらまし                                                                                                    |
| 録画リストについて<br>HDD/BD/DVDを再生                                                                                           | 録画リスト表示について                                                                                                    |
| 録画した番組の再生<br>音楽CDの再生<br>市販のBD/DVDを再生                                                                                 | プレイリスト表示(プレイリストのあるティスクを挿入したとき)101     録画したタイトルと似ている番組を番組表からさがす(類似番組検索)101     グループ別/ジャンル別/予約別/キーワード検索リストから再生する(HDD)102     キーワードからさがす(キーワード検索)105     音楽 CD を再生する107     市販の BD ビデオや DVD ビデオを再生する                                                                                                    |
| <ul> <li>市販のブルーレイ3D<sup>™</sup>を再生</li> <li>音声・字幕の切換え</li> <li>追いかけ再生</li> <li>録画しれがら更生</li> </ul>                   | 市販のブルーレイ 3D <sup>™</sup> (3D 対応 BD)を再生する                                                                                                    |
| 誤消去防止                                                                                                    | 再生中に設定をする(視聴設定)       120         (保護) 設定をする       4                                                                                                    |
|                                                                                                    | タイトル(録画した番組)が誤って消されないようにする 122<br>ディスクに記録された内容が誤って消されないように設定をする 123<br>日本:当二 オ ス                                                                                                    |

#### 武治ムガル \|小叹/

| タイトル保護 | タイトル(録画した番組)が誤って消されないようにする    | 122 |
|--------|-------------------------------|-----|
|        | ディスクに記録された内容が誤って消されないように設定をする | 123 |

# 録画した番組を消去する

| タイトルを1つだけ消去 | ┃ 録画リストからタイトル(録画した番組)を選んで消去する | 124 | ≣≏ |
|-------------|-------------------------------|-----|----|
| 複数のタイトルを消去  | 複数のタイトル(録画した番組)を選んで消去する       | 125 | 臣  |
| すべてのタイトルを消去 | タイトル(録画した番組)をすべて消去する          | 126 | _  |

# 編集する

| 編集する                   |                                                                                         |                          | 困った |
|------------------------|-----------------------------------------------------------------------------------------|--------------------------|-----|
| 不要なシーンを消す<br>チャプターで区切る | 編集のあらまし<br>必要のないシーン(CM など)を消去する(シーン消去)<br>タイトルを途中で区切る(チャプター分割)<br>チャプター(章)をつなぐ(チャプター結合) | 127<br>128<br>130<br>132 | ときは |
|                        |                                                                                         |                          | 5   |

| │ チャプター(章)を消す(チャプター消去)        | 1   | 34 |
|-------------------------------|-----|----|
| ┃ 画面リストを好みの画像に変える(インデックス画面変更) | 1   | 37 |
| タイトル分割・タイトル結合について             | . 1 | 38 |
| タイトルを2つに分ける(タイトル分割)           | . 1 | 39 |
| │ タイトルをつなぐ(タイトル結合)            | . 1 | 40 |

## ダビングする

|                  | 本機でできるダビング<br>ダビングに使えるディスク      | 141<br>144 |
|------------------|---------------------------------|------------|
|                  | ◇ Lノンの 埋积 C 所安 时间               | 145        |
|                  | 1枚にまとめる/複数枚に分けるダビングについて         | 147        |
|                  | ダビングに関するご注意                     | 148        |
| BD/DVD/HDDのダビング  | タイトル(番組)のダビングをする                | 150        |
|                  | ダビングを予約する                       | 155        |
| デジタルビデオカメラから取り込む | ビデオカメラの種類とダビング方法                | 156        |
|                  | AVCHD 方式デジタルカメラで撮影した DVD のダビング  | 157        |
|                  | AVCHD 方式デジタルカメラから HDD/BD へのダビング | 159        |
|                  | HDD に取り込んだビデオカメラ映像をダビングする       | 161        |
| ビデオなどからダビング      | ビデオカメラやビデオデッキからダビングする           | 162        |
|                  | 本機に録画した番組をビデオにダビングする            | 163        |

## ディスクを管理する

| タイトル名を変更する | タイトル名を好みの名前に変える164<br>文字を入力する(ソフトウェアキーボード)165<br>文字入力のしかた166 |
|------------|--------------------------------------------------------------|
|            | 入力文字一覧表167                                                   |
| ファイナライズ    | DVD ディスクを他の機器で再生できるようにする(ファイナライズ)168                         |

# ファミリンクで便利に使う(シャープ製テレビとの連動)

|             | ファミリンクでできること169                         |
|-------------|-----------------------------------------|
| 動作          | ワンタッチ操作をする(ファミリンク)173                   |
|             | 本機のリモコンでテレビの入力も自動で切換(レコーダーに向けて操作します)173 |
|             | テレビで見ている番組をワンタッチ録画(テレビに向けて操作します)174     |
|             | テレビのリモコンで本機の再生操作をする(ファミリンクⅡ)            |
| ファミリンクで予約する | テレビを見ながら録画予約する(ファミリンク)175               |
|             | 本機の電子番組表を表示させて予約する(ファミリンク機能選択)175       |
|             | テレビの電子番組表で予約する176                       |
| アクオスオーディオ   | アクオスオーディオ(アクオスサラウンド)で視聴する               |

# デジタルスチルカメラ、携帯電話を使って楽しむ

| デジタルカメラから取り込む | 本機で写真を取り込む(フォトシステム)180                            |
|---------------|---------------------------------------------------|
|               | デジタルスチルカメラと本機を USB ケーブルで接続し、写真を取り込む181            |
| 写真を見る         | HDD に保存した写真を見る183                                 |
|               | 写真を見るための基本操作184                                   |
|               | 写真をグループにまとめる185                                   |
|               | 写真・グループを並べ換える186                                  |
|               | 写真グループ名を設定する186                                   |
|               | 写真情報を表示する187                                      |
|               | 写真を選んで消去する187                                     |
|               | 操作ガイドを自動表示させる.................................... |

# もくじ

|                                    |                                                                                                    | ご 確認・基本              |
|------------------------------------|----------------------------------------------------------------------------------------------------|----------------------|
|                                    | スライドショーの表示間隔、リピートを設定する                                                                                                    |                      |
| 携带電話動画転送                           | <ul> <li>誤消去を防ぐために保護設定する</li></ul>                                                                                                    | 902468<br>録画·予約録画    |
| ホームネットワーク                          | 1(シャープ製 DLNA 対応テレビ・スカパー! HD 対応チューナー)で楽しむ                                                                                                    | じ畳                   |
| インターネット<br>ホームネットワーク<br>スカパー! HD録画 | 動画を携帯電話に転送する199<br>インターネットの動画を楽しむ(アクトビラ・TSUTAYA TV)20<br>ホームネットワークで楽しむ                                                                                                    | - 9<br>1<br>4<br>7   |
| 各種設定する                             | 5                                                                                                    | ダビ                   |
| ケーブルテレビ録画                          | LAN 経由でケーブルテレビ(CATV)を録画する                                                                                                    | ー<br>9<br>ジグ・管理<br>3 |
| 各種設定                               | 「設定」の基本操作                                                                                                    | 4 5 5 7 9            |
| 暗証番号                               | 機能切換       220         視聴準備       22         初期化・更新       223         暗証番号を設定する       225         視聴制限とディスク優先言語を設定する       226         ソフトウェアを更新する       227         USB メモリーを使用してソフトウェアを更新する       227 | 0135677<br>携帯電話・カメラ  |
| 困ったときは                             | よ                                                                                                    | ホ                    |
| 推奨ディスクについて                         | ネットワークサーバーからソフトウェアを更新する                                                                                                    | <u>-901457</u>       |
| 故障かな?                              | ッピングした D V D を 他の 威奋 ぐ 冉 王 9 る C さ は                                                                                                    | 8                    |
| リセットする                             | リセットのしかた                                                                                                    | 9   設                |
| 画面のメッセージ                           | ┃ エラーメッセージ (例)                                                                                                    | 4                    |
| ご相談窓口                              | 味証こ / フラーリー ころ                                                                                                    | / 困<br>8 つた          |
| 用語                                 | 11(棟                                                                                                    | 3 とま                 |
| マークの一覧                             | 画面に表示されるマーク                                                                                                    | 9 は                  |
| さくいん                               | 'さくいん                                                                                                    | 1                    |

# 使用上のご注意

| 重要必ずお読みください                                                                                                    |
|----------------------------------------------------------------------------------------------------|
| ■ 大切な録画の場合は 事前に試し録りをするなど、機器が正常に働くことを確認してから行ってください。大切<br>な映像は BD (BD-RE/-R) や DVD (DVD-RW/-R) ディスクにダビング保存 (バックアッ<br>プ)しておくことをおすすめします。 |
| ■ 録画(録音)内容の 万一何らかの原因で本機が故障し、データが消失した場合、または不具合により録画・<br>補償はできません 録音されなかった場合の録画・録音内容の補償はできません。ご容赦ください。                                 |
| ■著作権について                                                                                                    |
| ■ 録画防止機能について 本機は、複製防止機能(コピーガード)を搭載しており、著作権などによって複製を制限す<br>る旨の信号が記録されているソフトおよび放送番組は録画・録音することができません。                                   |
| ■ 保証について 本機を分解しますと、保証が無効になります。                                                                                                    |
| ■ 再生の制限について 本機は、無許諾のディスク(海賊版など)の再生を制限する機能を搭載しており、このようなディスクを再生することはできません。                                                             |
| 免責事項                                                                                                    |
| <ul> <li>・お客様もしくは第三者がこの製品の使用を誤ったことにより生じた故障、不具合、またはそれらに基づく損害については、法令上の<br/>責任が認められる場合を除き、当社は一切その責任を負いませんので、あらかじめご了承ください。</li> </ul>   |

#### 使用前に必ず接続・設定をしてください

・接続(→)
 注接続準備編
 18~36ページ)と準備
 (→)
 (→)
 1.接続準備編
 41~48ページ)を行ってください。
 32
 34
 45
 46
 47
 47
 48
 41
 48
 41
 48
 41
 48
 41
 48
 41
 48
 41
 48
 41
 48
 41
 48
 41
 48
 45
 45
 45
 46
 47
 47
 48
 47
 48
 49
 49
 49
 40
 49
 40
 49
 40
 49
 40
 49
 40
 40
 40
 40
 40
 40
 40
 40
 40
 40
 40
 40
 40
 40
 40
 40
 40
 40
 40
 40
 40
 40
 40
 40
 40
 40
 40
 40
 40
 40
 40
 40
 40
 40
 40
 40
 40
 40
 40
 40
 40
 40
 40
 40
 40
 40
 40
 40
 40
 40
 40
 40
 40
 40
 40
 40
 40
 40
 40
 40
 40
 40
 40
 40
 40
 40
 40
 40
 40
 40
 40
 40
 40</l

#### 使用時のお願い

### 高温の場所で使用しないでください

・窓を閉めきった自動車の中など異常に温度が高くなる場所に放置すると、キャビネットが変形したり、故障の原因となることがあります。本機およびディスクの周囲が高温状態にならないよう十分ご注意ください。

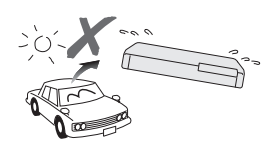

- ・発熱する機器の上には本機を置かないでください。
- ・直射日光が当たる場所や熱器具の近くに置かないでくだ さい。キャビネットや部品に悪い影響を与えますのでご 注意ください。

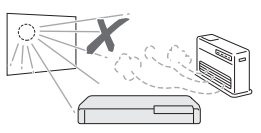

### 電源が入っているときは次の点にご注意くだ さい

- ・電源プラグをコンセントから抜かない
- 本機を設置してある場所のブレーカーを落とさない

本機を移動させない

HDD(ハードディスク)の故障の原因となります。

### 残像現象(画像の焼きつき)のご注意

・静止画をテレビ画面に表示したまま長時間放置しないでください。画面に残像現象(画像の焼きつき)を起こす場合があります。特にプロジェクションテレビでは残像現象(画像の焼きつき)が起こりやすいのでご注意ください。

### 使用温度について

- ・室温が5℃~35℃の状態でご使用ください。室温の温 度変化は、1時間あたりの温度変化を10℃以内に保つ ことをおすすめします。
- ・湿度の高いところでは使用しない
- ・温度差の激しいところでは使用しない

### 磁気や電磁波妨害について

- 本機に磁石、電気時計、磁石を使用した機器やおもちゃなど磁気を持っているものを近づけないでください。
- ・本機の近くで、携帯電話などの電子機器を使わないでく ださい。

磁気の影響を受けたり、電磁波妨害などにより、再生時や 録画時に映像が乱れたり、雑音が発生することがあります。 また、画面の色が乱れたり、ゆれたり、大切な記録が損な

われたりすることがあります。

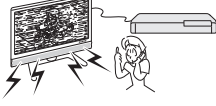

### 国外では使用できません

・本機が使用できるのは日本国内だけです。外国では放送 方式、電源電圧が異なりますので使用できません。

This product is designed for use in Japan only and cannot be used in any other country.

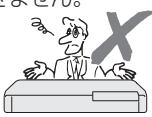

確

認

基本

### 長時間ご使用にならないときは

### 節電について

・使い終わった後は電源を切り、節電に心掛けましょう。 また旅行などで長期間ご使用にならないときは、安全の ため電源プラグをコンセントから抜いておきましょう。

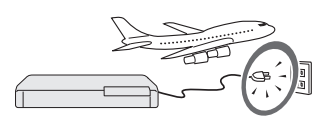

### 長期間ご使用にならないとき

長期間使用しないと機能に支障をきたす場合がありますので、ときどき電源を入れて作動させてください。

#### つゆつき(結露)について

- ・以下のような温度差の激しいところに設置すると、本機 内部やピックアップレンズやディスクに「つゆつき(結 露)」が起こる場合があります。結露が起きたときは、結 露がなくなるまで電源を入れずに放置してください。そ のままご使用になると故障の原因になります。
  - ・暖房をつけた直後。
  - ·湯気や湿気が立ちこめている部屋に置いてあるとき。

・冷えた場所(部屋)から急に暖かい部屋に移動したとき。 寒冷地区でのご使用の場合は、特につゆつき(結露)に ご注意ください。

#### つゆがつくと

信号が読み取れず、この製品が正常な動作をしないこと があります。

#### つゆをとるには

ディスクを取り出して、電源を切り、つゆがなくなるま で放置してください。そのままご使用になると、故障の 原因になります。

### 引っ越しや輸送のときは

ディスクを取り出してから梱包してください。
 また、ふだんご使用にならないときも、ディスクを取り出してから、電源を切ってください。

重要

#### 本機を移動させるときは次の点にご注意ください。 故障の原因になります。

・移動などで電源プラグを抜く場合は、HDD(ハードディ スク)保護のため、「クイック起動設定」(→210ペー ジ)を「しない」、地上デジタル放送の「番組表取得設定」 (→1:接続準備編 65ページ)を「しない」に設定してか ら電源を切った状態(本体の電源ランプが赤色点灯後、 約2分程度待ってから)で行ってください。

#### お手入れについて

### キャビネットのお手入れについて

キャビネットの表面はプラスチックが多く使われています。ベンジン、シンナーなどでふいたりしますと変質したり、塗料がはげることがありますので避けてください。

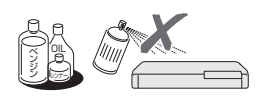

- ・殺虫剤など揮発性のものをかけたりしないでください。
   また、ゴムやビニール製品・合成皮革などを長時間接触
   させたままにしないでください。塗料がはげるなどの原
   因となります。
- ステッカーやテープなどを貼らないでください。キャビ ネットの変色や傷の原因となることがあります。
- ・キャビネットや操作パネル部分の汚れは柔らかい布(綿、 ネル等)で軽くふき取ってください。化学ぞうきん(シー トタイプのウェット、ドライのものを含む)を使用され ますと、本体キャビネットの成分が変質したり、ひび割 れなどの原因となる場合があります。汚れがひどいとき は水でうすめた中性洗剤にひたした布をよく絞ってふき 取り、乾いた布でからぶきしてください。

強力な洗剤を使用した場合、変色、変質、塗料がはげる 場合があります。目立たない場所で試してから、お手入 れすることをおすすめします。

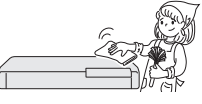

#### 本機の電源について

- ・電源プラグをコンセントに差し込んだ直後や、停電からの復帰後は、電源を「入」にしても、システム調整のため数10秒~10分程度、動作しない場合があります。また、テレビ画面にディスク確認中を示す表示が出たときは、ディスクの状態の確認に10分以上かかる場合があります。
- ・電源を入れると、冷却のため本体内部の冷却ファンが 回転します。
- ・電源を切っていても次のような場合は内部の電源が入っているため、本体内部の冷却ファンが回転します。
- ・電源を切った後、数分間は本体内部の電源が入った状態になります。
- ・地上デジタル放送の「番組表取得設定」(→1.接続準備編 65ページ)を「する」に設定したときは、電源「切」 にしていても、番組表データが取得できていないとき や番組表データ取得時刻になると、番組表データを取 得するため約1時間本体内部の電源が入った状態と なります。(受信できる放送局が多いほど、番組表デー タの取得に時間がかかります。)
- ・番組表データ取得中は、本体表示部に「EP」と表示されます。
- ・「クイック起動設定」(→210ページ)が「する(設定1)」または「する(設定2)」に設定されているときは、電源「切」の状態からすばやく起動できるようにするため、クイック起動待機状態となります。そのため、本体内部の冷却ファンが回転します。
- ・本機が B-CAS カードの内容を確認しているときは、 本体内部の電源が入った状態となります。

### ダウンロードサービスについて

- ・ダウンロードサービスとは、地上デジタル放送および BS デジタル放送の電波を利用してソフトウェアの更新 を行うサービスのことです。
- ダウンロードサービスによりソフトウェアの更新が行われるときは、本機の電源が自動的に入ります。
   本体表示部には「???」の表示が出ます。
- ・テレビの入力を本機を接続した入力に切り換えたとき は、「ダウンロード中です」の表示が出ます。
- ・ダウンロードサービス中は、電源コードを抜いたりリ セット操作を行わないでください。

# HDD(ハードディスク)の取り扱いに関するご注意とお知らせ

### 取り扱い上のご注意

#### 本機の設置場所や取り扱いに十分な配慮が不足しますと、 次のような症状が発生します。

- ・HDD(ハードディスク)が故障する
- ・HDD(ハードディスク)に録画した内容が損なわれる
- ・動作が中断する
- ノイズが記録される

### 上記のようなことを避けるため、以下のことを守ってくだ さい。

#### 次のような場所には置かないでください。

- 本体後面の冷却用ファンや通風口をふさぐような狭いところ
- •本体前面の扉が開けられないようなところ
- ・傾いたところ(水平に置いてください)
- ・振動の激しいところ(振動や衝撃は与えないでください)
- ・湿度の高いところ
- ・温度差の激しいところ

以下のような温度差の激しいところに設置すると、 「つゆつき(結露)」が起こる場合があります。

- ・暖房をつけた直後。
- ·湯気や湿気が立ちこめている部屋に置いてあると
   き。
- · 冷えた場所(部屋)から急に暖かい部屋に移動し たとき。

本機の内部につゆつき(結露)が起こったままお使いになると、HDD(ハードディスク)に傷が付い て故障の原因になります。室内の温度変化は、毎時 10℃以下に保つことをおすすめします。

#### つゆがつくと

信号が読み取れず、この製品が正常な動作をしない ことがあります。

#### つゆをとるには

電源を切り、つゆがなくなるまで放置してください。 そのままご使用になると、故障の原因になります。

#### 電源が入っているときは次の点にご注意ください。

- ・電源プラグをコンセントから抜かない
- •本機を設置してある場所のブレーカーを落とさない
- •本機を移動させない

### 本機を移動させるときは次の点にご注意ください。故 障の原因になります。

- •BD(ブルーレイディスク)や DVD ディスクを取り 出してください。
- ・「クイック起動設定」(→210ページ)と地上デジ タル放送の「番組表取得設定」(→1. 接続:準備編 65ページ)をそれぞれ「しない」に設定し、電源を切った 状態で(本体の電源ランプが赤色点灯後、約2分程 度待ってから)、接続や電源プラグを抜いてください。
- ・振動や衝撃は与えないでください。

### エラーメッセージが表示されたら

 「ハードディスクにエラーが発生しました。放送視聴の み可能です。」などのエラーメッセージが表示されたと きは、HDD(ハードディスク)が故障していることが あります。

HDD (ハードディスク) が故障した場合、ご自身で HDD (ハードディスク) を交換することはできません。 HDD (ハードディスク) が故障しても再生が可能であ れば、録画内容を BD-RE/-R や DVD-RW/-R ディスク に保存してください。その上で、お買いあげの販売店、 またはシャープお客様相談センター (→ **268** ページ) にご連絡ください。

※本機をご自身で分解すると、保証が無効になります。 ※録画した内容の修復はできません。

 エラーメッセージが表示されたとき、症状によっては HDD (ハードディスク)を「初期化」することで改善 されることがあります。初期化のしかたについては28 ページをご覧ください。

※初期化をすると、録画した内容は全て消去されます。大切な録画内容は、初期化をする前に BD-RE/-RやDVD-RW/-Rディスクに保存してから初期化をしてください。

#### 停電になったら

- ・録画中、または予約録画中に停電になると、録画中 の内容が損なわれることがあります。
- ・録画中、停電などにより録画停止した番組は、編集 やダビングができません。録画リストに「停電など が起きた可能性があります。」のメッセージが表示 されます。
- ・再生中に停電になると、再生中の内容が損なわれる ことがあります。

#### アンテナ受信が弱いときは

・録画の際、アンテナが抜けたり、アンテナ受信が不良になった場合、録画を停止することがあります。
 その場合、録画リストには「アンテナ受信不良の可能性があります。」と表示されます。

#### 大切な録画内容は

・パソコンと同様に、HDD(ハードディスク)は、 壊れやすい要因を多分に含んだ特殊な部品です。 録画(録音)内容の長期的な保管場所ではありま せん。大切な番組、残しておきたい映像は、BD-RE/-R や DVD-RW/-R ディスクにダビングして保 存(バックアップ)しておくことをおすすめします。

本機では HDD(ハードディスク)の容量の一部を、 システム管理領域として使用しています。

HDD (ハードディスク)の故障による録画・録音 内容の損失など万一何らかの不具合により、録画・ 編集されなかった場合の内容の補償、録画・編集 されたデータの損失、ならびにこれらに関するそ の他の直接・間接の損害につきましては、当社は 責任を負いません。あらかじめご了承ください。

# 登録商標

### 商標・登録商標など

- 本製品は、ロヴィコーポレーションが保有する米国特許およびその他の知的財 産権で保護された著作権保護技術を採用しています。リバースエンジニアリン グまたは逆アセンブルは禁止されています。
- ドルビーラボラトリーズからの実施権に基づき製造されています。
- ・Dolby、ドルビーおよびダブル D ( DD ) 記号は、ドルビーラボラトリーズ の商標です。
- Manufactured under license under U.S. Patent #'s: 5,451,942; 5.956,674; 5,974,380; 5,978,762; 6,226,616; 6,487,535; 7,392,195; 7,272,567; 7,333,929; 7,212,872 & other U.S. and worldwide patents issued & pending. DTS and the Symbol are registered trademarks, & DTS-HD, DTS-HD Master Audio I Essential and the DTS logos are trademarks of DTS, Inc. Product includes software. © DTS, Inc. All Rights Reserved.
- しは商標です。
- ・ "Blu-ray 3D™" および 30, は、Blu-ray Disc Association の商標です。
- BDXL "は、Blu-ray Disc Association の商標です。
- BD LIVE は、Blu-ray Disc Association の商標です。
- ・ BONUS VIEW "は、Blu-ray Disc Association の商標です。
- Oracle と Java は、Oracle Corporation 及びその子会社、関連会社の米国 及びその他の国における登録商標です。文中の社名、商品名等は各社の商標ま たは登録商標である場合があります。
- ・ とのは DVD フォーマットロゴライセンシング(株)の商標です。
- AVCHD および AVCHD ロゴは、パナソニック株式会社、ソニー株式会社の 商標です。
- ・
   ・
   ・
   マーク、
   ・
   ・
   および「acTVila]、「アクトビラ」は、(株)アクトビ ラの商標です。
- ・ HDMI、HDMI ロゴおよび高品位マルチメディアインターフェイスは、米国及 びその他の国における HDMI Licensing, LLC の商標または登録商標です。
- DLNA®, the DLNA Logo and DLNA CERTIFIED™ are trademarks. service marks, or certification marks of the Digital Living Network Alliance.
- Cinavia の通告

この製品は Cinavia 技術を利用して、商用制作された映画や動画およびその サウンドトラックのうちいくつかの無許可コピーの利用を制限しています。無 許可コピーの無断利用が検知されると、メッセージが表示され再生あるいはコ ピーが中断されます。

Cinavia 技術に関する詳細情報は、http://www.cinavia.com の Cinavia オ ンラインお客様情報センターで提供されています。Cinavia についての追加情 報を郵送でお求めの場合、Cinavia Consumer Information Center, P.O. Box 86851, San Diego, CA, 92138, USA まではがきを郵送してくださ L)

この製品は Verance Corporation (ベランス・コーポレーション) のライ センス下にある占有技術を含んでおり、その技術の一部の特徴は米国特許第 7.369.677 号など、取得済みあるいは申請中の米国および全世界の特許や、 著作権および企業秘密保護により保護されています。Cinavia は Verance Corporationの商標です。Copyright 2004-2010 Verance Corporation. すべての権利は Verance が保有しています。リバース・エンジニアリングあ るいは逆アセンブルは禁じられています。

### 本機で使用しているソフトウェアの ライセンス情報

#### ソフトウェア構成

本機に組み込まれているソフトウェアは、それぞれ当社または第三者の著作権 が存在する、複数の独立したソフトウェアコンポーネントで構成されています。

#### 当社開発ソフトウェアとフリーソフトウェア

本機のソフトウェアコンポーネントのうち、当社が開発または作成したソフト ウェアおよび付帯するドキュメント類には当社の著作権が存在し、著作権法、 国際条約およびその他の関連する法律によって保護されています。

また本機は、第三者が著作権を所有しフリーソフトウェアとして配布されているソ フトウェアコンポーネントを使用しています。それらの一部には、GNU General Public License (以下、GPL)、GNU Lesser General Public License (以下、 LGPL) またはその他のライセンス契約の適用を受けるソフトウェアコンポーネン トが含まれています。

#### ソースコードの入手方法

フリーソフトウェアには、実行形式のソフトウェアコンポーネントを配布する 条件として、そのコンポーネントのソースコードの入手を可能にすることを求 めるものがあります。GPL および LGPL も、同様の条件を定めています。こう したフリーソフトウェアのソースコードの入手方法ならびに GPL、LGPL およ びその他のライセンス契約の確認方法については、以下の WEB サイトをご覧く ださい。

http://www.sharp.co.jp/support/av/dvd/source/download/index.html (シャープ GPL 情報公開サイト)

なお、フリーソフトウェアのソースコードの内容に関するお問合わせはご遠慮 ください。

また当社が所有権を持つソフトウェアコンポーネントについては、ソースコー ドの提供対象ではありません。

bash

libxml2

Webkit

giflib

freetype

• pango

lihnng

cairo

ipeg

pixman

#### 謝辞

本機には以下のフリーソフトウェアコンポーネントが組み込まれています。

- Iinux kernel
   uClibc OpenSSL · modutils · DirectFB • zlib busybox glib
- libipeg libav libmpeg2 libsoup libicony
  - Fontconfig · liboil mtd/jffs2
     ncurses
- libsysfs • fltk • curl
- icu
- NanoXML (zlib/libpng licence) swfdec
- org.apache.oro.text.regex (Apache licence v2.0)
- Droid Sans Japanese font (Apache licence v2.0) Droid Sans Fallback font (Apache licence v2.0)
- Droid Sans font(Apache licence v1.0)
- LibPThread, Libstdc++, Librt (GPL)

### 本機で使用しているソフトウェアの ライセンス表示

#### ライセンス表示の義務

本機に組み込まれているソフトウェアコンポーネントには、その著作権者がラ イセンス表示を義務付けているものがあります。そうしたソフトウェアコンポー ネントのライセンス表示を、以下に掲示します。

#### **OpenSSL** License

This product includes software developed by the OpenSSL Project for use in the OpenSSL Toolkit. (http://www.openssl.org) この製品には OpenSSL Toolkit における使用のために OpenSSL プロ ジェクトによって開発されたソフトウェアが含まれています。

#### **Original SSLeay License**

This product includes cryptographic software written by Eric Young (eav@cryptsoft.com)

この製品には Eric Young によって作成された暗号化ソフトウェアが含ま れています。

#### **BSD** License

This product includes software developed by the University of California, Berkeley and its contributors.

この製品にはカリフォルニア大学バークレイ校と、その寄与者によって開 発されたソフトウェアが含まれています。

この製品では、シャープ株式会社が表示画面で見やすく、読みやすくなる ように設計した LC フォント(複製禁止)が搭載されております。LC フォ ント、LCFONT、エルシーフォント及び LC ロゴマークはシャープ株式会 社の登録商標です。なお、一部LCフォントでないものも使用しています。

確認

基本

放送の種類

# 放送の種類について

| 地上デジタル放送                    | 高画質・高音質な、デジタル方式の放送です。<br>ただし、録画やダビングに制限がある放送もあります。 |                                                          |
|-----------------------------|----------------------------------------------------|----------------------------------------------------------|
| BSデジタル放送                    | <b>デジタル放送の特</b><br>テレビ放送<br>放送                     | <b>徴</b><br>Rのアナログ放送にくらべて、高画質・高音質なテレビ<br>送が楽しめます。        |
| 110度CSデジタル放送<br>テレビ放送 データ放送 | データ放送静山す。                                          | 上画や文字によって、さまざまな情報を提供する放送で                                |
|                             | 電子番組表                                              | デジタル放送から送られてくる番組表データを表示さ<br>せて、選局や録画予約などができます。           |
|                             | HD/SD放送                                            | デジタル放送にはハイビジョン放送(HD放送)と、スタ<br>ンダード放送(SD放送…従来画質の放送)があります。 |
|                             | 字幕                                                 | 映画などの番組では、字幕が放送されます。                                     |
|                             | 双方向サービス                                            | クイズ番組に参加したり、アンケートに答えたりする<br>ことができます。                     |

※ 一部地域では、2011 年 7 月 24 日の地上デジタル放送への移行後も、期間限定で地上アナログ放送を受 信できます。

# 衛星デジタル放送の専用サービス

#### 自動仮視聴サービスについて

- 有料で提供される BS デジタル放送または 110 度 CS デジタル放送をご覧になる場合は、受信契約が必要です。 ただし、放送事業者 (チャンネル)によっては B-CAS カードを使い始めてから一定の期間は視聴できる場合があります。(仮 視聴期間といいます。)これは、契約促進を目的としたサービスです。 お客様が別途に契約を行わない場合は、放送事業者の決めた仮視聴期間を過ぎますと、番組が視聴できなくなります。(録 画もできません。)
- 有料放送を本機で視聴・録画するには、契約済みの B-CAS カードを本機に挿入しておく必要があります。 (有料放送は、未契約の B-CAS カードでは視聴・録画が行えません。)(→1.接続·準備編) 37~38ページ)

#### ご案内チャンネルの表示

お客様が未契約の有料放送を選局したとき、「視聴するには契約登録が必要」である旨の案内表示と共に、契約をご案内する番組への切換えを促す画面が表示されることがあります。

| 画面例 |          |          |  |
|-----|----------|----------|--|
|     | ご案内チャンネル | を視聴しますか? |  |
|     | みる       | みない      |  |

確認

基本

視聴

録画

予約録画

再生

・消去

編集

ダビング

・ 管理

ファミリンク

携帯電話

### デジタル放送のその他の特徴

#### 臨時放送(臨時編成サービス)

• スポーツ中継などで、臨時に行うマルチチャンネル放送です。

#### イベントリレーサービス

 スポーツ中継の延長時などに、別チャンネルで続きを放送 するサービスです。本機はBSデジタル放送を予約録画し ていた場合、延長された番組を自動的に追従します。(地 上デジタル放送は、マルチチャンネル内でイベントリレー 放送された場合のみ自動的に追従します。)

#### 緊急警報放送

• 地震などの際の緊急警報放送です。

#### マルチビューサービス

 一つの番組の中で、カメラアングルを変えて最大3つの映像 が放送されるサービスです。視聴設定画面で切り換えます。

#### ブックマーク

コンテンツ画面にブックマークが表示されているときは、その情報を登録しておき、後でブックマークを一覧表示、選択して、関連チャンネルを呼び出したりすることができます。

#### ボード(掲示板)

プラットフォーム(スカパー!e2)単位でいろいろなサービス情報の案内がボード(掲示板)に表示されます。詳しくは212ページをご覧ください。

# デジタル放送のコピー制御について

デジタル放送で視聴・録画できる番組には、コピー制御信号が含まれています。 コピー制御信号の種類やデジタル放送を録画できるディスクについては、**49、51、144、230 ~ 236** ページをご覧く ださい。

### ■コピー制御信号について

| デジタル放送で視聴・録画           | できる番組には、コピー制御信号が含まれています。 |
|------------------------|--------------------------|
| 録画可能                   | : 制限なしに録画・ダビングが可能です      |
| 録画禁止                   | : 録画できません(視聴のみ)          |
| 1回だけ録画可能               | : 録画できますが、HDD(ハードディス     |
|                        | ク)から BD(ブルーレイディスク)また     |
|                        | は DVD、携帯電話などへダビングすると     |
|                        | HDD のデータが消えます(ムーブ)       |
| ダビング 10 * <sup>1</sup> | : 録画できます。 HDD から BD または  |
|                        | DVD、携帯電話などに9回までコピー       |
|                        | できます。10 回目はコピーではなく、      |
|                        | 移動(ムーブ)となり、HDD からはデー     |
|                        | タが消えます                   |
| ※ 1 外部チューナーを           | 経由して HDD(ハードディスク)に録画し    |
| たデジタル放送の               | )番組は 「ダビング 10」の番組であっても   |

「1回だけ録画可能」の番組となります。そのため、BDまた

はDVDにダビングすると、HDD(ハードディスク)のデー

### ■ B-CAS カードについて

#### B-CAS カードは必要なときだけ抜き差しする

タが消去され、移動(ムーブ)となります。

- ・ 必要以外に抜き差しすると故障の原因となることがあります。
- B-CAS カードの中には IC(集積回路)が内蔵されています。折 り曲げたり、大きな衝撃を加えたり、端子部に触れないようご注 意ください。
- 本機に差し込むときは「逆差し込み」や「裏差し込み」とならないよう、方向に注意して確実に差し込んでください。
- デジタル放送の画質は常に一定で劣化することはありません。これは、デジタル方式で録画やダビングする場合も同じです。このため、放送局は数字データを暗号に置ののの4/4 たいたすす。

ため、放送局は数子データを唱号に直 き換え、録画やダビングできる回数に 制限をかけて送信しています。この暗 号は本機では解読できないようになっ ていて、B-CASカードが暗号を解く 鍵の役割をしています。

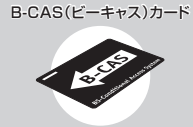

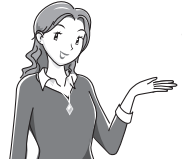

 デジタル放送を見るには、B-CAS カード を本機に差し込んでおく必要があります。
 ※有料放送は、視聴契約しないと視聴で きません。

### ■「ダビング 10」について

- ダビング10とは、従来「1回だけ録画可能」であったデジタル 放送番組を、レコーダー自身に内蔵しているチューナーで受信し て内蔵ハードディスクに録画したものに限り、BD(ブルーレイ ディスク)またはDVDディスクなどへ9回までコピーができ、 10回目は移動(ムーブ)となるコピー回数を緩和した機能です。
   デジタル放送番組のすべてがダビング10になるわけではあり
- テジタル放送番組のすべてがタビンク「しになるわけではありません。
- ダビング10のデジタル放送番組は、CPRMまたはAACSなどのコンテンツ保護技術に対応した録画機器および録画用DVD、BDを使用したときに録画が行えます。本機はCPRMおよびAACSコンテンツ保護技術を採用しています。
- ※ CPRM (Content Protection for Recordable Media) とは、 デジタル放送番組に対するコンテンツ保護技術の一つです。デジ タル放送番組を録画・再生する場合は、機器および DVD ディス クがこの技術に対応していることが必要です。
- ※ AACS (Advanced Access Content System)とは、コンテ ンツ保護技術の一つです。デジタル放送番組を BD ディスクに 録画・再生する場合は、機器および BD ディスクがこの技術に 対応していることが必要です。

#### ■用語の解説

- コピー : オリジナルの映像を残したまま複製が可能なことです。
- ・移動(ムーブ)
   : ハードディスクに録画した番組の保存場所を変える(移動する)ことです。(移動後は、ハードディスクに録画されていた番組は自動的に消去されます。)
   ・1回だけ録画可能
   : 放送番組から1回だけ録画できることで、つよの(などの)
  - コピー(複製)はできません。(ダビング すると移動(ムーブ)となります。)

## 各部のなまえ

# 各部のなまえとおもな機能

## 本体前面

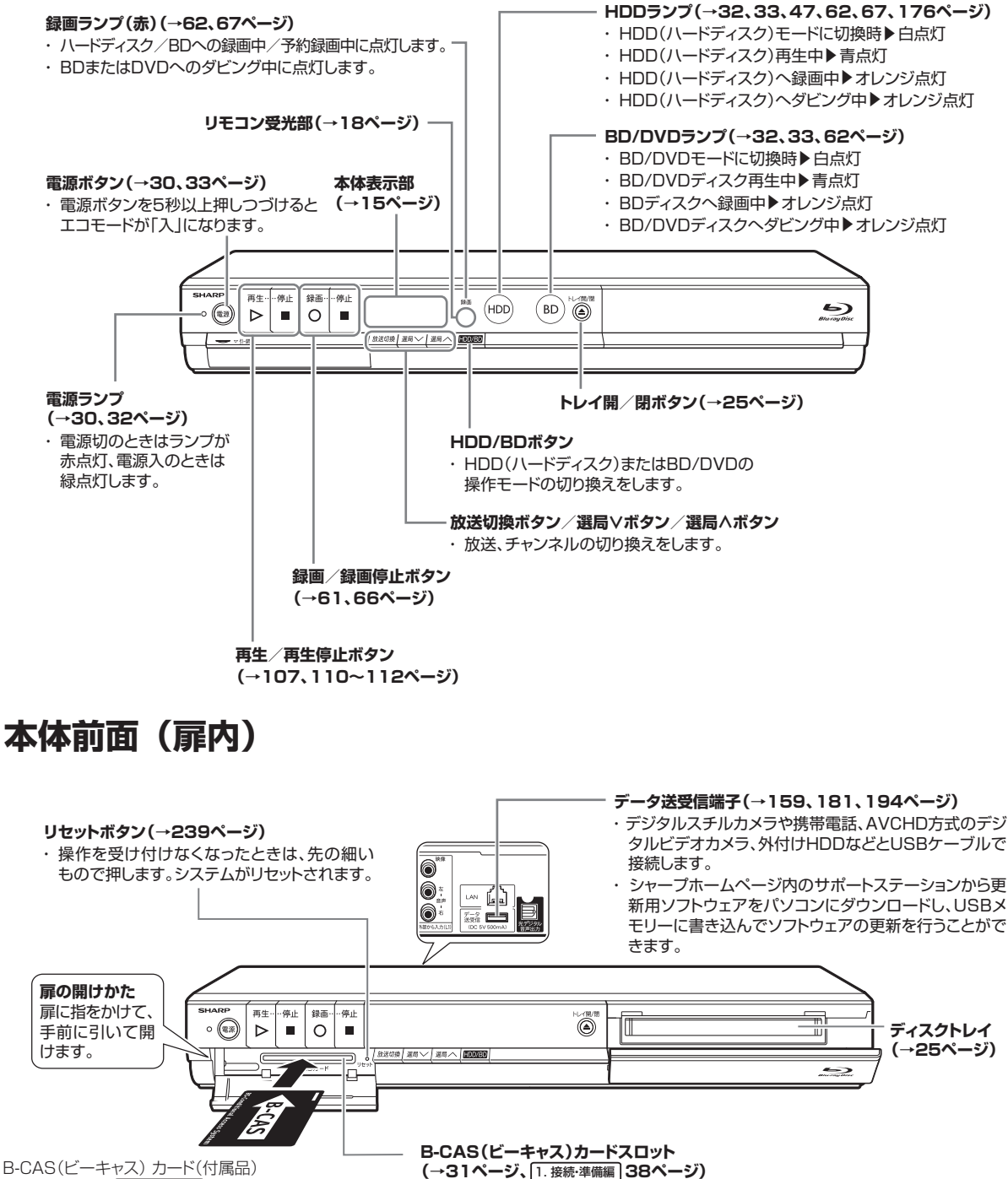

(→31ページ、1.接続·準備編)3、37ページ)

本体後面は別冊の取扱説明書 1. 接続・準備編 16 ページをご覧ください

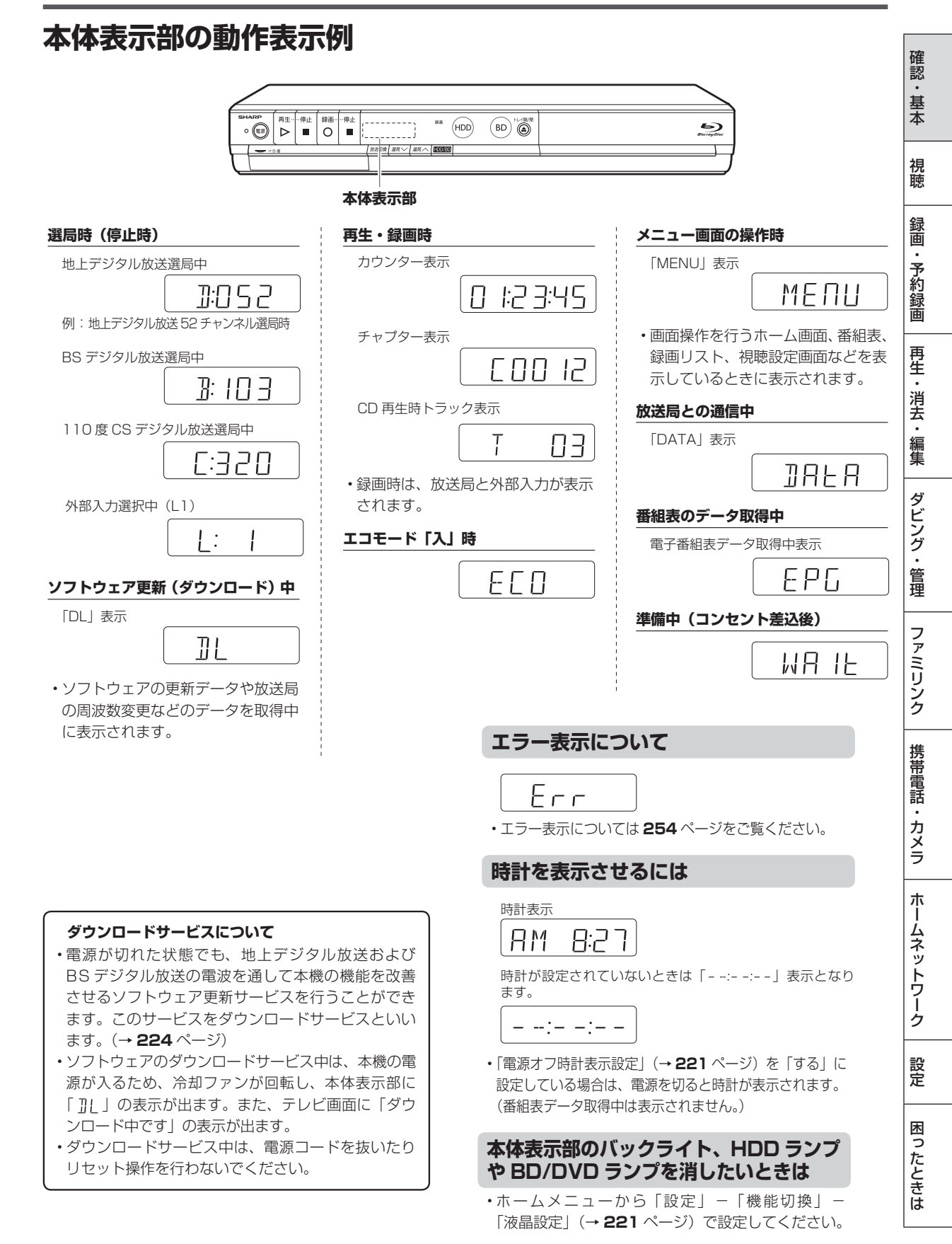

リモコン 本機のリモコンは、本機と国内メーカー11社のテレビを操作することができます。

工場出荷時は、シャープ製デジタルチューナー内蔵テレビ「アクオス」が操作できます。それ以外のテレビを操作す るときは、「テレビメーカー指定」( → 1. 接続·準備編) 52 ページ)を行ってください。

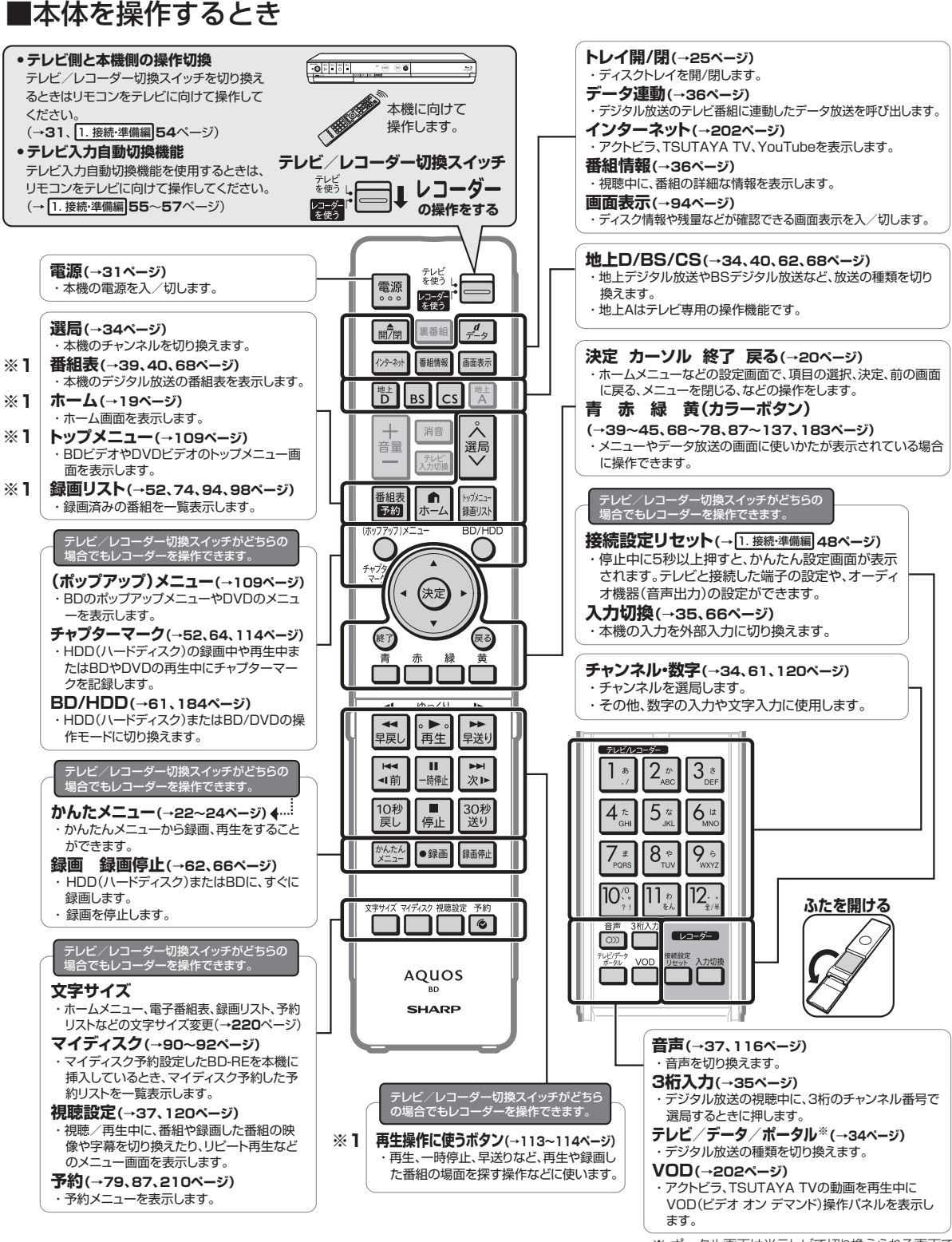

<sup>※</sup>ポータル画面は光テレビで切り換えられる画面です。本機では、ポータル画面は切り換えられません。

## 各部のなまえとおもな機能

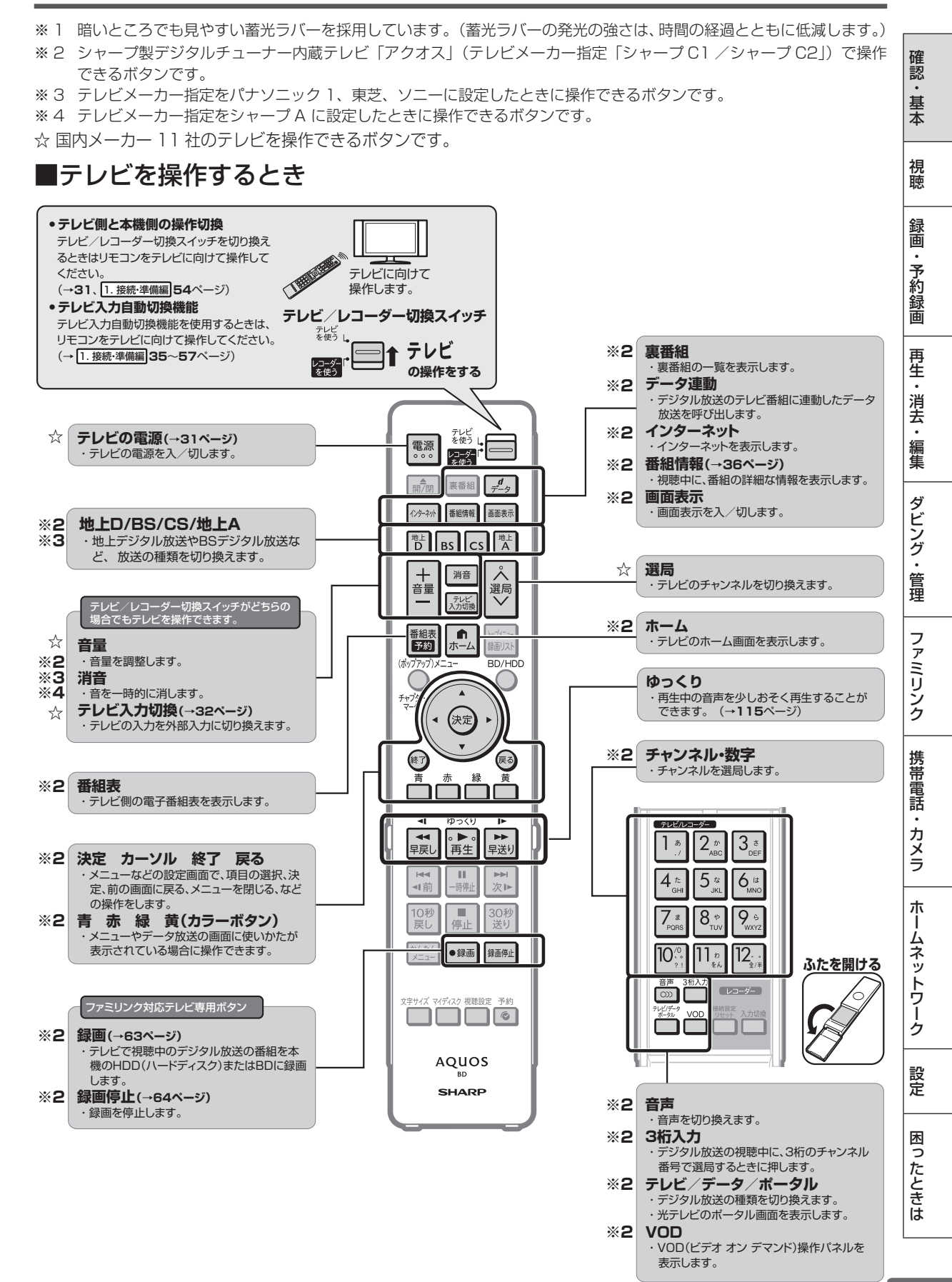

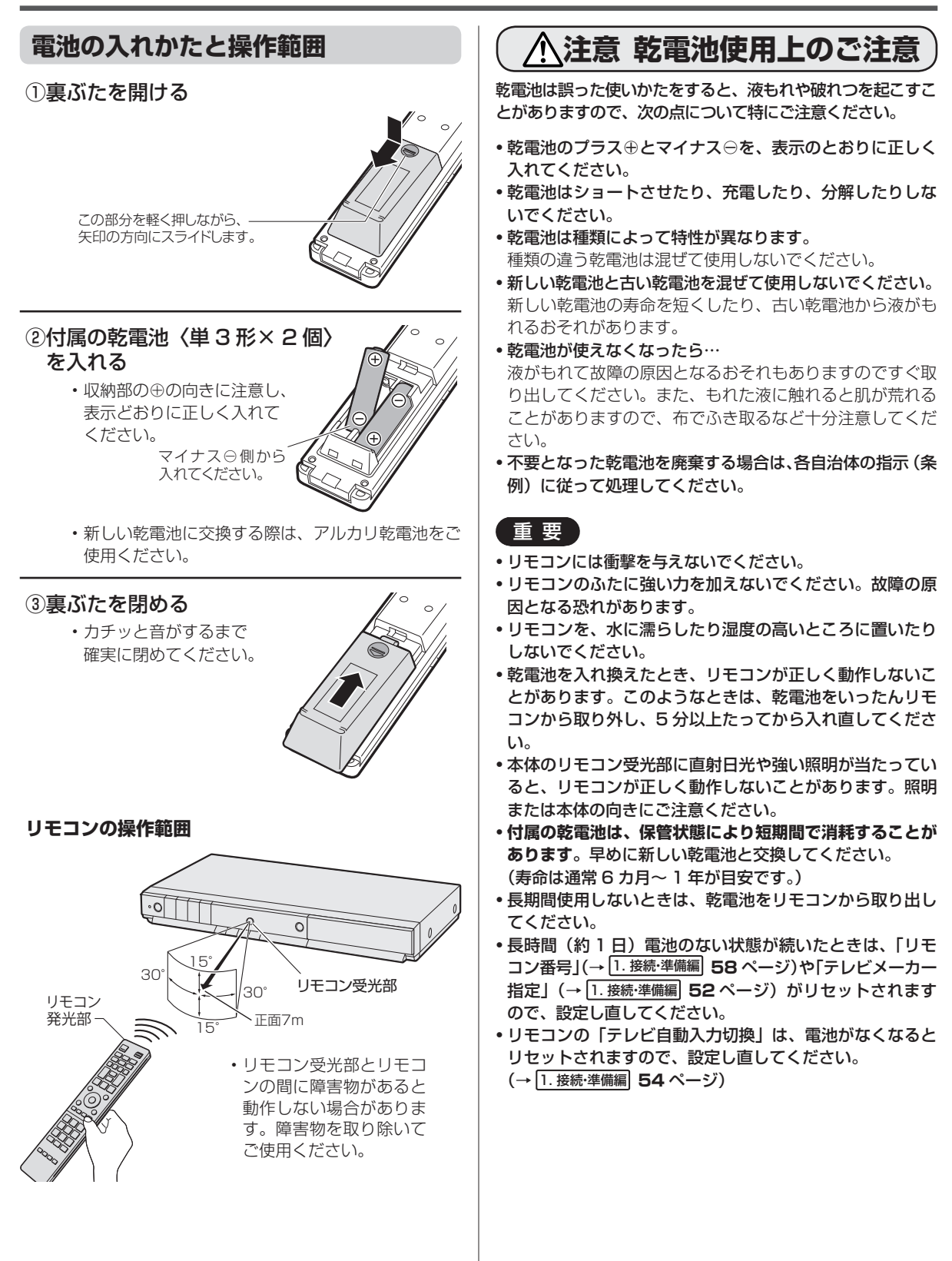

ホーム

# ホーム画面の使いかた

## ホーム画面のあらまし

ホームとは、本機の操作や設定を行うことができるメニュー画面です。

## ホーム画面表示例

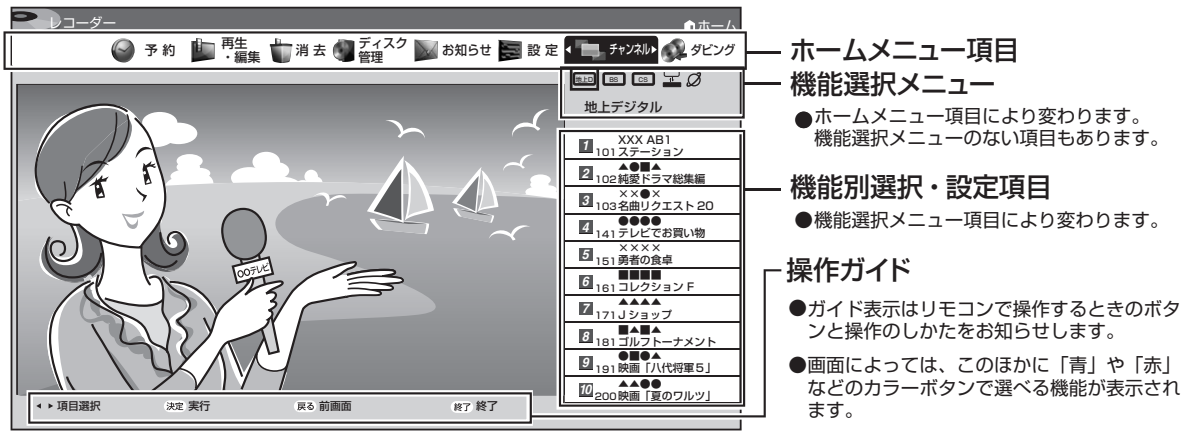

・「設定」の「機能切換」ー「文字サイズ設定」でホーム画面の文字の大きさを変えることができます。 ・ 🎬 で、文字の大きさを変えることができます。

### ホームメニュー項目について

| 🛄 再生·編集  | 「録画リスト」 で録画済みの番組(「放送番組」、「動画アルバム」、「写真アルバム」 または 「BD/DVD」)<br>を一覧表示します。録画した番組を選んで再生できます。録画リストから 「機能メニュー」 で編集な<br>ども行えます。                                                                                               |
|----------|----------------------------------------------------------------------------------------------------|
| ⊗ 予約     | 録画予約の設定や、予約内容の確認ができます。                                                                                                    |
| 👰 ダビング   | 下記のダビングができます。<br>・HDD(放送番組)→ BD/DVD<br>・HDD(動画アルバム)→ BD/DVD<br>・HDD(放送番組)→HDD<br>・HDD(放送番組)→HDD<br>・HDD(放送番組)→ 携帯電話(USB 接続)<br>・デジタルカメラ(USB 接続)→ HDD/BD<br>・DVD(AVCHD 記録)→ HDD<br>・BD/DVD → HDD<br>・HDD → 外付け HDD ※ |
|          | ・外付け HDD → HDD ※                                                                                                    |
| チャンネル    | 録画(視聴)したい放送、チャンネルを選局したり、外部入力、インターネット(アクトビラ、TSUTAYA TV、<br>YouTube)に切り換えられます。                                                                                                    |
| 🔁 設定     | 放送視聴や録画、その他本機を使うための各種設定ができます。                                                                                                    |
| 📉 お知らせ   | 放送局から送られてくるメッセージや、B-CASカードに関する情報などが見られます。<br>未読の受信メッセージがあるときは、ホームメニューのお知らせ表示が「 ■ 」(NEWマーク<br>がつきます)になります。                                                                                                    |
|          | <b>ジン</b> お知らせ                                                                                                    |
| 🗾 ディスク管理 | 録画済みの BD・DVD ディスクの保護や DVD のファイナライズ、BD・DVD ディスクの初期化が<br>できます。                                                                                                    |
|          | <br>録画した番組の中から選んで消去したり、録画した番組をすべて消去することができます。                                                                                                    |

※ 外付け HDD(ハードディスク)接続時のみ表示されます。

確認

基本

視聴

録画・予約録画

再生・消去・編集

ダビング・管理

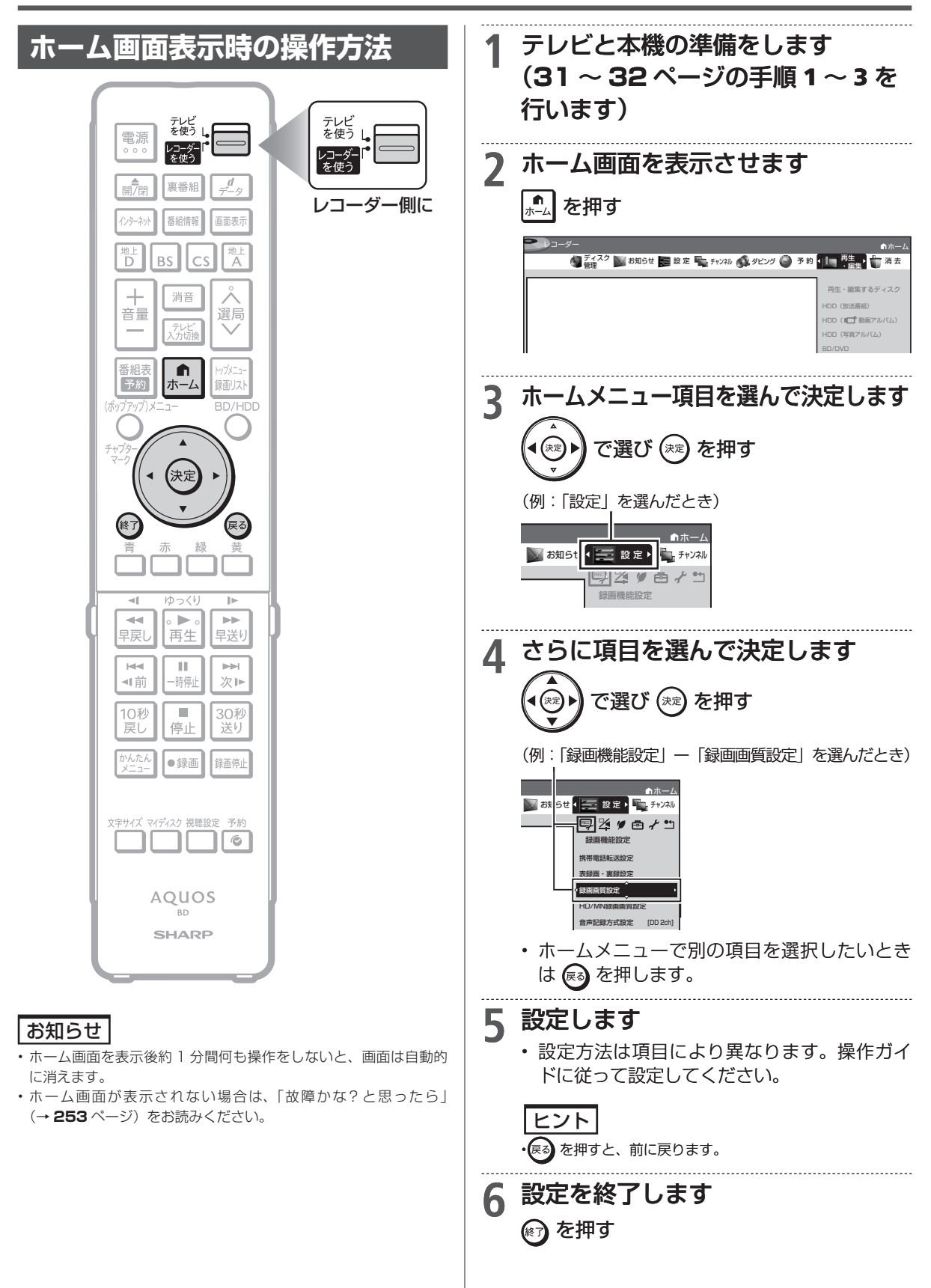

## ホーム画面の使いかた

# ホームメニュー項目一覧

| ホームメニュー項目     | 機能選択メニュー                                                                                                    | 機能別選択・設定項目                                                                                                    | ページ                                                                |
|---------------|----------------------------------------------------------------------------------------------------|----------------------------------------------------------------------------------------------------|--------------------------------------------------------------------|
| 再生・編集         | _                                                                                                    | HDD(放送番組)<br>HDD(■1動画アルバム)<br>HDD(写真アルバム)<br>BD/DVD                                                                                                    | 93~140.<br>97                                                      |
| 7745          |                                                                                                    |                                                                                                    | 97                                                                 |
| 9 予約          | <ul> <li>         予約設定     </li> <li>         地上デジタル     </li> <li>         BS デジタル     </li> <li>         CS デジタル     </li> <li>         小部入力     </li> </ul>                                                                                                    | <ul> <li>予約リスト</li> <li>キーワード自動録画設定</li> <li>最新上書き録画設定</li> <li>番組表予約</li> <li>日時検索</li> <li>ジャンル検索</li> <li>特徴 / キーワード検索</li> <li>日時指定予約</li> </ul>                                                                                                    | 38<br>73<br>75<br>68<br>41<br>42<br>42<br>77                       |
| <b>メ</b> ダビング | _                                                                                                    | HDD (放送番組) → BD/DVD<br>HDD ( <b>位</b> 動画アルバム) → BD/DVD<br>HDD ( <b>位</b> 動画アルバム) → HDD<br>HDD ( <b>位</b> 動画アルバム) → HDD<br>HDD ( <b>位</b> 動画アルバム) → HDD<br>HDD (放送番組) → 携帯電話 (USB 接続)<br>デジタルカメラ (USB 接続) → HDD/BD<br>DVD (AVCHD 記録) → HDD<br>BD/DVD → HDD<br>HDD → 外付け HDD *<br>外付け HDD → HDD * | 150<br>161<br>150<br>161<br>199<br>159<br>157<br>154<br>153<br>154 |
| ■ チャンネル       | <ul> <li>■LD 地上デジタル</li> <li>■BS デジタル</li> <li>□S CS デジタル</li> </ul>                                                                                                    | 各チャンネル(放送局)                                                                                                    | 34~35                                                              |
|               | 🖵 外部入力                                                                                                    | 外部入力L1                                                                                                    | 35                                                                 |
|               | 🖉 インターネット                                                                                                    | ジ<br>cotVig<br>アクトビラ                                                                                                    | 201                                                                |
|               |                                                                                                    |                                                                                                    | 201                                                                |
|               |                                                                                                    | YouTube                                                                                                    |                                                                    |
| 2 設定          | <ul> <li>○</li> <li>○</li> <li>○<td>各項目は各種設定ページをご覧ください。</td><td>215<br/>217<br/>219<br/>220<br/>221<br/>223</td></li></ul> | 各項目は各種設定ページをご覧ください。                                                                                                    | 215<br>217<br>219<br>220<br>221<br>223                             |
| 🗹 お知らせ        | _                                                                                                    | 受信メッセージ一覧<br>ボード<br>受信機レポート<br>B-CAS カード番号表示                                                                                                    | 211<br>212<br>212<br>212<br>212                                    |
| 🖉 ディスク管理      | -                                                                                                    | ディスク保護<br>ファイナライズ<br>ディスク初期化                                                                                                    | 123<br>168<br>27                                                   |
| 消去            | ✓ タイトル選択消去                                                                                                    | HDD:放送番組<br>HDD: <b>=</b><br>BD/DVD<br>外付けHDD <sup>*</sup>                                                                                                    | 125                                                                |
|               | タイトル全消去                                                                                                    | HDD:放送番組<br>HDD:I■11動画アルバム<br>BD/DVD<br>外付けHDD*                                                                                                    | 126                                                                |

### お知らせ

・「機能別選択・設定項目」は「機能選択メニュー」により表示される内容が変わります。

・ホームメニューの表示内容は変更される場合があります。

・「ホーム」--「設定」--「機能切換」--「文字サイズ設定」(→ 220 ページ)により、表示される内容が異なります。

かんたんメニュー

# かんたんメニューの使いかた

## かんたんメニューとは

本機の再生や録音など基本的な操作を画面を見ながら操作することができます。

## かんたんメニュー画面表示例

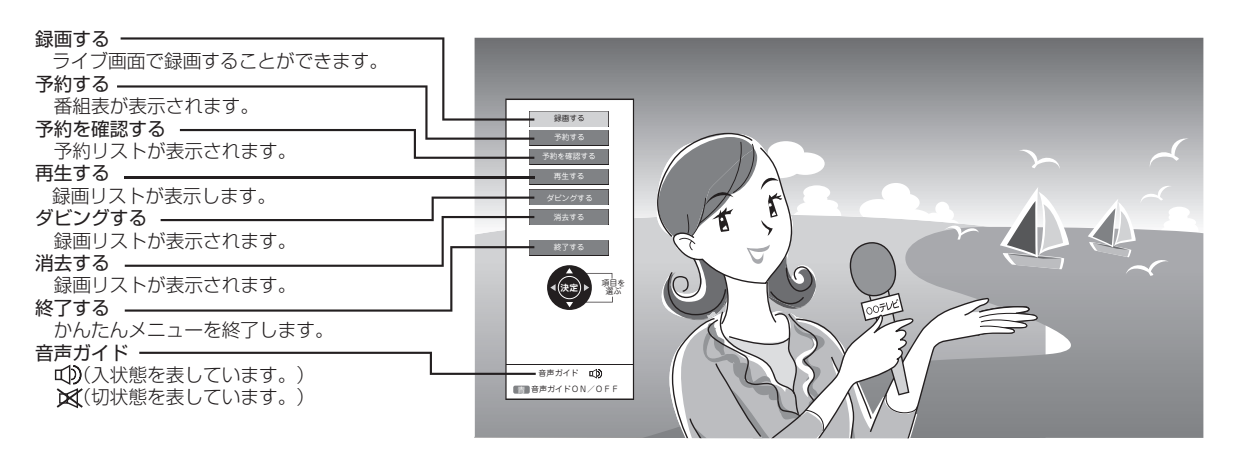

| 録画する    | 見ている番組を録画します。左右ボタンで選局ができます。                    |  |
|---------|------------------------------------------------|--|
| HDDのみ   | ・番組終了まで自動的に録画します。                              |  |
| 予約する    | 番組表で予約したい番組を選んで予約します。                          |  |
| HDDのみ   | ・かんたんメニューでは、延長予約は自動的に「入」となります。                 |  |
|         | ·「今回のみ予約」、「毎回予約」を選ぶことができます。                    |  |
| 予約を確認する | 予約リストで予約を確認します。<br>・予約取り消し / 変更画面で変更することができます。 |  |
| 再生する    | 録画リストで再生した番組を選択して再生します。                        |  |
|         | ・「最初から再生する」、「つづきから再生する」を選ぶことができます。             |  |
| ダビングする  | タイトルリストからダビングするタイトルを選んでダビングします。                |  |
| BDのみ    | ・ダビングを追加することもできます。                             |  |
| 消去する    | 消去リストから消去したいリストを消去します。                         |  |
| HDDのみ   | ・消去を追加することもできます。                               |  |
| 終了する    | かんたんメニューを終了し、通常の再生画面に戻ります。                     |  |
| 音声ガイド   | 音声ガイドの ON 🕩 (入) /OFF 🔀 (切) を設定します。             |  |
|         | ・初期設定は ON 📣 で、かんたんメニューを選ぶと音声ガイドも開始します。         |  |

### お知らせ

- ・再生中、ダビング中、番組表表示中、ホーム画面表示中、録画リスト表示中は、かんたんメニューが表示されません。
- ☞ 再生を停止するには 🚛 を押してください。
- ☞ ダビングを停止するには 🚛 を2回押してください。
- ☞ 番組表やホーム画面表示中は、 愛を押して画面を終了してから、かんたんメニュー画面を表示させます。

かんたんメニューの使いかた

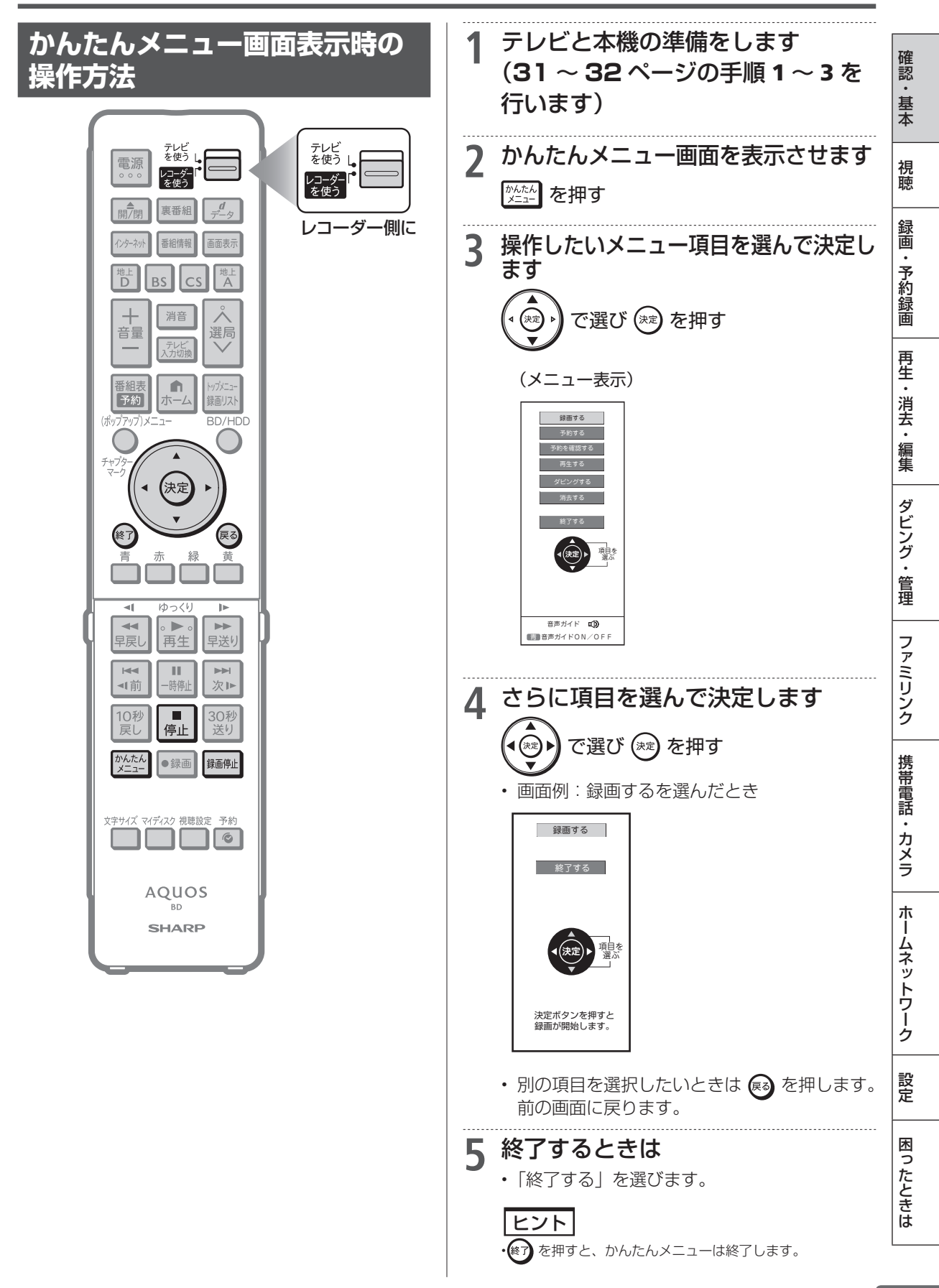

かんたんメニューの使いかた

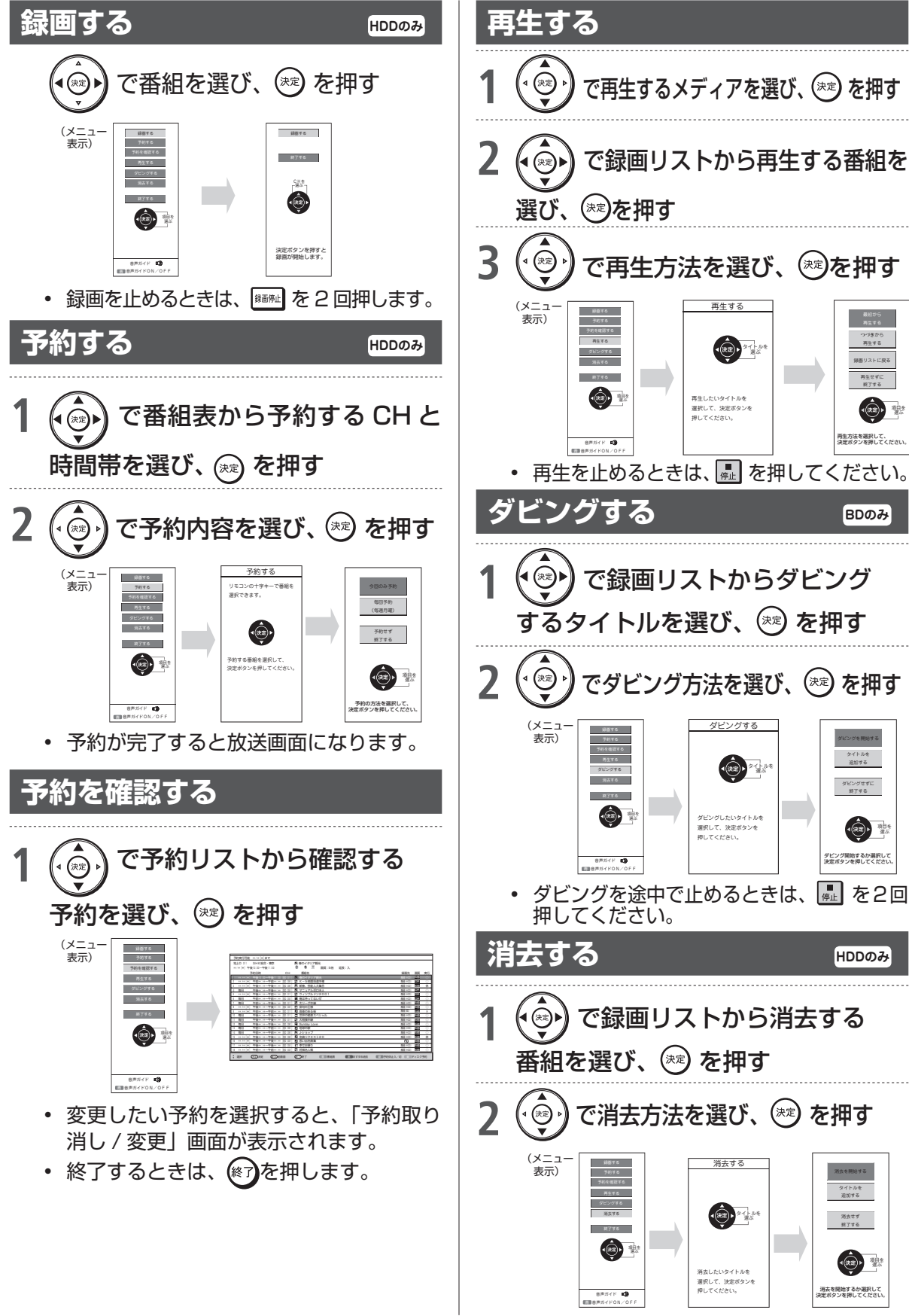

• 消去が完了すると放送画面に戻ります。

ディスクの挿入

# ディスクの入れかた・出しかた

BD(ブルーレイディスク)や DVD ディスクの入れかたと取り出しかたです。

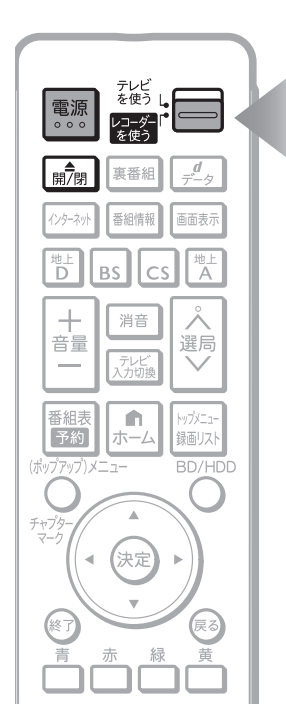

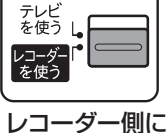

い。指紋などがつくと、ダビングや再生ができな くなる場合があります。

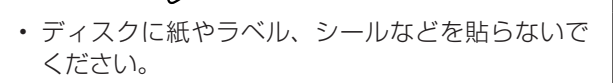

光っている面に手を触れないように持ってくださ

確認

基本

視聴

録画

・予約録画

再生

・消去

編集

ダビング・

管理

ファミリンク

携帯電話

・カメラ

朩

ームネットワーク

設定

困ったときは

ディスクの入れかた

ディスクの<u>持ちかた</u>

**本機の電源を入れます** 

## 2 ディスクトレイを開けます

「
書
「
書
」
または本体のトレイ開
/
閉ボタンを押す

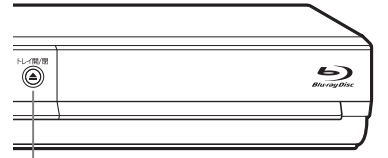

トレイ開/閉ボタン

- ⇒ ディスクトレイが開きます。
- トレイが開くまでに時間がかかる場合があります。

ヒント

・電源が切れているときにトレイ開/閉ボタンを押した場合、
 電源が入り、ディスクトレイが開きます。

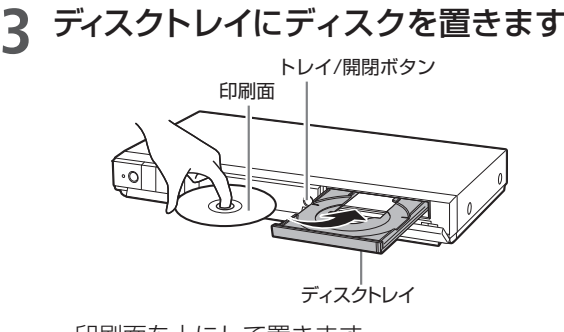

- 印刷面を上にして置きます。
- 両面記録のディスクは、ダビングまたは再生したい面を下にして置きます。

お知らせ

- ・本機にディスクを入れる前に、「本機で使えるディスクについて」 (→231ページ)をご覧ください。
- 新品の BD-RE/-R ディスクを挿入したときは、自動的に初期化が始まります。
- 詳しくは「ディスクを初期化する」(→ 27 ページ)をご覧ください。
- ・ DVD ディスクにダビングする前に、録画フォーマットや初期化についてご確認ください。(→27、28、216、230、232、233ページ)
- 新品の DVD-RW ディスクを挿入したときは、自動的に VR フォーマットで初期化が始まります。初期化が完了したら、録画可能になります。DVD-R ディスクを VR フォーマットで初期化したあとは、ビデオフォーマットで初期化し直すことはできません。
- ディスクトレイにセットできるディスクは1枚です。2枚以上セットすると、故障の原因となります。
- 1回の記録(ダビング)の最長時間は12時間です。
   BD-RE/-R、BD-RE XL/-R XLの記録時間については55ページをご覧ください。
- 記録(ダビング)できる番組数
   BD:200番組
   DVDディスク:99番組

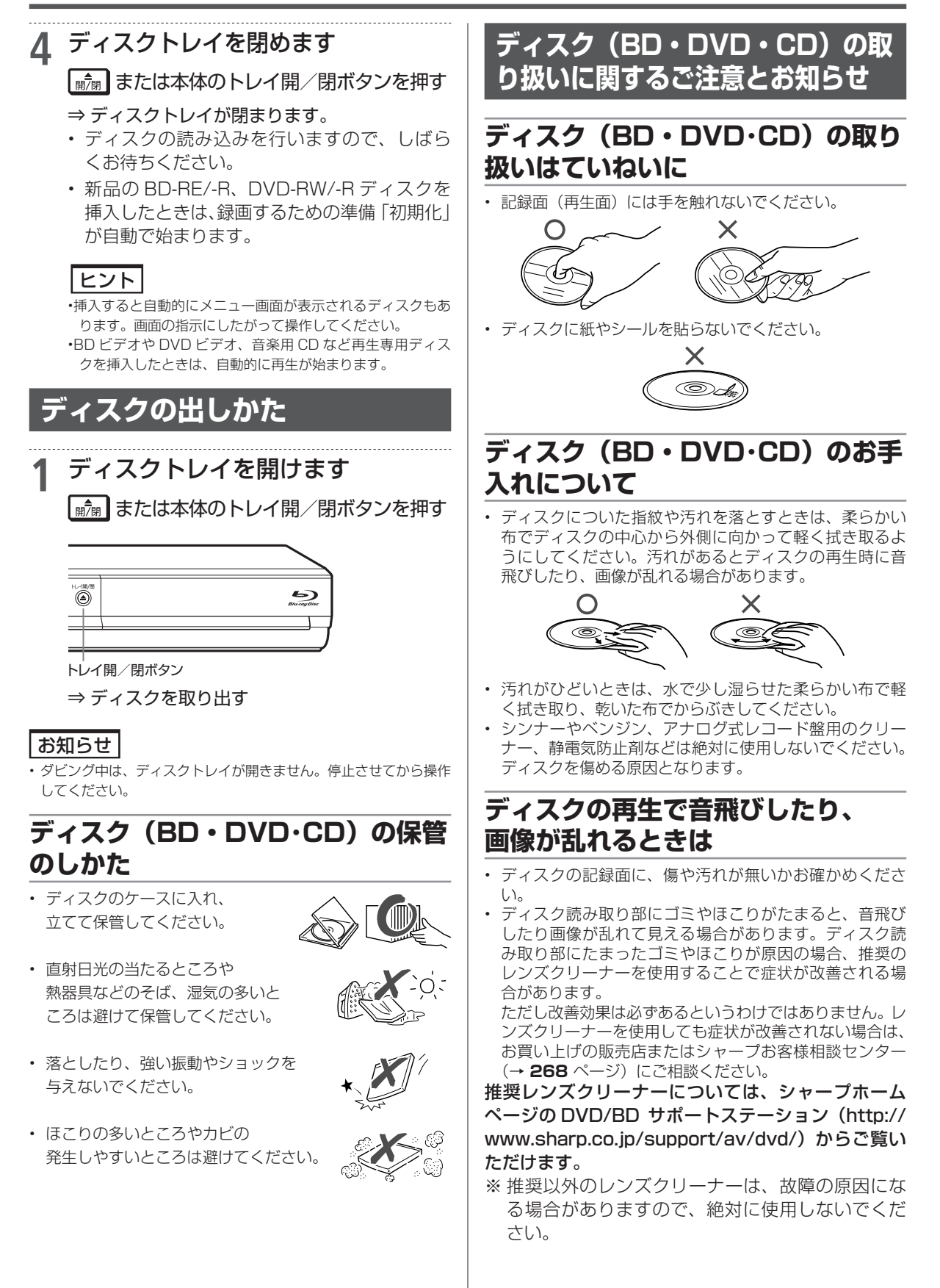

初期化

HDD DR 2倍/3倍 5倍/7倍/10倍/12倍 SXP XP SP LP EP BD-RE BD-R DVD-RW/-R VR ビオ 市販のBD/DVDビデオ 音楽用CD

確認

基本

視聴

録画

# ディスクを初期化する

フォーマットで使いたい場合にのみ初期化操作を行ってください。

- 新品(未初期化)のBD(ブルーレイディスク)に録画(ダビング)するときや、DVD ディスク にダビングするときは、ディスクの初期化が必要です。
- •新品(未初期化)の BD-RE/-R や DVD-RW を挿入したときは、自動的に初期化が始まります。
- ・必ず「for VIDEO」、「for General」または「録画用」の表記があるディスクをご使用ください。
- 使用済みの BD-RE や DVD-RW ディスクを未使用の状態に戻したい場合は、28 ページの手順で 初期化をします。

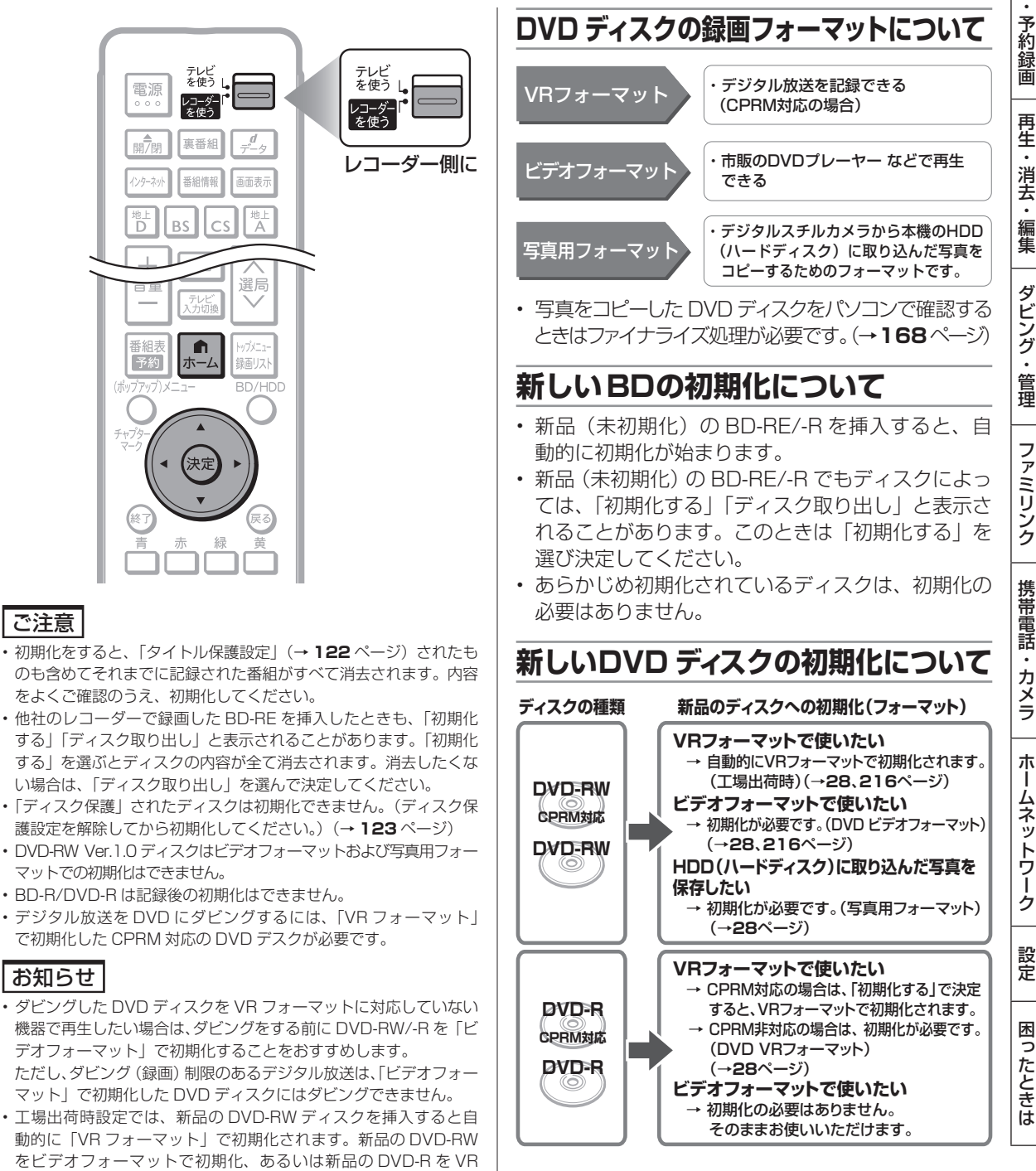

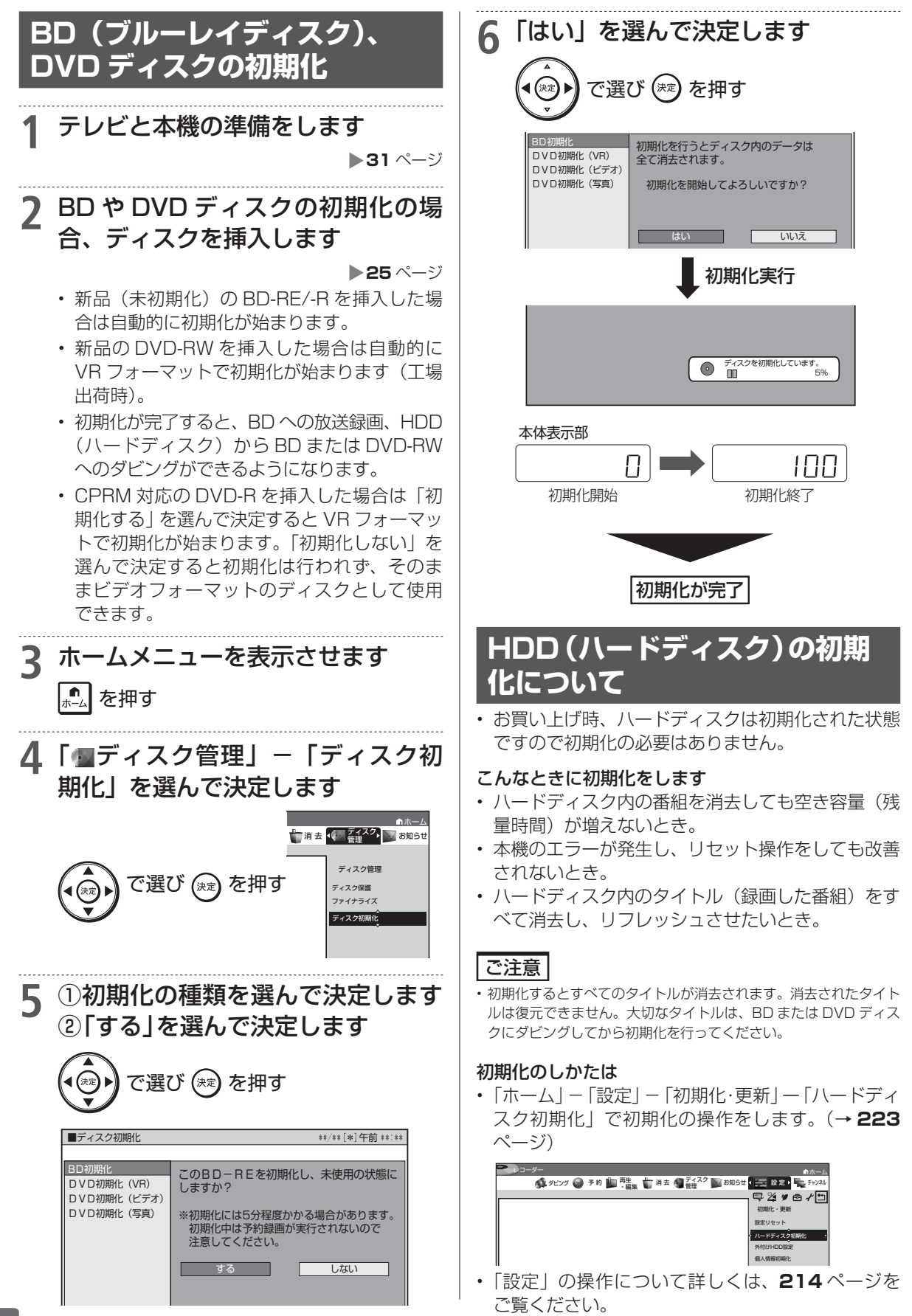

ディスクを初期化する

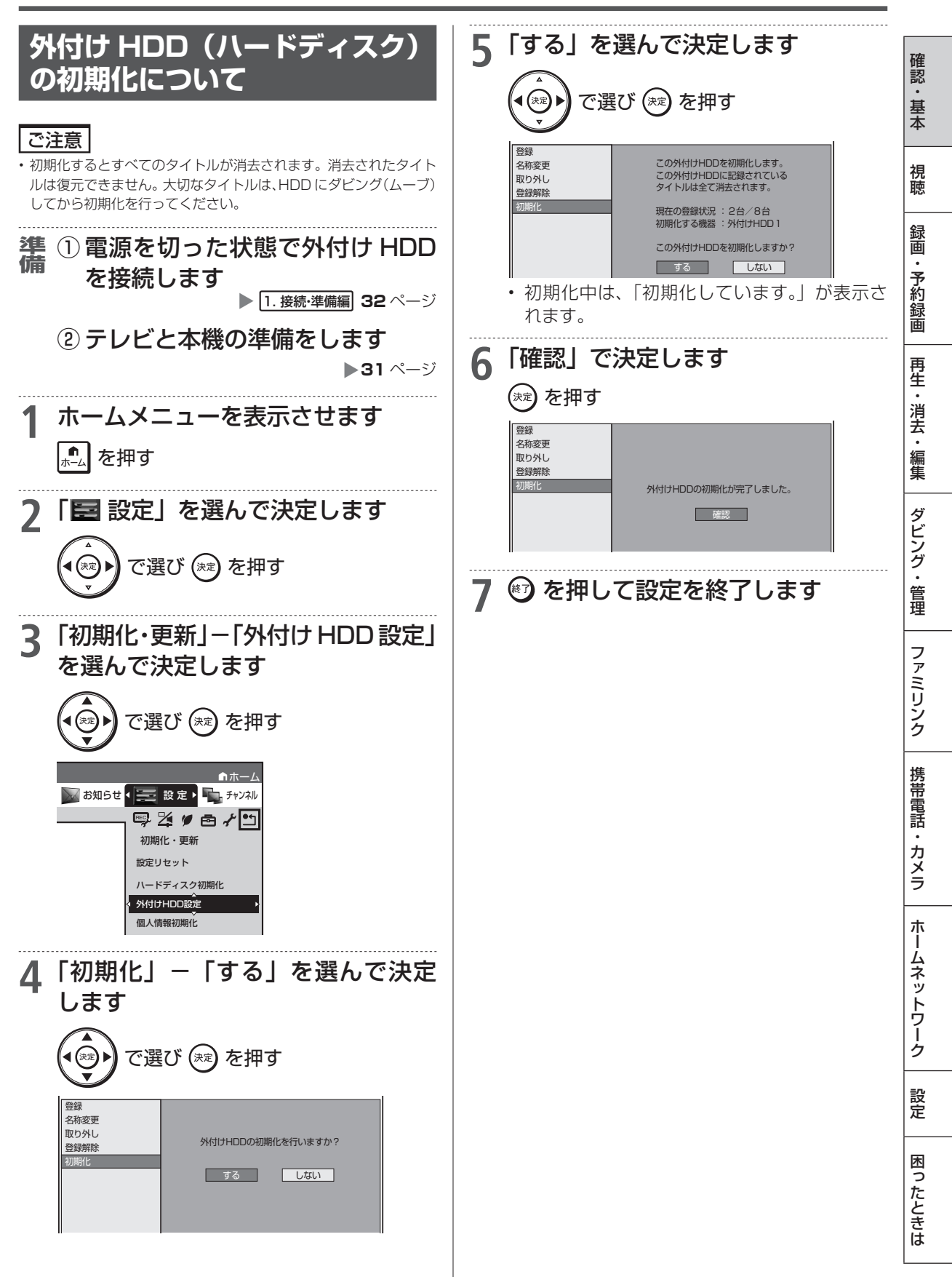

## エコモード

# エコモードについて

- 電源「切」のときに、待機電力を抑えるエコモードに設定する方法です。
- 就寝時など本機を長時間使用しないときに、テレビの主電源を切るような感覚でお使いいただく ことをおすすめします。

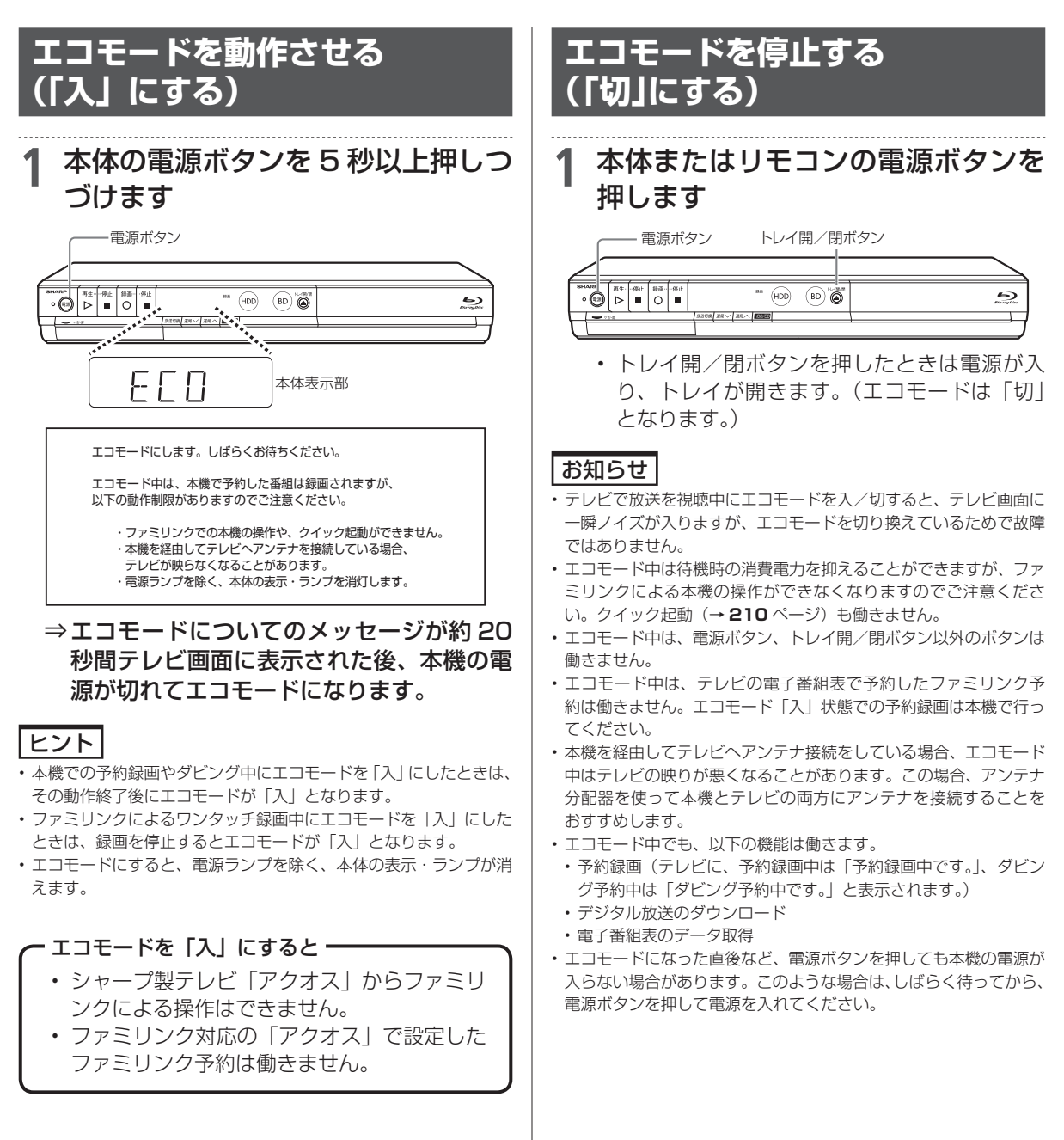

進備

# テレビと本機の準備をする

テレビで本機を楽しむための準備をします。

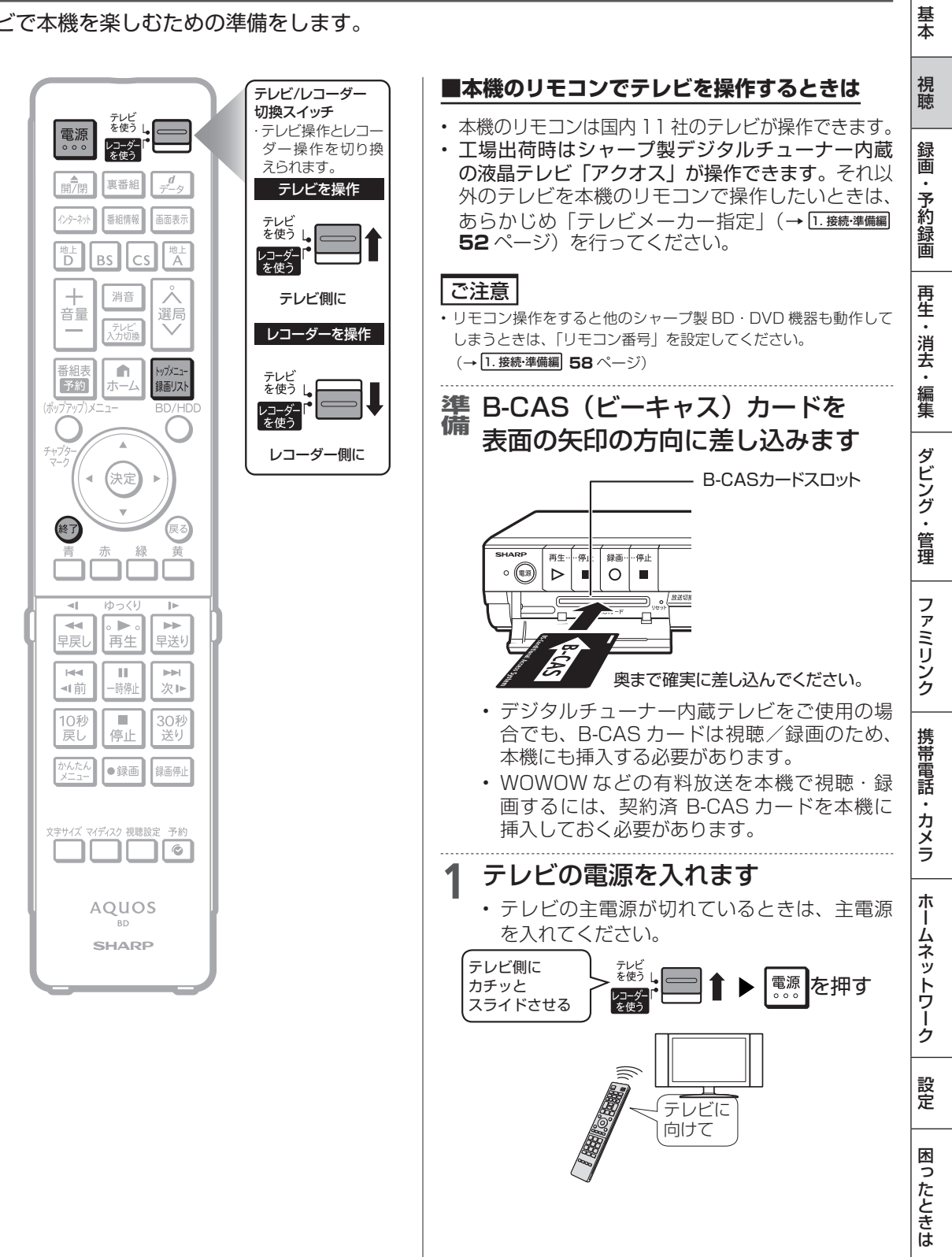

確認

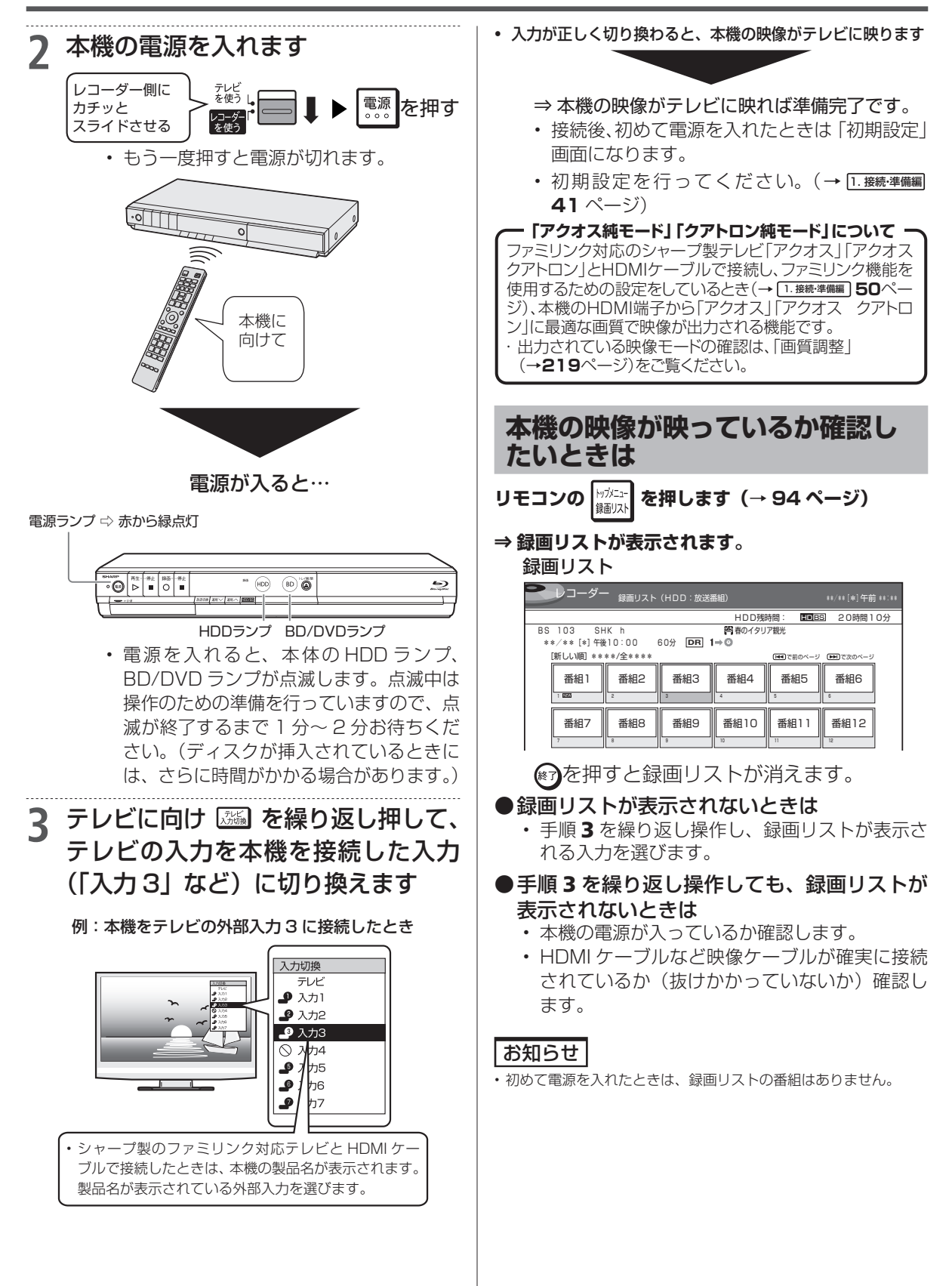

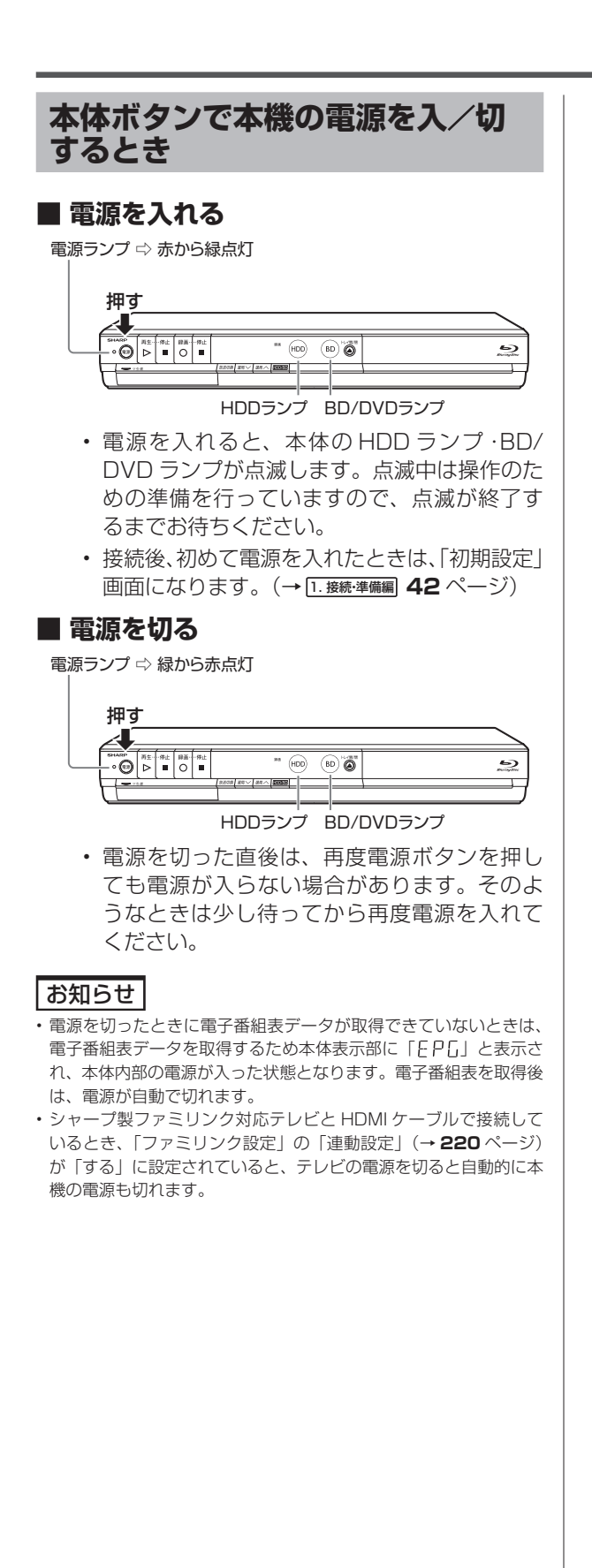

33

# チャンネルを選ぶ

本機のチューナーでテレビ番組を選びます。

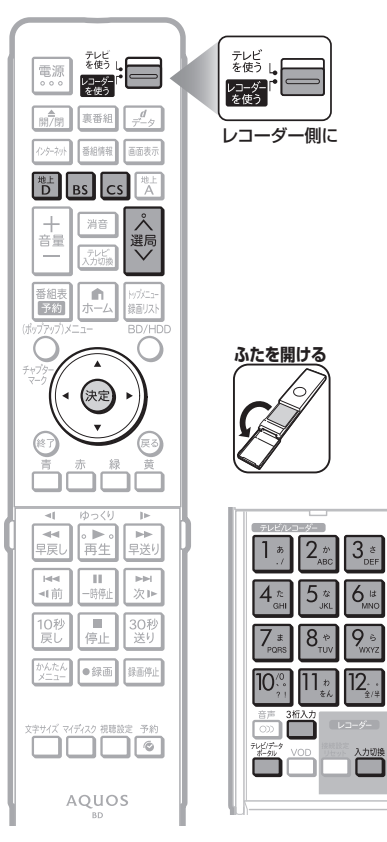

### 重要

- WOWOW や、スターチャンネル、110 度 CS デジタル放送は有 料放送です。事業者との受信契約が必要です。
- ・放送局との契約については、1.接続・準備編 38ページをご覧ください。
- ・CS 放送を選局したとき、テレビ画面が暗く放送が映らない場合が あります。「現在放送されていません。番組表などで放送時間を確 認してください。」のメッセージが表示される場合もあります。 この場合は手順 3 で ↓ を押し、放送のあるチャンネルを選局し てください。

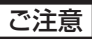

- ・表録画中は、選局の操作ができません。
- 放送番組によっては、上下または上下左右に黒い帯が付いて見える場合が あります。(放送局の送信方式によるもので、本機の故障ではありません。)

## お知らせ

- ・ 視聴年齢制限を設定(→222ページ)しているとき、設定した年齢制限に 該当する番組を選局したときは、年齢制限を解除するためのパスワード入力 画面が表示されます。パスワードは本機に設定されているパスワードです。
- ・BSデジタル放送を選局したときに、放送の映らない地デジ難視対策チャンネルをスキップさせたいときは、「ホーム」-「設定」-「視聴準備」-「チャンネル設定」の「地デジ難視対策放送」で「全てスキップする」に設定してください。詳しくは1.接続準備網 70ページをご覧ください。

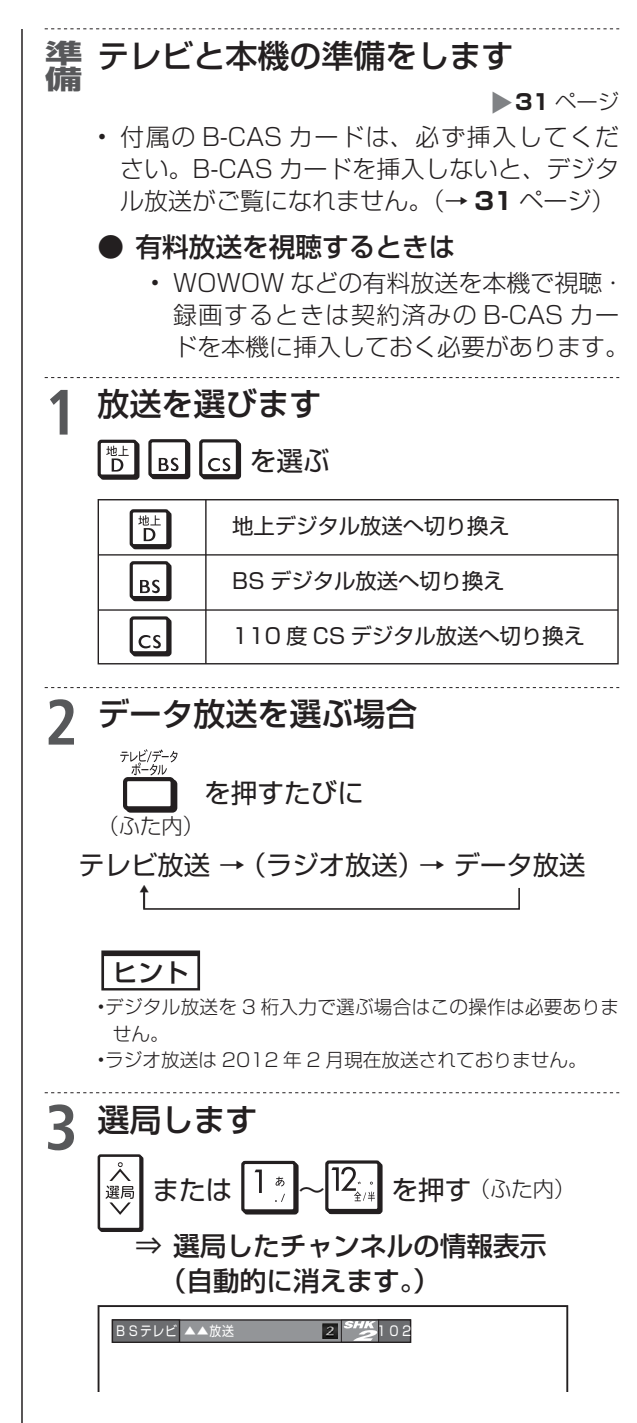

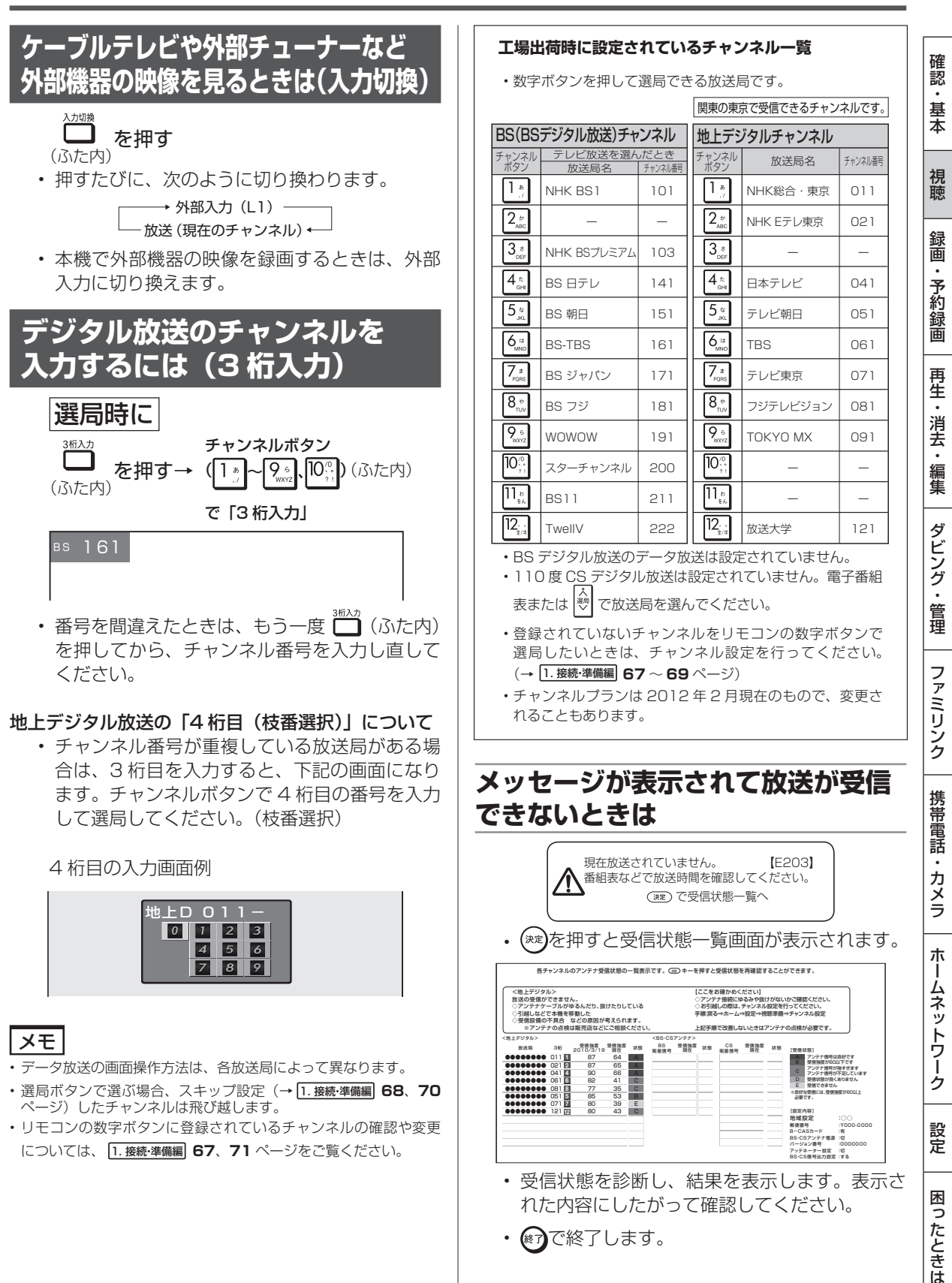

視聴中の操作

# 番組を見ながら使えるボタン

番組情報や連動データ放送を見たり、音声、字幕、映像を切り換えます。

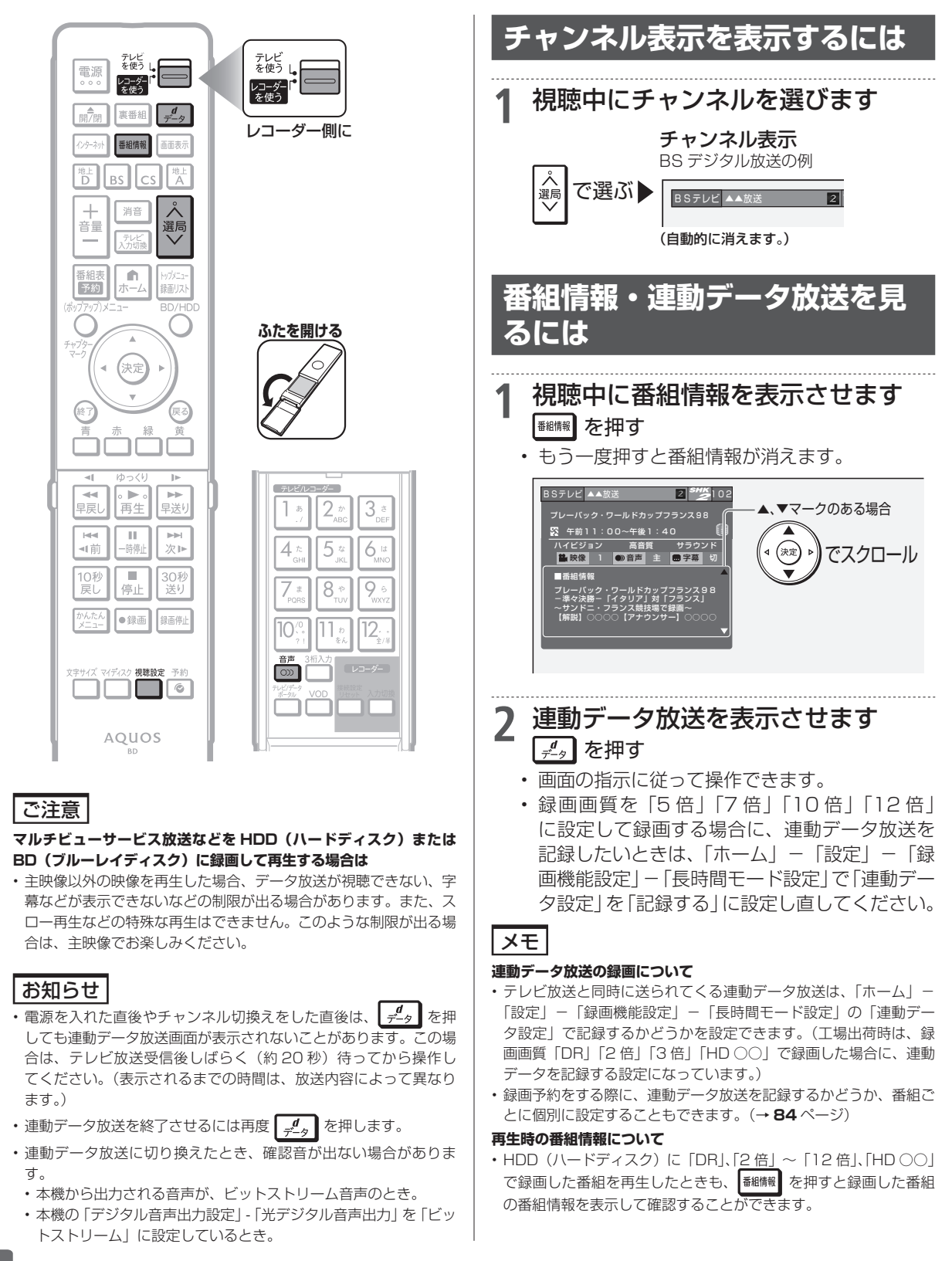

36
確

認

基本

視聴

録画

・予約録画

再生

一・消去・編集

ダビング・

管理

ファミリンク

携帯電話

・カメラ

朩

・ムネットワーク

設定

困っ

たときは

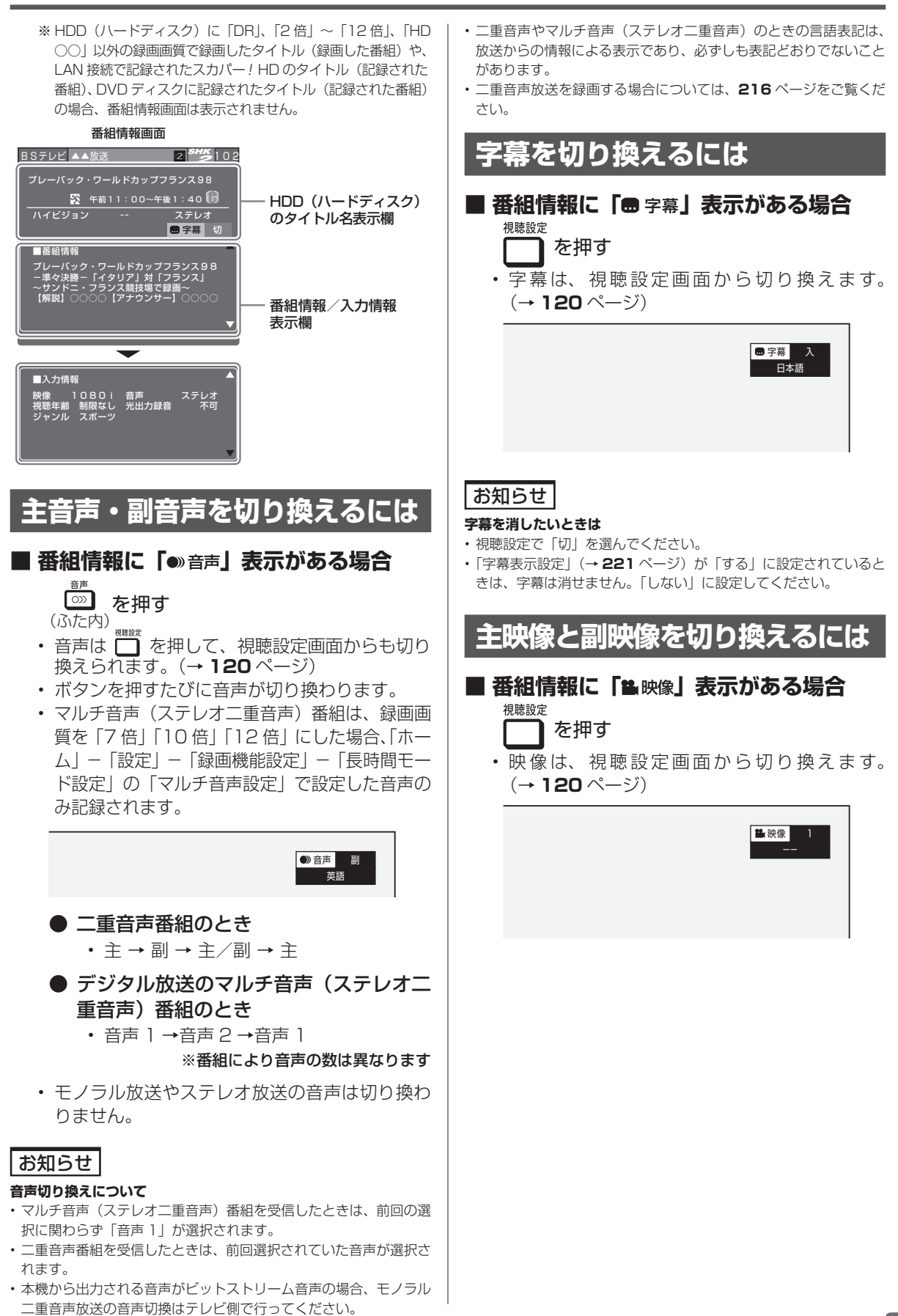

電子番組表でデジタル放送の番組を番組表から選ぶことができます。

## 電子番組表(EPG)の表示について

- ・電子番組表は、予約リストを同時に表示するかどうかを設定できます。(「予約リスト表示設定」→39ページ)
- ・文字サイズ設定(→39ページ)またはリモコンの て、文字の大きさを変えることができます。
- 番組表が表示されない、空欄になるときは、39ページを確認してください。

### ■ 予約リストと番組表を並べて表示

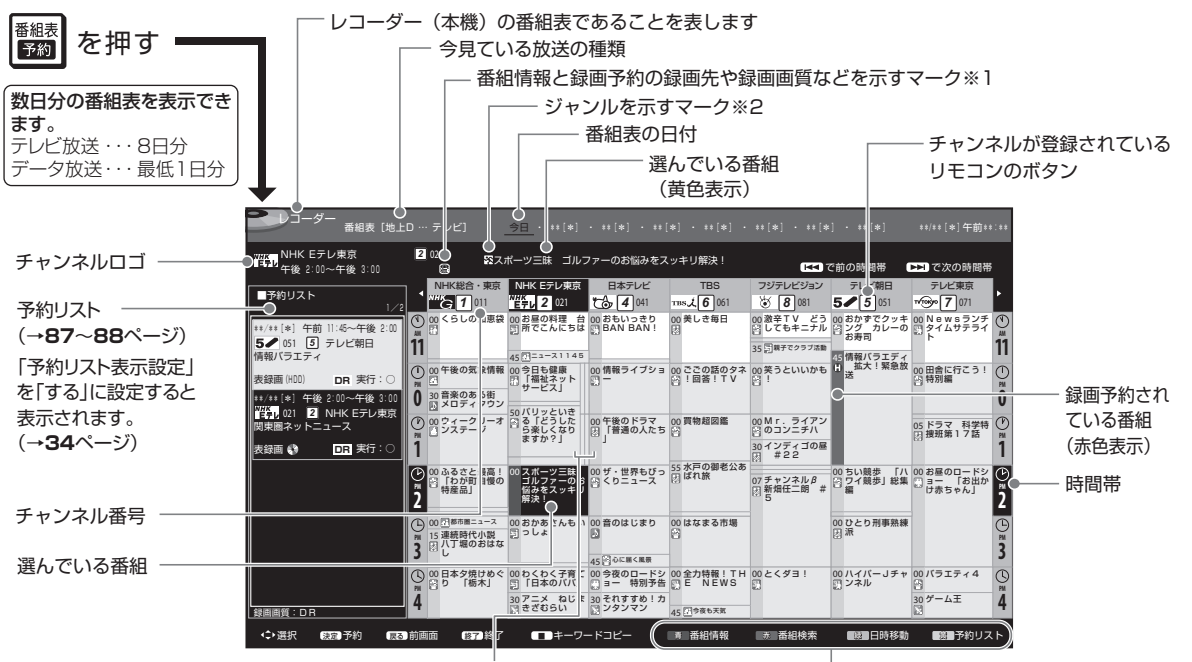

1つの放送局から2つ以上の番組(サブチャンネル)が カラーボタンで選べる機能 放送される場合に空白の番組枠が表示されます。サブチャンネルの表示→**39**ページ

#### ※1 番組情報と録画予約の録画先や 録画画質などを示すマーク

| マーク          | 内容                                                         |
|--------------|------------------------------------------------------------|
| 8            | 録画予約(本体の HDD(ハードディスク))<br>している番組                           |
| 裏            | 裏録予約(本体の HDD)している番組                                        |
|              | 録画予約(外付け HDD)している番組                                        |
| B            | BD(ブルーレイディスク)を録画先とした予約                                     |
|              | 予約情報書き込み専用ディスクでの予約<br>(マイディスク予約)                           |
| 1            | 有料放送/契約の必要な番組                                              |
| $\mathbf{X}$ | 録画できない番組                                                   |
| C            | コピーに制限がある番組<br>・1回だけ録画可能な番組<br>・ダビング10の番組(→ <b>13</b> ページ) |
| A            | キーワードで自動録画される番組<br>(→73ページ)                                |
|              | ジャンルで自動録画される番組                                             |

#### ※2 ジャンルを示すマーク(ジャンルアイコン)

| マーク       | ジャンル      | マーク      | ジャンル            |
|-----------|-----------|----------|-----------------|
| <b>"</b>  | ニュース/報道   | <b>.</b> | アニメ/特撮          |
| 8         | スポーツ      | E        | ドキュメンタリー/<br>教養 |
|           | 情報/ワイドショー |          | 劇場/公演           |
| <b>\$</b> | ドラマ       | Ţ,       | 趣味/教育           |
| L)        | 音楽        |          | 福祉              |
|           | バラエティー    | —        | その他             |
| <b>購</b>  | 映画        |          |                 |

·「ジャンルアイコン設定」(→**220**ページ)により、 お好みの表示にできます。

#### ご注意

- 各放送局が随時最新のデータを送信しています。
- ・地上デジタル放送は、電源を切っていれば決められた時間 (→ [1.接続·準備編] 65ページ)に番組表データを自動で取得します。
- 電源を入れてすぐに電子番組表を表示させたときや、本機が番組予約の情報を取得する動作をしているときは、電子番組表は表示されません。(空白となります。)

### お知らせ

・電子番組表が表示されない場合については「故障かな?と思った ら」(→241ページ)をお読みください。

# 番組表の設定について

電子番組表の表示設定などは、以下のように設 定します。

#### ● 予約リスト表示設定

 「ホーム」−「設定」−「機能切換」−「番 組表設定」−「予約リスト表示設定」で 設定を変更することができます。
 (→ 220 ページ)

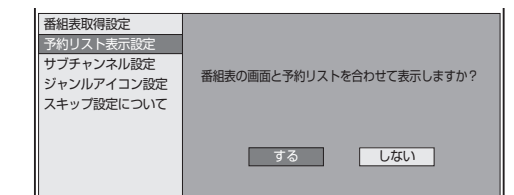

### ● サブチャンネル設定

- デジタル放送は1つの放送局で2つ以上の番組が放送される場合があります。2つ目や3つ目の番組をサブチャンネルといいます。サブチャンネルを表示するか設定できます。
- 「ホーム」-「設定」-「機能切換」-「番 組表設定」-「サブチャンネル設定」で 設定を変更することができます。
   (→ 220 ページ)

 
 番組表取得設定
 同じ放送局のサブチャンネルを表示するかどうかを 選択できます。サブチャンネルを表示しますか?

 サブチャンネル設定
 する

 ジャンルアイコン設定
 する

 スキップ設定について
 しない

#### ● 文字サイズ設定

- 番組表内の文字を拡大し、見やすくする ことができます。
- 「ホーム」−「設定」−「機能切換」−「文字サイズ設定」で設定を変更することができます。(→ 220 ページ)

番組表や録画リストなどの文字のサイズを設定します。

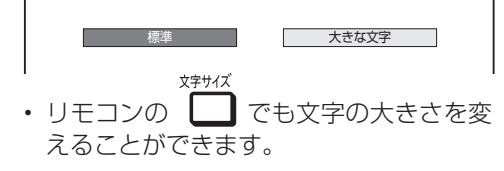

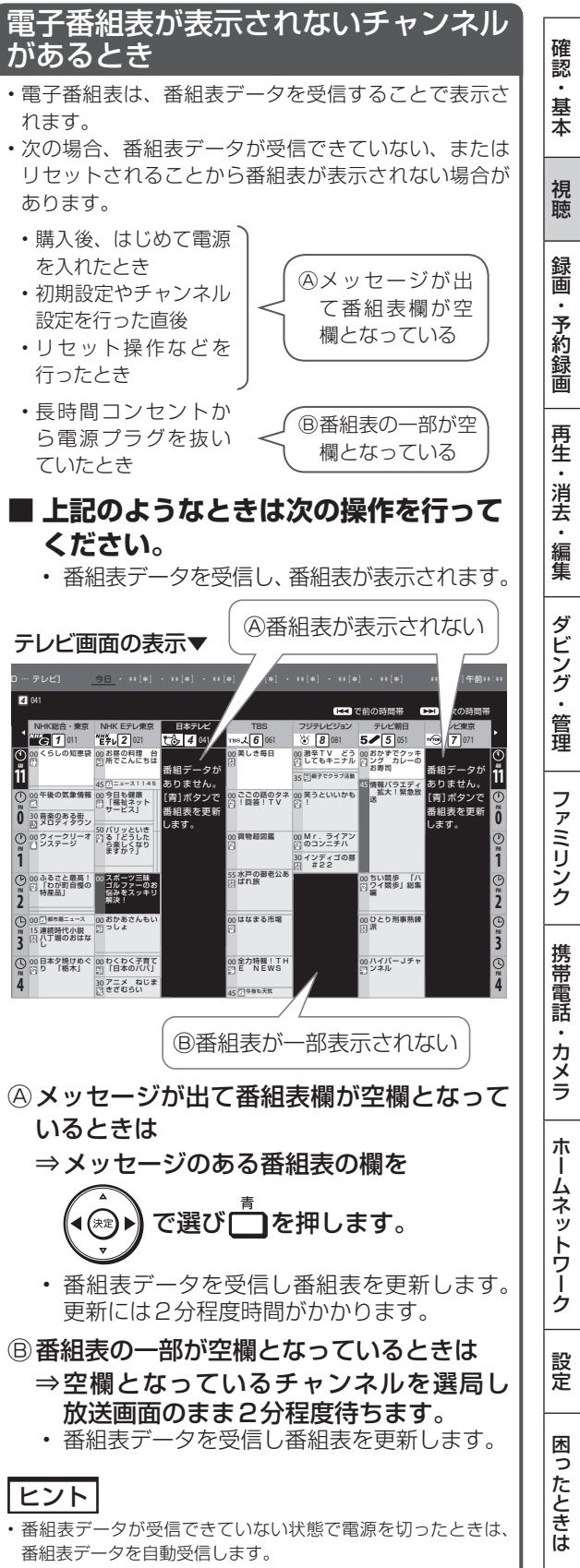

・番組表データ受信中は本体内部の電源が入った状態となり、本 体表示部に「EPG」が表示されます。

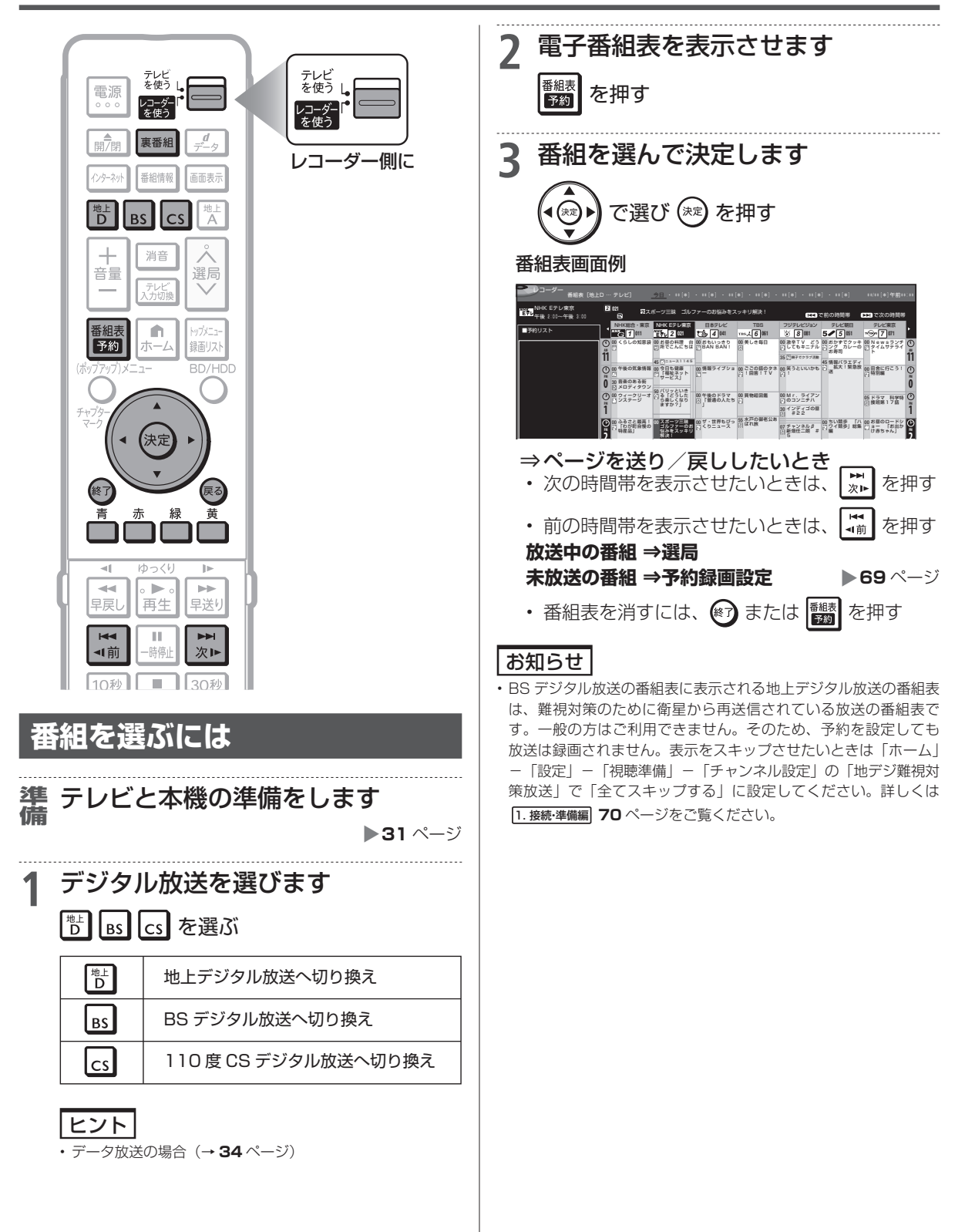

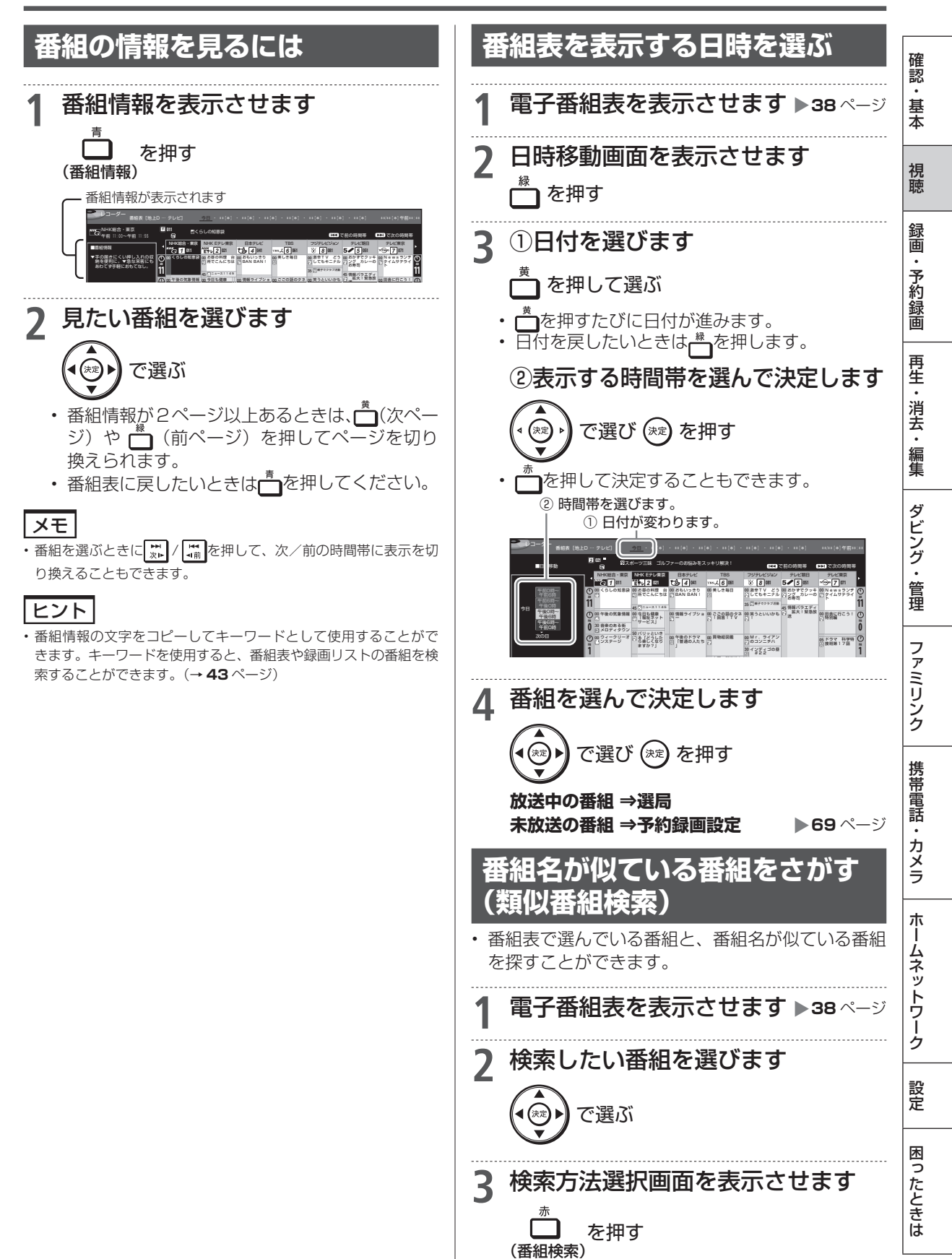

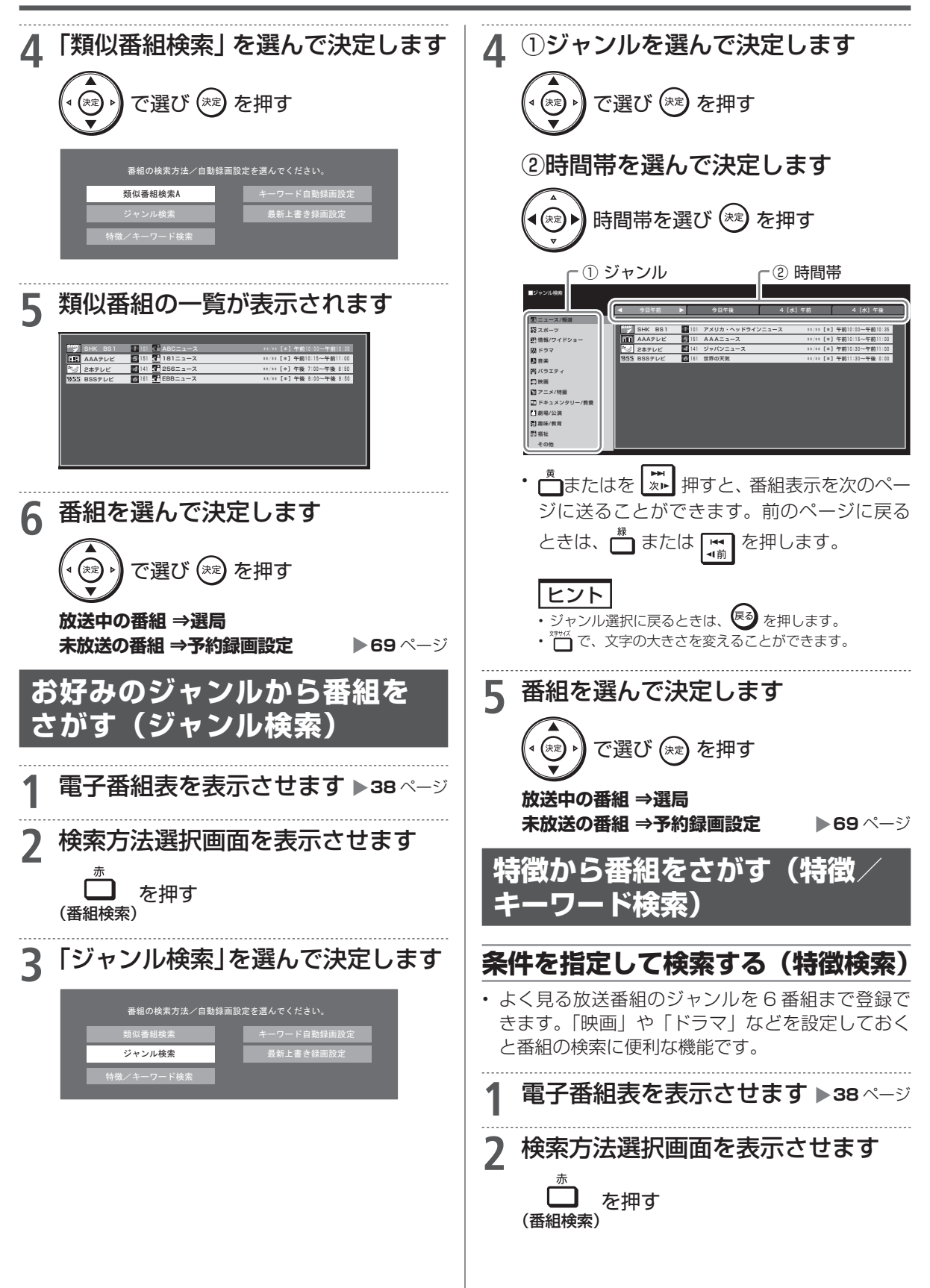

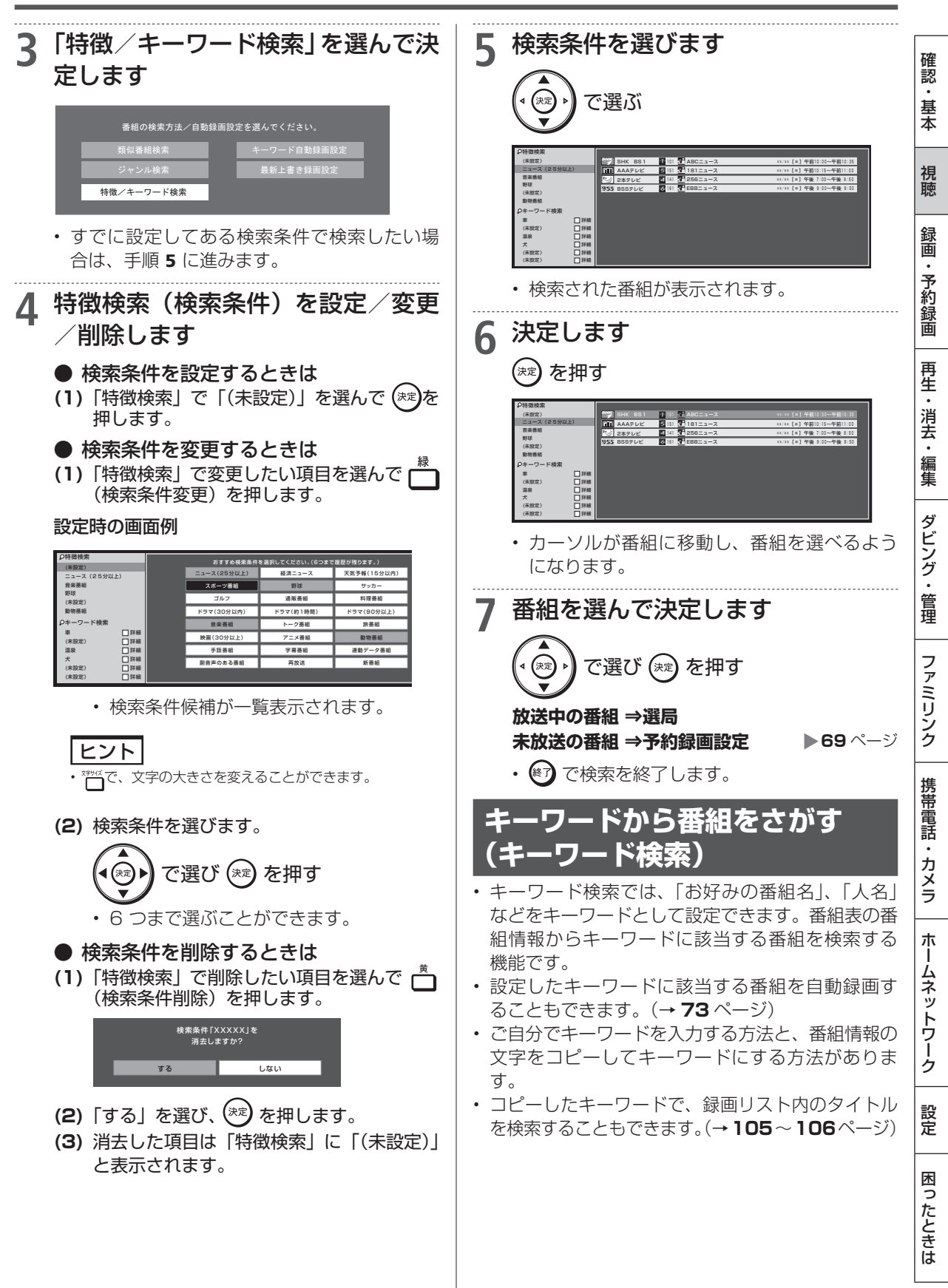

次ページへつづく 🔿 43

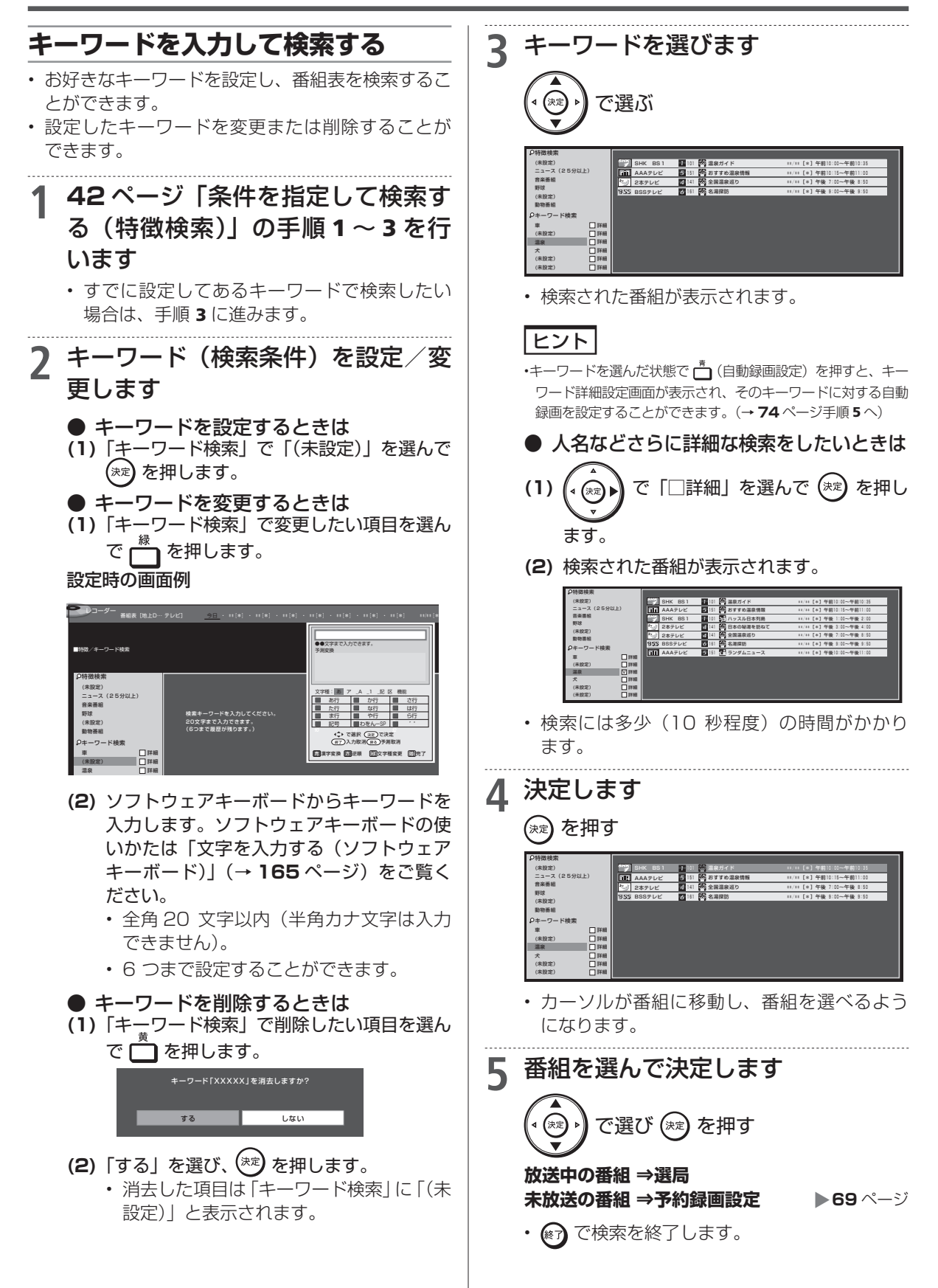

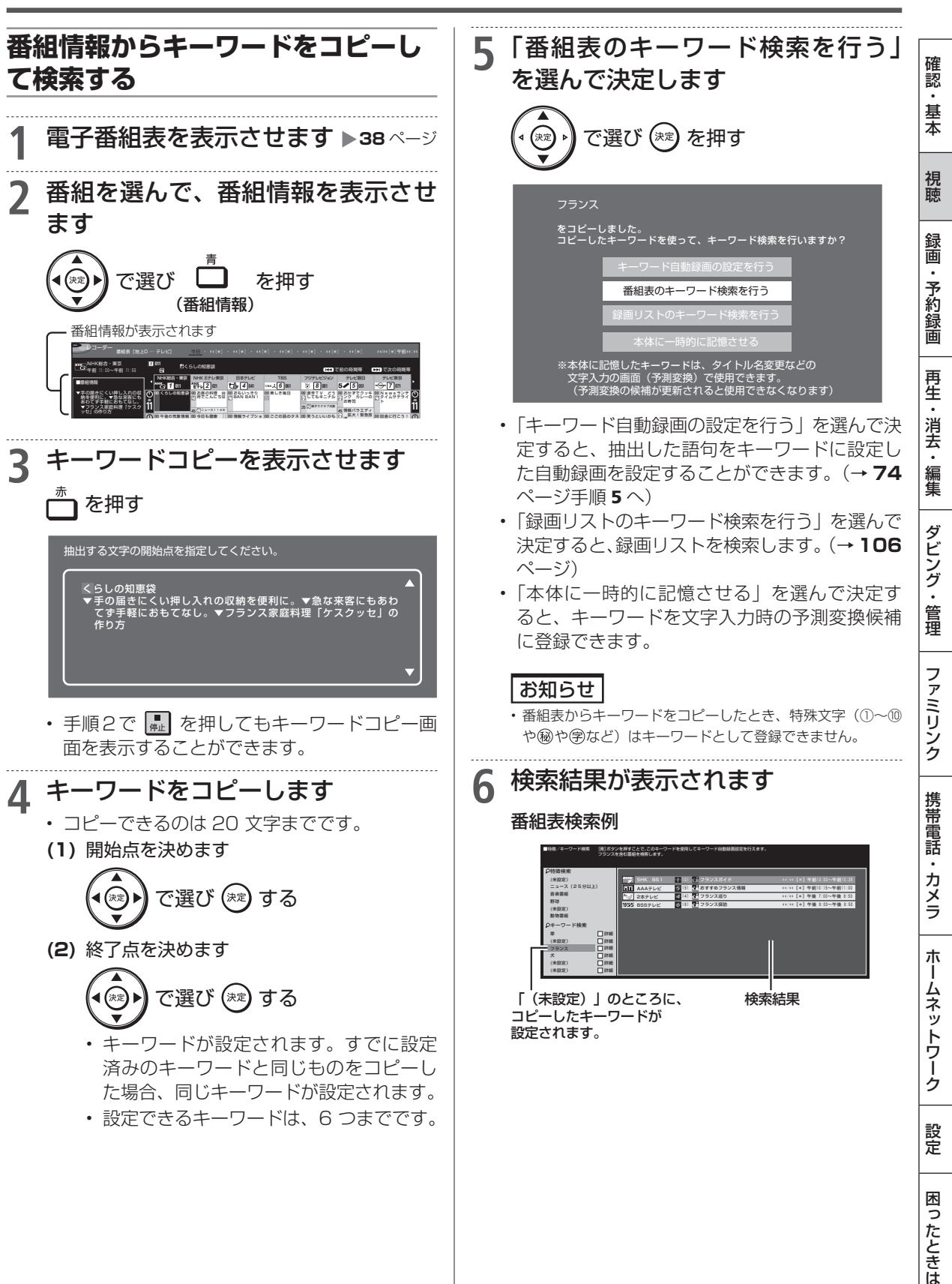

### ■ キーワードが登録できないとき

設定できるキーワードは 6 つまでです。すでに 6 つのキーワードが設定されている場合、**45**ペー ジ手順 **5**の後、次の画面が表示されます。

| +!         | フードが全て設定されています。        |  |
|------------|------------------------|--|
| フラ:<br>に変! | ンス<br>更するキーワードを選択してくださ |  |
|            | ニュース                   |  |
|            | 音楽                     |  |
|            | 野球                     |  |
|            | 温泉                     |  |
|            | Χ                      |  |
|            | 車                      |  |

• **45** ページ手順**5** で「キーワード自動録画の 設定を行う」を選んだとき、すでに6つのキー ワードが設定されている場合は、次の画面が 表示されます。

| 自動録ī         | ヨキーワードが全て設定されてい                  | ます。 |  |  |  |  |  |  |  |  |  |
|--------------|----------------------------------|-----|--|--|--|--|--|--|--|--|--|
| フランス<br>に変更す | フランス<br>に変更するキーワード自動録画を選択してください。 |     |  |  |  |  |  |  |  |  |  |
| 優先度          |                                  |     |  |  |  |  |  |  |  |  |  |
|              | ニュース                             |     |  |  |  |  |  |  |  |  |  |
|              | 音楽                               |     |  |  |  |  |  |  |  |  |  |
|              | 野球                               |     |  |  |  |  |  |  |  |  |  |
|              | 温泉                               |     |  |  |  |  |  |  |  |  |  |
|              | 犬                                |     |  |  |  |  |  |  |  |  |  |
|              | 車                                |     |  |  |  |  |  |  |  |  |  |
|              |                                  |     |  |  |  |  |  |  |  |  |  |

1 変更する「キーワード」欄を選んで 決定します

で選び 🔊 を押す

- ⇒ コピーしたキーワードが登録されます。
- 登録したキーワードは、番組表と録画リストの「グループ表示/検索」の「キーワード検索」と共通のキーワードとなります。
- ・設定済みのキーワードを変更しない場合は、
   ※了または、
   ※で画面を終了させてください。
- ・ 自動録画のキーワードの場合は、抽出した語 句をキーワードに設定することができます。
   (→ 74 ページ手順 5 へ)

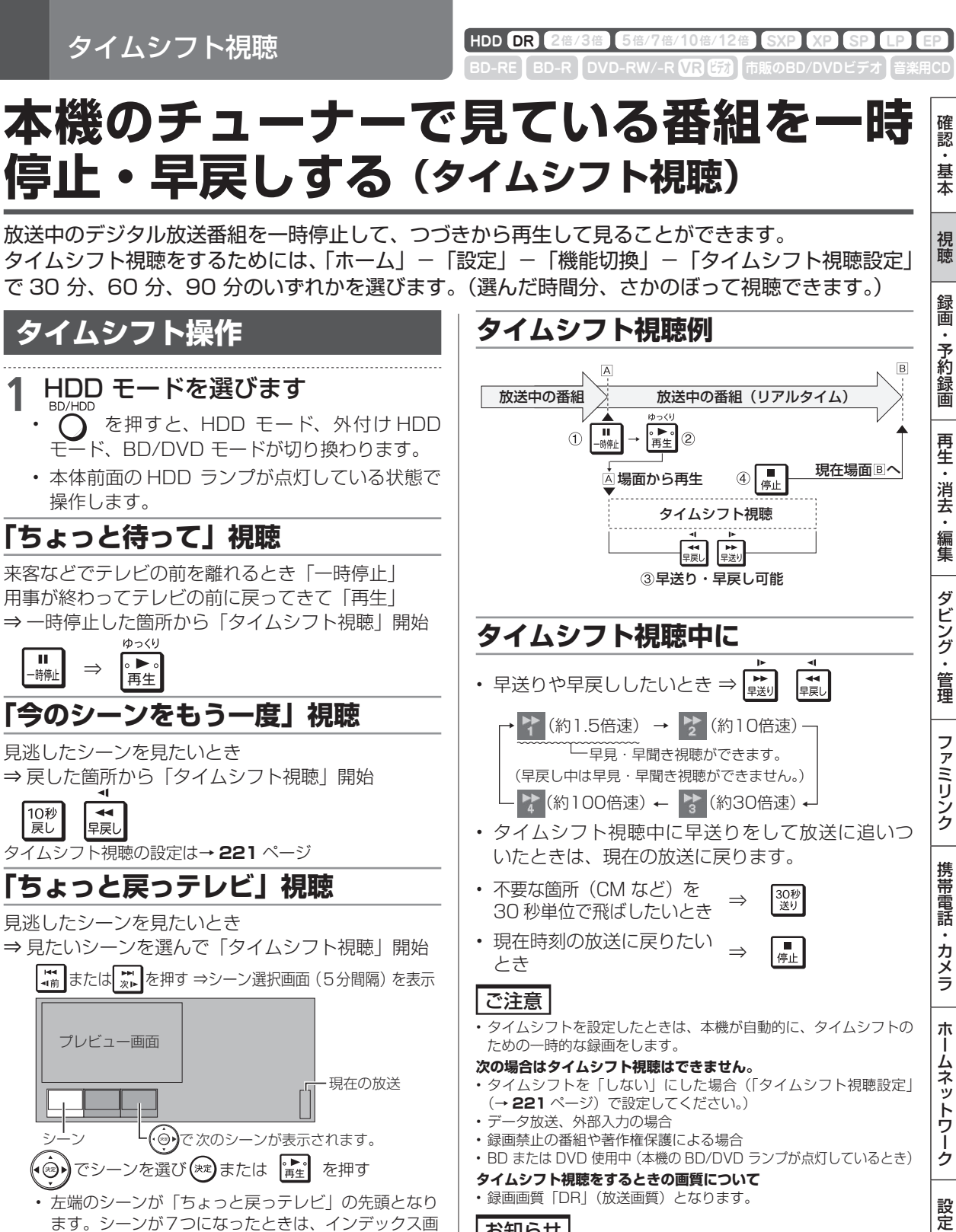

- お知らせ
- 一時停止状態が15分以上続いたときは、一時停止状態は解除され再生となります。
- タイムシフト視聴中に録画予約がスタートすると、タイムシフト視聴が停止され、録画されるチャンネルの現在放送画面に変わります。
- ・早見・早聞き視聴したとき、録画した番組によっては、映像がスムーズに再生されない、映像と音声が合わない場合があります。
- 選択画面に戻ります。 ・「現在の放送」でまたを押すと放送画面に戻ります。

面と再生される画面が異なる場合があります。

タイムシフト視聴中に (\*\*\*)を押すと、シーン

・シーン選択画面で (\*\*)、 (\*\*) を押すと、現在 時刻の放送に戻ります。 困っ

たときは

録画のあらまし

# 録画をする前に

HDD(ハードディスク)または BD(ブルーレイディスク)で録画・予約録画をする前にお読みください。 • DVD に放送を直接録画することはできません。(HDD に録画してからダビングしてください。)

## 表録画と裏録について

- 本機では、地上デジタル/BSデジタル/110度CSデジタル放送の「表録画」と「裏録」の2番組同時 録画が可能です。(「ホームネットワーク録画」を含め、最大3番組まで同時録画が行えます。)
- 「表録画」はHDD(ハードディスク)またはBDまたは外付けHD、「裏録」はHDD(ハードディスク) に録画されますが、それぞれでできることが異なりますので下表でご確認ください。
- ・地上デジタル/BSデジタル/110度CSデジタル放送の録画・予約録画の録画先を「表録画」にするか「裏録」にするか設定できます。(工場出荷時は「裏録」に設定されています。)→60、215ページ

#### 【表録画・裏録でできること・できないこと】

|            | 録画           | している           | 番組        |          | できること            |                                                                     |         |                   |                |                                                                                                    |        |
|------------|--------------|----------------|-----------|----------|------------------|---------------------------------------------------------------------|---------|-------------------|----------------|----------------------------------------------------------------------------------------------------|--------|
| 表          | 裏            | 録ホ             | 携         |          | 別                | ら別                                                                  | 同       |                   | ダビ             | ング                                                                                                    |        |
| 録画(世       | 録<br>(地<br>デ | 画  <br>ム<br>ネッ | 帯電話田      |          | 番<br>組<br>の<br>選 | 番     く録     時       組     ら画     再     高速ダビング       の     く会     生 |         | ビング               | 録画画質変換<br>ダビング | 携帯電                                                                                                    |        |
| ギデジ・Bの・Cの) | >ジ・BS・CS)    | トワーク           | 『動画を録画 ** | 現在の録画番組数 | <b>2</b> 局(視聴)   | 発録画                                                                 | /追いかけ再生 | HDD+外付けHDD<br>* 2 | HDD→HDD        | HHDD<br>DD<br>DD<br>DD<br>DD<br>H<br>D<br>D<br>H<br>D<br>D<br>H<br>D<br>D<br>H<br>D<br>D<br>H<br>D<br>D<br>H<br>D<br>D<br>H<br>D<br>D<br>H<br>H<br>D<br>D<br>D<br>H<br>H<br>D<br>D<br>D<br>D<br>D<br>D<br>H<br>H<br>D<br>D<br>D<br>D<br>D<br>D<br>D<br>H<br>H<br>D<br>D<br>D<br>D<br>D<br>D<br>D<br>D<br>H<br>H<br>D<br>D<br>D<br>D<br>D<br>D<br>D<br>D<br>D<br>D<br>D<br>D<br>D<br>D<br>D<br>D<br>D<br>D<br>D<br>D | 話用動画転送 |
| —          | —            | —              | —         | 0        | 0                | 0 0 0 0                                                             |         | 0                 | 0              |                                                                                                    |        |
| —          | _            |                | —         | 1        | 0                | 0                                                                   | 0       | 0                 | 0              | 0                                                                                                    |        |
| —          |              | _              | —         | 1        | 0                | 0                                                                   | 0       | 0                 | 0              | 0                                                                                                    |        |
| _          |              |                | —         | 2        | 0                | 0                                                                   | 0       | 0                 | 0              | ×                                                                                                    |        |
|            |              |                |           | 1        | ×                | ×                                                                   | 0       | 0 0               |                | ×                                                                                                    |        |
|            |              |                | —         | 2        | ×                | ×                                                                   | 0       | 0 0               |                | ×                                                                                                    |        |
|            |              |                |           | 2        | ×                | <b>× ×</b> 0 0                                                      |         | × 0 0             | 0              | ×                                                                                                    |        |
|            | —            |                | —         | 1        | ×                | ×                                                                   | 0       | 0                 | 0              | ×                                                                                                    |        |
|            |              |                |           | 1        | ×                | ×                                                                   | 0       | 0                 | 0              | ×                                                                                                    |        |
|            |              |                |           | 3        | ×                | ×                                                                   | 0       | 0                 | 0              | ×                                                                                                    |        |
|            | —            |                |           | 2        | ×                | ×                                                                   | ×       | 0*4               | 0*4            | ×                                                                                                    |        |
|            | •*3          |                |           | 3        | ×                | ×                                                                   | ×       | 0*4               | 0*4            | ×                                                                                                    |        |
|            |              |                | —         | 3        | ×                | ×                                                                   | ×       | ×                 | ×              | ×                                                                                                    |        |

※1 表予約録画時に「携帯電話動画記録設定」が「する」になっている時は、携帯電話用動画を同時に録画することができます。録画ボタンを押しての録画や、裏録では携帯電話用動画を同時に録画することはできません。また、「表録画」(DR 以外の画質の場合)と「裏録」を同時録画しているとき、携帯電話用動画を同時に録画することはできません。視聴中の番組のみ、携帯電話用動画を同時に録画することができます。

※ 2 外付け HDD へのタイトル録画中はダビングできません。

※3 表録画の録画画面質が DR のときのみ同時間動作ができます。

※4 ダビング予約のみ行えます。ホームからのダビング操作は行えません。

### 録画をする前に

確認

基本

視聴

録画

・予約録画

再生・消去・編集

ダビング・管理

ファミリンク

携帯電話・カメラ

ホームネットワーク

設定

困ったときは

#### ●録画中のチャプターマークについて

- 裏録には、チャプターボタンでチャプターマークを付けることができません。
- ホームネットワークの録画や再生には、チャプターボタンでチャプターマークを付けることができません。
- ホームネットワークの録画には、オートチャプターは付きません。
- •携帯電話用動画には、オートチャプターは付きません。
- 表録画は、録画中の番組が画面に出ているときのみ、オートチャプターが付きます。表録画中に再生を行う とオートチャプターは付きません。

# 録画に使用できる BD(ブルーレイディスク)

BD-RE(繰り返し録画用)と BD-R(1 回録画用)が使えます。ディスクの包装を確認してご購入ください。

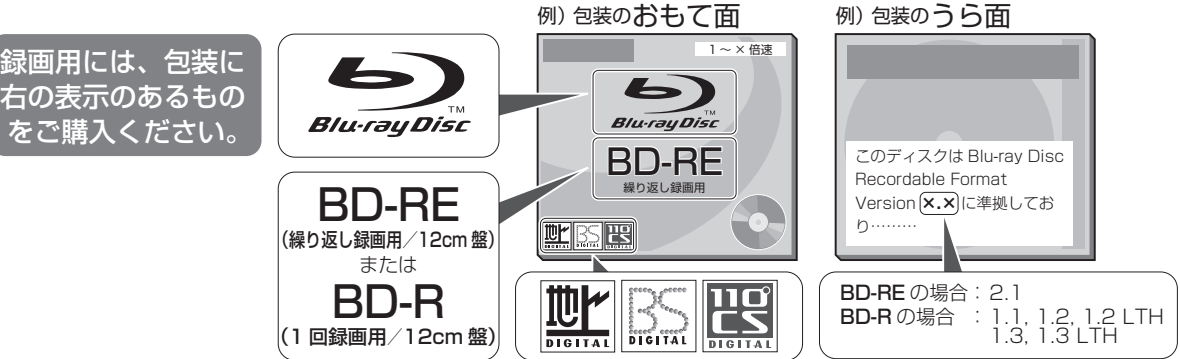

49

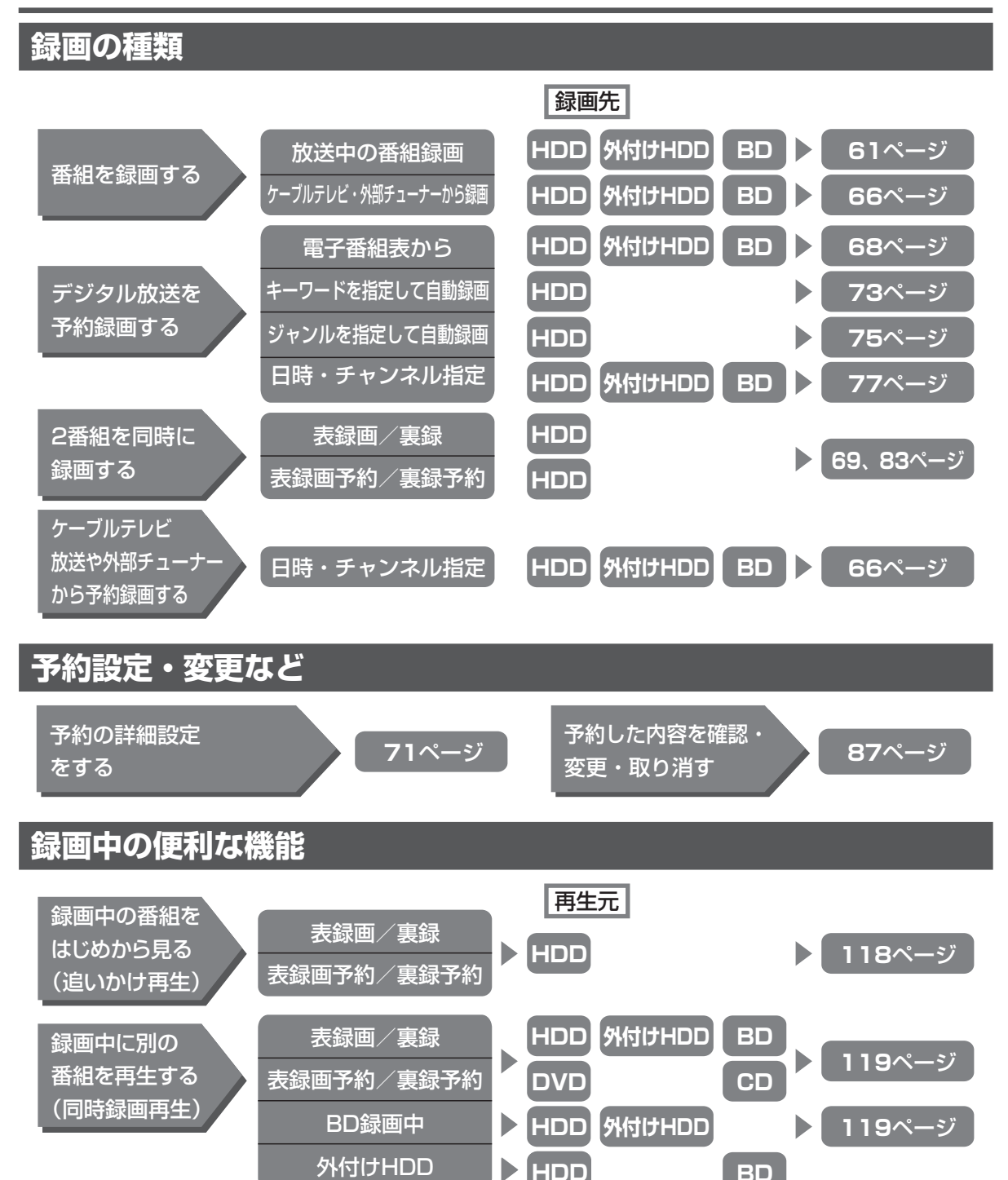

#### ご注意

- ・予約の最大件数は65件です。(件数には電子番組予約、裏録予約、日時指定予約、ダビング予約、マイディスク予約、休止中の予約が含まれます。)
- ・65件を超えて録画予約しようとするとメッセージが表示されます。不要な予約を取り消してください。
- ・録画画質変換ダビング中は予約設定ができません。
- 予約録画実行中は、実行中の予約と時刻の重なる新たな予約設定はできません。

## お知らせ

#### 本体の HDD ランプ、BD/DVD ランプ、表示部のあかりが気になるときは

- ・電源を切った状態で予約録画が始まると、ランプや表示部のバックライトが点灯します。就寝中などであかりが気になるときは点灯しないようにすることができます。(→221 ページ「液晶設定」)
- ・エコモード中は予約録画中にランプや表示部が点灯しません。

確認

基本

視聴

録画

予約録画

再生・消去・編集

ダビング・管理

ファミリンク

携帯電話

・カメラ

ホームネットワーク

設定

困ったときは

# デジタル放送の録画について

## ハイビジョン放送をそのままの画質で録画するには

HDD (ハードディスク) または BD (ブルーレイディスク) に録画画質「DR」で録画してください。

- ・ 放送内容に合わせて HD(ハイビジョン画質)や SD(標準画質)で録画されます。
- ・ HDD に録画画質「DR」で録画した番組は、画質を劣化させることなく BD に高速ダビングできます。

## ハイビジョン画質で長時間録画するには

録画画質「2倍」「3倍」「5倍」「7倍」「10倍」「12倍」「HD〇〇」で録画してください。

・ 圧縮したハイビジョン画質で長時間録画できます。

・ 4:3 の放送の場合、再生時に放送と見え方が異なる場合があります。→ 101 ページ

## 連動データ放送を録画するには

「ホーム」-「設定」-「録画機能設定」-「長時間モード設定」の「連動データ設定」を「記録する」に設定してください(→**217**ページ)。放送と同時に送られてくる連動データ放送も録画(記録)されます。

- ・録画画質「DR」「2 倍」「3 倍」「HD ○○」時と「5 倍」「7 倍」「10 倍」「12 倍」時の設定が行えます。
- 再生時に放送視聴時と同じ操作で連動データ放送を見られますが、放送局によっては再生を制限している場合があります。
- ・録画予約をする際に、連動データ放送を記録するかどうか、番組ごとに個別に設定することもできます。
   (→84ページ)

#### ご注意

・マルチビューサービス放送などを HDD(ハードディスク)に録画して主映像以外の映像を再生した場合、連動データ放送が視聴できない、 字幕が表示されないなどの制限が出る場合があります。スロー再生などの特殊な再生はできません。

#### メモ

- ・ 延長される可能性のある番組を録画するには、電子番組表から予約してください。電子番組表から予約した場合は、「延長」の設定は自動的 に「入」に設定されます。→ **72** ページ
- ・デジタル放送の録画やダビングに使えるディスク→ 49、144 ページ

# 録画画質と録画される内容・楽しめる機能

| 録<br>画<br>画<br>質<br>* <sup>2</sup><br>放送の<br>種類 | DR 画質 | 2倍/3倍/HD ◯◯/<br>5倍             | 7倍/10倍/12倍                            |
|-------------------------------------------------|-------|--------------------------------|---------------------------------------|
| マルチビューサービス放送<br>(ステレオ二重音声) <sup>*1</sup>        | 0     | 視聴中の映像<br>(音声は主・副両方記録<br>されます) | 視聴中の映像<br>(音声は、マルチ音声設定<br>で設定されている音声) |
| 連動データ放送 <sup>*3</sup>                           | 0     | 0                              | 0                                     |
| 二重音声放送                                          | 0     | 0                              | 0                                     |
| 字幕                                              | 0     | 0                              | 0                                     |
| 番組情報                                            | 0     | 0                              | 0                                     |
| 追いかけ再生                                          | 0     | 0                              | 0                                     |
| 同時録画再生                                          | 0     | 0                              | 0                                     |

- ※1 マルチビューサービス(マルチ音声/ステレオ二重音声)放送を録画した番組を DVD ディスクにダビン グする際に、副音声(音声2)などをダビングして残したいときは、一度再生し、記録したい音声を選ん でからダビングしてください。
- ※2 デジタル放送録画時は SXP 以下の録画画質は選べません。(外部入力録画時は、SXP 以下の録画画質の み選択できます。)
- ※3「ホーム」-「設定」-「録画機能設定」-「長時間モード設定」の「連動データ設定」で、「記録する」 に設定したときに録画されます。 録画予約をする際に、連動データ放送を記録するかどうか、番組ごとに個別に設定することもできます。

録画予約をする際に、連動データ放送を記録するかどうか、番組ごとに個別に設定することもできます。 (→ 84 ページ)

# タイトルとチャプター、録画リストについて

1回の録画ごとに番組は「タイトル」として記録されます。各タイトルは「録画リスト」に一覧表示されます。

| → リコーダー<br>録画リスト(HDD:放送番組) **/**[*]午前 **ご** |                         |                 |      |                       |                       |  |  |  |  |  |
|---------------------------------------------|-------------------------|-----------------|------|-----------------------|-----------------------|--|--|--|--|--|
| HDD残時間: ■■BS 20時間10分                        |                         |                 |      |                       |                       |  |  |  |  |  |
| BS 103 SH                                   | BS 103 SHK h P 春のイタリア観光 |                 |      |                       |                       |  |  |  |  |  |
| **/**[*]午後                                  | 210:00                  | 60分 <b>DR</b> 1 | l⇒⊙  |                       |                       |  |  |  |  |  |
| [新しい順] **                                   | **/全****                |                 | •    | ●で前のページ               | ▶ で次のページ              |  |  |  |  |  |
| 番組1                                         | 番組2                     | 番組3             | 番組4  | 番組5                   | 番組6                   |  |  |  |  |  |
|                                             | 2                       | 3               | 4    | 5                     | 6                     |  |  |  |  |  |
| 番組7<br>7                                    | 番組8                     | 番組9<br>。        | 番組10 | 番組11                  | 番組12<br><sup>12</sup> |  |  |  |  |  |
| 番組13                                        | 番組14                    | 番組15            | 番組16 | 番組17<br><sup>17</sup> | 番組18<br><sup>18</sup> |  |  |  |  |  |

「タイトル」は「チャプター」マークを付けることにより区切ることができます。見たい場面の頭出しをしたり、 CM をとばして見るときに利用できます。→ **64** ページ

・「オートチャプター設定」をしておけば、自動的にチャプターが設定されます。→ 216 ページ

「タイトル」「チャプター」「録画リスト」の関係(イメージ図)

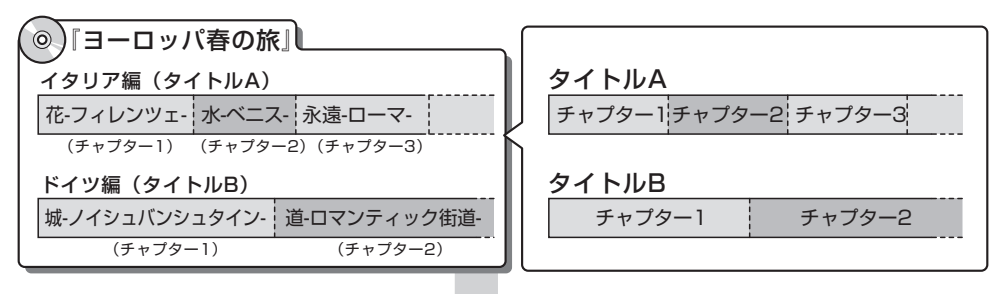

これを短編小説に例えると、次のような関係になります。

 タイトル = 話 チャプター = 章 チャプターマークを付ける = しおりをはさむ 録画リスト = もくじ チャプターマーク 5 しおり 第1話 タイトル ヨーロッパ春の旅』 イタリア編 (第1話全体) もくじーーーー 録画リスト 第1章花-フィレンツェ・ 第1話 イタリア編 第1章 花-フィレンツェー チャプター 第2章 水-ベニス-第3章 永遠-ローマ-(第1章全体) チャプターマーク(しお り)とチャプターマーク |第2話 ドイツ編 第1章城-ノイシュパンシュタイン の間がひとつのチャプ 第2章 道-ロマンティック街道-1 ター(章)です。

録画画質と録画時間

# 録画画質と録画時間について

録画画質によって録画できる時間が異なりますので、目的によって録画画質を設定してください。 画質がきれいになるほどデータ量が多くなるため、録画できる時間が短くなります。

- ・録画画質の変更方法→59ページ
- BD にハイビジョン画質でダビングするには高速ダビングを行ってください。→ 145 ページ

# 録画画質と録画時間の目安

録画画質を決める参考にしてください。録画先別のより詳細な表は **54** ~ **56** ページを参照してください。 ・ ハイビジョン画質の録画時間は BS デジタルハイビジョン放送が録画できる時間の目安です。

|                                               |                |                                     |                       |                     |            | 録画時間(         | ダビングできる時                                         | 間)                                       |                               | 画       |
|-----------------------------------------------|----------------|-------------------------------------|-----------------------|---------------------|------------|---------------|--------------------------------------------------|------------------------------------------|-------------------------------|---------|
| こんなときに<br>おすすめする<br>録画画質です。                   | 字幕<br>画に<br>ペー | や連動データ<br>ついては、 <b>5</b><br>ジをご覧くだる | 7放送の録<br>1、230<br>さい。 | マニュアル<br>録画画質<br>設定 | HE<br>(/\* | DD<br>ードディスク) | <b>BD</b><br>(ブルーレイディスク)<br>(25GB) <sup>※1</sup> | <b>DVD-RW</b><br><b>DVD-R</b><br>(4.7GB) | <b>参考画質</b><br>(VHS との<br>比較) | 再生・消    |
|                                               |                | 放送画質                                | (DR)                  | _ 画質力               | 約          | 44時間          | 約 2時間10分                                         | _                                        | さらに                           | 去・      |
| <ul> <li>・ デジタル放送を</li> </ul>                 |                | 長時間高画質                              | (2倍)                  | HD06                | 約          | 89時間*3        | 約 4時間20分※                                        | 2 —                                      | 局画質                           | 編集      |
| HDD または BD に録画<br>するとき。                       | イビ             | 長時間高画質                              | (3倍)                  | HD02                | 約          | 133時間*3       | 約 6時間30分※                                        | 2 —                                      |                               | ダ       |
| ・ デジタル放送を                                     | ジョン            | 長時間                                 | (5倍)                  |                     | 約          | 222時間         | 約10時間50分                                         | —                                        |                               | ビン      |
|                                               | ノ画質            | より長時間                               | (7倍)                  |                     | 約          | 312時間         | 約15時間10分                                         | —                                        |                               |         |
|                                               |                | より長時間                               | (10倍)                 |                     | 約          | 445時間         | 約21時間40分                                         | —                                        |                               | 理       |
| l                                             |                | より長時間                               | (12倍)                 |                     | 約          | 535時間         | 約26時間                                            | _                                        |                               | ファ      |
|                                               |                | 高画質                                 | (SXP)                 | MN68                | 約          | 73時間          | 約 3時間30分                                         | _                                        |                               | ミリ      |
| <ul> <li>・外部入力からダビング</li> <li>するとき</li> </ul> | $\nearrow$     | 高画質                                 | (XP)                  | MN65                | 約          | 98時間          | 約 4時間40分                                         | 約 60分                                    | S-VHS<br>クオリティー以上             | 2<br> 2 |
|                                               | >              | 標準画質                                | (SP)                  | MN37                | 約          | 174時間         | 約 8時間30分                                         | 約120分                                    | S-VHS<br>クオリティー               | 携       |
|                                               |                | 長時間                                 | (LP)                  | MN13                | 約          | 342時間         | 約16時間40分                                         | 約240分                                    | VHS<br>クオリティー                 | 常電      |
|                                               |                | より長時間                               | (EP)                  | MN05                | 約          | 619時間         | 約30時間10分                                         | 約360分                                    | VHS<br>3倍モード                  | 話       |
|                                               |                |                                     |                       |                     | 約          | 714時間         | 約34時間40分                                         | 約480分                                    | VHS<br>3倍モード以下                | カメラ     |

※12層、3層ディスクの録画時間は55ページをご覧ください。

※22倍・3倍・HD〇〇の録画時間は、連動データ放送のデータ量により、実際に録画できる時間は記載値 よりも誤差が大きくなる場合があります。

### お知らせ

- ・録画(ダビング)した時間と空き時間の合計は、録画時間と一致しない場合があります。
- ・タイムシフト (→ 221 ページ)を設定している場合は 54 ページの表より録画時間が短くなります。
- ・録画画質を「DR」、「2 倍」~「12 倍」、「HD ○○」にしているとき、デジタル放送受信中に表示される残量時間は、受信中のデジタル放送(HD: ハイビジョン放送/ SD:標準テレビ放送)が録画できる残量時間です。(残量表示は、目安です。録画できる時間の表示ではありません。)
- •「DR」「2 倍」「3 倍」は、連動データを記録した場合の録画時間の目安です。「5 倍」「7 倍」「10 倍」「12 倍」は、連動データを記録しな い場合の録画時間の目安です。録画時間は、その性能を保証するものではなく、実際の録画では、入力映像やその他の条件により表記の時間 を下回る場合があります。
- スポーツや歌番組などの動きの激しい番組を「7倍」「10倍」「12倍」などの長時間録画画質で録画した場合、ブロックノイズなどが目立 つ場合があります。

また **54** ページに記載の録画時間まで録画できない場合が多くなりますので、動きの激しい番組を録画する場合は、なるべく5倍以上の録 画画質で録画していただくことをおすすめします。

ホームネットワーク

設定

困ったときは

確認

基本

視聴

録画

・予約録

# HDD(ハードディスク)での録画画質と録画時間

#### 本機の HDD (ハードディスク) に録画する場合です。

|    |              | 録画画質                                         | マニュアル<br>録画画質 |   | 録画時間<br>BD-HW51 |
|----|--------------|----------------------------------------------|---------------|---|-----------------|
|    |              | デジタルハイビジョン(HD)放送<br>(BS/110 度 CS デジタル)       |               | 約 | 44 時間           |
|    | DR<br>(放送画質) | デジタルハイビジョン(HD)放送<br>(地上デジタル)                 |               | 約 | 62 時間           |
|    |              | デジタル標準(SD)放送                                 |               | 約 | 89 時間           |
|    |              |                                              | HD10          | 約 | 66 時間           |
|    |              |                                              | HD09          | 約 | 71 時間           |
| デ  |              |                                              | HD08          | 約 | 76 時間           |
| ジ  |              | デジタルハイビジョン (HD) 放送                           | HD07          | 約 | 82 時間           |
| タル | 2倍           | (地上デジタル/BS デジタル/                             | HD06          | 約 | 89 時間           |
| 放  |              | 110度し5テンタル)                                  | HD05          | 約 | 97 時間           |
| 送  |              |                                              | HD04          | 約 | 106 時間          |
| 禄  |              |                                              | HD03          | 約 | 118時間           |
| 画  | 3倍           | / 倍」  IU 倍」  12 倍」  HD  <br>○○」では、デジタル標準(SD) | HD02          | 約 | 133 時間          |
| 時  |              | 放送時も表記の録画時間となり                               | HD01          | 約 | 152 時間          |
|    | 5倍           | ます。(放送によっては表記の時間上り長く録画できる場合が                 |               | 約 | 222 時間          |
|    | 7倍           | あります。)                                       |               | 約 | 312時間           |
|    | 10倍          |                                              |               | 約 | 445 時間          |
|    | 12倍          |                                              |               | 約 | 535 時間          |

|   | SXP | MN68  | 約   | 73 時間  |
|---|-----|-------|-----|--------|
|   |     | MN67  | 約   | 78 時間  |
|   |     | MN66  | 約 8 | 38 時間  |
|   | XP  | MN65  | 約   | 98 時間  |
| ダ |     | MN55  | 約   | 17時間   |
| ビ |     | MN49  | 約   | 31 時間  |
| ン |     | MN44  | 約   | 46 時間  |
| グ |     | MN42  | 約   | 55 時間  |
| • | SP  | MN37  | 約   | 74 時間  |
| 外 |     | MN33  | 約   | 93 時間  |
| 部 |     | MN26  | 約2  | 231時間  |
| 入 |     | MN21  | 約2  | 259 時間 |
| カ |     | MN18  | 約2  | 287 時間 |
| 録 | LP  | MN13  | 約   | 342 時間 |
| 画 |     | MN11  | 約   | 378 時間 |
| 時 |     | MN10  | 約 4 | 123 時間 |
|   |     | MN08  | 約 4 | 168 時間 |
|   |     | MN07  | 約5  | 502 時間 |
|   | EP  | MN05  | 約(  | 619時間  |
|   |     | MNO 1 | 約   | 714 時間 |

※ 太線は、画質が大きく変わる(画質が異なる)録画画質を示しています。使用するディスクの種類や録画フォーマットにより、画質が大き く変わる録画画質が異なります。

#### HDD/BD の録画時間算出について

- •「DR」「2 倍」「3 倍」は、連動データを記録した場合の録画時間の目安です。「5 倍」「7 倍」「10 倍」「12 倍」は、連動データを記録しな い場合の録画時間の目安です。
- •「2倍」「3倍」「HD○○」の録画時間は、連動データ放送のデータ量により、実際に録画できる時間は記載値よりも誤差が大きくなる場合があります。
- スポーツや歌番組などの動きの激しい番組を「7倍」「10倍」「12倍」などの長時間録画画質で録画した場合、ブロックノイズなどが目立つ場合があります。

また標記の録画時間まで録画できない場合が多くなりますので、動きの激しい番組を録画する場合は、なるべく「DR」「2倍」「3倍」「5倍」の録画画質で録画していただくことをおすすめします。

確認・基本

視聴

録画・予約録画

再生・消去・編集

ダビング・管理

ファミリンク

# BD(ブルーレイディスク)での録画画質と録画時間

「for VIDEO」「for GENERAL」「録画用」表記があるディスクをお使いください。

|                                        |            |                                           |               | 绿画時間                        |       |     |                             |       |     |   |                                    |     |  |
|----------------------------------------|------------|-------------------------------------------|---------------|-----------------------------|-------|-----|-----------------------------|-------|-----|---|------------------------------------|-----|--|
|                                        |            | <b>録画画質<sup>*1</sup></b>                  | マニュアル<br>録画画質 | BD-RE/BD-R<br>(片面 1 層 25GB) |       |     | BD-RE/BD-R<br>(片面 2 層 50GB) |       |     |   | BD-RE XL/BD-R XL<br>(片面 3 層 100GB) |     |  |
|                                        | DR         | デジタルハイビジョン<br>(HD) 放送<br>(BS/110度CS デジタル) |               | 約                           | 2 時間  | 10分 | 約                           | 4 時間  | 20分 | 約 | 8 時間                               | 40分 |  |
|                                        | (放送<br>画質) | デジタルハイビジョン<br>(HD)放送<br>(地上デジタル)          |               | 約                           | 3 時間  | 00分 | 約                           | 6 時間  | 10分 | 約 | 12 時間                              | 10分 |  |
|                                        |            | デジタル標準(SD)放送                              |               | 約                           | 4 時間  | 20分 | 約                           | 8 時間  | 40分 | 約 | 17 時間                              | 20分 |  |
|                                        |            |                                           | HD10          | 約                           | 3 時間  | 10分 | 約                           | 6 時間  | 30分 | 約 | 13 時間                              |     |  |
| デ                                      |            | デジタルハイビジョン<br>(HD) 放送                     | HD09          | 約                           | 3 時間  | 20分 | 約                           | 6 時間  | 50分 | 約 | 13 時間                              | 50分 |  |
| ジ                                      |            |                                           | HD08          | 約                           | 3 時間  | 40分 | 約                           | 7 時間  | 20分 | 約 | 14 時間                              | 50分 |  |
| タ                                      |            | (地上デジタル/                                  | HD07          | 約                           | 4 時間  |     | 約                           | 8 時間  |     | 約 | 16 時間                              |     |  |
| ル                                      | 2倍         | 110度CSデジタル)                               | HD06          | 約                           | 4 時間  | 20分 | 約                           | 8 時間  | 40分 | 約 | 17時間                               | 20分 |  |
| ~~~~~~~~~~~~~~~~~~~~~~~~~~~~~~~~~~~~~~ |            |                                           | HD05          | 約                           | 4 時間  | 40分 | 約                           | 9 時間  | 30分 | 約 | 19 時間                              |     |  |
| 经                                      |            |                                           | HD04          | 約                           | 5 時間  | 10分 | 約                           | 10 時間 | 20分 | 約 | 20 時間                              | 50分 |  |
| 画                                      |            |                                           | HD03          | 約                           | 5 時間  | 40分 | 約                           | 11時間  | 30分 | 約 | 23 時間                              | 10分 |  |
| 時                                      | 3倍         | [HD ○○」では、                                | HD02          | 約                           | 6 時間  | 30分 | 約                           | 13時間  |     | 約 | 26 時間                              | 10分 |  |
|                                        |            |                                           | HD01          | 約                           | 7 時間  | 20分 | 約                           | 14 時間 | 50分 | 約 | 29 時間                              | 50分 |  |
|                                        | 5倍         | 画時間となります。                                 |               | 約                           | 10 時間 | 50分 | 約                           | 21 時間 | 50分 | 約 | 43 時間                              | 30分 |  |
|                                        | 7倍         | (放送によっては表 <br>  記の時間より長く                  |               | 約                           | 15 時間 | 10分 | 約                           | 30 時間 | 40分 | 約 | 61 時間                              | 10分 |  |
|                                        | 10倍        | 録画できる場合があります。)                            |               | 約                           | 21 時間 | 40分 | 約                           | 43 時間 | 40分 | 約 | 87 時間                              | 20分 |  |
|                                        | 12倍        |                                           |               | 約                           | 26 時間 |     | 約                           | 49 時間 | 50分 | 約 | 104 時間                             |     |  |

|    | SXP | MN68 | 約 | 3 時間  | 30分 | 約 | 7 時間  | 10分 | 約 | 14 時間 | 20分 |
|----|-----|------|---|-------|-----|---|-------|-----|---|-------|-----|
|    |     | MN67 | 約 | 3 時間  | 50分 | 約 | 7 時間  | 40分 | 約 | 15 時間 | 20分 |
|    |     | MN66 | 約 | 4 時間  | 10分 | 約 | 8 時間  | 40分 | 約 | 17 時間 | 10分 |
|    | XP  | MN65 | 約 | 4 時間  | 40分 | 約 | 9 時間  | 30分 | 約 | 19 時間 | 10分 |
| н  |     | MN55 | 約 | 5 時間  | 40分 | 約 | 11時間  | 20分 | 約 | 22 時間 | 50分 |
| シレ |     | MN49 | 約 | 6 時間  | 20分 | 約 | 12 時間 | 50分 | 約 | 25 時間 | 40分 |
|    |     | MN44 | 約 | 7 時間  |     | 約 | 14 時間 | 10分 | 約 | 28 時間 | 30分 |
| グ  |     | MN42 | 約 | 7 時間  | 30分 | 約 | 15 時間 | 10分 | 約 | 30 時間 | 20分 |
|    | SP  | MN37 | 約 | 8 時間  | 30分 | 約 | 17時間  |     | 約 | 34 時間 | 10分 |
| 外  |     | MN33 | 約 | 9 時間  | 20分 | 約 | 18 時間 | 50分 | 約 | 37 時間 | 50分 |
| 部  |     | MN26 | 約 | 11 時間 | 10分 | 約 | 22 時間 | 40分 | 約 | 45 時間 | 10分 |
| 入  |     | MN21 | 約 | 12 時間 | 30分 | 約 | 25 時間 | 20分 | 約 | 50 時間 | 40分 |
| カ  |     | MN18 | 約 | 14 時間 |     | 約 | 28 時間 |     | 約 | 56 時間 | 10分 |
| 録  | LP  | MN13 | 約 | 16 時間 | 40分 | 約 | 33 時間 | 30分 | 約 | 66 時間 | 50分 |
| 凹  |     | MN11 | 約 | 18 時間 | 20分 | 約 | 37 時間 |     | 約 | 74 時間 |     |
| 면적 |     | MN10 | 約 | 20 時間 | 30分 | 約 | 41時間  | 20分 | 約 | 82 時間 | 50分 |
|    |     | MN08 | 約 | 22 時間 | 40分 | 約 | 45 時間 | 50分 | 約 | 91 時間 | 30分 |
|    |     | MN07 | 約 | 24 時間 | 30分 | 約 | 49 時間 | 10分 | 約 | 98 時間 | 20分 |
|    | EP  | MN05 | 約 | 30 時間 | 10分 | 約 | 49 時間 | 50分 | 約 | 121時間 | ×1  |
|    |     | MNO1 | 約 | 34 時間 | 40分 | 約 | 49 時間 | 50分 | 約 | 139時間 | ¥ 1 |

#### 2 層 BD への録画可能時間は、最大 49 時間 50 分です。

※1 BD の残時間が100時間以上あるときは、「分」表示はされません。

※ 太線は、画質が大きく変わる(画質が異なる)録画画質を示しています。使用するディスクの種類や録画フォーマットにより、画質が大き く変わる録画画質が異なります。

# DVD での録画画質と録画時間

HDD (ハードディスク)からのダビングのみ行えます。「for VIDEO」「for GENERAL」「録画用」表記があるディスクをお使いください。

| 録画画質 | マニュアル    | DVD-RW(片面1層4.7GB)<br>DVD-R (片面1層4.7GB)<br>の録画時間 |                 |  |  |
|------|----------|-------------------------------------------------|-----------------|--|--|
|      | <b> </b> | VR<br>フォーマット                                    | ビデオ<br>> フォーマット |  |  |
| XP   | MN65     | 約 60分                                           | ←               |  |  |
|      | MN64     | 約 70分                                           | ←               |  |  |
|      | MN63     | 約 72分                                           | ←               |  |  |
|      | MN62     | 約 74分                                           | ←               |  |  |
|      | MN61     | 約 76分                                           | ←               |  |  |
|      | MN60     | 約 78分                                           | ←               |  |  |
|      | MN59     | 約 80分                                           | ←               |  |  |
|      | MN58     | 約 82分                                           | ←               |  |  |
|      | MN57     | 約 83分                                           | ←               |  |  |
|      | MN56     | 約 85分                                           | ←               |  |  |
|      | MN55     | 約 87分                                           |                 |  |  |
|      | MN54     | 約 88分                                           |                 |  |  |
|      | MN53     | 約 90分                                           | ←               |  |  |
|      | MN52     | 約 92分                                           | ←               |  |  |
|      | MN51     | 約 93分                                           | ←               |  |  |
|      | MN50     | 約 95分                                           | ←               |  |  |
|      | MN49     | 約 96分                                           | ←               |  |  |
|      | MN48     | 約 98分                                           | ←               |  |  |
|      | MN47     | 約 100分                                          | ←               |  |  |
|      | MN46     | 約 101分                                          | ←               |  |  |
|      | MN45     | 約 103分                                          | ←               |  |  |
|      | MN44     | 約 105分                                          | ←               |  |  |
|      | MN43     | 約 106分                                          | ←               |  |  |
|      | MN42     | 約 108分                                          | ←               |  |  |
|      | MN41     | 約 110分                                          |                 |  |  |
|      | MN40     | 約 112分                                          | ←               |  |  |
|      | MN39     | 約 115分                                          | ←               |  |  |
|      | MN38     | 約 117分                                          | ←               |  |  |
| SP   | MN37     | 約 120分                                          | -               |  |  |
|      | MN36     | 約 122分                                          | ←               |  |  |
|      | MN35     | 約 124分                                          | ←               |  |  |
|      | MN34     | 約 127分                                          | ←               |  |  |

| 録画画質 | マニュアル 録画画質   | DVD-RW(片面 1 層 4.7GB)<br>DVD-R (片面 1 層 4.7GB)<br>の録画時間 |               |  |  |
|------|--------------|-------------------------------------------------------|---------------|--|--|
|      | <u> </u>     | VR<br>フォーマット                                          | ビデオ<br>フォーマット |  |  |
|      | MN33         | 約 130分                                                | ←             |  |  |
|      | MN32         | 約 133分                                                | ←             |  |  |
|      | MN31         | 約 136分                                                | ←             |  |  |
|      | MN30         | 約 140分                                                | ←             |  |  |
|      | MN29         | 約 143分                                                | ←             |  |  |
|      | MN28         | 約 146分                                                | ←             |  |  |
|      | MN27         | 約 150分                                                | ←             |  |  |
|      | MN26         | 約 153分                                                | ←             |  |  |
|      | MN25         | 約 156分                                                | ←             |  |  |
|      | MN24         | 約 160分                                                | ←             |  |  |
|      | MN23         | 約 165分                                                | ←             |  |  |
|      | MN22         | 約 170分                                                | <b>←</b>      |  |  |
|      | MN21         | 約 175分                                                | ←             |  |  |
|      | MN20         | 約 180分                                                | ←             |  |  |
|      | MN19         | 約 185分                                                | ←             |  |  |
|      | MN18         | 約 190分                                                | ←             |  |  |
|      | MN17         | 約 200分                                                | ←             |  |  |
|      | MN16         | 約 210分                                                | ←             |  |  |
|      | MN15         | 約 220分                                                | <b>←</b>      |  |  |
|      | MN14         | 約 230分                                                | ←             |  |  |
| LP   | MN13         | 約 240分                                                | ←             |  |  |
|      | MN12         | 約 255分                                                | ←             |  |  |
|      | MN11         | 約 270分                                                | ←             |  |  |
|      | MN10         | 約 285分                                                | ←             |  |  |
|      | MN09         | 約 300分                                                | ←             |  |  |
|      | MN08         | 約 315分                                                |               |  |  |
|      | MN07<br>MN06 | 約 345分                                                | →<br>←        |  |  |
| EP   | MN05         | 約 360 分                                               | ←             |  |  |
|      | MN04         | 約 390 分                                               | +             |  |  |
|      | MN03         | 約 420分                                                | ←<br>←        |  |  |
|      | MN01         | 約 480 分                                               | ←             |  |  |

※ 太線は、画質が大きく変わる(画質が異なる)録画画質を示して います。使用するディスクの種類や録画フォーマットにより、画 質が大きく変わる録画画質が異なります。

| 録画画質 | DVD-R DL(片面 2 層 8.5GB)<br>の録画時間 |  |  |  |
|------|---------------------------------|--|--|--|
| XP   | 約 111分                          |  |  |  |
| SP   | 約 215分                          |  |  |  |
| LP   | 約 431分                          |  |  |  |
| EP   | 約 646 分                         |  |  |  |

ディスク残量/情報確認

115ページ)

# ディスクの残量や情報を確認する

録画やダビングをする前に本機の HDD (ハードディスク) や挿入されている BD/DVD の残時間 (ど れだけの時間録画できるか)などの情報を確認できます。

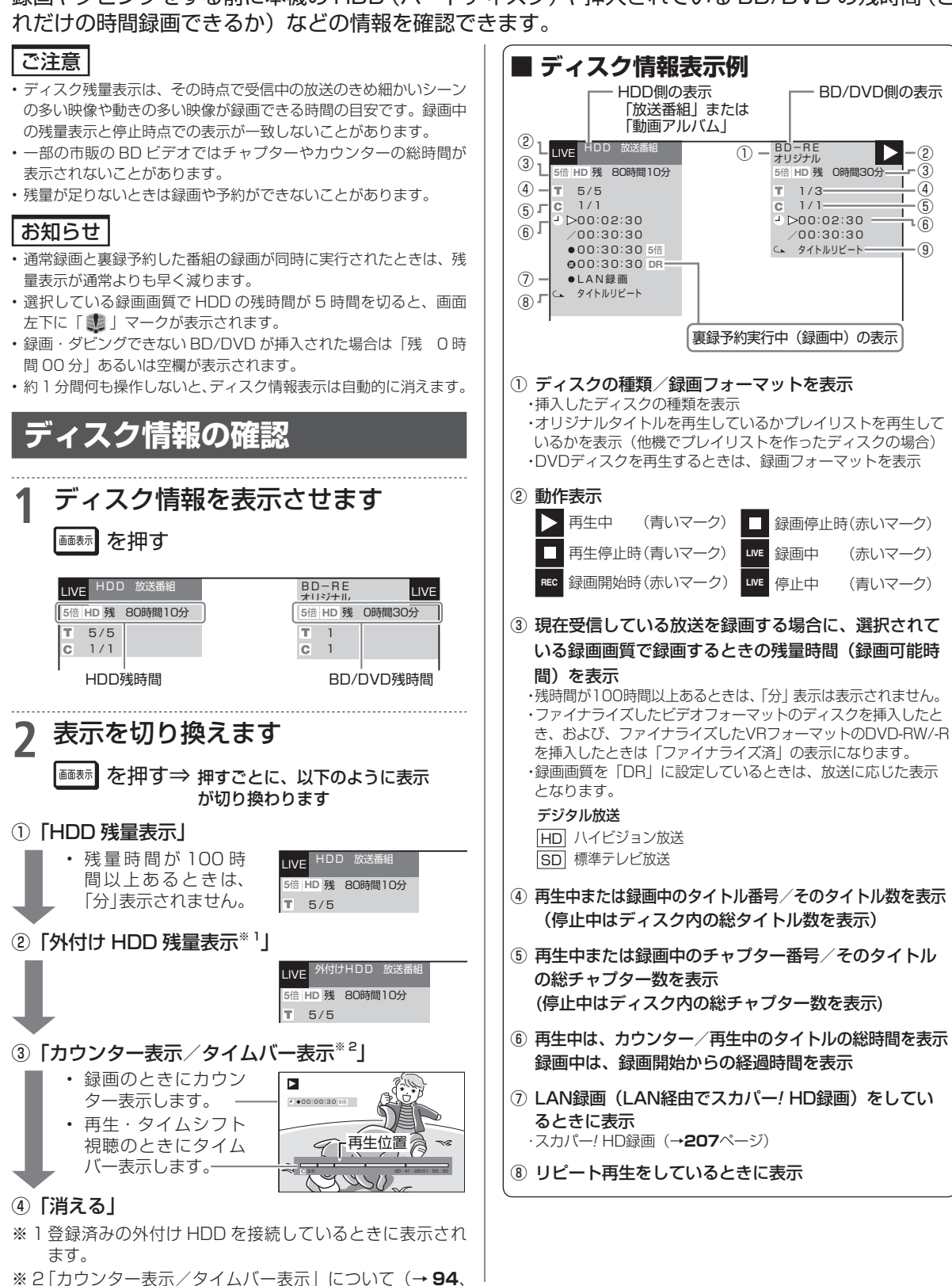

確認

基本

視聴

録画

予約録画

再生

一・消去

編集

ダビング

• 管理

ファミリンク

携帯電話

カメラ

朩

・ムネットワーク

設定

困っ

たときは

HD/MN 録画画質設定

# マニュアル録画画質を設定する

録画画質に HD 録画画質「HD ○○」、MN 録画画質「MN ○○」を選んだとき(→ 59 ページ)の 画質を細かく設定できます。

• マニュアル録画画質、他の録画画質と録画時間の関係については **54** ~ **56** ページの表をご覧く ださい。

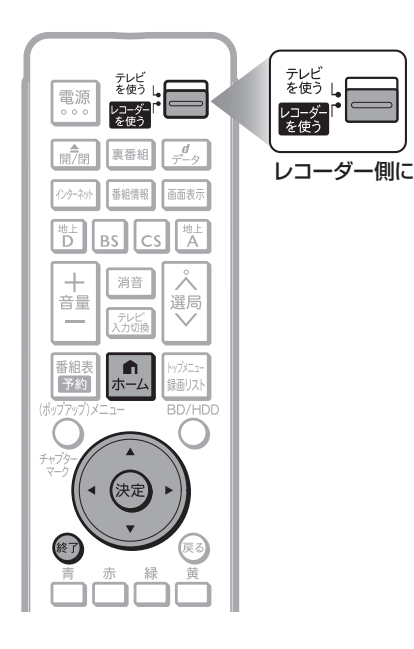

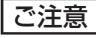

- 「HD ○○」、「MN ○○」の数字が大きいほど高画質で録画できますが、録画時間は減ります。
- MNO1 ~ MNO4 は本機で録画・再生するための長時間録画画質です。他機器では再生できない場合があります。

## お知らせ

・54~56ページの表の HDD (ハードディスク) と BD (ブルーレイディスク)の録画時間は目安です。録画時間はその性能を保証するものではなく、実際の録画では入力映像の画質などの条件により表記時間を下回る場合があります。

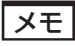

・ダビング時の録画画質設定はダビング時に行います。

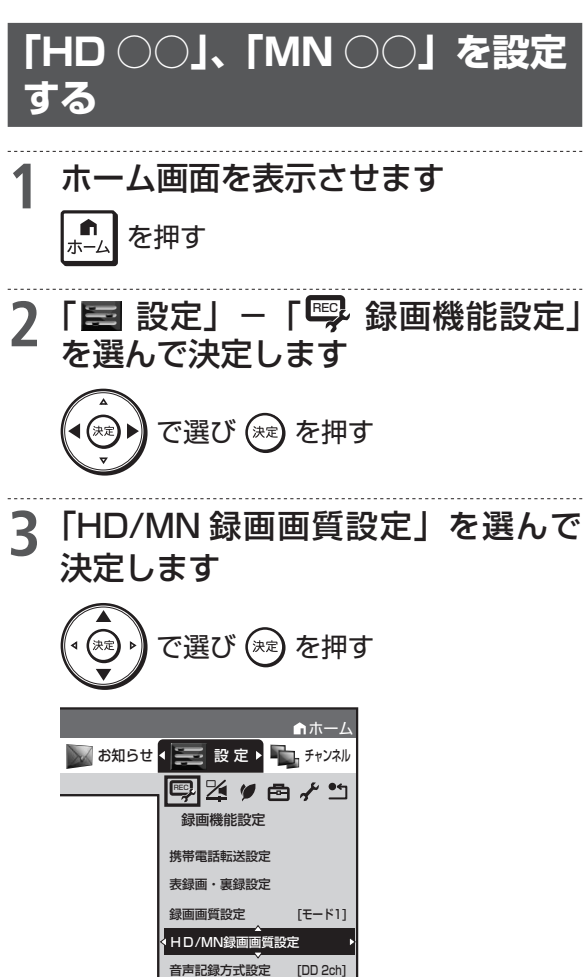

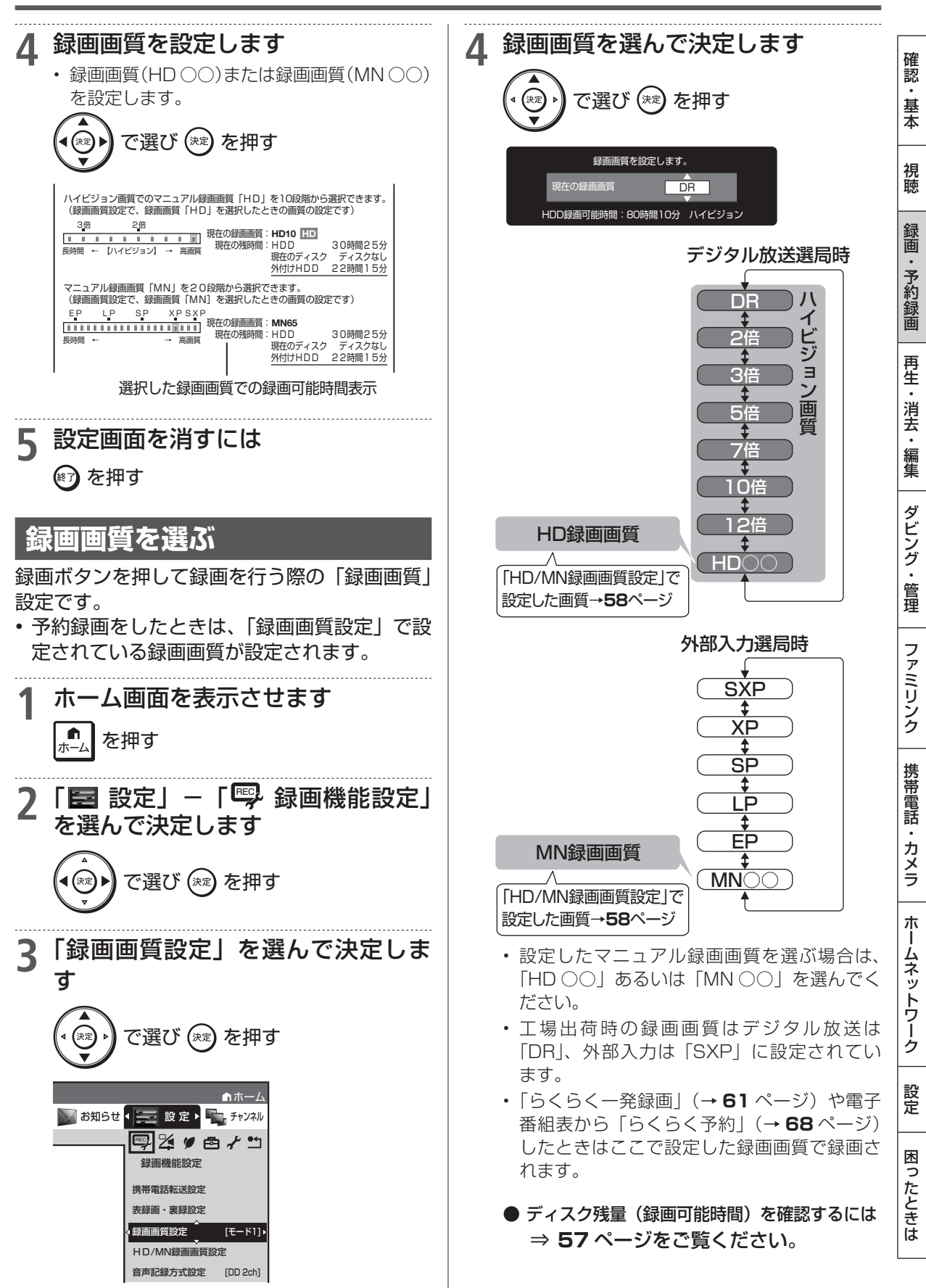

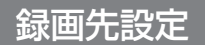

HDD DR 2倍/3倍 5倍/7倍/10倍/12倍 SXP XP SP LP EP

# 録画先(表録画/裏録)を設定する

地上デジタル放送、BS デジタル放送、110 度 CS デジタル放送において、通常の録画と予約録画 をそれぞれ「表録画」で行うか「裏録」で行うかを設定することができます。

- •工場出荷時は「裏録」に設定されています。
- •「表録画」「裏録」でできること・できないことは 48 ページでご確認ください。

#### ご注意

- 表録画での録画・予約録画中は別の放送を同時録画できません。同じチャンネルが裏録されます。
- 裏録に設定した予約録画は、携帯電話用動画は同時録画されません。
- ・外部入力、BD(ブルーレイディスク)への録画は表録画のみ行えます。裏録はできません。

### お知らせ

・外部入力の映像を録画したときや、BD(ブルーレイディスク)へ 直接放送を録画したときは、「裏録」に設定していても表録画され ます。

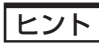

#### こんなときは「表録画」に設定

- ・録画中にチャプターマークを付けたい。
- 予約録画中に携帯電話用動画を同時録画したい。
- ※表録画中は、別の番組を視聴できません。

#### こんなときは「裏録」に設定

- 録画中に別の番組を録画したい。
- ・録画しながら本機で別の番組を視聴したい。

ホーム画面を表示させます **n** を押す ホーム 「🛃 設定」を選んで決定します 2 で選び (\*\*\*)を押す 3 「💬 録画機能設定」-「表録画・裏 録設定|を選んで決定します で選び 🔭 を押す ↑ホーム 🕢 お知らせ < 🗾 設 定 🕨 ҧ チャンネル ▣◪▰▰◓≁ײ 録画機能設定 携帯雷話転送設定 表録画・裏録設定 「録画先」と「予約録画先」を選ん Δ で決定します で選び(き)を押す 表録画 裏録 表録画 裏録 予約録画先の設定が完了すると手順3の画面 に戻ります。 設定画面を消すには 5 (🕅)を押す

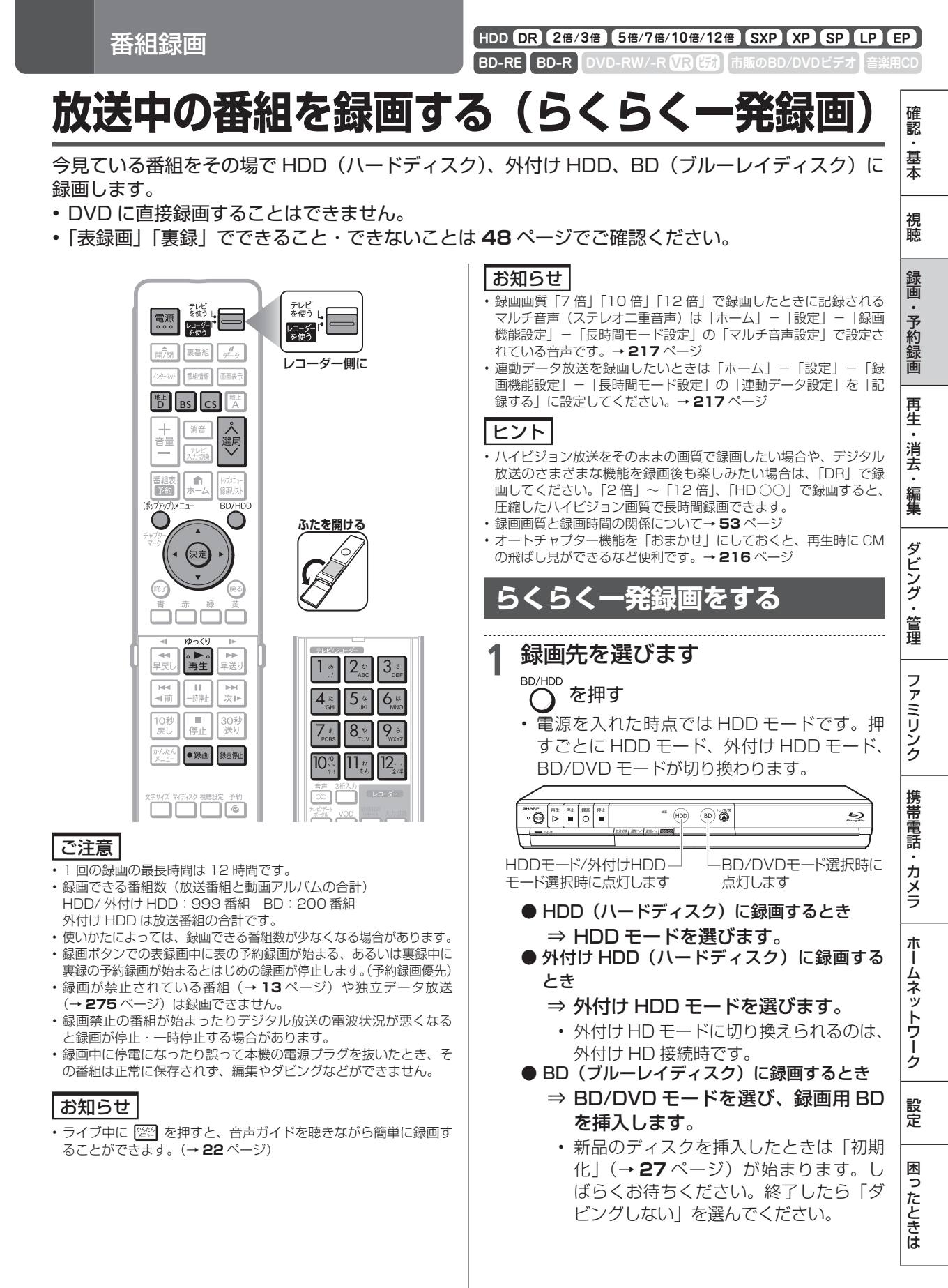

次ページへつづく 🗗 🚺

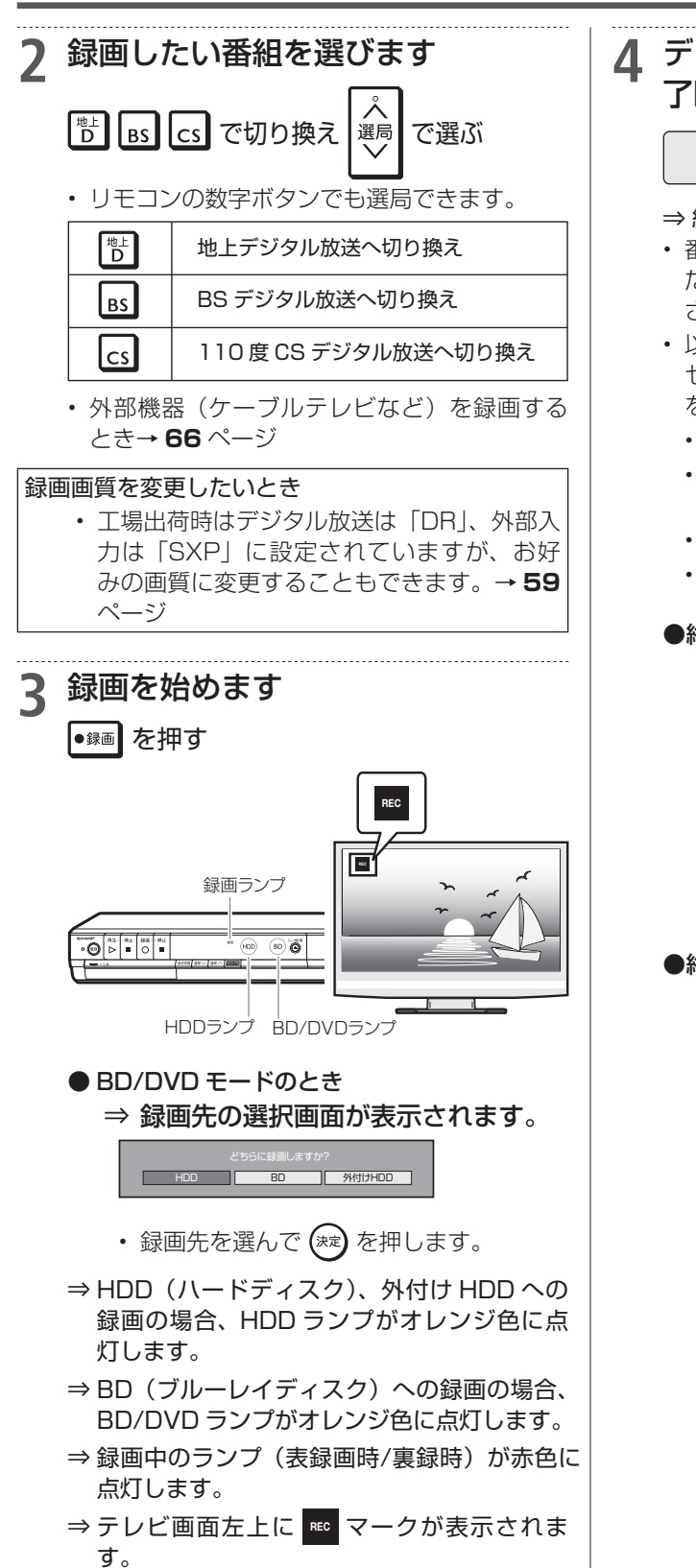

# 4 デジタル放送の録画の場合、録画終 了時刻を確認します

HDDにこの番組を最後まで表録画します。 終了予定時刻 午後 9:00

- ⇒終了時刻になると、録画が自動停止します。
- 番組が延長しても番組の最後まで録画します。
   ただし、予約録画がある場合はそちらが優先 されます。
- ・以下の場合は番組終了時刻が設定されず、メッ セージが表示されません。 (画) を押して録画 を止めてください。
  - ・ 外部入力で録画したとき
  - ・録画開始時に番組の終わりまでが12時間
     を超える番組
  - ・ 録画終了時刻と重複する予約があるとき
  - ・ ディスク残量が不足するとき

#### ●終了時刻より前に録画を終わりたいとき

 → 「

 鎌僑性」を2回続けて押してください。

 複数番組同時録画(→80ページ)やダビングを同時に行っているときは停止の 選択画面が表示されますので、 選んで、
 決定を押してください。

 麦鍵画 地上D011 chを停止する 度は D8 103 chを停止する タビングを停止する

●終了時間を変更したいとき→ 64 ページ

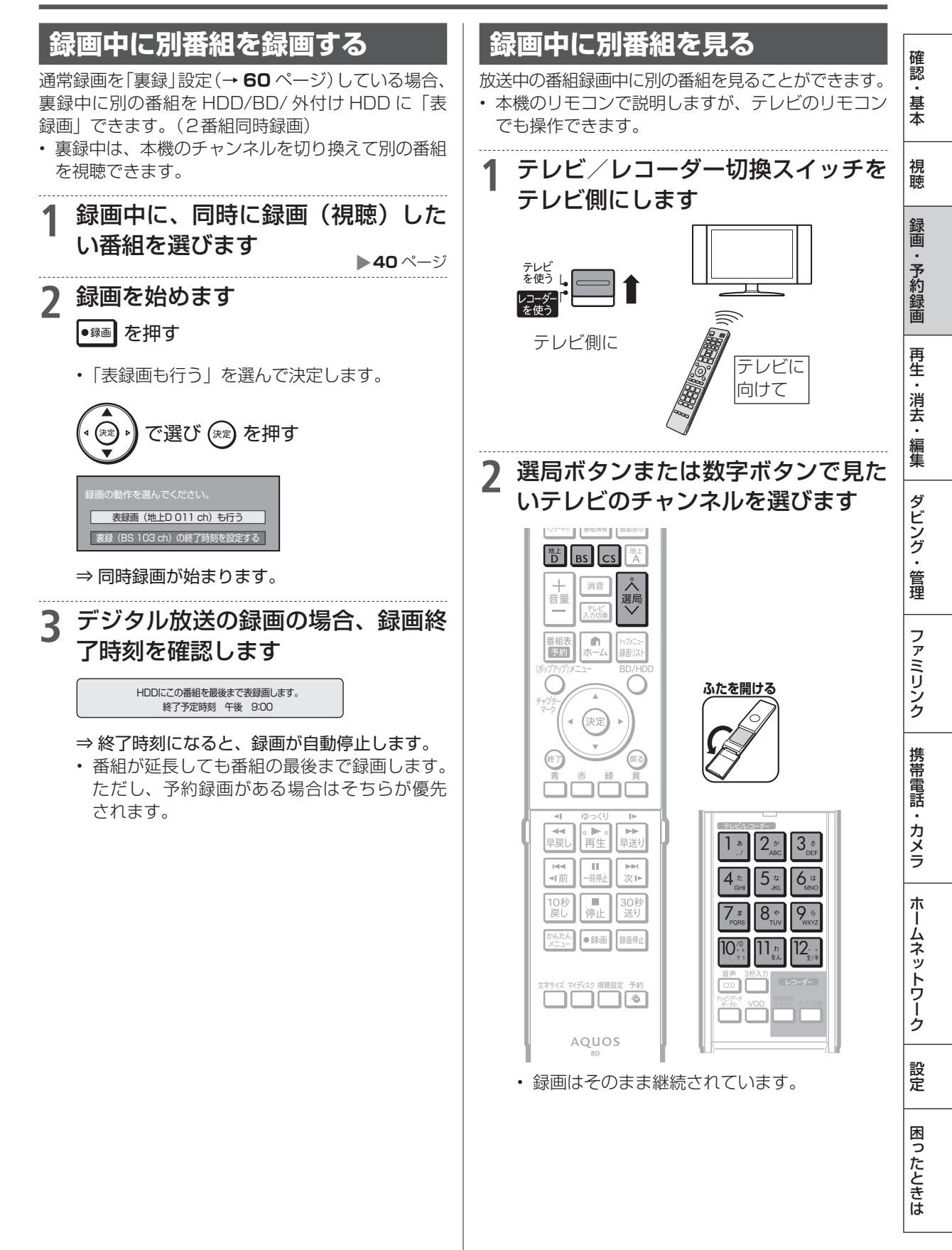

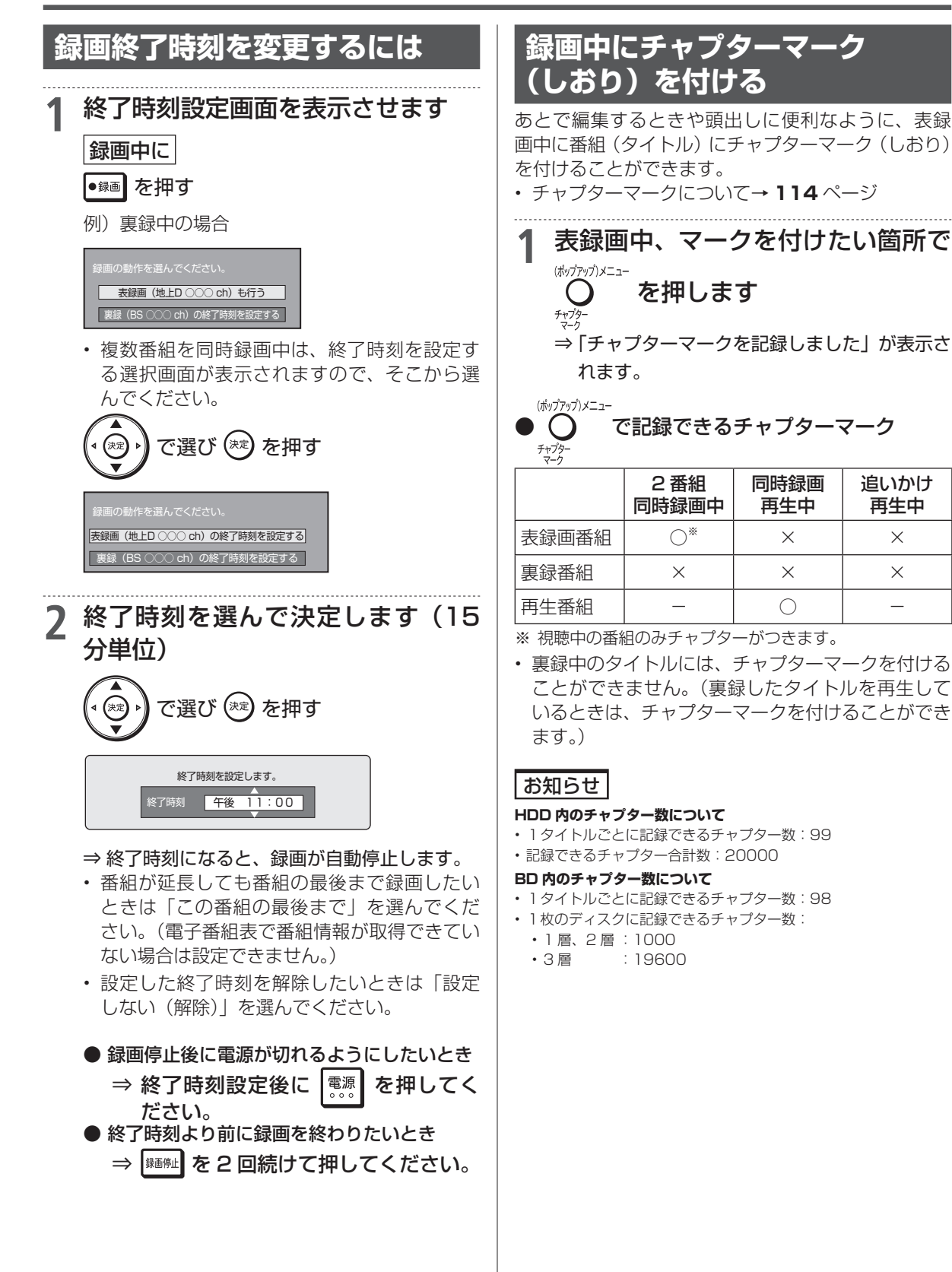

同時録画

再生中

 $\times$ 

Х

 $\bigcirc$ 

追いかけ

再生中

 $\times$ 

X

# 録画中の番組をはじめから見る (追いかけ再生)

外付け HDD に録画中の番組は、追いかけ再生できません。

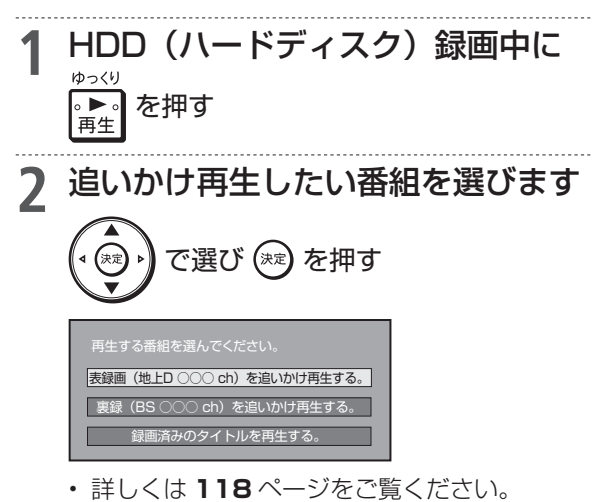

ケーブルテレビ (CATV) などの録画

HDD DR 2倍/3倍 5/7/10/12倍 SXP XP SP LP EP BD-RE BD-R DVD-RW/-R VR (5) 市販のBD/DVDビデオ 音楽用CD

# ケーブルテレビや外部チューナーからの映像を録画する

- ケーブルテレビ(CATV)ボックスや外部チューナーからの映像を録画することができます。
- スカパー! HD 対応チューナーからの録画→ **207** ページ
- ケーブルテレビ(CATV)を LAN から録画→ **209** ページ

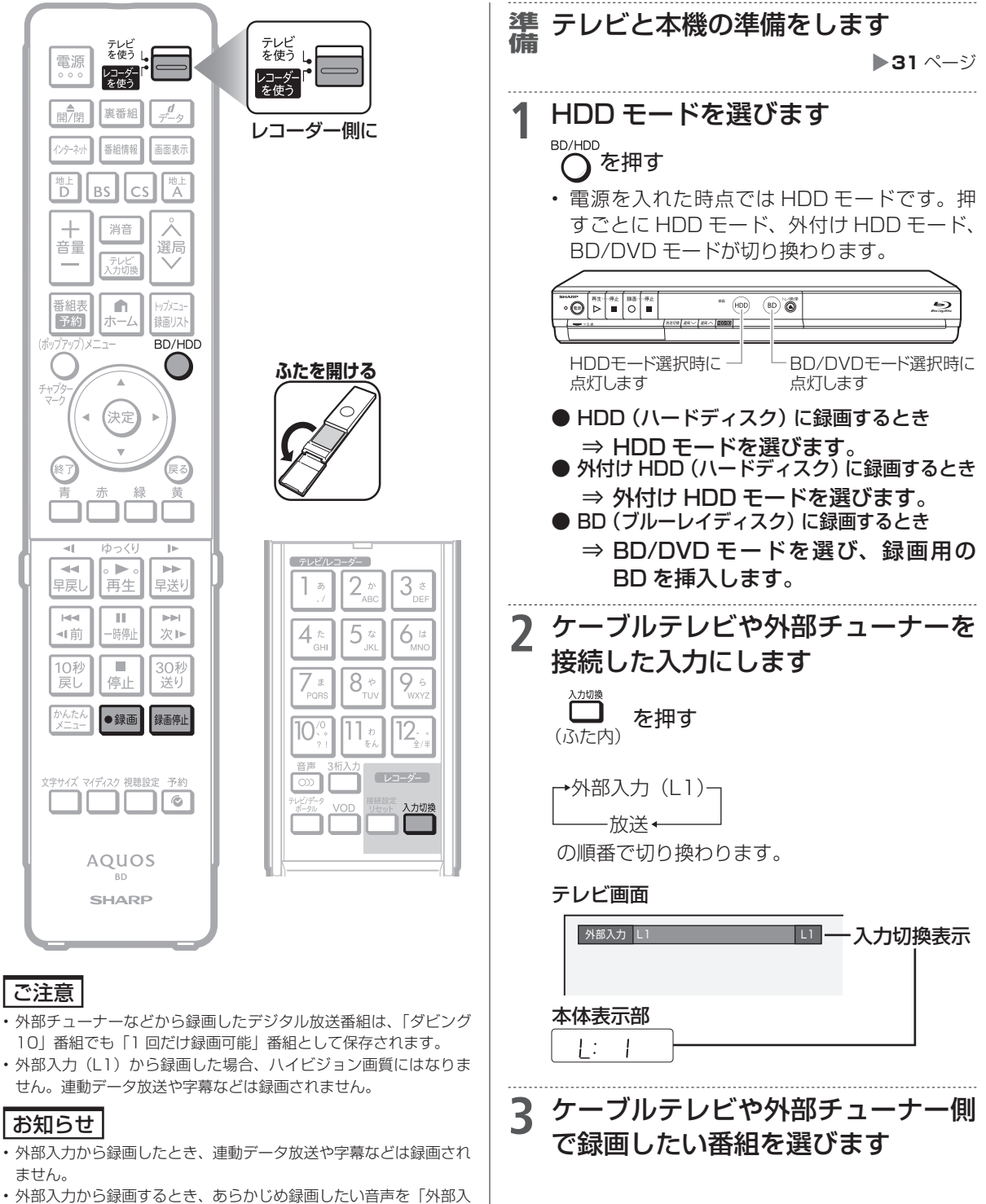

力音声設定」で選択してください。(→ 215 ページ)

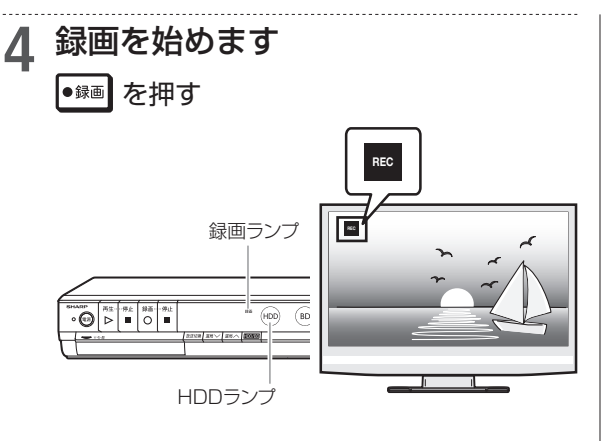

- ⇒ HDD、外付け HDD への録画の場合、HDD ランプがオレンジ色に点灯します。
- ⇒ 録画ランプ(表録画時/裏録時)が赤色に 点灯します。
- ⇒テレビ画面左上に 📧 マークが表示されます。
- 録画を止めるとき
  - ⇒ 融 を押します

電子番組表予約

HDD DR (2倍/3倍) 5倍/7倍/10倍/12倍 SXP XP SP LP EP BD-RE BD-R DVD-RW/-R VR (5) 市販のBD/DVDビデオ 音楽用CD

準 BD (ブルーレイディスク) に直接

# デジタル放送を電子番組表で予約する(5<5<予約)

電子番組表から選ぶだけで、7日先までのデジタル放送の予約録画ができます。 •日時指定予約については**77**ページをご覧ください。

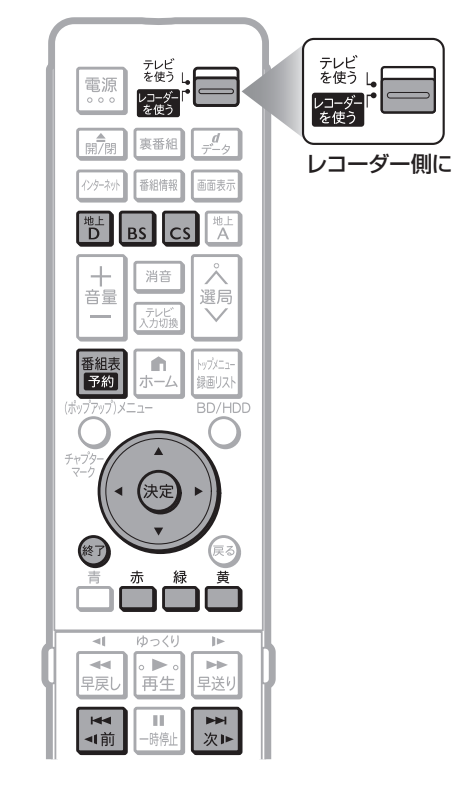

#### ご注意

- 予約録画を「裏録」(→60ページ)に設定していても、「BD」、「外部入力」を予約したときの予約録画先は「表録画」に固定されます。
- 「裏録」予約録画時は携帯電話用動画は同時録画されません。
- 「表録画」(DR以外の画質の場合)と「裏録」を同時録画しているときは、「表録画」の携帯電話用動画が同時録画されません。詳しくは、48ページの表をご覧ください。

#### お知らせ

- 別の予約録画と重なったときは、録画開始時刻が早い予約が優先されます。
- ライブ中に (空)を押すと、音声ガイドを聴きながら簡単に予約することができます。(→ 22 ページ)

# メモ

- ・HDD (ハードディスク)の残量が少なく録画しきれないときはタイトル消去 (→124~126ページ)を行い、録画可能時間を増やしてください。
- 予約録画をする前に予約したい放送局が映っていることを確認してください。
- ・BS デジタル放送で放送されている地デジ難視対策チャンネルをスキップさせたいときは「地デジ難視対策放送」を「全てスキップする」に設定してください。→1.接続・準備編 70 ページ

地デジ難視対策放送は、難視聴地域にお住まいの方がご覧いただけ る放送です。

#### ヒント

- ・電子番組表予約では予約した放送が延長されると録画も延長されます。→ **72**ページ
- 予約後にお出かけになるときや、就寝中に予約録画が行われる場合は、本機とテレビの電源を切ってください。電源を切っても予約録画は働きます。(本機のコンセントは抜かないでください。)

| 備<br>予<br>B                                        | 5約録<br>Dを捕           | 画したいときは、録画用の<br>挿入します                                                   |  |  |  |  |
|----------------------------------------------------|----------------------|-------------------------------------------------------------------------|--|--|--|--|
|                                                    | ν <                  | トレイ/開閉ボタン<br>印刷面  <br>                                                  |  |  |  |  |
| ů                                                  |                      |                                                                         |  |  |  |  |
| <ul> <li>新品</li> <li>ペー</li> <li>終了</li> </ul>     | のディス<br>ジ)が始<br>したら「 | 、クを挿入したときは「初期化」(→ <b>27</b><br>}まります。しばらくお待ちください。<br>「ダビングしない」を選んでください。 |  |  |  |  |
| 5<                                                 | くらく                  | 予約をする                                                                   |  |  |  |  |
| <b>1</b> 予約したいデジタル放送を選びます  じ BS CS を選ぶ   ▼テレビ画面の表示 |                      |                                                                         |  |  |  |  |
|                                                    | 地上                   |                                                                         |  |  |  |  |
| ー<br>画面左上で、選んだ放送の種類が<br>確認できます。                    |                      |                                                                         |  |  |  |  |
|                                                    | 地上<br>D              | 地上デジタル放送へ切り換え                                                           |  |  |  |  |
|                                                    | BS                   | BS デジタル放送へ切り換え                                                          |  |  |  |  |
|                                                    | CS                   | 110度 CS デジタル放送へ切り換え                                                     |  |  |  |  |
| 2 番                                                | 組表な                  | を表示させます                                                                 |  |  |  |  |

■<sup>2011</sup>を押す ■2011 コーダー (木機)の番組表

| 9 | (平版)    | の田祖衣 |  |
|---|---------|------|--|
|   | - レコーダ・ | _    |  |

| 2003ーダー 新潟表 (地上)             | D … テレビ]                                               | <u>今日</u> ・11[8]                       | • #[#] • #               | [*] · 11[*] ·         | 11[*] · 11[*                             | ] - 11[#]                                  | **/** [*] 午前*****                             |
|------------------------------|--------------------------------------------------------|----------------------------------------|--------------------------|-----------------------|------------------------------------------|--------------------------------------------|-----------------------------------------------|
| NHK Eテレ東京<br>午後 2:00~午後 3:00 | 8 87.1                                                 | ペーツ三昧 ゴルフ                              | ファーのお悩みをス                | マキリ解決!                | (11)                                     | こ前の時間帯 (                                   | FFI で次の時間帯                                    |
| ■予約リスト                       | NHK総合·東京<br>1 011                                      | NHK Eテレ東京<br>EFL 2 021                 |                          | TBS<br>TES 061        | フジテレビジョン<br>③ 8 081                      | テレビ朝日<br>5~5051                            | ≂υ£#¤<br>™⊛• <b>7</b> ₫1                      |
|                              | 0 00 < 5 L 01/2 2                                      | 00 影響の料理 台<br>前帯でこんにちは<br>45 回=ユース1145 | 00 おもいっきり<br>こ BAN BAN ! | 00 美しき毎日<br>[引        | 00 激辛TV どう<br>23 してもキニナル<br>35 ②#子マクラブ活動 | 00 おかすでクッキ<br>ング カレーの<br>お寿司<br>45 情報バラエディ | en var 200 200 200 200 200 200 200 200 200 20 |
|                              | ① 10 午後の気象情報<br>〇 10 午後の気象情報<br>〇 10 日奈のある町<br>メロティタウン | 00 今日も健康<br>□ 「福祉ネット<br>サービス」          | 00 情報ライブショ<br>           | 00 ごごの話のタネ<br>日 回答!TV | 00 笑うといいかも<br>日 「                        | C strings                                  | 00 田舎に行こう!<br>(1)特別編<br>0                     |
|                              | 0 0 0 0 0 0 0 0 0 0 0 0 0 0 0 0 0 0 0                  | 1000000000000000000000000000000000000  | 00年後のドラマ<br>日 「普通の人たち」   | 00 員物起回業<br>円         | 00 Mr. ライアン<br>ロのコンニチハ<br>30 インディゴの基     |                                            | 65 ドラマ 科学特 ②<br>日接紙第17篇 1                     |

## デジタル放送を雷子番組表で予約する(らくらく予約)

確認

基本

視聴

録画

・予約録画

再生

・消去

編集

ダビング

・管理

ファミリンク

携帯電話

・カメラ

朩

・ムネットワーク

設定

困ったときは

次

**▲**(決定

選ぶ

入

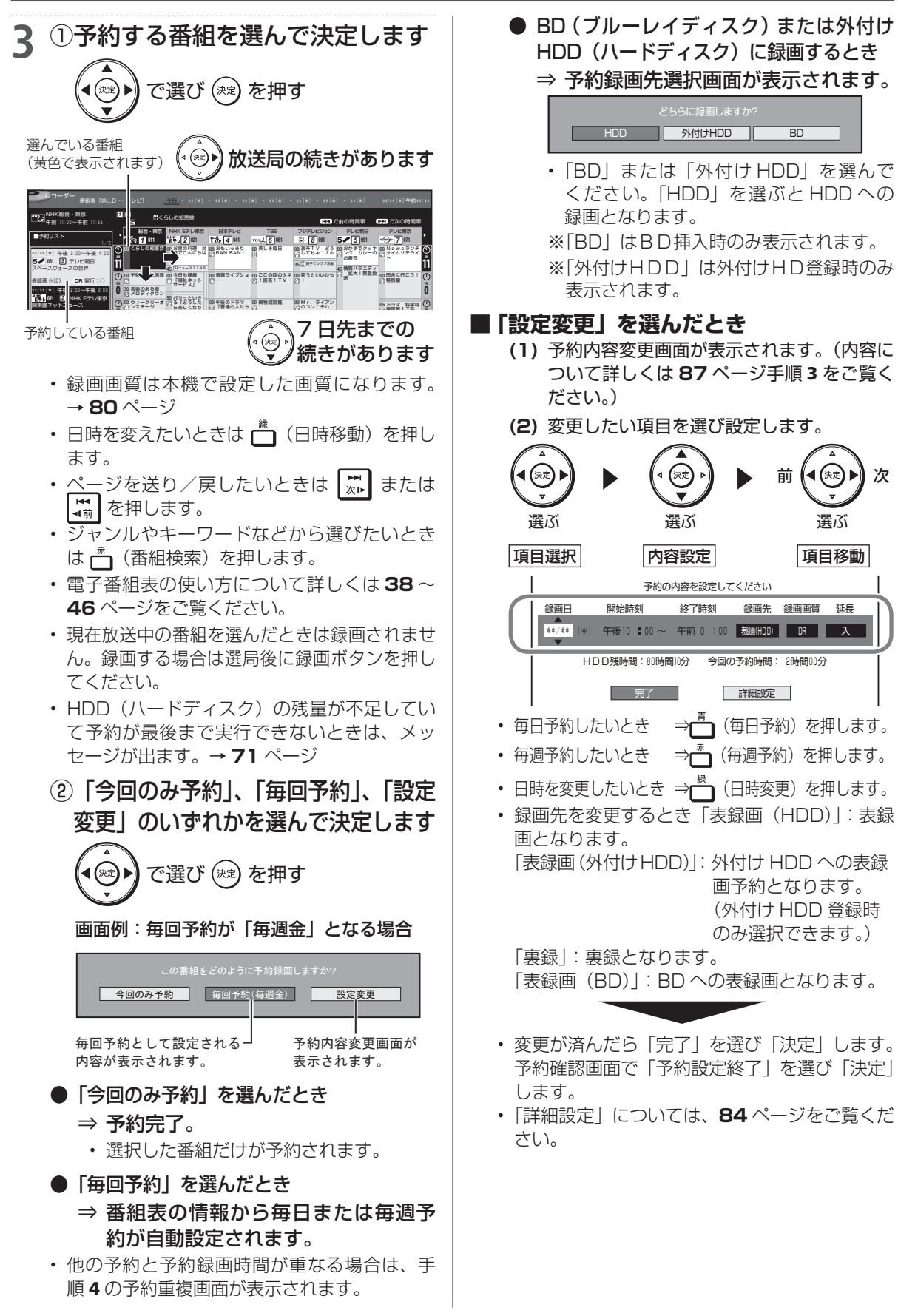

次ページへつづく 🗗 🚺 69

## デジタル放送を電子番組表で予約する(らくらく予約)

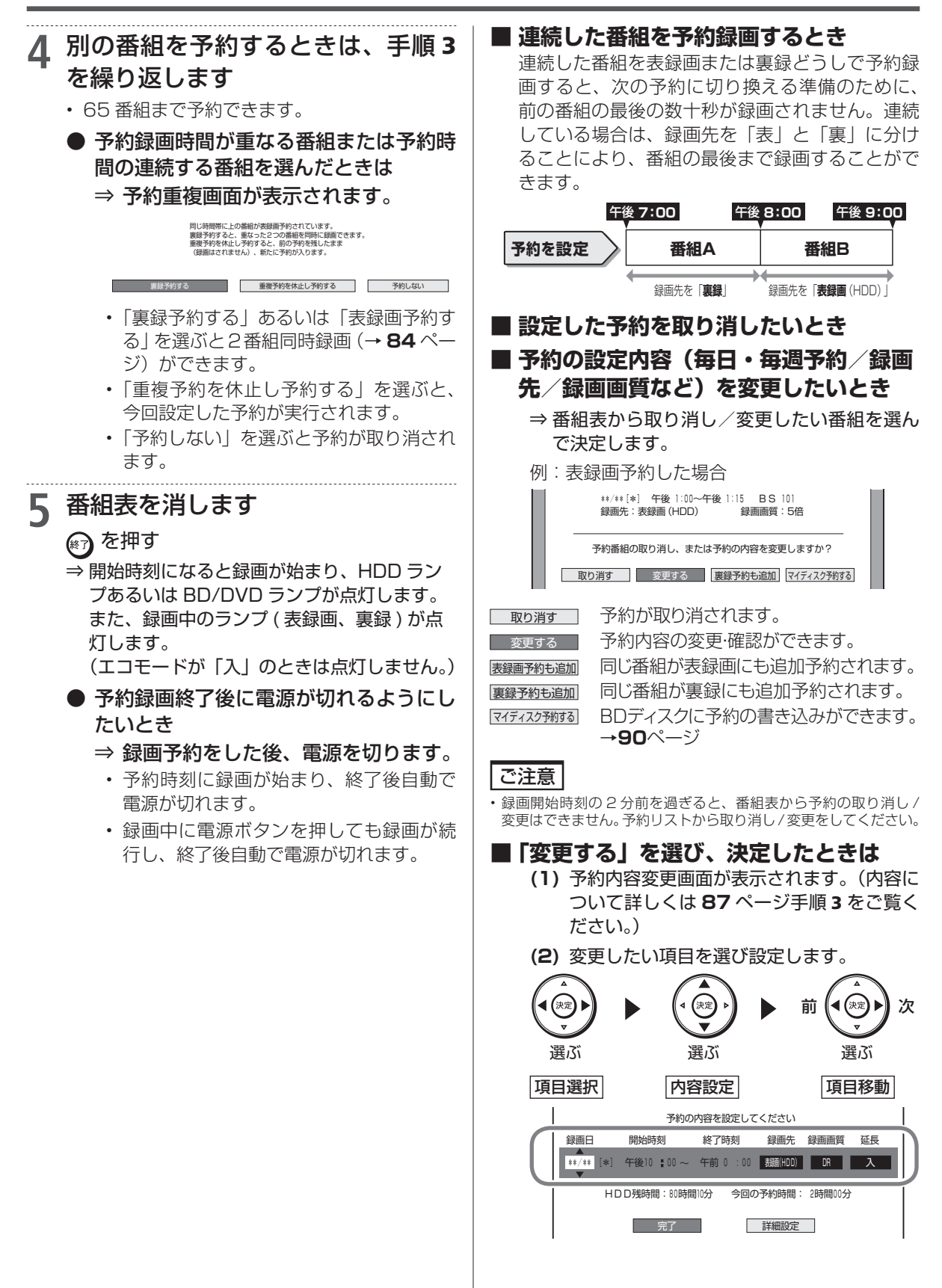

# デジタル放送を電子番組表で予約する(らくらく予約)

- ⇒「┓(毎日予約)を押します。 • 毎日予約したいとき ⇒ (毎週予約)を押します。 • 毎週予約したいとき 日時を変更したいとき ⇒(型)(日時変更)を押します。 
   ・録画先を変更するとき「表録画(HDD)|:表録
   画となります。 表録画(外付け HDD):外付け HDD への表録 画予約となります(外 付け HDD 登録時のみ 選択できます) 「裏録|:裏録となります。 [表録画 (BD) |: BD への表録画となります。 変更が済んだら「完了」を選び「決定」します。 予約確認画面で「予約設定終了」を選び「決定」 します。 **【**決定】 ・「詳細設定」については、84ページをご覧くだ さい。 ご注意 2 日時を変更した予約番組は、「マイディスク予約する」は選択できません。 ■ 次回の録画予約状態を確認したいとき 予約リストで確認できます。→ 87 ページ 次回の予約が正しく設定されていないときは 「(次回該当番組なし)」と表示されます。予約名 を次回予約の番組名などに変更してください。 → 82 ページ ■ 予約録画が中断したとき(最後まで録画 されないとき) 放送電波の受信感度が落ちた場合、録画が中断さ れることがあります。 本機の受信機レポートでご確認ください。本機に 関連したレポートを読むことができます。 詳しくは212ページをご覧ください。 \*\*/\*\* [\*] 予約の実行が中断されました。 予約[裏録]の実行が中断されました。 RS \*\*\* \*\*\*\* \* \* \* \* \* 録画予約 番組名: \*\*\*\*\* 予約実行中に受信状況が悪くなりました。 一覧へ ます。
  - HDD(ハードディスク)の残量 確認 が不足している場合 基本 69ページの手順3で以下のような画面になる場合 は HDD の残量が足りません。不要なタイトルを消し て HDD の残量を増やしてください。 視聴 現在のHDD残時間ではこの予約は最後まで実行できません。 予約実行可能目安:\*\*月\*\*日[\*]まで HDD残時間を増やすにはタイトル消去を行ってください。 録画 予約設定終了おすすめ消去リスト 予約録画 おすすめ消去リストでタイトルを消去する 「おすすめ消去リスト」を選びます 再生 ・消去 で選び (き)を押す 編集 ⇒ タイトル消去画面が表示されます。 消去するタイトルを選びます ダビング・ で選び(き)を押す 管理 複数のタイトルを一度に選ぶ場合 タイトルを選ぶごとに ファミリンク り返し、選び終わったら(※2)を押します。 (最大 50 タイトルまたはチャプターまで選 べます。) 決定したタイトルには「
     マークがつきます。 携帯電話 4/30まで 100 SHK h 100 SHK h 100 B0分 DR 1→0 予約実行可能 \*\*/\*\* [\*] 午後 | 0:00 カメラ 番組1 番組2 番組3 番組4 番 狙5 番組6 0 番組8 番組7 番組9 番組10 朩 決定したタイトルを 決定したタイトルを ムネットワーク 消去した後の予約可 消去した後のハード 能日の目安を表示し ディスク残時間です。 ・もう一度 🗂 を押すと選択が解除されま す。 設定 「する」を選びます で選び (\*\*) を押す 困っ 決定 🕨
  - 終了するときは (\*\*) を押してください。 タイトル消去について詳しくは124~126ペ-ジをご覧ください。

3

たときは

# デジタル放送の延長予約について

スポーツ中継など終了時刻が延長される可能性のあ る番組の場合、予約録画の終了時刻を延長できます。

• 電子番組表で予約した場合は「延長」が自動的に 「入」に設定されます。

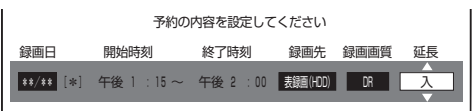

- 放送時刻が延長されて他の予約と重なった場合は、 録画開始時刻の早い予約が優先されます。重なった 予約が実行されない、または番組途中から予約が実行されます。
- 開始時刻、終了時刻を変更したときは延長に対応できません。
- ・ 繰り返し予約の場合、番組表の内容によっては延長 に対応できない場合があります。

# 延長を「入」にした場合

番組が延長されても番組の最後まで録画を行います。

 イベントリレーサービスの場合にも自動的に追従 しますが、別タイトルとして録画されます。

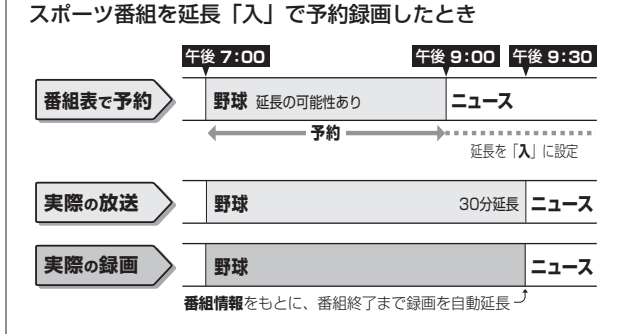

# 前の番組が延長された場合

前の番組が延長されて予約録画した番組が繰り下げ られたときでも、番組の最後まで録画できます。

繰り下げの可能性がある番組を予約録画したとき

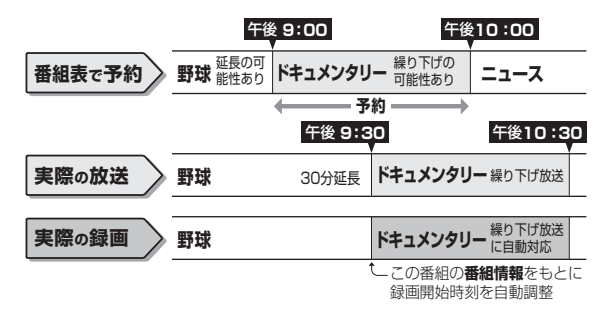

# 繰り返し予約

電子番組表から連続ドラマなどを毎週(毎日)予約すると、放送開始時刻が変わったり番組放送時間が拡大されたときでも自動的に対応します。(初回予約時の開始時刻の前後3時間以内で類似した番組名を検索します。) ・他の予約との重複条件により繰り返し予約が行われない場合があります。(予約リストに「他の予約と重なる

ため休止しました」と表示されます。)

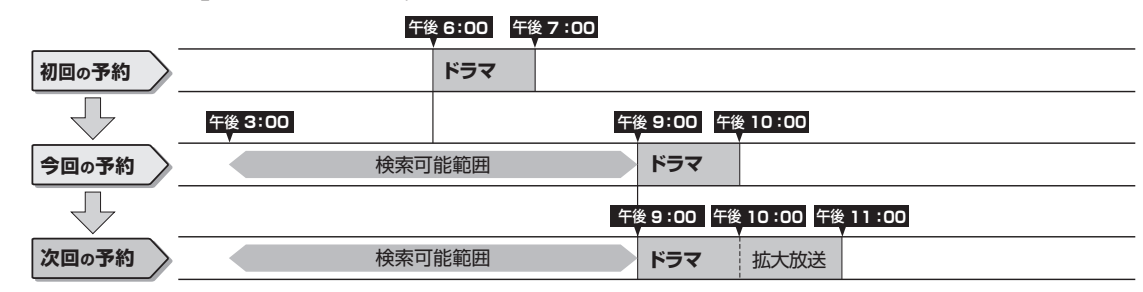

#### ヒント

次回の予約が正しく設定されないときは、番組名(予約名)を変更してください。

- ・デジタル放送の繰り返し予約は番組名をキーワードとして予約設定します。予約が正しく設定されていないときは「(次回該当番組なし)」と 表示されます。予約名を次回予約の番組名などに変更してください。
- 予約名の変更は、「詳細設定」の「予約名設定・変更」で行ってください。(→84ページ)

#### ご注意

・他の予約との重複条件については、81ページをご覧ください。
HDD DR 2倍/3倍 5倍/7倍/10倍/12倍 SXP XP SP キーワード自動録画 キーワードを指定して自動録画する 確認 基本 キーワードを登録しておくだけで、該当するキーワードを番組情報に含む番組を自動で HDD(ハード ディスク)に録画することができます。 予約が重なった条件により、録画されない場合があります。 視聴 確実に録画したいとき→電子番組表からの録画予約または日時指定予約を行って下さい。 設定/変更したいキーワードを選び 3 予約録画が重なった場合、優先度が高い方が録画されます。 録画 ます 優先度 予約録画 電子番組表からの録画予約/ (1) (・・) で選びます。 晑 日時指定予約 キーワード自動録画設定画面 ファミリンク予約録画/ らくらく一発録画 録画中の番組に 「録画候補」は次回の録画を予定している番組 再生 です。現在録画中の番組ではありません。 表示されます 一・消去 キーワード自動録画 優先度 地上D 銀画候補 有料chを含まない 7/7[木] 午後10:30~午後11:00 [地D051] XXXXXXX ● 1: フランス (優先度1) 6つまで 2: (未設定) 編集 設定できます。 キーワード自動録画 地上D/BS/CS 有料chを含まない 録画候補: 7/10[日] 午後2:00~午後3:00 3:重 3倍 [BS151] XXXXXXX 低 (優先度 6) DR CS 現在は無効です 有料chを含む ダビング・管理 最新上書き録画(優先度1~4) 6: (未設定) お知らせ キーウード キーワード自動録画実行中に、ファミリンク予約など他の予約が重 キーワードが入力されていない場合は なったときは、自動録画が途中で中止になる場合があります。 ・録画終了時にディスク残量が2時間以下になる場合、キーワード 「(未設定)| と表示されます。 自動録画は開始されません。 ファミリンク キーワードは6つまで設定することができます。 -ワード自動録画時、携帯電話用動画は同時録画されません。 登録したキーワードの番組が同じ時間帯 に複数ある場合、優先度の高い ] 番組が 目動録画を設て 自動録画されます。 キーワードを選んでからカラーボタンを押すと、 「◎予約」を選びます 携帯電話 「・・・優先度が上がります。 (う)を押す → · · · 優先度が下がります。 ・カメラ ・・自動録画の有効/無効を切り換 ▲を押して (\*③) で「◎予約」を選んで (※ を えます。無効の場合、「現在は 無効です | と表示されます。 押しても手順2の画面を表示させることができます。 (2) (ヌɛ)を押します。 朩 2 キーワード詳細設定画面が表示されます。 ームネットワーク 録画設定|を選んで決定します ご注意 ・視聴年齢制限にふれる番組は、キーワード自動録画できません。 で選び(熟 を押す ↑ホーム 設定 予約 š 💷 📧 💷 🖵 予約設定 困っ 予約リスト たときは キーワード自動録画設定 キーワード自動録画設定画面が表示されます。

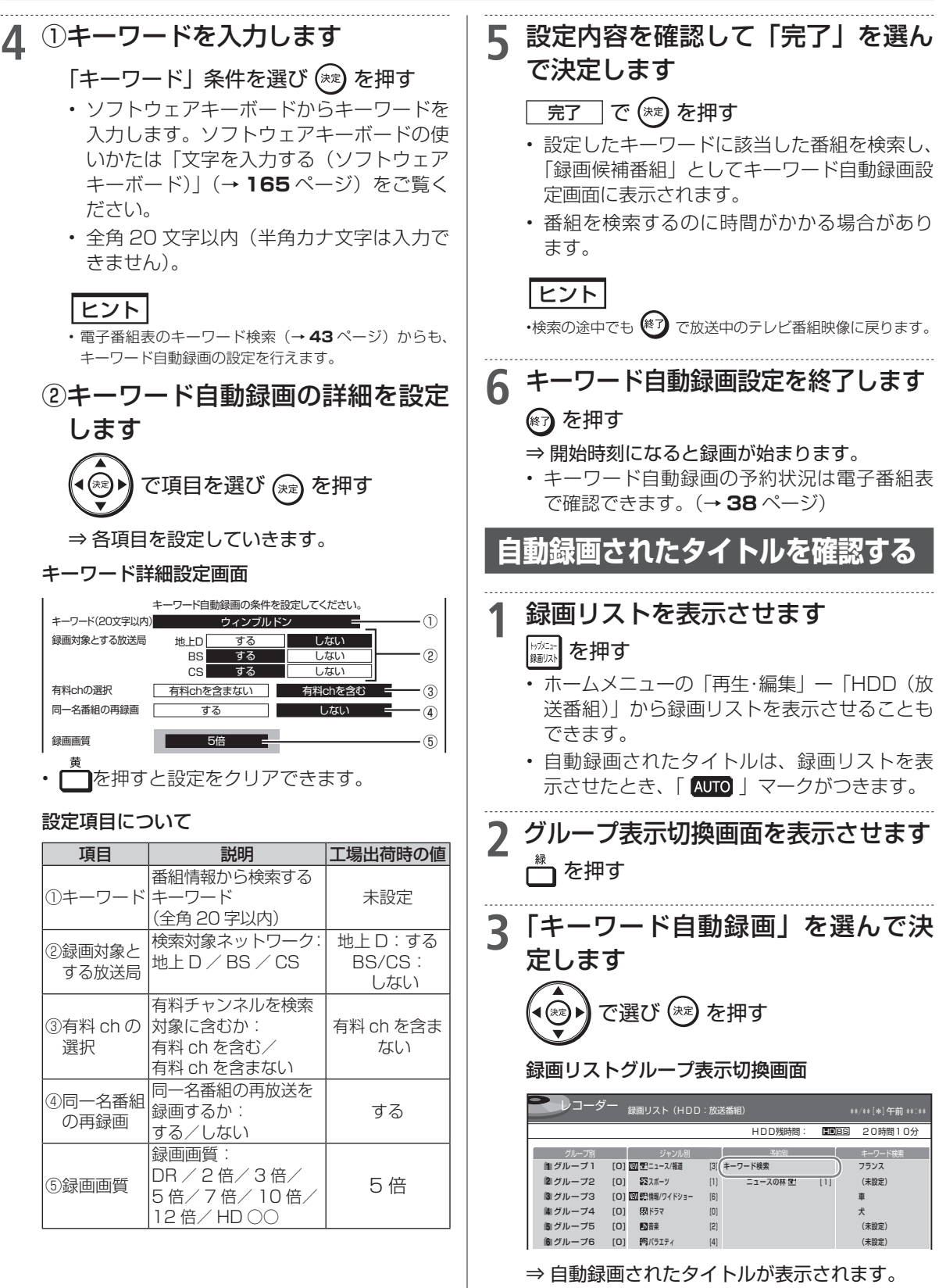

・ 録画リストを消すには

最新上書き録画

HDD DR 2倍/3倍 5倍/7倍/10倍/12倍 SXP XP SP LP

BD-RE BD-R DVD-RW/-R VR ビジ 市販のBD/DVDビデオ 音楽用CD

確認・基本

視聴

# ジャンルを指定して自動録画する

指定の番組ジャンルを登録しておくだけで、該当するジャンルの最新番組を自動で HDD (ハードディ スク) に上書き録画することができます。

予約が重なった条件により、録画されない場合があります。

• 確実に録画したいとき→電子番組表からの録画予約または日時指定予約を行って下さい。

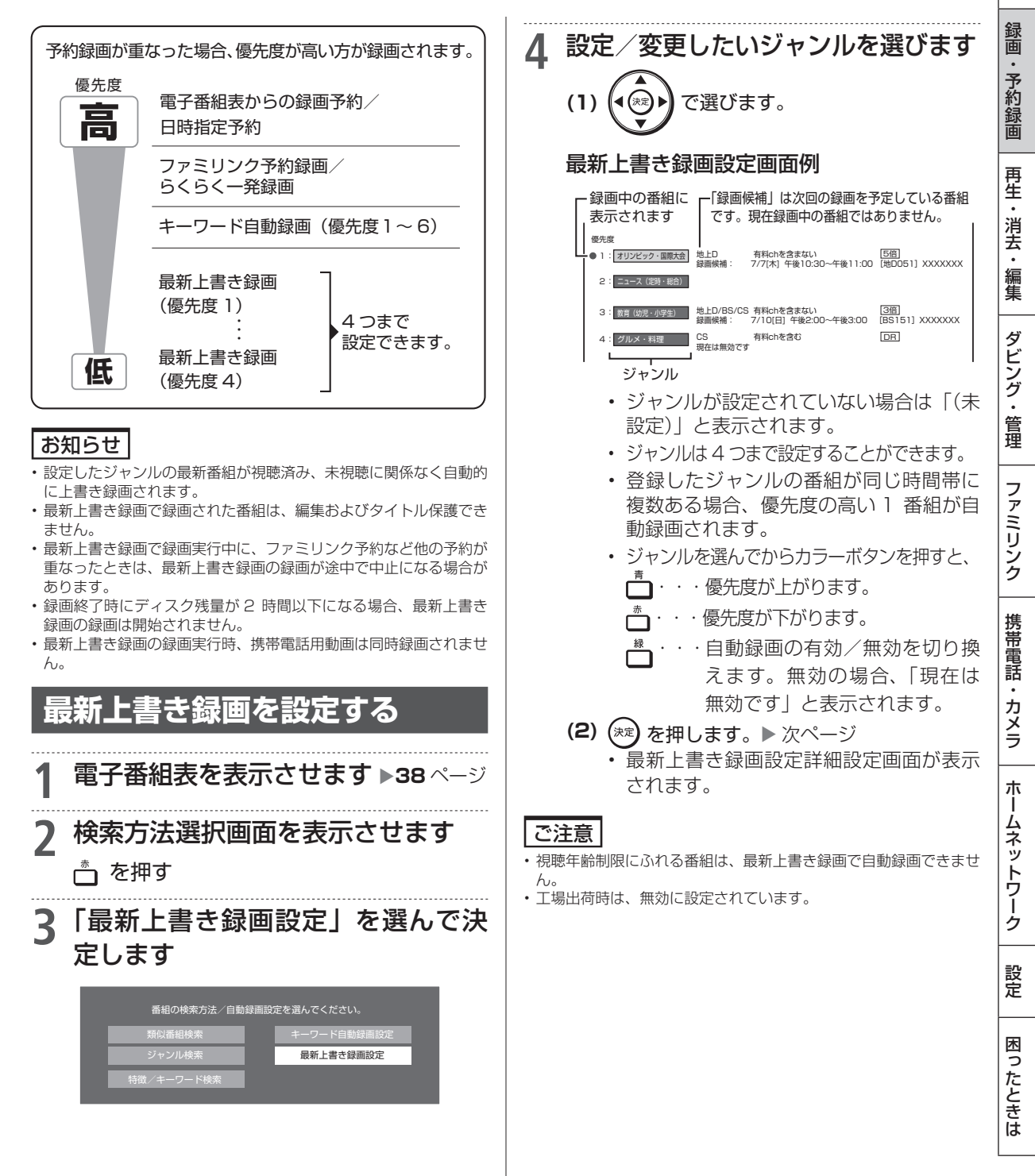

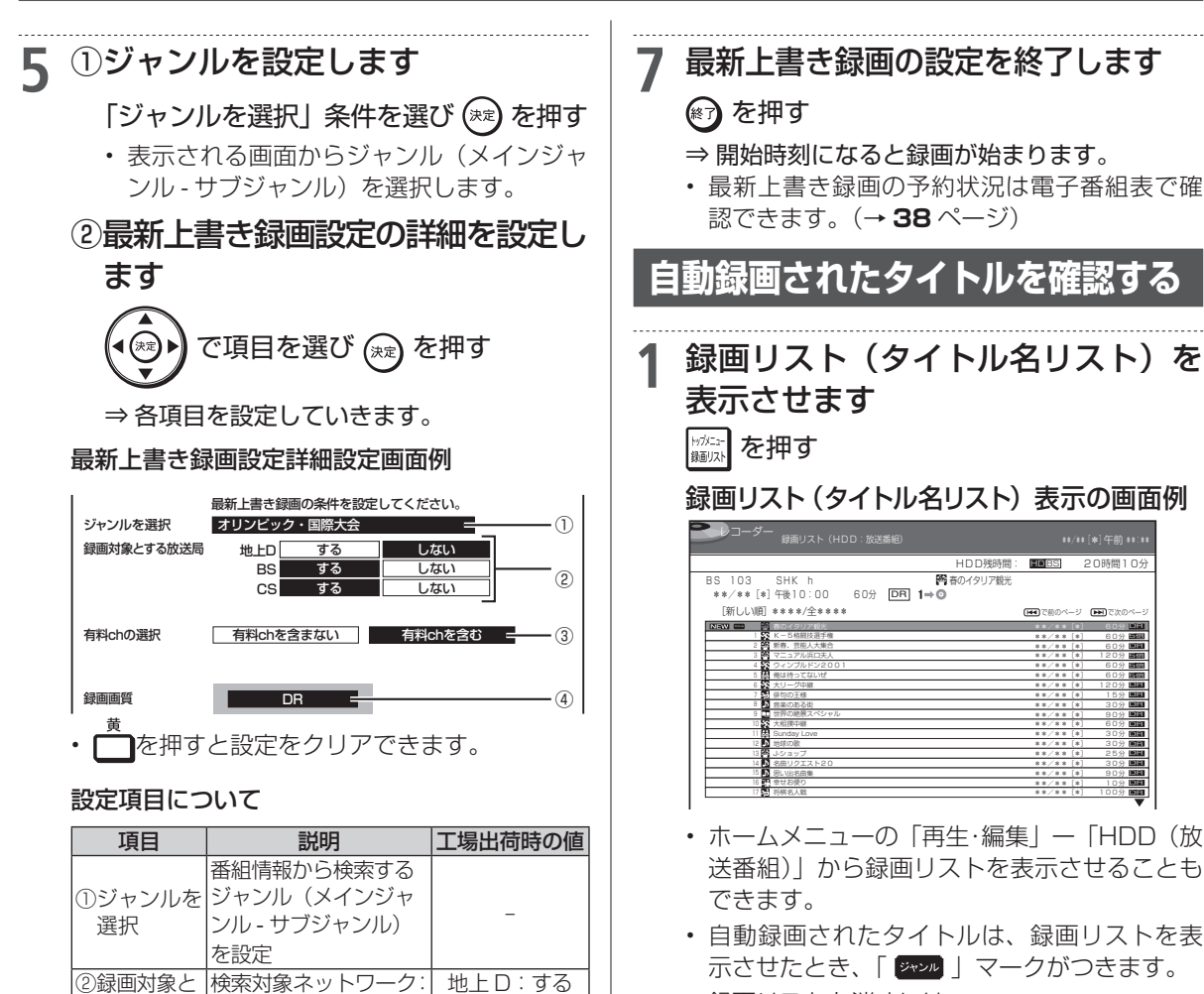

BS:しない

有料 ch を含ま

ない

DR

• 録画リストを消すには

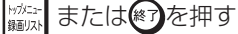

6 設定内容を確認して「完了」を選ん で決定します

地上D/ BS を設定

対象に含むか:

有料 ch を含む/

<u>有料 ch を含まない</u> 録画画質:

DR / 2 倍/ 3 倍/

<sup>(4)録画画頁</sup> |5倍/7倍/10倍/ |12倍/HD○○ ・最新上書き録画設定は、「ホーム」ー「予約」ー 「予約設定」ー「最新上書き録画設定」でも設

有料チャンネルを検索

する放送局

③有料 ch の

選択

④録画画質

ヒント

定できます。

- 完了 で 🕅 を押す
- ・設定したジャンルに該当した番組を検索し、「録画候補番組」として最新上書き録画設定画面に表示されます。
- 番組を検索するのに時間がかかる場合があり ます。

・検索の途中でも 🕙 で放送中のテレビ番組映像に戻ります。

日時指定予約

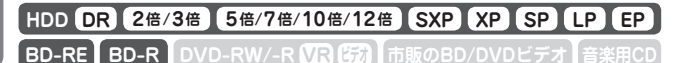

確認

基本

# 日時を指定して予約する

電子番組表を使わず、放送日時とチャンネルを指定してデジタル放送、ケーブルテレビ(CATV) や外部入力(L1)に接続したチューナーからの映像を予約録画します。

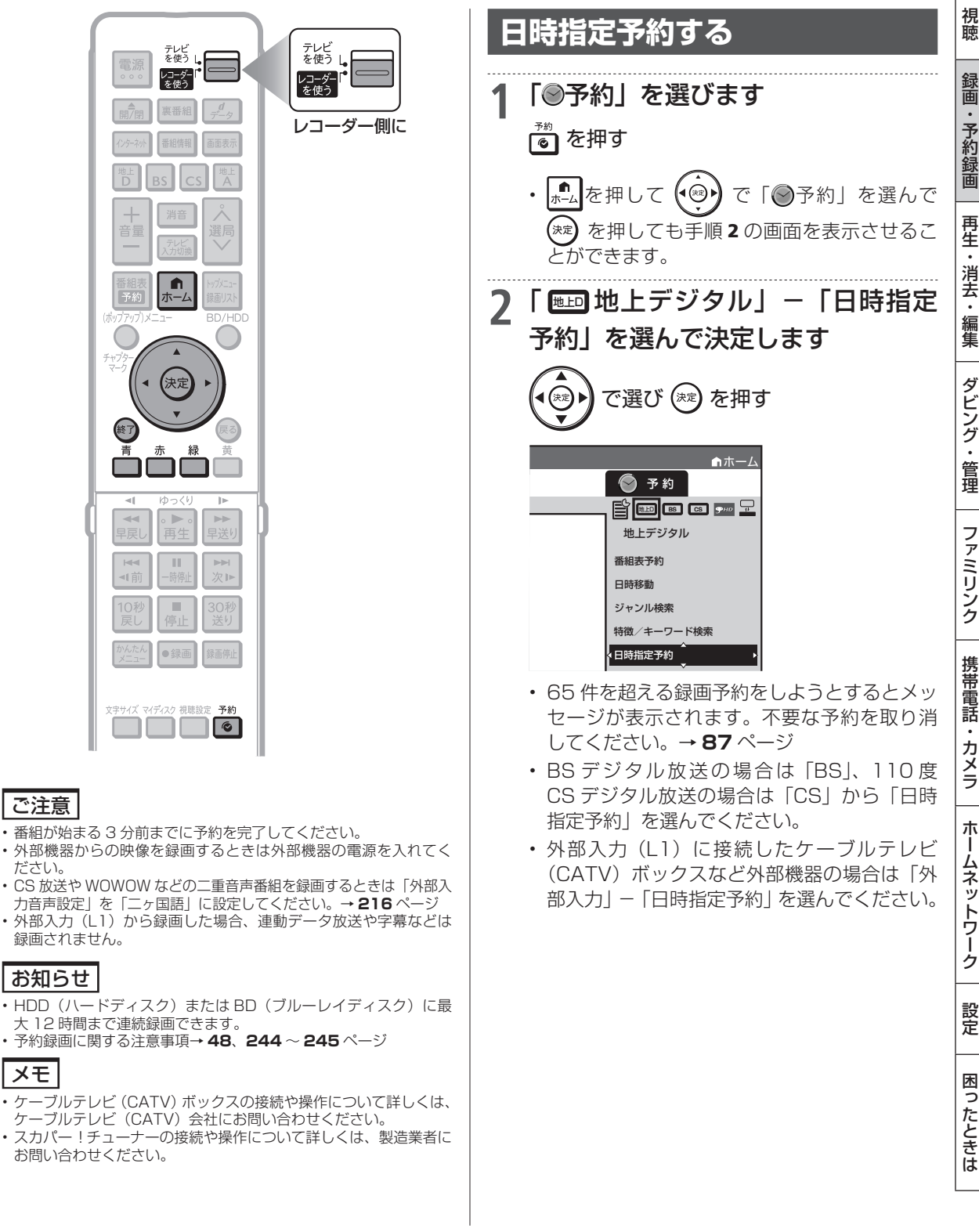

次ページへつづく 🖨 🛛 77

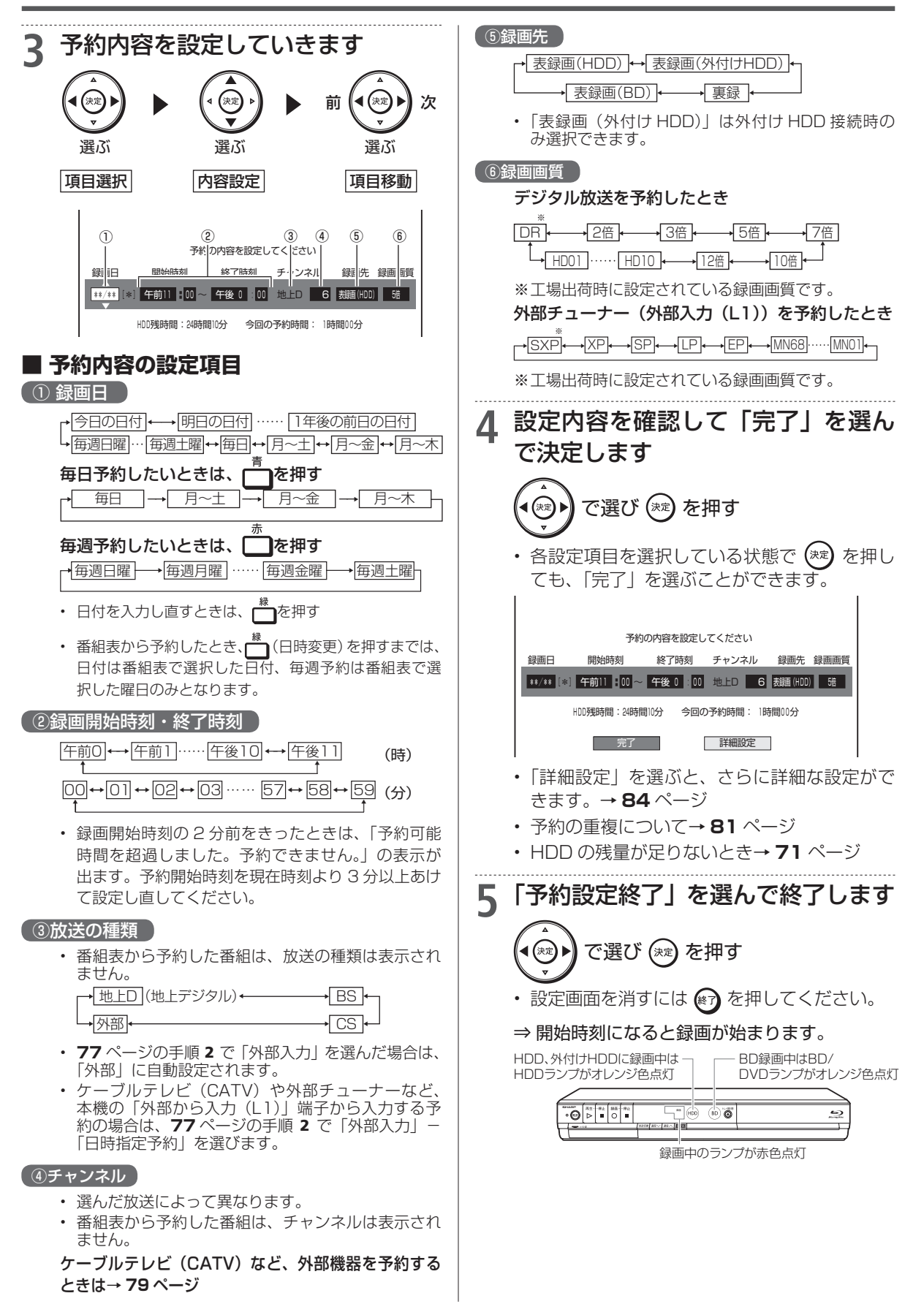

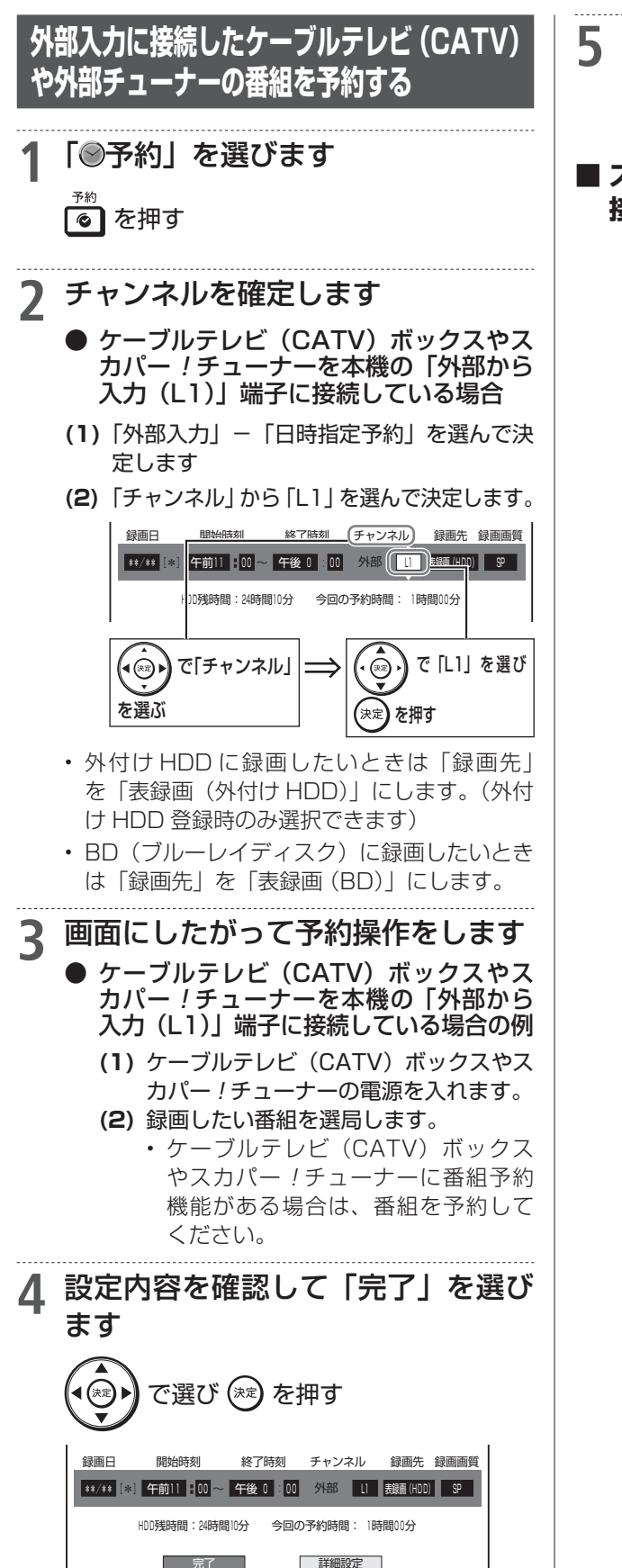

- 「予約設定終了」を選んで終了します
  - ・設定画面を消すには
     ◆ 開始時刻になると録画が始まります。
- スカパー ! HD 対応チューナーを LAN 接続しているとき
  - ホームネットワークを利用してスカパー ! HD 対応チューナー(またはスカパー!光HD対応チューナー)をLAN 接続しているときは、 「ホームネットワーク設定」(→ [:接続準備編 78 ページ)を「する」にするとスカパー ! HD 対応チューナーから予約録画を行うことがで きます。(LAN 接続時のスカパー ! HD 対応 チューナーについては 207 ページをご覧く ださい。)

確認

基本

複数番組同時録画

HDD DR 2倍/3倍 5倍/7倍/10倍/12倍 SXP XP SP LP EP

BD-RE BD-R DVD-RW/-R VR びが 市販のBD/DVDビデオ 音楽用CD

## 複数番組を同時に録画予約する

本機は、表録画用と裏録用の地上デジタル/BS デジタル/110度 CS デジタル放送チューナー を搭載していますので、それぞれに録画予約すれば2番組を同時に録画することができます。また、 LAN 接続のスカパー !HD 対応チューナー(またはスカパー!光 HD 対応チューナー)を使用する ことにより、最大3番組の同時録画が可能となります。

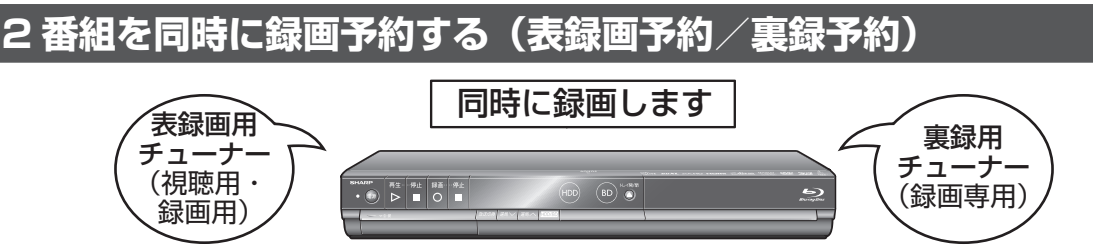

|         | 表録画*1          | <b>裏録</b> <sup>※2</sup> |  |
|---------|----------------|-------------------------|--|
| 録画先     | HDD、外付け HDD、BD | HDD                     |  |
|         | $\bigcirc$     | 0                       |  |
| DIGITAL | $\bigcirc$     | $\bigcirc$              |  |
|         | 0              | 0                       |  |
| 外部入力    | 0              | ×                       |  |

※1 本機で番組を視聴するときは、表録画用チューナーで視聴します。そのため、表録画中は、本機のチャンネルを変えることができません。
※2 裏録中に、他のチャンネルを視聴することができます。(裏録用のチューナーは録画専用です。録画中の画面を見ることはできません。)

## さらにスカパー !HD を録画する

以下の組み合わせで、最大3番組の同時録画が可能です。

| 録画できる番組(             | 外部機器 |                                             |
|----------------------|------|---------------------------------------------|
| 1(表録画)               | З    |                                             |
| <b>許 BS 部</b> 外部入力*1 |      | スカパー <i>!</i> HD<br>(LAN 接続)** <sup>3</sup> |

※1 地上デジタル放送、BS デジタル放送、110度 CS デジタル放送、外部入力のうち、1 つを録画。

※ 2 地上デジタル放送、BS デジタル放送、110 度 CS デジタル放送のうち、1 つを録画。

※ 3 LAN 接続のスカパー /HD 対応チューナー(またはスカパー ! 光 HD 対応チューナー)による LAN 録画。(→ **207** ページ)

### 複数番組を同時に録画予約する

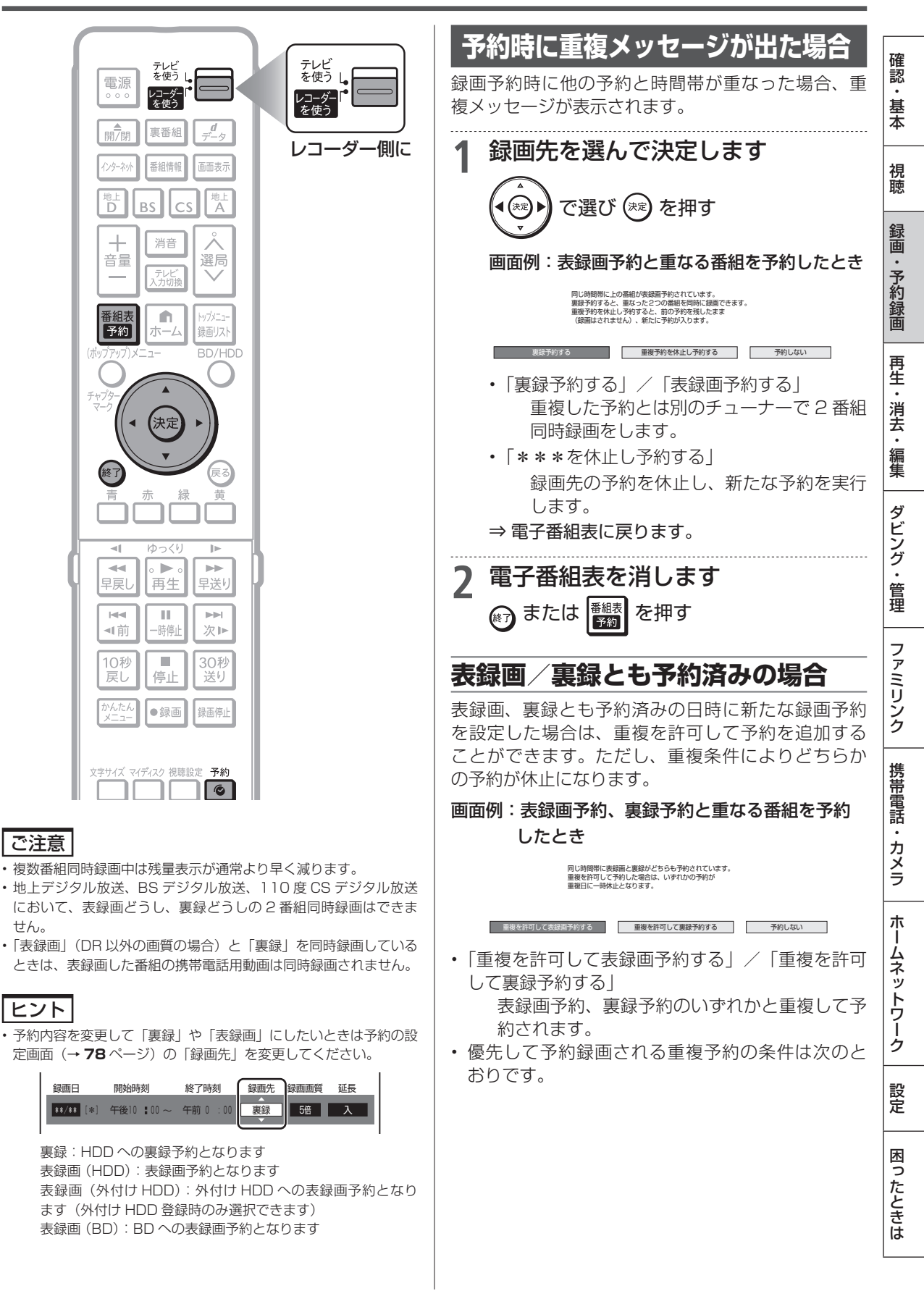

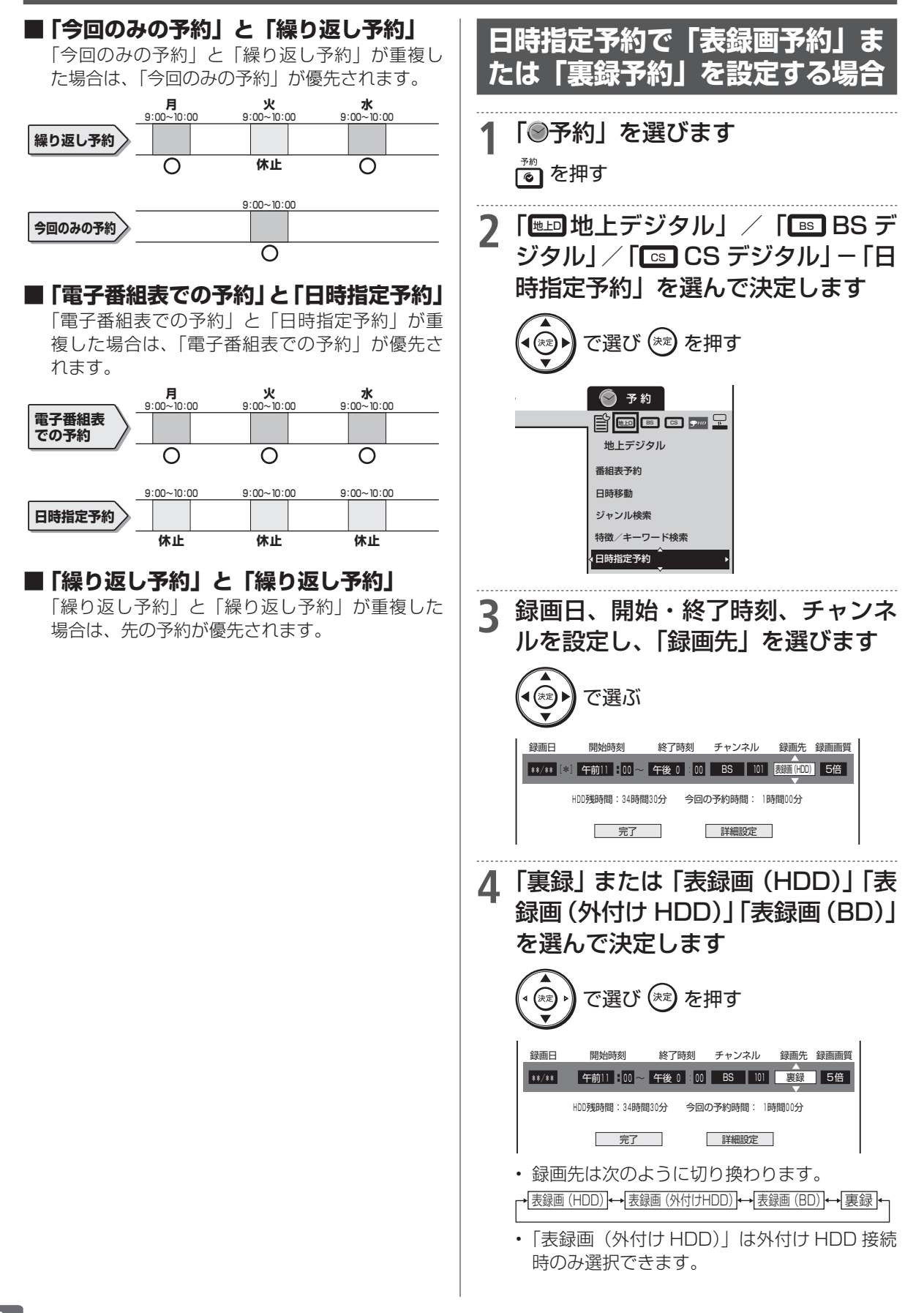

複数番組を同時に録画予約する

確認

基本

視聴

録画・予約録画

再生・消去・編集

ダビング・管理

ファミリンク

携帯電話・カメラ

ホームネットワーク

設定

困ったときは

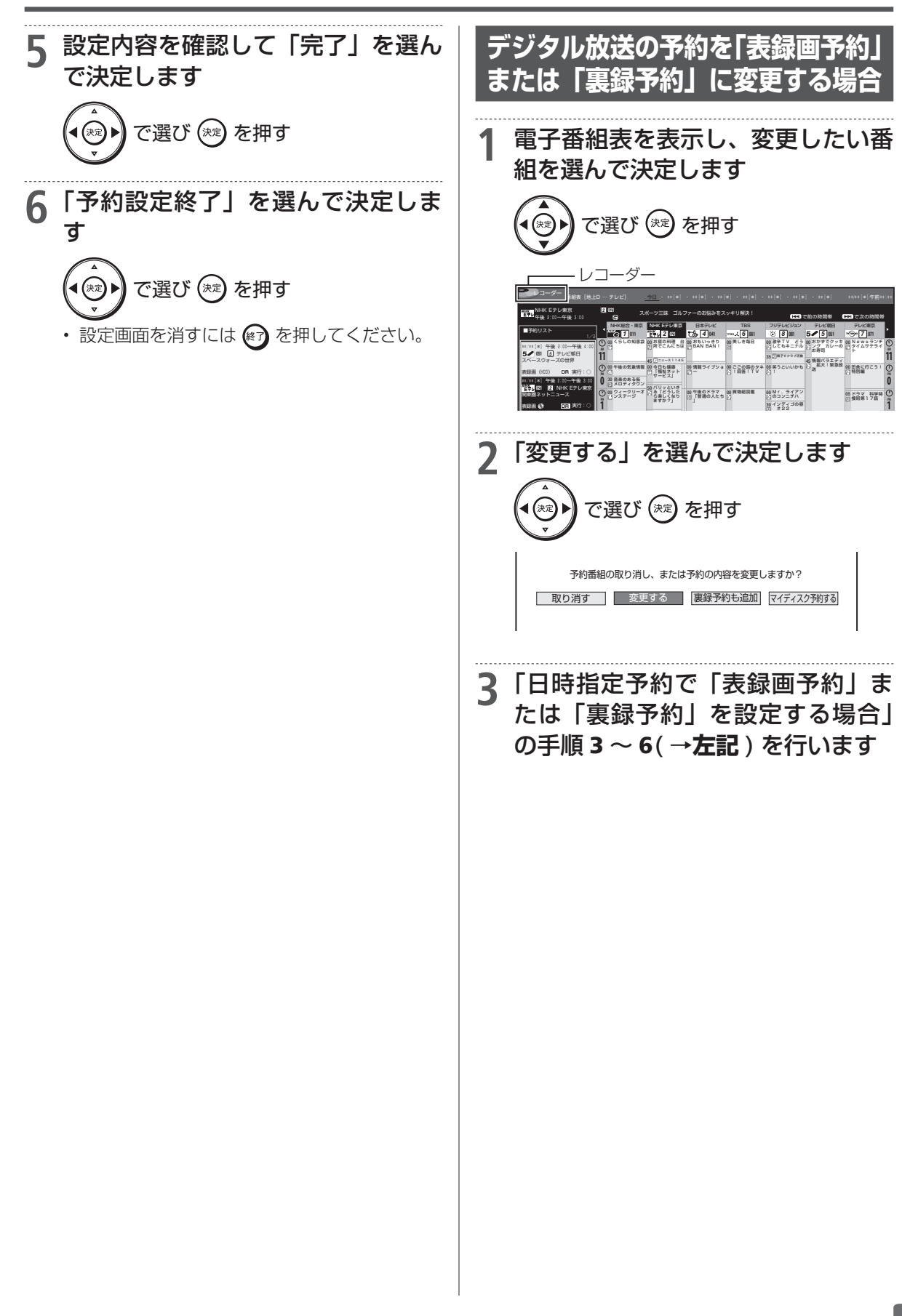

## 予約に関する詳細設定をする

録画予約時、以下のような便利な詳細設定ができます。

### 設定できる項目

### 予約名設定・変更

番組の予約名を変更/入力することができます。繰り 返し予約ではこれが番組検索のキーワードになります。

- 録画した番組のタイトル名は変更されません。ただし、外部入力の場合は変更した予約名が番組名となります。
  - (1) 詳細設定画面(→次ページ)で「予約名設定・
     変更」を選んで決定します。
  - (2)「する」を選んで決定します。
  - (3) 文字を入力・確定します。(入力のしかた → 165 ページ)

グループ設定

録画予約する番組を 20 のグループに分けて分類・ 整理できます。

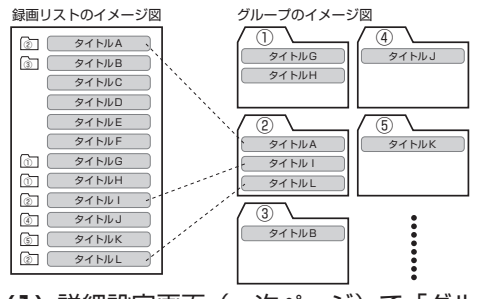

- (1) 詳細設定画面(→次ページ)で「グループ 設定」を選んで決定します。
- (2)「グループ1~20」のいずれかまたは「設 定しない」を選んで決定します。

### 携帯電話動画記録設定

予約録画した番組を携帯電話に転送・再生すること ができます。

- 予約録画と同時に携帯電話用の動画が HDD (ハード ディスク)に記録されます。転送のしかたは 194 ペー ジをご覧ください。
  - (1) 詳細設定画面(→次ページ)で「携帯電話 動画記録設定」を選んで決定します。
  - (2)「する」を選んで決定します。
- 裏録の場合、および「表録画」(DR以外の画質の場合)
   と「裏録」を同時録画しているときは、携帯電話用 動画を同時に録画することはできません。

### 連動データ設定

デジタル放送を録画する場合、テレビ放送と同時に送 られてくる連動データ放送を録画(記録)するかどう かを、予約番組ごとに個別設定することができます。

- (1) 詳細設定画面(→次ページ)で「連動デー 夕設定」を選んで決定します。
- (2)「記録する」あるいは「記録しない」を選ん で決定します。
- ・通常は「ホーム」-「設定」-「録画機能設定」-「長時間モード設定」-「連動データ設定」で設定されている内容で録画されます。(→217ページ)
- マイディスク予約では設定できません。

### 入力音声設定

外部機器から予約録画する際の音声が選べます。

- チャンネルが「外部」のときに設定できる項目です。
  - (1) 詳細設定画面(→次ページ)で「入力音声 設定」を選んで決定します。
  - (2)「ステレオ」あるいは「二ヶ国語」を選んで 決定します。
- ステレオ/モノラル音声の場合は「ステレオ」、二 重音声の場合は「二ヶ国語」を選んでください。

### 保存設定

録画した番組の保存方法を設定できます。

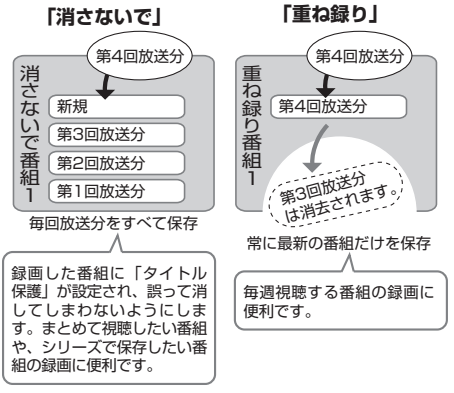

- (1) 詳細設定画面(→次ページ)で「保存設定」
   を選んで決定します。
- (2)「消さないで」あるいは「重ね録り」を選ん で決定します。

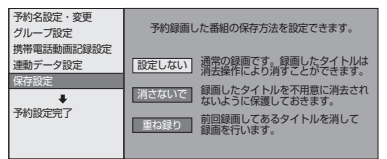

- ・録画後に「消さないで」を解除したい場合は、「タイトル保護設定」(→ 122ページ)で「保護解除」します。
- 「重ね録り」は毎日・毎週予約録画をするタイトル を選んだときだけ設定できます。
- •「重ね録り」で録画した番組を再生中に「重ね録り」 設定されている予約が始まったときは再生が停止 し、その番組は重ね録りされます。

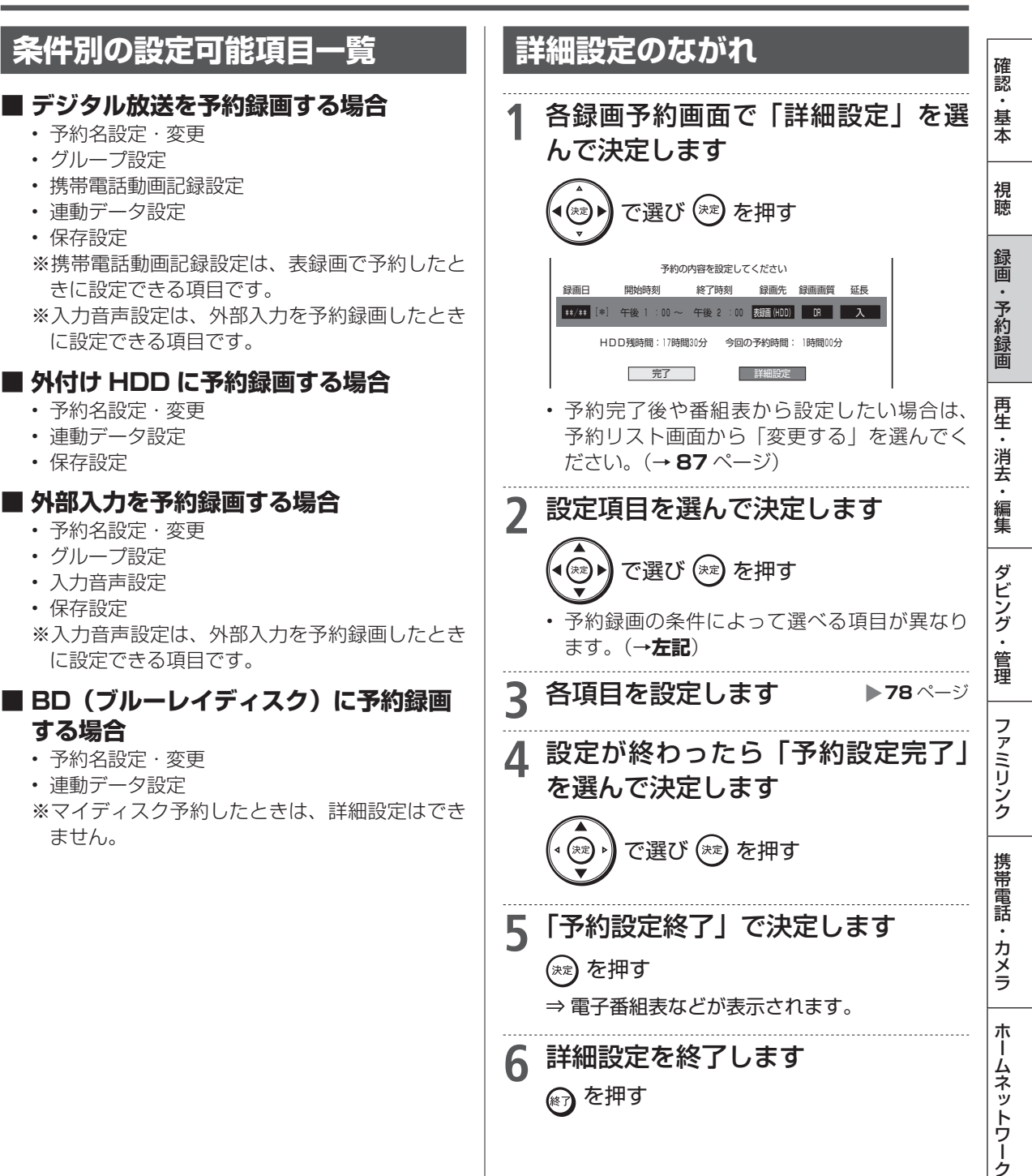

設定

困っ

たときは

予約内容確認

HDD DR 2倍/3倍 5倍/7倍/10倍/12倍 SXP XP SP LP EP BD-RE BD-R DVD-RW/-R VR (5) 市販のBD/DVDビデオ 音楽用CD

# 予約設定時に表示されるメッセージについて

電子番組表でのデジタル放送番組予約時に、取得された番組情報に基づいてメッセージが表示され ることがあります。以下の対応をしてください。

- 予約した番組によっては、番組情報の取得に時間がかかることがあります。
- デジタル録画禁止の番組を予約したとき

この番組は録画不可の番組のため 録画できません。

- ・「確認」で 速 を押してください。
- 有料番組を予約したとき

予約しました。契約済みのB-CASカードを レコーダーに入れておいてください。

### ■ 設定した予約が他の予約と重複しているとき

### ■ 連続した予約録画を行ったとき

画面例:表録画予約した番組が重複したとき

同じ時間帯に上の番組が表録面予約されています。 裏録予約すると、重なった2つの番組を同時に録面できます。 重復予約を休止し予約すると、前の予約を残したまま (録面はされません)、新たに予約が入ります。

裏銀子約する 重複予約を休止し予約する 予約しない

・詳しくは 70 ページをご覧ください。

## ■ 設定した予約が表録画、裏録の予約と重複しているとき

画面例:表録画予約した番組が表録画、裏録ともに重複したとき

同じ時間帯に表録画と裏録がどちらも予約されています。 重複を許可して予約した場合は、いずれかの予約が 重復日に一時休止となります。

重複を許可して表録面予約する
重複を許可して裏録予約する
予約しない

### ■ HDD (ハードディスク) 残時間がなく 設定した予約が録画できないとき

この番組を予約しました。 現在のHDD残時間ではこの予約は最後まで実行できません。 予約実行可能目安: \*\*月\*\*日[\*]まで HDD残時間を増やずにはタイトル消去を行ってください。 予約設定終了 おすすの消去リスト

・詳しくは71、88ページをご覧ください。

■ファミリンク[1](標準)予約(テレビの番組表からの予約)と本機の予約が重なったとき

予約が重なっているとファミリンク[1](標準) 予約が実行できないことがあるため、お知らせ メッセージが表示されます。 番組表から予約したとき

この番組を予約しました。 AQUOS から日時の重なる番組が予約されてい ます。ご確認ください。

「ホーム」-「予約」から日時指定予約をしたり、 予約内容を変更したとき

> この番組を予約しました。 AQUOSから日時の重なる番組が予約されています。 AQUOSで予約した番組は録画されません。ご確認ください。

予約設定終了

おすすめ消去リスト

・詳しくは **176** ページをご覧ください。

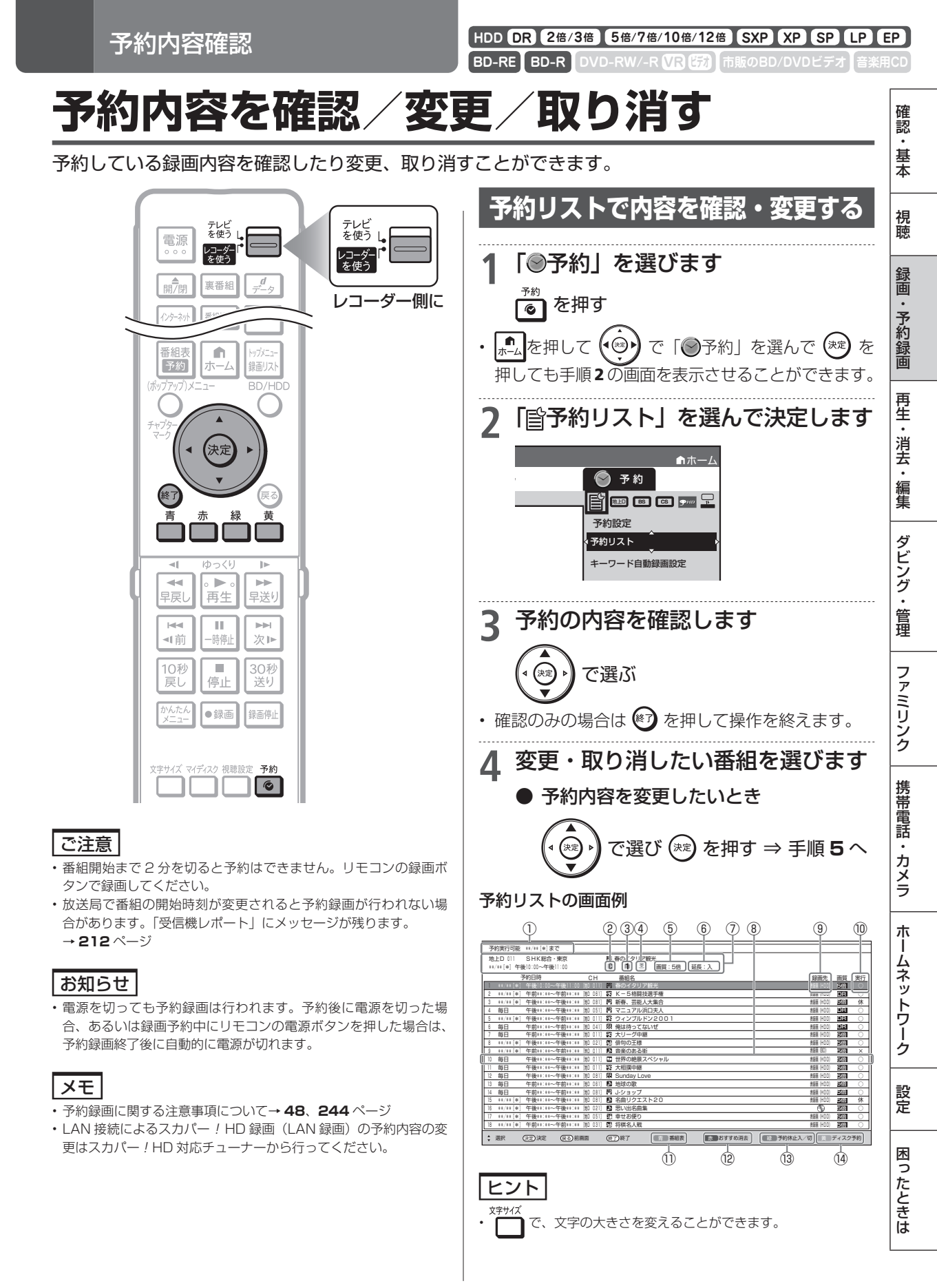

#### 

#### 予約リストに表示されるマークについて

| 0  | コピーに制限がある番組<br>・1回だけ録画可能な番組<br>・ダビング10の番組 |
|----|-------------------------------------------|
| Ē. | 予約録画の詳細設定で保存設定の「消さな<br>いで」を設定した予約         |
| ×  | 予約録画の詳細設定で保存設定の「重ね録<br>り」を設定した予約          |
| d  | 連動データ放送を同時に録画する予約                         |
| 1  | 予約録画の詳細設定で「グループ設定」した<br>予約                |
|    | マイディスク予約での予約時                             |
|    | 携帯動画が作成されているリストを選んだと<br>きに表示されます。         |

- HDD(ハードディスク)に予約録画ができる
   日付けのめやす
- ② 予約した番組がコピー制限のある番組(「1回だけ録画可能」または「ダビング10」)であることを表します。
- ③ 録画先として指定されたグループ
- ④ 保存設定表示
  - :消さないで予約
     ▼ :重ね録り予約
- (5) 設定されている録画画質
- ⑥ 予約録画延長設定表示
- ⑦ 予約登録時の予約内容が表示されます。
- ⑧毎日・毎週予約など繰り返し予約をした場合は、 次回の予約内容が表示されます。
- ④ 録画先

#### 表録画(HDD):通常の予約 表録画(外付け HDD):外付け HDD 録画 裏録:裏録予約 表録画(BD):BD 予約

#### ⑩ 予約実行可能表示

- HDD (ハードディスク) または BD (ブルー レイディスク)の残時間を判定し、録画可 能であることを表します。
- × : HDD (ハードディスク) または BD (ブ ルーレイディスク) の残時間が不足してい るため予約録画が実行できないことを表し ます。
- 休:予約休止状態になっていることを表します。
- 空白(表示なし):録画先が「ダビング予約」の ときは何も表示されません。 残時間の判定は行いません。
- ◎:予約実行されなかったマイディスク予約
- ※「毎日予約」「毎週予約」の場合は、次回の 録画が実行可能かどうかを表示します。
- ●:表録画が実行中。
   ●:裏録が実行中。
- ① 番組表を表示します。(一)

- ⑫ おすすめ消去リストを表示して、不要なタイト
   ル(録画した番組)を消せます。(□)
- 13 録画予約を休止状態にしたり、休止状態になっている予約を、予約実行可能状態にします。(二) ※休止した予約は録画開始時刻を過ぎると取り消されます。
- ④ マイディスク予約の入った BD-RE ディスクが 本機に入っているときだけ、表示されます。
   マイディスク予約の確認・取り消しができます。(<sup>★</sup>)

### ヒント

#### 休止解除したデジタル放送と重なる予約があるときは

 休止状態になっているデジタル放送の予約を実行可能状態にした ときに、重複した予約があると、次のような画面になります。

> 同じ時間帯に上の番組が表録画予約されています。 裏線予約すると、重なった2つの番組を同時に録画できます。 重複予約を休止し予約すると、前の予約を残したまま (録画はされません)、新たに予約が入ります。

取録予約する 重複予約を休止し予約する 予約しない

休止解除したデジタル放送を裏録したいときは「裏録予約する」を 選び、決定します。

 予約情報を書き込んだマイディスク(→90ページ)の予約情報 を取り消したい場合は、ディスクを挿入して (ディスク予約)
 を押してマイディスク予約登録確認画面で取り消します。

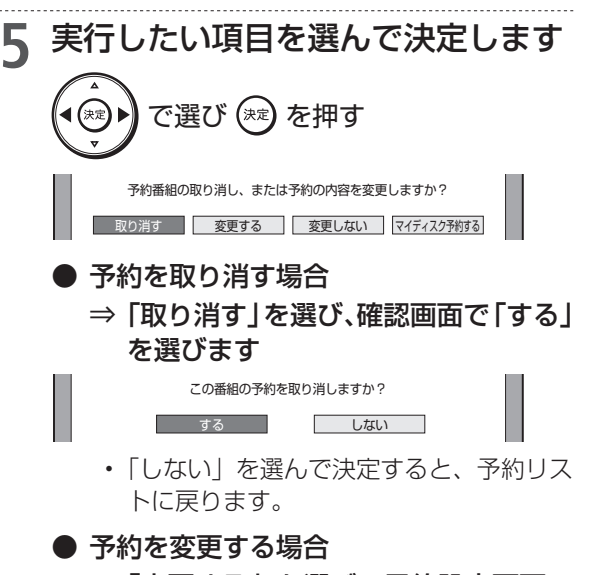

- ⇒「変更する」を選び、予約設定画面で 変更してください。内容について詳 しくは→78ページ
- 番組表から予約した番組の日時を変更するときは

   (日時変更)を押してください。

ご注意

日時変更した予約、日時指定の予約の場合、「マイディスク予約する」は選べません。

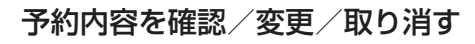

確認

基本

視聴

録画

予約録画

再生

・消去

ゴ・編集

ダビング・

管理

ファミリンク

携帯電話

カメラ

朩

ムネッ

トワー

ゥ

設定

圡 0

たときは

(4)

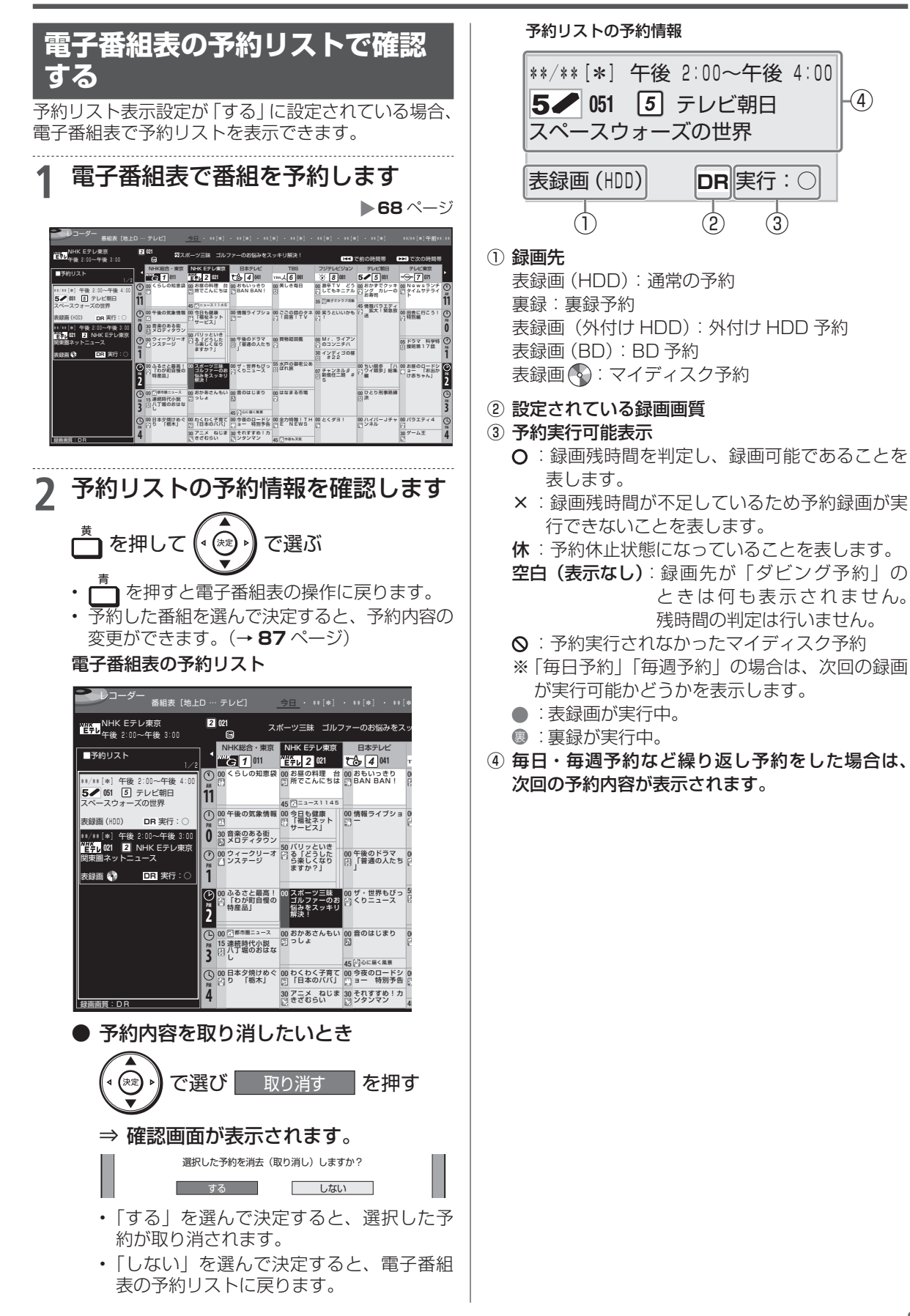

89

### マイディスク予約

HDD DR 2倍/3倍 5倍/7倍/10倍/12倍 SXP XP SP LP EP BD-RE BD-R DVD-RW/-R VR ビオ 市販のBD/DVDビデオ 音楽用CD

 予約の登録されたマイディスクをシャープ製の予約書き込み機能対応機 器に挿入し、予約を削除した場合は、通常の BD-RE として扱われます。

# お気に入り番組専用のディスクを作る(マイディスク予約)

マイディスク予約とは、予約情報を書き込んだ BD-RE を本機に挿入するだけで予約録画が行える機 能です。

•予約情報を書き込めるディスクは BD-RE の みです。

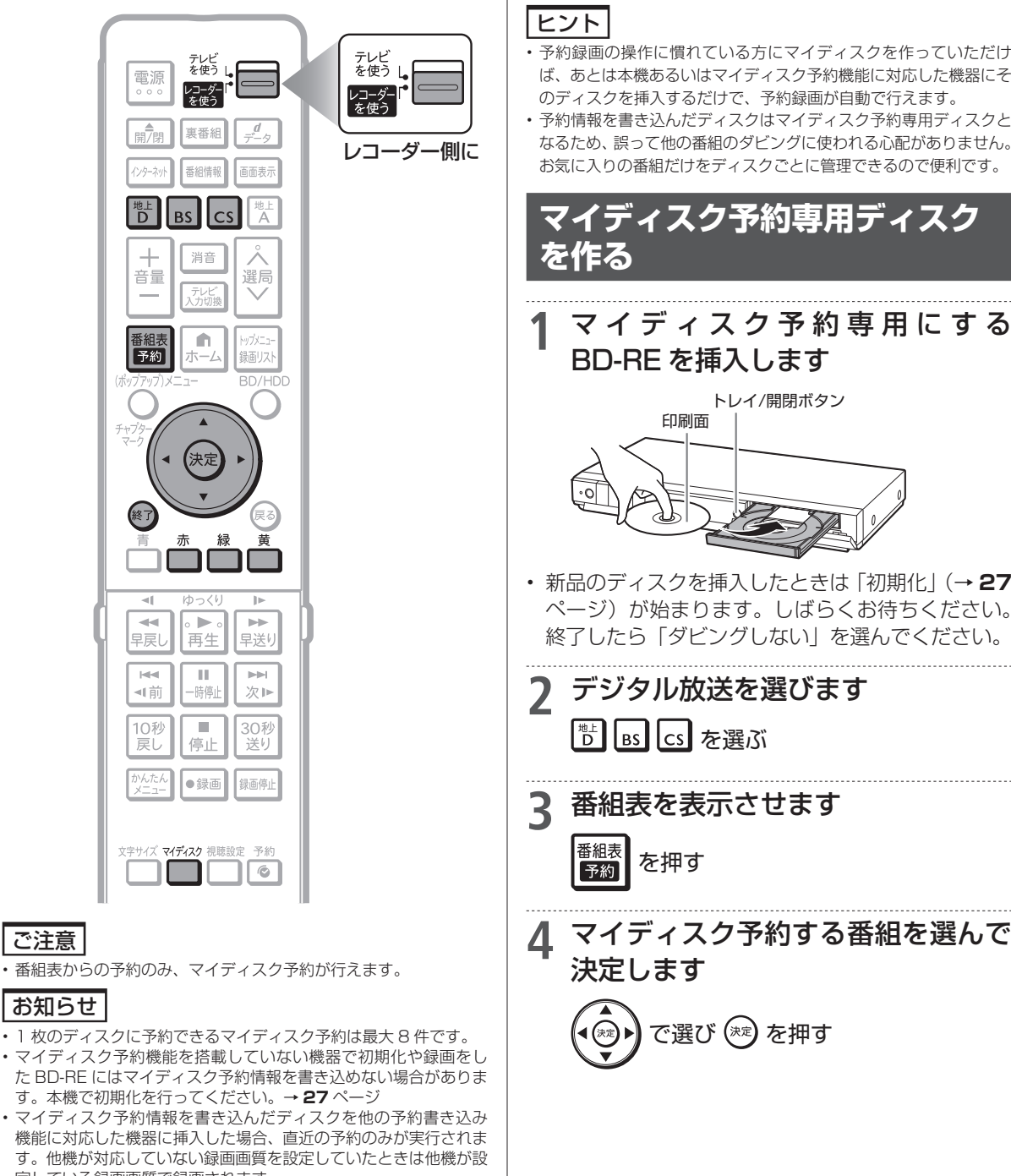

- 定している録画画質で録画されます。 マイディスク予約機能に対応した機器にマイディスク予約を書き 込んだディスクを挿入したときは実行されます。 マイディスク予約が登録されていないマイディスクをシャープ製
- の予約書き込み機能対応機器に挿入した場合は、通常の BD-RE と して扱われます。

ご注意

お気に入り番組専用のディスクを作る(マイディスク予約)

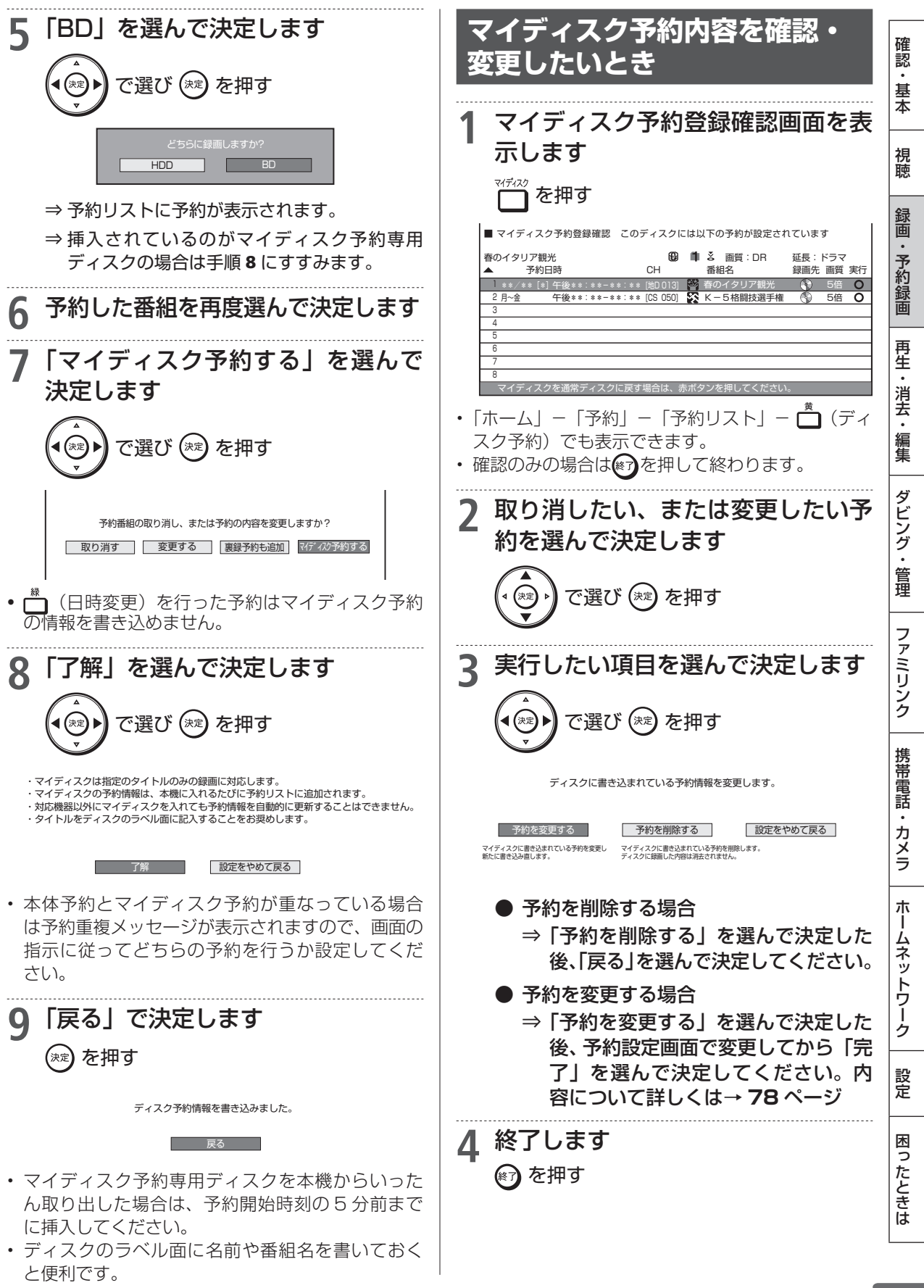

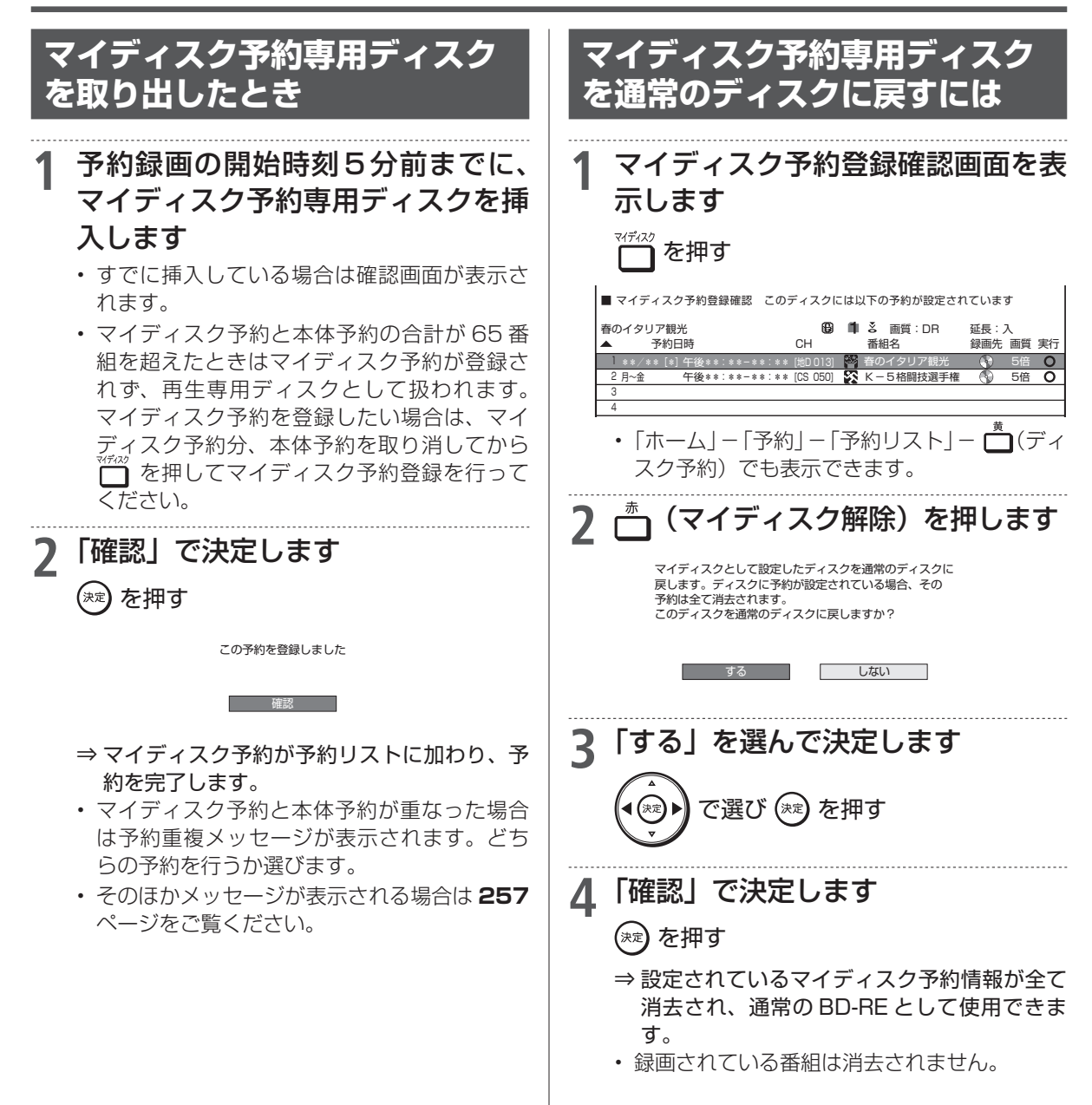

# 再生のあらまし

録画した番組や BD(ブルーレイディスク)、DVD ディスクなどを再生する前にお読みください。

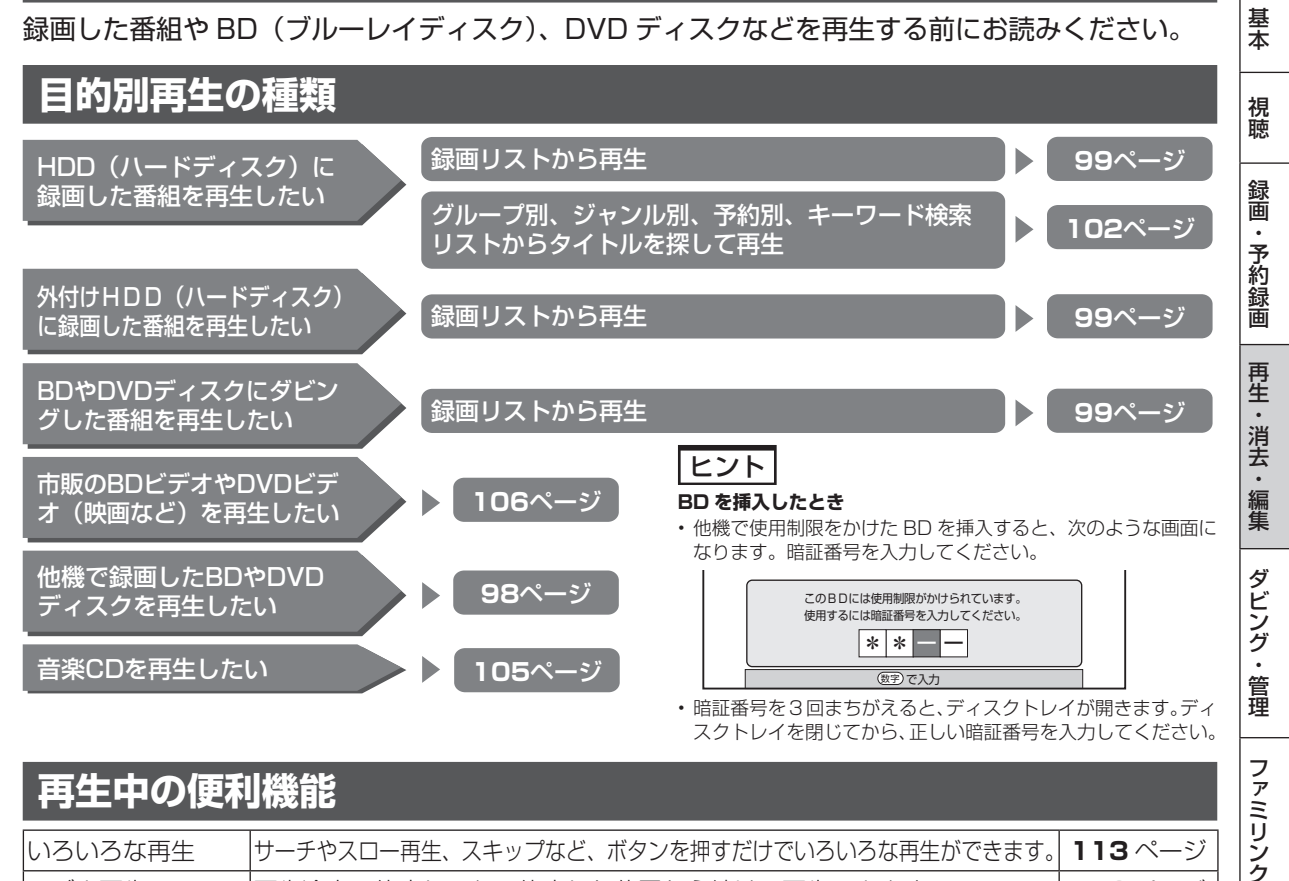

#### 再生中の便利機能 いろいろな再生 サーチやスロー再生、スキップなど、ボタンを押すだけでいろいろな再生ができます。 113ページ つづき再生 再生途中で停止しても、停止した位置から続けて再生できます。 112ページ 追いかけ再生 現在録画している番組を、最初から再生することができます。 118ページ HDD(ハードディスク)へ録画中に、すでに HDD に録画されている別 番組や BD、DVD を再生することができます。BD 録画中は、HDD に録 119ページ 同時録画再生 画した番組を再生できます。 くり返し再生 番組全体、あるいは一定の範囲をくり返し再生できます。 117ページ 音声や字幕、映像/ア 116ページ 「視聴設定」を使ってもさまざまな操作ができます。(→ **120** ページ) ングルなどの切り換え チャプターマーク 64、114 チャプターマークを付けると、頭出しなどに便利です。 (しおり)を付ける ページ ※ 再生中はオートチャプター(おまかせ)が働きません。

#### 電源自動「切」機能

 本機は録画した番組の再生時、ディスクの再生時に最後まで再生し、自動停止したときは自動的に電源を「切」 にする省エネ機能を搭載しています。シャープ製ファミリンク対応機器と接続しているときは、本機とファ ミリンク対応機器の電源を自動的に切ります。(「早送り」や「頭出し (チャプター送り)」などの操作を行い、 タイトルの最後となり自動停止したときは働きません。)電源自動「切」メッセージを表示させたくないと きは、「ホーム」-「設定」-「安心・省エネ」の「再生後自動オフ設定」で設定します(→ 219ページ)。

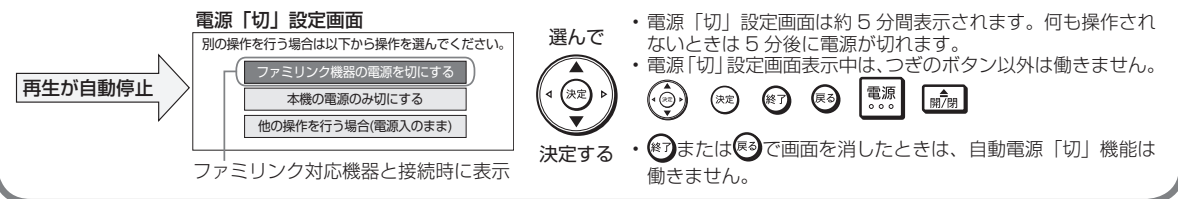

携帯電話

カメラ

朩

ームネットワーク

設定

困っ

たときは

確認

### 再生のあらまし

## 再生中の画面表示について

再生中に現在の再生位置やチャプターマークの位置などの情報を確認できます。

 ・再生状況に応じ、タイムバーを自動表示します(→115ページ)。「ホーム」-「設定」-「機能切換」-「画 面表示設定」-「タイムバー表示設定」(→220ページ)でタイムバーを非表示にすることができます。

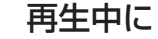

季 を押す ⇒ 押すごとに次のように画面が切り換わります。

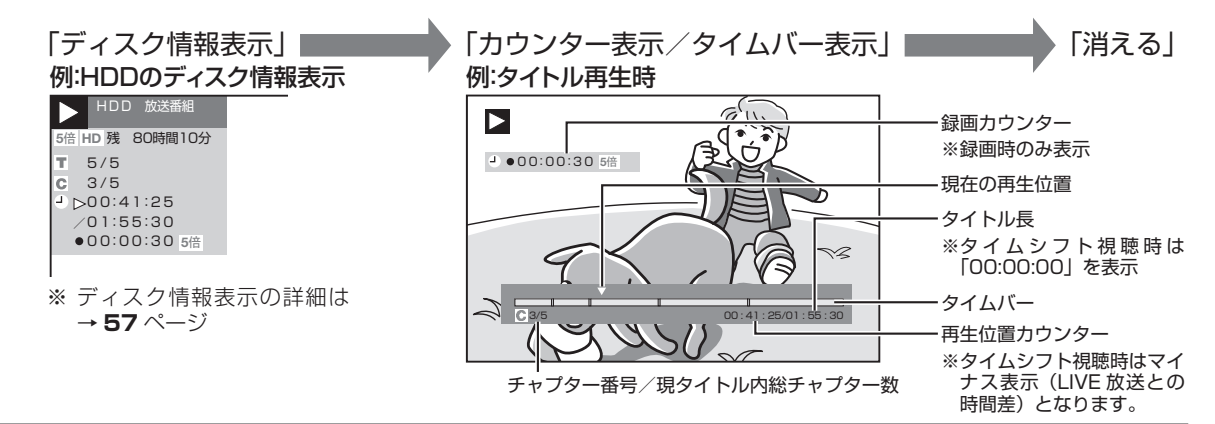

## 録画リスト表示について

### 録画リストの文字の大きさ

- 🔲 (機能メニュー/編集)を押して「文字サイズ設定」で文字の大きさを変更できます。
- ・ リモコンの 🎢 を押して、文字の大きさを変えることもできます。

### 録画リストの表示切換

 ・録画リスト表示を「画面リスト」や「タイトル名リスト」、「チャプター単位」、「見どころ」、放送番組や動画 アルバムなどの表示に切り換えることができます。

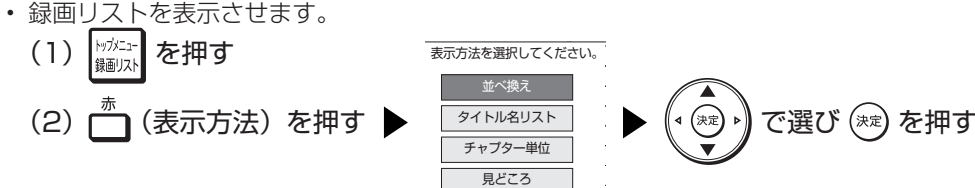

- 下の例は「画面リスト」と「タイトル名リスト」を切り換えた際の表示例です。
- ・「並べ換え」や「チャプター単位」、「見どころ」の表示切り換えは 95 ~ 96 ページをご覧ください。
  - 画面リスト

|                      |              |                 |               |           |                   |          | _ · · · · · · d · · ·                                                                                                    | •                  |                                     |                             |
|----------------------|--------------|-----------------|---------------|-----------|-------------------|----------|----------------------------------------------------------------------------------------------------|--------------------|-------------------------------------|-----------------------------|
| レコーダー                | - 録画リスト      | (HDD:放送         | 番組)           |           | **/** [*]午前 **:** | 選んで決定    | ショーダー 録画リスト (HDD:放送番組)                                                                                                    |                    | \$\$/\$\$                           | [*]午前 **:**                 |
|                      |              |                 | HDD           | 3時間: ■■B5 | 20時間10分           |          |                                                                                                    | HDD残時間:            | HDBS                                | 20時間10分                     |
| 103 SH<br>/** [*] 午後 | K h<br>10:00 | 60分 <b>DR</b> 1 | 暦 春のイタリ 1 → ○ | ア観光       |                   | タイトル名リスト | BS 103 SHK h<br>**/**[*]午後10:00 60分 <b>DR</b>                                                                                                    | 踏春のイタリア観光<br>1 → ○ |                                     |                             |
| 新しい順 **:             | **/全****     |                 |               | ▶ で前のページ  | ▶●で次のベージ          |          | [新しい順] ****/全****                                                                                                    |                    | ▶ で前のページ                            | ▶●で次のページ                    |
| 番組1                  | 番組2          | 番組3             | 番組4           | 番組5       | 番組6               |          | NEW1         1         香のイタリア鉄光           2         2         4         -5         4         -5         4         -5         -5         -5         -5         -5         -5         -5         -5         -5         -5         -5         -5         -5         -5         -5         -5         -5         -5         -5         -5         -5         -5         -5         -5         -5         -5         -5         -5         -5         -5         -5         -5         -5         -5         -5         -5         -5         -5         -5         -5         -5         -5         -5         -5         -5         -5         -5         -5         -5         -5         -5         -5         -5         -5         -5         -5         -5         -5         -5         -5         -5         -5         -5         -5         -5         -5         -5         -5         -5         -5         -5         -5         -5         -5         -5         -5         -5         -5         -5         -5         -5         -5         -5         -5         -5         -5         -5         -5         -5         -5         - |                    | **/** [*]<br>**/** [*]<br>**/** [*] | 60分 DH<br>60分 E48<br>60分 DH |
| 1 2223               | 2            | 3               | 4             | 5         | 6                 | *        | 4 四 マニュアル浜ロ夫人<br>5 四 ウィンブルドン2001                                                                                                    |                    | **/** [*]                           | 120分 回日                     |
| 1                    |              |                 |               |           | []                |          | 6 🛃 俺は待ってないぜ                                                                                                    |                    | **/** [*]                           | 60分 開始                      |
| 番組7                  | 番組8          | 番組9             | 番組10          | 番組11      | 番組12              |          | 7 次 大リーグ中継<br>8 日 俳句の王様                                                                                                    |                    | **/**[*]                            | 120分 回日                     |
|                      | Ļ            | L               | 10            |           | L                 |          | B 計算のある街                                                                                                    |                    | **/**[*]                            | 30分 101                     |
| ,                    | 5            |                 |               |           | 12                | 選んで決定    | 11 2 大相撲中華                                                                                                    |                    | **/** [*]                           | 60分 回回                      |
| ]                    |              |                 |               |           |                   | ENCINE   | 12 🔀 Sunday Love                                                                                                    |                    | **/** [*]                           | 30分 🖽                       |
| 番組13                 | 番組14         | 番組15            | 番組16          | 番組17      | 番組18              |          | 13 13 地球の数                                                                                                    |                    | **/**[*]                            | 30分 回日                      |
|                      |              |                 |               |           |                   |          | 15 15 名曲リクエスト20                                                                                                    | -                  | **/** [*]                           | 30分 回日                      |
| 13                   | 14           | 15              | 16            | 17        | 18                |          | 16 N 思い出名曲集                                                                                                    |                    | **/** [*]                           | 90分 🖽                       |
|                      |              |                 |               |           |                   | 1        | 17 27 幸せお使り                                                                                                    |                    | **/** [*]                           | 10分 回顧                      |
|                      |              |                 |               |           |                   |          | 18 55 将横名人数                                                                                                    |                    | **/** [*]                           | 100分 🔤                      |
|                      |              |                 |               |           |                   |          |                                                                                                    |                    |                                     |                             |

■ タイトル名リスト

ご注意

BS

・上記は HDD (ハードディスク)の画面リストの例です。BD (ブルーレイディスク)や DVD ディスクの画面リストの場合は、表示される内容が異なります。

確認

基本

視聴

録画

予約録画

再生

・消去

編集

ダビング

•

管理

ファミリンク

携帯電話

カメラ

朩

ムネッ

トワーク

設定

困っ

たときは

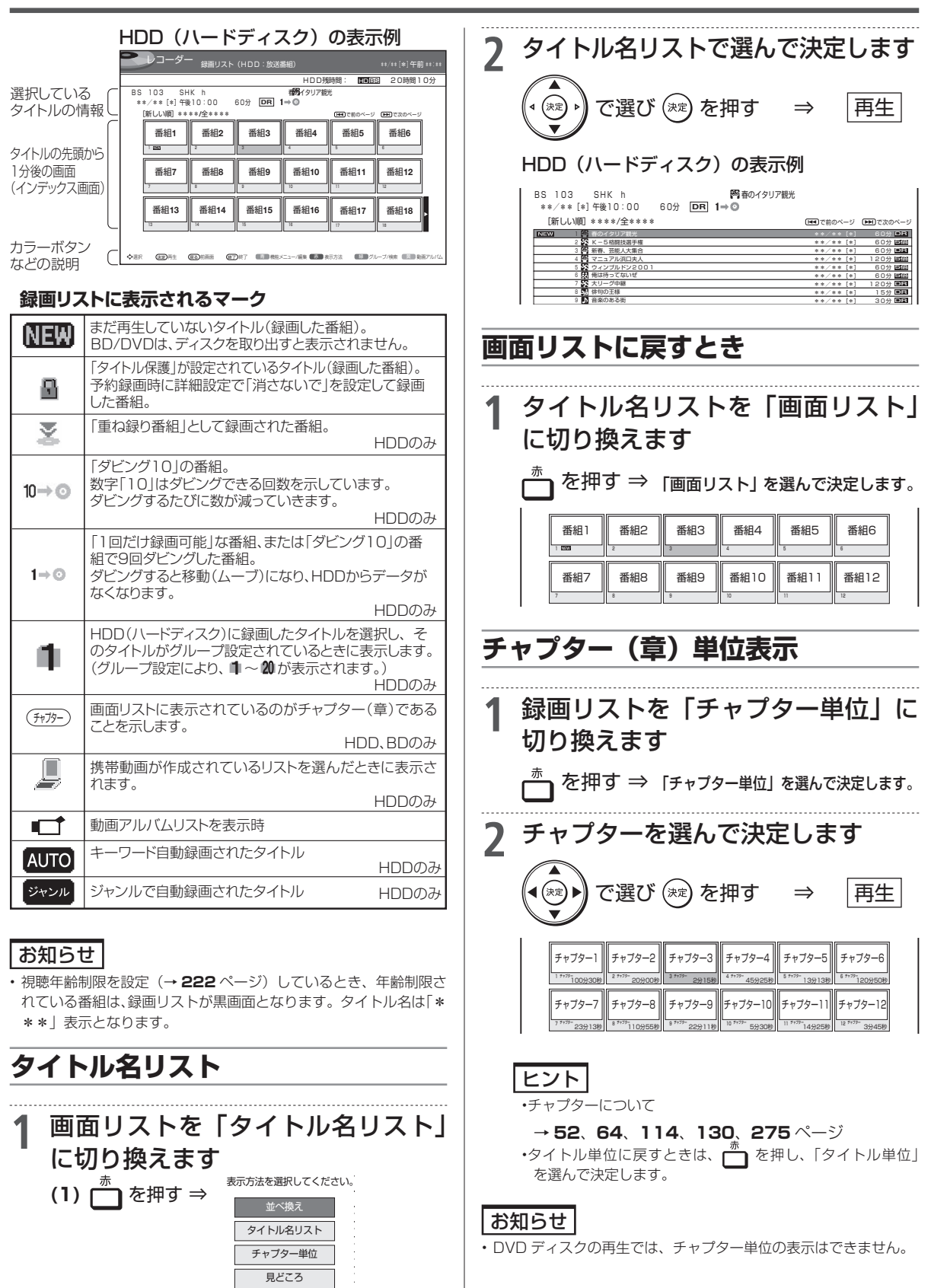

(2)「タイトル名リスト」を選んで決定します。 ⇒ タイトル名リストが表示されます。

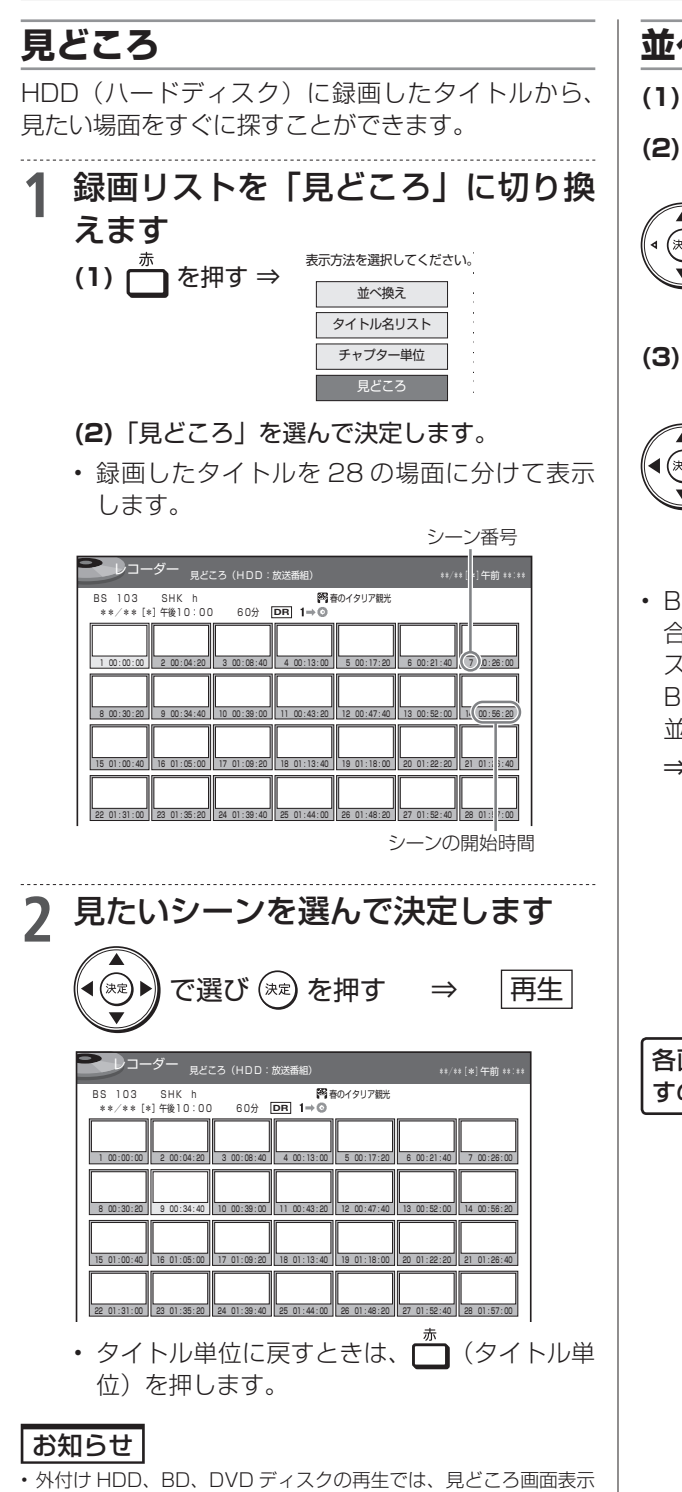

- はできません。 見どころ画面は、1タイトルを28等分して静止画表示しています。
- ・28分以下のタイトルの場合は、1分単位で分割されたシーンが表 示されます。たとえば 17分 20秒のタイトルの場合は、18シー ンとなります。(0分、1分、…、17分の静止画が表示されます。)

## 並べ換え

- (1) <sup>赤</sup> を押す
- (2)「並べ換え」を選んで決定します。

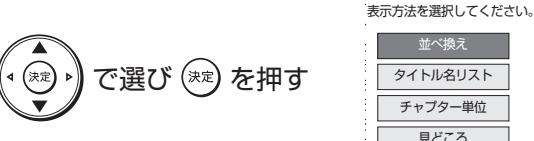

(3) 並べ換え方法を選んで決定します。

#### HDD(ハードディスク)の 表示例

並べ換え

タイトル名リスト

チャプター単位

見どころ

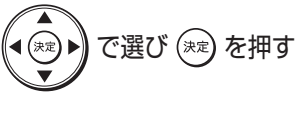

| 並べ換えの方法を選択してください。 |           |  |  |  |  |  |
|-------------------|-----------|--|--|--|--|--|
| 新しい順              | 古い順       |  |  |  |  |  |
| 未視聴(新しい順)         | 視聴済(古い順)  |  |  |  |  |  |
| タイトル名順            | 保護無し(古い順) |  |  |  |  |  |
| データ量多い順           |           |  |  |  |  |  |

- BD (ブルーレイディスク)や DVD ディスクの場 合は、「新しい順|「古い順|「タイトル名順|「ディ スクへの録画順|の並べ換えが行えます。  $BD \ge DVD(VR \forall z = \neg z = \neg b)$   $\sigma = \sigma z = \sigma z =$ 並べ換えた順番で再生できます。
  - ⇒ 並び換えられた録画リストが表示されます。

| [古い順] ***: | */全**** |      |      | ▶ ● ● ● ● ● ● ● ● ● ● ● ● ● ● ● ● ● ● ● | ▶●● で次のページ |
|------------|---------|------|------|-----------------------------------------|------------|
| 番組18       | 番組17    | 番組16 | 番組15 | 番組14                                    | 番組13       |
| 1 220      | 2       | 3    | 4    | 5                                       | 6          |
| 番組12       | 番組11    | 番組10 | 番組9  | 番組8                                     | 番組7        |
| 7          | 8       | 9    | 10   | 11                                      | 12         |
| 番組6        | 番組5     | 番組4  | 番組3  | 番組2                                     | 番組1        |
| 13         | 14      | 15   | 16   | 17                                      | 18         |

#### 各画面下に操作に使うボタンの説明が表示されま すので、参考にしてください。

確 認

基本

視聴

録画

予約録画

再生

・ 消 去

編集

ダビング・

## 録画リストのグループ表示切換

グループ表示はハードディスク内に録画した「放送番組」または「動画アルバム」の切り換えと「グループ別」、 「ジャンル別」、「予約別」、「キーワード検索」などのグループ単位表示に切り換えることができます。 ・ 外付け HDD の録画リストからはグループ表示切換はできません。

### 放送番組

 ・放送や外部入力を録画した映像は、放送番組として分類されます。

### 動画アルバム

AVCHD 方式のデジタルビデオカメラから取り込んだ動画と AVCHD 記録の DVD からダビングした動画は、 動画アルバムとして分類されます。

#### 放送番組

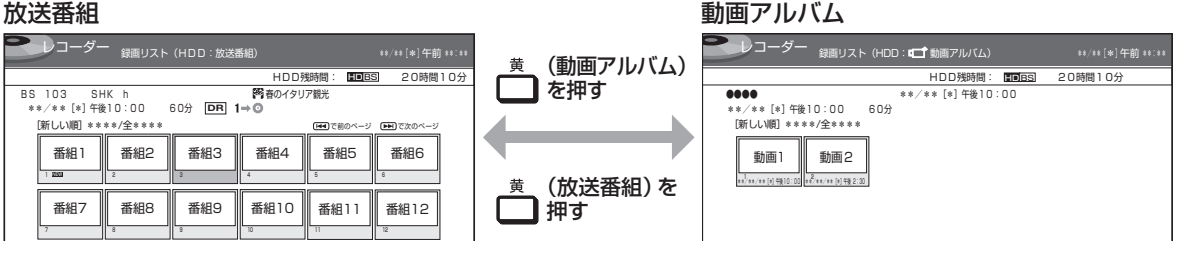

## グループの種類について

 ・録画リスト表示を「放送番組」または「動画アルバム」に切り換えると、切り換えた「放送番組」または「動 画アルバム」に応じた「グループ別」、「ジャンル別」、「予約別」、「キーワード検索」などのグループ単位表 示になります。

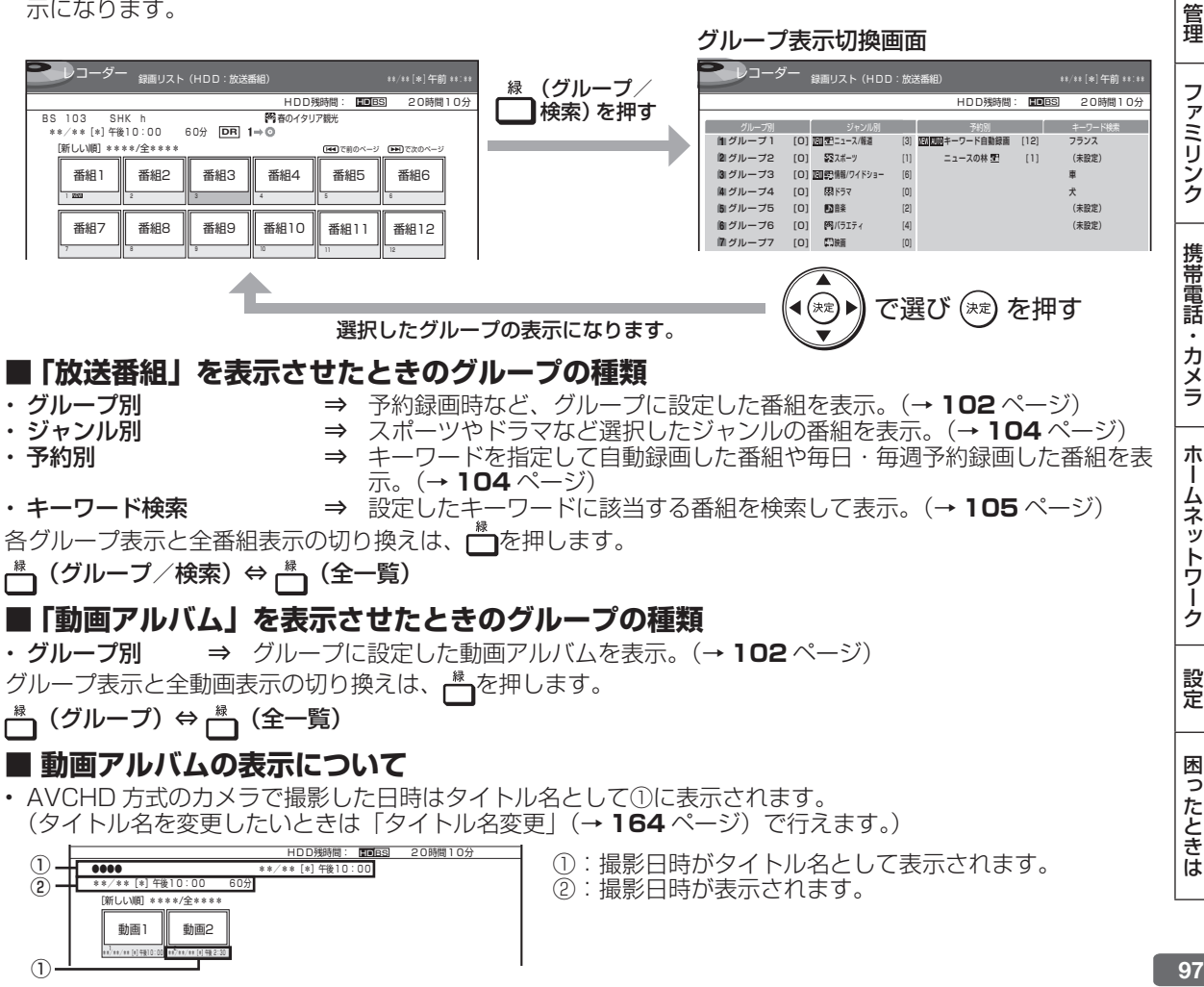

0

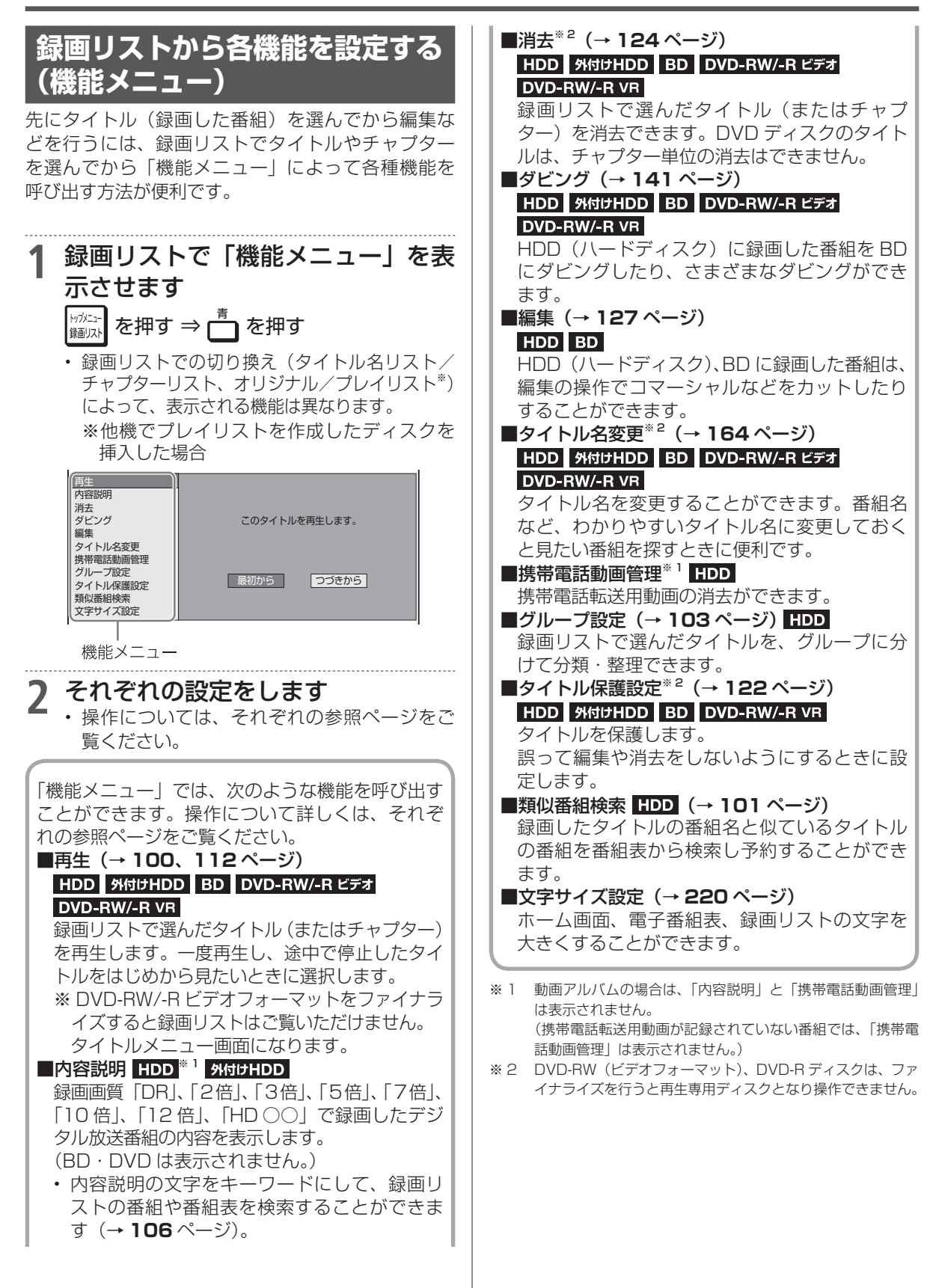

録画した番組の再生

HDD DR 2倍/3倍 5倍/7倍/10倍/12倍 SXP XP SP LP EP BD-RE BD-R DVD-RW/-R VR (57) 市販のBD/DVDビデオ 音楽用CD

確認

基本

視聴

録画

・予約録画

再生

・消去

編集

ダビング

•

管理

ファミリンク

携帯電話

カメラ

朩

ームネットワーク

設定

困ったときは

# HDD に録画した番組やダビングした BD・DVD を再生する

- HDD(ハードディスク)やBD(ブルーレイディスク)、DVD ディスク、外付け HDD に録画された番組(タイトル)を「録画リスト」から選んで再生します。
- 他機で録画した DVD ディスクは、ファイナライズされたディスクが本機で再生できます。

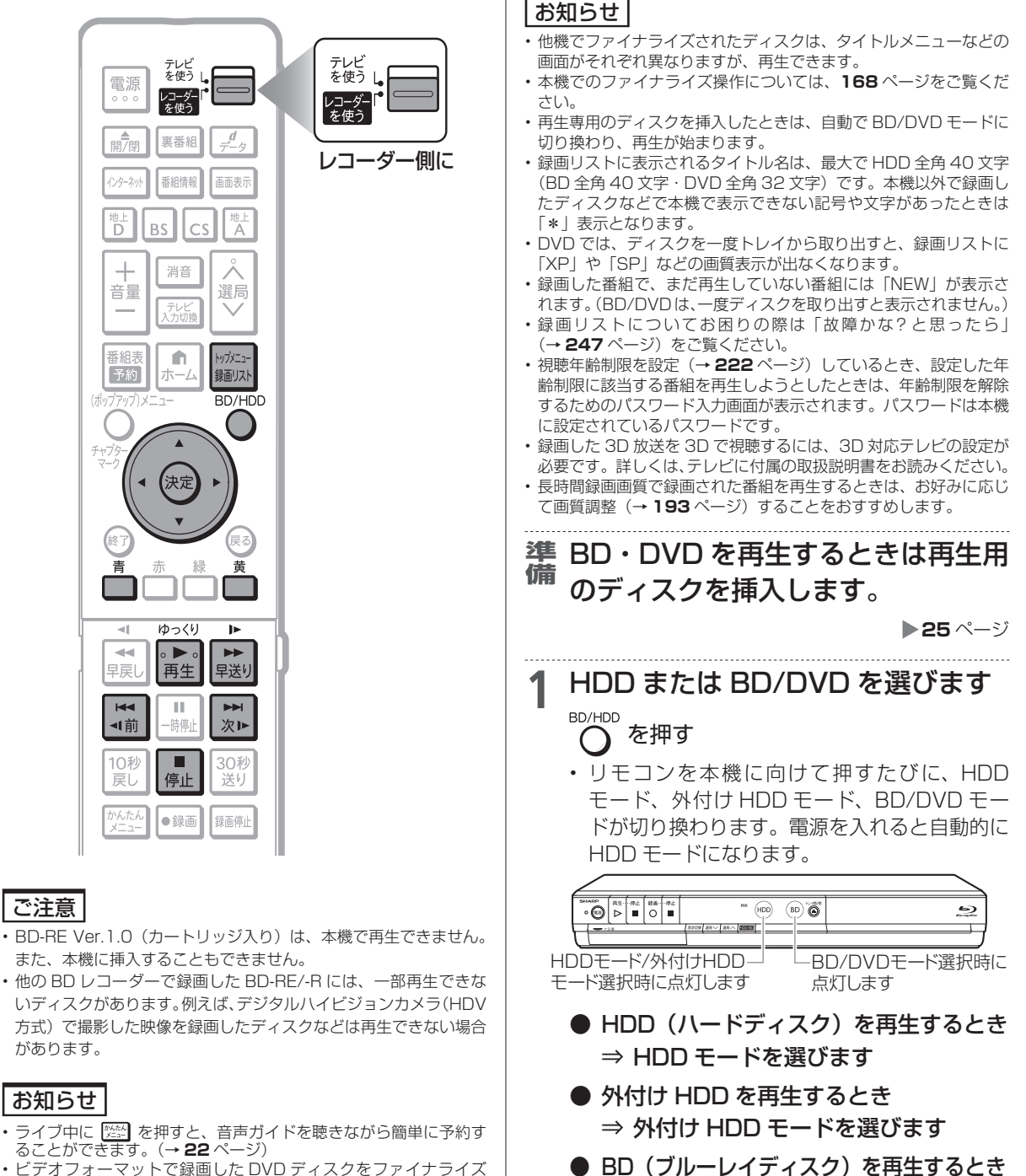

 ・ビデオフォーマットで録画した DVD ディスクをファイナライズ (→ 168 ページ) すると、他の DVD プレーヤーでも再生できる メニュー画面が自動的に作成されます。そのため、ファイナライズ 前とファイナライズ後ではメニュー画面が異なります。

⇒ BD/DVD モードを選びます

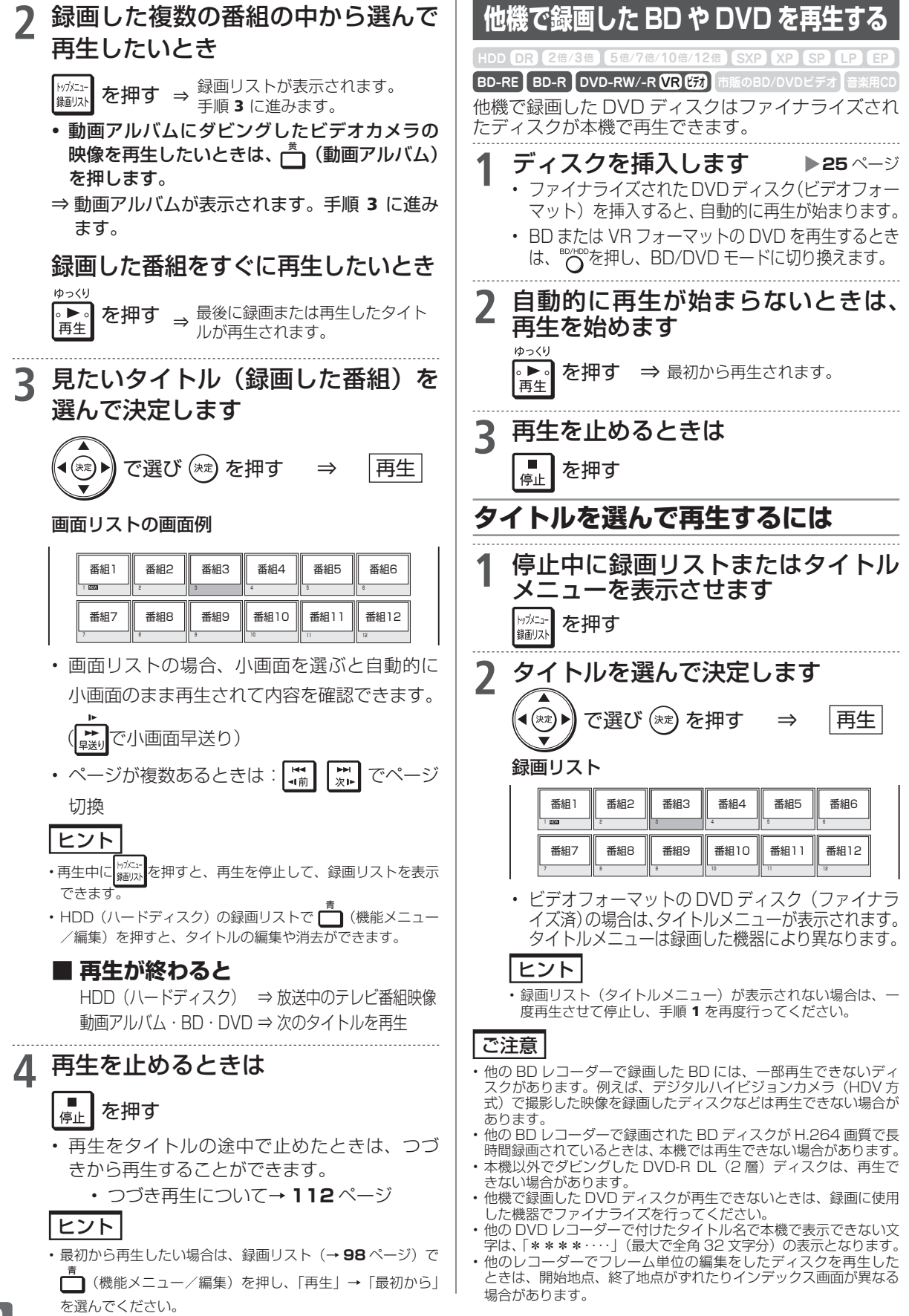

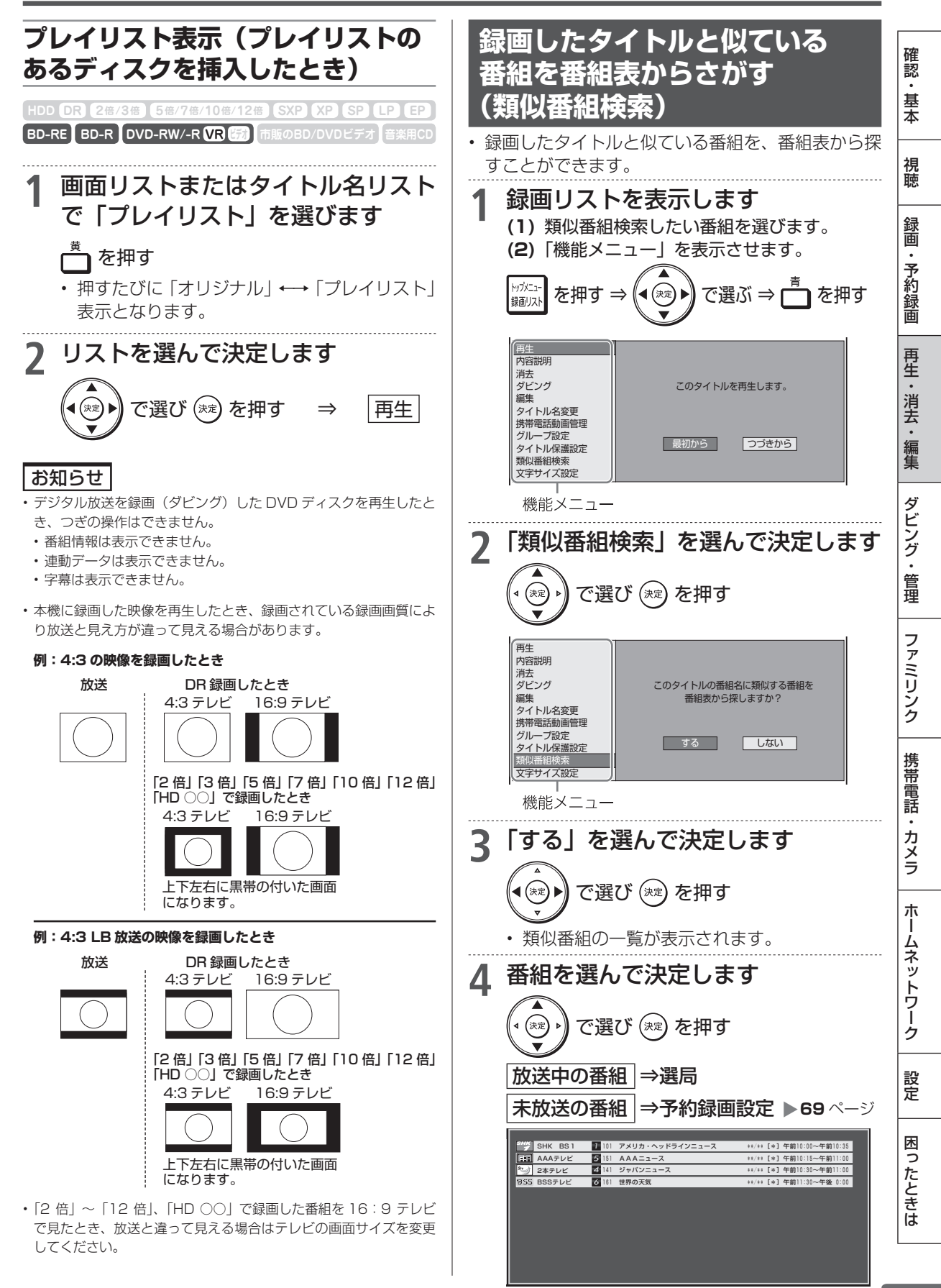

録画した番組の再生

HDD DR 2倍/3倍 5倍/7倍/10倍/12倍 SXP XP SP LP EP

BD-RE BD-R DVD-RW/-R VR 防刻 市販のBD/DVDビデオ 音楽用CD

## グループ別/ジャンル別/予約別/キーワード検索リストから再生する (HDD)

放送番組、動画アルバムリストで「グループ別リスト」「ジャンル別リスト」「予約別リスト」「キーワー ド検索」の録画リスト表示が行えます。

※ 外付け HDD(ハードディスク)では、「グループ別リスト」「ジャンル別リスト」「予約別リスト」「キーワー ド検索」の録画リスト表示は表示されません。

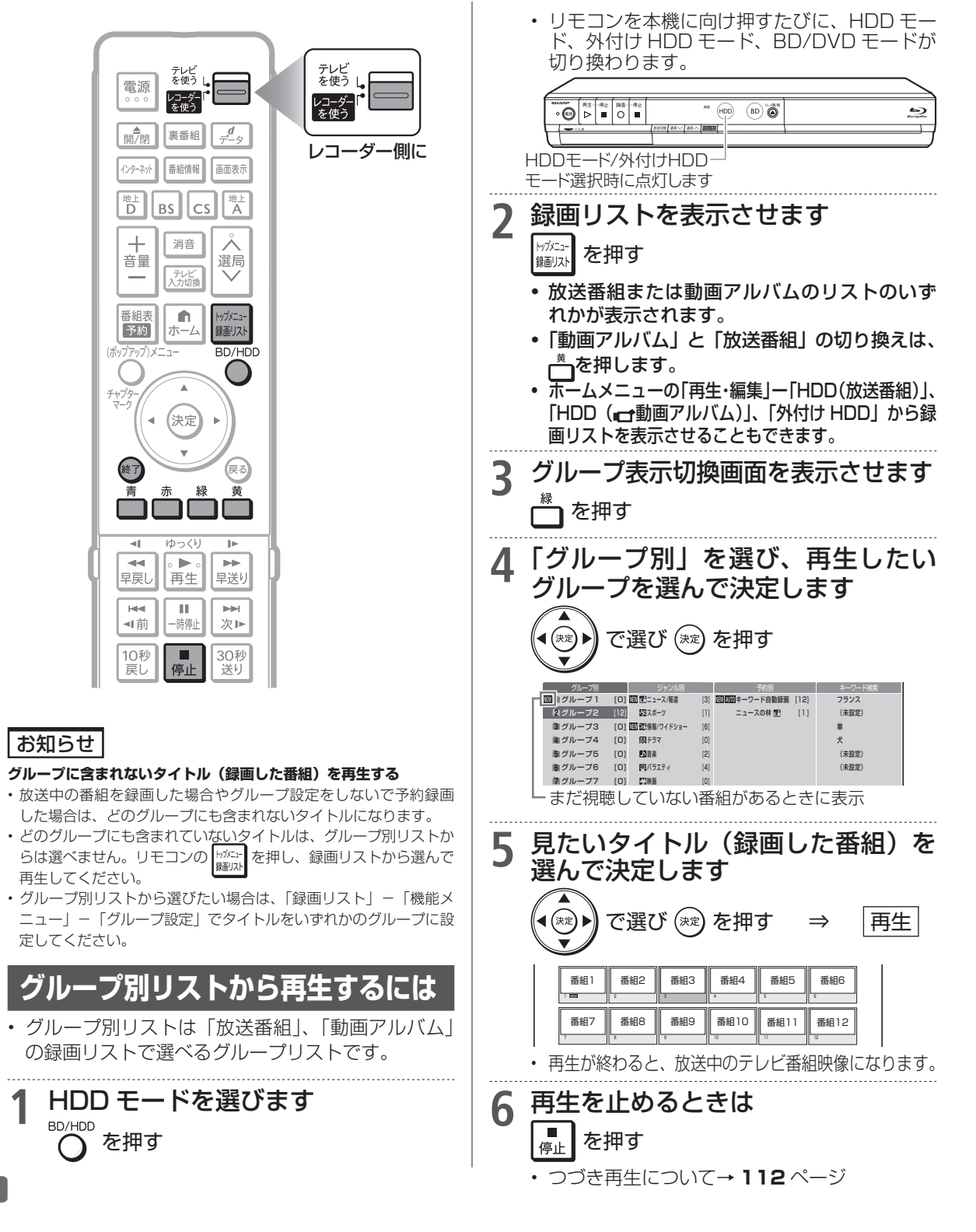

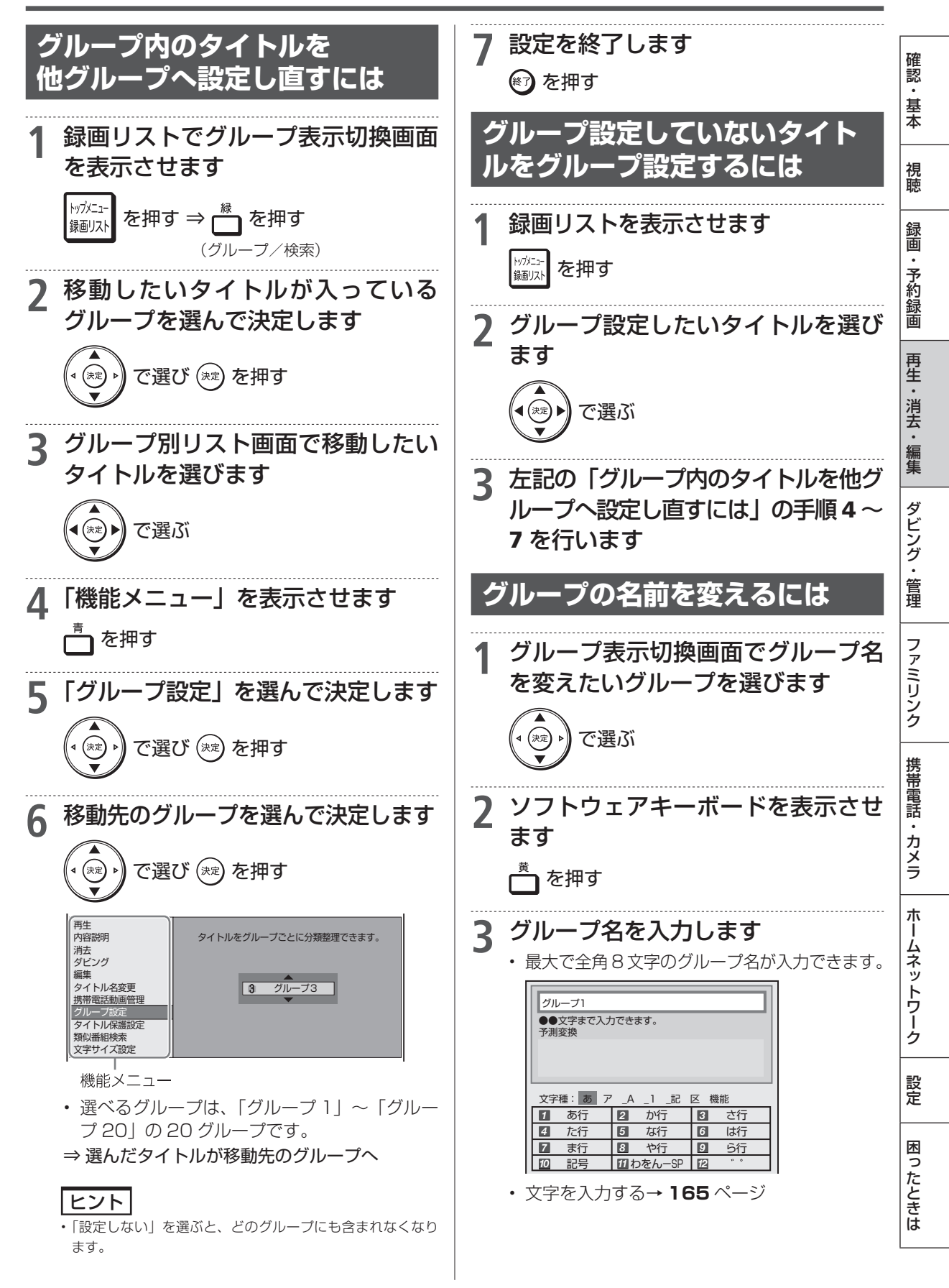

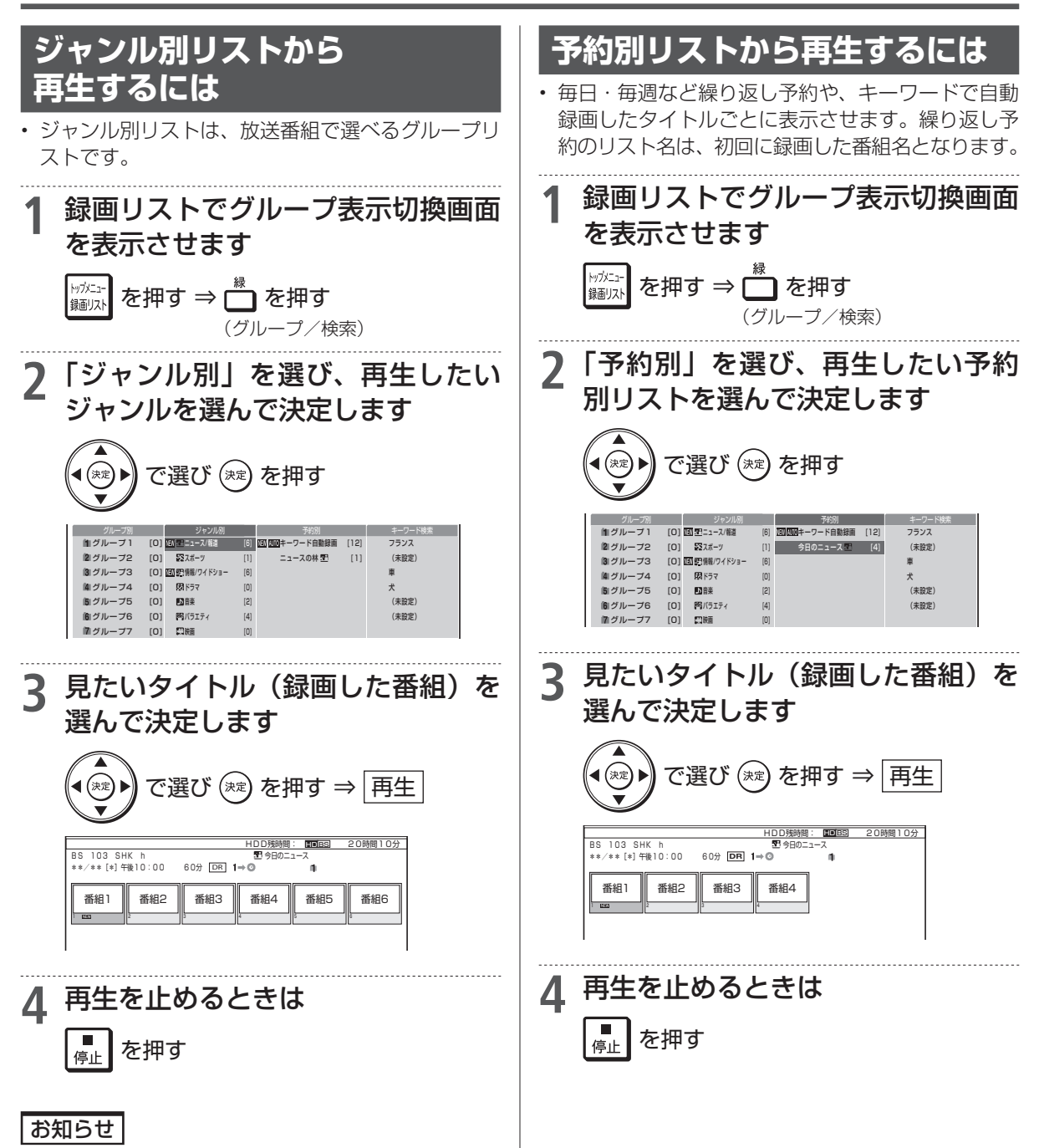

・ジャンル別自動録画したタイトルは含まれません。

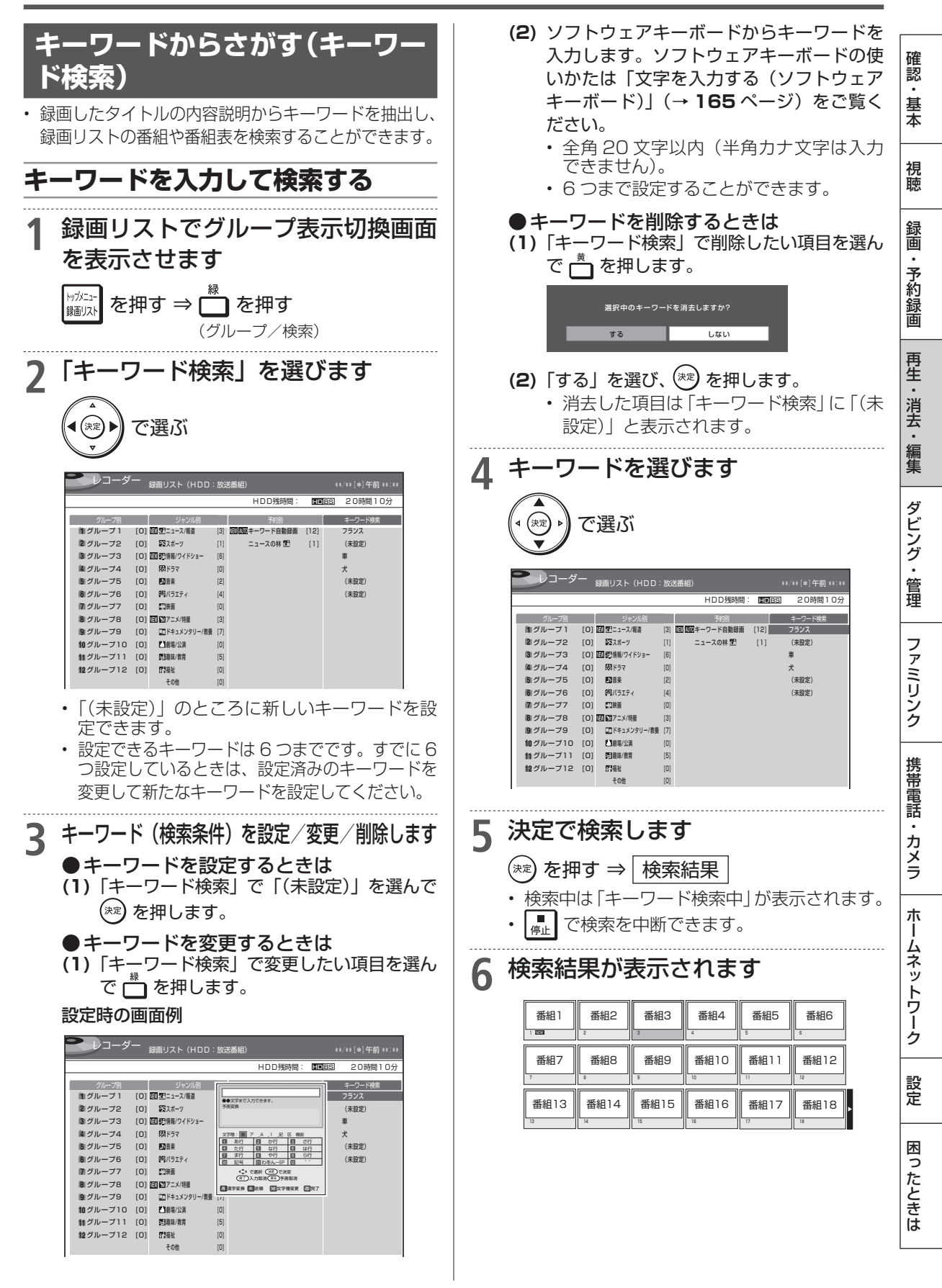

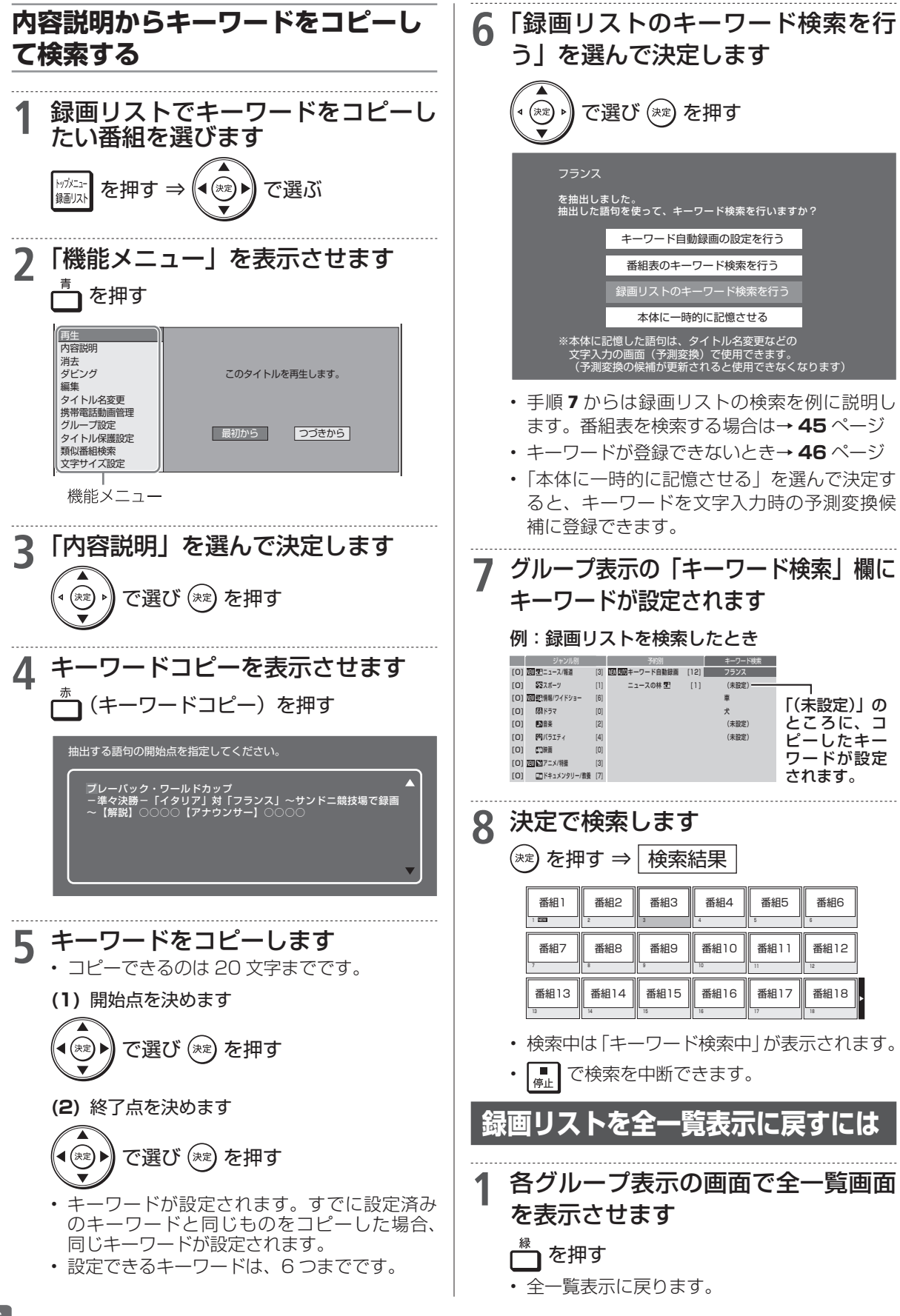

音楽 CD の再生

| HDD D | R 2倍/ | 3倍 5倍  | 7倍/10倍/12 | 倍 SXP XP | SP LP EP   |
|-------|-------|--------|-----------|----------|------------|
| BD-RE | BD-R  | DVD-RW |           | 市販のBD/DV | Dビデオ 音楽用CD |

確認

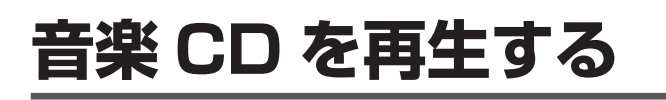

音楽 CD を再生することができます。

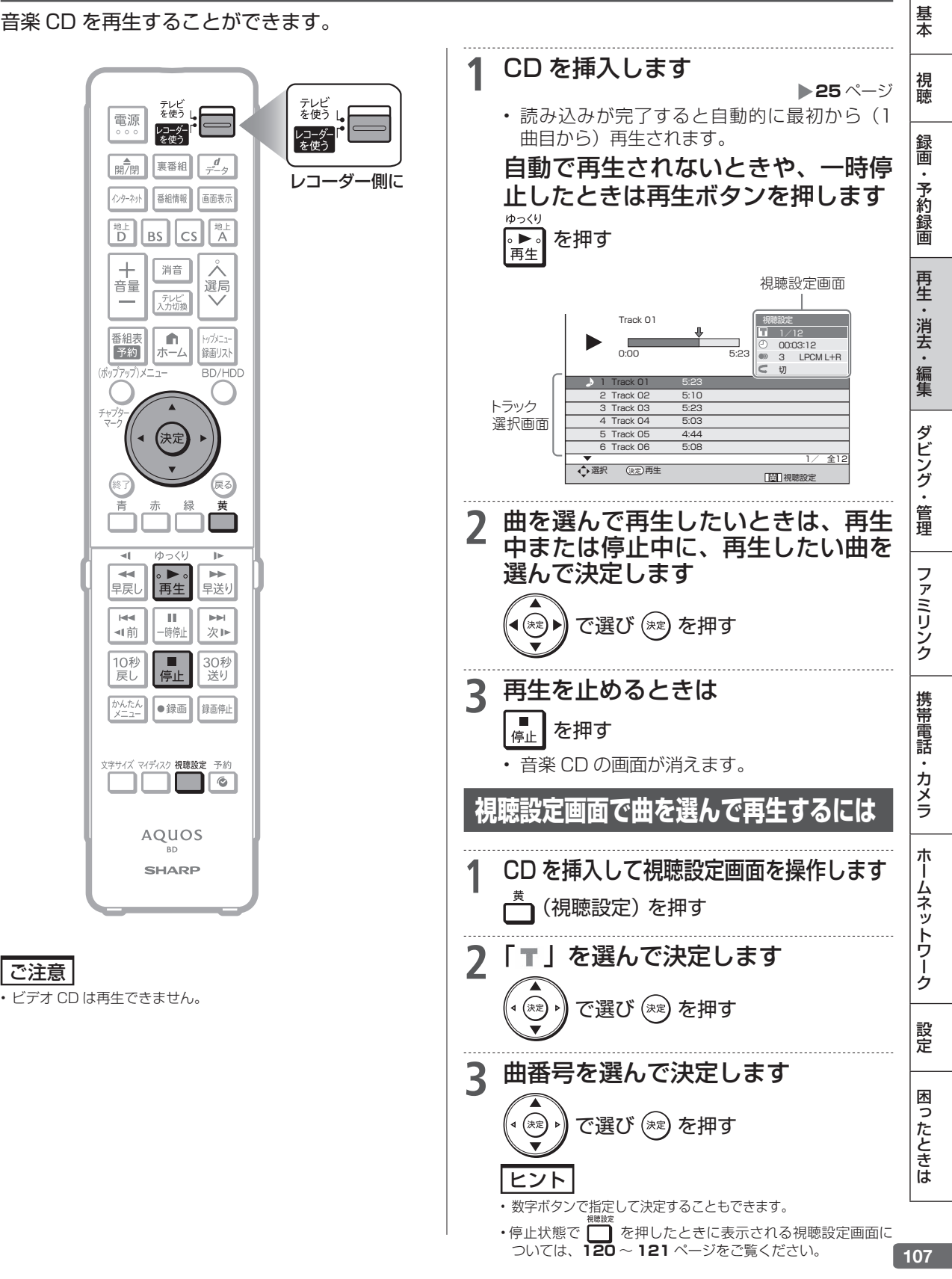

ディスクの再生

HDD DR 2倍/3倍 5倍/7倍/10倍/12倍 SXP XP SP LP EP BD-RE BD-R DVD-RW/-R VR 防計 市販のBD/DVDビデオ 音楽用CC

# 市販の BD ビデオや DVD ビデオを再生する

映画などを収録した市販の BD ビデオや DVD ビデオディスクを再生します。

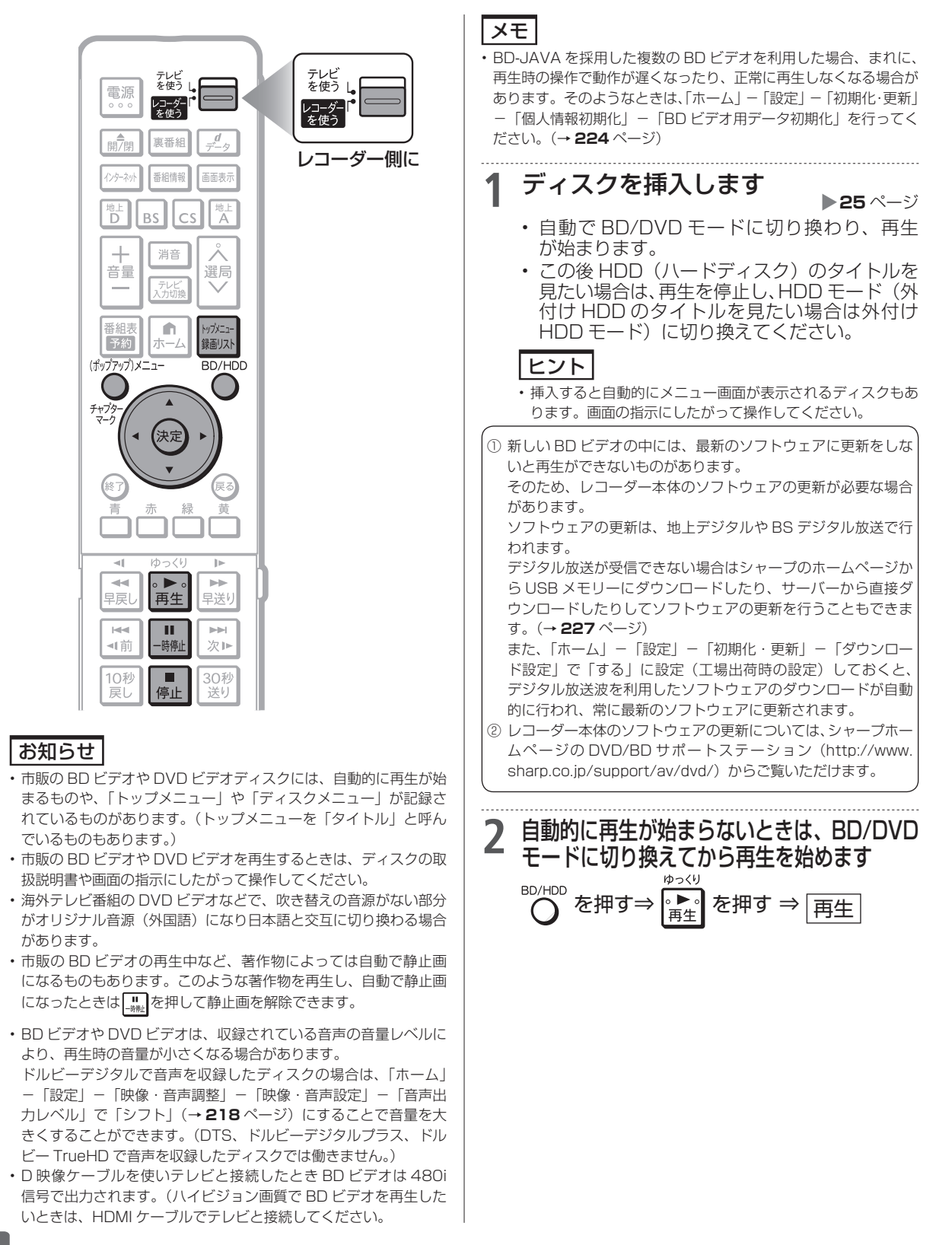
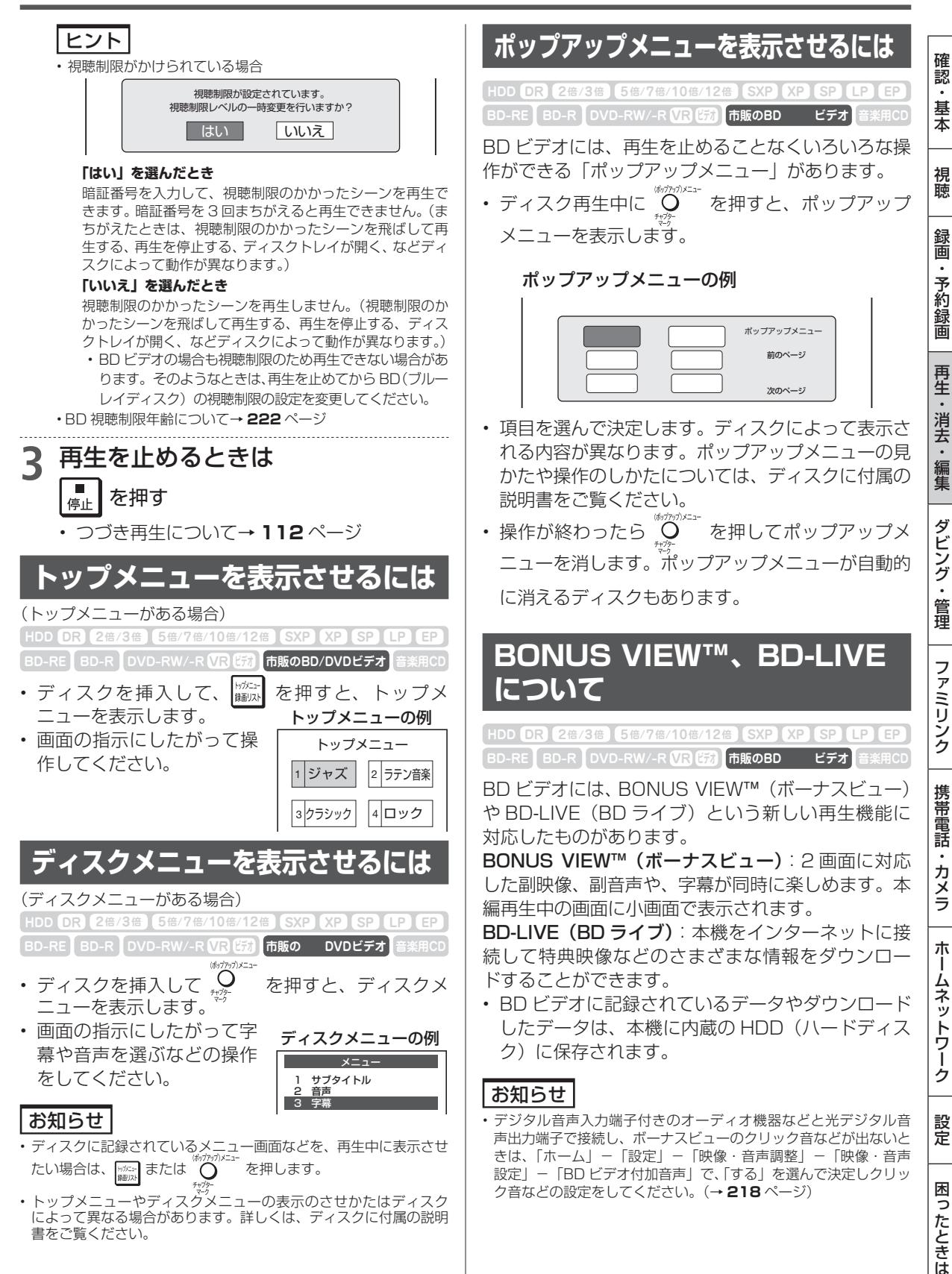

0

.

朩

## 市販の BD ビデオや DVD ビデオを再生する

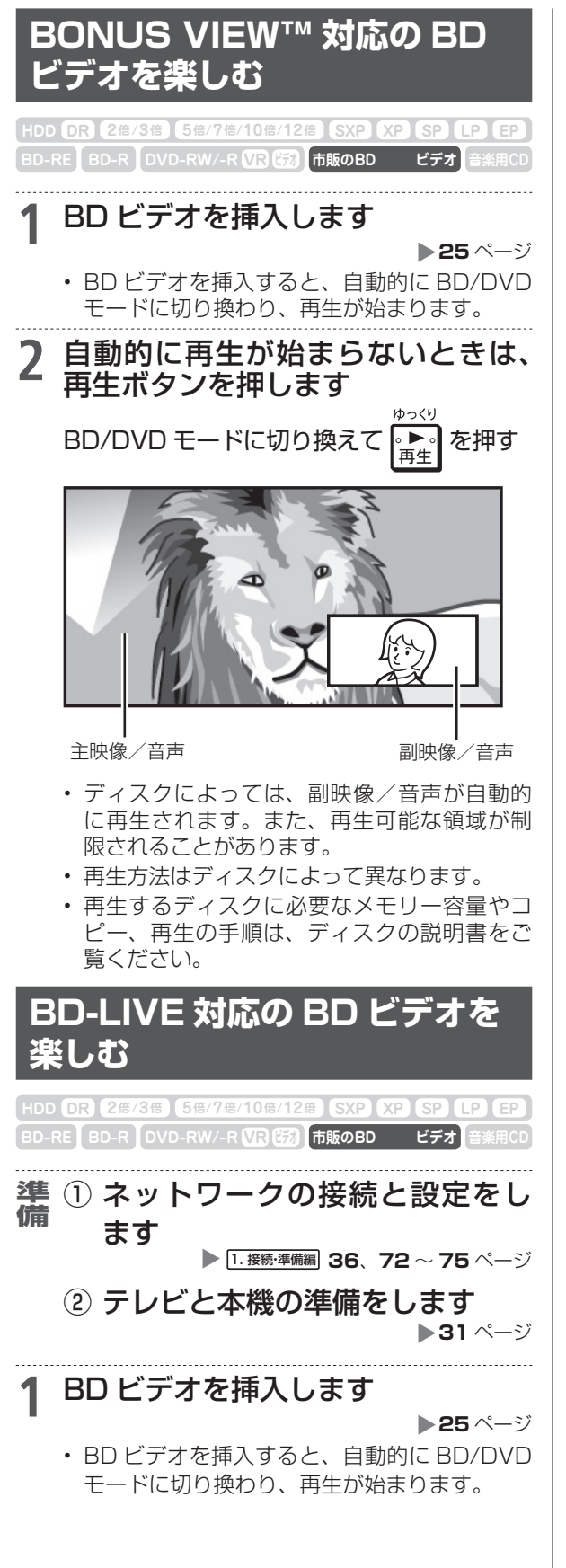

- 2 自動的に再生が始まらないときは、 BD/DVD モードに切り換えてから 再生ボタンを押します
- 3 ディスクの取扱説明書に従い、BD-LIVE(BD ライブ)の操作をします

画面例

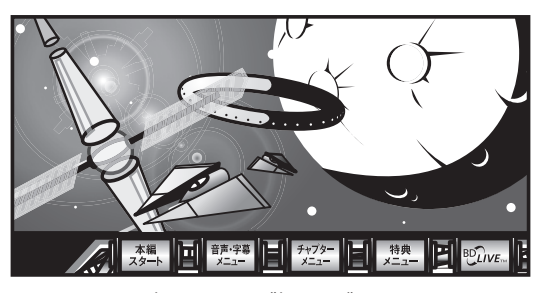

- BD-LIVE (BD ライブ) でダウンロードされ た映像情報などは、本機に内蔵の HDD (ハー ドディスク) に保存されます。HDD (ハード ディスク) から再生するときは、ダウンロー ド時に視聴していたディスクを本機に挿入 してください。別のディスクを挿入すると、 HDD (ハードディスク) に保存された情報は 再生できません。
- データが HDD (ハードディスク) に保存されるまで一定の時間がかかります。(データが保存されるまでの時間は、インターネット接続速度や番組のデータ量により、変わります。)

### お知らせ

### HDD(ハードディスク)に保存されたデータは消去できます。

- BD-LIVE(BD ライブ)でダウンロードした情報は、不要になれば消去することができます。「ホーム」-「設定」-「初期化・更新」
   「個人情報初期化」の、「BDビデオ用データ初期化」で初期化をしてください。
- HDD(ハードディスク)の容量が足りないときは
- データが保存されません。画面にメッセージが表示されます。不要 なデータを削除してください。

BD-LIVE(BD ライブ)を楽しむためのソフトを更新できます。

BD-LIVE(BD ライブ)機能は、専用のソフトを使用しています。
 BD-LIVE(BD ライブ)に接続すると、ソフトを最新のものに更新できます。

### ヒント

- ・BD-LIVE (BD ライブ) で楽しむために、ブロードバンドサービ スに接続してお使いになることをおすすめします。
- BD-LIVE (BD ライブ) で映像などの情報を HDD (ハードディスク) に保存中は、再生の操作が制限されることがあります。
- BD-LIVE (BD ライブ)は、自動的にインターネットに接続し、楽しむ機能です。BD-LIVE(BD ライブ)対応のディスクが、本機やディスクの識別信号(ID)をインターネット経由でコンテンツプロバイダに送信することがあります。
- 本機は、自動的にインターネットに接続しないように設定することができます。設定のしかたについては、1.接続準備編 75 ページをご覧ください。

ブルーレイ 3D<sup>™</sup> の再生

HDD DR 2倍/3倍 5倍/7倍/10倍/12倍 SXP XP SP LP EP BD-RE BD-R DVD-RW/-R VR V防 市販のブルーレイ3D™ 音楽用CI

確認

基本

# <u>市販のブルーレイ 3D<sup>™</sup>(3D 対応 BD)を再生する</u>

本機と 3D 対応テレビを HDMI ケーブルで接続すると、市販のブルーレイ 3D<sup>™</sup> を再生し、臨場感 ある 3D 映像を楽しむことができます。

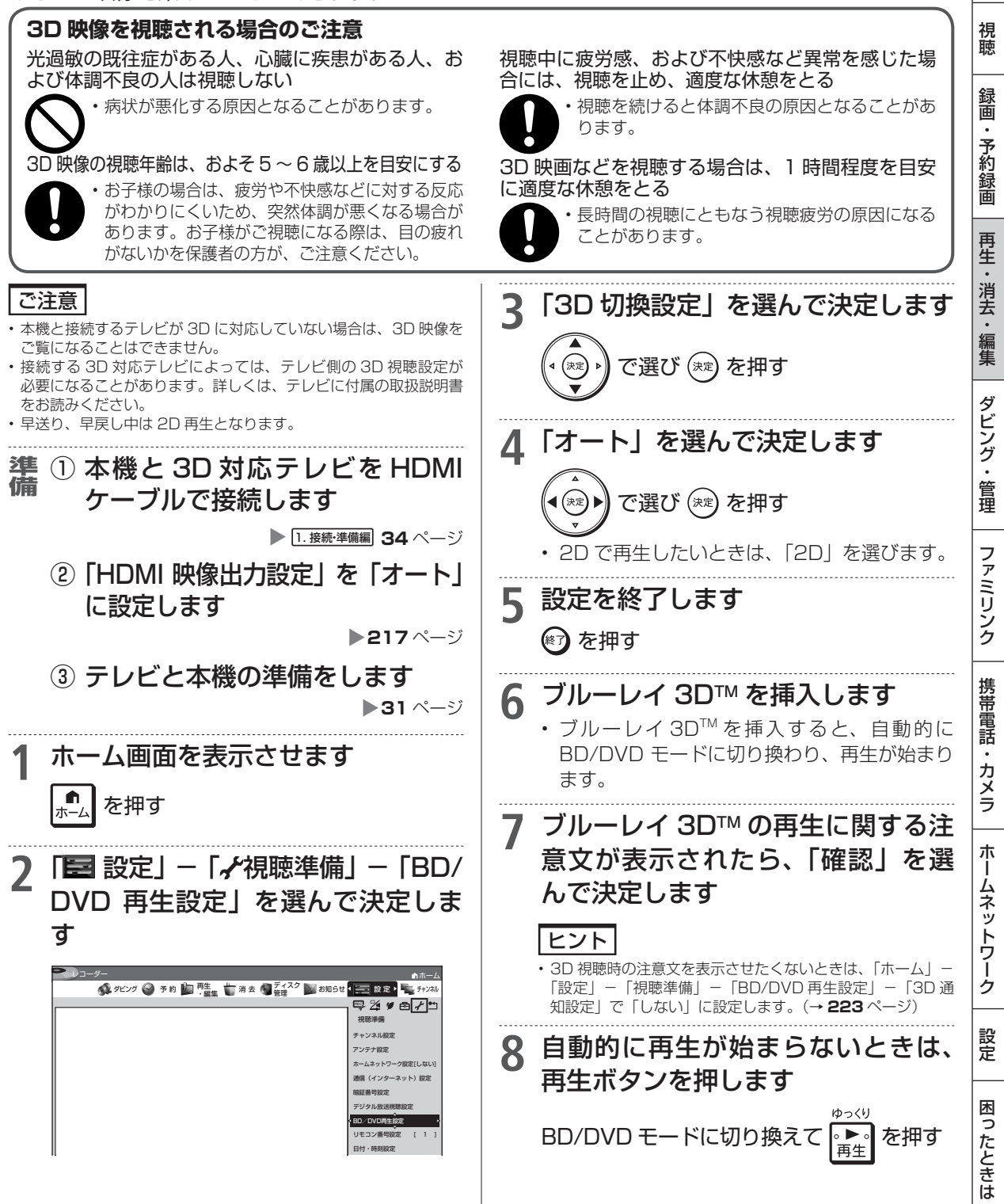

つづき再生

# 停止した場所からつづけて再生する(つづき再生)

前回停止したところから、つづきを再生できます。

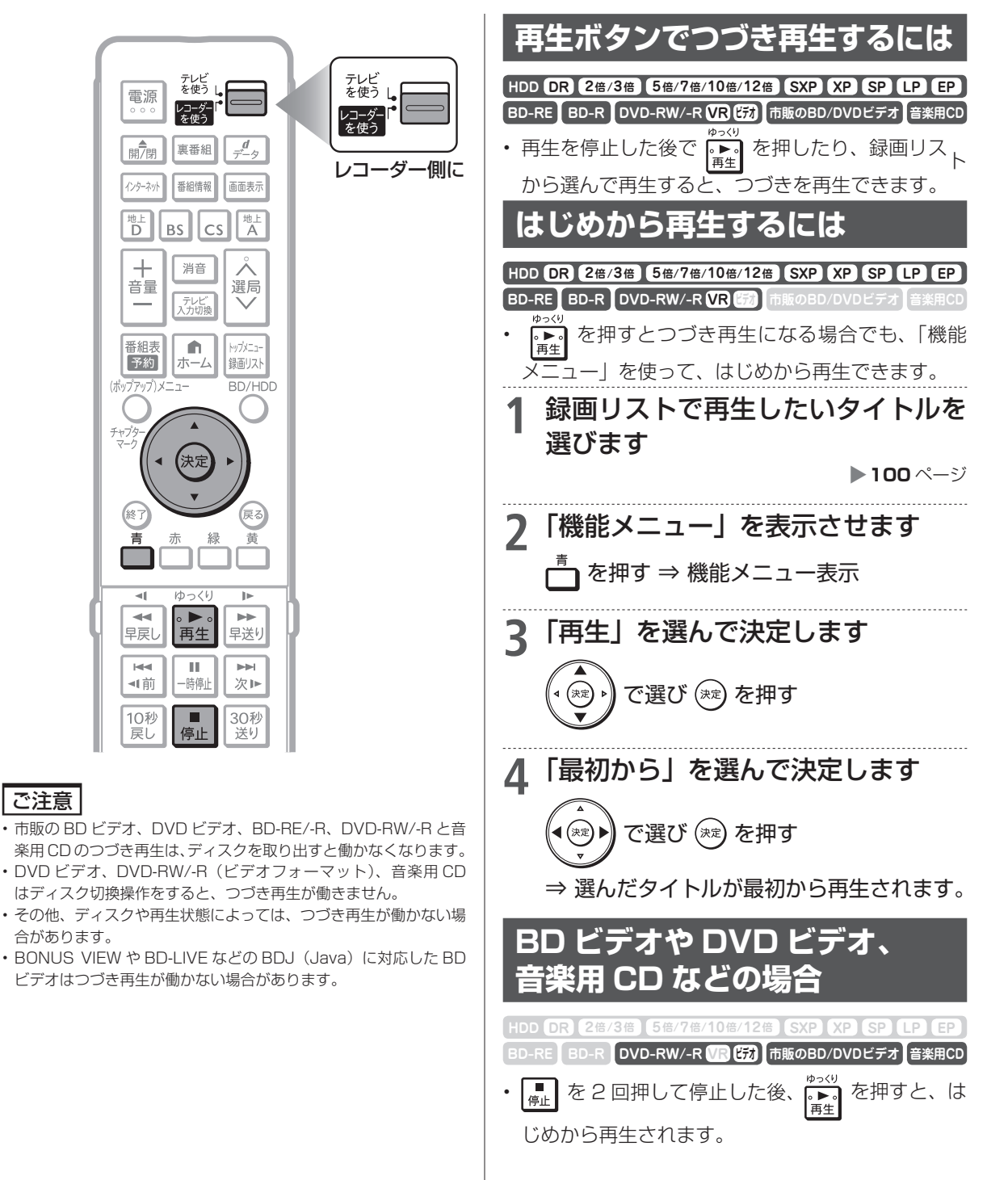

## **再生をしながら使えるボタン**(早送り/早戻し再生・頭出し・スロー再生など)

### ディスクの再生中に使えるいろいろな機能です。

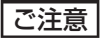

各機能は、ディスクによって操作が異なったり、禁止されている場合があります。ディスクの取扱説明書もご覧ください。

## お知らせ

#### マルチビューサービス放送などを HDD(ハードディスク)または BD(ブルーレイディスク)に録画して再生する場合は

 ・
 主映像以外の映像を再生した場合、連動データ放送が視聴できない、字幕などが表示できないなどの制限が出る場合があります。また、スロー
 再生などの特殊な再生はできません。このような制限が出る場合は、主映像でお楽しみください。

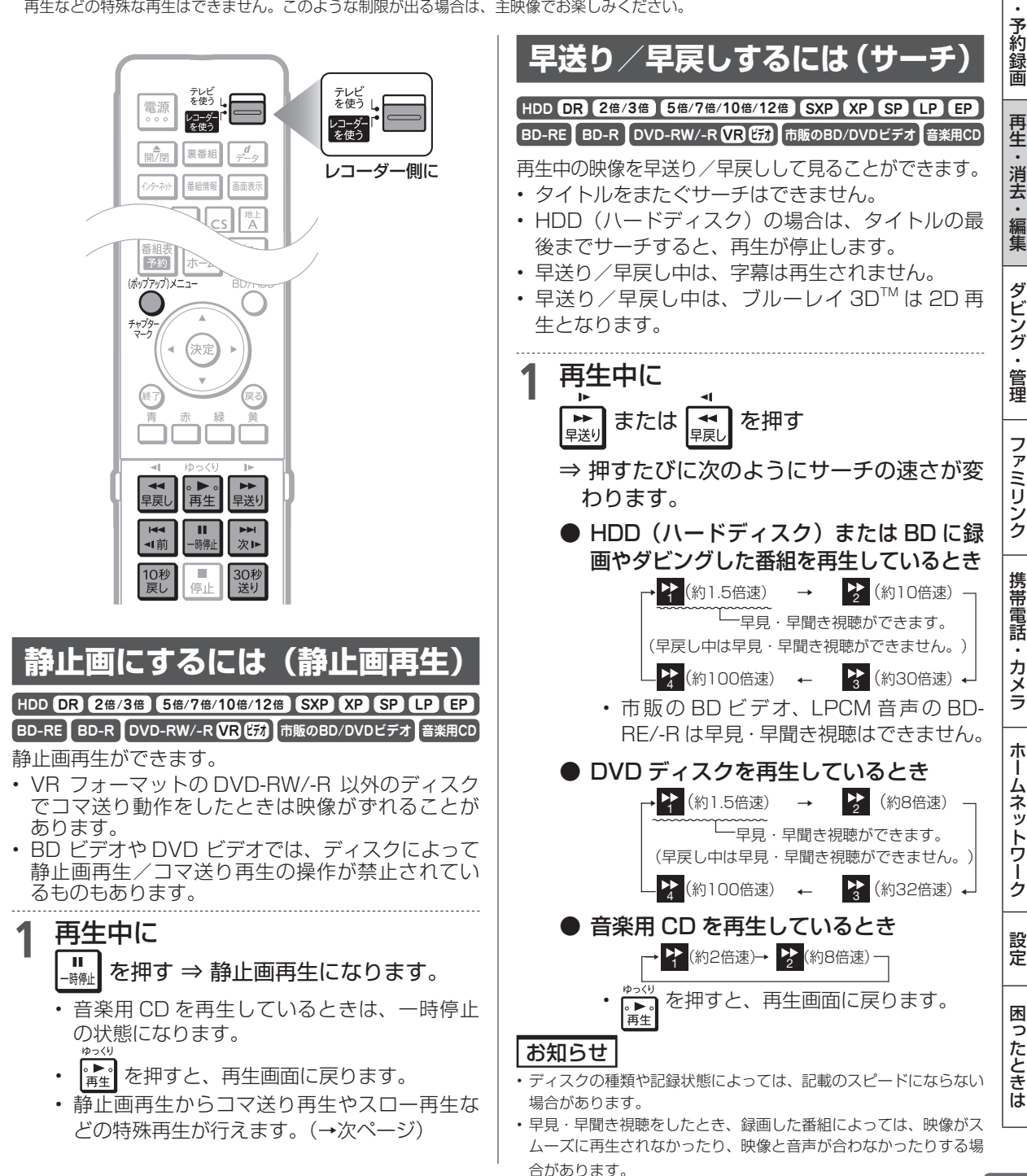

113

確認

基本

視聴

録画

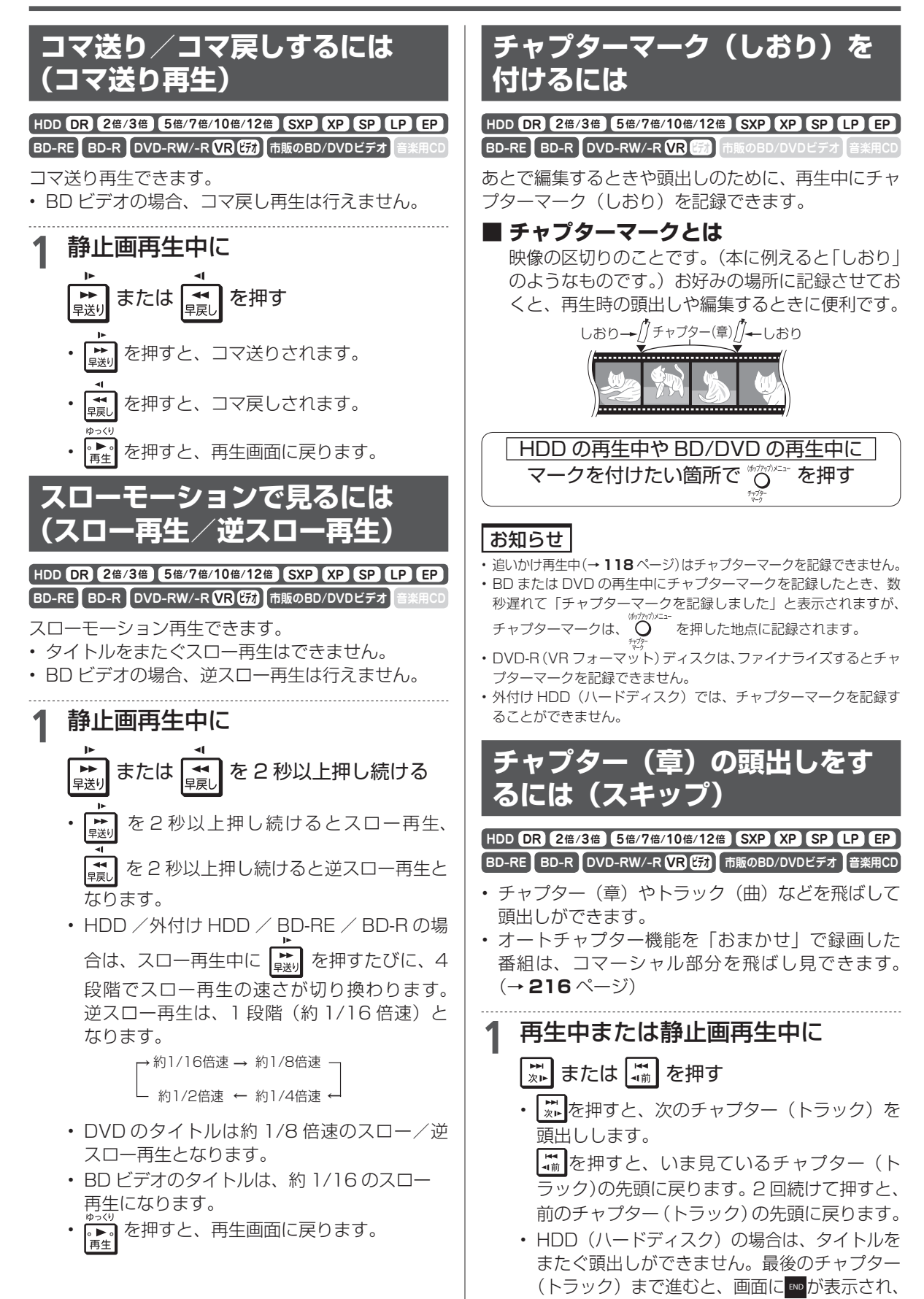

静止画になり、放送視聴の画面に戻ります。

## 再生をしながら使えるボタン(早送り/早戻し再生・頭出し・スロー再生など)

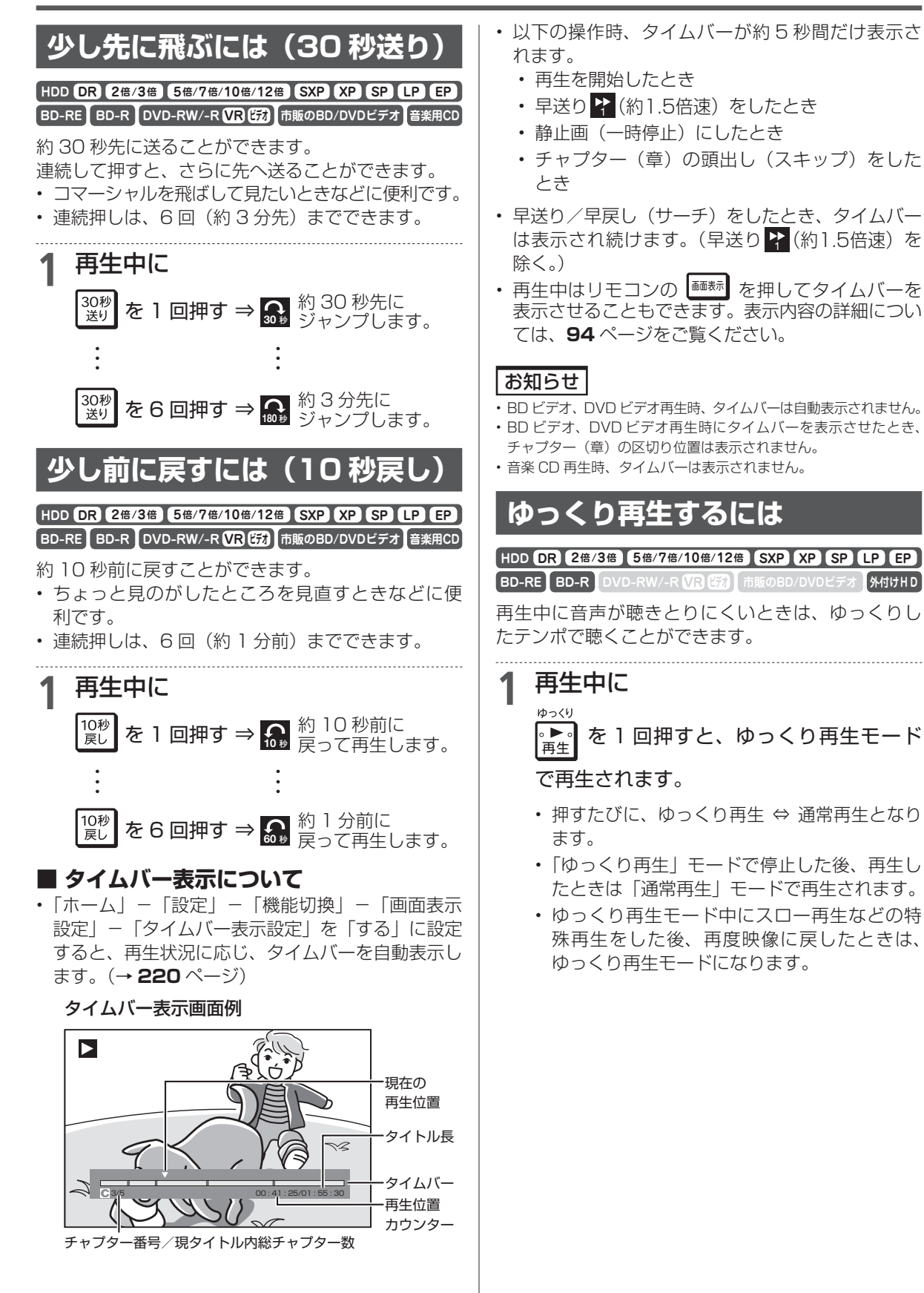

115

確認

基本

視聴

録画

予約録画

再生

・消去

編集

ダビング・

管理

ファミリンク

携帯電話

・カメラ

朩

ームネットワーク

設定

困っ

たときは

## 再生中に音声(二重音声など)や字幕を切り換える

再生中に音声や字幕、主音声や副音声を切り換えることができます。

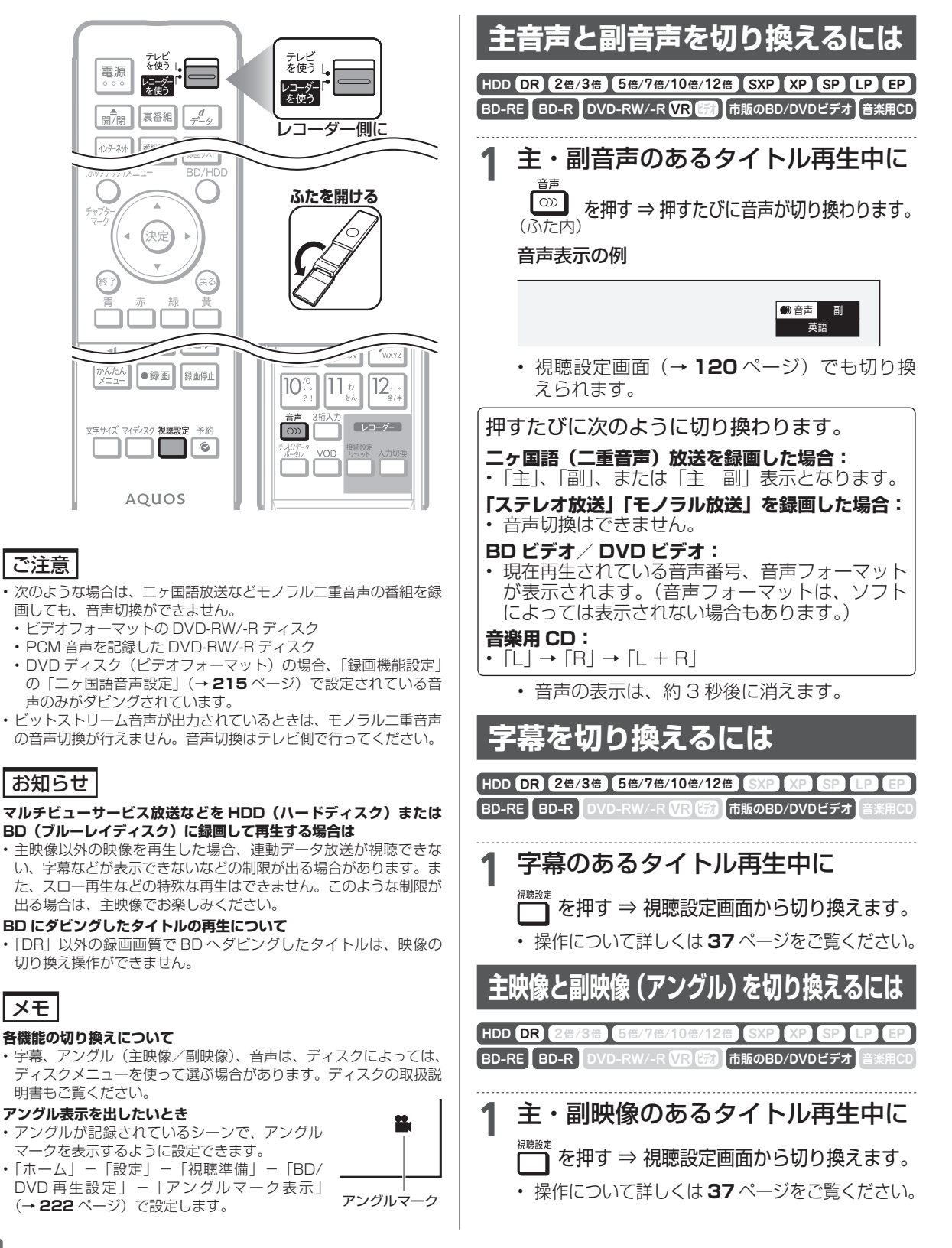

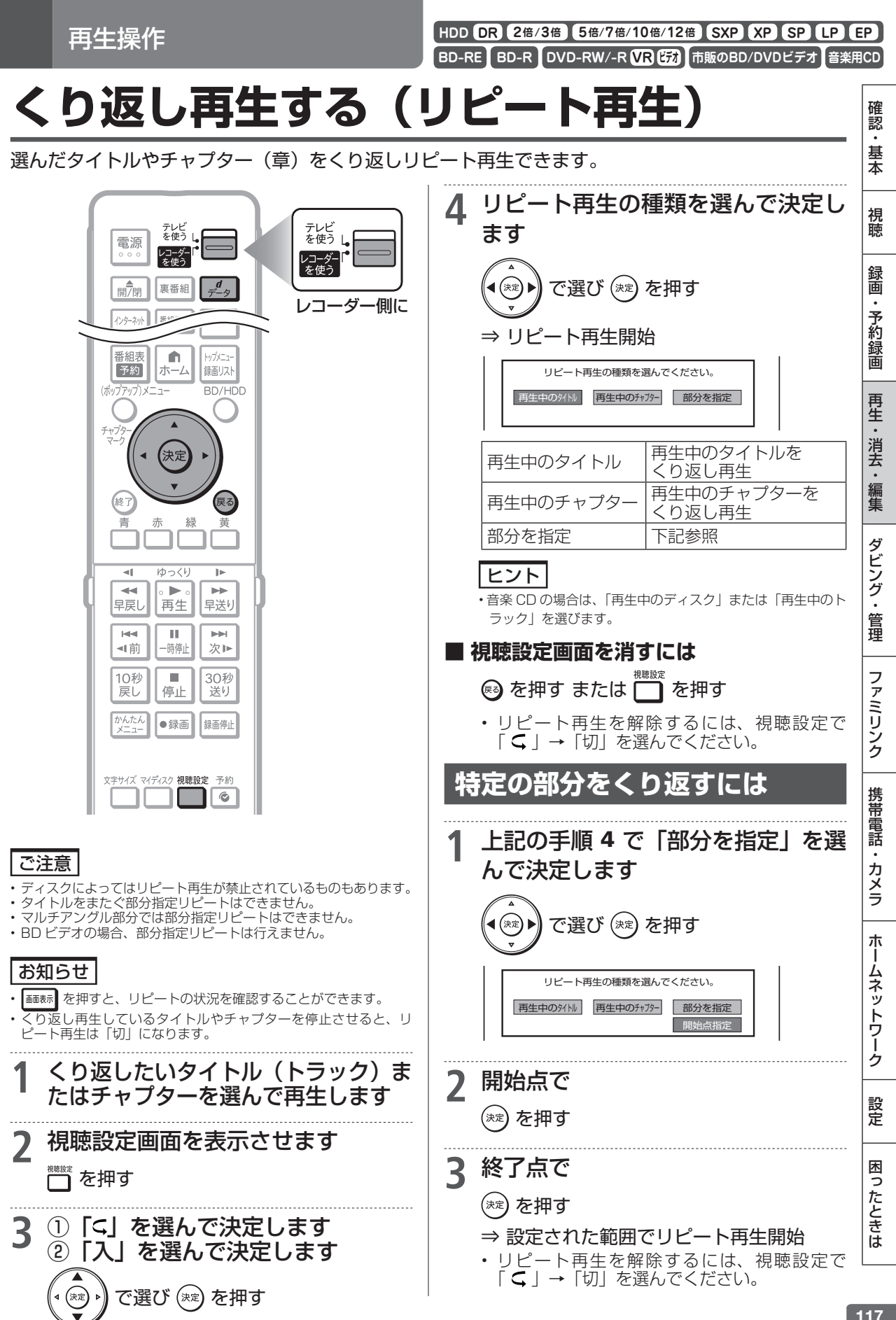

追いかけ再生

HDD DR 2倍/3倍 5倍/7倍/10倍/12倍 SXP XP SP LP EP

D-RE BD-R DVD-RW/-R VR ピオ 市販のBD/DVDビデオ 音楽用CD

# 録画中の番組をはじめから見る(追いかけ再生)

HDD(ハードディスク)に録画中の番組をはじめから再生できます。 • 外付け HDD(ハードディスク)では、追いかけ再生を行うことができません。

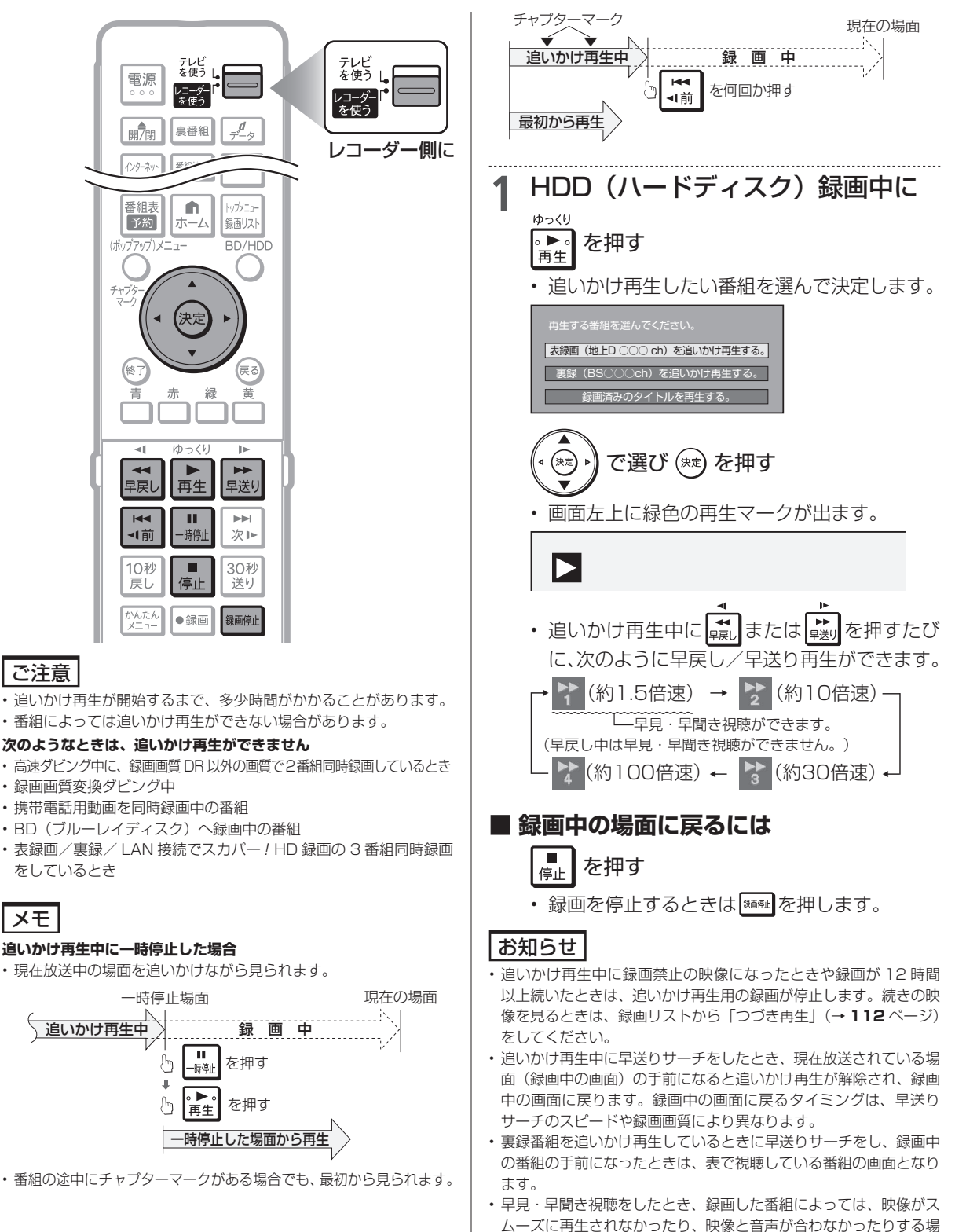

合があります。

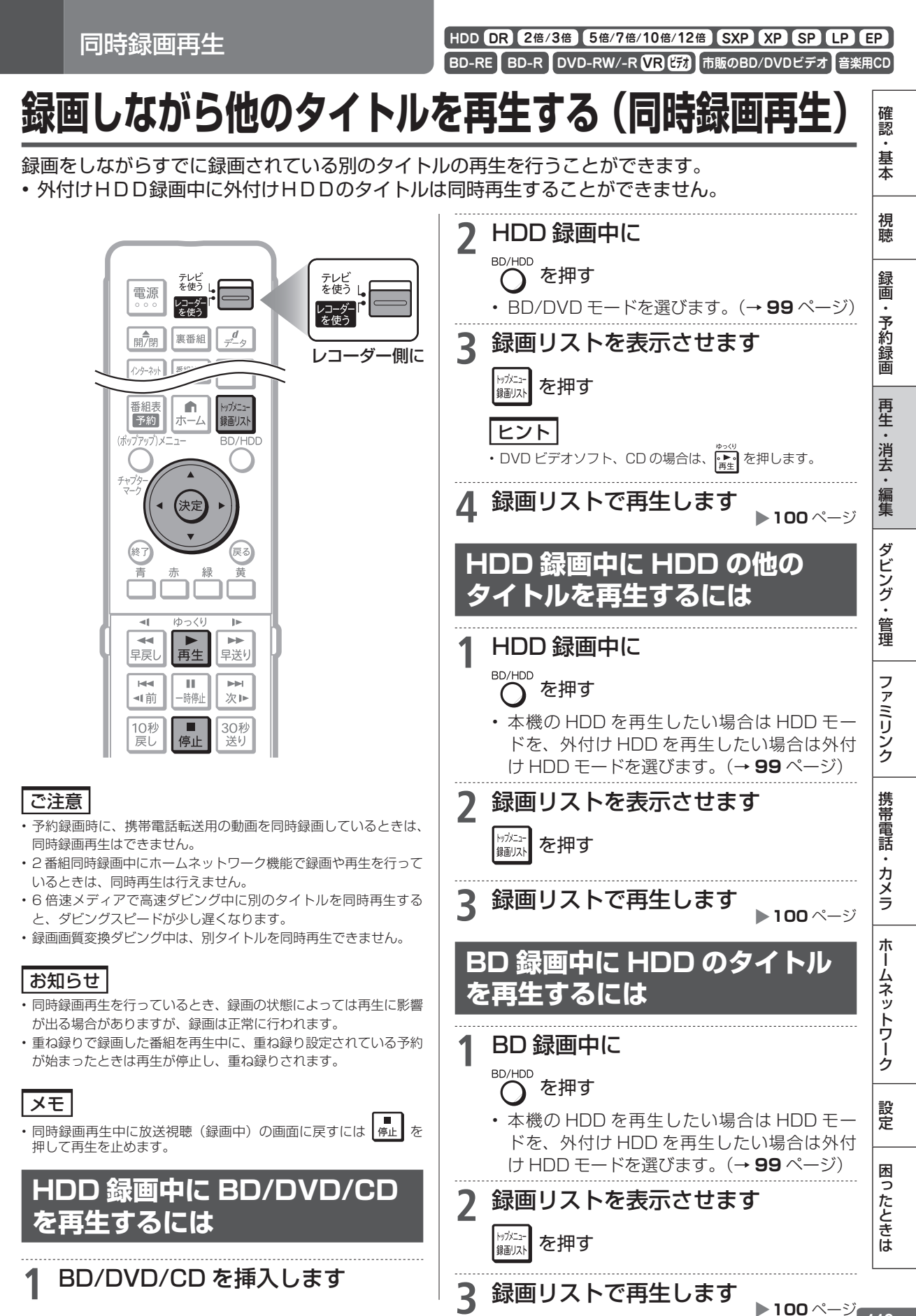

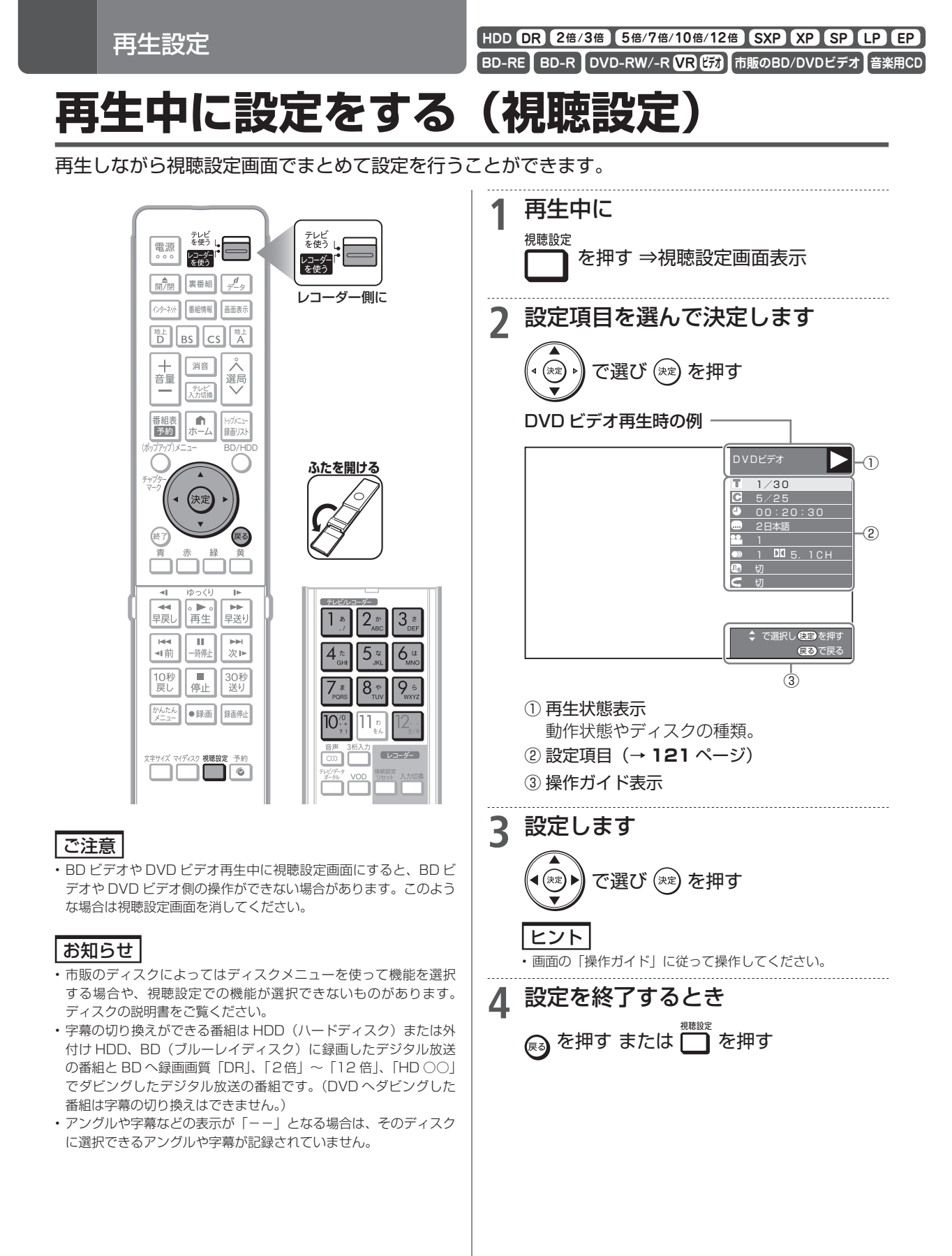

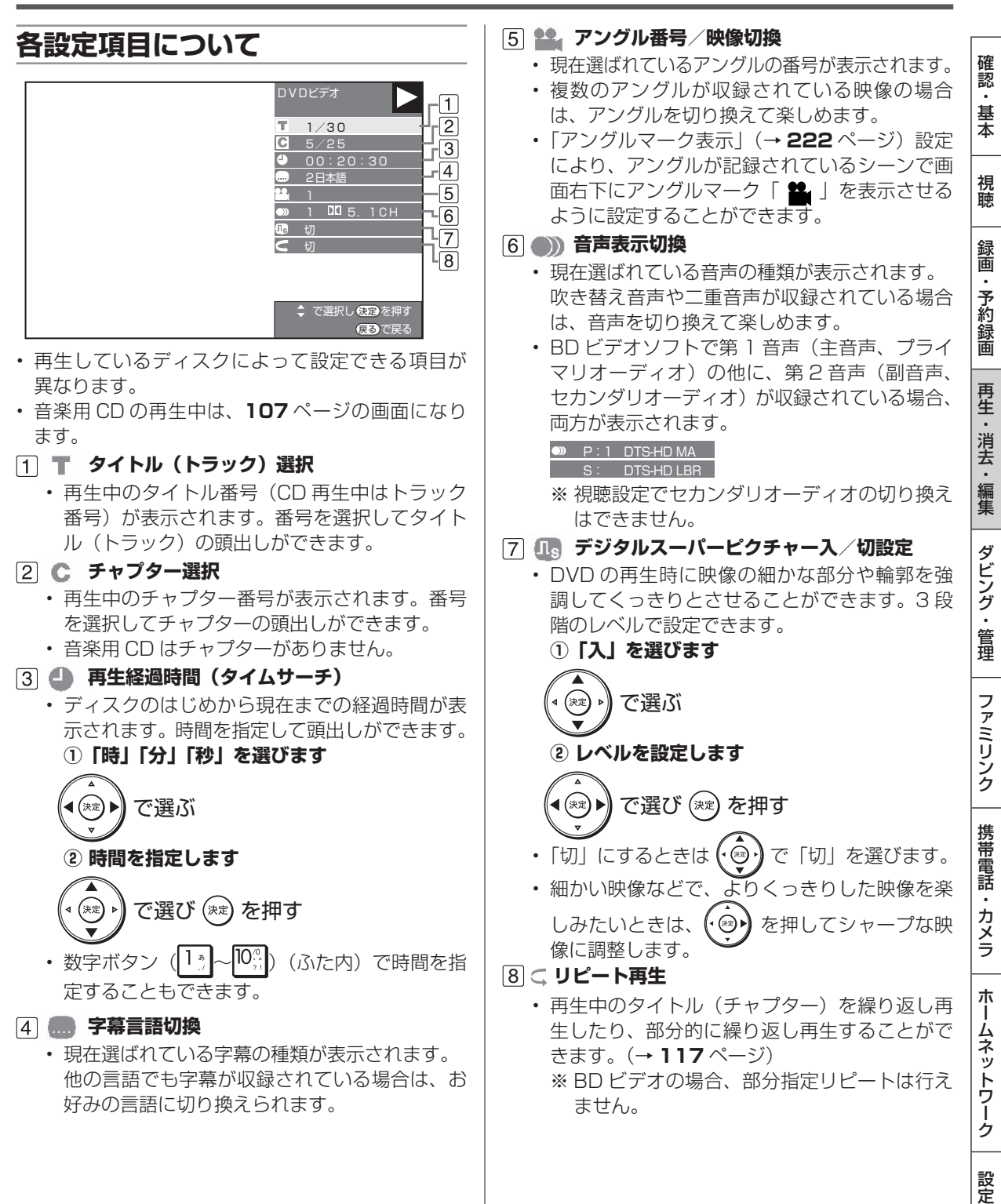

再生中に設定をする(視聴設定)

困っ

たときは

タイトル保護設定

HDD DR 2倍/3倍 5倍/7倍/10倍/12倍 SXP XP SP LP EP BD-RE BD-R DVD-RW/-R VR (57) 市販のBD/DVDビデオ 音楽用CD

## タイトル (録画した番組) が誤って消されないようにする

間違って消さないよう、大切なタイトル(録画した番組)を保護できます。

テレビ を使う [

ノコーダ-を使う

レコーダー側に

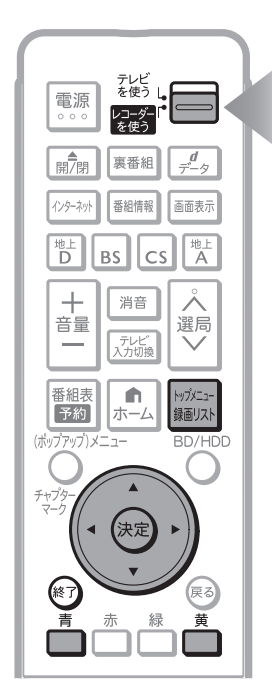

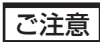

次のタイトルを「保護する」に設定すると、そのタイトルは HDD(ハー ドディスク)からダビング(ムーブ)できなくなります。

- ・「1回だけ録画可能」のタイトル
- ・「ダビング10」で9回ダビングを終えたタイトル

### お知らせ

- 予約録画時に予約の詳細設定で「消さないで」を設定したタイトルの保護設定は、録画終了後に手順5で保護解除できます。
- BD(ブルーレイディスク)に録画した録画制限のある番組をタイトル保護設定したとき、そのタイトルはダビングできません。

## メモ

タイトル保護を設定したタイトルには、録画リストを表示させたと
 き保護マーク「
 が付きます。

| <b>2</b> - <i>ž</i> -          | 録画リスト(HDD           | :放送番組) |            | **/**[*]午前 **:**      |
|--------------------------------|---------------------|--------|------------|-----------------------|
|                                |                     | Н      | DD残時間: 🔳 🖪 | 3 20時間10分             |
| BS 103 SHK                     | h                   | 19 春の  | イタリア観光     |                       |
| **/** [*] 午後10<br>[新しい順] ****/ | :00 60分 [<br>'全**** | DR 1⇒© | ■●で前のページ   | 保護マーク                 |
| 番組1                            | 番組2 番約              | 13 番組4 | 4 番組5      | 番組6                   |
| 番組7<br>7 8                     | 番組8                 | 19 番組1 | 0 番組11     | 番組12<br><sup>12</sup> |

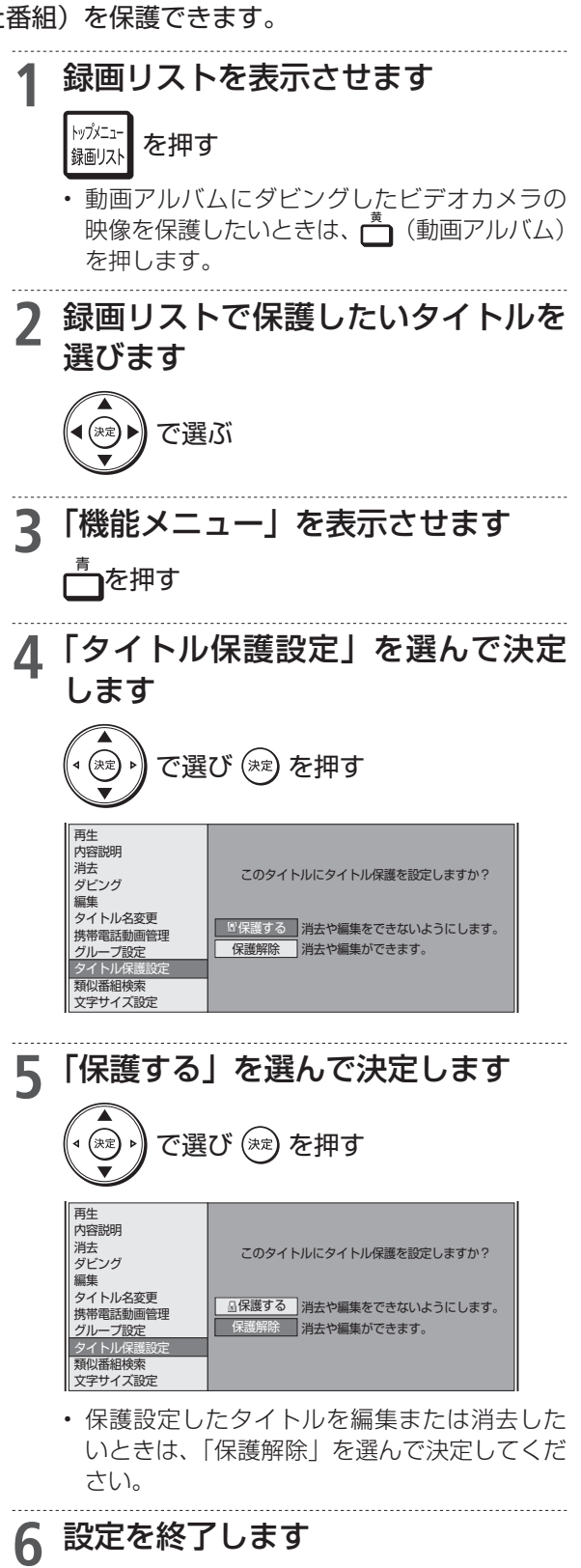

🔊 を押す

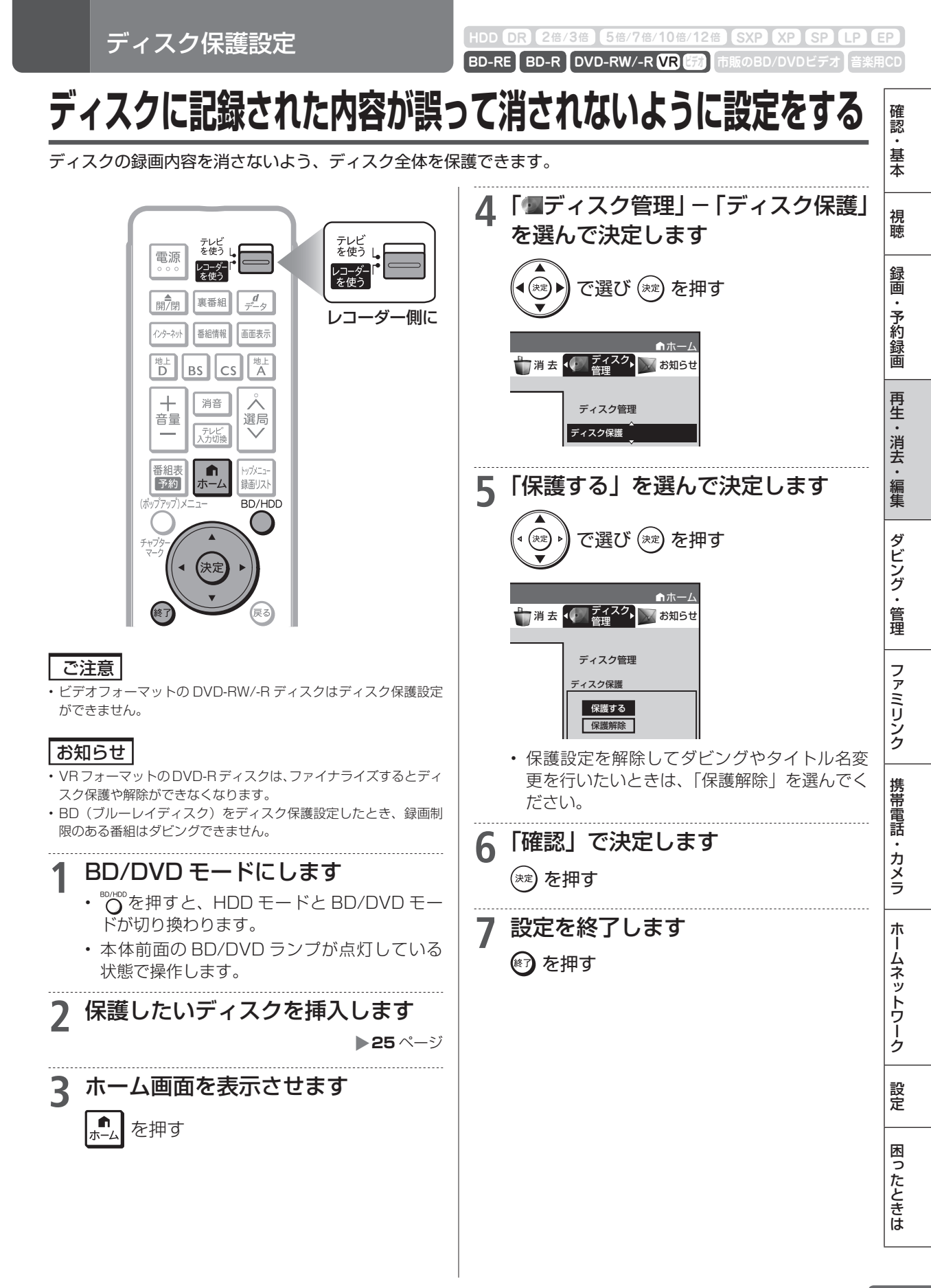

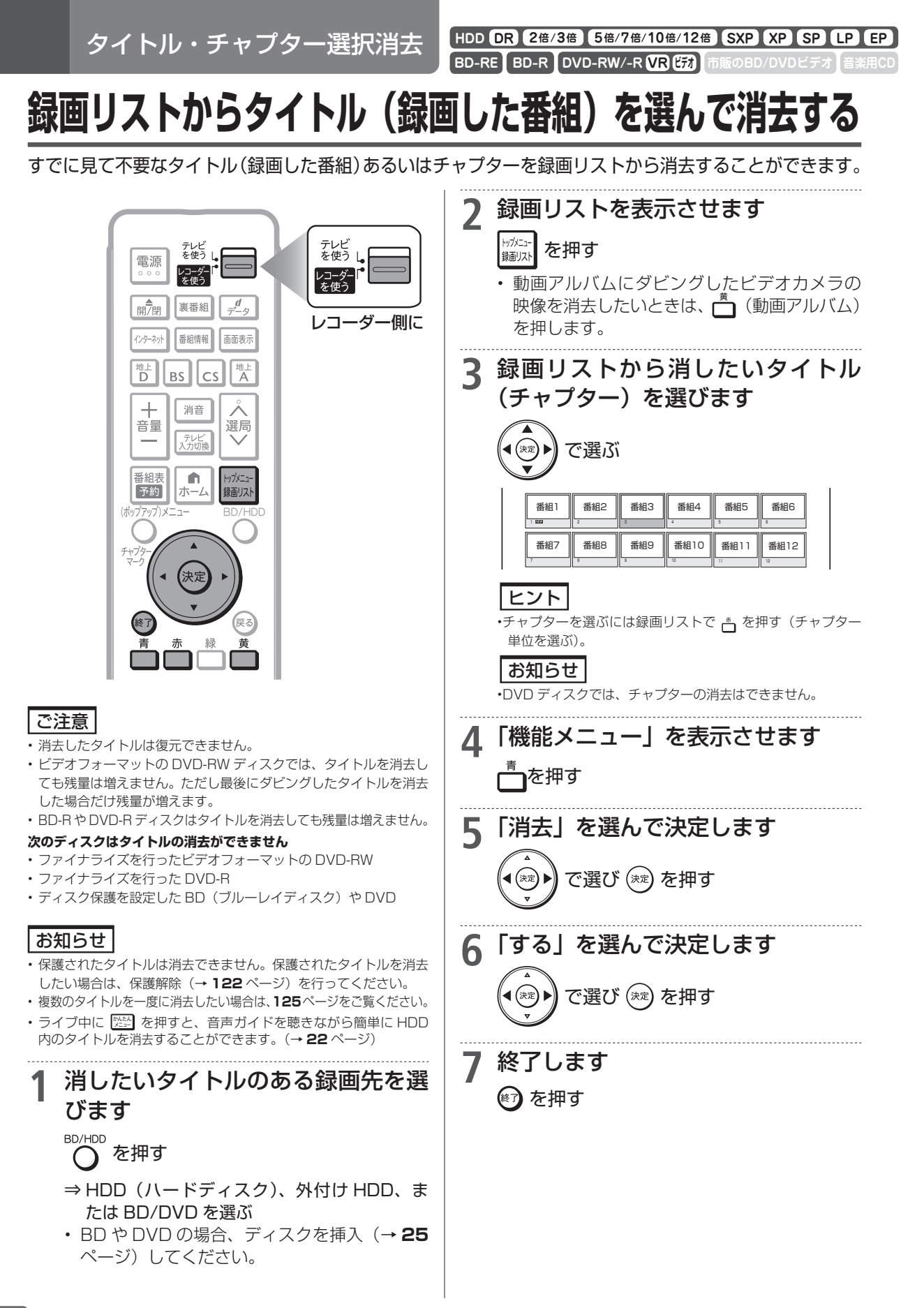

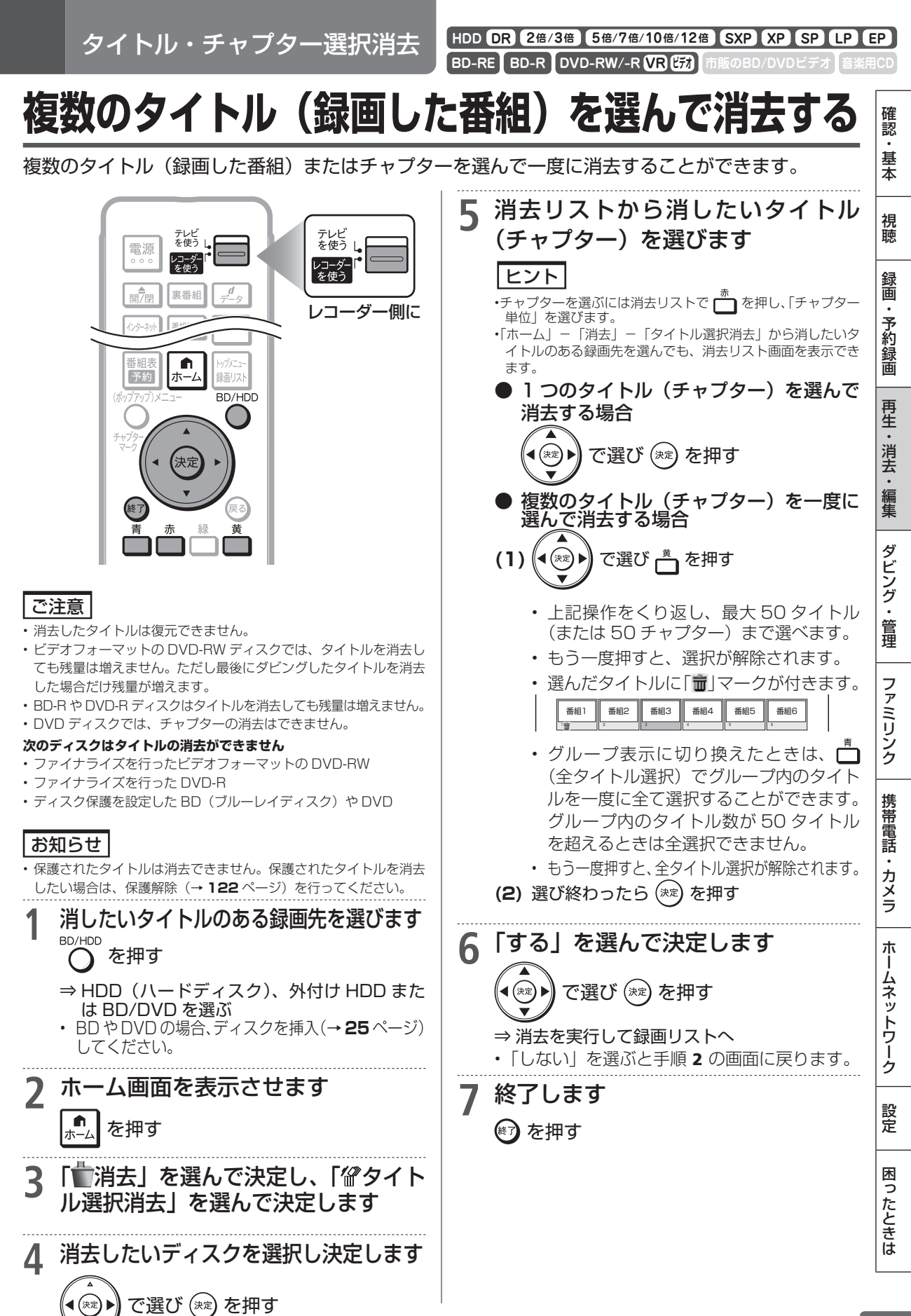

タイトル全消去

HDD DR 2倍/3倍 5倍/7倍/10倍/12倍 SXP XP SP LP EP BD-RE BD-R DVD-RW/-R VR ビオ 市販のBD/DVDビデオ 音楽用CD

# タイトル(録画した番組)をすべて消去する

HDD(ハードディスク)や BD(ブルーレイディスク)、DVD ディスク、外付け HDD 内の全タイトルを消去します。

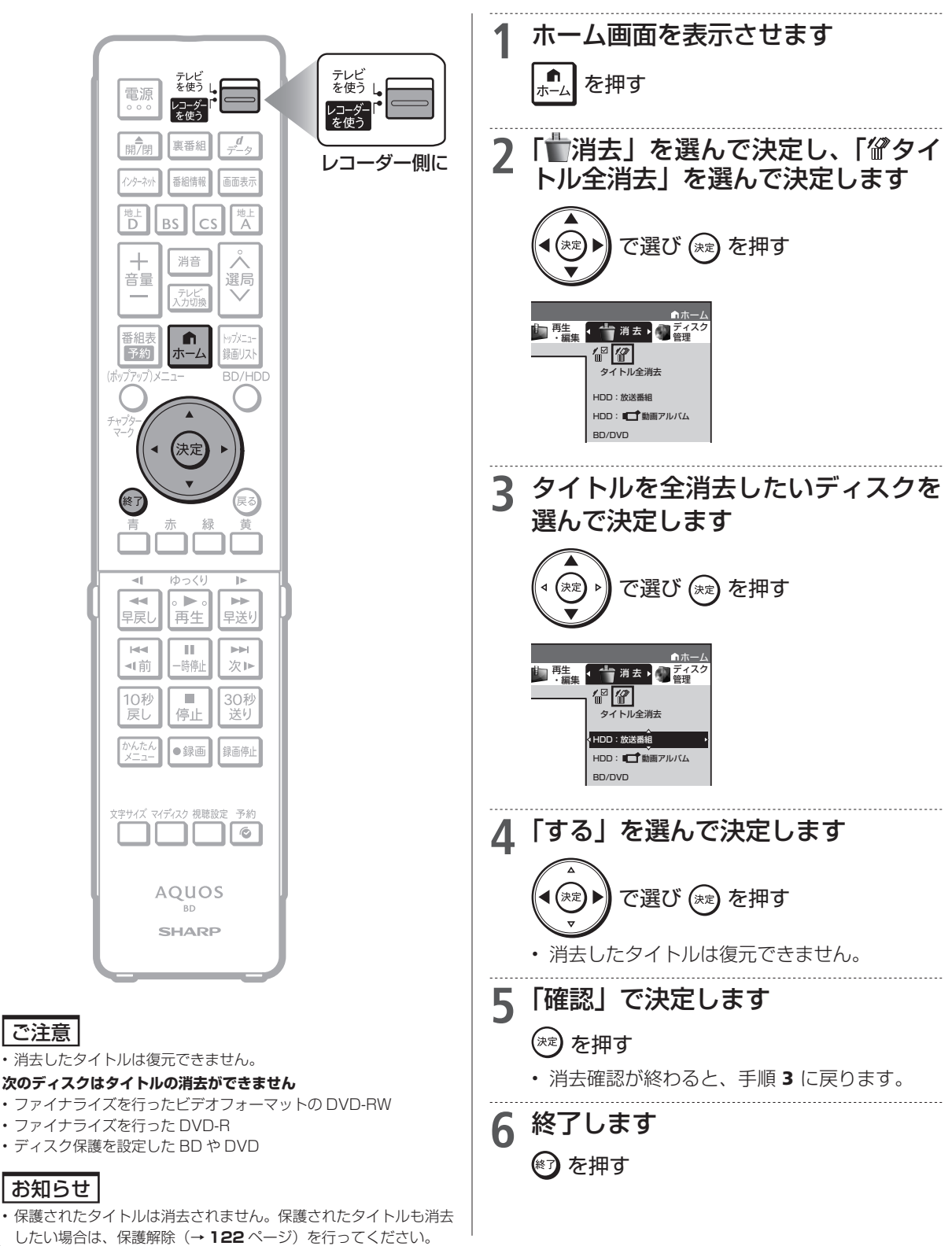

編集のあらまし

HDD(ハードディスク)やBD(ブルーレイディスク)に録画した番組を編集できます。 外付け HDD では、録画した番組を編集することができません。

## 録画した番組を編集する

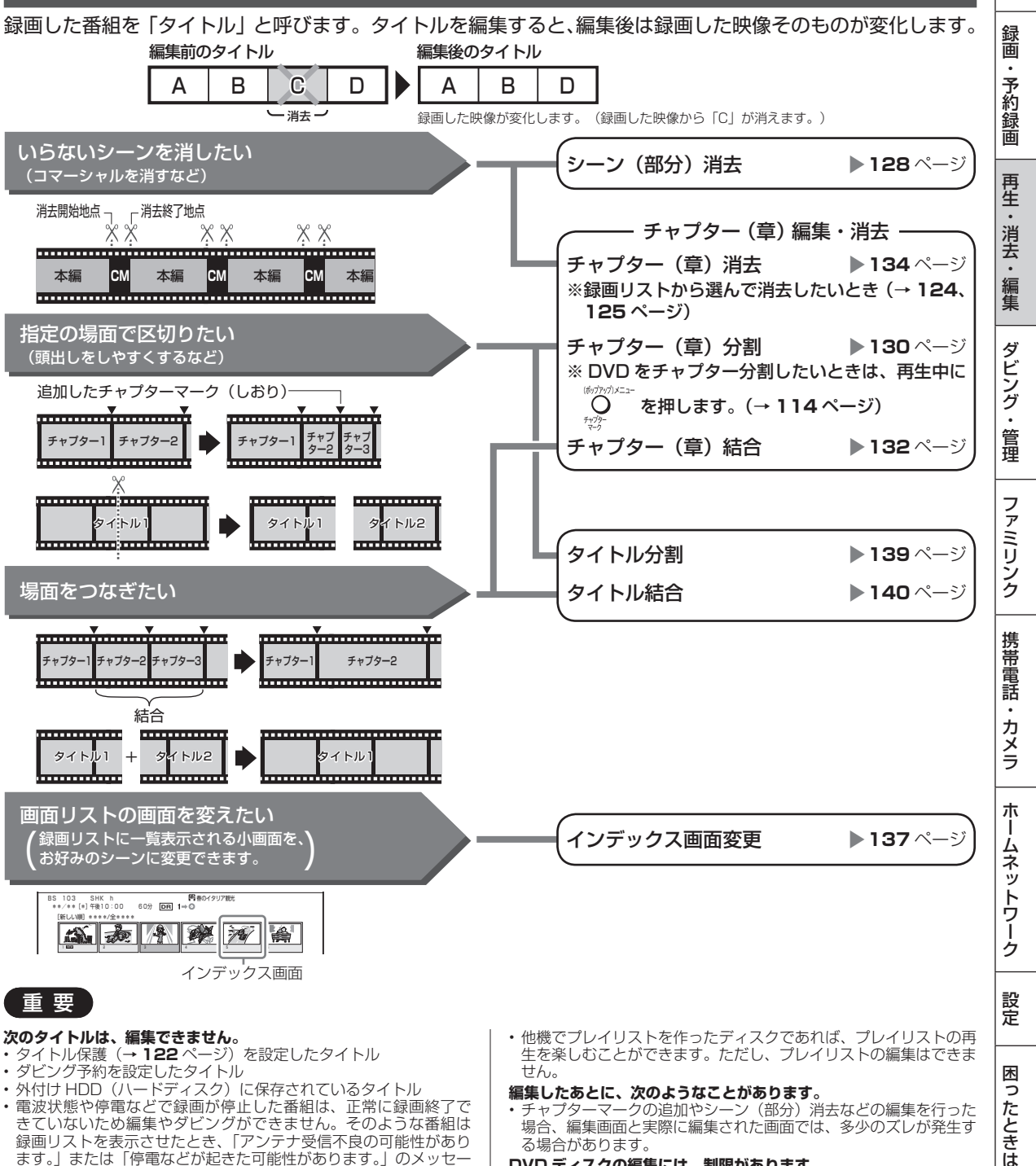

そのいないため編集やダビングができません。そのような番組は 録画リストを表示させたとき、「アンテナ受信不良の可能性があり ます。」または「停電などが起きた可能性があります。」のメッセー ジを表示します。

#### 本機でプレイリストを作ることはできません。

- ・ 本機では、お気に入りのタイトルやシーンを集めたプレイリストを 作ることができません。
- る場合があります。 DVD ディスクの編集には、制限があります。
- DVD-RW、DVD-R ディスクは、タイトル名の変更のみ行えます。
   DVD-RW (ビデオフォーマット)、DVD-R ディスクはファイナラ イズを行うとタイトル名の変更ができなくなります。

確認

基本

視聴

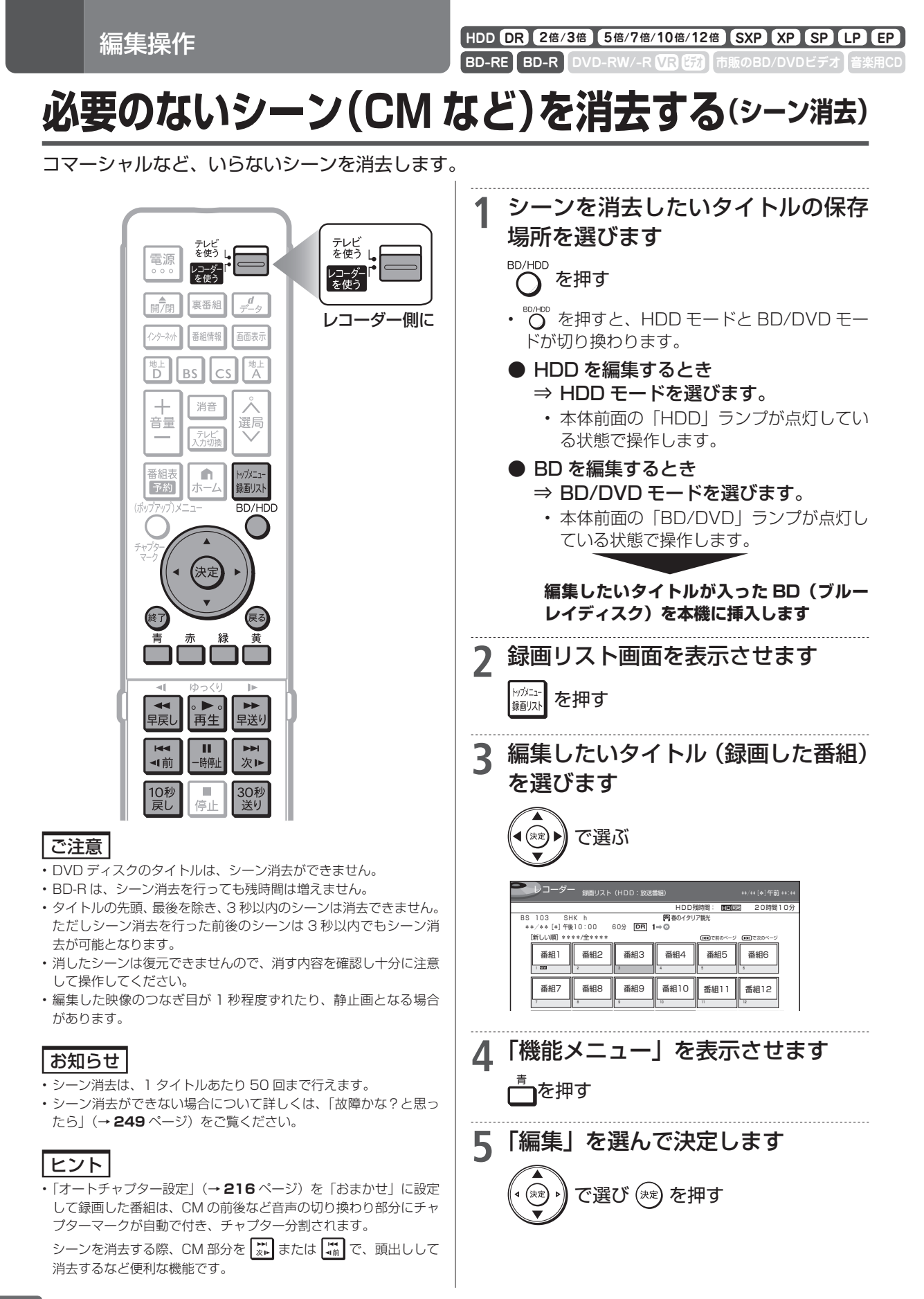

必要のないシーン(CM など)を消去する(シーン消去)

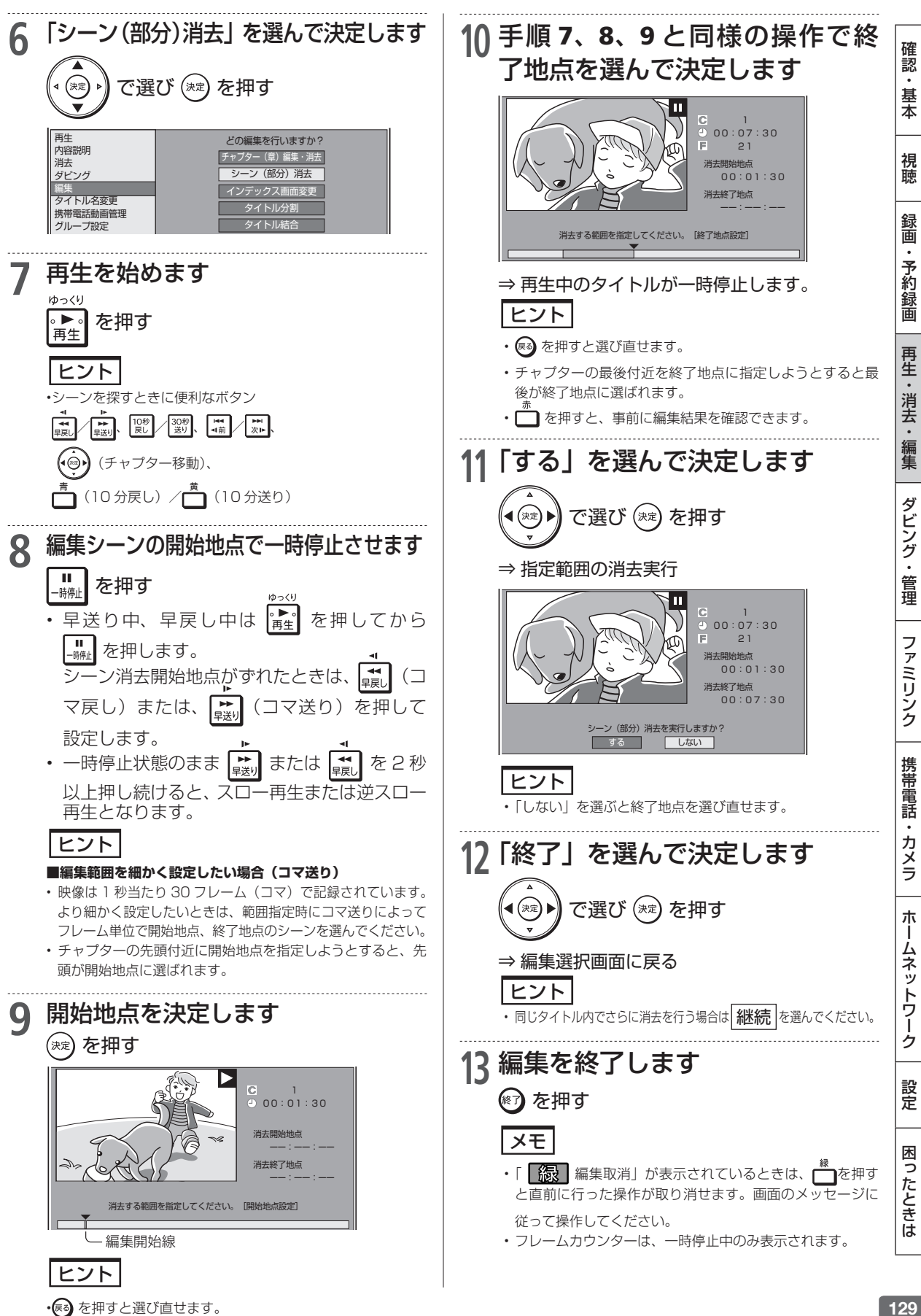

編集操作

HDD DR 2倍/3倍 5倍/7倍/10倍/12倍 SXP XP SP LP EP BD-RE BD-R DVD-RW/-R VR ビオ 市販のBD/DVDビデオ 音楽用CD

# タイトルを途中で区切る (チャプター分割)

検索や編集に便利なようにチャプター(章)マークを追加して分割することができます。

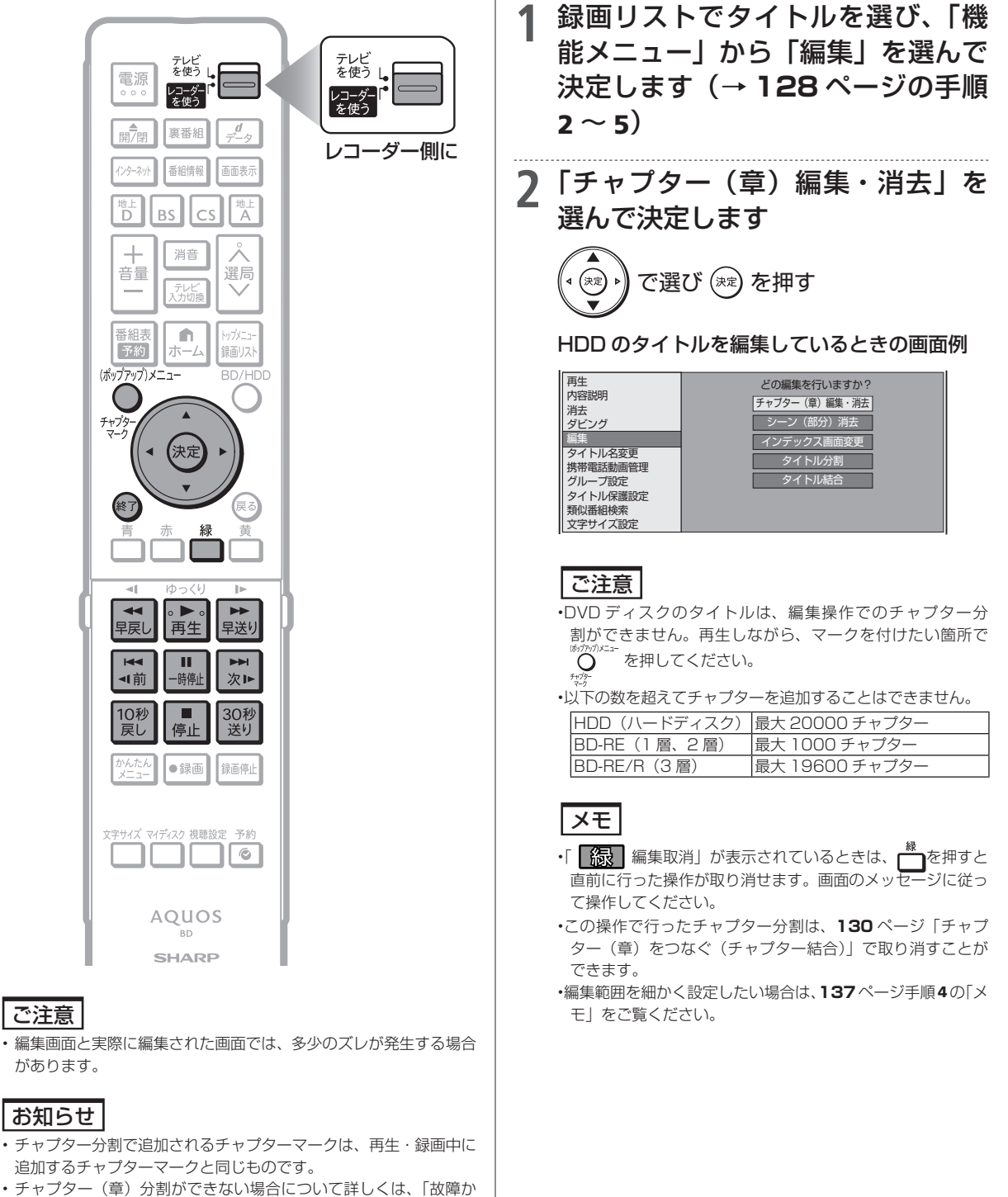

な?と思ったら」(→249ページ)をご覧ください。

を押す

たは、 🕨 早送り

分割地点がずれたときは、

を押す

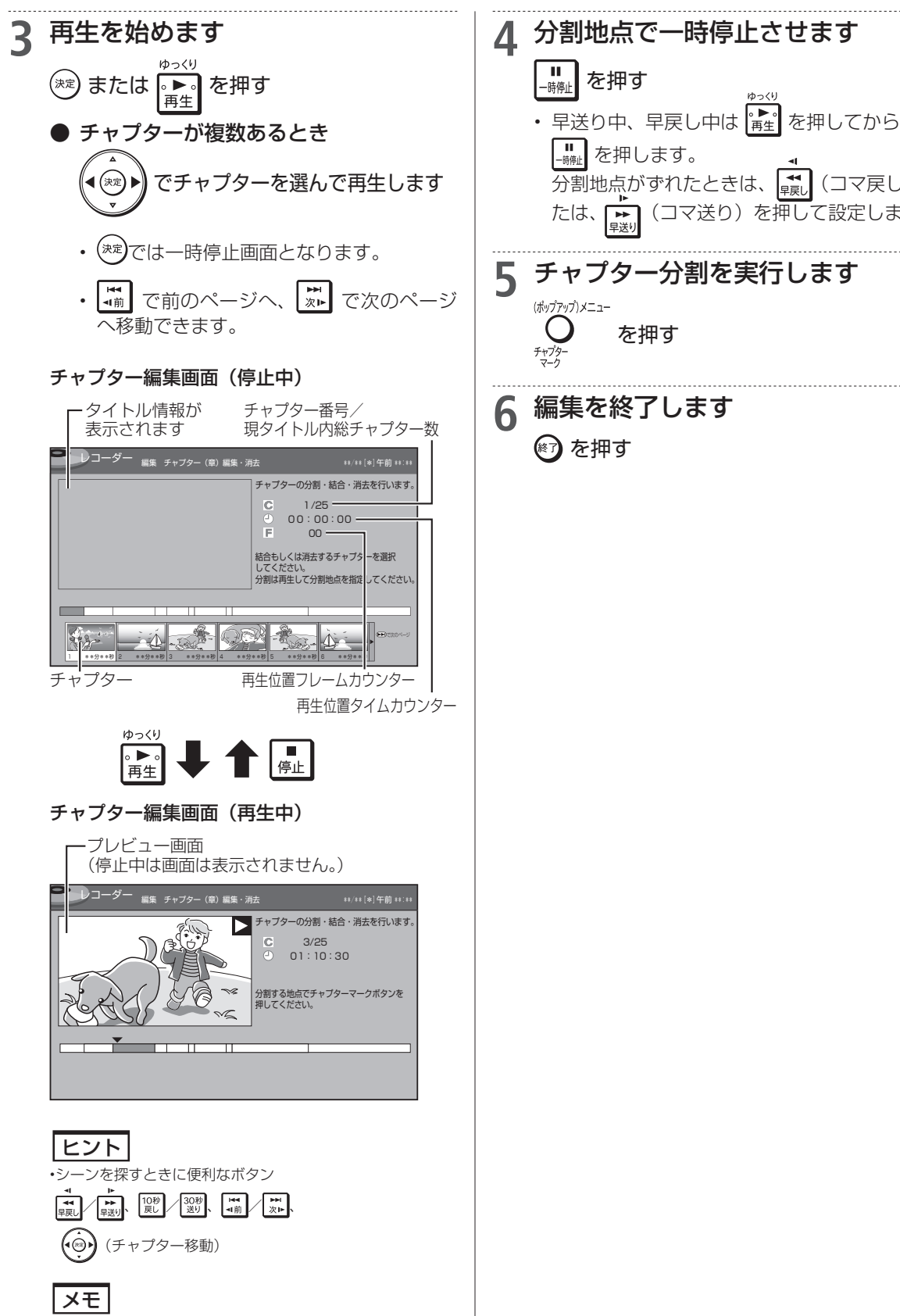

・フレームカウンターは、一時停止中のみ表示されます。

ームネットワーク 設定 困ったときは

確認

基本

視聴

録画

・予約録画

再生・消去

· 編集

ダビング・管理

ファミリンク

携帯電話

・カメラ

朩

【■】 (コマ戻し) ま

(コマ送り)を押して設定します。

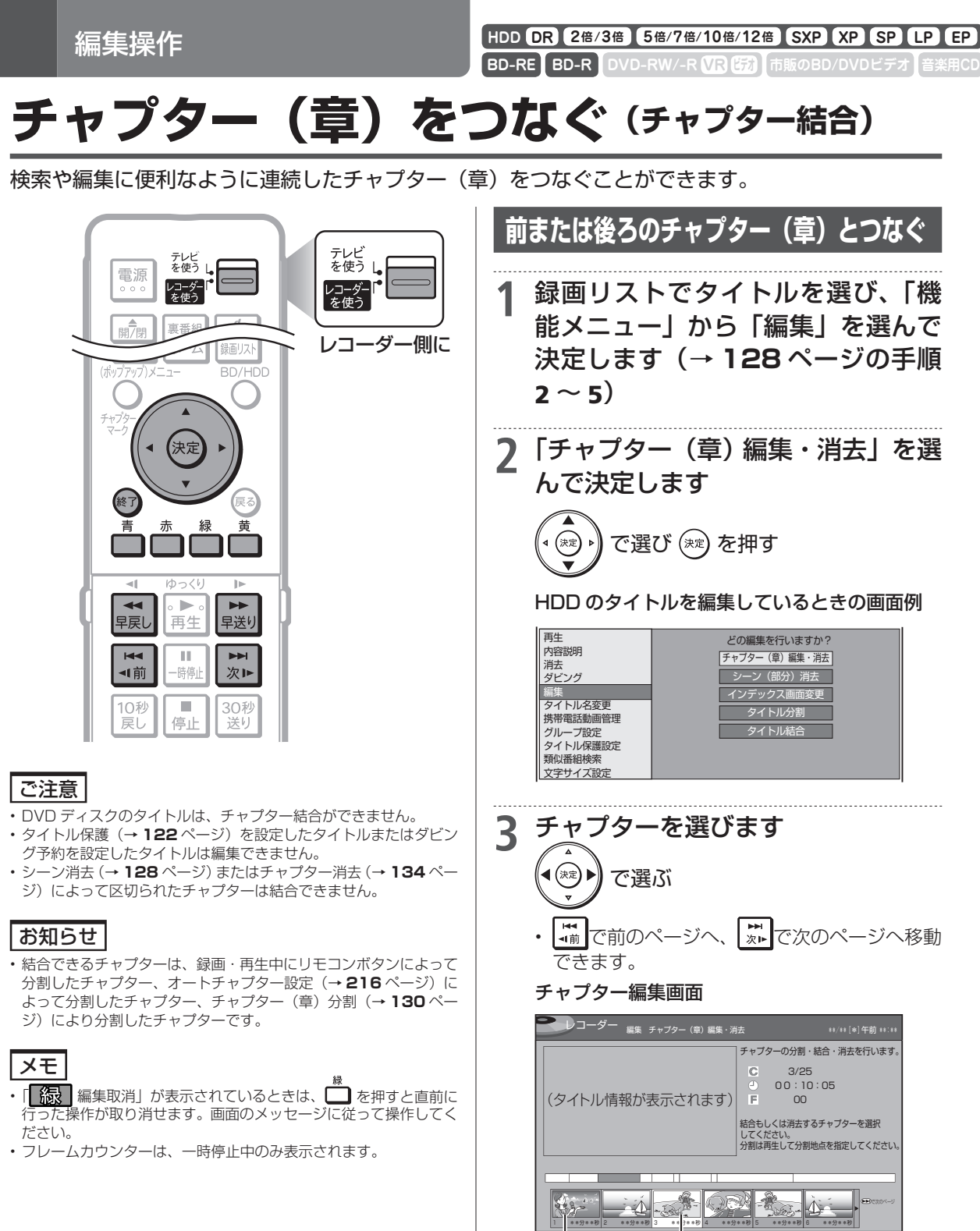

チャプター 遅んだチ

選んだチャプター

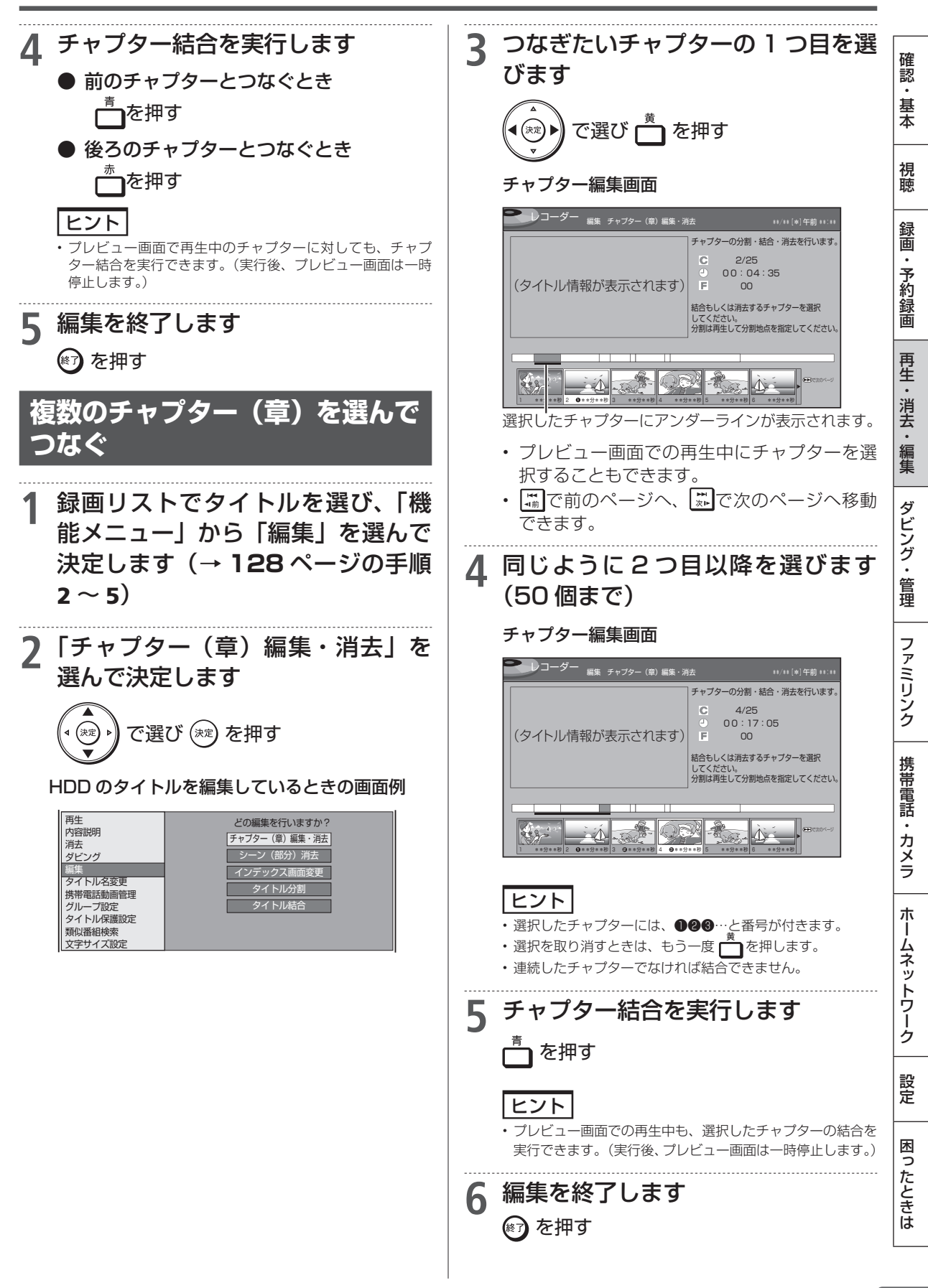

編集操作

HDD DR 2倍/3倍 5倍/7倍/10倍/12倍 SXP XP SP LP EP BD-RE BD-R DVD-RW/-R VR ビオ 市販のBD/DVDビデオ 音楽用CD

## チャプター(章)を消す(チャプター消去)

いらないチャプター(章)をまとめて消すことができます。

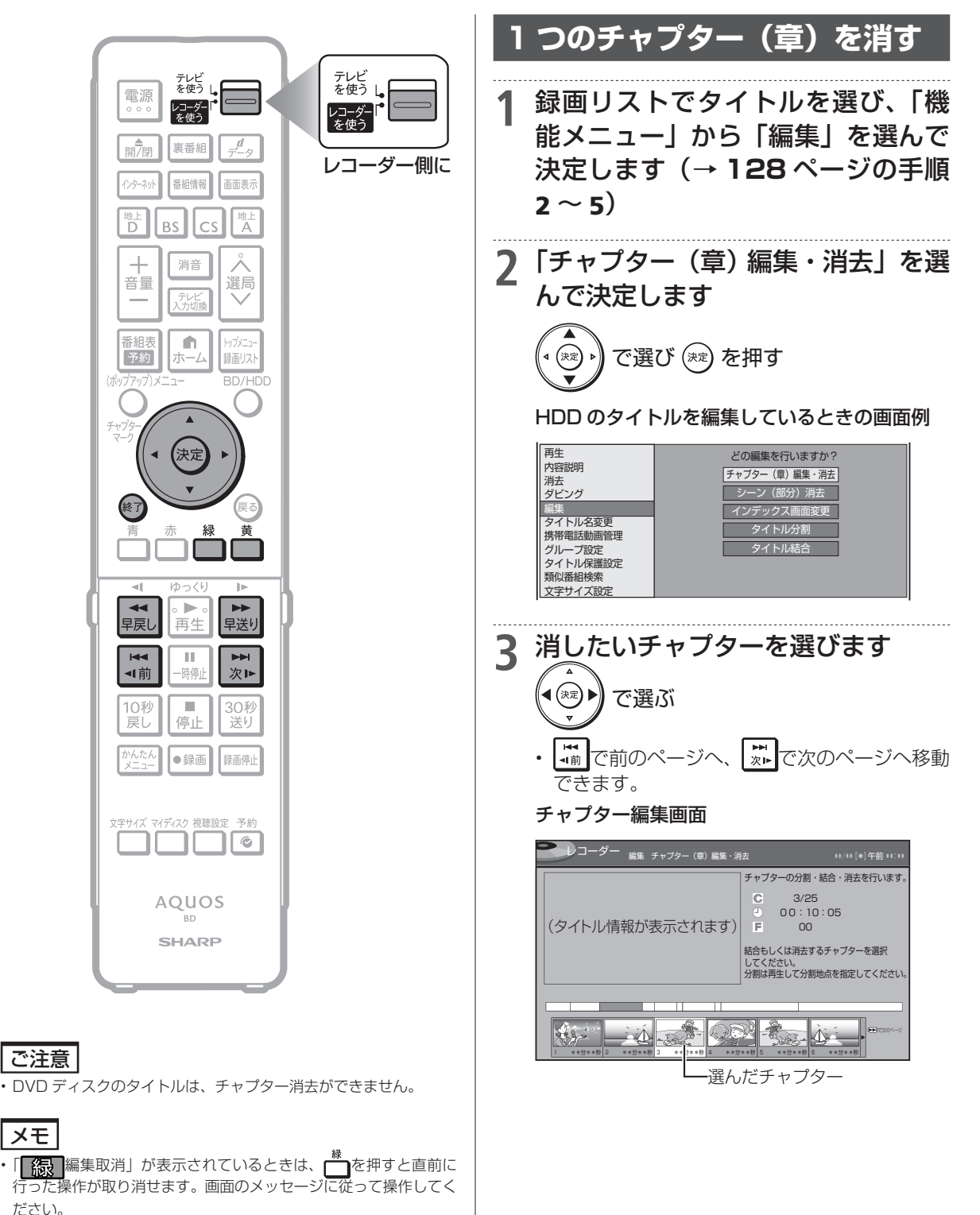

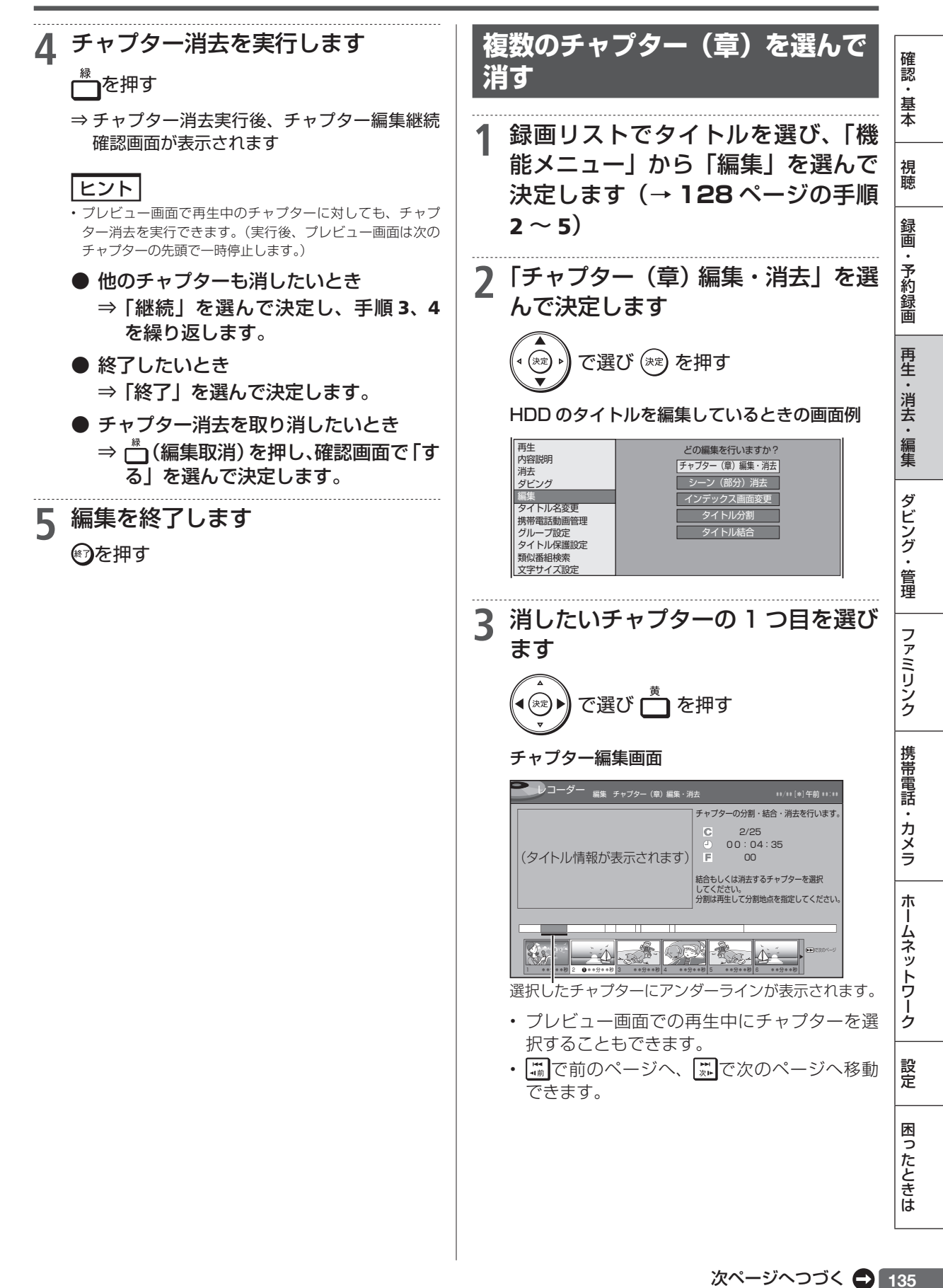

### チャプター(章)を消す(チャプター消去)

## 4 同じように2つ目以降を選びます (50 個まで) チャプター編集画面 コーダー 編集 チャブター (章) 編集・消去 チャプターの分割・結合・消去を行います。 4/25 00:17:05 (タイトル情報が表示されます) 結合もしくは消去するチャプターを選択 してください。 分割は再生して分割地点を指定してください。 Seg-ヒント ・選択したチャプターには、●23…と番号が付きます。 ・選択を取り消すときは、もう一度 5 チャプター消去を実行します <sup>縁</sup>┓を押す ヒント ・プレビュー画面での再生中も、選択したチャプターの消去を 実行できます。(実行後、プレビュー画面は一時停止します。) 編集を終了します 6 🗑 を押す

編集操作

HDD DR 2倍/3倍 5倍/7倍/10倍/12倍 SXP XP SP LP EP

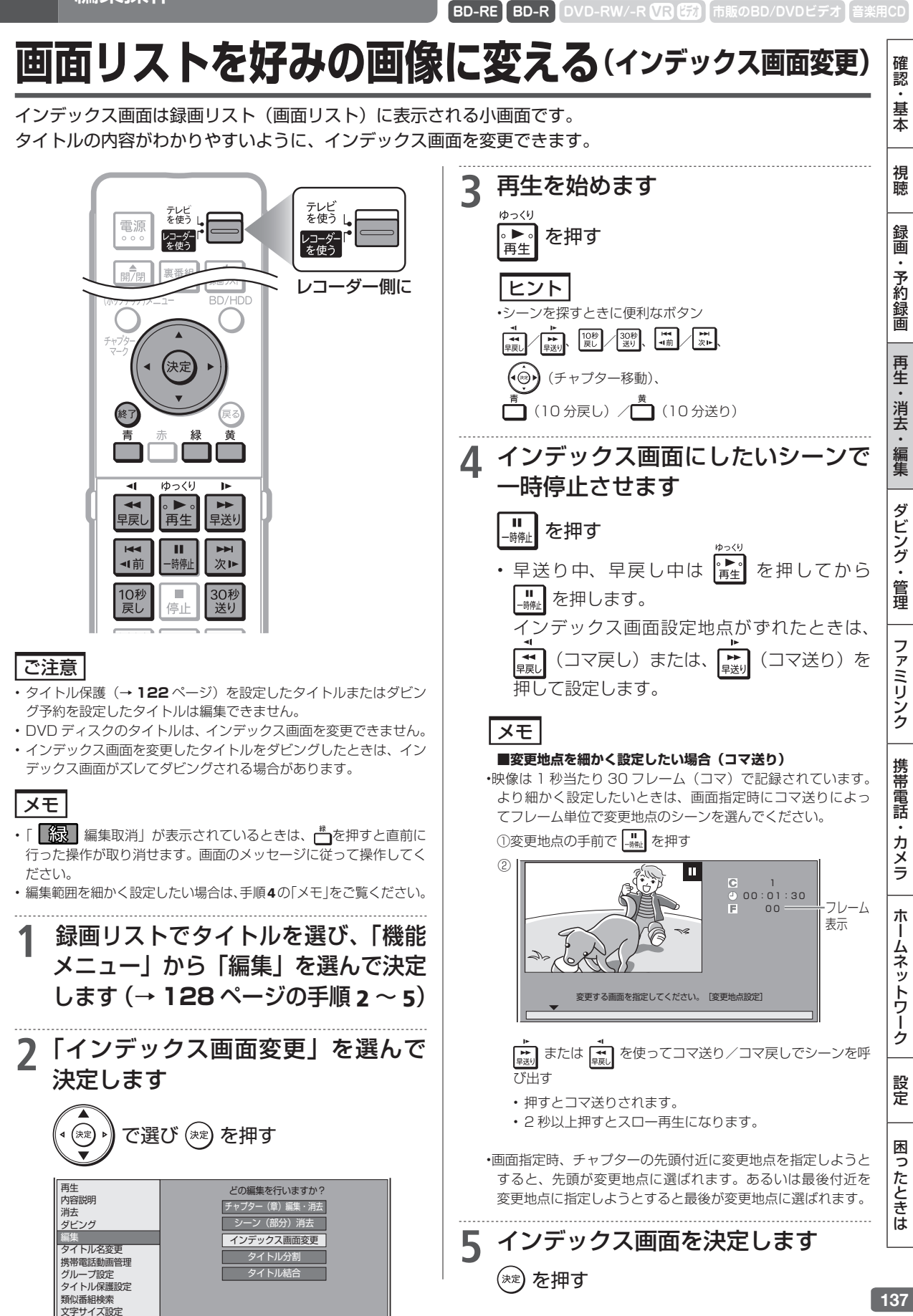

編集操作

HDD DR 2倍/3倍 5倍/7倍/10倍/12倍 SXP XP SP LP EP

BD-RE BD-R DVD-RW/-R VR ビオ 市販のBD/DVDビデ

# タイトル分割・タイトル結合について

タイトル分割・タイトル結合とは、1 つのタイトルを 2 つに分けたり、別々のタイトルを 1 つに結 合できる編集機能です。

## タイトル分割について

タイトル分割を行うと、タイトル名やタイトル情報は以下の内容になります。

| タイトル名      | 分割した両方のタイトルが同じタイトル名になります。                                                                               |
|------------|----------------------------------------------------------------------------------------------------|
| 録画情報(録画日時) | 分割された箇所が録画終了時刻/録画開始時刻になります。                                                                             |
| ダビング回数     | 分割前のダビング回数と同じです。                                                                                        |
| グループ設定情報   | 同じグループのタイトルとして分割されます。                                                                                   |
| インデックス画面   | タイトルを分割すると、インデックス画面はそれぞれの先頭の画面になります。インデックス画面を編集したタイトルを分割すると、設定したインデックス画面を含んだタイトルには、設定したインデックス画面が表示されます。 |
| 携帯用動画      | 削除されます。                                                                                                 |

### お知らせ

ディスク保護を設定した BD (ブルーレイディスク) はタイトルの分割ができません。(→ 123 ページ)

- ・保護されたタイトルは分割できません。保護されたタイトルを分割したい場合は、保護解除(→122ページ)を行ってください。
- 10 秒以内のタイトル分割はできません。
- シャープ製以外のレコーダーで録画した BD(ブルーレイディスク)や、BD から HDD(ハードディスク)にダビングしたタイトルは、タ イトル分割できない場合があります。 ・分割した後のタイトル数またはチャプター数がディスク内の上限を超える場合は、タイトル分割できません。
- タイトル数、チャプター数の上限数は139ページをご覧ください。

## タイトル結合について

結合できるタイトルは、下表の組み合わせになります。

| 先頭のタイトル                            | 結合できるタイトル                              |
|------------------------------------|----------------------------------------|
| 録画画質 DR(放送画質)のタイトル                 | 録画画質 DR(放送画質)のタイトルのみ結合できます。            |
| 録画画質2倍~12倍、HD○○のタイトル               | 録画画質2倍~12倍、HD 〇〇のタイトルのどれとでも結合できます。     |
| 録画画質が SXP 以下のタイトル                  | 録画画質が SXP 以下のタイトルのどれとでも結合できます。         |
| AVCHD 方式デジタルカメラから<br>ダビングしたタイトル    | AVCHD 方式デジタルカメラからダビングしたタイトルのみ結合できます。   |
| HDV 方式ハイビジョンビデオカメラから<br>ダビングしたタイトル | HDV方式ハイビジョンビデオカメラからダビングしたタイトルのみ結合できます。 |
| LAN 録画したタイトル <sup>*</sup>          | LAN 録画したタイトルのみ結合できます。                  |

※LAN 録画したタイトルは、ハイビジョン画質どうし、標準画質どうしのみ結合が可能です。

### タイトル結合を行うと、タイトル名やタイトル情報は以下の内容になります。

| タイトル名    | 先頭のタイトル名になります。                                               |
|----------|--------------------------------------------------------------|
| 録画画質     | 録画画質2倍~12倍、HD〇〇のタイトルで録画画質の異なるタイトルを結合するときは、先頭のタイトルの録画画質になります。 |
| ダビング回数   | 残り回数の少ない方の回数になります。                                           |
| グループ設定情報 | 先頭のタイトルのグループになります。                                           |
| インデックス画面 | 先頭のタイトルのインデックス画面になります。                                       |
| 携带用動画    | 削除されます。                                                      |

### お知らせ

- ・ディスク保護を設定した BD (ブルーレイディスク) はタイトルの結合ができません。(→ 123 ページ)
- ・保護されたタイトルは結合できません。保護されたタイトルを結合したい場合は、保護解除(→122ページ)を行ってください。
- 結合したときのタイトル長が12時間を超える場合は、結合できません。
- ・シャーブ製以外のレコーダーで録画したBD(ブルーレイディスク)からHDD(ハードディスク)にダビングしたタイトルは、タイトル結 合できない場合があります。
- メーカーの違ったカメラからダビングしたタイトルは、方式が同じでも結合できない場合があります。
- 結合した後のチャプター数が上限を超える場合は、タイトル結合できません。
- ・チャプター数の上限はディスク内とタイトル内それぞれに上限があります。上限数は140ページをご覧ください。

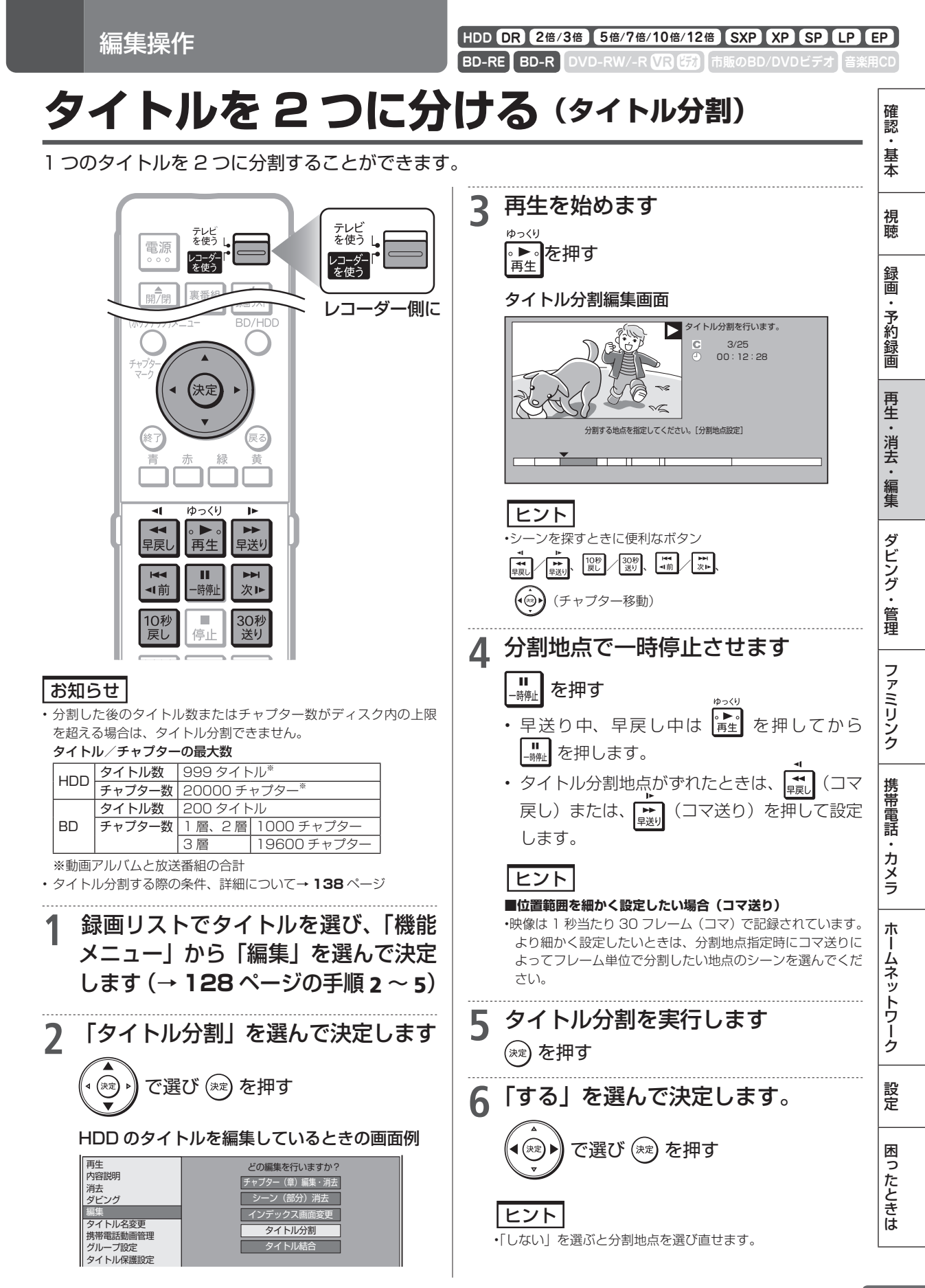

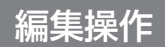

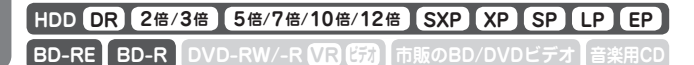

## タイトルをつなぐ(タイトル結合)

### 2つのタイトルを1つに結合することができます。

### お知らせ

 結合した後のチャプター数が上限を超える場合は、タイトル結合で きません。

### チャプターの最大数

| HDD | 1 タイトルにつき 99 チャプター<br>合計 20000 チャプター * |                                     |  |
|-----|----------------------------------------|-------------------------------------|--|
|     | ロ町 20000 チャンター                         |                                     |  |
|     | 1層、2層                                  | 1 タイトルにつき 98 チャプター<br>合計 1000 チャプター |  |
| 3層  | 1 タイトルにつき 98 チャプター<br>合計 19600 チャプター   |                                     |  |

※動画アルバムと放送番組の合計

・タイトル結合する際の条件、詳細について→ 125 ページ

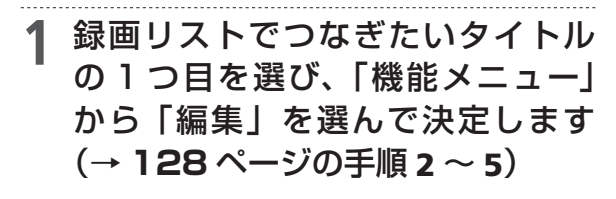

2 「タイトル結合」を選んで決定します

### HDD のタイトルを編集しているときの画面例

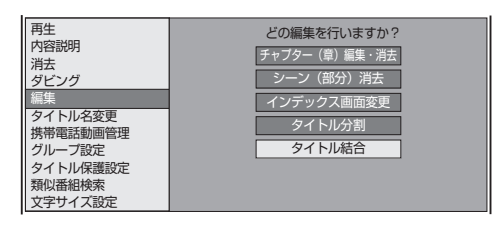

3 後ろにつなぎたいタイトルを選んで 決定します

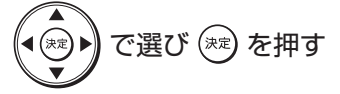

| 番組1 | 番組2<br><sup>2</sup> 0 | 番組3 | 番組4        | 番組5  | 番組6  |
|-----|-----------------------|-----|------------|------|------|
| 番組7 | 番組8                   | 番組9 | 番組10<br>10 | 番組11 | 番組12 |

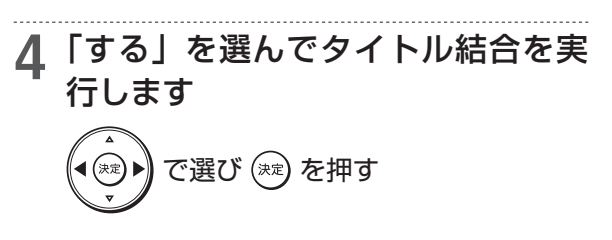

### ヒント

•「しない」を選ぶと後ろに結合するタイトルを選び直せます。

### お知らせ

 ・タイトル結合は、51タイトル(50回)まで行えます。
 ただしシーン消去したタイトルが含まれる場合は、これより 少なくなります。

## ダビングのあらまし

# 本機でできるダビング

さまざまなダビングができます。操作をする前にお読みください。

0

## タイトル(録画した番組)のダビング

### HDD(ハードディスク) ⇔BD/DVD ディスク

- 本機の HDD (ハードディスク) に録画した番組を BD (ブルーレ イディスク)や DVD ディスクに ダビングできます。
- タイトルの録画画質・ディスクの 種類・フォーマットによって、実 行できるダビングが異なります。
- ・「録 画 可 能」の タイトル は BD/DVD から HDD へのダビ ングが可能です。
- 「1回だけ録画可能」のタイトルは、BDからHDDへのダビング(ムーブ)が可能です。BD-Rの場合は、ムーブ後のBD-Rの残量は増えません。

### ご注意

- あなたが本機で録画・録音したものは、個人 として楽しむなどのほかは、著作権法上、権 利者に無断では使用できません。
- シャープ製以外のレコーダーで録画したディ スクはダビングできない場合があります。
- ファイナライズしたビデオフォーマットの DVDや他機で録画したビデオフォーマットの DVDは、HDDにダビングできません。

### お知らせ

#### ダビング予約について

- ・就寝中など、本機を使わない時刻にダビング を実行できます。→ 155 ページ
- タイトル名の変更について
- ・録画した番組のタイトル名を、わかりやすい 名前に変更できます。→ 164 ページ

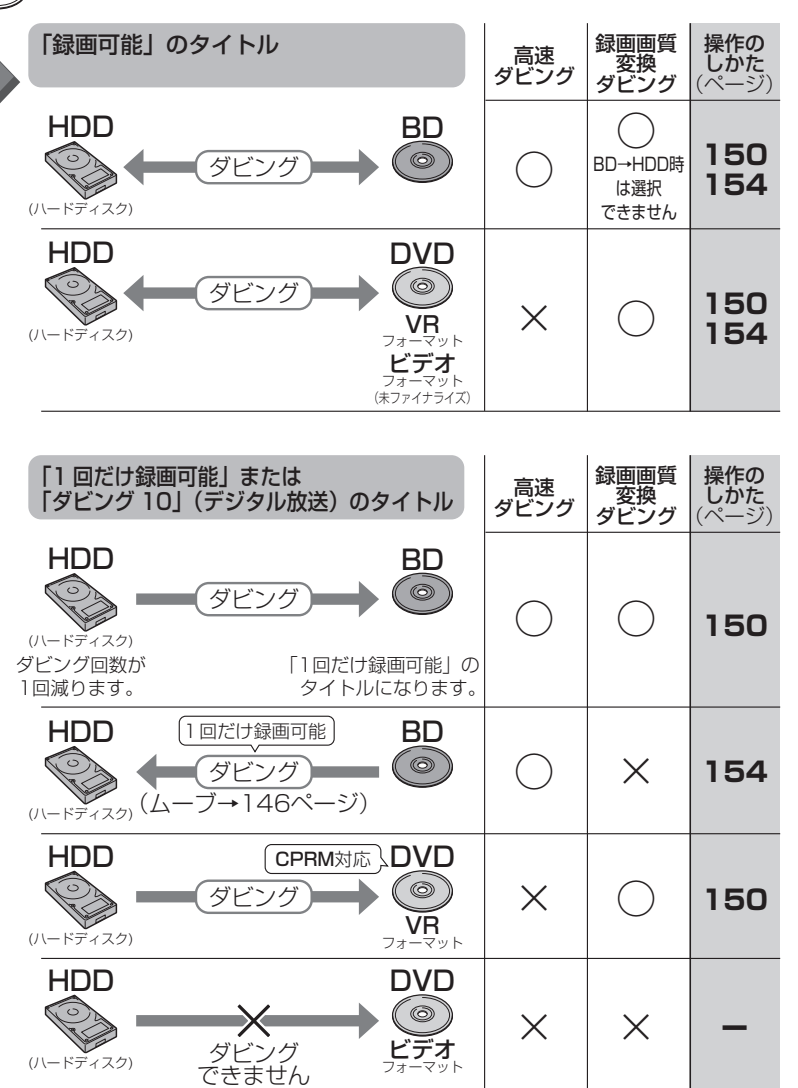

ダビングできるディスクについては⇒144、231 ~ 236 ページ

確認

基本

視聴

録画

・予約録画

再生

・消去

ゴ・編集

ダビング・管理

ファミリンク

携帯電話

カメラ

朩

- ムネッ

トワーク

設定

困っ

たときは

### 本機でできるダビング

#### 録画画質 操作の しかた 「録画可能」のタイトル 高速 ダビング HDD(ハードディスク) 変換 ダビング ⇒HDD(ハードディスク) (ページ HDD HDD ・本機の HDD (ハードディスク) P $\bigcirc$ ダビング 150 に録画した番組を本機の HDD にダビングできます。 (ハードディスク) (ハードディスク) タイトルの録画画質・種類によっ て、実行できるダビングが異なり 操作の しかた (ページ 「ダビング10」のタイトル 録画画質 ます。 高速 ダビング で変換 ダビング 「1回だけ録画可能」のタイトル は、高速ダビングできません。 [1回だけ録画可能]のタイトル HDD HDD は、録画画質変換ダビングを行 ダビング うと、ダビング後にダビング元 150 タイトルが消去されます。 (ハードディスク) (ハードディスク) ダビング回数が 「1回だけ録画可能」の 1回減ります。 タイトルになります。 録画画質 [] 回だけ録画可能」のタイトル 操作の 高速 ダビング しかた ページ ~ 変換 ダビング HDD 1回だけ録画可能 HDD 0 Х 150 ダビング $(J - \vec{r} + \vec{r} + \vec{$ 録画画質 「録画可能」のタイトル 操作の HDD(ハードディスク) 高速 ダビング しかた 変換 ダビング ⇔外付けHDD(ハードディスク) 外付けHDD HDD 本機の HDD (ハードディスク) ()153 ダビング に録画した番組を外付け HDD 154 -ジ) (ハードディスク) -ブ→146ペ-(ム-(ハードディスク) にダビング(ムーブ)できます。 タイトルの録画画質・種類によっ て、実行できるダビングが異なり ます。 ・ ダビングはすべてムーブになり ます。ダビング後にダビング元 「ダビング10」のタイトル 録画画質 操作の 高速 ダビング **しかた** (ページ) ~ 変換 ダビング 外付け HDD HDD タイトルが消去されます。 ※SXP以下の画質では録画画質 P ダビング 153 変換ダビングはできません。 -ブ→146ページ) (*L*-154 (ハードディスク) (ハードディスク) ダビング回数を維持したまま ムーブになります。 録画画質 「1回だけ録画可能」のタイトル 操作の 高速 ダビング しかた で変換 ダビング 1回だけ録画可能 外付けHDD HDD

ダビング

(ハードディスク) (ムーブ→146ページ) (ハードディスク)

153

154

## 本機でできるダビング

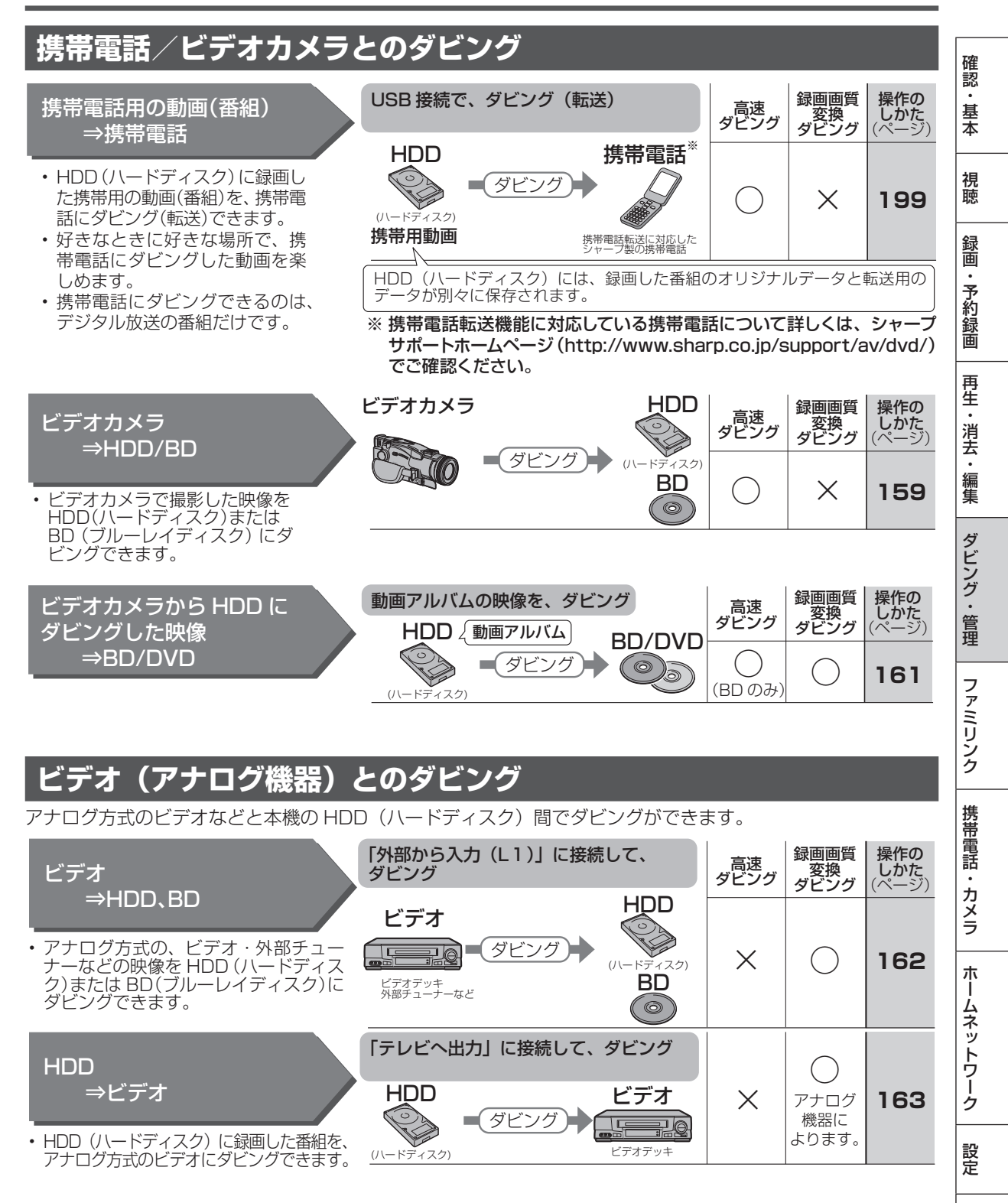

困ったときは

ダビングのあらまし

# ダビングに使えるディスク

本機の HDD(ハードディスク)をダビングするには下記のディスクを購入してお使いください。

#### BD(ブルーレイディスク):ハイビジョンで残す(1層・DL/2層・XL 3層・4層)

必ず「for VIDEO」、「for General」または「録画用」の表記があるディスクをご使用ください。

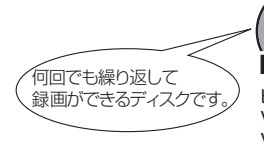

6 BD-RE(12cm盤) ビーディー・アールイー Ver.2.1 (片面1層) Ver.2.1 DL(片面2層) Ver.3.0 XL(片面3層)

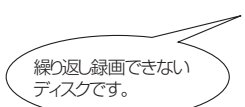

### $(\mathbf{O})$ BD-R(12cm盤) ビーディー・アール Ver.1.1/1.2/1.3(片面1層)

Ver.1.2/1.3 LTH TYPE Ver.1.1/1.2/1.3 DL(片面2層) Ver.2.0 XL(片面3層) Ver.2.0 XL(片面4層)

### お知らせ

カートリッジ付きのディスクは使えません。

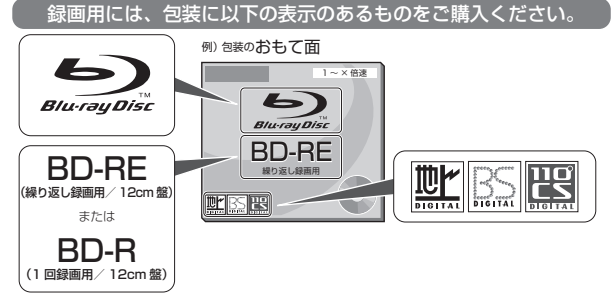

BD へのダビング(録画)可能時間(25GB/1層) (詳しくは 53 55ページをご覧ください。)

| 録画画質 | ダビング可能時間            |  |  |
|------|---------------------|--|--|
| DR   | 約2時間10分(BSハイビジョン放送) |  |  |
| 2 倍  | 約4時間20分             |  |  |
| 3 倍  | 約6時間30分             |  |  |
| 5 倍  | 約 10 時間 50 分        |  |  |
| 7 倍  | 約15時間10分            |  |  |
| 10倍  | 約 21 時間 40 分        |  |  |
| 12倍  | 約 26 時間             |  |  |
|      |                     |  |  |

## DVD ディスク:標準画質で残す

- 必ず「for VIDEO」、「for General」または「録画用」の表記があるディスクをご使用ください。
- デジタル放送のダビングには、CPRM対応のディスクが必要です。「CPRM」または「デジタル放送」のロゴマーク (デジタル放送など)が付いています。
- ・ DVD ディスクにデジタル放送を直接録画することはできません。

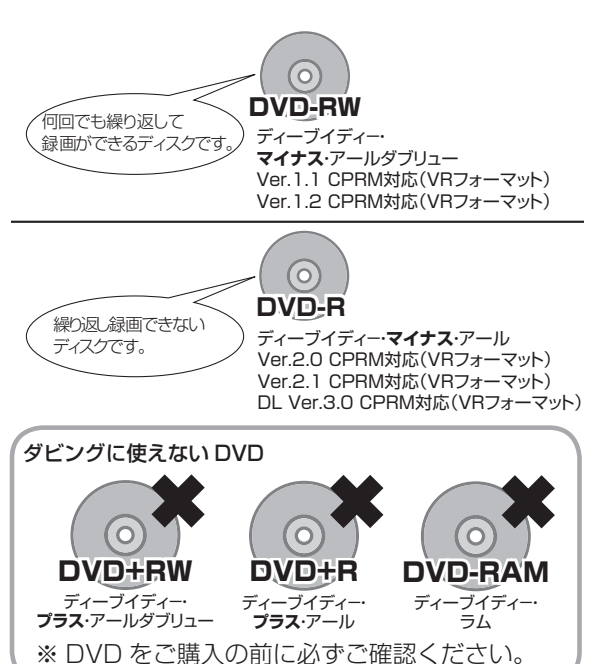

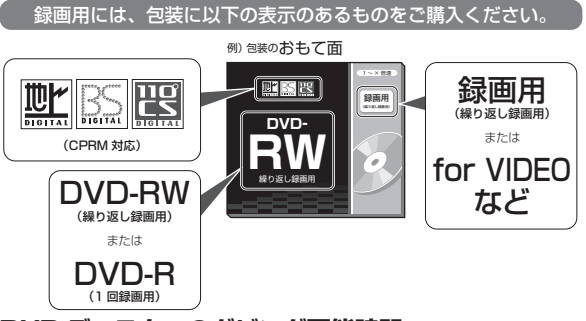

### DVD ディスクへのダビング可能時間

(詳しくは、53、56ページをご覧ください。)

| 録画画質 | ダビング可能時間 |
|------|----------|
| XP   | 約 60 分   |
| SP   | 約120分    |
| LP   | 約 240 分  |
| EP   | 約 360 分  |
| MNO1 | 約 480 分  |

### お知らせ

•「1回だけ録画可能」または「ダビング10」の番組を HDD (ハードディ

スク) から DVD にダビングするときは次のディスクをお使いください。 ・ VR フォーマットの DVD-RW [Ver.1.1/1.1 以降 (CPRM 対応)]

· VR フォーマットの DVD-R [Ver.2.0/2.0 以降(CPRM 対応)]
# ダビングの種類と所要時間

本機には以下の2種類のダビング方法があります。

• ダビング時のディスク種類・残量により自動選別されます。

## 高速ダビング(きれいな画質のままダビングする)

元映像より短い時間で、画質を落とさずにダビングできます。

- ・ HDD ⇔ DVD の場合は高速ダビングは行えません。1 倍速となります。
- ・「1回だけ録画可能」のタイトルは本機の HDD から本機の HDD への高速ダビングは行えません。

#### 高速ダビングにかかる時間の目安

 右記の表は、BS デジタルハイビ ジョン(HD)1時間番組を「BD-R Ver.1.3/6倍速」に高速ダビング したときの時間の目安です。

| <b>9</b> 面面每 | 2 倍速(静音 | <b>音モード)時</b> | 6 倍速(最高速モード)時 |         |  |
|--------------|---------|---------------|---------------|---------|--|
| 政回回員         | 所要時間    | 所要時間    倍速    |               | 倍速      |  |
| DR           | 約21分30秒 | 約3倍速          | 約8分           | 約7倍速    |  |
| 2 倍          | 約11分    | 約5倍速          | 約4分           | 約 15 倍速 |  |
| 3倍           | 約7分30秒  | 約8倍速          | 約3分           | 約 20 倍速 |  |
| 5倍           | 約4分30秒  | 約13倍速         | 約2分           | 約 30 倍速 |  |
| 7 倍          | 約3分30秒  | 約17倍速         | 約1分30秒        | 約 40 倍速 |  |
| 10 倍/ 12 倍   | 約2分30秒  | 約 24 倍速       | 約1分           | 約 60 倍速 |  |

HDD に HD 放送(BS) 1 時間番組を録画し、表に記載の高速記録対応ディスクに高速 ダビングした場合の最速値です。

### お知らせ

• BD-R Ver.1.3/6x を使い6 倍速(最高速モード)ダビング中に別タイトルを再生するとダビングスピードが少し遅くなります。

- BD-R Ver.1.3/6x を使い 6 倍速(最高速モード)ダビングを行ったとき、ディスクや番組の記録状態によっては上記の時間よりダビングにかかる時間が遅くなる場合があります。
- ・録画するときに設定した録画画質、番組の長さ、ディスクの種類によって、かかる時間が異なります。

## 録画画質変換ダビング(記録時間を優先してダビングする)

録画時間(録画画質)を変えてダビングできます。

- ・ HDD(ハードディスク)から BD/DVD/ 外付け HDD、外付け HDD/DVD から HDD、あるいは HDD から HDD へのダビングの場合に行えます。
- ・ ダビングには元の映像と同じ時間がかかります。

## ジャストダビング(画質選択に迷ったときおすすめ)

長時間のタイトルを1枚のディスクに入れたいときなどに便利な機能です。→151ページ ・ディスクの残量を調べて録画画質が自動設定されます。

### お知らせ

・元の映像より高画質にはできません。

- ・BDからHDDへの録画画質変換ダビングは行えません。高速ダビングのみ可能です。
- ・ハイビジョン画質で録画した番組を「SXP」以下の画質で録画画質変換ダビングすると、ハイビジョン画質にはならずに標準画質になります。
- ・「HD10」~「HD01」、「2倍」~「12倍」に録画画質変換ダビングをしたとき、ダビング中の画面は放送画面となります。
- ・HDD からビデオフォーマットの DVD-RW/-R に 16:9(ワイド)番組をダビングすると、映像が縦長に見える場合があります。テレビ側の 設定を変更してください。(テレビに付属の取扱説明書を参照)

#### 録画画質変換ダビングで選択できる録画画質

・HDD へ録画した番組の場合、録画画質により録画画質変換ダビングで選べる録画画質が異なります。(下表参照)

| HDD 内の番組の録画画質            |               | 録画画質変換ダビングで選択できる録画画質                             |   |
|--------------------------|---------------|--------------------------------------------------|---|
| DR                       | $\Rightarrow$ | ₿ 「DR」以外の録画画質を選べます。※                             |   |
| 2倍、3倍、5倍、7倍、10倍、12倍、     | ∣⇒            | ┘ │ 2 倍~ 12 倍、HD10 ~ HD01、SXP、XP、SP、LP、EP、MN68 ~ | - |
| HD10~HD01、AVCHD (H.264)、 |               | Á   MNO1 の録画画質が選べます。                             |   |
| の録画                      |               | D   (HDD 内の番組の録画画質より高い画質を選択しても、元の映像より高画!         | 質 |
|                          |               | し にはなりません。)                                      |   |
|                          |               | ダ SXP、XP、SP、LP、EP、MN68 ~ MN01 の録画画質が選べます。        |   |
| SXP、XP、SP、LP、EP、MIN68~   |               | └   (HDD 内の番組の録画画質より高い画質を選択しても、元の映像より高画!         | 質 |
| MINU I                   |               | グ   にはなりません。)                                    |   |
| すべての録画画質                 | $\Rightarrow$ | ダ D XP、SP、LP、EP、MN65 ~ MN01 の録画画質が選べます。          |   |
|                          |               | └ V   (HDD 内の番組の録画画質より高い画質を選択しても、元の映像より高画!       | 質 |
|                          |               | ダベ  にはなりません。)                                    |   |

録画画質と録画可能時間については、**54 ~ 56**ページをご覧ください。

※ HDD に 480p の信号を録画したとき、2 倍、3 倍、5 倍、7 倍、10 倍、12 倍、HD10 ~ HD01 の録画画質は選べません。

確認

基本

視聴

録画

予約録画

再生・消去・編集

ダビング・

管 理

ファミリンク

携帯電話

・カメラ

ホームネットワーク

設定

困ったときは

# ダビングと移動(ムーブ)について

「1回だけ録画可能」番組や「ダビング10」番組のダビングには以下の点にご注意ください。

## 移動(ムーブ)

「1 回だけ録画可能」番組と「ダビング 10」番組の 10 回目を本機の HDD(ハードディスク)から BD/ DVD や携帯電話へダビングすると移動(ムーブ)と なり、HDD から消去されます。

また、本機の HDD から外付け HDD ヘダビングする と移動(ムーブ)となり、HDD から消去されます。

- 「1回だけ録画可能」番組をBD-REからHDDへ ダビングしたときときも、移動(ムーブ)になります。
- •「1回だけ録画可能」番組を HDD から HDD へ録 画画質変換ダビングすると、ダビング元の番組は HDD から消去されます。
- 本機の HDD から外付け HDD ヘダビングすると、 ダビング元の番組は HDD から消去されます。

### 例:本機のHDD(ハードディスク)

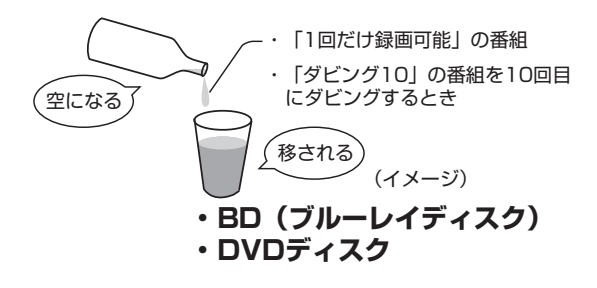

## 「ダビング 10」番組をダビングする

本機の HDD(ハードディスク)に録画された「ダビング 10」番組は、BD/DVD、携帯電話あるいは HDD へ 10 回までダビングが可能ですが、10 回目は移動(ムーブ)となり、ダビング元の番組は HDD から消去されます。

ただし、外付け HDD ヘダビングした場合はダビング回数は減りません。

## チャプター単位でダビングしたとき

1 タイトルすべてがダビングできていなくても、1回のダビング操作で1回ずつ回数がカウントされます。(1回のダビング操作で複数のチャプターを選ぶこともできます。)

ダビングを冷中で停止しても回数がカウントされます。

ダビングを途中で停止しても回数がカウントされます。

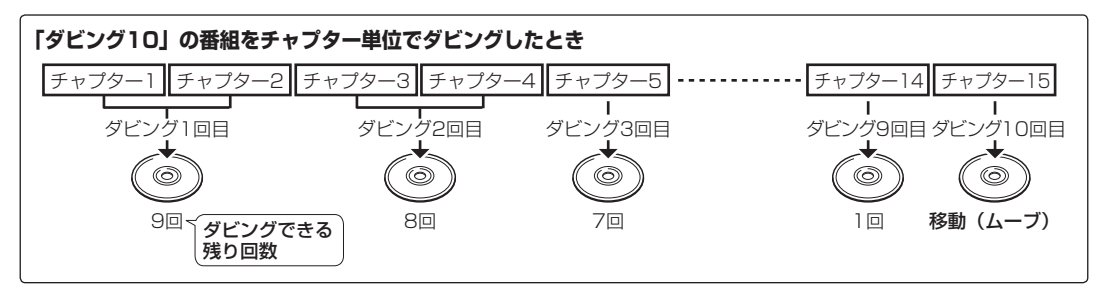

## お知らせ

- 「1回だけ録画可能」「ダビング 10」番組を DVD にダビングするには、CPRM 対応ディスクを VR フォーマットしてお使いください。ダビングした DVD は CPRM、DVD-R(VR フォーマット)に対応していない DVD プレーヤーでは再生できません。
- 移動(ムーブ)を途中で停止すると、停止したところまでが HDD から消去されます。再度ダビングを始めると残りの部分が別タイトルとし てダビングされます。(中断した地点と再度ダビングを始めた部分は、多少ずれることがあります。)
- ・「ダビング 10」に対応していないデジタル放送もあります。
- ・外部チューナーを経由した場合、「ダビング10」番組であっても「1回だけ録画可能」番組として HDD に録画され、ダビングすると消去 されます。

# 1枚にまとめる/複数枚に分けるダビングについて

ダビングする番組が1枚のディスクに入りきらないときには、以下の方法があります。

## 複数タイトルを1枚に収めてダビングする

複数のタイトルをダビングする場合、選択されている画質では 1枚のディスクに入りきらないときは、収まる ように「ジャストダビング」が設定されます。→ **151**ページ

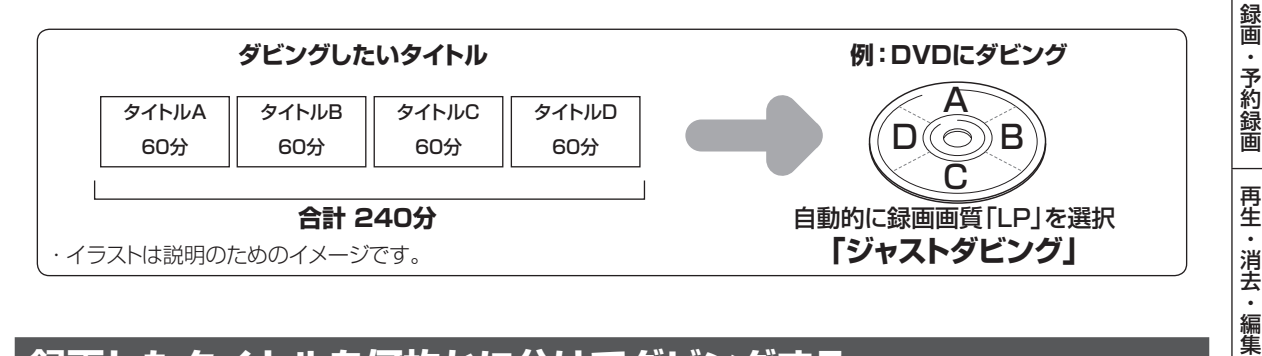

## 録画したタイトルを何枚かに分けてダビングする

長時間の番組や高画質で録画した番組を本機の HDD(ハードディスク)から BD/DVD にダビングする場合、 1 枚のディスクでは入りきらないことがあります。この場合、以下の方法でタイトル(番組)を分割し、複数 枚に分けてダビングしてください。

・ 録画画質を選びたい場合は、ジャストダビング以外の録画画質に設定してください。

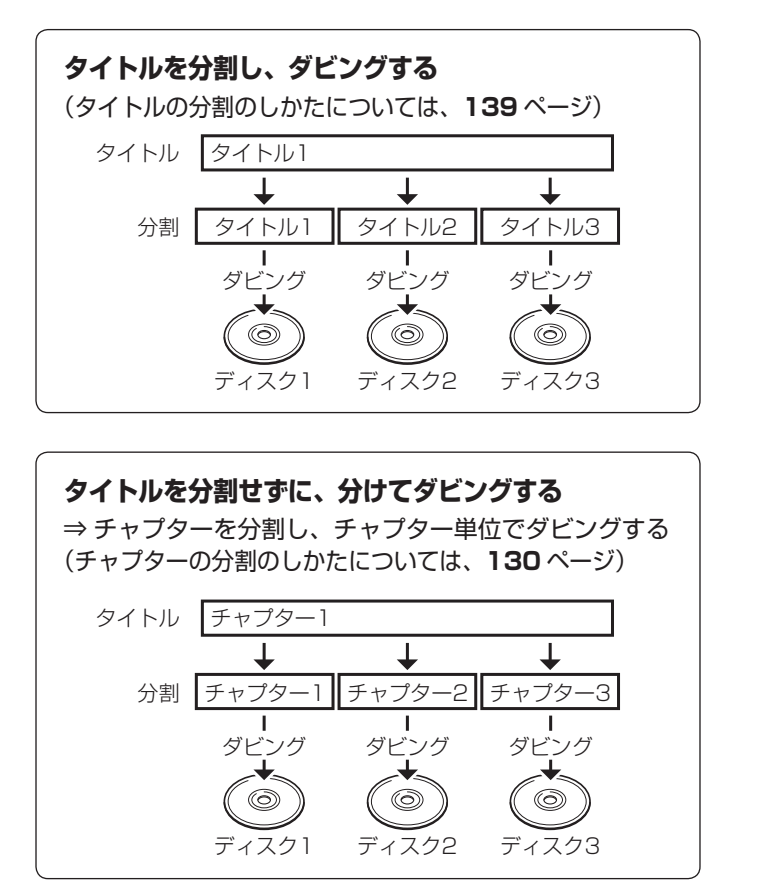

147

確認

基本

視聴

ダビング

管理

ファミリンク

携帯電話

・カメラ

朩

ームネットワーク

設定

困ったときは

# ダビングに関するご注意

ダビングできない場合や制限事項をまとめました。操作前にお読みください。

## ダビングができない場合

- ・ BD/DVD/CD 再生中はダビングできません。(下表「ダビングできる組み合わせ」参照)
- 本機以外で録画されたディスクはダビングできない場合があります。BD(ブルーレイディスク)の場合、再 生専用ディスクとして判別される場合があります。
- ・「ディスク保護」(→123ページ)が「保護する」に設定されているディスクにはダビングできません。
- 99 タイトル(または 999 チャプター)録画またはダビングされた DVD、あるいは 200 タイトル(または 1 層/2 層ディスクに 1000 チャプター、3 層ディスクに 19600 チャプター)録画またはダビングされた BD にはダビングできません。
- 停電などで録画が停止した番組は編集やダビングができません。このような番組は録画リスト表示時に「停 電などが起きた可能性があります。」とメッセージが出ます。

### ●ダビング中の制限事項

録画画質変換ダビング(等速)中、AVCHD 記録 DVD からのダビング中は他の操作が行えません。

|                  |                     | BDへの       | ダビング               |                | BDまたは                                      |                               | AVCHD方                          | 1.00                 | HDD ~0     | )ダビング              |
|------------------|---------------------|------------|--------------------|----------------|--------------------------------------------|-------------------------------|---------------------------------|----------------------|------------|--------------------|
| 動作状態             |                     | 高速<br>ダビング | 録画画質<br>変換<br>ダビング | DVD への<br>ダビング | 外付け<br>HDD から<br>のダビング<br><sup>※5 ※7</sup> | DVD からの<br>ダビング <sup>※6</sup> | 式 C 撮影<br>した DVD<br>からの<br>ダビング | USB<br>(AVCHD<br>取込) | 高速<br>ダビング | 録画画質<br>変換<br>ダビング |
| 放送視聴中            |                     | 0          | O*1                | ○*1            | 0                                          | O*1                           | 0                               | 0                    | 0          | 0                  |
|                  | 「DR」録画中             | 0          | ×                  | ×              | 0                                          | ×                             | 0                               | 0                    | 0          | ×                  |
| 表録画中             | 「2 倍」~「12 倍」<br>録画中 | 0          | ×                  | ×              | 0                                          | ×                             | 0                               | ×                    | 0          | ×                  |
|                  | 「DR」録画中             | ○*2        | 0                  | 0              | 0                                          | 0                             | 0                               | 0                    | $\bigcirc$ | 0                  |
| 裏録中              | 「2 倍」~「12 倍」<br>録画中 | ○*2        | 0                  | 0              | 0                                          | 0                             | 0                               | ×                    | 0          | 0                  |
| 表録画 / 事<br>倍」同時鉅 | 裏録画「2 倍」~「12<br>録画中 | 0%2        | ×                  | ×              | 0                                          | ×                             | 0                               | ×                    | 0          | ×                  |
|                  | HDD 再生中             | ○*2 *4     | ×                  | ×              | ×                                          | ×                             | 0                               | ×                    | 0          | ×                  |
| 再生中              | ディスク再生中             | ×          | ×                  | ×              | ×                                          | ×                             | ×                               | ×                    | ○*4        | ×                  |
|                  | 写真再生中               | ×          | ×                  | ×              | ×                                          | ×                             | ×                               | ×                    | ×          | ×                  |
| 追いかけ再生中          |                     | ○*2 *4     | ×                  | ×              | ×                                          | ×                             | ×                               | ×                    | ○*4        | ×                  |
| HDD 同時録画再生中      |                     | ○*2 *3 *4  | ×                  | ×              | ×                                          | ×                             | ×                               | ×                    | ○*4        | ×                  |
| ホームネッ            | トワーク録画/再生中          | 0          | ×                  | ×              | 0                                          | ×                             | 0                               | 0                    | 0          | ×                  |

## ●ダビングできる組み合わせ

※1 つぎのような場合、ダビング中に放送はご覧になれません。(再生画面となります。)

• BD へ SXP 以下の画質でダビングしたとき。

• DVD ヘダビングしたとき。

• DVD から HDD(ハードディスク)へダビングしたとき。

※2 裏録中または再生中は、6 倍速ディスクを使用しても4 倍速のダビングスピードとなります。

- ※3 追いかけ再生や同時録画再生は行えません。
- ※ 4 再生しながらダビングしたいときは、一度再生を停止し、ダビングを開始したあとで再生の操作をしてください。 ダビング予約は再生中でも実行されます。
- ※5 録画制限のある番組は、タイトル保護/ディスク保護が設定されていると HDD (ハードディスク) にダビングできません。(シャープ製以外のレコーダーで録画した BD は、HDD (ハードディスク) にダビングできない場合があります。)
- ※6 ビデオフォーマットの DVD からはダビングできません。 コピー制限のあるタイトルはダビングできません。
- ※ 7 外付け HDD へのタイトル録画中は、外付け HDD ↔ HDD 間のダビングはできません。

確認

基本

視聴

録画

予約録画

再生

・消去・編集

ダビング

•

管理

ファミリンク

携帯電話

・カメラ

ホームネットワーク

設定

困っ

たときは

## ダビング画質とダビングされる内容

| ダビング後の 映像と音声                          | BD ディス     | ク/HDD(ハート                         | <b>、</b> ディスク)                                       | BD ディスク                                | DVD 🤊                                  | ディスク                                          |
|---------------------------------------|------------|-----------------------------------|------------------------------------------------------|----------------------------------------|----------------------------------------|-----------------------------------------------|
| ダビング元の<br>映像・音声                       | DR(高速ダビング) | 2倍/3倍<br>HD ◯◯                    | 5倍/7倍/<br>10倍/ 12倍                                   | SXP/XP/SP/<br>LP/EP/MN                 | VR フォーマット                              | ビデオ<br>フォーマット                                 |
| マルチビュー放送<br>(ステレオ二重音声) <sup>※ 1</sup> | 0          | 主映像<br>(音声は主・副両<br>方ダビングされ<br>ます) | 主映像 <sup>*3</sup><br>(音声は、マルチ<br>音声設定で設定<br>されている音声) | 主映像/主または<br>副音声<br>(再生時に選択<br>されている音声) | 主映像/主または<br>副音声<br>(再生時に選択<br>されている音声) | 主映像/主または<br>副音声<br>(再生時に選択<br>されている音声)        |
| 連動データ放送                               | 0          | ○*4                               | 0*4*5                                                | ×                                      | ×                                      | ×                                             |
| 二重音声                                  | 0          | 0                                 | 0                                                    | 0                                      | 0                                      | ニヶ国語音声設定<br>で設定されている<br>音声                    |
| 5.1ch 音声                              | 0          | 0                                 | 0                                                    | 2ch 音声                                 | 2ch 音声                                 | 2ch 音声                                        |
| 字幕                                    | 0          | 0                                 | 0                                                    | ×                                      | ×                                      | ×                                             |
| 番組情報                                  | 0          | 0                                 | 0                                                    | ×                                      | ×                                      | ×                                             |
| チャプター                                 | 0          | 0                                 | 0                                                    | 0                                      | 0                                      | オートチャプターで<br>設定されている<br>時間単位で記録 <sup>*2</sup> |
| タイトル名                                 | 0          | 0                                 | 0                                                    | 0                                      | ○<br>最大 32 文字                          | ○<br>最大 32 文字                                 |
| インデックス画面                              | 0          | 0                                 | 0                                                    | 0                                      | 0                                      | 番組の先頭                                         |

※1 デジタル放送のステレオ二重音声を録画画質 SXP 以下で BD (ブルーレイディスク) にダビングするとき、または DVD ディスクにダビング するときにダビングされる音声は、再生時に選択されていた音声です。ダビングする前に一度再生し、ダビングしたい音声を選択してからダ ビングしてください。

※2 おまかせオートチャプターは働きません。

- ※3 録画画質「5倍」は、主・副両方の音声が記録されます。
- ※4 ダビング時に連動データを記録するか、削除するかの設定が行えます。
- ※5 工場出荷時は、運動データ放送を「記録しない」設定になっています。運動データ放送を記録したいときは、「長時間モード設定」の「運動デー タ設定」(→217ページ)を「記録する」に設定してください。

## タイトルといっしょにダビングされる内容

ダビングすると、「タイトル名\*」「チャプターマーク\*」が記録されます。

- 「編集」の「インデックス画面変更」(→137ページ)でインデックス画面を変更した番組をダビングしたときは、インデックス画面がズレてダビングされる場合があります。
- ※ タイトル名について
  - DVD ディスクにダビングしたとき、コピーされるタイトル名は最大で全角 32 文字までです。
- ※ チャプターマークについて
  - HDD (ハードディスク)から DVD (ビデオフォーマット)へのダビングでは、ダビング元のチャプターマークはコピー されません。

### お知らせ

・電子番組表を使って HDD (ハードディスク) に録画した番組を DVD ディスクにダビングしたとき、

## ダビング時の映像や音声について

録画画質変換ダビング中、ジャストダビング中などSXP以下の画質でダビングしたときは、再生画面となります。(放送は ご覧になれません。)

### ●DVD-R DL(2 層)ディスクについて

- ビデオフォーマットの DVD-R DL(2層)ディスクで、1層から2層にまたがるダビングをした場合、それぞれが別 タイトルとして記録されます。
- VR フォーマットの DVD-R DL (2層) ディスクの場合、連続でダビングできる時間は最大 9 時間です。

### ●ステレオ二重音声のダビングについて

 デジタル放送のステレオ二重音声の放送を録画画質 SXP 以下の画質で BD ヘダビングするとき、DVD ヘダビングすると きは、ダビングする前に記録したい音声を再生して選んでからダビングしてください。(選んだ音声でダビングされます。)

#### ●モノラル二重音声放送のダビングについて

 VR フォーマットの DVD ディスクには主音声・副音声の両方が記録できますが、「ホーム」 – 「設定」 – 「録画機能設定」 – 「音声記録方式設定」が「リニア PCM」設定で(→215ページ)録画画質「XP」でダビングする場合には、1つ の音声しか記録できません。どちらを記録するかを「録画機能設定」の「二ヶ国語音声設定」で選んでください。(→216 ページ) タイトル(番組)のダビング

HDD DR 2倍/3倍 5倍/7倍/10倍/12倍 SXP XP SP LP EP BD-RE BD-R DVD-RW/-R VR ビオ 市販のBD/DVDビデオ 音楽用CD

# タイトル(番組)のダビングをする

本機の HDD(ハードディスク)に録画した番組を BD/DVD や、本機の HDD、外付け HDD にダビングします。

• BD/DVD/外付け HDD から本機の HDD にダビングすることもできます。→ 154 ページ

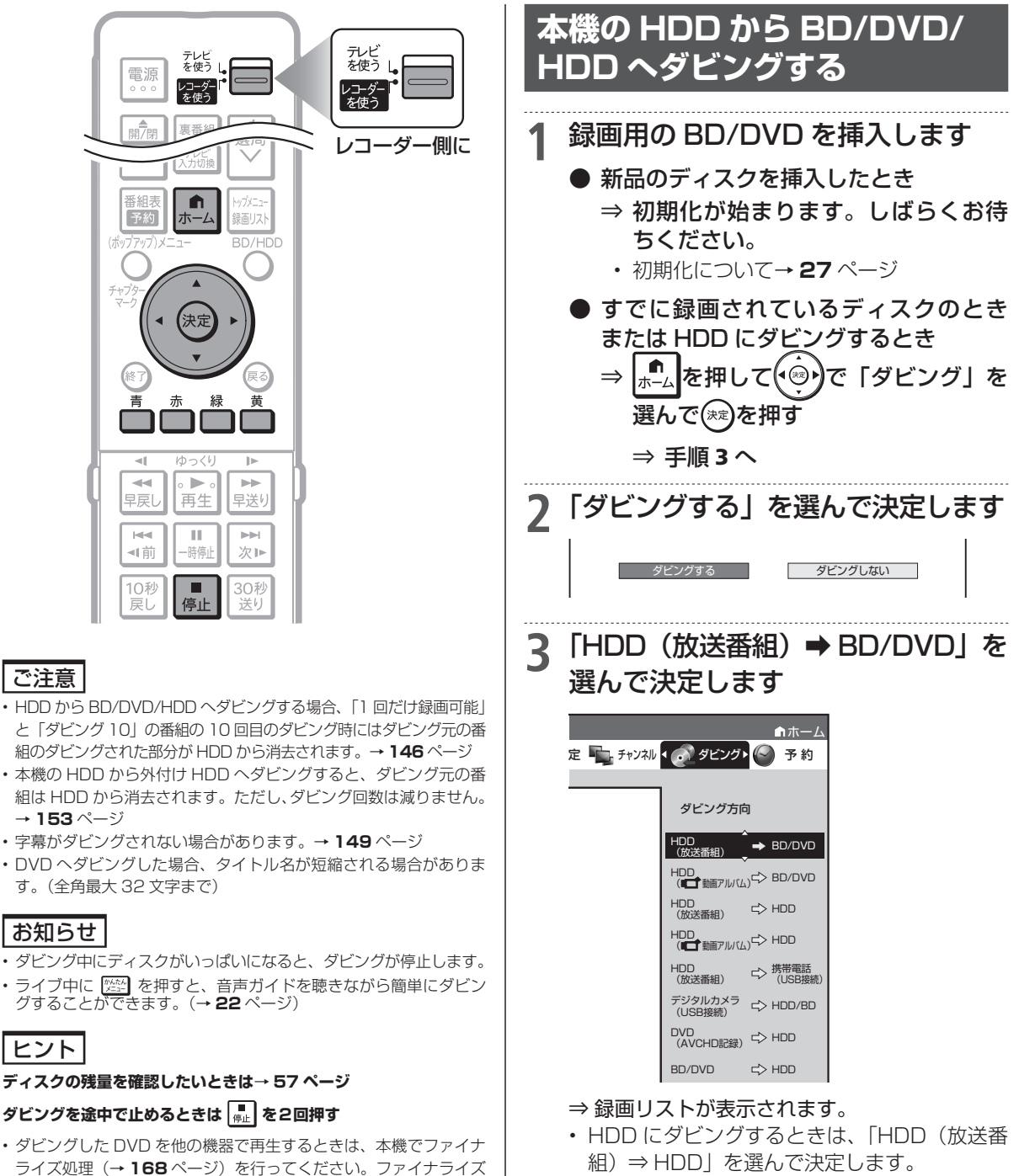

処理を行わないと、再生できない場合があります。

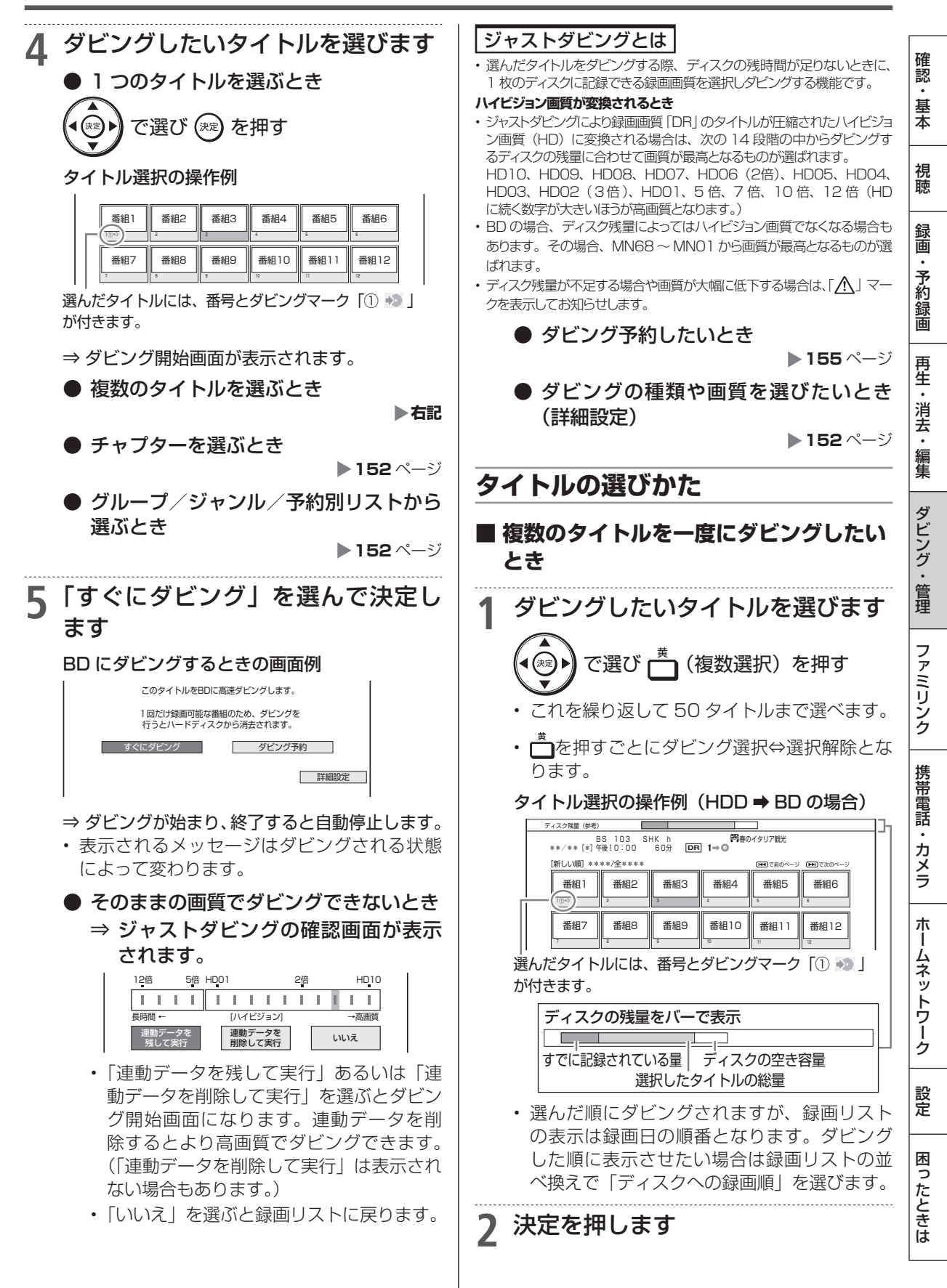

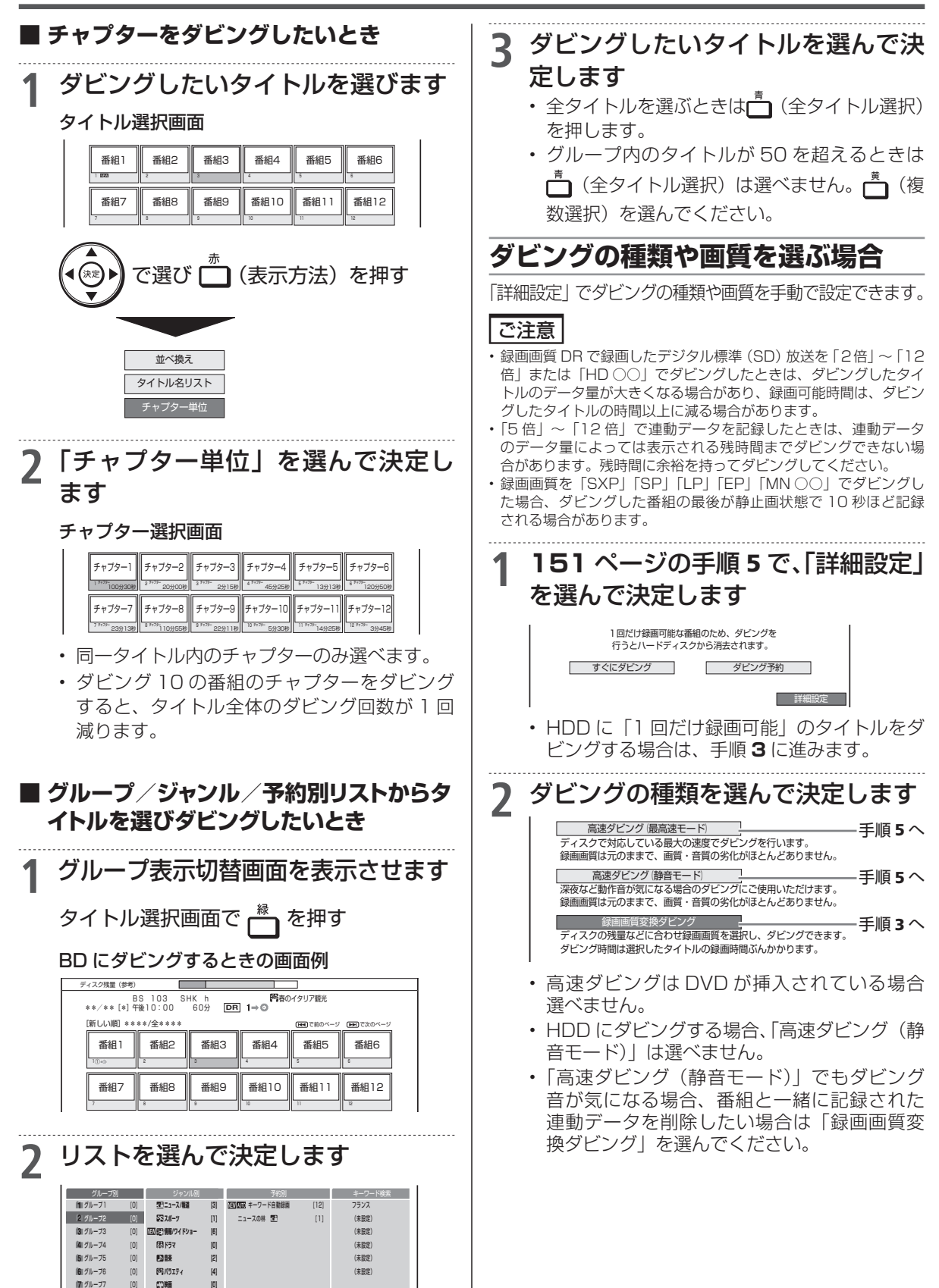

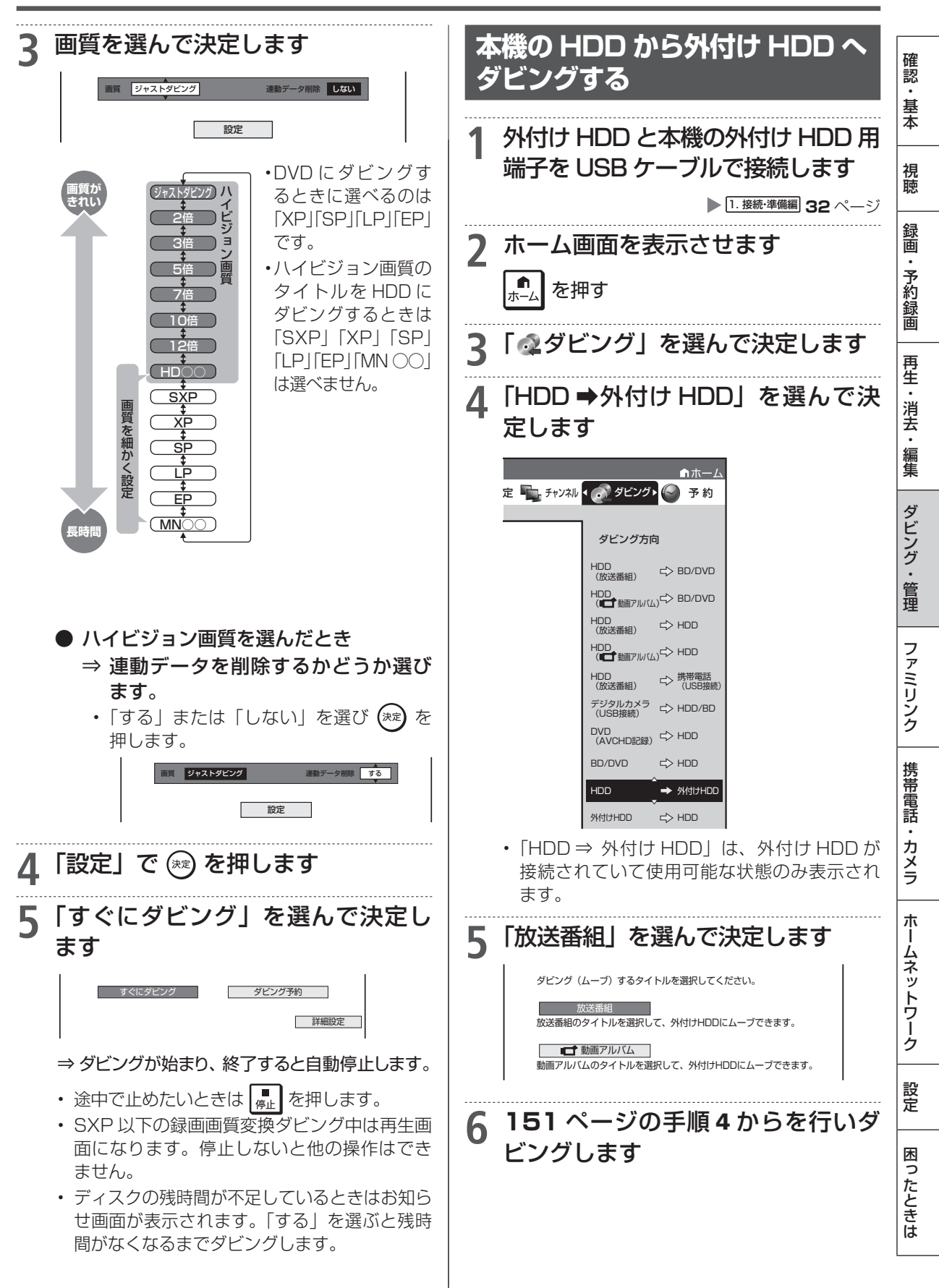

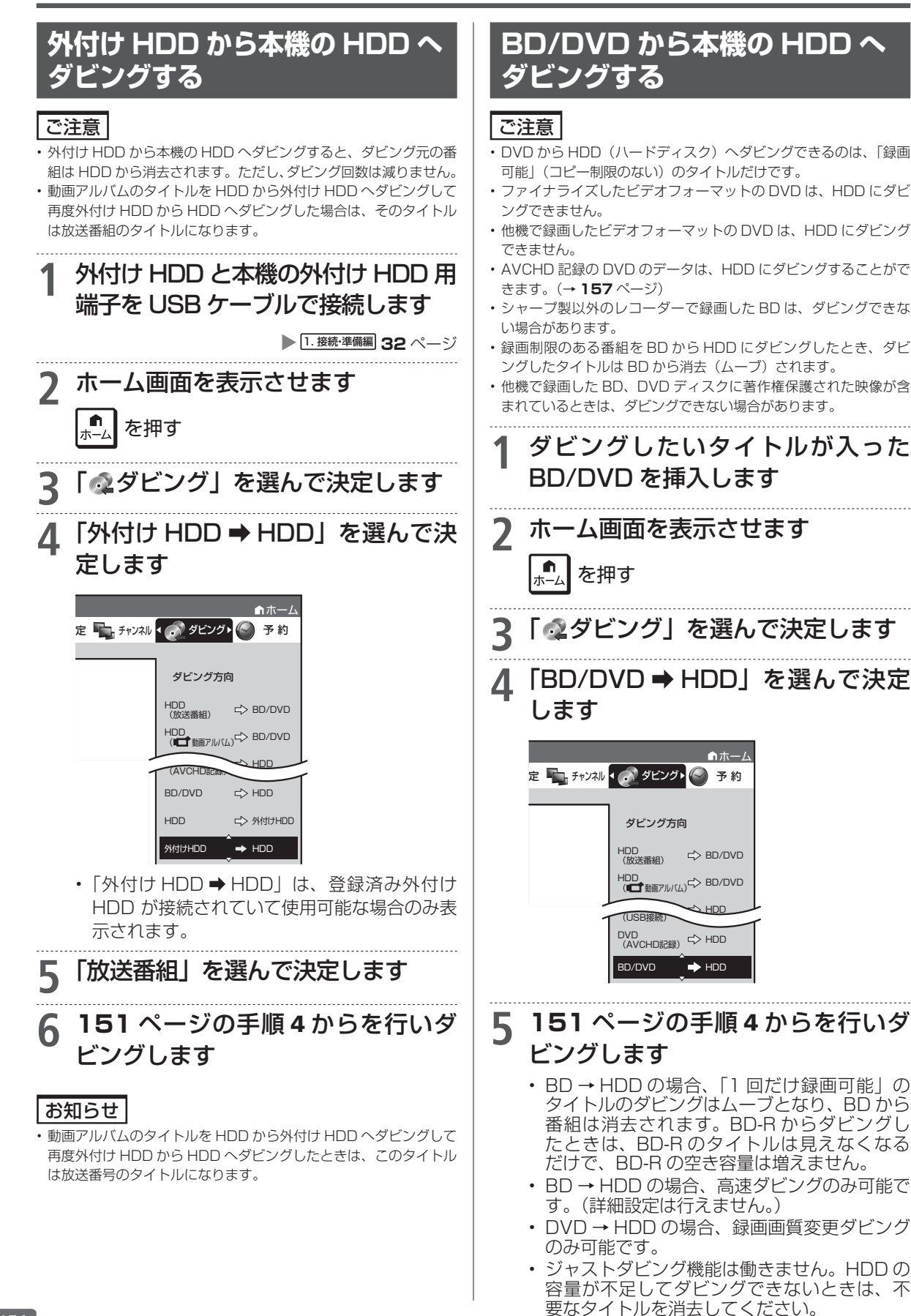

154

ダビング予約

#### HDD DR 2倍/3倍 5倍/7倍/10倍/12倍 SXP XP SP LP EP BD-RE BD-R DVD-RW/-R VR (57) 市販のBD/DVDビデオ 音楽用CD

確認・基本

視聴

録画

予約録画

再生

・消去

編集

ダビング・

管理

ファミリンク

携帯電話

カメラ

朩

ムネッ

トワー

ゥ

設定

圡

たときは

# ダビングを予約する

時刻を予約して、夜間など本機を使わない時間にダビングすることができます。

### ご注意

- ダビング予約ができるのは1件だけです。
- ファミリンク(HDMI)予約をお使いの場合は、ファミリンク予約 録画の終了から、5分以上遅らせて「ダビング開始時刻」を設定し てください。
- ・録画予約とダビング予約が重複しているときは、メッセージが表示
   されます。

重複している録画予約を取り消すか、ダビング予約の時間を変え て、再度設定してください。

- ・65件(件数には電子番組表予約、裏録予約、日時指定予約、ダビング予約、マイディスク予約、休止中の予約が含まれます。)を超えての予約はできません。予約を取り消してください。
   (→87ページ)
- ダビング予約待機中は、ダビング元の消去や初期化、編集操作ができません。
- 予約録画の「重ね録り」を設定したタイトルをダビング予約する場合、ダビング予約の待機中に上書き番組が録画されると、正しくダビングできない場合があります。

## お知らせ

- ダビング予約を解除したいときは、予約リストから取り消してください。
- ・ダビング予約が完了するまで、他のダビングはできません。
- ダビング予約では「高速ダビング」を選んでもダビング元と同じ時間分の予約時間が必要です。

## メモ

・ダビング予約ができない場合について詳しくは、「故障かな?と思ったら」(→251ページ)をご覧ください。

| ダビング操作を行います ▶HDD → BD/DVD/HDD 150 ページ ▶HDD → 外付け HDD 153 ページ

▶ 外付け HDD → HDD
 154 ページ
 ▶ BD/DVD → HDD
 154 ページ

ダビング予約

詳細設定

### 2 「ダビング予約」を選んで決定します このタイトルをBDに高速ダビングします。 1回だけ録画可能な番組のため、ダビングを 行うとハードディスクから満定されます。

すぐにダビング

3 ダビング開始時刻(時・分)を選ん で決定します

ダビングを開始する時刻を設定してください。

#### ダビング開始時刻 午前2:00

- 現在時刻から24時間以内の時刻が設定できます。
- DVD にダビングするとき
  - ⇒ 自動ファイナライズするかどうか選びます。

指定した時刻に自動的にダビングを開始することができます。 ダビングを開始する時刻と自動ファイナライズの実行について 設定してください。

#### ダビング開始時刻 午前 2 00 自動ファイナライズ しない

- ・ 自動ファイナライズを「する/しない」を選ん で決定してください。ファイナライズとは本機 でダビングした DVD を他機器で再生するのに 必要な処理です。ファイナライズはダビング終 了後に自動的に行われます。(数分〜約1時間 以上:ディスクにより異なります。2層ディス クの場合はさらに時間を要します。)
   「する」に設定すると、ダビング元の録画時間 とファイナライズのための時間の合計がダビ ング予約時間となります。
- **4 「設定」を選んで決定します**・「取消し」を選ぶと前画面に戻ります。
  - | 取消し」を選ぶと前回面に戻ります。

### 5 予約を確認します

- |確認||で 🔭 を押す
- ⇒ ダビング予約が完了しました。
- ダビング終了後に電源を切りたい場合は (HDD → BD/DVD)
  - ⇒ 予約完了後あるいはダビング開始後 に 電源 を押します。

ビデオカメラからのダビング

# ビデオカメラの種類とダビング方法

ビデオカメラの映像を本機の HDD (ハードディスク)や BD (ブルーレイディスク) にダビングできます。

| カメラの種類<br>記録方式(ロゴ)                           | ダビングのために<br>本機と接続するケーブル    | ケーブルを接続する<br>本機の接続端子 | ダビング先      |
|----------------------------------------------|----------------------------|----------------------|------------|
|                                              | ビデオカメラに付属の<br>USB ケーブルを使用  | データ送受信端子<br>(USB 準拠) | HDD または BD |
| Mini <b>DY</b><br>Hi 8<br>8<br>VHSC<br>SVHSC | ビデオカメラに付属の映像<br>・音声ケーブルを使用 | 外部入力(L1)端子           | HDD または BD |

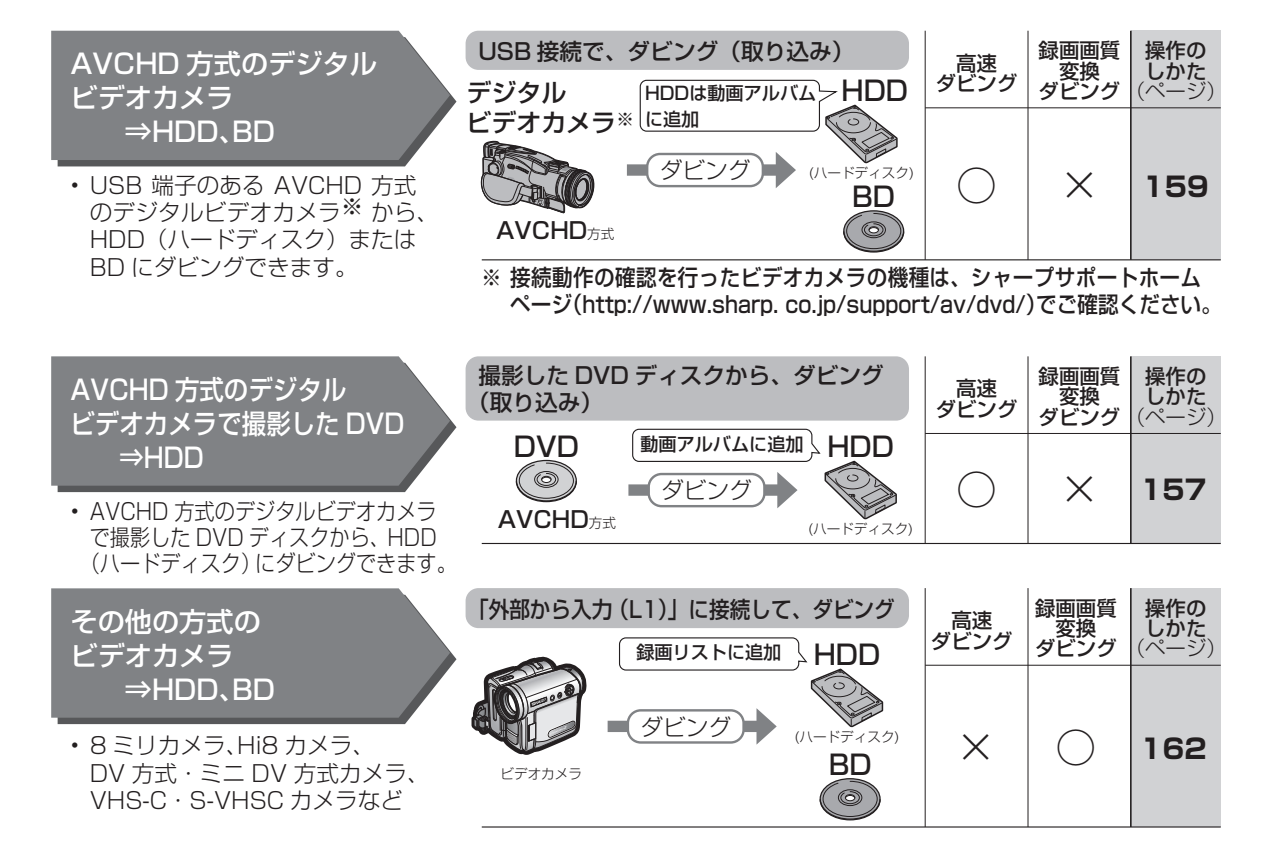

ビデオカメラからのダビング(AVCHD) HDD (H.264) (2倍/3倍) (5倍/7倍/10倍/12倍) (SXP) (XP) AVCHD 方式デジタルカメラで撮影した DVD のダビング 確認 基本 AVCHD 方式のデジタルカメラで撮影した DVD を本機の HDD(ハードディスク)の「動画アルバ ム にダビングすることができます。 • ダビングした映像は編集(→ **127** ページ)したり別の BD/DVD にダビング(→ **150** ページ) 視聴 してバックアップすることができます。 録画 「 ▲ダビング」を選んで決定します R ・予約録画 テレビ を使うし テレビを使う 「DVD(AVCHD 記録) ➡ HDD」を Δ 電源 /コーダ を使う 選んで決定します ■/閉 裏番組 レコーダー側に • <del>\*</del>-再生 番組情報 画面表示 定 🖳 チャンネル 📢 🔊 ダビングト 🍚 予約 ・消去 地上 A RS 0 ダビング方向 HDD (放送番組) C> BD/DVD -消音 編集 HDD (III 動画アルバム) IID BD/DVD 音量 選局  $\sim$ HDD (放送素組) ¢ HDD ダビング・ n ➡ 携帯電話 (LISR接続) HDD (放送素組) ホーム 予約 録面リス デジタルカメラ (USB接続) CP HDD/BD BD/HDD DVD - → HDD (AVCHD記録) → HDD 管理 <⊳ ноо BD/DVD 決定 ダビングしたい映像を選びます 5 ファミリンク 1つの映像だけをダビングしたいとき で選び(き)を押す -11 l. -. in he 携帯電話 早戻し 再生 早送り 映像1 映像2 映像3 映像4 映像5 映像6 11 -時傷 次⊫⊳ ▲1前 映像7 映像8 映像9 映像10 映像11 映像12 ・カメラ 10秒 30利 映像13 映像14 映像15 映像16 映像17 映像18 房 停止 送り ・ DVD に記録されている映像が古い順に一覧表 示されます。 ホームネットワーク ご注意 「録画日|「録画開始時刻|が映像の名前とな データコピーとなるため画質の設定はできません。 ります。 ・DVD ディスクを挿入するとき、8cmCD 用のアダプターなどは使 わないでください。 ● 取り込んでいない映像をすべてダビング したいとき お知らせ ⇒ 🗂 (未取込動画選択)を押し、(ヌヤɛ) ・AVCHD 方式デジタルカメラと本機を USB 接続して映像を取り込 を押します。 む方法→159ページ 設定 AVCHD 方式のデジタルカメラで撮 いていない映像)がすべて選択されます。 影した DVD を本機に挿入します ・もう一度 ┌─ を押すと、選択が解除され 困っ ます。 再生されたときは
 を押します。 たときは 50件を超える未取込映像があるときは、 2 ホーム画面を表示させます □ (未取込動画選択)は操作できません。

**⋒** ホーム

を押す

次ページへつづく 🗗 157

「●複数の映像を1つずつ選んでダビング

したいとき | で選んでください。

- 同じ日に撮った映像をすべてダビングしたいとき
  - ⇒ ダビングしたい映像を選び、 (□) (同 一日動画選択)を押し、 (∞)を押しま す。
    - 選んだ映像と同じ日に撮影した映像がす べて選択されます。
    - ・ 選択した映像のいずれかを選んでもうー度
       度 を押すと、選択が解除されます。
    - ・50件を超える同一日映像があるときは、
       (同一日動画選択)は操作できません。
       「●複数の映像を1つずつ選んでダビングしたいとき」で選んでください。
- 複数の映像を1つずつ選んでダビングしたいとき
- ダビングしたい映像を選び、
   (複数選 択)を押します。

#### タイトル選択の操作例

| 映像1 | 映像2      | 映像3      | 映像4       | 映像5       | 映像6                       |
|-----|----------|----------|-----------|-----------|---------------------------|
| 映像7 | 。<br>映像8 | 。<br>映像9 | *<br>映像10 | 。<br>映像11 | 。<br>映像12<br><sup>2</sup> |

選んだタイトルには、番号とダビングマーク「① 🔊 」 が付きます。

- この操作を繰り返して50映像まで選べます。(選んだ順にダビングされます。)
- ・選択した複数の映像は、動画アルバムには1つのタイトルとして取り込まれます。 (各AVCHDファイルはチャプターで分割された状態になります。)別々のタイトルとして取り込みたい場合は1つずつ、日付で管理したい場合は同一日動画選択でダビングしてください。
- (2) 映像を選び終われば (\*\*) を押します。

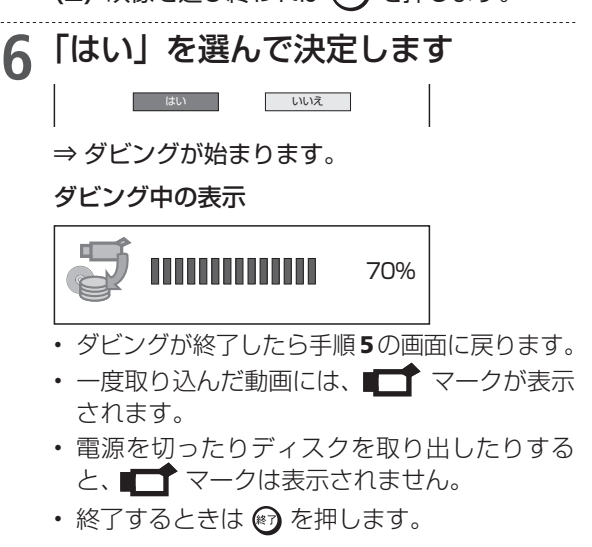

## 動画アルバムにダビングした映 像を見るには

録画リストを表示させ、 📩 (動画アルバム)を押し て「動画アルバム」に切り換えて選んでください。

## 動画アルバムの表示について

 AVCHD 方式のカメラで撮影した日時はタイトル 名として①に表示されます。
 (タイトルタを変更したいときは「タイトルタ変更」

(タイトル名を変更したいときは「タイトル名変更」 (→164ページ)で行えます。)

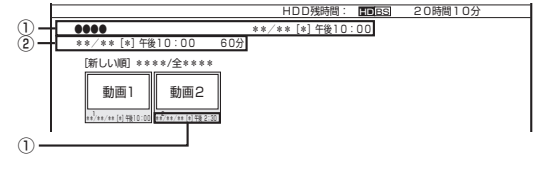

① 撮影日時がタイトル名として表示されます。
 ② 撮影日時が表示されます。

#### ご注意

AVCHD 記録方式の DVD ディスクから HDD (ハードディスク) へのダビングは、データコピーとなるため、画質の設定は行えません。

ビデオカメラからのダビング(AVCHD)

HDD H264 (2倍/3倍) 5倍/7倍/10倍/12倍 SXP XP SP LP EP BD-RE BD-R DVD-RW/-R VR (57) 市販のBD/DVDビデオ 音楽用CD

#### BD-RE BD-R DVD-RW/-R VR ピオ 市販のBD/DVDヒ AVCHD 方式デジタルカメラから HDD/BD へのダビング 確認 基本 AVCHD 方式のデジタルカメラと本機を USB ケーブルで接続すると、デジタルビデオカメラに保 存されている映像(動画)を本機の HDD(ハードディスク)の「動画アルバム」または BD(ブルー レイディスク)にダビングすることができます。 視聴 デジタルビデオカメラで撮影した写真(静止画)を本機のHDD(ハードディスク)の「写真アル バムしに取り込むことができます。 録画 ▶ USB カードリーダーを使ってダビング ご注意 ・予約録画 する場合 ・直接 DVD にダビングすることはできません。HDD にダビングし (1) SD メモリーカードを USB カードリー てから DVD ヘダビングしてください。 ダーに装着し、本機のデータ送受信端 ・動画データ取り込み中、録画画質「DR」以外の予約録画が開始さ 子に USB ケーブルで接続します。 れたとき、携帯電話転送用動画を同時に記録する予約録画が開始さ れたときは取り込みが中断されます。 データ送受信端子 再生 ・写真(静止画)は BD に取り込めません。 (USB準拠) 一・消去 お知らせ ゴ・編集 ・ 接続動作の確認を行ったビデオカメラの機種については、シャープ サポートホームページ (http://www.sharp.co.jp/support/av/ USBカードリdvd/) でご確認ください。 ・取り込める動画フォーマットは AVCHD 方式です。MPEG2 や SDメモリーカード・ ダビング・ HDV 方式の動画は USB 接続で取り込めません。 (2) 次ページ「カメラの動画を取り込む」の ・取り込める静止画フォーマットは JPEG です。 手順1に進みます。 管理 XŦ お知らせ 接続しても取り込み画面にならない場合は以下をお確かめの上、操 作し直してください。 動作確認済の USB カードリーダーについては、シャー ファミリンク ビデオカメラの電源は入っていますか? プサポートページでご確認ください。(http://www. カメラを USB 接続モードに切り換えていますか? sharp.co.jp/support/av/dvd/) ・USB ケーブルを抜き差ししませんでしたか? デジタルビデオカメラの電源を入れます 2 BDに取り込む場合は、録画用の 淮 備 3 デジタルビデオカメラを USB モ-BD を挿入します 携帯電話 ドに切り換えます ▶25ページ 切り換え方法は、お使いのカメラの取扱説明 ・カメラ デジタルビデオカメラと本機後面の 書をご覧ください。 データ送受信端子を USB ケーブル ⇒しばらくすると、自動的に取り込み画面が表 示されます。→次ページ「カメラの動画を取 で接続します り込む」手順1 朩 ームネットワーク ·データ送受信端子(USB準拠) ● すでに取り込んでいて再度取り込むとき 0000 - 「デジタルカメラ (USB 接続) → 88 HDD/BD」を選んで (ヌヤヹ)を押してく USBケーブル ださい。 設定 ★ ホーレ 定 🌇 チャンネル 💶 💽 ダビングト 🍚 予約 ※ USB ケーブルは、デジタルビ デオカメラに付属のケーブルを ダビング方向 困っ お使いください。 HDD (放送番組) C> BD/DVD たときは HDD (回動面アルバム) C BD/DVD HDD (放送番組) C HDD HDD (放送番組) ゆ 携帯電話 (USB樹)

1<u>59</u>

デジタルカメラ

## AVCHD 方式デジタルカメラから HDD/BD へのダビング

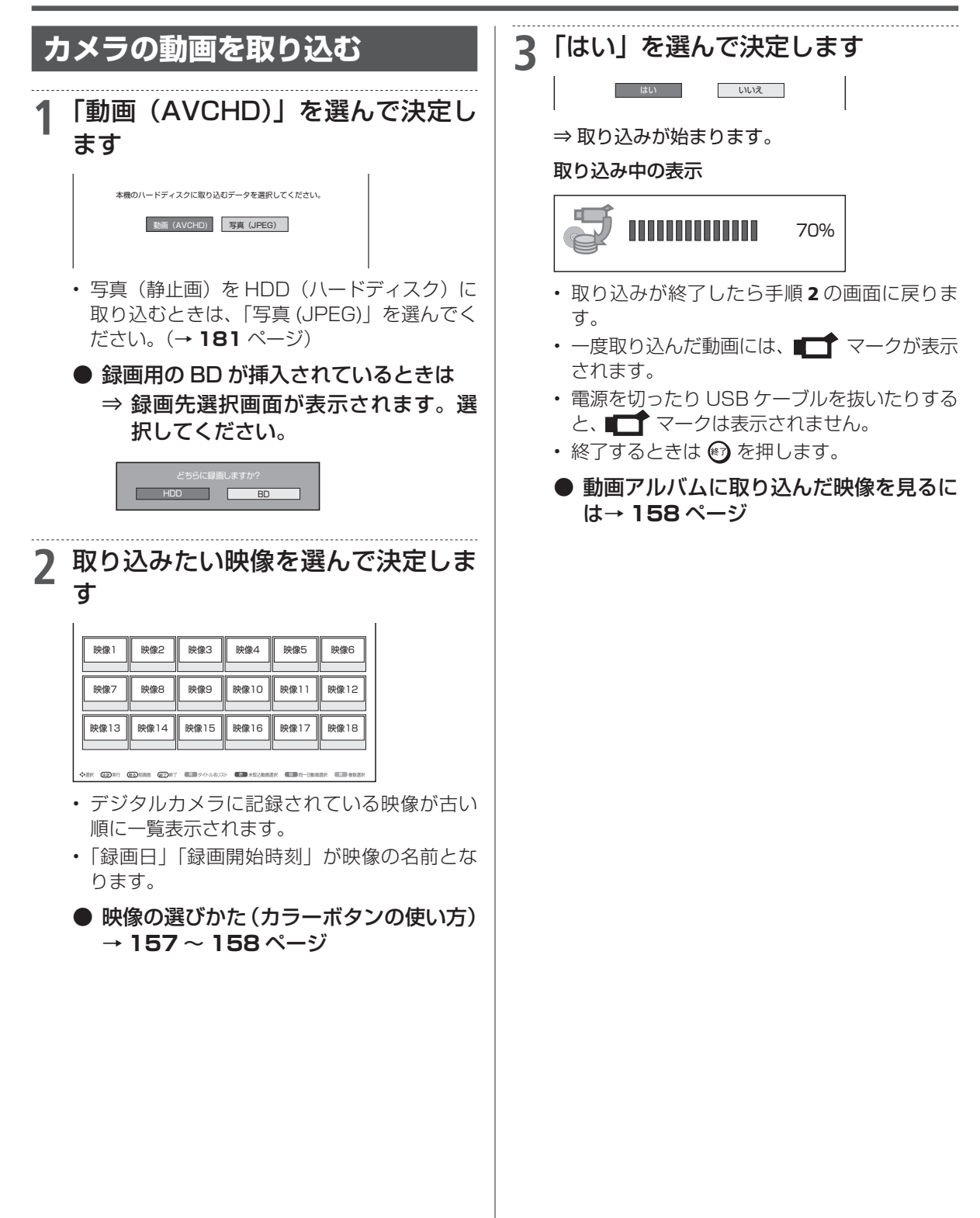

動画アルバムのダビング

HDD H264 (2倍/3倍) (5倍/7倍/10倍/12倍) (SXP) (XP) (SP) (LP) (EP) BD-RE | BD-R | DVD-RW/-R (VR) (汚) (市販のBD/DVD ビデオ | 音楽用CD

#### HDD に取り込んだビデオカメラ映像をダビングする 確認 基本 本機の HDD(ハードディスク)に取り込んだデジタルビデオカメラの映像は「動画アルバム」とし て保存されます。この「動画アルバム」から BD/DVD や、本機の HDD、外付け HDD にダビング できます。 視聴 BD にそのままの画質でダビングできな 本機の HDD から BD/DVD/ いとき HDD ヘダビングする 録画 ⇒ ジャストダビングの確認画面が表示 ・予約録画 されます。 150 ページの手順1~2 を行います ィスクに入りきらないため、録画画質を MN42に いてタビンクします。 画質より多化しますが、よろしいですか? 質を劣化させたくない場合は、空き容量が十分にある Dを使用するなどして、高速ダビングを行ってください。 D LP SP XP 2 再生 いいえ DVD を選んで決定します ・消去 「はい」を選ぶとダビング開始画面になり ↑ ★ − /> ます。 定 🛼 チャンネル 🔹 💽 ダビングト 🎯 予約 ゴ・編集 「いいえ」を選ぶと録画リストに戻ります。 ダビング方向 BD (ブルーレイディスク) ヘダビングす HDD (放送番組) C> BD/DVD る場合で高画質のまま何枚かのディスク ダビング に分けてダビングするときはダビング開 HDD (放送番組) CP HDD 始画面の「詳細設定」で「高速ダビング」 を選びます。 ⇒ 録画リストが表示されます。 管理 ・HDD ヘダビングする場合、ジャストダ ・ HDD にダビングするときは、「HDD( **■ ↑** 動 ビングはできません。 画アルバム) → HDD | を選んで決定します。 ● ダビング予約したいとき→ 155 ページ ファミリンク ダビングしたい映像を選んで決定し 3 ● ダビングの種類や画質を選びたいとき ます (詳細設定)→152ページ タイトル選択の操作例 本機の HDD から外付け HDD へ ディスク残量(参考) \*\*/\*\* [\*] 午後10:00 携帯電話 「新しい順] \*\*\*\*/全\*\*\*: ダビングする **He** で前の (FFFTで次 映像4 映像1 映像2 映像3 映像5 映像6 映像7 映像9 映像10 映像11 映像12 映像8 ・カメラ 150 ページの手順1~2を行います ● 映像の選びかた→ 157 ~158 ページ 2 「HDD ⇒外付け HDD」を選んで決 ⇒ ダビング開始画面が表示されます。 朩 定します **4**「すぐにダビング」を選んで決定し ームネットワーク ます 3 「動画アルバム」を選んで決定しま す BD にダビングするときの画面例 このタイトルをBDに高速ダビングします。 ダビング(ムーブ)するタイトルを選択してください。 放送番組 放送番組のタイトルを選択して、外付けHDDにムーブできます。 すぐにダビング ダビング予約 設定 ■ 動画アルバム 詳細設定 画アルバムのタイトルを選択して、外付けHDDにムーブできます。 ⇒ ダビングが始まり、終了すると自動停止します。 表示されるメッセージはダビングされる状態 151 ページの手順4からを行いダ Δ 困っ によって変わります。 ビングします たときは

ビデオ (アナログ機器) とのダビング

HDD DR 2倍/3倍 5倍/7倍/10倍/12倍 SXP XP SP LP EP BD-RE BD-R DVD-RW/-R VR (5) 市販のBD/DVDビデオ 音楽用CD

# ビデオカメラやビデオデッキからダビングする

Mini DV 方式のビデオカメラ、アナログ方式のビデオカメラや VHS ビデオデッキ、外部チューナー などの映像を本機の HDD (ハードディスク) または BD (ブルーレイディスク) にダビングできます。

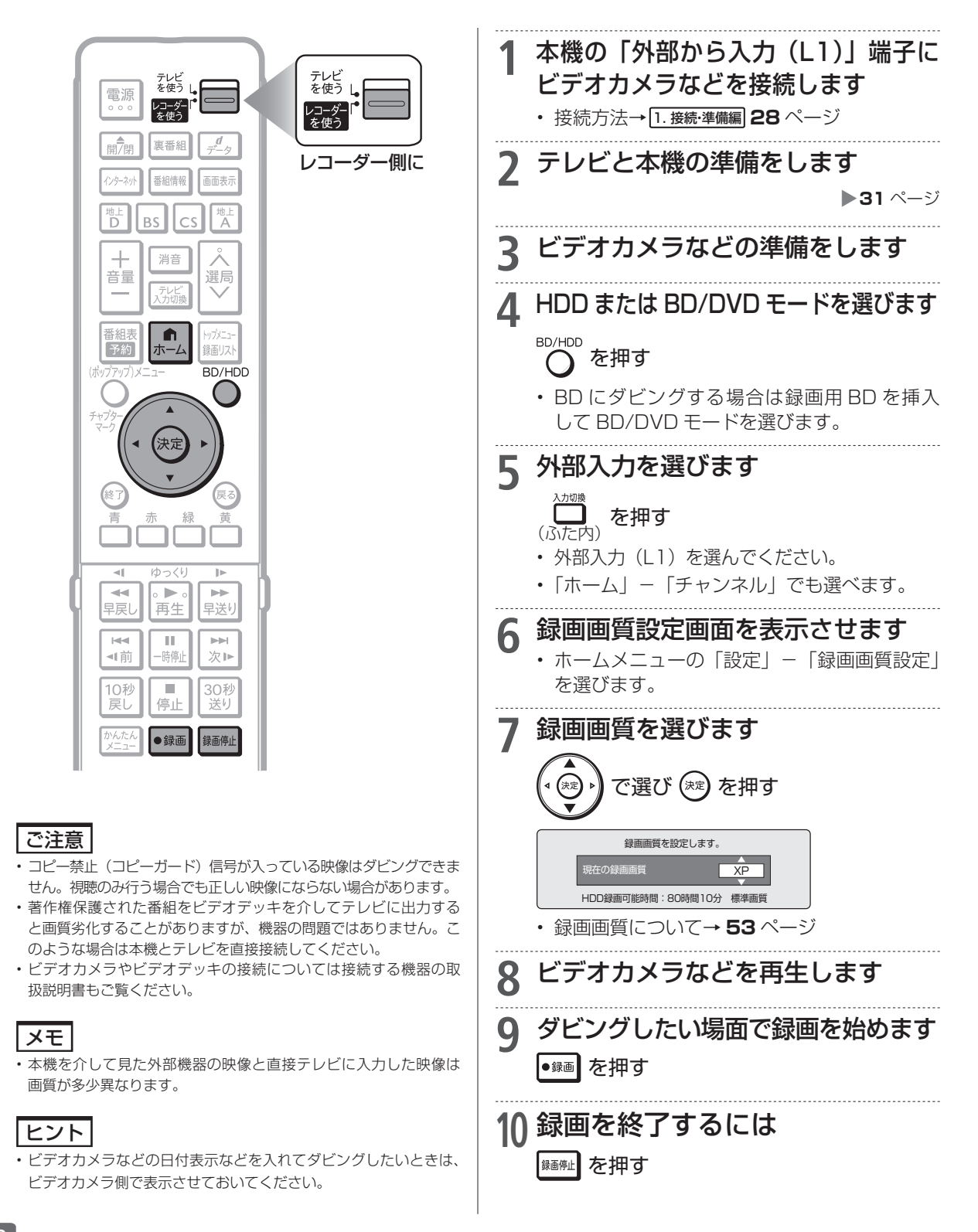

ビデオ (アナログ機器) とのダビング

HDD DR 2倍/3倍 5倍/7倍/10倍/12倍 SXP XP SP LP EP BD-RE BD-R DVD-RW/-R VR ビオ 市販のBD/DVDビデオ 音楽用CD

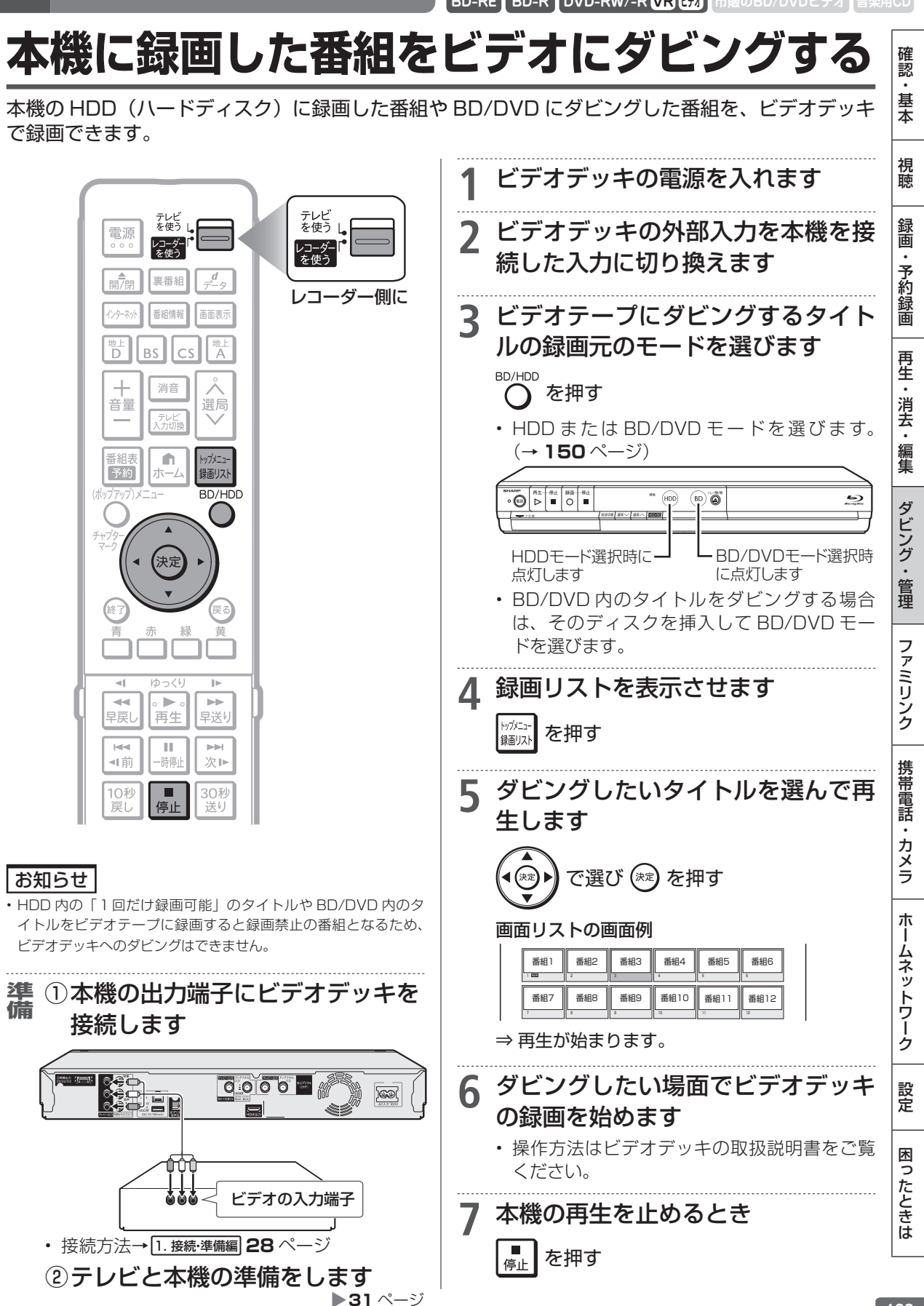

HDD DR 2倍/3倍 5倍/7倍/10倍/12倍 SXP XP SP LP EP タイトル名変更 BD-RE BD-R DVD-RW/-R VR ビオ 市販のBD/DVDビデオ タイトル名を好みの名前に変える 録画した番組のタイトル名を、ご自分がわかりやすい名前に変更できます。 名前を変えたいタイトルのある録画 先を選びます テレビ を使う | テレビ を使う BD/HDD 電源 を押す レコーダ-を使う \_ → HDD、外付け HDD または BD/DVD 闢7開 裏番組 レコーダー側に を選ぶ インターネット 番組情報 画面表示 BD や DVD の場合、ディスクを挿入 (→ **25** ページ) してください。 BS 録画リストを表示させます +消音 2 . 音量 選局 トップメニュ を押す 録画リスト 悉細志 **f** -x7x=-予約 録画リスト 録画リストから名前を変えたいタイ 2 BD/HDD トルを選び、「機能メニュー」を表 示させます 決け (•▶)やリモコンのカラーボタンなどで、名前 を変えたいタイトルを選びます。 で選び 🗂 を押す ご注意 ▲ 「タイトル名変更」を選んで決定し 次のディスクはタイトル名の変更ができません。 ・ファイナライズを行った DVD-R ます ・ファイナライズを行ったビデオフォーマットの DVD-RW 「する」を選んで決定します 5 お知らせ ・電子番組表のデータが取得できているときは、その番組表の番組名 再生 が自動的に付けられています。 内容説明 このタイトルのタイトル名を変更しますか? 消去 外部入力で録画したときは、「チャンネル・画質」がタイトル名と ダビング しない して自動的に付けられています。 編集 タイトル名変更 ・ HDD (ハードディスク) と外付け HDD、BD (ブルーレイディスク) では全角 40 字まで、DVD では全角 32 文字までのタイトル名を ⇒ ソフトウェアキーボードが表示されます 付けられます。 タイトル名を変えます 6 (1) 文字を入力します (→ 165 ページ) (2) 入力が終了したら 🗂 (完了) を押します 押してください。 操作を終了します 🕙 を押す

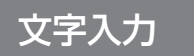

HDD DR 2倍/3倍 5倍/7倍/10倍/12倍 SXP XP SP LP EP BD-RE BD-R DVD-RW/-R VR ビオ 市販のBD/DVDビデオ 音楽用CD

確認

基本

# **文字を入力する**(ソフトウェアキーボード)

入力表示の編集、LAN 設定をするときは、ソフトウェアキーボードで文字を入力します。 ソフトウェ アキーボードは、文字入力できる欄を選んで決定ボタンを押すと表示されます。

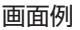

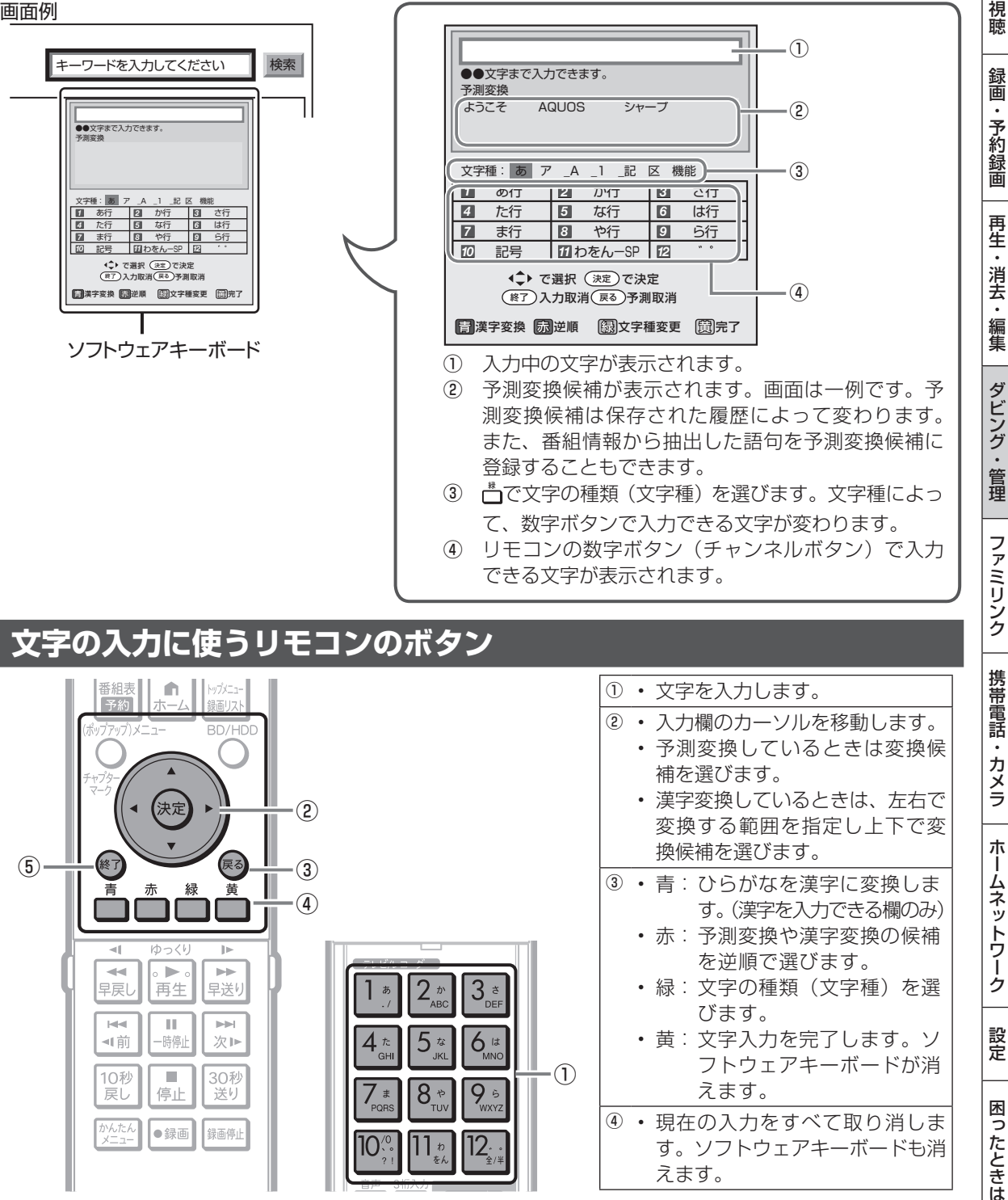

## 文字入力のしかた

ここでは、例として「お早うございます」と入力す る手順を説明します。

### お知らせ

2

- 予測変換候補に入力したい文字が表示されている場合は、次の手順で語を入力します。
  - ① 下ボタンを押す
- ② 上下左右ボタンで入力したい語を選び、決定ボタンを押す
- 入力中に文字を消去する場合は、左右カーソルボタンでカーソルを 移動し、戻るボタンを押します。

#### 文字入力の制限について

- HDD (ハードディスク)、外付 HDD と BD (ブルーレイディスク) では全角 40 文字まで、DVD では全角 32 文字までタイトル名を 入力できます。(入力できる文字数は機能により異なります。)
- 1 予約名変更やタイトル名変更など、文字を入力できる欄を選んで決定します
  - ソフトウェアキーボードが表示されます。
  - 「お」を入力します
     ・<sup>1</sup>\*
     を5回押します。押すたびに、文字が「あ」
     「い」「う」「え」「お」と変わっていきます
    - カタカナ、英字、数字、記号などの文字種を 選ぶときは、 (文字種変更)を押して選び ます。

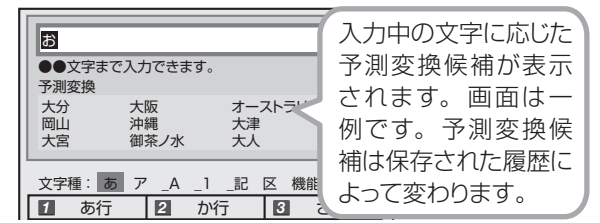

## 3 同じようにして「は」、「よ」、「う」 を入力します

- 「`」(濁点)や「'」(半濁点)を入力するときは
- ・ [12:::]を押します。押すたびに「゛」と「°」が 切り換わります。
- 「っ」などの小さい文字を入力するときは
- 4歳を6回押すと「っ」が入力されます。「ぉ」の場合は、1\*\*を10回押します。
- スペースを入力するときは
- ・ <u>11</u> た 6 回押します。
- 入力できる文字は
- ・「入力文字一覧表」→ 167 ページ

## 漢字やカタカナに変換するには

人 入力欄の文字を変換します

\_\_\_\_ を押す

- ・変換候補が表示されます。
- ・ 左右カーソルボタンで変換する範囲を選べます。

| お早                  | 5      |           |       |  |  |  |  |
|---------------------|--------|-----------|-------|--|--|--|--|
| おはよう<br>お早う<br>オハヨウ |        |           |       |  |  |  |  |
| 文字和                 | 重: あ ア | 」_A _1 _記 | 区機能   |  |  |  |  |
| 1                   | あ行     | 2 か行      | 3 さ行  |  |  |  |  |
| 4                   | た行     | 5 な行      | 6 は行  |  |  |  |  |
| 7                   | ま行     | 8 や行      | 9 6行  |  |  |  |  |
| 10                  | 記号     | 11 わをん-SP | 12 ** |  |  |  |  |

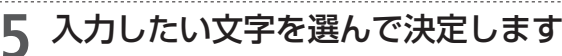

- ここでは「お早う」を選びます。
- ・ 次に続く文字の予測変換候補が表示されます。

| おはよう「スノノビモより。」<br>お早う |         |       |  |  |  |  |  |
|-----------------------|---------|-------|--|--|--|--|--|
| 3/130                 |         |       |  |  |  |  |  |
| 文字種: あ ア              |         |       |  |  |  |  |  |
| 1 あ行                  | 2<br>か行 | 3 さ行  |  |  |  |  |  |
| 4 た行                  | 5 な行    | 6 は行  |  |  |  |  |  |
| 7 ま行                  | 8 や行    | 9 6行  |  |  |  |  |  |
| 10 記号                 | ∎わをん−SP | 12 ** |  |  |  |  |  |

6 続けて文字を入力します

1 <sup>あ</sup> ~ 12: ・ \_\_\_\_\_を押す

ここでは「ございます」と入力します。

| 予測変換 |  | 664 | 90 |  |  |  |
|------|--|-----|----|--|--|--|
|      |  |     |    |  |  |  |
|      |  |     |    |  |  |  |
|      |  |     |    |  |  |  |

・変換せずに続けて文字を入力する場合は、 ∞
 を押します。

入力中の文字を確定します

\_\_\_\_\_ ● を押す

・ 手順 1 で選んだ入力欄に文字が入力されます。

## 区点コードから入力する

変換しても表示されない文字は、区点コードから選 んで入力できます。

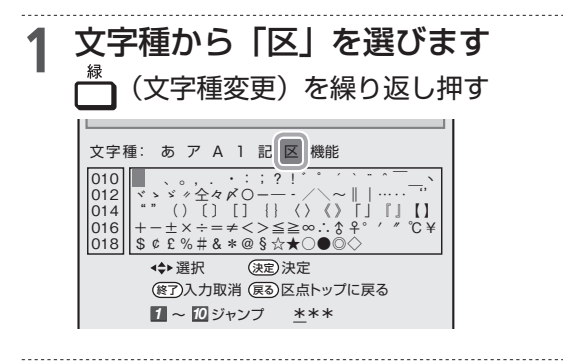

2 入力したい文字を選んで決定します ・ 1 つード (3 桁) を入力 することもできます。

### お知らせ

- ・区点コードは第1水準と第2水準に分かれています。
- 第1 水準は音読みの順番で並んでいます。
- 第2水準は部首の順番で並んでいます。

## 入力中の文字を全消去する

 入力欄に表示されている文字をまとめて消去する ことができます。

#### 文字種から「機能」を選びます (文字種変更)を繰り返し押す 文字種: あ ア \_A \_1 \_記 区 機能 1 全文クリア 2 3 履歴削除 4 予測OFF 5 6 7 8 9 10 11 12 ♪予測 ◆▶カーソル移動 图入力取消 **展**到文字消去 「全文クリア」を選びます 7 1 \* を押す 入力中の文字が全て消えます。 •続けて文字を入力するときは、 🦳 (文字種変 更)を押して、文字種を選んでください。 お知らせ 予測変換候補を工場出荷時状態に戻すには ① 一を繰り返し押し、文字種から「機能」を選ぶ。 3. を押して「履歴削除」を選ぶ。 •予測変換候補が工場出荷時状態に戻ります。 予測変換機能を停止するには ① ┌──を繰り返し押し、文字種から「機能」を選ぶ。

## 文字を入力する (ソフトウェアキーボード)

 4<sup>\*</sup> を押して「予測 OFF」を選ぶ。

•予測変換機能が停止し予測候補の表示欄が消えます。予測変換 機能を使用するときは上記と同じ手順で「予測 ON」を選んでく ださい。

## 入力文字一覧表

・ 文字種によって入力できる文字が変わります。

### ひらがな(全角)

| 1  | あいうえお<br>ぁぃぅぇぉ | 2 | かきくけこ           | 3  | さしすせそ |
|----|----------------|---|-----------------|----|-------|
| 4  | たちつてと<br>っ     | 5 | なにぬねの           | 6  | はひふへほ |
| 7  | まみむめも          | 8 | やゆよ<br>ゃゅょ      | 9  | らりるれろ |
| 10 | 、。?!<br>、「」    | 1 | わをんーゎ<br>(スペース) | 12 | w 0   |

## カタカナ(全角)

| 1  | アイウエオ<br>アイウエオ | 2 | カキクケコ           | 3  | サシスセソ      |
|----|----------------|---|-----------------|----|------------|
| 4  | タチツテト<br>ッ     | 5 | ナニヌネノ           | 6  | ハヒフへホ      |
| 0  | マミムメモ          | 8 | ヤユヨ<br>ャユョ      | 9  | ラリルレロ      |
| 10 | 、。?!<br>・「」    | 1 | ワヲンーヮ<br>(スペース) | 12 | <b>%</b> 0 |

## 半角英字/全角英字

| 1  | . / @ : - | 2 | abcABC | 3    | defDEF   |
|----|-----------|---|--------|------|----------|
| 4  | ghiGHI    | 5 | jkIJKL | 6    | mnoMNO   |
| 7  | pqrsPQRS  | 8 | tuvTUV | 9    | wxyzWXYZ |
| 10 | ?!()_     | 1 | (スペース) | (12) | 全角/半角切換  |

## 半角数字/全角数字

| 1  | 1 | 2 | 2 | 3    | З       |
|----|---|---|---|------|---------|
| 4  | 4 | 5 | 5 | 6    | 6       |
| 7  | 7 | 8 | 8 | 9    | 9       |
| 10 | 0 |   |   | 12 1 | 全角/半角切換 |

#### 半角記号

| 1  | . / @  | 2 | , . ,   | 3    | ¥       |
|----|--------|---|---------|------|---------|
| 4  | \$%&   | 5 | # + *   | 6    | =   ~   |
| 7  | "' ^ ` | 8 | ( ) < > | 9    | [] { }  |
| 10 | ?!     | 1 | (スペース)  | (12) | 全角/半角切換 |

## 全角記号

| 1  | . / @ ·                                 | 2 |        | 3    | ¥       |
|----|-----------------------------------------|---|--------|------|---------|
| 4  | \$%&                                    | 5 | # + *  | 6    | =   ~   |
| 7  | <sup>11</sup> <sup>1</sup> <sup>1</sup> | 8 | () < > | 9    | []{}    |
| 10 | ?!                                      | 1 | (スペース) | (12) | 全角/半角切換 |

### お知らせ

入力欄によっては、英字、数字、記号の全角と半角の切り換えができない場合があります。

確

認

基本

視聴

録画

設定

困っ

たときは

## ファイナライズ

HDD DR 2倍/3倍 5倍/7倍/10倍/12倍 SXP XP SP LP EP BD-RE BD-R DVD-RW/-R VR (巧) 市販のBD/DVDビデオ 音楽用CD

# DVD ディスクを他の機器で再生できるようにする(ファイナライズ)

本機でダビングした DVD ディスクを他の機器で再生できるようにします(ファイナライズ)。

#### ご注意

- ファイナライズ中は、電源を切る、ディスクを取り出すなどすべての操作ができなくなります。このとき電源プラグをコンセントから抜かないでください。(ディスクが使えなくなる場合があります。)
- 本機でダビングしたディスクを他社のレコーダーやパソコンでファ イナライズしたり、他社のレコーダーやパソコンで記録したディス クを本機でファイナライズすると、不具合が生じることがあります。
- DVD-Rはファイナライズすると、再生専用ディスクとなりタイト ル名変更、追加ダビングやファイナライズ解除はできません。
- 写真用の DVD-RW は、ファイナライズすると追加で写真のコピー ができなくなります。ファイナライズ解除はできません。
- ビデオフォーマットの DVD-RW をファイナライズすると追加ダビングはできませんが、解除すると追加ダビングできるようになります。(VR フォーマットの DVD-RW ではファイナライズをしても追加ダビングができます。その後のファイナライズは必要ありません。)

### お知らせ

- ・ビデオフォーマットの DVD ディスクをファイナライズすると、録 画リストは表示されずタイトルメニュー(→100ページ)となり ます。
- ファイナライズには数分~約1時間以上かかります。(録画タイト ル数やディスクにより異なります。)
- ファイナライズ中に予約録画開始時刻となった予約録画は、実行されません。

1 ファイナライズしたいディスクを挿入します

▶25 ページ

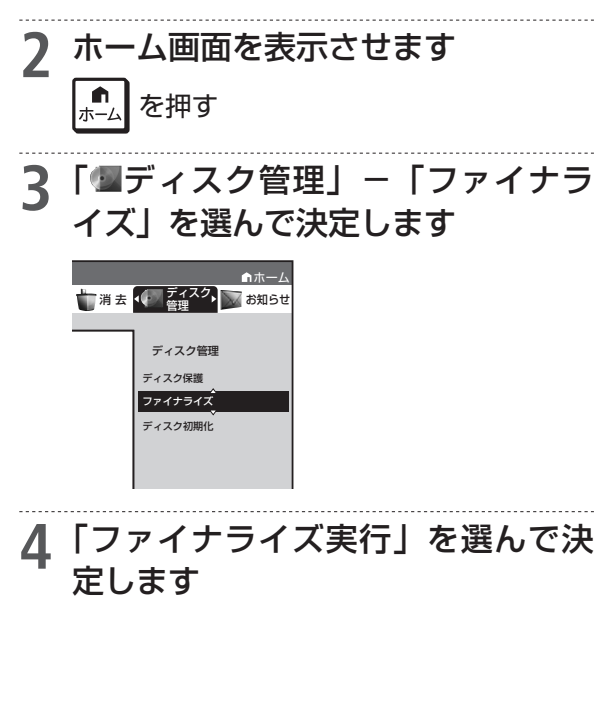

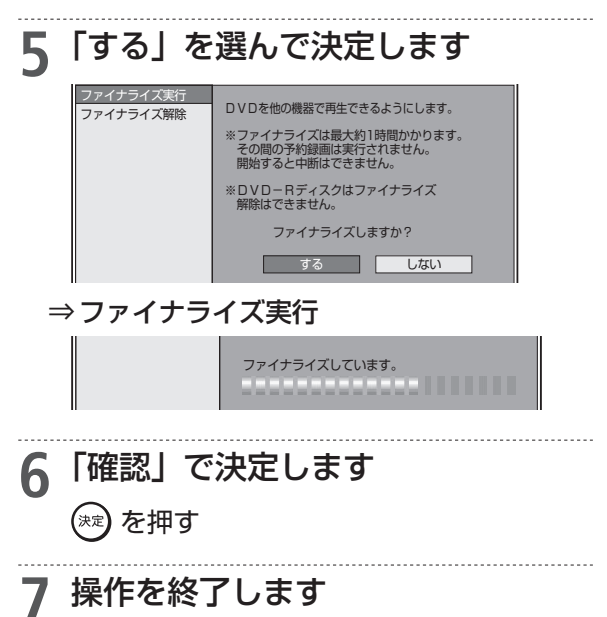

🝘 を押す

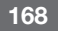

## ファミリンク

# ファミリンクでできること

- シャープ製のファミリンク対応テレビ「アクオス」をお持ちの場合は、本機とHDMIケーブルで 接続すると、ファミリンクならではの便利な連携機能で操作を楽しめます。
- は24、34~35ページ、設定は49~50ページ)

## ファミリンク(ワンタッチ)操作でできること

シャープ製のファミリンク対応テレビ「アクオス」や「アクオスオーディオ(アクオスサラウンド)」を お使いのときに、ファミリンク機能でおもに使うボタンを紹介します。

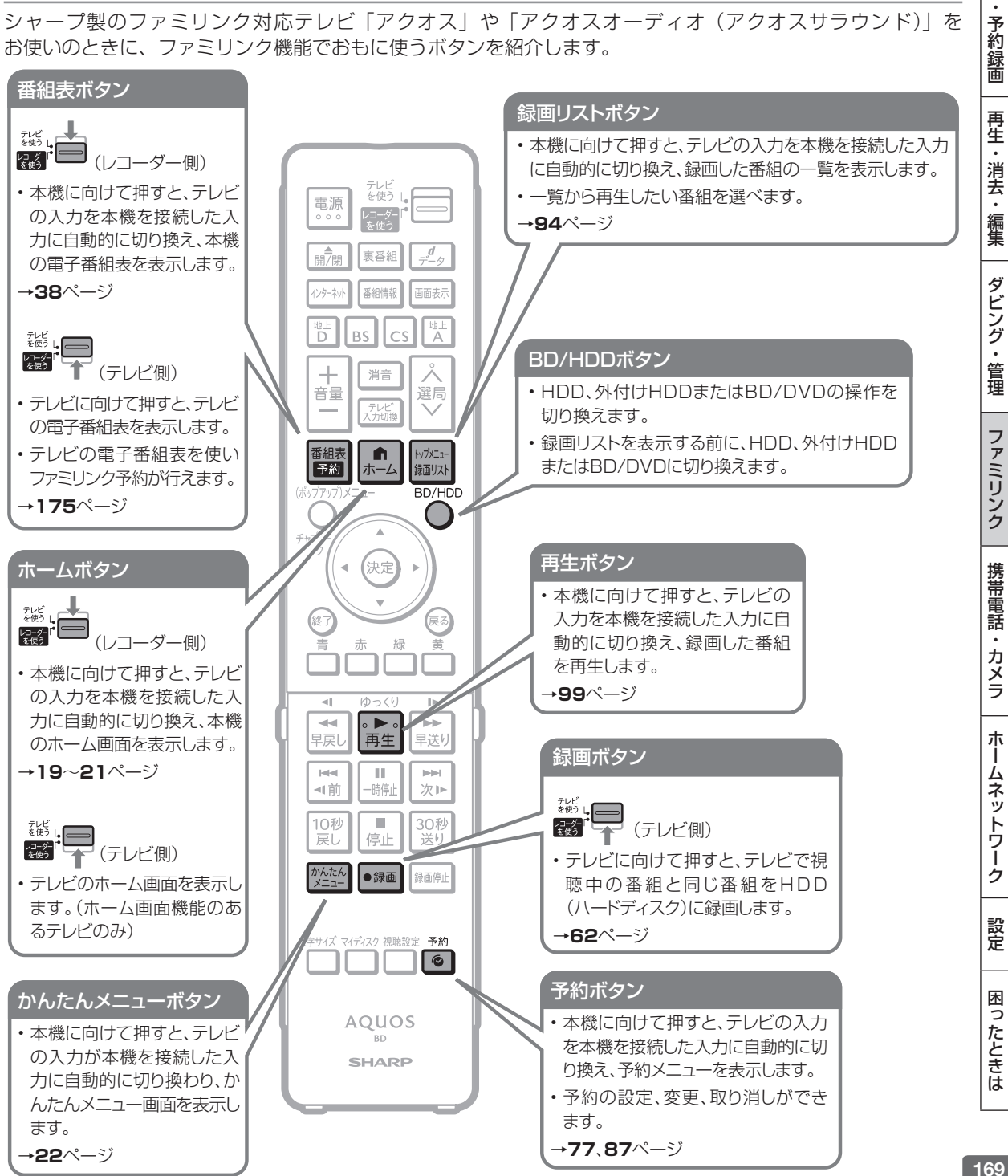

確認

基本

視聴

録画

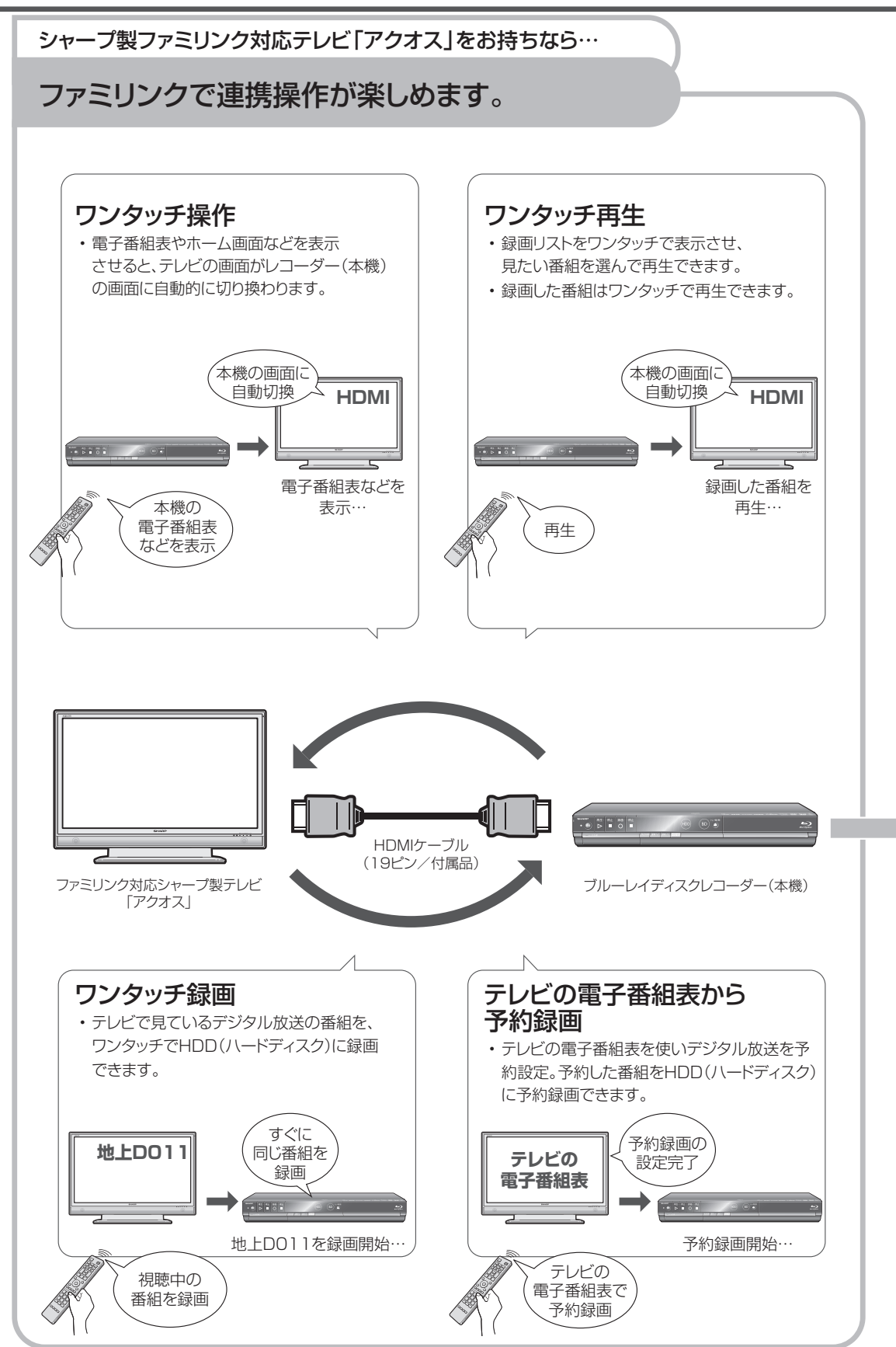

## ファミリンクでできること

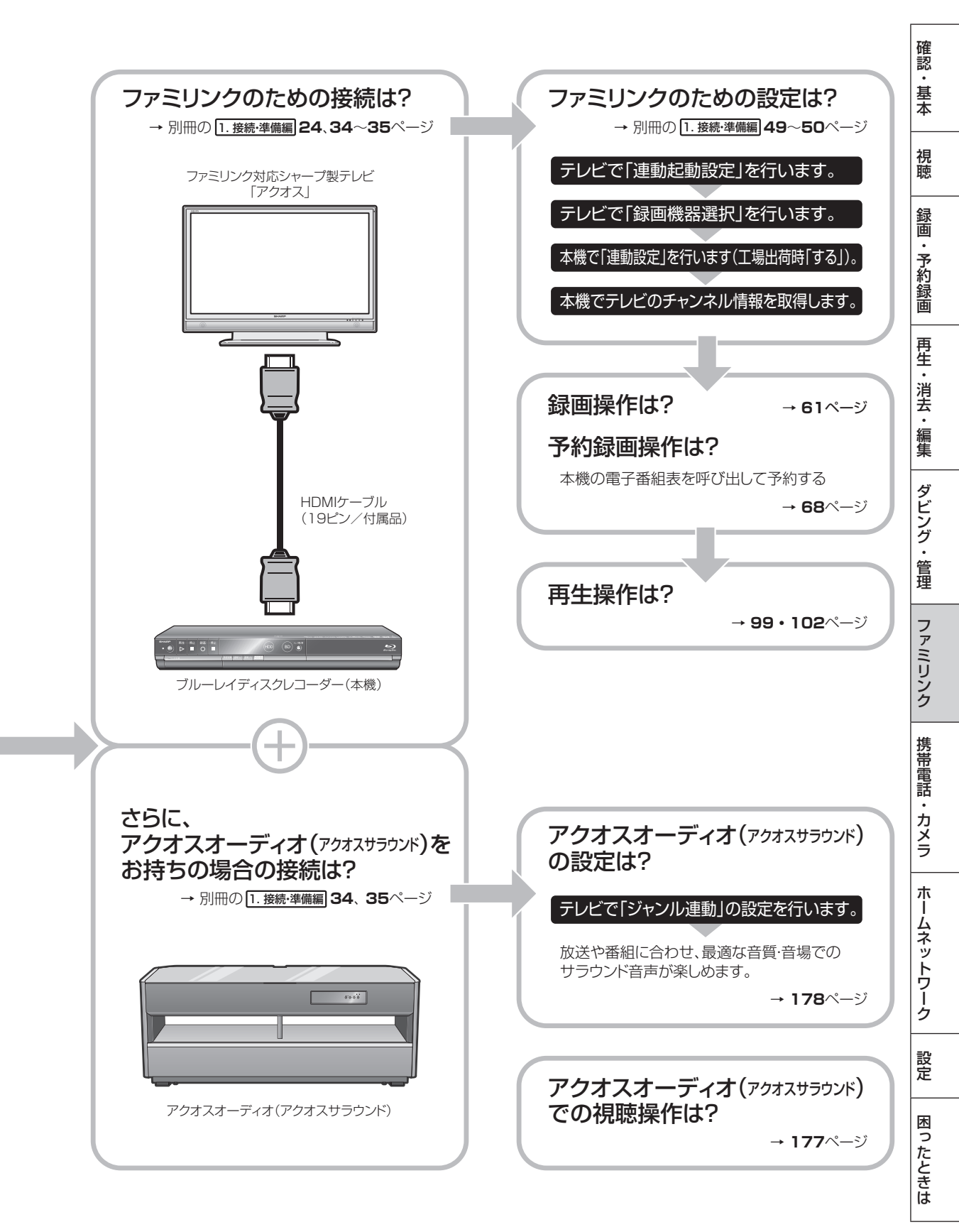

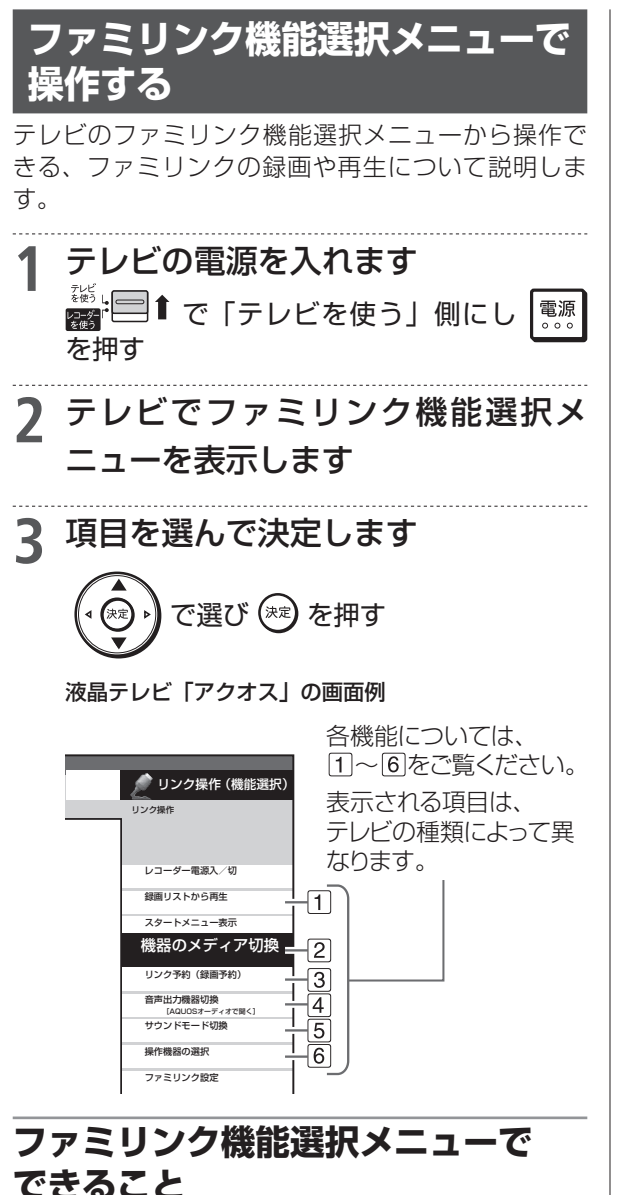

### 1 録画リストから再生 (→ 173 ページ)

 本機の録画リストを呼び出して、録画した番組 を一覧から選んで再生できます。

### 2 機器のメディア切換

 再生や録画をしたいメディア(HDD(ハード ディスク)やBD/DVDなど)を選べます。
 「メディア切換」を選んで、決定ボタンを押 すたびに操作するメディア「HDD」、「外付け HDD」、「BD/DVD」が切り換わります。

### ③ リンク予約 (録画予約) (→175ページ)

 本機の電子番組表を呼び出して、HDD(ハード ディスク)に予約録画できます。 ④ 音声出力機器切換 (→ 177 ページ)

### ● AQUOS オーディオで聞く

- アクオスとアクオスオーディオ(アクオスサラ ウンド)を接続している場合は、テレビのスピー カーからの音声を止めて、アクオスオーディオ (アクオスサラウンド)から音声を出力します。
- 本機に付属のリモコンで、アクオスオーディオ (アクオスサラウンド)の音量調整と消音の操 作ができます。

### ● AQUOS で聞く

 アクオスオーディオ(アクオスサラウンド)の スピーカーからの音声を止めて、アクオスから 音声を出力します。

## ⑤ サウンドモード切換 (→179ページ)

- アクオスオーディオ(アクオスサラウンド)の サウンドモードを手動で切り換えます。
- ・サウンドモードについては、アクオスオーディオ(アクオスサラウンド)に付属の取扱説明書をご覧ください。

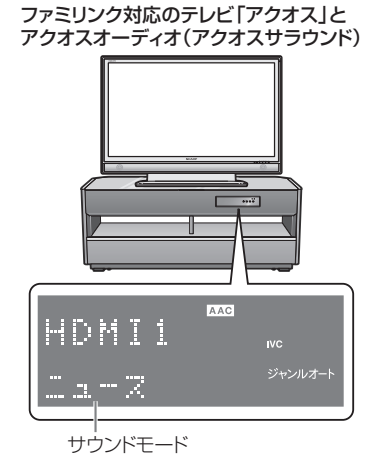

### 6 操作機器の選択

- ・ 複数のファミリンク対応 HDMI 機器を接続して いる場合に、視聴したい HDMI 機器を選べます。
- 例) 2 台のファミリンク対応の機器を接続している 場合
- •「操作機器の選択」を選んで決定するたびに、 次のように入力が切り換わります。

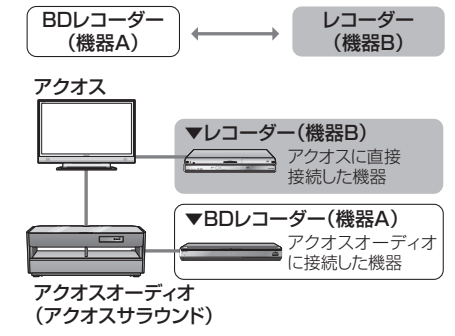

### お知らせ

機能選択項目は、接続しているテレビにより異なります。詳しくは、 お使いのテレビの取扱説明書をご覧ください。 ワンタッチ操作

ません。「HDMI 端子優先」に設定し直してください。

# ワンタッチ操作をする (ファミリンク)

リモコンを切り換えることなく本機とテレビを連携操作したり、テレビのリモコンで本機の再生操 作をすることができます。

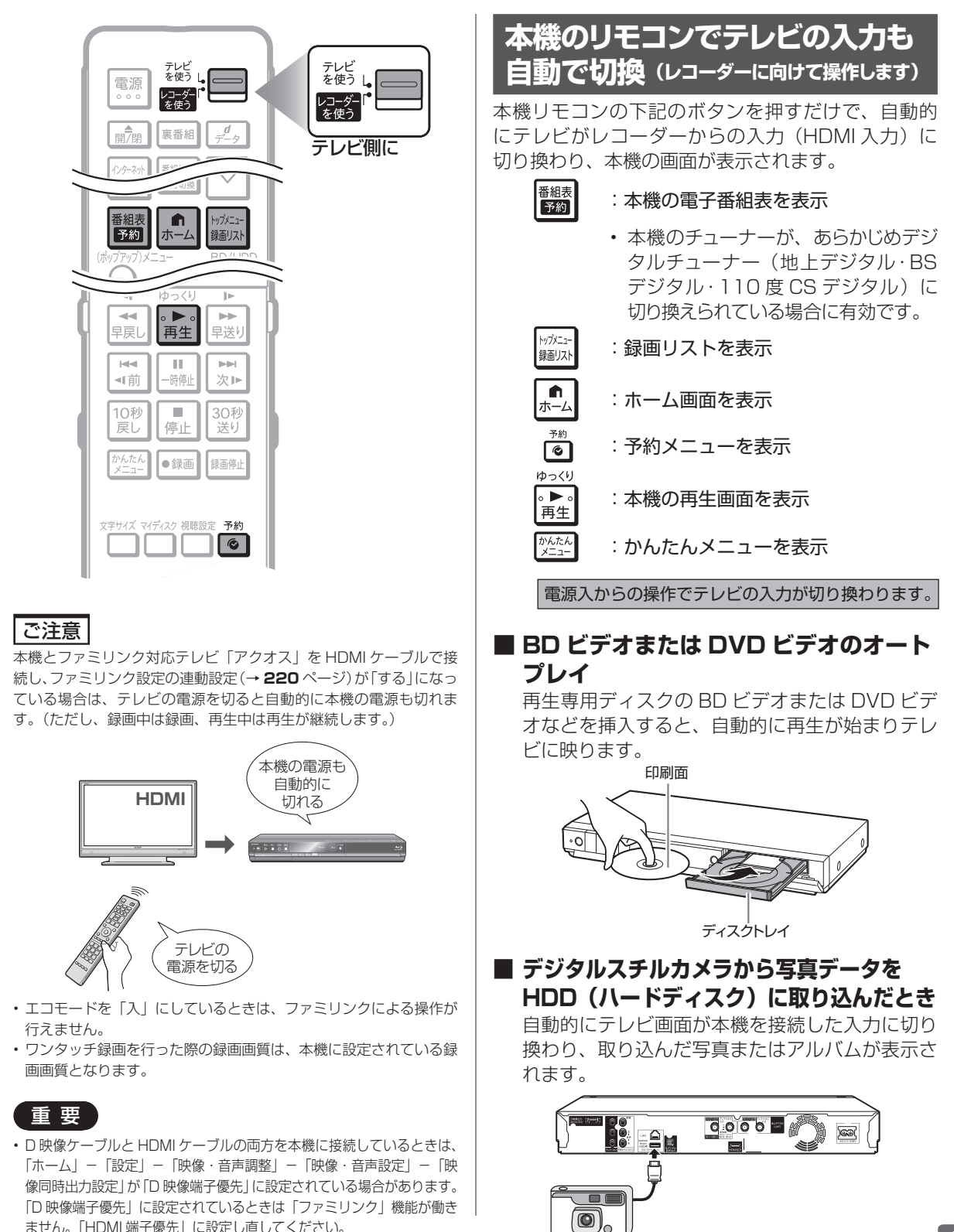

確認

基本

視聴

録画

・予約録画

再生

・消去

編集

ダビング

•

管理

ファミリンク

携帯電話

・カメラ

朩

ームネットワーク

設定

困ったときは

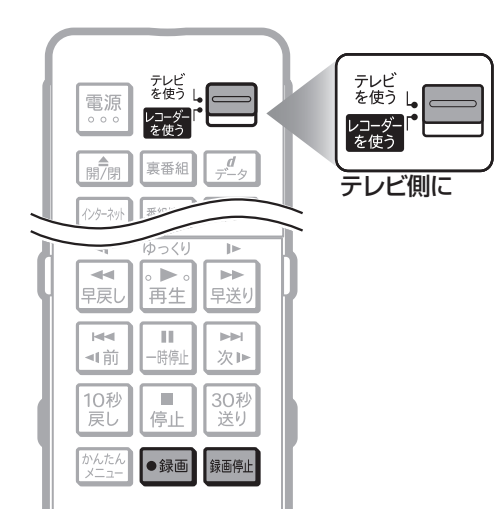

## テレビで見ている番組を ワンタッチ録画 (テレビに向けて操作します)

●録画 を押す ⇒ 録画開始

本機の電源が待機状態でも自動的に電源が入り、テレビで見ている番組が録画できます。(本機のチャンネルが正しく切り換わらない場合は、1. 接続 準備網 59 ページの手順6「テレビの設定取得」を行ってください。)

 デジタル放送を録画したときは、本体表示部に録画 終了予定時刻が、約10秒間表示されます。

### お知らせ

本機が再生や録画の動作をしているときは、ワンタッチ録画が働きません。

### ■ 表示例

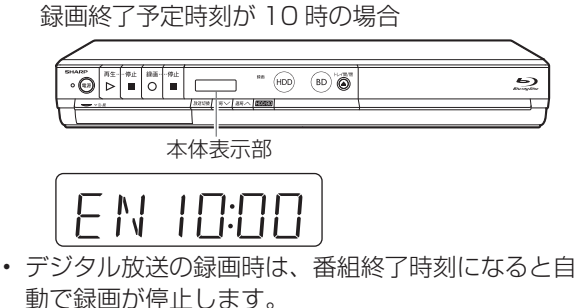

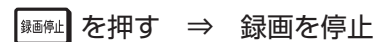

## テレビのリモコンで本機の再生 操作をする(ファミリンクⅡ)

テレビの入力を本機を接続した入力に切り換えると、 テレビのリモコンでレコーダーの再生操作が行える ファミリンクパネル(レコーダー操作パネル)を表 示させることができます。

- 1 テレビの入力を本機を接続した入力 に切り換えます
- **2** テレビのリモコンの「戻る」ボタン を押します
  - 本機の再生操作を行うファミリンクパネル(レ コーダー操作パネル)が表示されます。レコー ダーのリモコンと同じ再生操作が行えます。
  - 表示を消したいときは、テレビのリモコンの 「戻る」ボタンを押します。押すたびに、表示
     →消すと切り換わります。

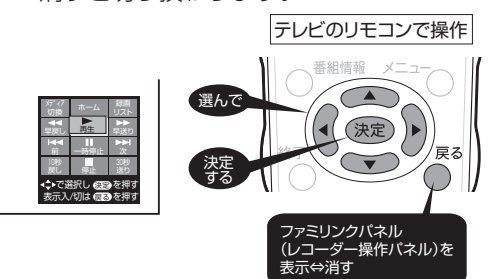

- ファミリンクパネル(レコーダー操作パネル) の位置を変更したいときはテレビのリモコンの「青」ボタンを押します。
- テレビのリモコンで再生操作をしたときは、 テレビ画面にファミリンクパネル(レコーダー 操作パネル)が表示されます。(何も操作をし ない状態が1分を過ぎると、ファミリンクパ ネル(レコーダー操作パネル)は自動的に消 えます。)
- テレビによっては、ファミリンクパネル(レ コーダー操作パネル)が表示されないテレビ があります。
- ファミリンクIIに対応したテレビの場合は、 上記の画面のファミリンクパネル(レコーダー 操作パネル)は表示されません。(テレビ自体 のファミリンクパネル(レコーダー操作パネ ル)が表示されます。)

## お知らせ

- 次の場合、ファミリンクパネル(レコーダー操作パネル)は表示されません。
  - ・レコーダーのリモコンで再生操作したとき
  - ・連動データ放送表示しているとき
  - ホーム画面や番組表、視聴設定画面など、「戻る」ボタンの操作 が行える画面を表示させているとき

ファミリンクによる録画予約

# テレビを見ながら録画予約する (ファミリンク)

本機またはテレビの電子番組表から録画予約ができます。下記の説明は一例です。接続しているア クオスにより操作が異なる場合がありますので詳しくはアクオスの取扱説明書をご覧ください。

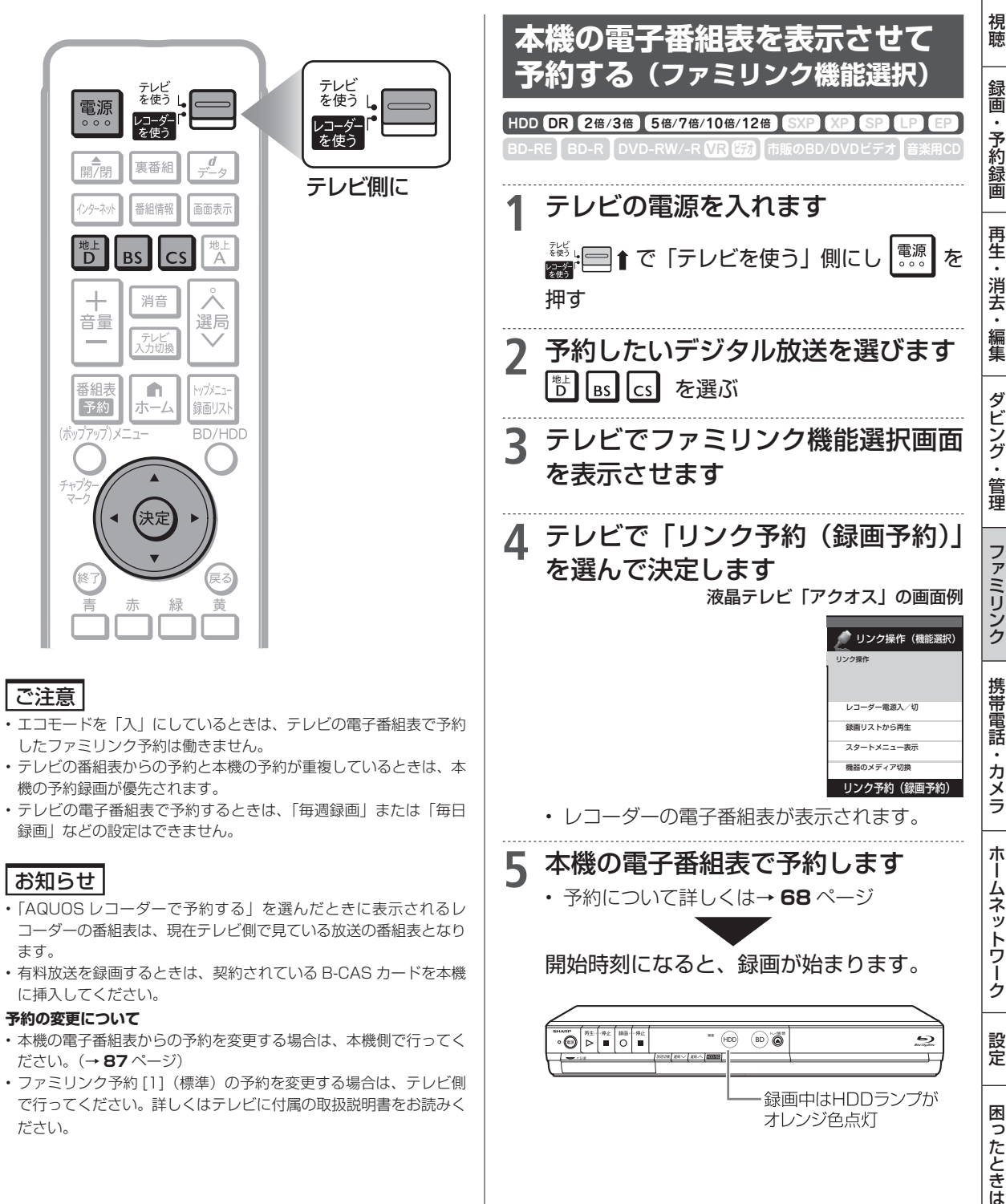

確認

基本

## テレビを見ながら録画予約する(ファミリンク)

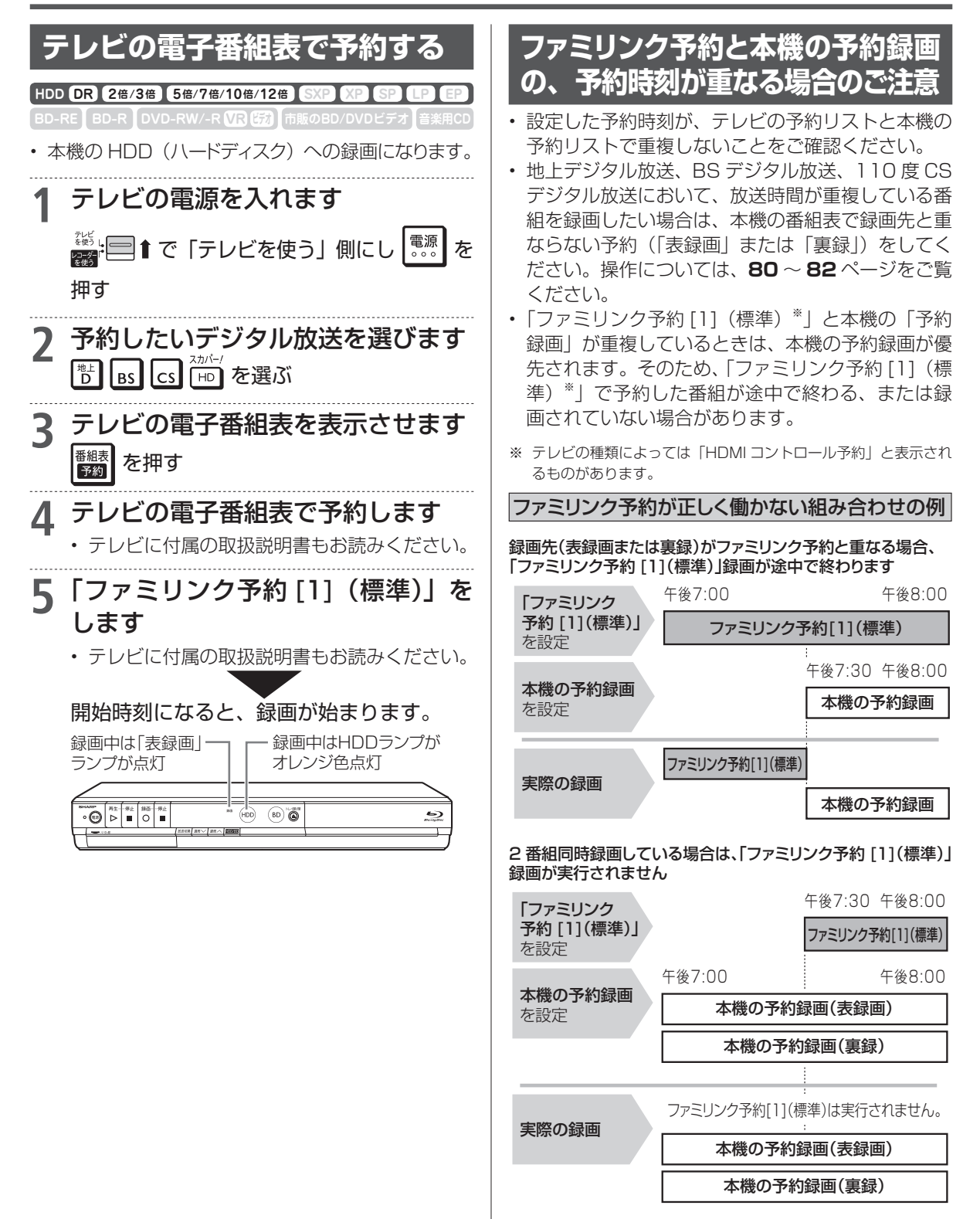

「ファミリンク予約 [1] (標準)」 録画開始時刻の 5分前までに、 どちらかの録画操作を停止してください。

#### お知らせ

 ・録画画質変換ダビング中は、表録画となるファミリンク機能を使用した録画や予約録画が働きません。(裏録は働きます。)

アクオスオーディオ

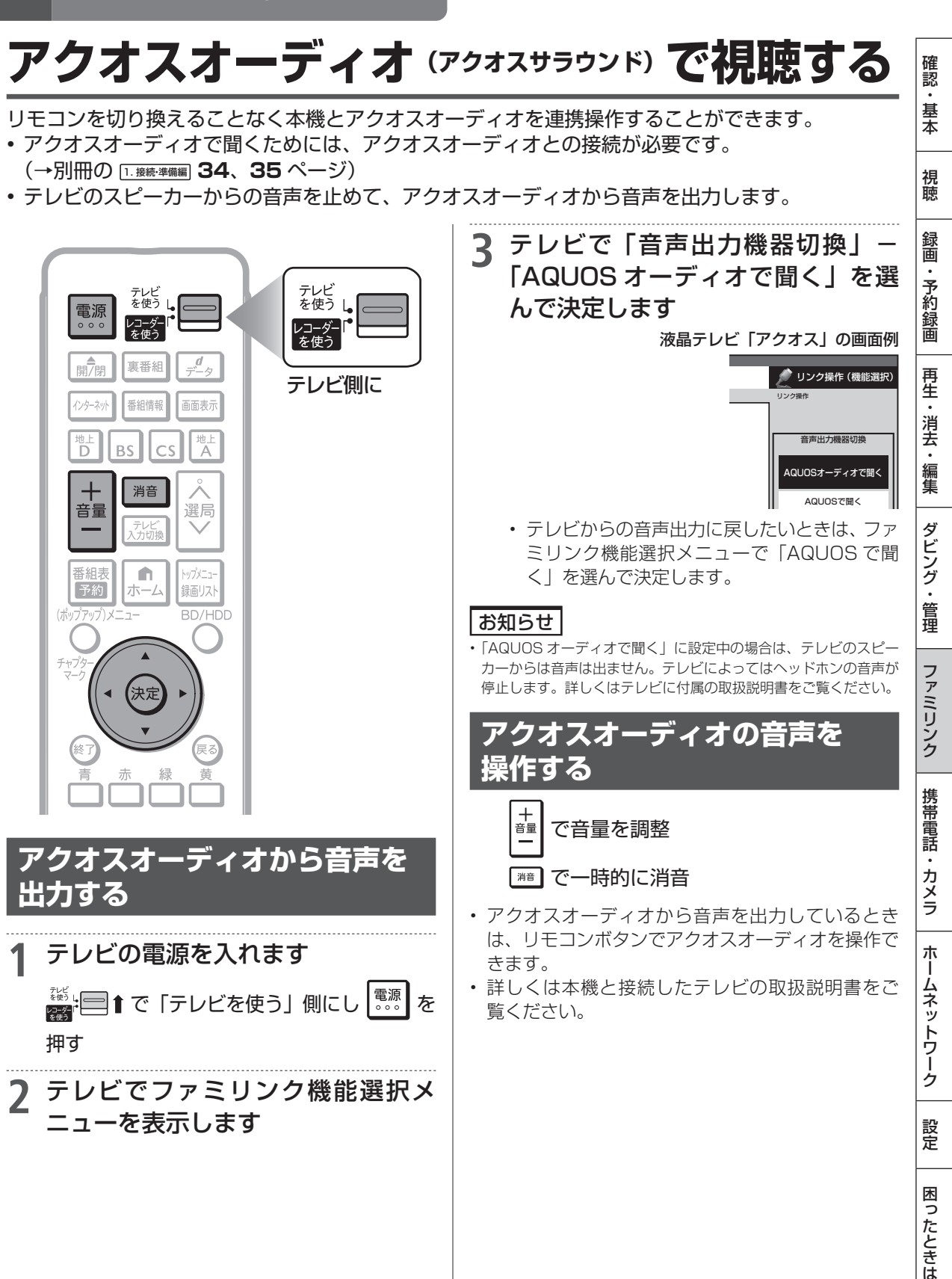

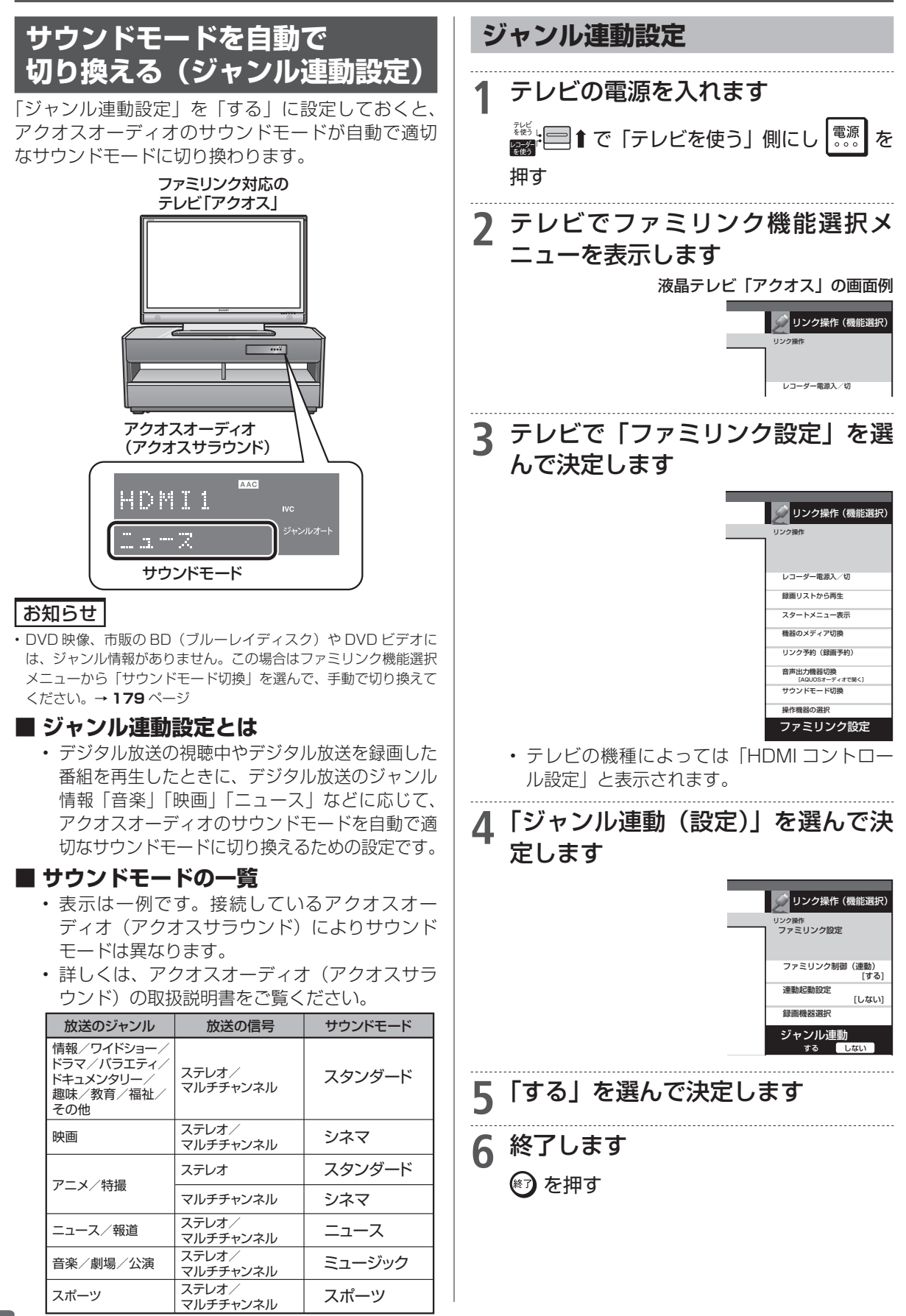

## アクオスオーディオ(アクオスサラウンド)で視聴する

## サウンドモードを手動で 切り換える

市販の BD ビデオ、DVD ビデオなど、ジャンル情報 のないディスクを再生するときは、アクオスオーディ オ(アクオスサラウンド)のサウンドモードを手動 で切り換えて楽しめます。

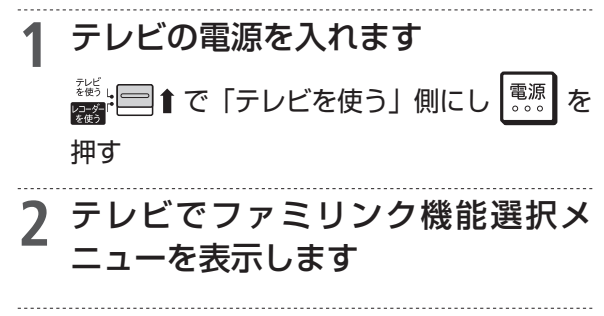

3 テレビで「サウンドモード切換」を 選んで決定します

液晶テレビ「アクオス」の画面例

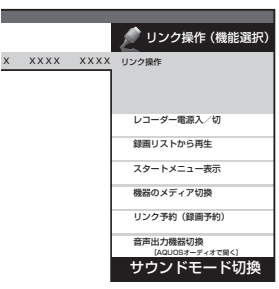

「サウンドモード切換」で決定するたびに、次の順に切り換わります。

| スタンダード → シネマ → ニ | ニュース →ミュージック |
|------------------|--------------|
| ↑                | Ļ            |
| ダイレクト            | ジャズ          |
| ↑                | $\downarrow$ |
| ナイト ← ゲーム ←      | ロック 🔶 クラシック  |

- 表示は一例です。接続しているアクオスオー ディオ(アクオスサラウンド)によりサウ ンドモードは異なります。
- 詳しくは、アクオスオーディオ(アクオス サラウンド)の取扱説明書をご覧ください。

| 放送のジャンル                                                   | 放送の信号             | 推奨サウンドモード |
|-----------------------------------------------------------|-------------------|-----------|
| 情報/ワイドショー/<br>ドラマ/バラエティ/<br>ドキュメンタリー/<br>趣味/教育/福祉/<br>その他 | ステレオ/<br>マルチチャンネル | スタンダード    |
| 映画                                                        | ステレオ/<br>マルチチャンネル | シネマ       |
| マーマン性提                                                    | ステレオ              | スタンダード    |
|                                                           | マルチチャンネル          | シネマ       |
| ニュース/報道                                                   | ステレオ/<br>マルチチャンネル | ニュース      |
| 音楽/劇場/公演                                                  | ステレオ/<br>マルチチャンネル | ミュージック    |
| スポーツ                                                      | ステレオ/<br>マルチチャンネル | スポーツ      |

確認

基本

視聴

デジタルスチルカメラ

# 本機で写真を取り込む(フォトシステム)

デジタルスチルカメラ (USB 端子搭載) から、静止画 (写真データ) を本機の HDD (ハードディスク) に保存して、テレビ画面で見ることができます。

HDD(ハードディスク)に保存した静止画(写真データ)を CD-R や DVD-RW ディスクにコピー することもできます。(BD(ブルーレイディスク)や外付け HDD、DVD-R ディスクにはコピーで きません。)

デジタルスチルカメラに記録されている静止画(写真データ)を 取り込む

## ⇒181 ページ

- ・USB端子を搭載しているデジタルスチルカメラから、本機のHDD(ハードディスク)に静止画(写真データ) を一括で取り込めます。
- ・USB ケーブルを使って、デジタルスチルカメラと本機のデータ送受信端子を接続します。

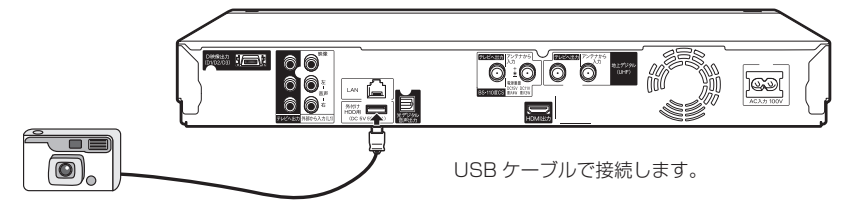

- ・取り込んだ写真は、自動で表示されません。
- ・取り込みが完了すると、写真アルバムが表示されます。

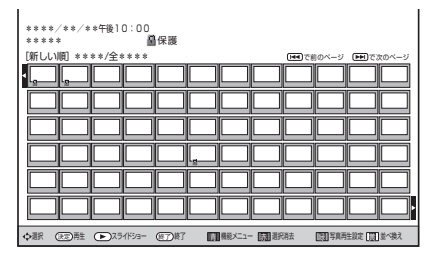

### ヒント

ファミリンク対応のシャープ製デジタルチューナー内蔵テレビと HDMI ケーブルで接続したときは、写真データを HDD (ハードディスク) に取り込むと自動的にテレビの入力が本機を接続した入力に切り換わります。

HDD(ハードディスク)に取り込んだ静止画(写真データ)を 写真アルバムから選んで、見る

⇒183ページ

- ・写真アルバムで、写真を選んで見られます。
- ・写真アルバムで、写真の並べ換え、消去、スライドショー再生、グループ分け、保護などの、管理ができます。
- ・写真用フォーマットで初期化した DVD-RW ディスクや CD-R ディスクに、写真をコピーすることもできます。
本機で写真を取り込む(フォトシステム)

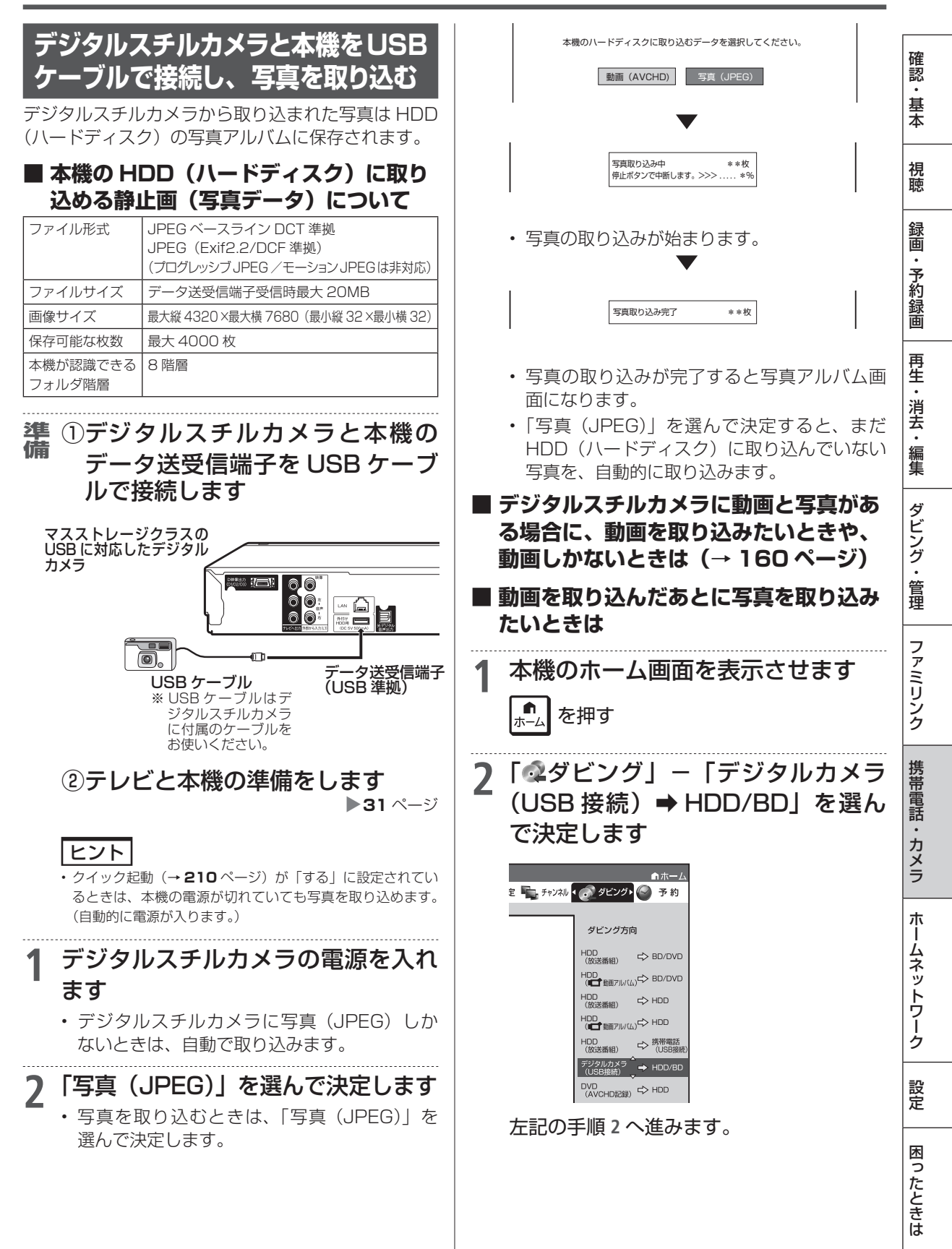

### お知らせ

- デジタルスチルカメラ内にある本機に取り込み済みの写真は取り 込まれません。
- ・USBケーブルで接続しデジタルスチルカメラの電源を入れたとき、 「接続された機器は対応しておりません」のメッセージが表示され たときは、写真の取り込みができません。接続したデジタルスチ ルカメラが「マスストレージクラス」のUSBに対応しているかご 確認ください。詳しくは、カメラの取扱説明書をご確認ください。 分からないときは、お使いの機器のメーカーにお問い合わせください。。
- 動作確認済のデジタルスチルカメラについては、シャープサポートページでご確認ください。(http://www.sharp.co.jp/support/av/dvd/)
- 本機の写真アルバムに取り込める写真は、最大4000枚です。
   4000枚を超えた写真は取り込めません。
- ・接続した機器内に4000枚以上のファイルがある場合は、ファイル数を減らしてから再接続してください。
- ・写真(JPEG)以外のファイルは取り込めません。
- ・写真入力中、予約録画が始まると写真入力は中断します。
- ファイル数または容量により取り込みに時間を多く要する場合(数時間要する場合)があります。途中で止めたいときは、 4
   を押します。
- メニュー画面、番組表を表示させる、再生中など本機が動作中は、 写真取り込みができません。
- •本機からは写真を送信できません。

#### ご注意

- 写真取り込み中は、録画やダビング操作、選局などの操作ができません。
- 予約開始2分前になると取り込みが中断します。予約録画終了後に再度取り込み操作をしてください。

# SD メモリーカードから写真を 取り込む

SD メモリーカードに保存してある写真を USB カードリーダーを利用して本機に取り込みます。SD メモリーカードから取り込まれた写真は HDD(ハードディスク)の写真アルバムに保存されます。

### 準 SD メモリーカードを USB カード 備 リーダーに装着し、本機のデータ送 受信端子に USB ケーブルで接続し ます

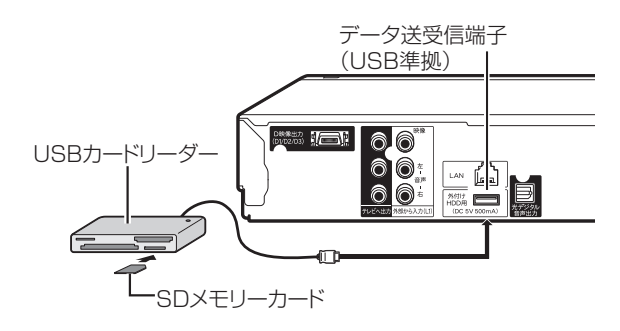

## 181 ページ「デジタルスチルカメ ラと本機を USB ケーブルで接続し、 写真を取り込む」の手順2以降を行う

 SDメモリーカードに動画が保存してあるとき もデジタルスチルカメラと同様に操作します。

#### お知らせ

動作確認済の USB カードリーダーについては、シャープサポートページでご確認ください。(http://www.sharp.co.jp/support/av/dvd/)

デジタルスチルカメラ

# HDD に保存した写真を見る

デジタルスチルカメラから HDD(ハードディスク)に取り込んだ静止画(写真)は、「ホーム」 「再生・編集」-「HDD(写真アルバム)」で一覧表示させて確認することができます。

#### ■ 画面表示

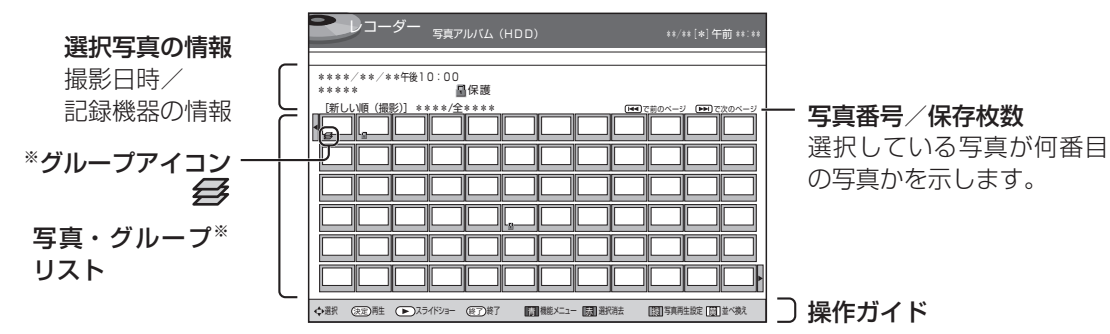

※ グループはアルバムの先頭に表示されます。

#### 写真リストや再生時に表示されるマークについて

| マーク           | 説明                          |
|---------------|-----------------------------|
| NEW           | まだ再生していない写真です。              |
| 8             | 写真保護が設定されているときに表示されます。      |
| Î             | 選択消去で選択した写真に表示されます。         |
| $\rightarrow$ | CDやDVDへの書き込みを選択した写真に表示されます。 |
| Ł             | グループ作成で選択された写真に表示されます。      |
| Ø             | グループ化された写真に表示されます。          |

#### ■ カラーボタンについて

| カラーボタン   | 選択項目      | できること                                                            | ページ |
|----------|-----------|------------------------------------------------------------------|-----|
| ☆ 機能メニュー | スライドショー   | 再生する写真(「先頭の写真から」「この写真から」)を選択して、再生<br>を開始します。                     | 189 |
|          | 消去        | 今選ばれている写真を消去できます。                                                | 189 |
|          | 写真グループ名設定 | 写真グループにお好きな名前をつけることができます。                                        | 186 |
|          | 写真グループ設定  | お気に入りの写真をグループ設定し管理することができます。<br>グループ内の写真を選んだときは、「写真グループ解除」になります。 | 185 |
|          | 写真保護設定    | 今選ばれている写真を誤って消去しないように保護設定します。<br>グループのときは「写真グループ保護設定」になります。      | 189 |
|          | 写真コピー     | HDD に保存されている写真を、CD-R/DVD-RW(写真用フォーマット)<br>ディスクにコピーして保存できます。      | 190 |
| ☆ 選択消去   |           | 保存されている写真を消去したいときに選択します。                                         | 187 |
| ◎ 写真再生設定 | スライドショー速度 | スライドショー再生時の写真表示の速さを設定します。                                        | 188 |
|          | リピート再生設定  | スライドショーのリピート再生の設定をします。                                           | 188 |
|          | ガイド表示設定   | 写真を再生したときの、操作ガイドや写真の情報を表示させるかを設定<br>します。                         | 188 |
| <br>並べ換え | 新しい順(撮影)  | 撮影日時の新しい順番に並べ換えます。                                               | 186 |
| _        | 古い順(撮影)   | 撮影日時の古い順番に並べ換えます。                                                | 186 |
|          | 新しい順(再生)  | 再生または取り込み日時の新しい順番に並べ換えます。                                        | 186 |
|          | 古い順(再生)   | 再生または取り込み日時の古い順番に並べ換えます。                                         | 186 |

確認

・基本

視聴

録画・予約録画

再生・消去・編集

ダビング・管理

ファミリンク

携帯電話・カメラ

ホームネットワーク

設定

困ったときは

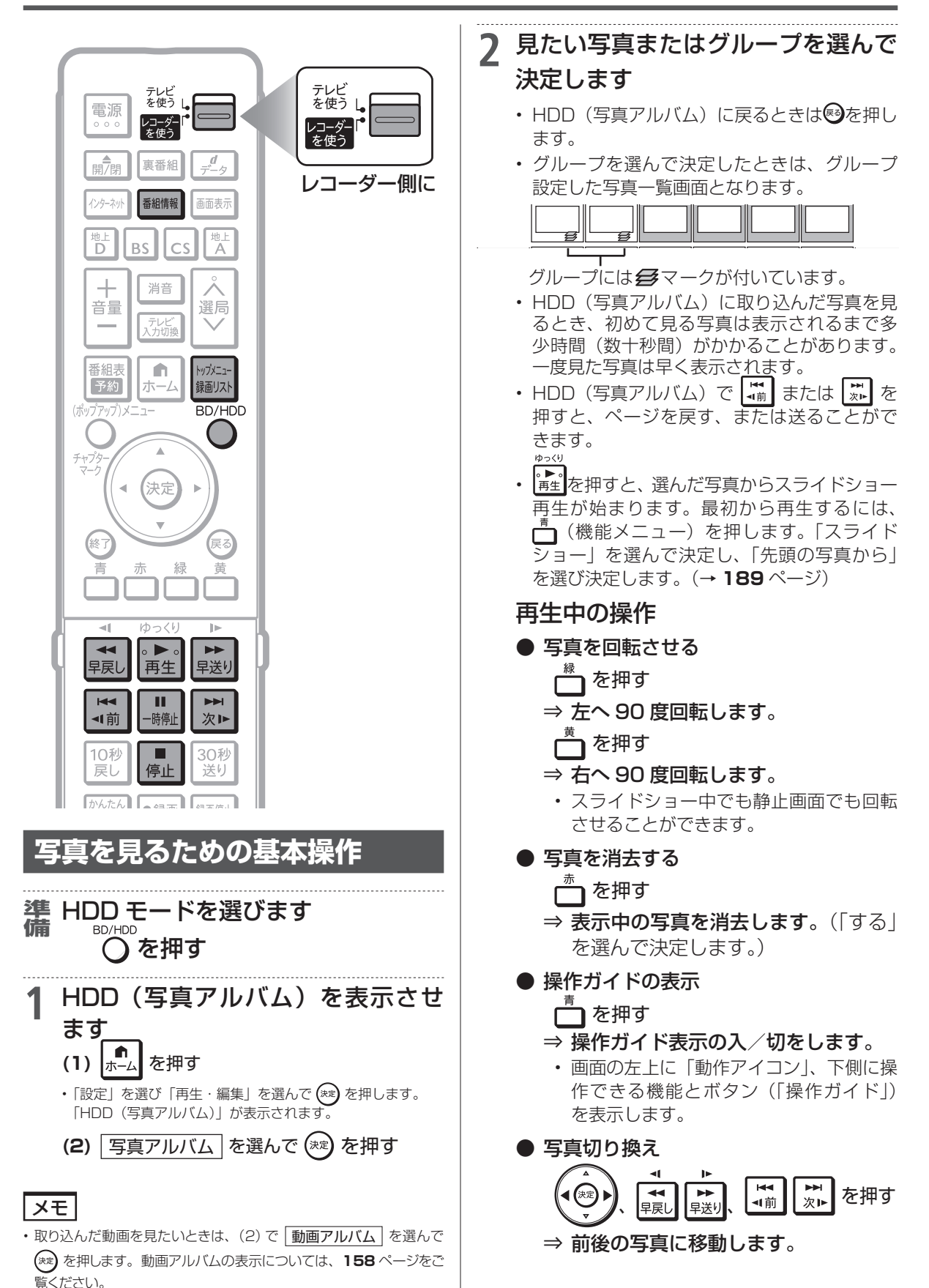

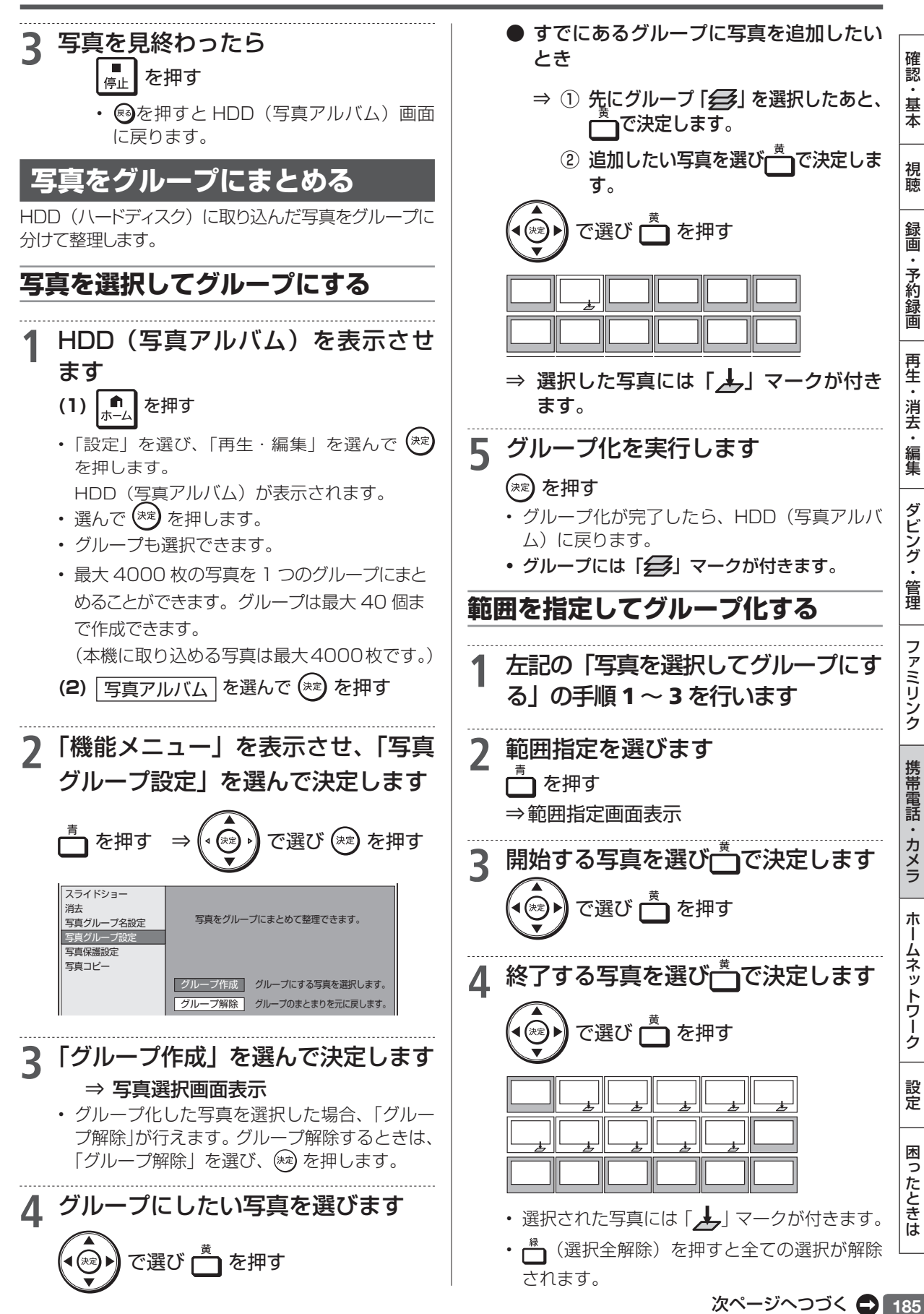

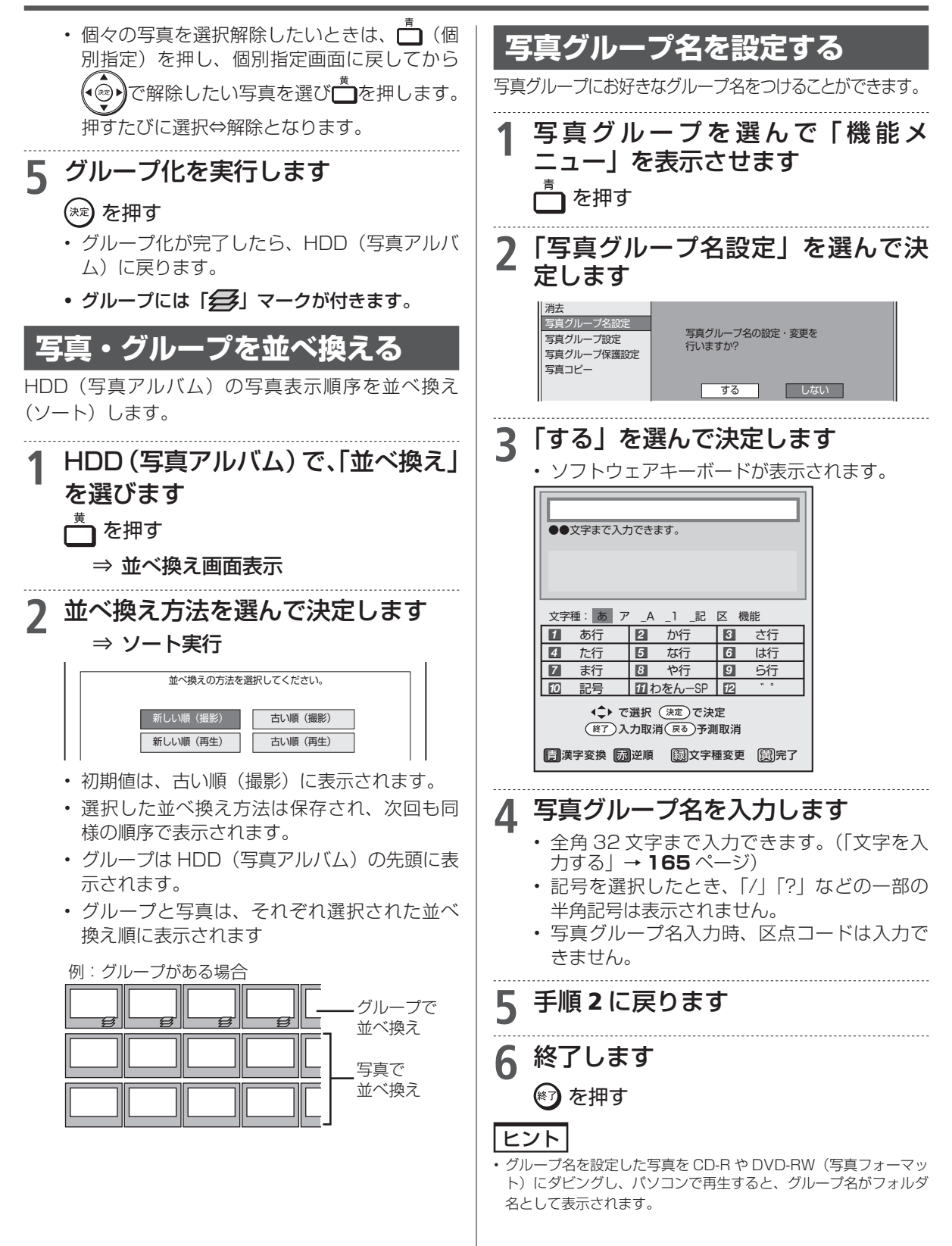

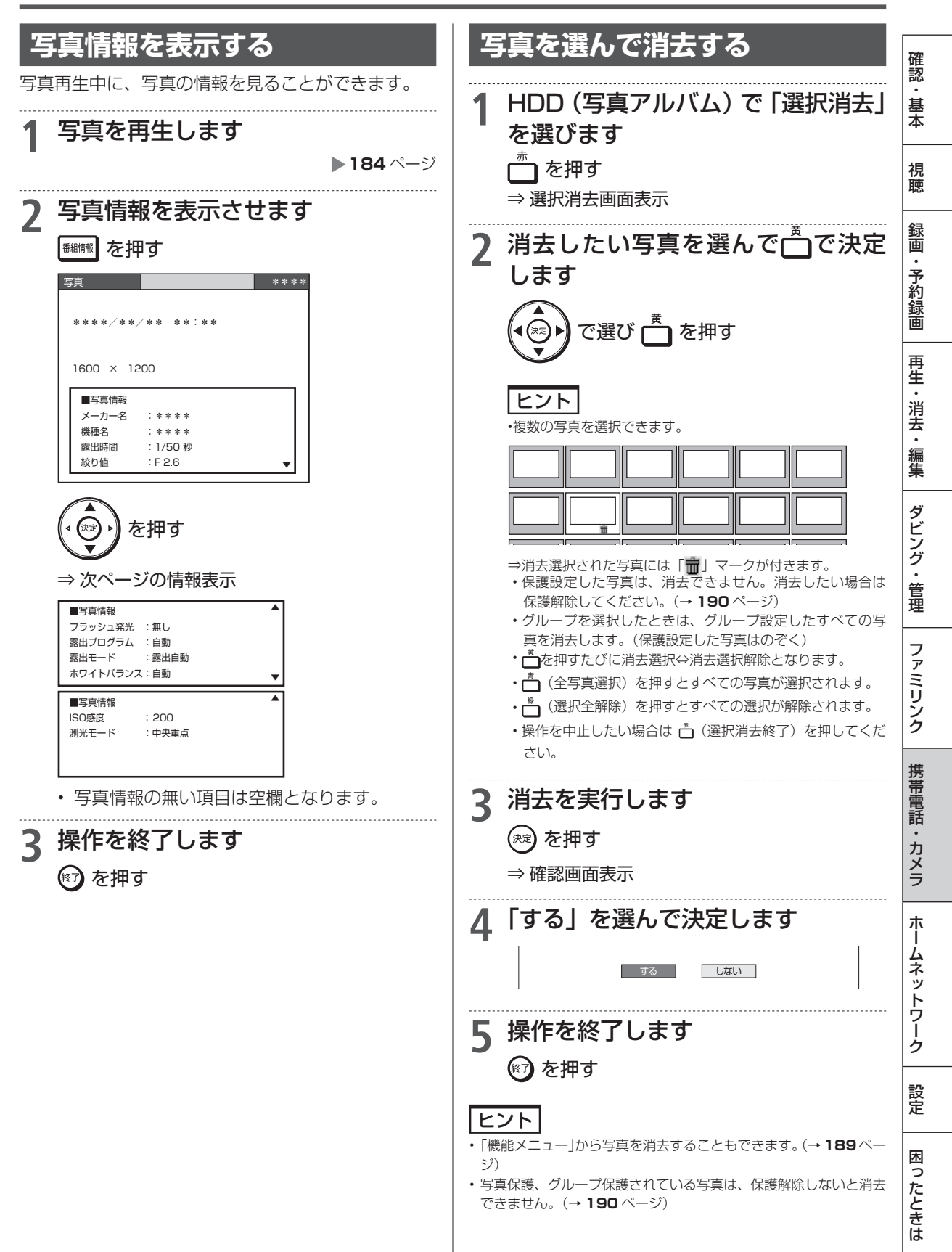

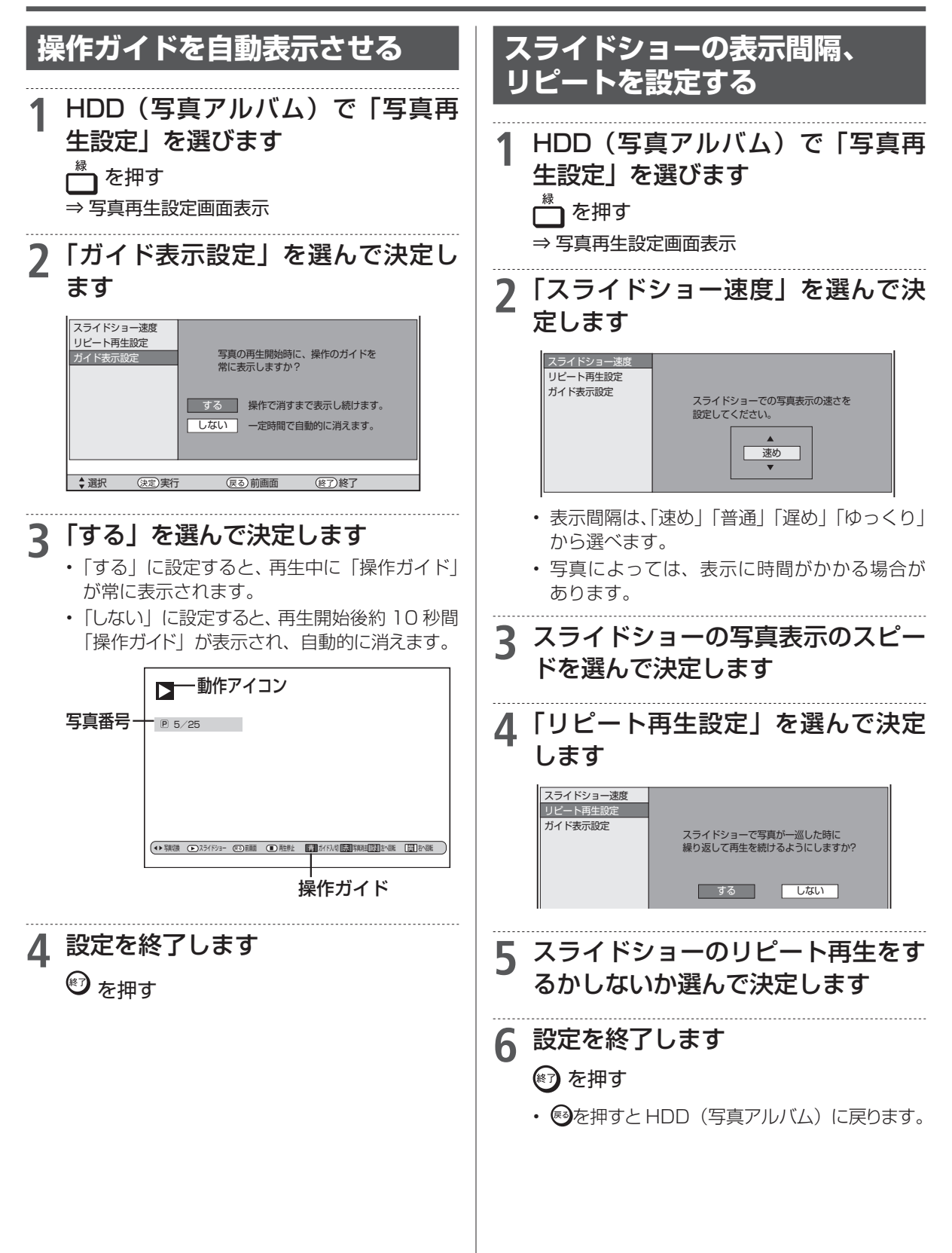

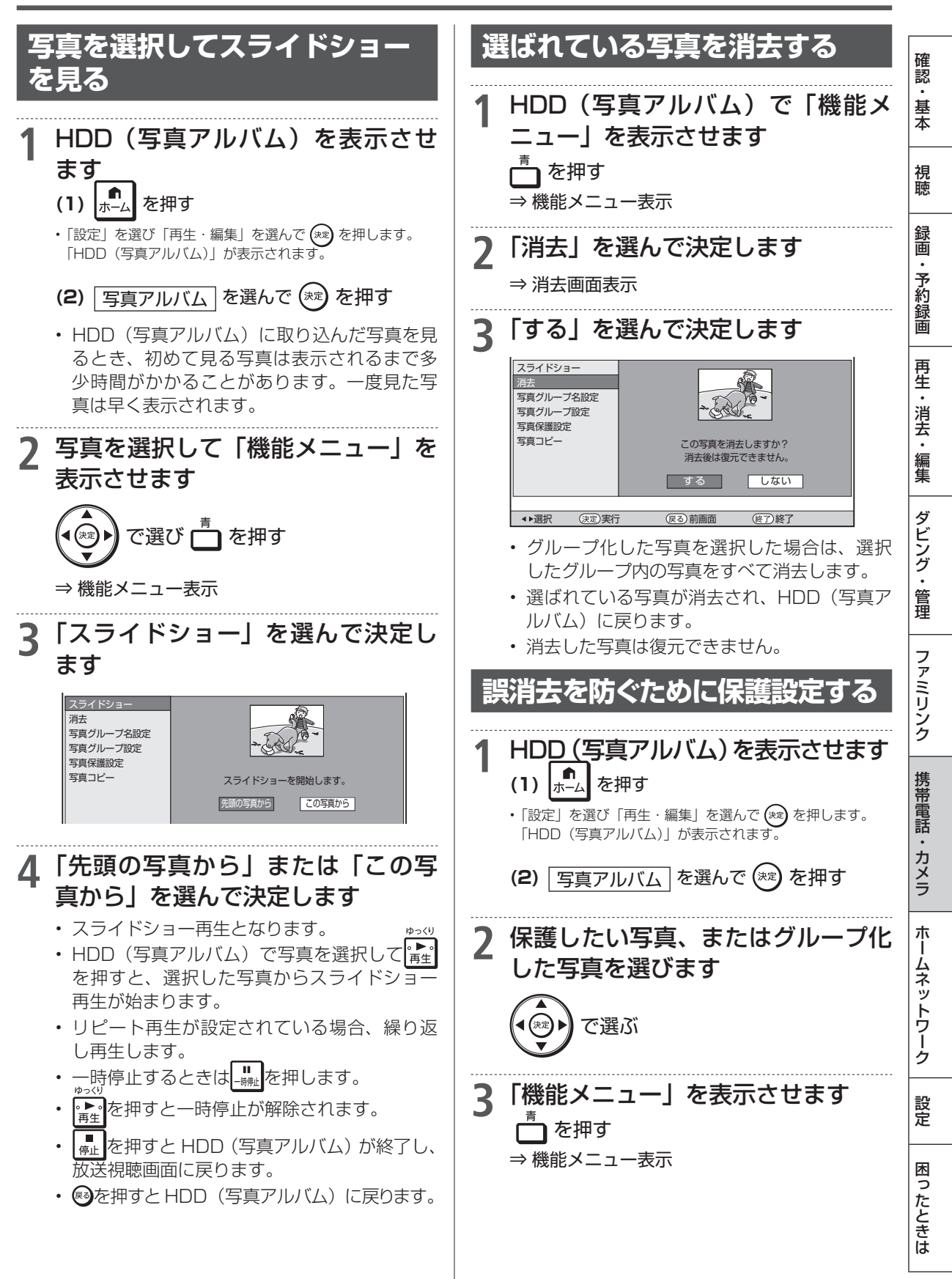

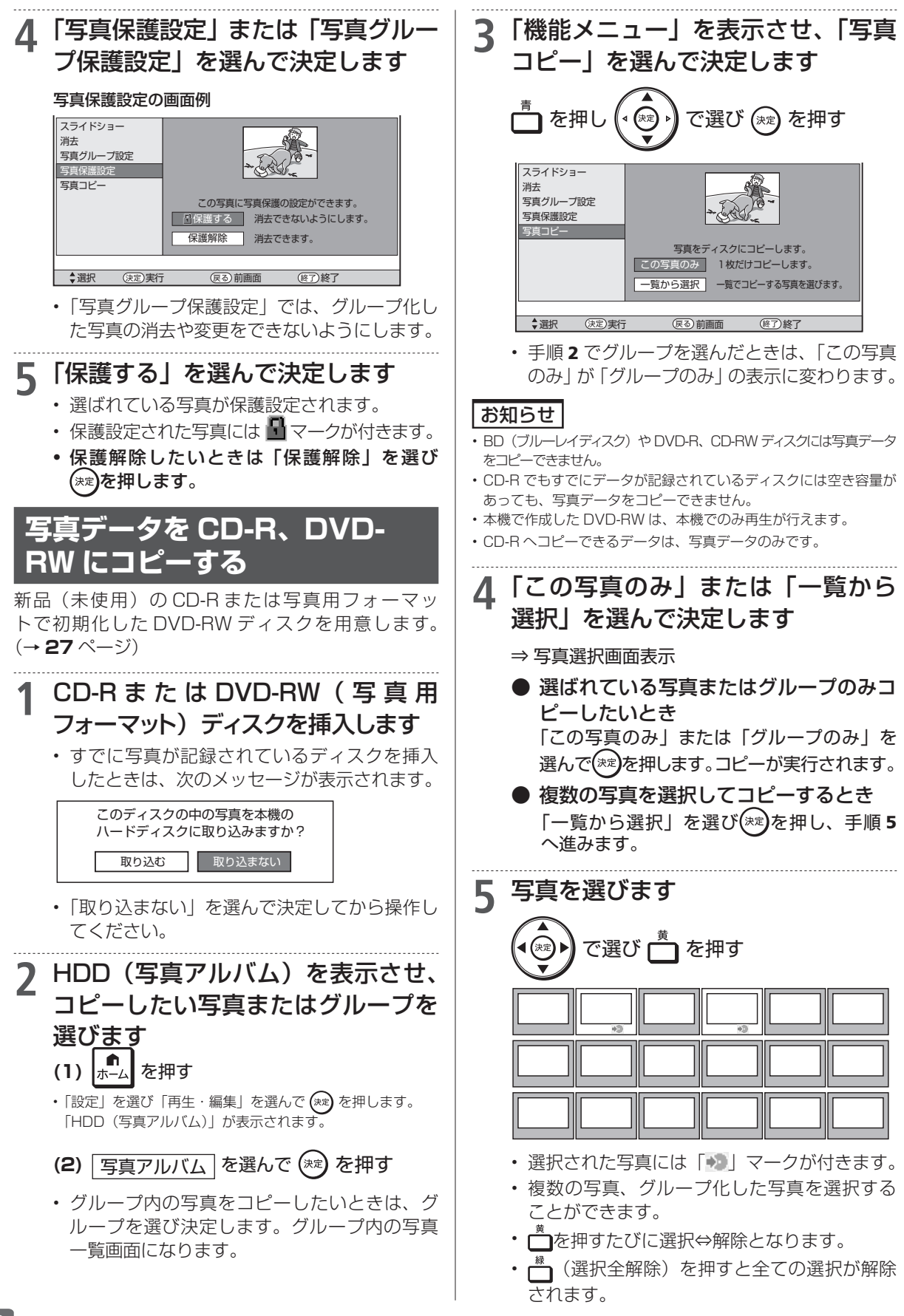

確認

基本

視聴

録画

・予約録画

再生・消去

·編集

ダビング

•

管理

ファミリンク

携帯電話

カメラ

朩

ームネットワーク

設定

困ったときは

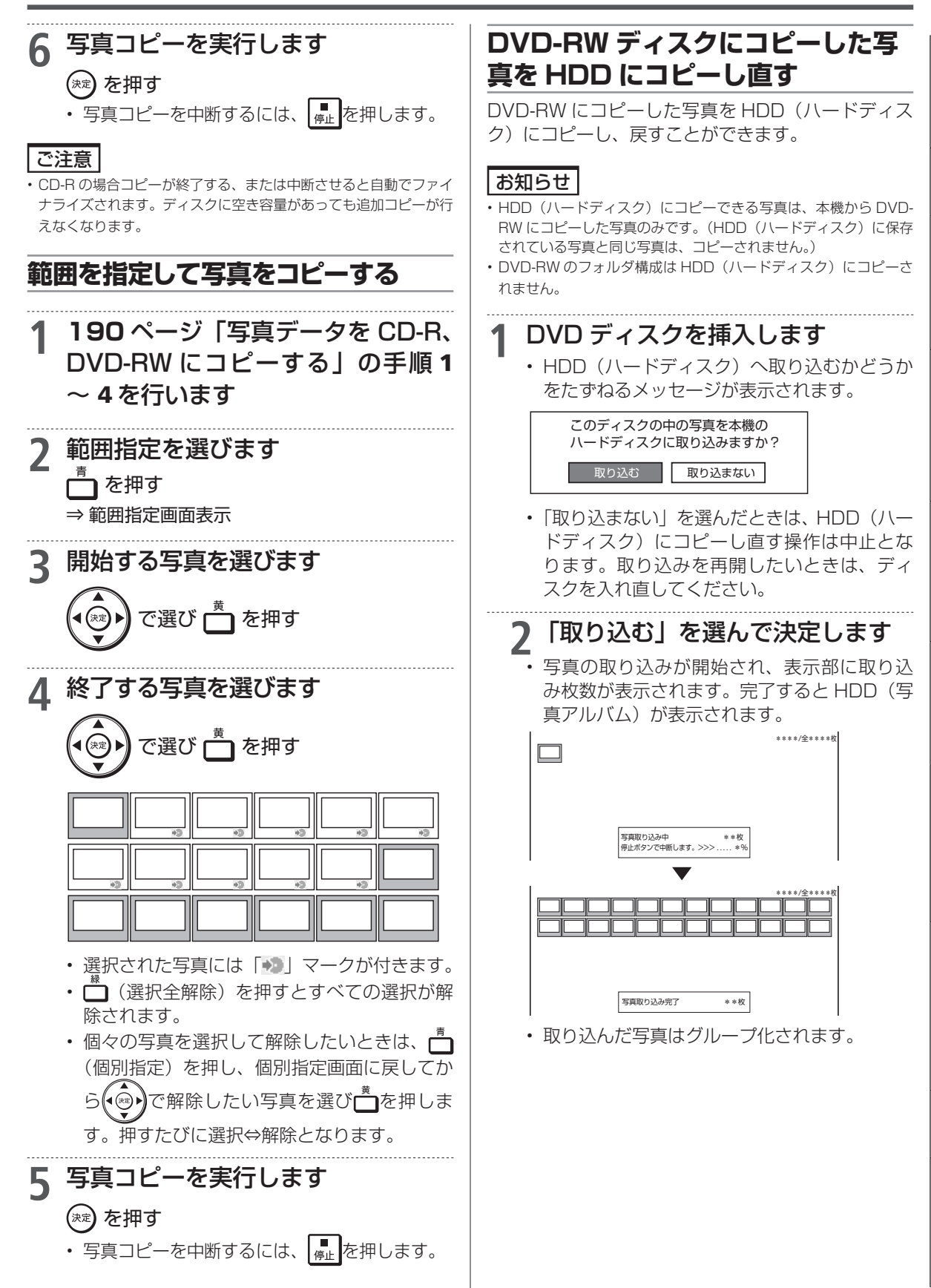

次ページへつづく 🗗 191

### お知らせ

- 写真取り込みの際、次の場合はメッセージが表示されます。
- DVD に取り込む写真がない場合
   →新しい写真はありません
- ・取り込みによって HDD (ハードディスク) が一杯になる場合
   → HDD (ハードディスク) 内の不要な写真を削除してください
- ・番組予約、ダビング予約の開始2分前
   →写真の取込を中断しました

### ■本機で DVD、CD-R に保存できる静 止画(JPEG ファイル)について

- 静止画(JPEG)ファイルについて
   本機が保存できる静止画ファイルは JPEG 形式の
   静止画ファイルです。
- 本機が保存できる JPEG ファイルは「DCF」\*準 拠のファイルです。
- ・「DCF」\*準拠の JPEG ファイルには、「.JPG」 という拡張子が付いています。
  - \*「DCF」とは、(社)電子情報技術産業協会 (JEITA)の規格「Design rule for Camera File system」の略称です。主としてデジタルス チルカメラの画像ファイルを関連機器間で簡便に 利用しあうことを目的として制定された規格です。 ただし、「DCF」規格は機器間の完全な互換性を 保証するものではありません。

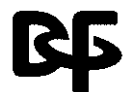

本ロゴマークは、(社)電子情報技術産業 協会の「Design rule for Camera File system」の規格を表す団体商標です。

## お知らせ

- ・ DVD にコピーできる写真数は最大 4000 枚です。
- ・ CD-R にコピーできる写真数は最大 4000 枚です。
- ・ JPEG 形式でもファイルによっては保存できない場合があります。
- フォルダ数やファイル数、データの容量によっては、コピーに時間 がかかることがあります。
- ・ DVD-RW 写真用フォーマットディスクは静止画と動画を混在させ て記録することはできません。
- 本機で JPEG を記録した DVD-RW ディスクをパソコンで再生す る場合は、ファイナライズを行う必要があります。
- ファイナライズを行ったディスクは、空き容量があっても写真の追加は行えません。ファイナライズは最後に行ってください。
- ファイナライズを行ったディスクはファイナライズ解除できません。

# 本機で写真を記録した DVD-RW や、写真 が記録された CD-R/-RW を再生する

## 1 DVD-RW や CD-R/-RW を挿入し ます

 DVD-RWの場合は、HDD(ハードディスク) へ取り込むかどうかをたずねるメッセージが 表示されます。

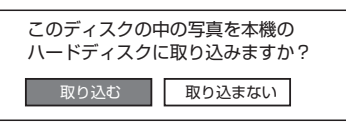

## ? 「取り込まない」を選んで決定します

このディスクの中の写真を本機の ハードディスクに取り込みますか? 取り込む 取り込まない

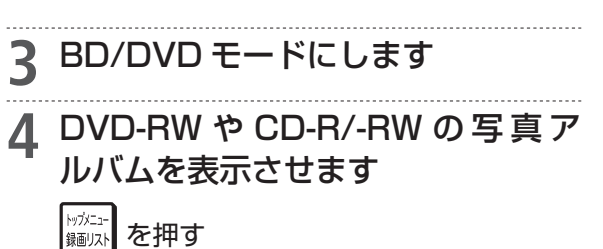

⇒ 各フォルダ単位で1枚目の写真が表示されます。

「「「写真再生設定」を押し、スライドショーやリピート再生設定を行うことができます。

#### ■ 本機で再生できないファイル形式について

- JPEG 以外の静止画 (TIFF など)は再生できません。
   JPEG 形式でもファイルによっては再生できない 場合があります。
- ・プログレッシブ JPEG は再生できません。
- ・動画ファイルや音声ファイル、また JPEG ファイルであっても MOTION JPEG は再生できません。

### ■静止画を再生するとき、次のような場合 があります。

- フォルダ数やファイル数、データの容量によって は、再生に時間がかかることがあります。
- EXIF 情報は表示されません。EXIF (Exchangeable Image File Format) とは、主に JPEG 圧縮で用 いられる、画像ファイルに含まれる様々な情報を格 納するための規格です。(詳しくは http://exif.org をご覧ください。)

#### ■ 静止画を保存した CD-R/-RW ディスク の再生について

- ・ 音楽や映画などと静止画(JPEG ファイル)が混在したディスクは、静止画(JPEG ファイル)を再生できません。
- または、ディスクによってはまったく再生できません。
- 再生できる CD フォーマットは、ISO9660 level1 と2(拡張フォーマットは除く)および、Joliet 対応 のみです。VDF フォーマットなど新たなフォーマット のディスクは再生できません。
- マルチセッション・ディスクは再生することができません。
- お手持ちのコンピュータで作成や修正、コピーなど、 編集された静止画や、インターネット、メールなどか ら取り込んだ静止画は、再生できない場合があります。
- ファイル名やフォルダ名が半角英数字以外のとき は、そのファイルやフォルダは認識できません。
- 本機は、次のようなデータが保存された CD-R/-RW が再生できます。

| EXIF 情報を含ん | が画像ファイル(「DCF」準拠の   |
|------------|--------------------|
| ファイル)      |                    |
| 画像サイズ      | 最小縦 32×最小横 32~最大縦  |
|            | 4320×最大横 7680 ピクセル |
| フォルダ数      | 最大 256             |
| ファイル数      | 1 フォルダ内最大 256      |
| ファイルサイズ    | 20MB以下             |
| フォルダ階層     | 8 階層のみ             |

困ったときは

携帯電話転送

# 携帯電話に動画を転送する(携帯電話転送)

- 本機のHDD(ハードディスク)に録画したデジタル放送の番組をお手持ちの携帯電話に転送し、いつでも好きな場所で再生できます。
- 予約録画をした番組は、携帯電話を USB ケーブルで本機に接続するだけで自動的に携帯電話に転送することができます。(事前に **196** ページの設定が必要です)

※携帯電話転送機能に対応している携帯電話について詳しくは、

シャープサポートホームページ(http://www.sharp.co.jp/support/av/dvd/) でご確認ください。

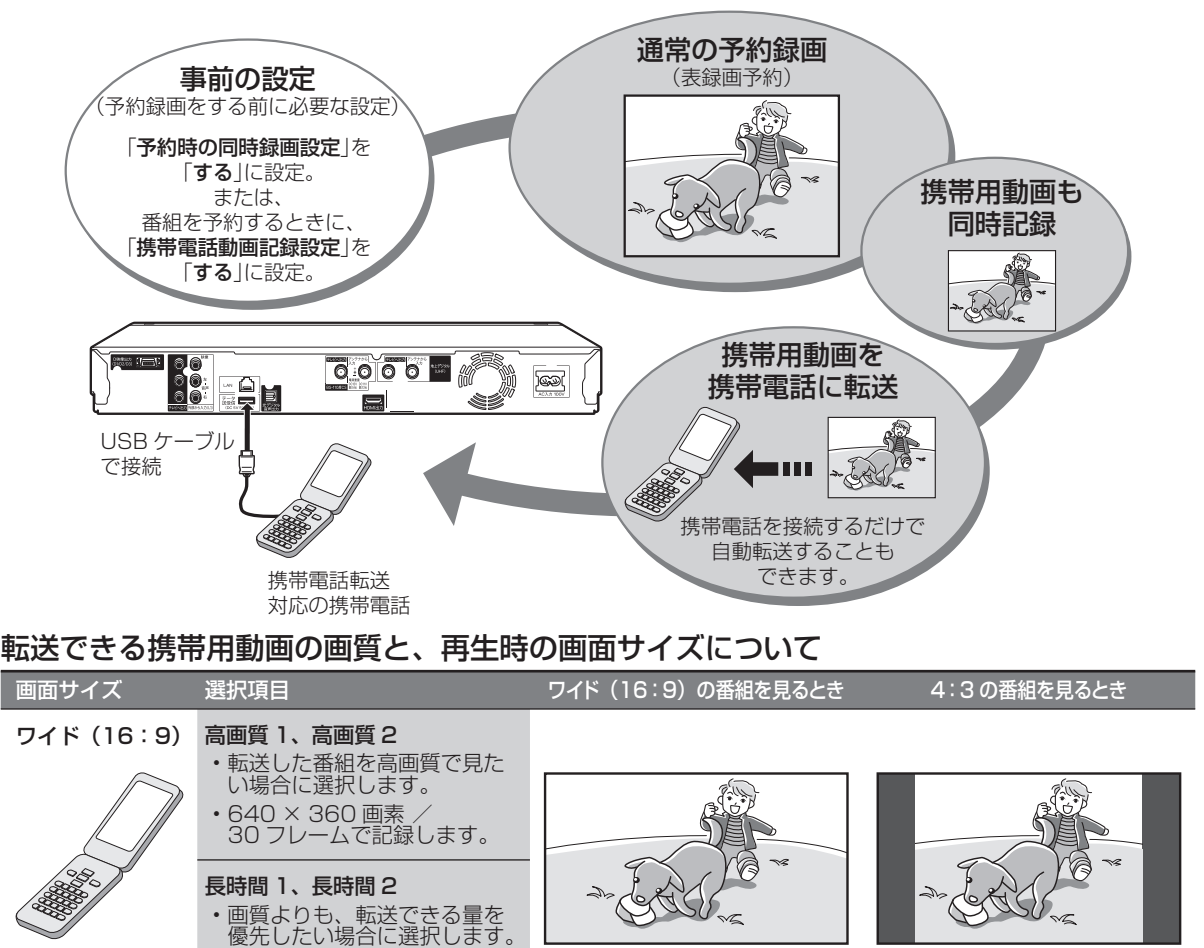

#### お知らせ

#### 携帯用動画について

- ・携帯用動画を作れるのは、デジタル放送のみです。
- ・「ダビング10」の番組は、携帯電話に転送するとダビング可能回数が1回減ります。

・320 × 180 画素 / 30 フレームで記録します。

- ・「1回だけ録画可能」の番組は、携帯電話に転送するとオリジナルのタイトルと携帯用動画の両方が本機のHDD(ハードディスク)から削除されます。
- 予約録画時に携帯電話転送用の動画を同時録画しているときは、タイムシフト視聴、追いかけ再生、他の番組の再生(ディスクの再生)などの同時動作は行えません。
- ・ファミリンク予約で録画したときは、携帯電話転送用の動画は同時録画されません。
- ・ 画面に表示される残時間(録画可能時間)は、携帯電話転送用の動画を同時に録画しない場合の残時間の目安です。携帯電話転送用の動画を 同時に録画しているときは、表示される残時間より録画可能時間が少なくなります。
- ・携帯電話に転送した番組は、録画リストから「NEW」のアイコンが消えます。(視聴済みとなります)
- ・オリジナルの映像を編集(→ 127 ページ)すると、その番組の携帯用動画が HDD(ハードディスク)から削除されます。
- ・オリジナルの映像をタイトル分割・結合(→ 139 ~ 140 ページ)すると、その番組の携帯用動画が HDD から削除されます。

#### 携帯電話に入れて使う SD カードの容量について

- ・SDカードの容量が足りないときは、容量が一杯になるまで転送します。
- ・携帯用動画の容量が 2GB を超える場合は、本機が自動的に動画データを分割します。(1 つの番組が分割されます)

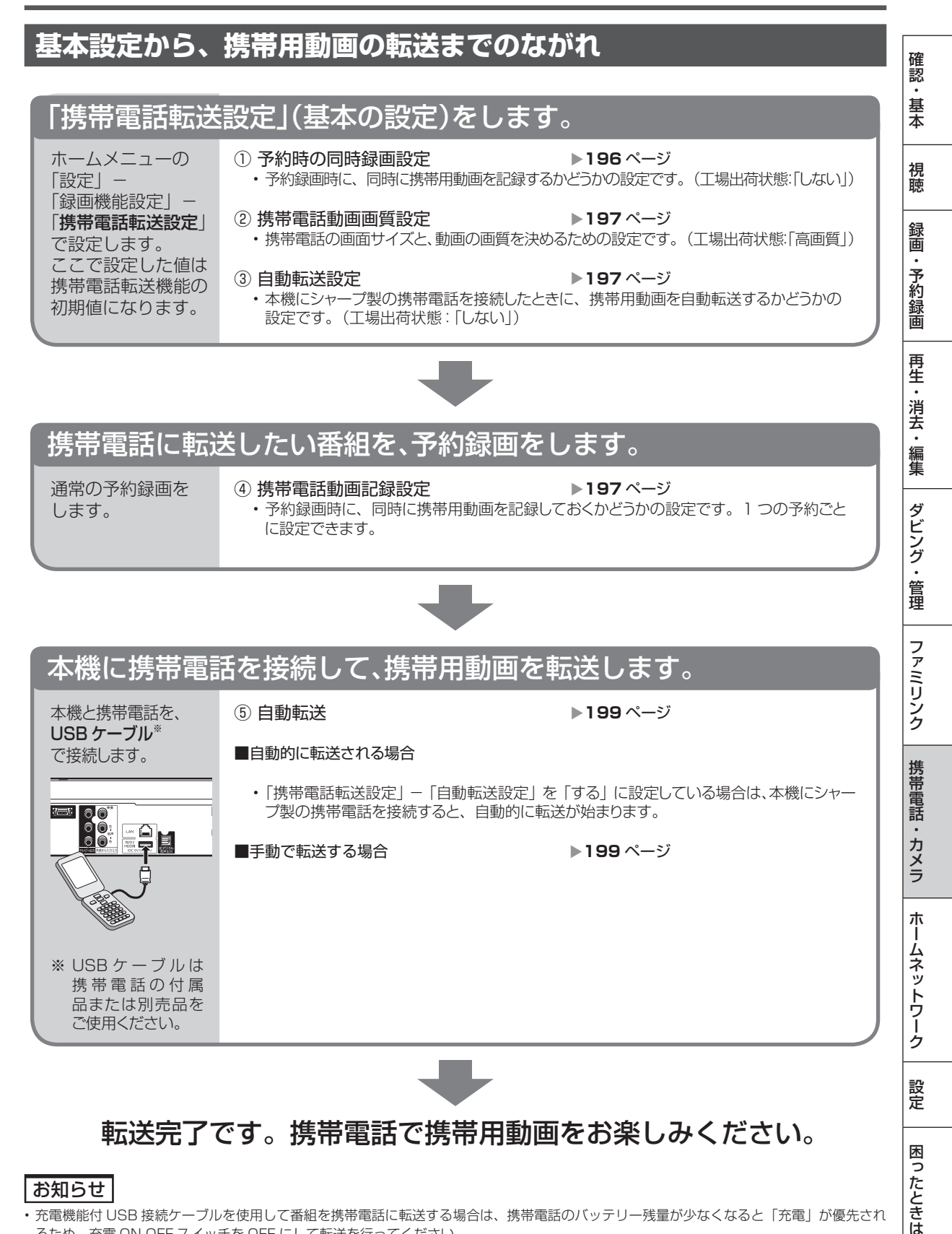

#### お知らせ

 ・充電機能付 USB 接続ケーブルを使用して番組を携帯電話に転送する場合は、携帯電話のバッテリー残量が少なくなると「充電」が優先され るため、充電 ON-OFF スイッチを OFF にして転送を行ってください。

# 携帯電話転送を使うための準備をする

- •携帯用の動画を作成するための設定を行います。
- 動画の作成は、すべての表録画予約時に自動的に作成する方法と、携帯用動画を作成したい番組 だけ自動的に作成する方法があります。

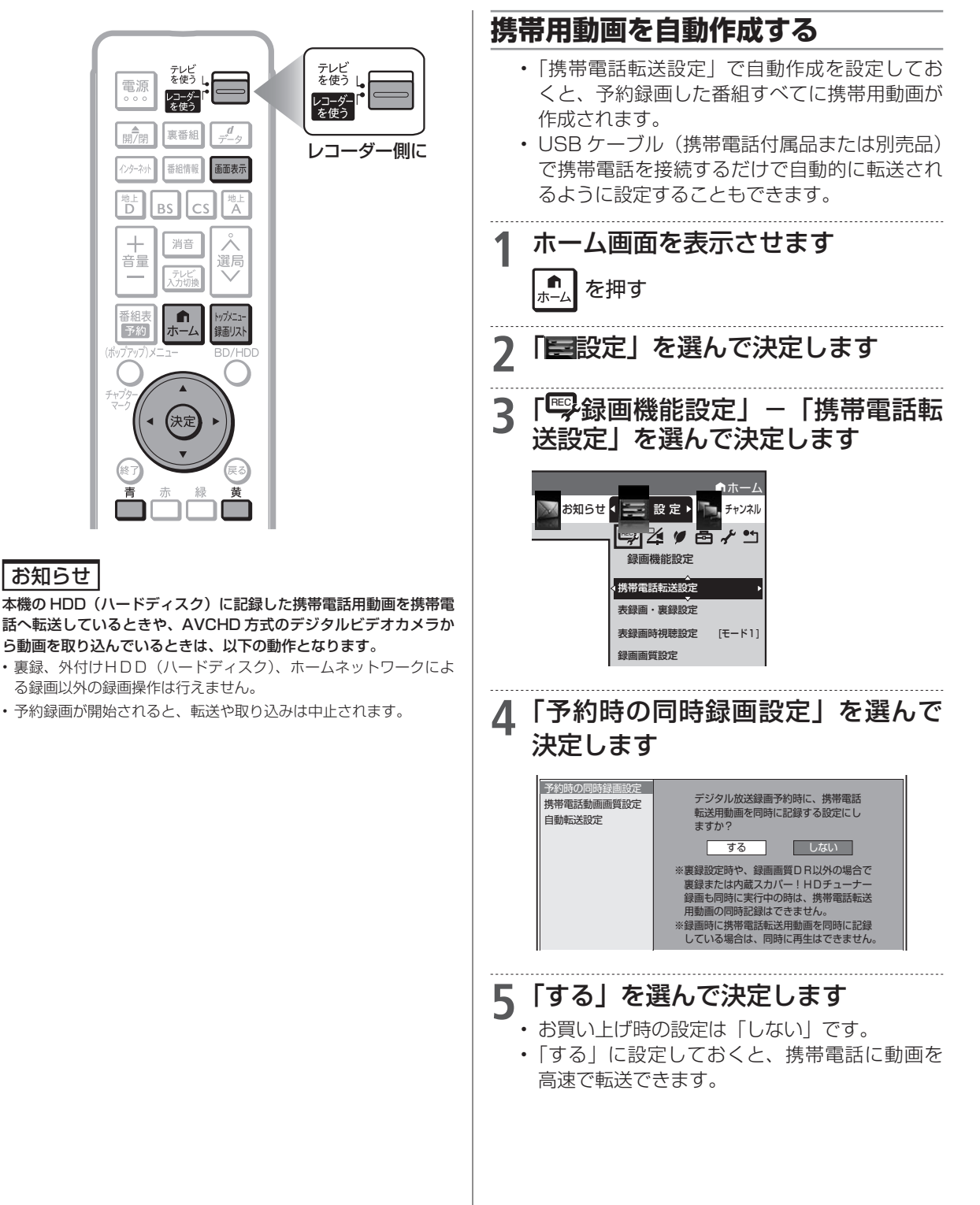

196

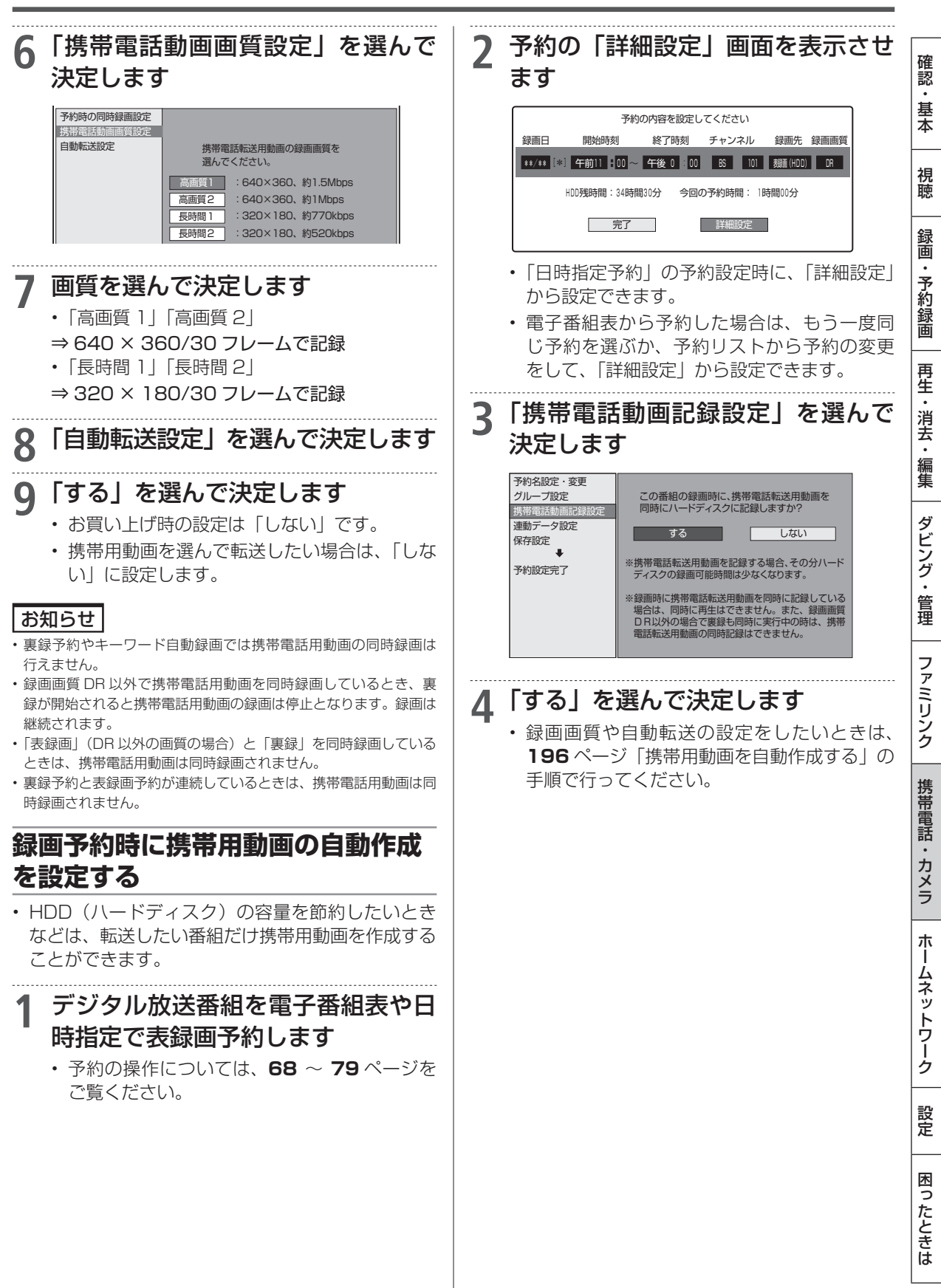

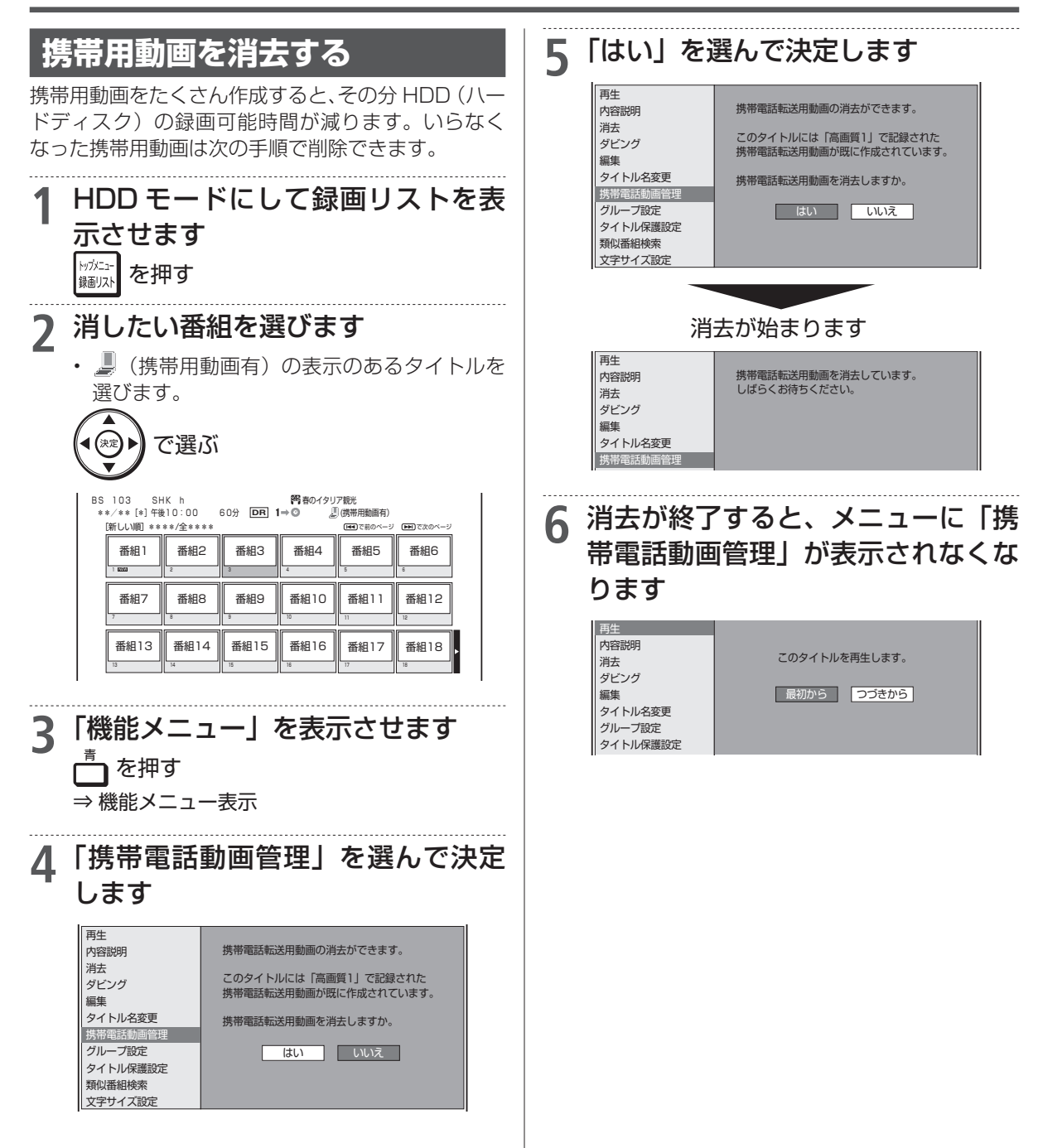

# 動画を携帯電話に転送する

- 作成した携帯用動画を携帯電話に転送してみましょう。
- SD カード(マイクロ SD カード)に動画を記録する携帯電話をご使用の場合は、カードが入っていることをお確かめください。
- 携帯電話転送に対応した携帯電話を、USB ケーブ ルで接続してください(→194ページ)。

#### 重要

 動画転送中は、絶対に USB ケーブルを抜いたり、携帯電話から SD カードを抜いたりしないでください。SD カードが使えなく なったり、初期化が必要になってしまう場合があります。

## 自動で転送する

- ・自動転送(→196~197ページ)が設定されている場合は、シャーブ製携帯電話をUSBケーブルで本機につなぐだけで、自動的に転送が始まります。
- 未視聴の番組(携帯用動画のある番組)を順番に、 最大10番組までが転送されます。
- ・ 待機状態では USB ケーブルを接続しても携帯電話 用動画は自動転送されません。
- 本機に接続した携帯電話の再生能力を検知できた 場合は、携帯電話で再生できない動画は自動転送さ れません。
- ・ 字幕情報は転送されません。
- クイック起動設定が「する」に設定されているときは、待機状態(クイック起動待機状態時)でもUSBケーブルを接続すると携帯電話用動画が自動転送されます。
- アクオスのファミリンク連動起動設定が「する」に 設定されているときは、アクオスの電源が待機状態 でもファミリンク機能によりアクオスが自動的に 電源入となり、レコーダーの画面が表示され自動転 送状態が確認できます。アクオスの電源を自動で入 れたくないときは、アクオスの主電源を切ってくだ さい。

#### 本機の電源を入れます

- クイック起動待機状態のときは USB ケー ブルを接続するだけで自動的に転送が始ま ります。
- 2携帯電話に付属(または別売)の USBケーブルで、携帯電話を本機 に接続します ▶194ページ

# 3 自動的に転送が始まります

- ・転送中は放送画面になります。
- ・エラーメッセージ「携帯電話に転送する場合 は、USBケーブルを接続(抜き差し)して ください。」が表示されるときは、携帯電話の USBモード設定が正しいか確認してください。(→258ページ)

確認

基本

視聴

録画

・予約録画

再生

・消去

編集

ダビング・

管理

ファミリンク

携帯電話

・カメラ

朩

ームネットワーク

設定

困ったときは

## 番組を選んで転送する (手動で転送する)

- ・ 自動転送 (→ 196 ~ 197 ページ)を設定してい ない場合は、番組を選んで転送することができます。
- 1 ホーム画面を表示させます
  ▲ <sup>ホーム</sup> を押す
- 2「&ダビング」を選んで決定します
- 3 [HDD(放送番組) → 携帯電話(USB 接続)」を選んで決定します

#### 

- ▲ 転送したい番組を選びます
  - 本機の HDD (ハードディスク) に保存されている番組の一覧が表示されます。
  - 一覧表示の中から録画された番組を選ぶと、 録画リストの画面に、マークが出るものがあ ります。これは、携帯用動画を記録してある タイトルです。

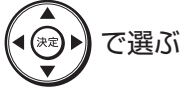

| 1  | 2  | 3  | 4  | 5  | 6  |  |
|----|----|----|----|----|----|--|
| 7  | 8  | 9  | 10 |    | 12 |  |
| 13 | 14 | 15 | 16 | 17 | 18 |  |

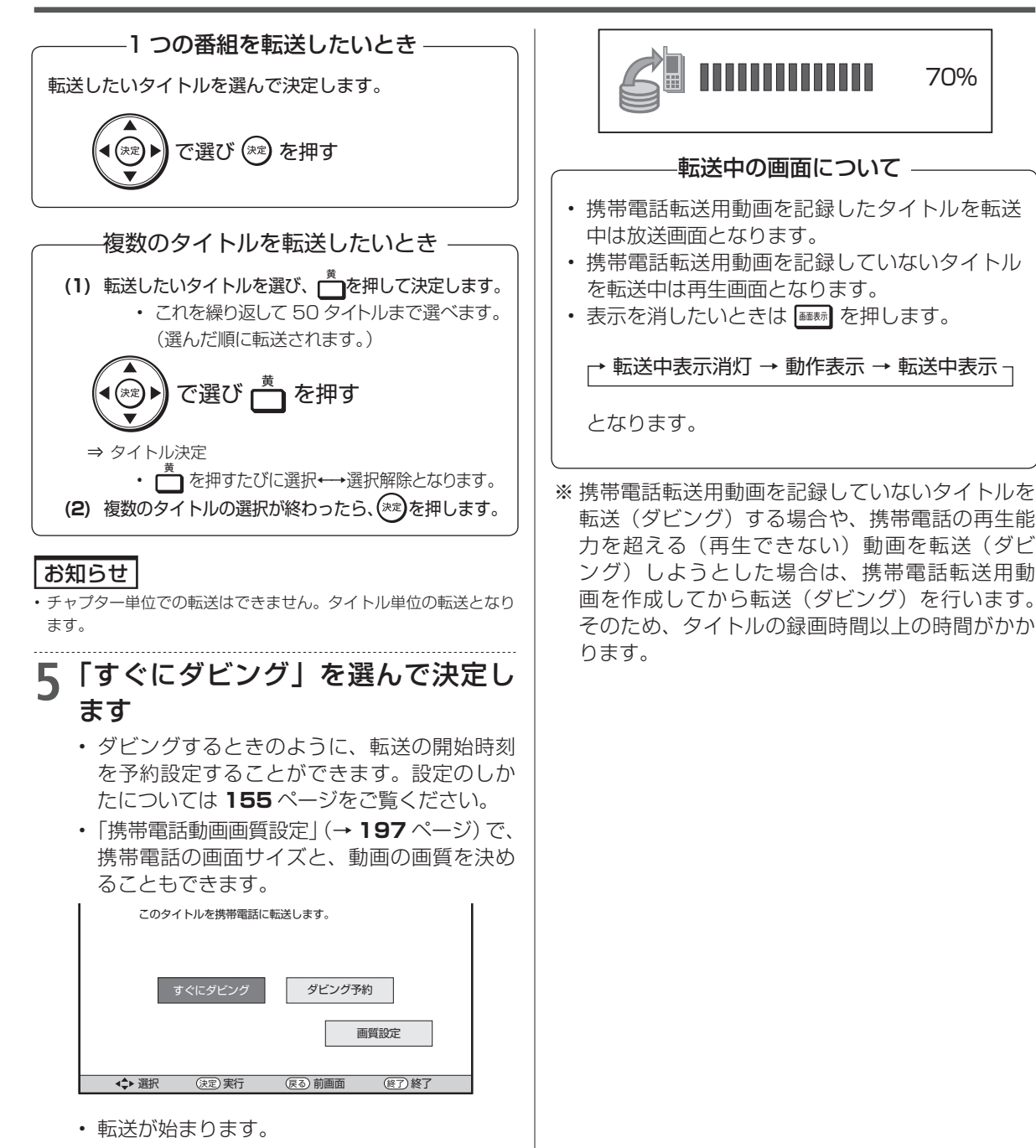

転送中の画面

インターネットの動画を楽しむ

# インターネットの動画を楽しむ (アクトビラ・TSUTAYA TV・YouTube)

インターネットに接続し、「アクトビラ ビデオ」や「TSUTAYA TV」、「YouTube」のコンテンツ を楽しむことができます。

## アクトビラや TSUTAYA TV とは

インターネットを利用してテレビ向けの情報を配信 しているサービスです。「アクトビラ」や「TSUTAYA TV」が提供しています。サービスへの入会などは不 要ですが、配信している動画には、一部有料のもの があります。

- アクトビラビデオ インターネットのページ上で再生する映像コンテンツです。文字や写真と同時に映像も楽しめます。ページ上の項目や本機のリモコンを使って操作します。
- アクトビラビデオ・フル テレビの全画面で映像を再生します。本機の リモコンを使って操作します。

## YouTube とは

インターネットで動画を共有するサービスの1 つで す。YouTube については、お手持ちのパソコンで YouTube のWEB サイト (http://youtube.com) をご覧ください。

#### お知らせ

- 動画によっては、本機で再生できない場合があります。
- YouTubeの画面にある設定項目「標準版を見る」やログイン画面の「アカウントにアクセスできない場合」を選んだときは、画面を表示し直す動作となります。

## 必要な準備は

- ブロードバンド環境
- ・本機のLAN 接続
   ・LAN 接続 (→ 1.接続・準備編) 36 ページ)
- ・本機のLAN 設定
   ・LAN 設定 (→1.接続準備編 72~74ページ)
- ヒント
- アクトビラや TSUTAYA TV、YouTube など映像配給サービス をご利用になりたいときは、光回線(FTTH)が必要です。
- アクトビラ ビデオをお楽しみになる場合は、インターネット回線 は、実効速度 6Mbps 程度必要です。アクトビラビデオ・フルの 場合は、実効速度 12Mbps 程度必要です。

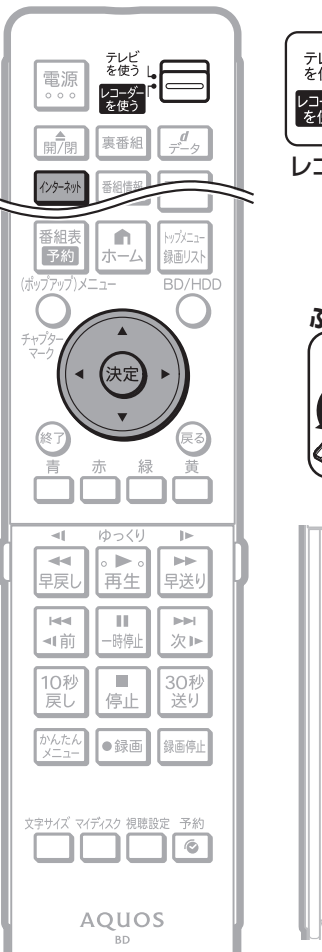

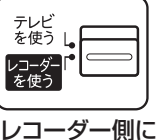

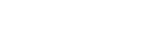

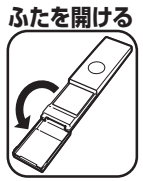

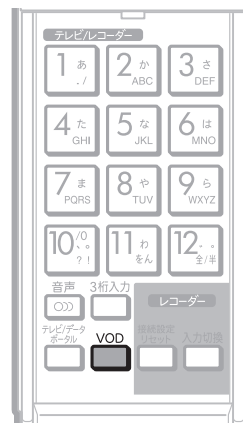

## ご注意

SHARP

・動画をご覧になる場合、本機と回線終端装置を LAN 接続してください。

回線の使用状況や諸条件(ノイズなど)によって通信速度が一時的 に低下し、画像の乱れや停止などが発生することがあります。

- 本機には、プロバイダーに接続するためのユーザーIDやパスワードを登録できません。接続に認証が必要なインターネット接続環境の場合は、ブロードバンドルーターに接続情報を登録してください。
- アクトビラ、TSUTAYA TV、YouTubeをお楽しみになるときは プロキシサーバーを設定しないでください。プロキシサーバーを 通じてインターネットに接続する環境の場合、アクトビラ ビデオ、 TSUTAYA TV、YouTube が視聴できない、一部の動作に制限が 出ることがあります。
- ホームネットワーク機能を使用中は、アクトビラ、TSUTAYA TV、YouTubeは視聴できません。
- アクトビラ、TSUTAYA TV、YouTube 視聴中は、ホームネット ワーク機能は使用できません。

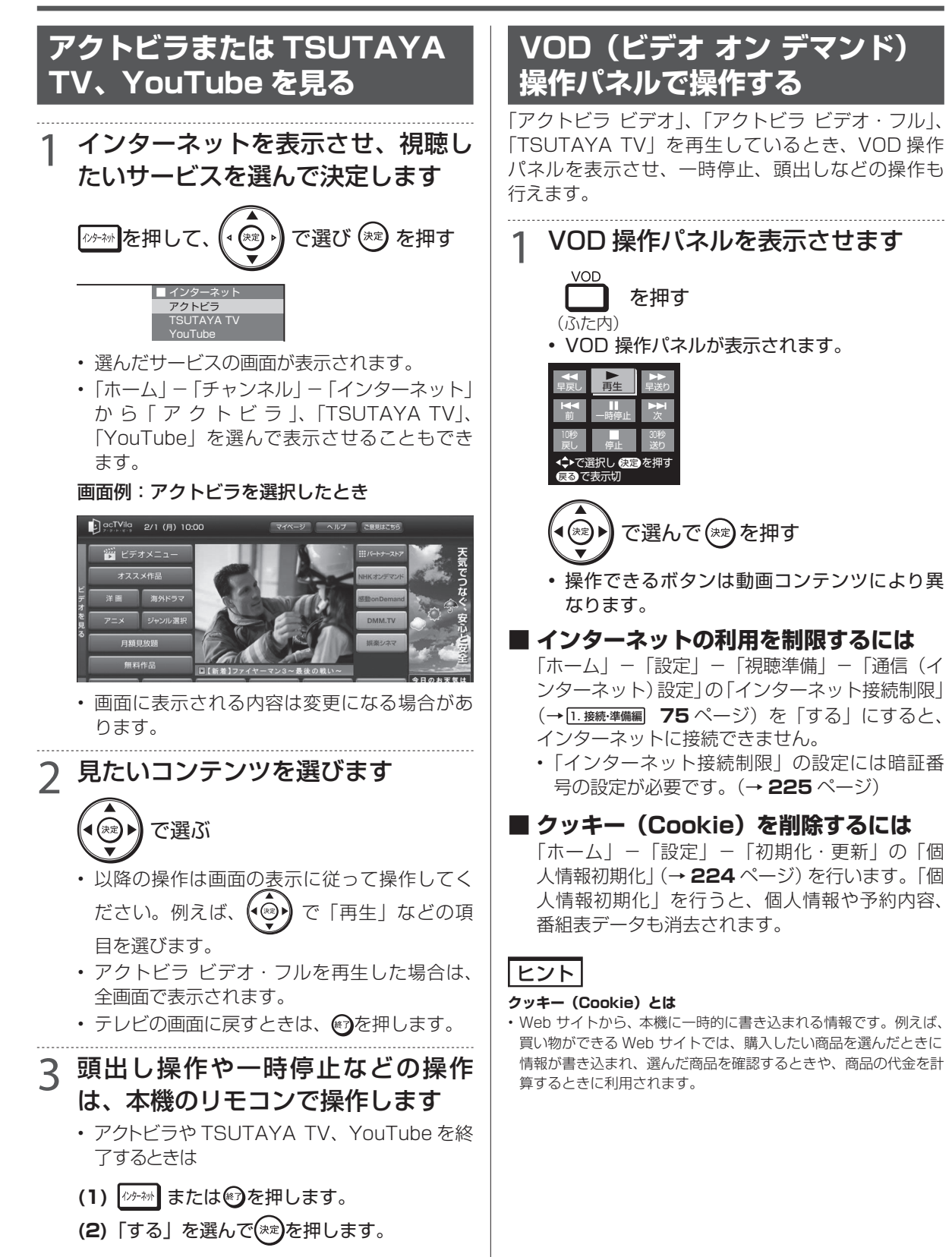

# YouTube にアクセスする

本機は、インターネットに接続して YouTube のストリーミングビデオを楽しむことができます。 YouTube については、お手持ちのパソコンで YouTube の WEB サイト (http://www.youtube. com) でご覧ください。

#### ご注意

- YouTube 機能を楽しむためには、インターネット接続
   (→ 1.接続準備編) 36ページ)、および通信設定(→ 1.接続準備編) 73ページ)が必要です。
- 省エネに関する設定で、「無操作オフセット」を「しない」に設定してください。

### お知らせ

- ・ビデオにより、本機では再生できない場合もあります。
- YouTubeの画面にある設定項目「標準版を見る」や、ログイン画 面の「アカウントにアクセスできない場合」を選んだときは、画面 を表示し直す動作となります。

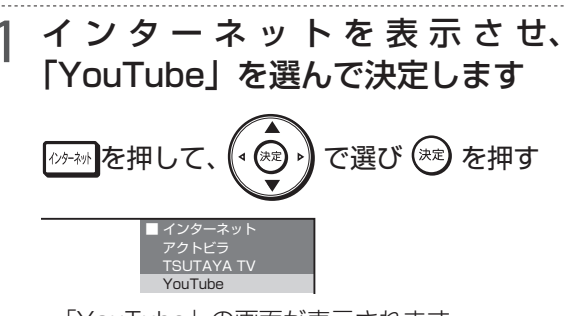

- 「YouTube」の画面が表示されます。
- ・「ホーム」-「チャンネル」-「インターネット」 から「YouTube」を選んで表示させることも できます。

# う YouTube を終了する

- (1) /// または (で)を押します。
- (2)「する」を選んで(来)を押します。

#### ■再生操作ボタン

ビデオを一時停止します。再生を再開す るには、 ト を押してください。 ビデオリストの一つ前のビデオに移動し ます。 ビデオリストの次のビデオに移動します。 ビデオリストのすべてのビデオを繰り返し再生 t7 します。 HD 高画質なビデオに切りかえます。 通常画面表示とフルスクリーン表示を切りか えます。 プログリー を押し、再生中のビデオで見たい スバー 地点を選びます。

## お知らせ

(かりパウンビー) ・フルスクリーン表示中に再生操作ボタンを表示するには、 を押します。 ホームネットワークで楽しむ

# ホームネットワークで楽しむ

本機をLAN (Local Area Network)に接続すると、ホームネットワーク機能を利用することができます。

#### ホームネットワーク機能でできること

- ・別の部屋にある DLNA (動画再生)対応のシャープ製液晶テレビ 「アクオス」 で本機の映像を見る。
- LAN 接続のスカパー ! HD 対応チューナー(または、スカパー ! 光 HD 対応チューナー)から本 機に録画する。

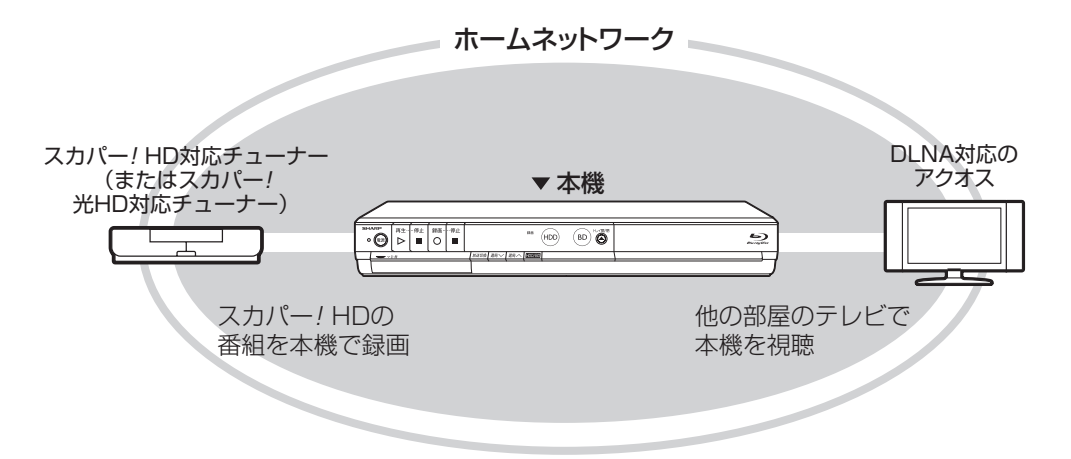

## ホームネットワーク機能とは

- 本機とホームネットワーク対応機器をLAN 接続することで、ネットワークを通じて機器を操作し、映像と音声を送ることができます。
- ネットワークを通じて映像と音声を送りますので、
   本機とホームネットワーク対応機器が別の部屋に
   あっても、この機能を利用することができます。

#### 必要な準備は

- ホームネットワーク対応機器が必要です。
- DLNA (動画再生) 対応のシャープ製液晶テレビ「ア クオス」、スカパー !HD 対応チューナーについては、 シャープサポートホームページ(http://www. sharp.co.jp/support/av/dvd/) でご確認ください。
- 本機とホームネットワーク対応機器がLANで接続 されていることが必要です。
  - ・ LAN 接続(→1. 接続・準備編) 36 ページ)

#### ご注意

- ホームネットワーク機能を利用し、DLNA(動画再生)対応のテレビから再生操作をするときは、本機の電源を「入」にしてください。
   本機の電源が切れているとテレビから再生が行えません。
- •「クイック起動設定」(→210ページ)を「する(設定1)」に設定したときは、本機の電源を切った状態でも、DLNA対応のシャープ製液晶テレビ「アクオス」から再生操作が行えます。
- アクトビラ、TSUTAYA TV、YouTube 視聴中は、ホームネット ワーク機能は使用できません。

#### お知らせ

本機の HDD (ハードディスク) に録画したタイトルのみ視聴できます。(外付け HDD、BD (ブルーレイディスク) や DVD、写真は視聴できません。)

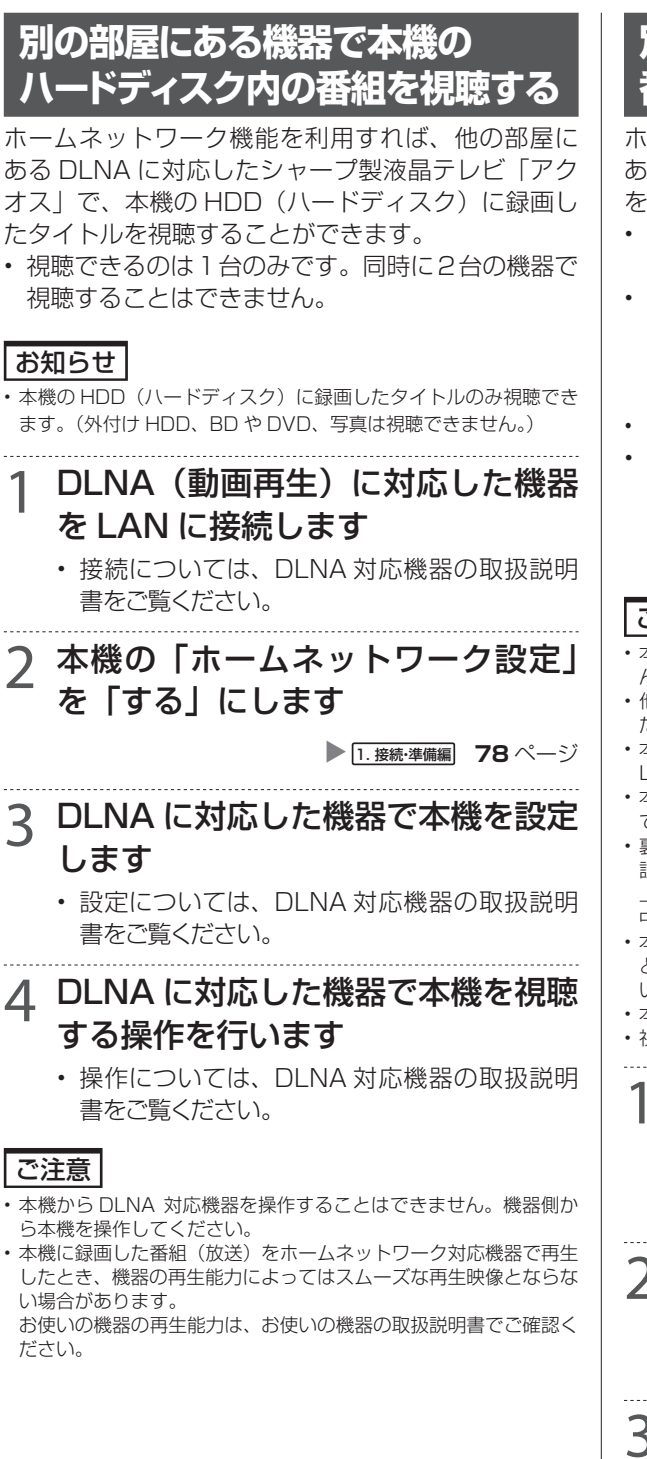

# 別の部屋にある機器で放送中の 番組を視聴する

ホームネットワーク機能を利用すれば、他の部屋に あるホームネットワーク対応機器で、放送中の番組 を視聴することができます。

- 視聴できるのは1台のみです。同時に2台の機器で 視聴することはできません。
- 本機から放送番組を転送する際の画質を設定する ことができます。視聴映像がカクカクして見える、 途切れたりする場合は、転送画質を変更することで 視聴している映像が正常に見えることがあります。
- 一部のホームネットワーク対応機器が、ことがあります。
- ホームネットワーク経由で放送中の番組を視聴することができます。対応機器についてはシャープサポートホームページ(http://www.sharp.co.jp/support/av/dvd/)でご確認ください。

#### ご注意

- 本機からホームネットワーク対応機器を操作することはできません。機器側から本機を操作してください。
- 他の機器で視聴中は、本機の HDD に放送を一時蓄積します。この ため、実際の放送よりも数秒遅れます。
- 本機のチューナーで選局できる番組のみ視聴することができます。
   LAN 接続している機器の番組は視聴することができません。
- 本機で視聴可能な番組のみホームネットワークで視聴することができます。
- 裏録しているときは視聴できません。また、本機の「表録画/裏録 設定」の録画先が「裏録」に設定されているとき、機器側から、地 上デジタル放送/BSデジタル放送/110度デジタル放送を視聴 中に、本機でこれらの放送を録画したときは、表録画となります。
- 本機の状態によっては予約開始2分前に番組の転送を停止することがあります。ホームネットワークの動作の条件をご確認ください。
- 本機の電源を入れた状態で視聴してください。
- 視聴年齢制限された番組は視聴することができません。
  - ホームネットワーク対応機器を LAN に接続します
    - 接続については、ホームネットワーク対応機器の取扱説明書をご覧ください。
- 2 本機の「ホームネットワーク設定」 を「する」にします

#### ▶ 1. 接続・準備編 78 ページ

## 3 ホームネットワーク対応機器で本機 を設定します

設定については、ホームネットワーク対応機器の取扱説明書をご覧ください。

## 4 ホームネットワーク対応機器で本機 を視聴する操作を行います

・ 操作については、ホームネットワーク対応機器 の取扱説明書をご覧ください。

## 転送動画の画質を選択する

## 放送番組転送画質設定

電波状態が悪く(再生処理能力が低く)視聴映像が カクカクして見える、途切れたりする場合は、転送 画質を低い画質に変更することで視聴している映像 が正常に見えることがあります。

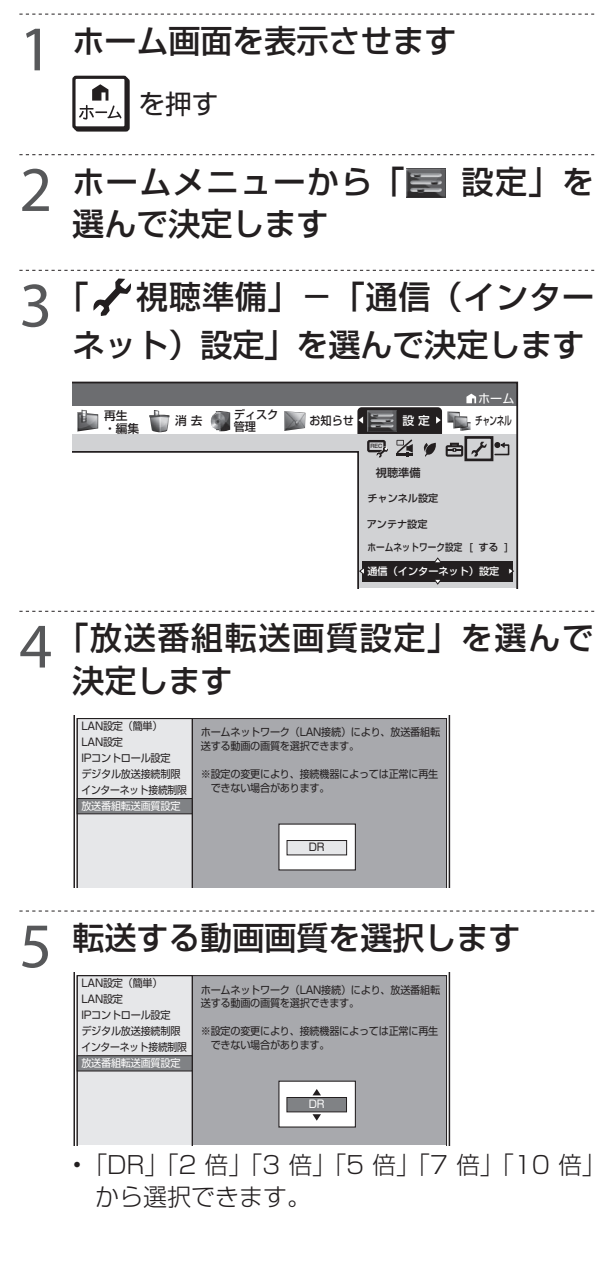

# 6 🕑 を押して設定を終了します

### お知らせ

 
 ・録画したタイトルは転送画質設定を行えません。録画されている画 質で転送されます。
 スカパー / HD 録画

# LAN 経由でスカパー /HD 対応チューナーから録画する

本機とスカパー !HD 対応チューナー(または、スカパー ! 光 HD 対応チューナー)を LAN(Local Area Network) に接続し、ホームネットワーク機能を利用することにより、スカパー !HD 対応チュー ナーから本機に録画をすることができます。

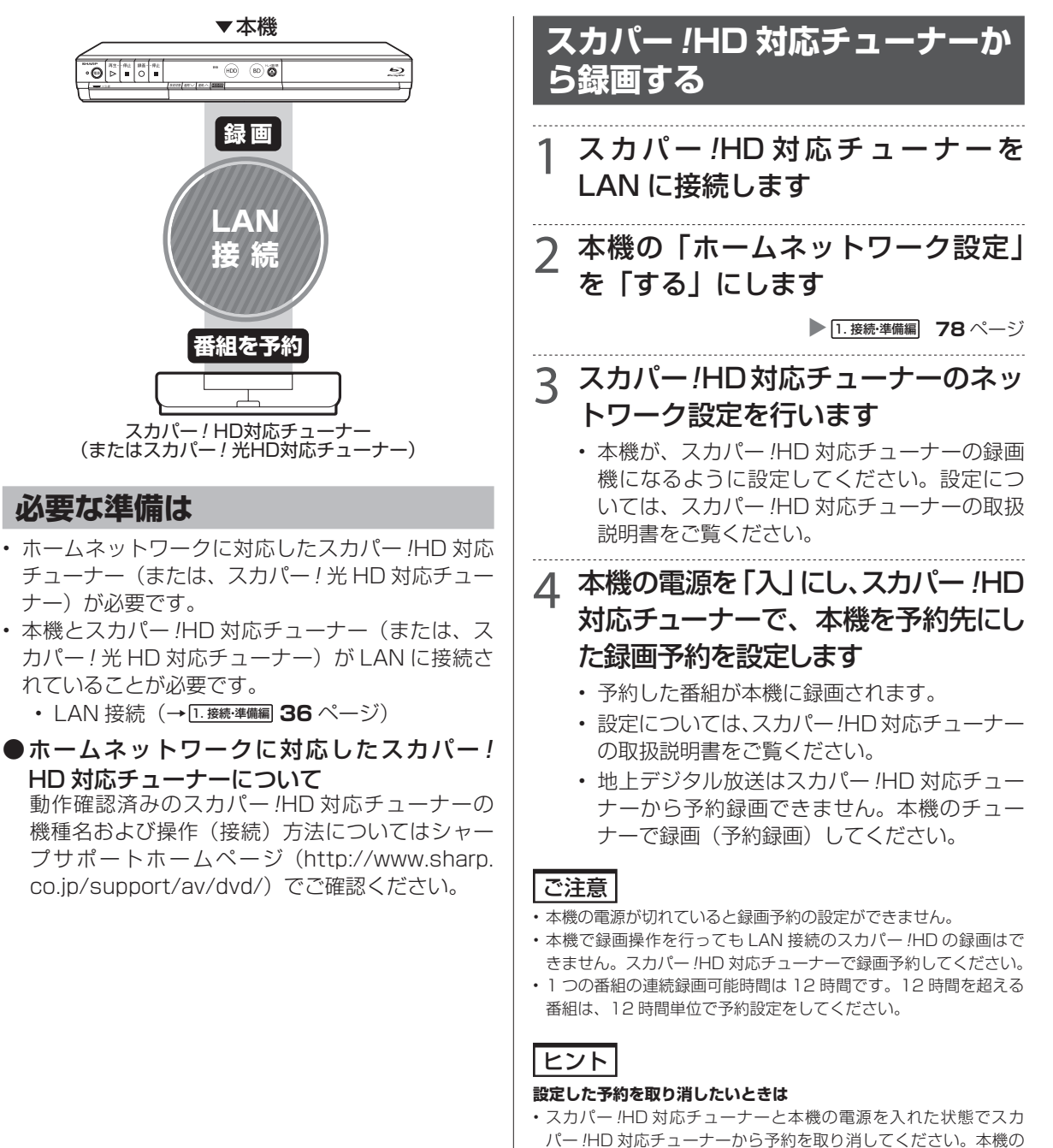

- 予約リストから予約情報が自動で消去されます。 予約情報が自動で消去されないときは、予約リストから削除してく ださい。

## スカパー !HD 対応チューナーから 録画できる時間

- •「スカパー!HD 録画」録画可能時間の目安です。録 画時間を保証するものではありません。
- •「スカパー!HD 録画」録画可能時間は、録画する番 組により異なります。
- 動きの激しい番組を録画した場合は、録画できる時 間が減少します。
- •「スカパー !HD 録画」では、本機で表示される録画 時間の残時間と実際に録画できる残時間は異なる 場合があります。

|             | 録画できる時間          |
|-------------|------------------|
|             | BD-HW51 (500GB)  |
| スカパー!       | 約115時間           |
| ハイビジョンチャンネル | (約 62 ~ 144 時間)  |
| スカパー!       | 約 197 時間         |
| 標準画質チャンネル   | (約 125 ~ 380 時間) |
| スカパー!       | 約 72 時間          |
| 3D チャンネル    | 小小人口应问           |

## スカパー ! HD 対応チューナーから予 約した番組の予約リスト表示について

| F | 約実行可能               | **/** [*]まで     |          |               |               |    |
|---|---------------------|-----------------|----------|---------------|---------------|----|
| U | ٨N                  |                 |          | スカバー! HD予約    |               |    |
|   | /##[#] 午後           | 約10:00~午後11:00  |          |               |               |    |
|   | 7                   | 物日時             | СН       | 番組名           | 録画先 画質        | 実行 |
| 1 | ##/## [ <b>1</b> 8] | 午後10:00~午後11:00 |          | スカバー! HD予約    | 表録画 (HDD)     | 0  |
| 2 | ##/## [#]           | 午前++:++~午前++:++ | [#0 061] | SK−5格闘技選手権    | 表録画 (HOO) 🔍 民 | 0  |
| 3 | ##/## [#]           | 午後11:11~午後11:11 | [#0 081] | 5 新春、芸能人大集合   | 表題語 (HOO) 三日語 | 休  |
| 4 | 毎日                  | 午後+1:+1~午後+1:+1 | 間 051]   | 🖣 マニュアル浜口夫人   | 表録画 (HDO) 💵 🖬 | 0  |
| 5 | \$\$/\$\$ [#]       | 午後11:11~午前11:11 | [80 011] | な ウィンブルドン2001 | 表録画 (HDD) 🔳 🖬 | 0  |

• 番組名は「スカパー !HD 予約」と表示されます。 画質や予約録画延長設定などは表示されません。 ケーブルテレビ録画(LAN録画)

# LAN 経由でケーブルテレビ (CATV) を録画する

本機とケーブルテレビ (CATV) ボックスを LAN (Local Area Network) に接続し、ホームネット ワーク機能を利用することにより、ケーブルテレビ (CATV) を本機に録画することができます。

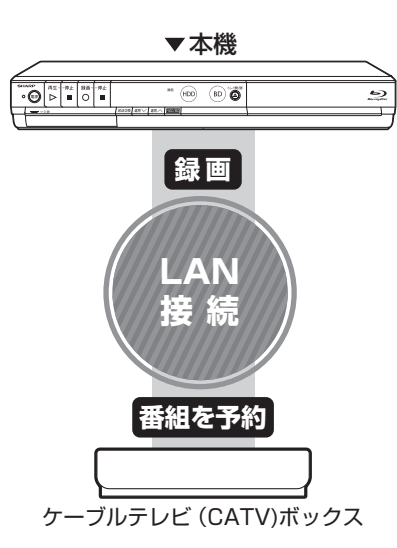

#### 重要

 ・無線LANを使用したときは、電波干渉や障害物等の影響で録画が 不安定になる場合があります。そのようなときは、安定した録画を 行うため有線LANで接続してください。

### 必要な準備は

- ホームネットワークに対応したケーブルテレビ (CATV)ボックスが必要です。
- 本機とケーブルテレビ(CATV)ボックスがLAN に接続されていることが必要です。
  - ・ LAN 接続 (→ <u>1. 接続・準備編</u>) **36** ページ)
- ●ホームネットワークに対応したケーブルテレビ (CATV) ボックスについて

動作確認済みのケーブルテレビ (CATV) ボッ クスについてはシャープサポートホームページ (http://www.sharp.co.jp/support/av/dvd/) でご確認ください。

## ケーブルテレビ (CATV) から 録画する

## 1 ケーブルテレビ (CATV) ボックス を LAN に接続します

2 本機の「ホームネットワーク設定」 を「する」にします

▶ 1. 接続・準備編 78 ページ

# 3 ケーブルテレビ (CATV) ボックス のネットワーク設定を行います

- 本機が、ケーブルテレビ(CATV)ボックスの 録画機になるように設定してください。設定 については、ケーブルテレビ(CATV)ボック スの取扱説明書をご覧ください。
- 4 本機の電源を「入」にし、ケーブル テレビ (CATV) ボックスで、本機を 予約先にした録画予約を設定します
  - 予約した番組が本機に録画されます。
  - 設定については、ケーブルテレビ (CATV) ボックスの取扱説明書をご覧ください。

### ご注意

- 本機の電源が切れていると録画予約の設定ができません。
- 本機で録画操作を行っても LAN 録画はできません。ケーブルテレビ (CATV)ボックスで録画予約してください。

# ヒント

#### 設定した予約を取り消したいときは

- ケーブルテレビ(CATV)ボックスと本機の電源を入れた状態でケーブルテレビ(CATV)ボックスから予約を取り消してください。本機の予約リストから予約情報が自動で消去されます。
   予約情報が自動で消去されないときは、予約リストから削除してください。
- ・LAN 録画中は、 ■■●を押すと、 画面に「 LAN 録画」と表示されます。

# ケーブルテレビ (CATV)ボックスから 予約した番組の予約リスト表示について

| LAN スカパー H D5%      Space     Space     | 予                                                               | 約実行可能 ##/##[#]まで      |                           |                        |  |
|----------------------------------------------------------------------------------------------------|-----------------------------------------------------------------|-----------------------|---------------------------|------------------------|--|
| HATHE (中 後) 1030-47後) 103     THE (中 後) 1030-47後) 103     THE (中 後) 1030-476(1) 1030     HATE 1030     HATE 1030     HATE 1030     HATE 1030     HATE 1030     HATE 1030     HATE 1030     HATE 103     HATE 103     HATE 1 | L                                                               | AN                    | スカバー! HD予約                |                        |  |
| 予約日時         CH         器総名         算用表、面面、数         算用表、面面、数         算用表、面面、数         算用表、面面、数         算用表、面面、数         算用表、面面、数         算用表、面面、数         算用表、面面、数         算用表、面面、数         算用表、面面、数         算用表、面面、数         算用表、面面、数         算用表、面面、数         算用表、面面、数         算用表、面面、数         算用表、数         算用表、数         算用表 <th 10<="" =="" td=""><td>**</td><td>/##[#] 午後10:00~午後11:00</td><td></td><td></td></th>                                                                                                    | <td>**</td> <td>/##[#] 午後10:00~午後11:00</td> <td></td> <td></td> | **                    | /##[#] 午後10:00~午後11:00    |                        |  |
|                                                                                                    |                                                                 | 予約日時                  | CH 番組名                    | 録画先 画質 実行              |  |
| 2 **/**[*] 午前#1:**~午前#1:** 10 03] 第 K-5格開技選手種 我語[100 回至 ) 3 **/**[*] 午後****~午後**** 10 03] 例 新香、芸能人大集合 我語[100 回四 休                                                                                                    |                                                                 | **/**[*] 午後10:00~午後1  | :00 ▲▲▲承約                 | 表録頁 (HDD) 🛛 🔿          |  |
| 3 ##/##[#] 午後##:##~午後##:## [即 08]] 例 新春、芸能人大集合 類類 (HD) 国際 体                                                                                                    | 2                                                               | +#/##[#] 午前##:##~午前## | :** [即 061] 🌠 K-5格闘技選手欄   | 表録篇 (HDD) 🗖 🖸 🔘        |  |
|                                                                                                    | 3                                                               | ++/++[*] 午後++:++~午後+  | :## [即 081] 四 新春、芸能人大集合   | 表録首 (HDD) <b>57日</b> 休 |  |
| 4 毎日 午後#1:#*~午後#1:#* 即 051 例 マニュアル浜ロ夫人 教師(日0) 回日 〇                                                                                                    | 4                                                               | 毎日 午後++:++~午後++       | :++ [即 051] 🖪 マニュアル浜口夫人   | 表録首 (HDD) 🔍 🖸 🔿        |  |
| 5 ++/++[*] 午後++:++~午前++:++ (即 011) 🛱 ウィンブルドン2001 表頭 (HOD) 📭 🔿                                                                                                    | 5                                                               | +#/##[#] 午後##:##~午前#  | :++ [即 011] 🎇 ウィンブルドン2001 | 表録頁 (HDD) 💵 🔾          |  |

・番組名は「CATV予約」と表示されます。画質や 予約録画延長設定などは表示されません。 一発(クイック)起動

# **−発(クイック)起動を設定する**

待機状態からおもなボタンを押すだけで、すぐに起動するように設定できます。

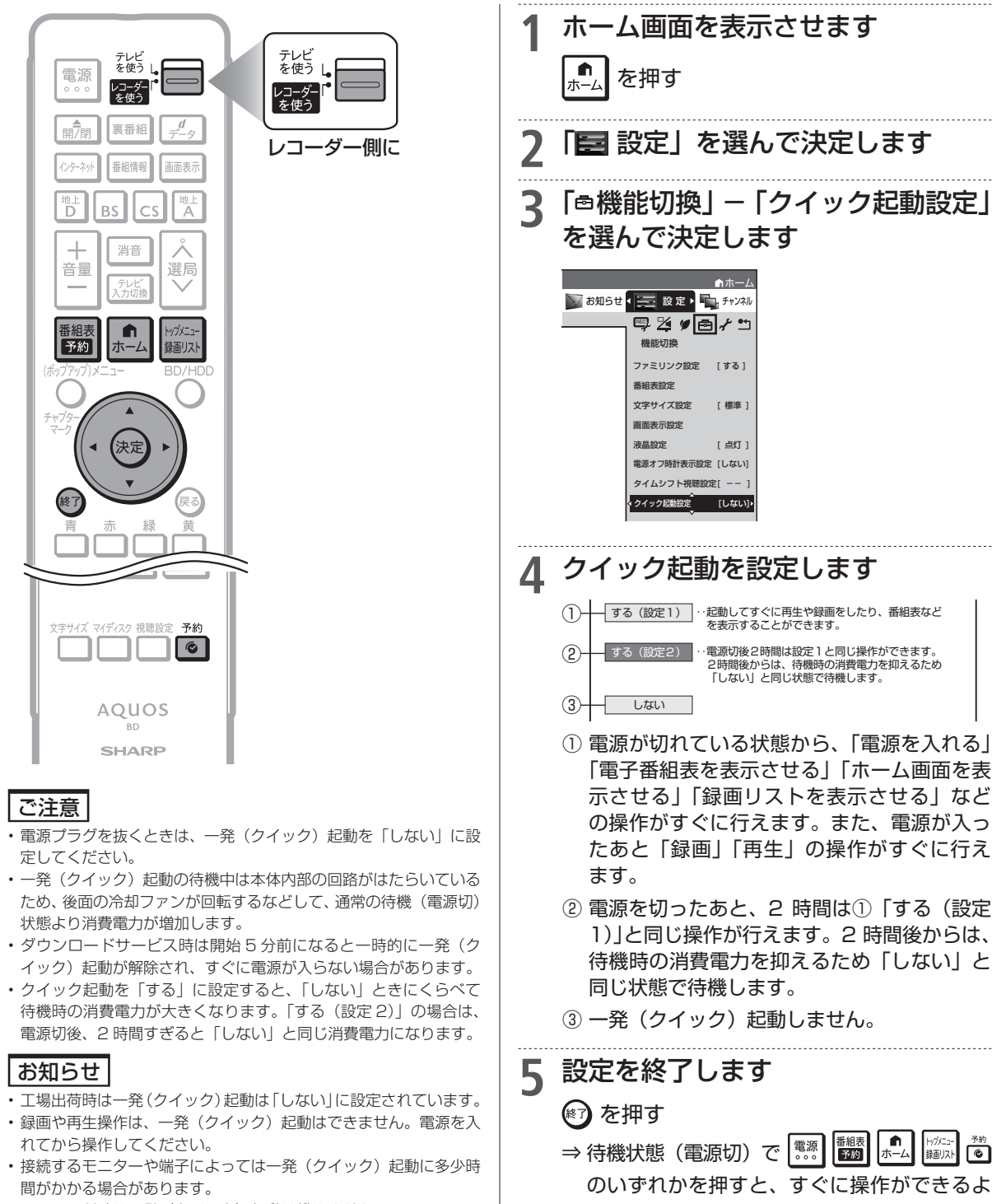

うになります。

- ・エコモード時は一発(クイック)起動は働きません。
- 本機の電源が切れた状態でも DLNA 対応のシャープ製液晶テレビ 「アクオス」から再生操作を行いたいときは、クイック起動設定を 「する(設定1)」に設定してください。

## お知らせ

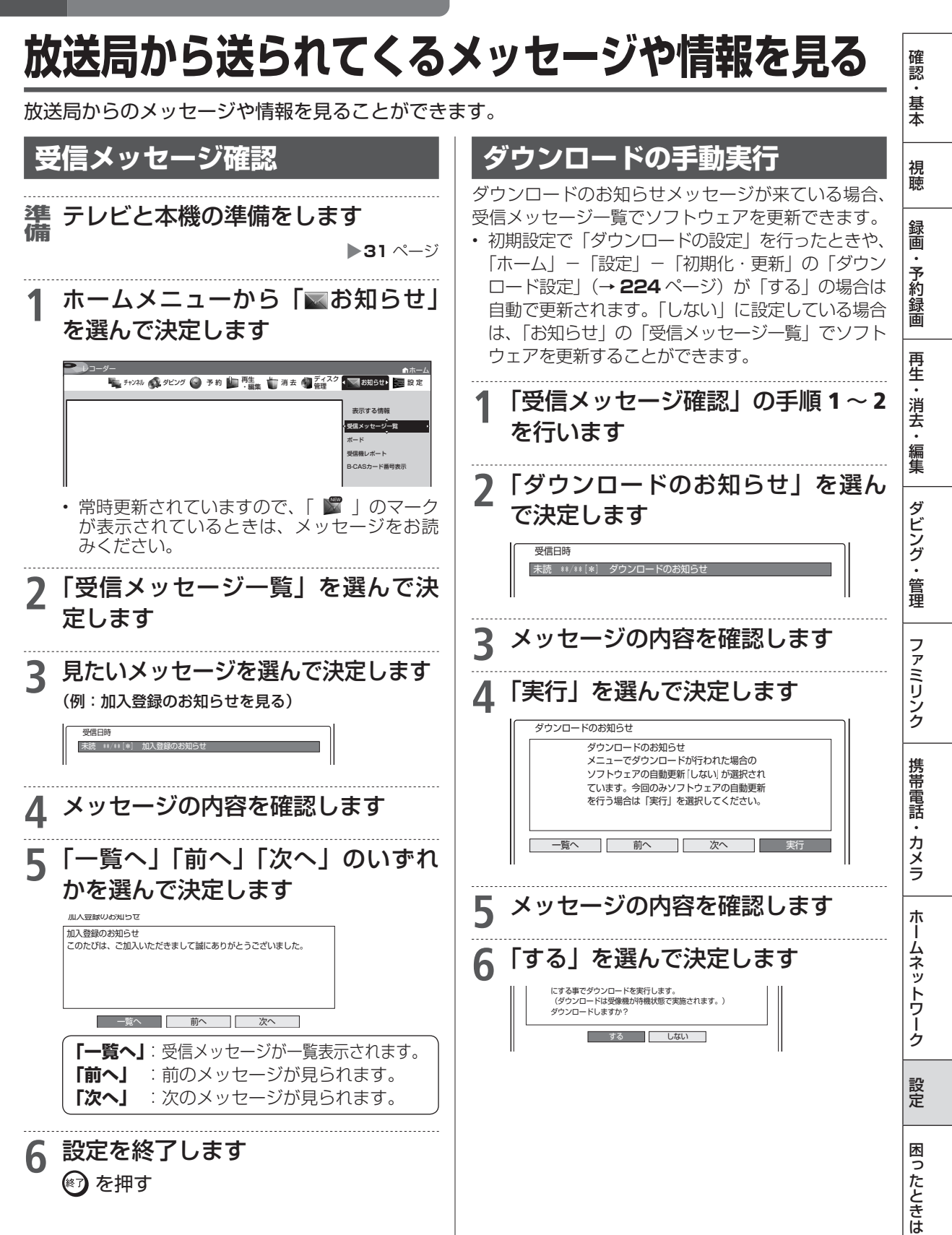

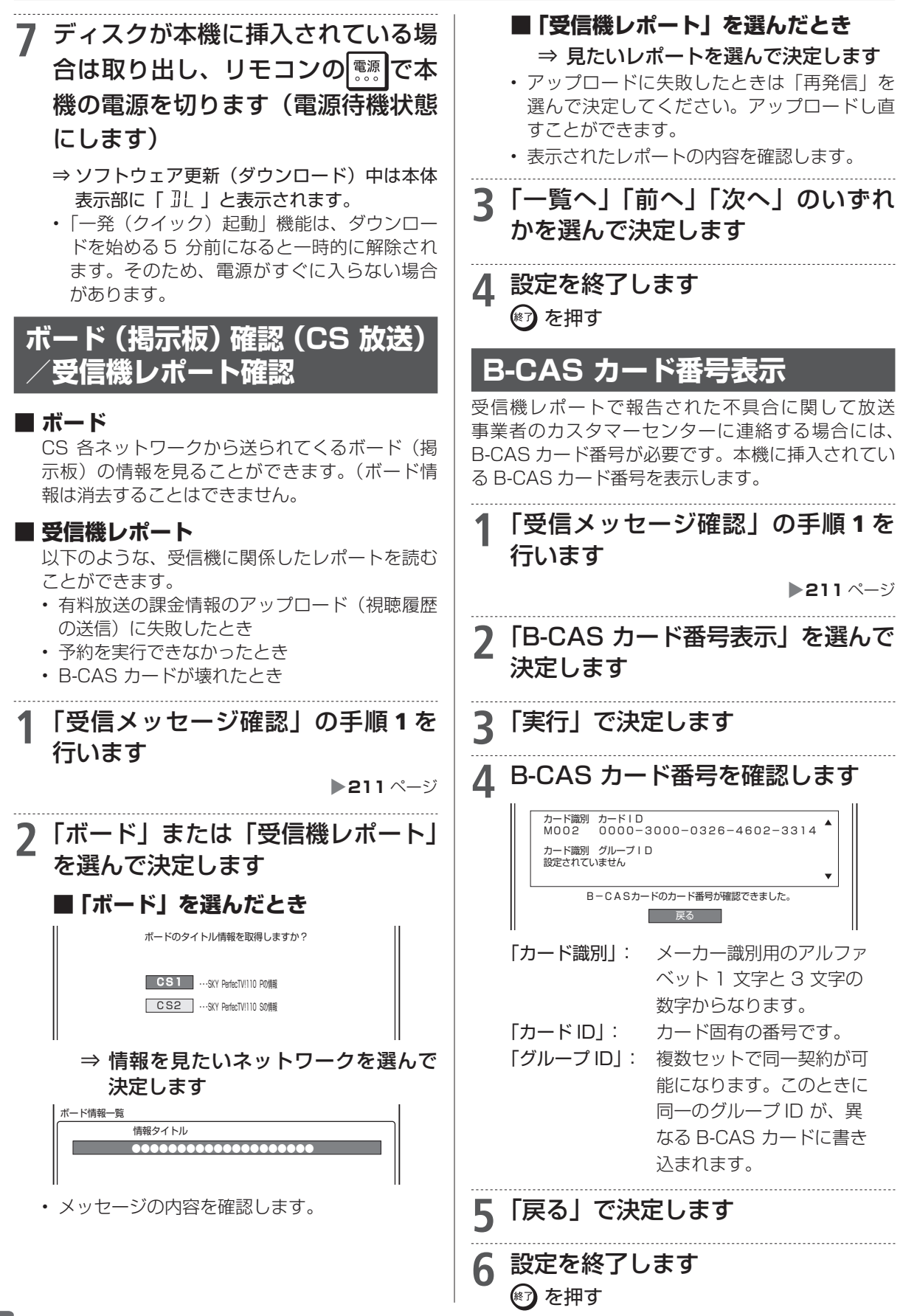

### 設定

# ホームメニューの「設定」について

- •「設定」には、録画や再生、本機の設置など、本機をより活用していただくための設定項目があり ます。本機の使用状況に応じて各項目を設定してください。
- 各項目の説明や操作のしかたは、それぞれのページをご覧ください。

#### お知らせ

・ホーム画面は、約1分間何も操作しないと解除され、放送の画面に戻ります。

# ホームメニューの「設定」で設定できること

「設定」の中には、設定の目的別に6つのグループがあります。各グループの中に、各設定項目があります。
 各項目の内容と設定のしかたについては、それぞれの説明ページをご覧ください。

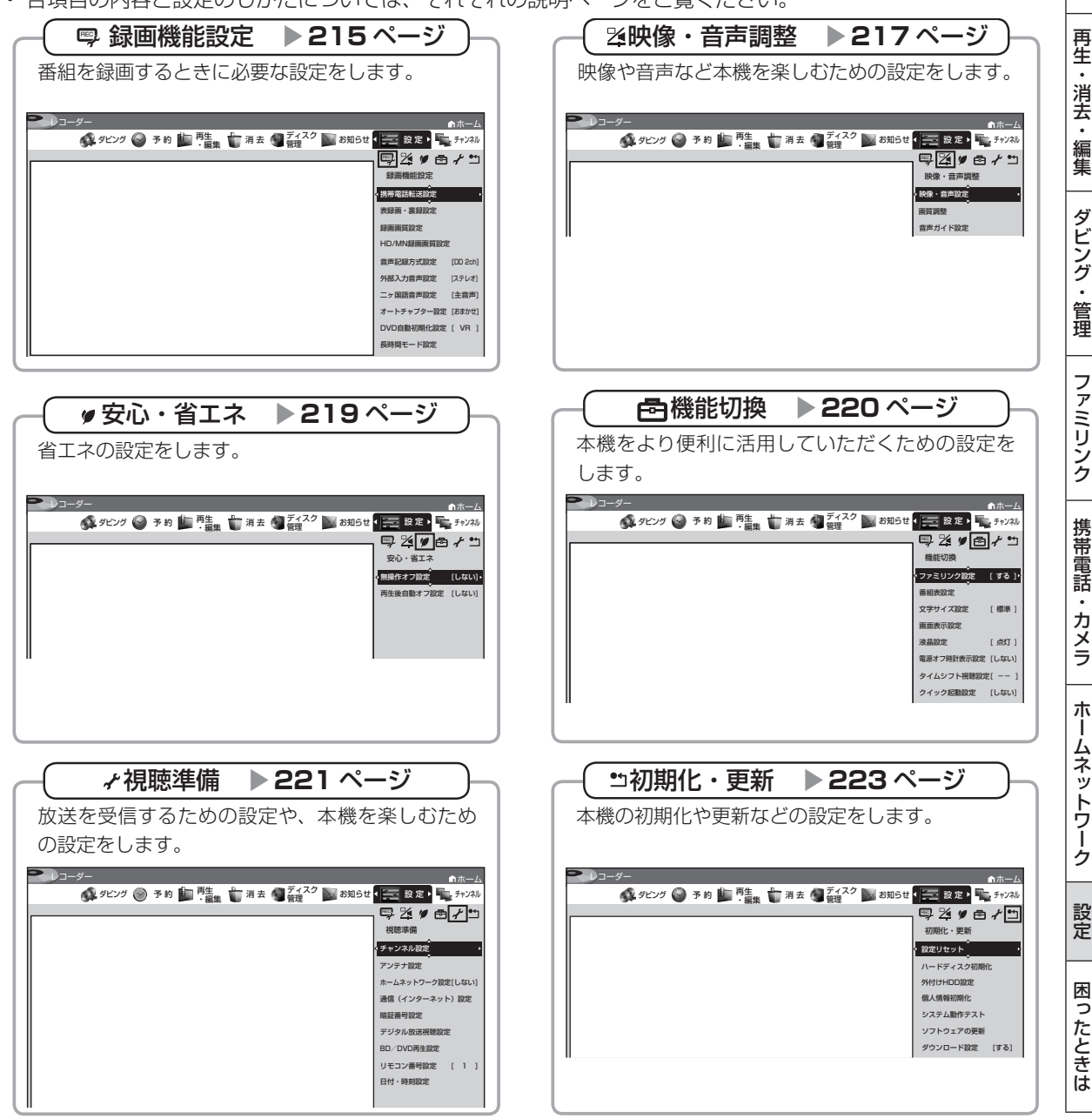

確認

基本

視聴

録画・予約録画

設定

# 「設定」の基本操作

「設定」では本機をより活用していただくための設定ができます。

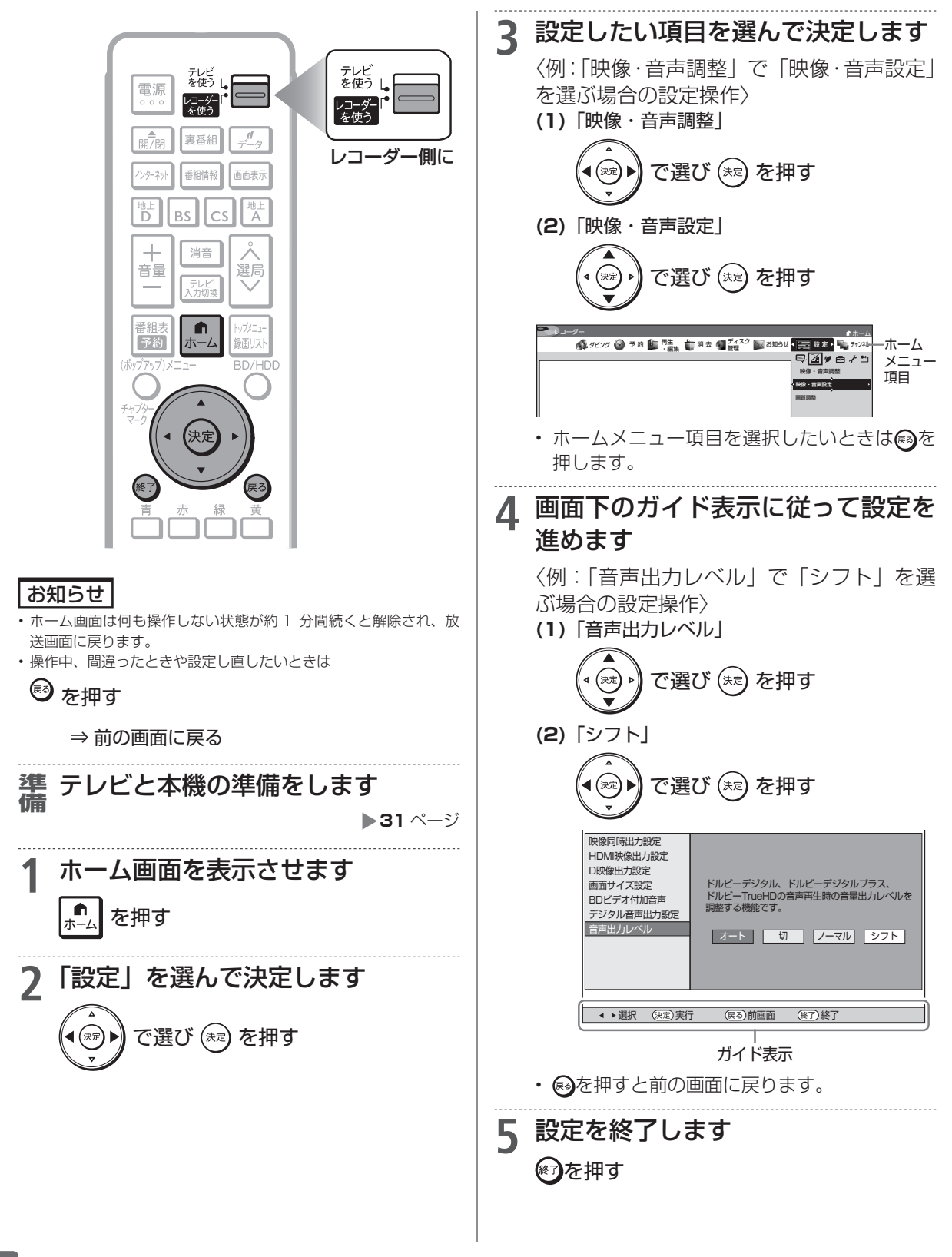

設定

# ホームメニューの各種設定をする

# 録画機能設定

番組を録画するときに必要な設定をします。(☆の付いた項目 は、工場出荷時の設定/設定リセットをした後の設定です。)

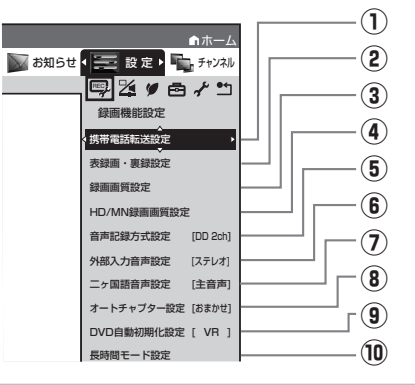

## ①携帯電話転送設定

HDD (ハードディスク) に予約録画した番組を「携帯電 話転送」に対応した携帯電話に転送するための設定です。 操作方法については、**196**ページをご覧ください。

## ②表録画·裏録設定

通常の録画先や予約録画時の録画先を「表録画」または 「裏録」に設定することができます。詳しくは **60** ペー ジをご覧ください。

## ③録画画質設定

通常録画時の録画画質を設定します。

|       | 設定内容                                            |
|-------|-------------------------------------------------|
| 放送録画時 | 「DR」「2倍」「3倍」「5倍」「7倍」「10<br>倍」「12倍」「HD○○」を設定します。 |
| 外部入力時 | 「SXP」「XP」「SP」「LP」「EP」「MN 〇〇」<br>を設定します。         |

# ④ HD/MN 録画画質設定

#### HD 録画画質設定

ハイビジョン画質のマニュアル録画画質を選んだときの、画質の数値の設定です。詳しくは **53 ~ 56、58** ~ **59** ページをご覧ください。

| 設定項目  | 設定内容                                            |
|-------|-------------------------------------------------|
| 10 段階 | 「HD」の数値を 10 段階で選択。<br>数値:大→高画質録画 数値:小→長時間<br>録画 |

#### MN 録画画質設定

マニュアル録画画質を選んだときの、画質の数値の設定 です。

詳しくは **58** ~ **59** ページをご覧ください。

設定項目 設定内容

| 20 段階 | 「MN」の数値を 20 段階で選択。   |
|-------|----------------------|
|       | ┃数値:大→高画質録画 数値:小→長時間 |
|       | 「球巴」                 |

| 5 | 音声記錄方                     | 式設定                                |
|---|---------------------------|------------------------------------|
|   | DVD-RW/-R ディ<br>ダビングするときの | スクに録画画質「XP(高画質)」で<br>D音声記録方式を選びます。 |
|   | 設定項目                      | 設定内容                               |
|   | ドルビーデジタル                  | 音声をドルビーデジタル2チャン                    |

| 2ch [DD 2ch] ☆                     | ネル音声にして記録します。                                                |
|------------------------------------|--------------------------------------------------------------|
| リニア PCM <sup>※</sup><br>[ リニア PCM] | 録画画質を「XP」(高画質)に設定<br>してダビングしたときに、高音質な<br>PCM(非圧縮)音声にして記録します。 |

- 二重音声をリニア PCM 記録するときは、VR フォーマットの DVD-RW ディスクでも、「二ヶ国語音声設定」で選んだ音声のみ記録されます。
- ※録画画質「XP」(高画質)以外に設定してダビングしたときは機能しません。
- ※ 録画画質「XP」(高画質)でドルビーデジタル 2ch に設定して録画した画質よりも、少し画質が落ちます。

## ⑥外部入力音声設定

本機につないだ外部機器から入力される音声を選びます。

| 設定項目  | 設定内容                             |
|-------|----------------------------------|
| ステレオ☆ | ステレオ音声を記録します。                    |
| 二ヶ国語  | ニヶ国語放送などの二重音声(主音声<br>副音声)を記録します。 |

 二重音声付きの映像を録画するときは、必ず「二ヶ国 語」を選んでください。「ステレオ」を選んで録画す ると、再生時に主音声と副音声が重なって聞こえます。

## ⑦ニヶ国語音声設定

DVD-RW/-R ディスクにビデオフォーマットで二ヶ国 語放送をダビングするときに、主音声を記録するか副音 声を記録するかを選びます。

| 副音声  | 副音声が記録されます。 |
|------|-------------|
| 主音声☆ | 主音声が記録されます。 |
| 設定項目 | 設定内容        |

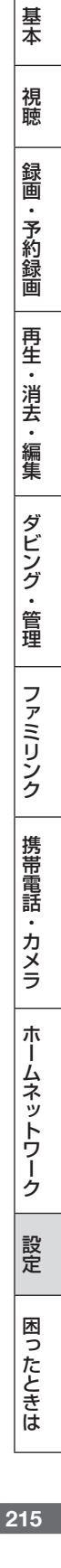

確認

## ⑧オートチャプター設定

録画するときに、自動的に入るチャプターの間隔を設定 します。

- 「おまかせ」に設定すると、CMの前後などシーン(音声)の切り換わり部分に自動でチャプターマークを記録します。
   ごかでCM部分を飛ばし見できるなど便利です。(シーンによりCM以外の箇所にもチャプターマークが記録される場合があります。)
- 複数番組を同時録画中は、すべての番組にオートチャ プターが働きます。

| 設定項目               | 設定内容                                 |
|--------------------|--------------------------------------|
| <b>おまかせ</b> *<br>☆ | CM などシーンの切り換わり部分にチャプ<br>ターマークを記録します。 |
| 10                 | 10分間隔                                |
| 15                 | 15 分間隔                               |
| 30                 | 30 分間隔                               |
| 切                  | 切                                    |

※つぎの場合はおまかせオートチャプターが付きません。

- 表録画中は再生など放送以外の映像を出しているとき。
- 裏録中は、携帯電話用動画を表録画で同時録画をして いるとき、録画画質変換ダビング中のとき。
- ・ 外部入力で録画しているとき。

## ⑨ DVD 自動初期化設定

未使用の DVD-RW ディスクを本機に挿入すると、自動 的に初期化されます。その際の録画フォーマットを設定 できます。

| 設定項目      | 設定内容                     |
|-----------|--------------------------|
| VRフォーマット☆ | VR フォーマットで自動初期化さ<br>れます。 |
| ビデオフォーマット | ビデオフォーマットで自動初期化さ<br>れます。 |

 VR フォーマット、ビデオフォーマットのいずれかで 初期化します。

#### ■ 二重音声放送を録画するとき

二重音声放送を録画したときは、放送されている音声の種類と録画の種類(記録フォーマットや本機の設定)で記録される音声が異なります。

# ●HDD(ハードディスク)、外付け HDD、BD(ブルーレイディスク)に録画するとき/BD にダビングするとき

| 本機の録画画質設定 |                                      | DR / 2倍/ 3倍/<br>5倍/ HD ◯◯ | 7倍/10倍/12倍                       |                               |
|-----------|--------------------------------------|---------------------------|----------------------------------|-------------------------------|
| 放送の種類     | マルチ音声 <sup>* 2</sup><br>(ステレオ二重音声など) | すべての音声を記録<br>します。         | マルチ音声設定で設定<br>されている音声を記録<br>します。 | ダビング時は再生時に選択して<br>いる音声を記録します。 |
|           | モノラル二重音声*3                           | 主/副両方の音声を記録します。           |                                  | 主/副両方の音声を記録します。               |

#### ●DVD にダビングするとき

| HDD(ハードディスク)の録画状態 |                                                                         | VR フォーマット                                                            | ビデオフォーマット                                    |
|-------------------|-------------------------------------------------------------------------|----------------------------------------------------------------------|----------------------------------------------|
| 放送の種類             | マルチ音声 <sup>* 2</sup> (ステレオ二重音声<br>など)を [DR]、[2倍] ~ [12倍]、<br>[HD 〇〇] 録画 | 再生時に選択している音声を記録<br>します。                                              | 録画制限のあるデジタル放送はダビ<br>ングできません。                 |
|                   | モノラル二重音声                                                                | 主/副両方の音声を記録します。<br>リニア PCM 記録するときは、ニヶ<br>国語音声設定で設定されている音<br>声を記録します。 | ニヶ国語音声設定* <sup>4</sup> で設定されて<br>いる音声を記録します。 |

\* 1:デジタル放送録画時は選択できません。

\* 2:デジタル放送で放送される場合があります。番組情報で「音声 1」「音声 2」などと表示されます。

例:「音声1は日本語のステレオ放送、音声2は外国語でステレオ放送を行っている番組」などをマルチ音声といいます。

\*3:デジタル放送で放送される場合があります。番組情報で「主」「副」などと表示されます。

\*4:「ホーム」-「設定」-「録画機能設定」-「二ヶ国語音声設定」で設定します。
確 認

基

玉

視

攄

録画・予約録画

再生・消去・編集

ダビング・管理

ファミリンク

携帯電話・カメラ

ホームネットワーク

設定

困っ

たときは

# 10長時間モード設定

#### 連動データ設定

デジタル放送を録画する場合、テレビ放送と同時に送ら れてくる連動データ放送を、録画(記録)するか録画(記 録)しないかを設定します。

| 設定項目  | 設定内容          |
|-------|---------------|
| 記録する  | 連動データを記録します。  |
| 記録しない | 連動データを記録しません。 |

- 「DR|「2倍|「3倍|「HD〇〇|時の工場出荷時の」 設定は「記録する」で、「5倍」「7倍」「10倍」「12 倍|時の工場出荷時の設定は「記録しない」です。
- 予約録画では、「詳細設定」で予約ごとに設定を切り 換えることができます。(→ 84 ページ)

#### マルチ音声設定

マルチ音声(ステレオ二重音声)のデジタル放送番組を [7倍] [10 倍] [12 倍] の録画画質で録画、ダビング する場合の音声「音声1」「音声2」「マルチ音声」を設 定します。

| 設定項目  | 設定内容                    |
|-------|-------------------------|
| 音声1☆  | 音声 1 を録画・ダビングします。       |
| 音声2   | 音声2を録画・ダビングします。         |
| マルチ音声 | 「音声1・音声2の両方を録画・ダビングします。 |

 「音声2」を設定していて、音声2が放送されていな いときは、「音声」| が記録されます。

### 映像・音声調整

映像や音声を調整するときに設定します。(☆の付いた項目 は、工場出荷時の設定/設定リセットをした後の設定です。)

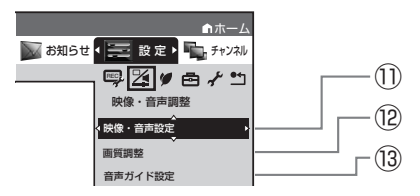

### 11映像·音声設定

#### 映像同時出力設定

HDMI 端子とD 映像端子から映像を同時に出力すると きの信号を設定します。

| 設定項目       | 設定内容                                                 |
|------------|------------------------------------------------------|
| HDMI 端子優先☆ | D 映像端子から出力される信号を、<br>「HDMI 映像出力設定」で設定した<br>信号に合わせます。 |
| D 映像端子優先   | HDMI端子から出力される信号を、「D<br>映像出力設定」で設定した信号に合<br>わせます。     |

※「HDMI 端子優先」に設定した場合、BD ビデオの 1080/24p 映像を出力しているときは、D 映像端子か ら映像が出力されません。

[HDMI 端子優先] に設定した場合、HDMI ケーブルと D 映像ケーブルの両方を接続しているときは、D 映像 端子から出力される映像信号が本機の状態により変わり ます。接続は、HDMI ケーブルまたは D 映像ケーブル のどちらかにしてください。

| ※「D 映像端子優先」に設定したときは、「D 映像出力設定」<br>は「D1」(工場出荷状態)に設定されます。そのため、<br>HDMI 出力端子から出力される信号も「D1 (480i)」<br>の信号が出力されます。<br>テレビの HDMI 入力の映像が映らない、または正しく<br>映らないときは、「D 映像出力設定」を「D3 / D4 /<br>D5」に変更してください。 ※「D 映像端子優先」にすると、ファミリンク機能は働か<br>なくなります。                                                 |                                 |                                                              |                                                          |
|----------------------------------------------------------------------------------------------------|---------------------------------|--------------------------------------------------------------|----------------------------------------------------------|
| HDMI 映<br>付属のHE<br>ビを接続し<br>出力される<br>通常は「2                                                                                                    | 象出ス<br>DMI<br>したる<br>いの像<br>サート | <b>り設定</b><br>ケーブル(<br>ときの設定で<br>家の解像度を<br>、」に設定し<br>- 」に設定し | 19 ピン)を使って本機とテレ<br>です。本機の HDMI 端子から<br>記定します。<br>,てください。 |
| <sub>設定項日</sub><br>*オート☆                                                                                                    | 7                               |                                                              | 機器に合わせて自動的に出力                                            |
| 1080/6<br>固定                                                                                                    | 60p                             | 1080/60                                                      | Dp の映像を出力します。                                            |
| 1080i固                                                                                                    | 定                               | 1080iの                                                       | 映像を出力します。                                                |
| 720p 固刻                                                                                                    | Ē                               | 720p のB                                                      | 快像を出力します。                                                |
| 480p 固刻                                                                                                    | Ē                               | 480pのB                                                       | 快像を出力します。                                                |
| ・1080/<br>「オート                                                                                                    | 24p<br>] (5                     | ) 対応のテ<br>設定してく                                              | レビと接続しているときは、<br>ださい。                                    |
| <ul> <li>※ BD ビデオなどの 1080/24p 映像を再生しているとき</li> <li>・ HDMI 出力端子と映像出力端子の両方を接続している<br/>ときは、映像出力端子から映像が出力されません。</li> <li>・ HDMI 出力端子と映像出力端子の両方から映像を出力<br/>したいときは「オート」以外に設定してください。</li> <li>・ 480p ま た は 480i 出 力 し て い る と き は、<br/>96kHz/192kHz の PCM 音声は、48kHz で出力さ<br/>れます。</li> </ul> |                                 |                                                              |                                                          |
| ・ ブルーレイ 3D <sup>™</sup> を再生するときは、「オート」に<br>設定してください。(映像は、1080/48p もしくは<br>720/120p で出力されます。)                                                                                                    |                                 |                                                              |                                                          |
| D映像出力設定 □映像ケーブルを使って接続するときは、接続するテレビの端子の種類に合った「□映像出力設定」が必要です                                                                                                    |                                 |                                                              |                                                          |
| 設定項目                                                                                                    | 出ナ                              | っされる信号                                                       | 設定内容                                                     |
| D1 ☆                                                                                                    | 48                              | Oi                                                           | テレビの D1 映像入力端子<br>と接続するとき。                               |
| D2                                                                                                    | 48                              | Ор                                                           | テレビの D2 映像入力端子<br>と接続するとき。                               |

D3/D4/

1080i

- D5 % 像入力端子と接続するとき。 ※「D3/D4/D5」に設定していても、BDは「480i」で 出力されます。
- ※「D3/D4/D5」に設定していても、DVD の再生映像は 「480i」または「480p」で出力されます。
- ※ D5/D4/D3/D2 映像入力端子付きテレビと D 映像ケー ブルを使って接続したとき、再生映像やテレビとの相性 により、再生した映像が乱れて見える場合があります。 そのようなときは、「D 映像出力設定」を「D1」に設 定してください。
- 設定後、D 映像ケーブルを抜き差しすると、設定は D1 に戻ります。

テレビのD3、D4、D5 映

#### 画面サイズ設定

テレビを買い換えたときなど、接続するテレビの画面サ イズが変わったときは、「画面サイズ設定」の変更が必 要です。

接続するテレビの画面サイズ(横縦比)、映像出力を設 定します。

| 設定項目            | 設定内容                            |
|-----------------|---------------------------------|
| 16:9 (ワイド)<br>☆ | 16:9画面サイズのテレビと接続す<br>るときに設定します。 |
| 4:3(ノーマル)       | 4:3画面サイズのテレビと接続する<br>ときに設定します。  |

#### [4:3 (ノーマル)] 選択時に表示

| 設定項目                | 設定内容                                                                                                    |
|---------------------|----------------------------------------------------------------------------------------------------|
| <b>レターボックス</b><br>☆ | 画面サイズが 4:3のテレビと接続し<br>て 16:9 映像を再生するとき、16:<br>9 の比率を保ったまま上下に黒い帯を<br>入れて再生します。                                       |
| パンスキャン              | 画面サイズが 4:3のテレビと接続し<br>て 16:9 映像を再生するとき、映像<br>の左右をカットして 4:3のサイズ<br>で再生します。(4:3PS 指定の表示<br>がある DVD ビデオで動作する機能で<br>す。) |

#### BD ビデオ付加音声

----

BD ビデオのメニューの操作音や付加音声(P in P の 音声など)を出力させるかどうかを選びます。

| 設定項目        | 設定内容                                                                                    |
|-------------|-----------------------------------------------------------------------------------------|
| <b>する</b> ☆ | 操作音や付加音声を出力します。市販の BD<br>ビデオの「DTS・ES 6.1ch」音声など 6.1ch<br>以上の音声は、5.1ch 音声になる場合があ<br>ります。 |
| しない         | 操作音や付加音声を出力しません。                                                                        |

- DTS · ES 6.1ch 音声などで 6.1ch 以上の音声を出 力したい場合は、「しない」に設定します。
- ・ 音声出力については、「1.接続:準備編 31 ページの「音 声設定と出力される音声について」をご覧ください。

#### デジタル音声出力設定

サラウンド対応のオーディオ機器と接続したときの設定 をします。

設定は下記の「1.サラウンド機器と接続した端子の設定をします。」で、項目のいずれか1つだけ設定してください。

#### 1. サラウンド機器と接続した端子の設定をします。

| 設定項目                             | 設定内容                       |
|----------------------------------|----------------------------|
| HDMI 出力 <sup>*1</sup> ☆          | HDMI 出力端子を使って接続した<br>とき。   |
| 光デジタル音声<br>出力 <sup>※2</sup>      | 光デジタル音声出力端子を使って<br>接続したとき。 |
| サラウンド機器<br>を使用しない <sup>※ 3</sup> | サラウンド機器を使用しないとき。           |

上記の「1.」で選択した端子の音声出力方式を設定します。

#### ※ 1 [HDMI 出力」を選択したとき

| 設定項目       | 設定内容                                                                                                    |
|------------|----------------------------------------------------------------------------------------------------|
| オート☆       | <ul> <li>ドルビーデジタルなどのデコー<br/>ダーを内蔵したHDMI機器と本機<br/>を接続しているときに選択します。</li> <li>接続されている機器に適した音<br/>声方式で音声を出力します。</li> </ul>                               |
| PCM(サラウンド) | <ul> <li>マルチチャンネル PCM 対応の<br/>HDMI 機器と本機を接続している<br/>ときに選択します。</li> <li>ドルビーデジタル、DTS、AAC<br/>などの各種音声方式で記録され<br/>た音声をデコードし、PCM で出<br/>力します。</li> </ul> |

・ 設定が完了すると設定確認画面になります。

#### ※2「光デジタル音声出力」を選択したとき

光デジタル音声出力端子から出力する音声方式を設定 します。

| 設定項目       | 設定内容                                                                                      |
|------------|-------------------------------------------------------------------------------------------|
| ビットストリーム   | ドルビーデジタル、DTS、AAC デコー<br>ダーを内蔵したサラウンド機器を接続<br>しているときに選択します。<br>それぞれの音声をビットストリーム<br>で出力します。 |
| PCM (ステレオ) | ステレオ(2ch音声)タイプのオーディ<br>オ機器と接続するときに選択します。<br>それぞれの音声を PCM 2ch 音声に<br>変換して出力します。            |

・ 設定が完了すると設定確認画面になります。

#### ※3「サラウンド機器を使用しない」を選択したとき

 HDMI 出力および光デジタル音声出力が「PCM(ス テレオ)」音声で出力されます。

#### 音声出力レベル

音の強弱の幅(ダイナミックレンジ)を調整し、平均的な 音量で再生します。セリフが聞きづらいときに調整します。

| 設定項目        | 設定内容                                                                                                    |
|-------------|----------------------------------------------------------------------------------------------------|
| <b>オート☆</b> | <ul> <li>ドルビー TrueHD 音声を再生しているとき<br/>はディスク情報に基づいた音声出力レベル<br/>を自動で調整します。</li> <li>ドルビーデジタル、ドルビーデジタルプ<br/>ラス音声を再生したときはシフトに設定さ<br/>れた音声が出力されます。</li> </ul> |
| 切           | 記録されている音声をそのまま出力します。                                                                                                    |
| ノーマル        | ドルビーデジタル音声を再生したとき、ダ<br>イナミックレンジを調整し、セリフの部分<br>を聞こえやすいように調整します。                                                                                          |
| *シフト        | 「シフト」に設定するとより効果が強くなり<br>ます。(音声が正常に聞こえないときは「切」<br>にしてください。)                                                                                              |
| ※ 設定する      | 際は 音量を下げてください 大きな音が出                                                                                                    |

※ 設定する際は、音量を下げてください。大きな音が出 たり、スピーカーに過大な入力が入る場合があります。

確認

基本

視聴

録画

予約録画

再生

・消去・編集

ダビング

•

管理

ファミリンク

携帯電話

カメラ

朩

ームネットワー

ゥ

設定

困っ

たときは

# 12画質調整

- 再生したタイトルの画質を調整することができます。
   「アクオス純モード」、「クアトロン純モード」が表示されているときは、シャープ製テレビ「アクオス」、「アクオス クアトロン」に最適な画質の映像が出力されています。
- 「クアトロン純モード」対応のアクオスについては、 シャープホームページ(http://www.sharp.co.jp/) でご確認ください。
- 長時間録画画質で録画された番組を再生するときは、 お好みに応じて設定を調整することをおすすめします。

#### ご注意

・映像によっては、映像にスジが入ったりちらつくなど、正常な映像にならない場合があります。

#### 高精細設定

映像の精細感を向上させることができます。

| 設定項目       | 設定内容          |
|------------|---------------|
| <b>切</b> ☆ | この機能を使いません    |
| 入          | 映像の精細感が向上します。 |
|            |               |

・「クアトロノ純モート」のときは、「アクオス クアト ロン」側で設定が有効になります。

#### DNR(デジタルノイズリダクション)設定

映像のノイズを低減して見やすい映像にすることができます。

| 設定項目       | 設定内容             |
|------------|------------------|
| 弱          | 映像のノイズを少し低減します。  |
| 中          | 映像のノイズを低減します。    |
| 強          | 映像のノイズを大きく低減します。 |
| <b>切</b> ☆ | DNR 機能を使いません。    |

#### クロマディレイ設定

輝度信号と色信号のズレを調整できます。

| 設定項目       | 設定内容               |  |
|------------|--------------------|--|
| - 2, - 1,  | 輝度信号と色信号のズレを調整します。 |  |
| + 1、+ 2    |                    |  |
| <b>切</b> ☆ | クロマディレイ機能を使いません。   |  |
|            |                    |  |

#### ブロック NR(ノイズリダクション)設定

動きの激しい映像などで生じるブロック状のノイズを低 減します。

| 設定項目       | 設定内容                   |
|------------|------------------------|
| 入          | ブロック状のノイズを低減します。       |
| <b>切</b> ☆ | ブロックノイズリダクション機能を使いません。 |

#### モスキート NR(ノイズリダクション)設定

| 画像の輪享 | 『部分で生じる、ちらつきノイズを低減します。 |  |
|-------|------------------------|--|
| 設定項目  | 設定内容                   |  |
| 入     | ちらつきノイズを低減します。         |  |
|       |                        |  |

| ~          |                      |
|------------|----------------------|
| <b>切</b> ☆ | 「モスキートノイズリダクション機能を使い |
|            | ません。                 |
|            |                      |

# 13音声ガイド設定

音声ガイドに関する設定をします。

#### 音声ガイド実行

| ホームメニューなどの音声ガイド(ON/OFF)を設定           |                     |  |
|--------------------------------------|---------------------|--|
| します。                                 |                     |  |
| 設定項目                                 | 設定内容                |  |
| する☆                                  | かんたんメニュー操作中に音声ガイドを行 |  |
|                                      | ないます。               |  |
| しない                                  | 音声ガイドを行なわない。        |  |
| ーーーーーーーーーーーーーーーーーーーーーーーーーーーーーーーーーーーー |                     |  |
| 設定項目                                 | 一 設定内容              |  |
| 大                                    | 標準の音量で聞き取りにくいときに設定し |  |

\_\_\_\_\_ます。 **標準**☆ 標準の音量です。

# 安心・省エネ

省エネに関する項目を設定します。(☆の付いた項目は、工 場出荷時の設定/設定リセットをした後の設定です。)

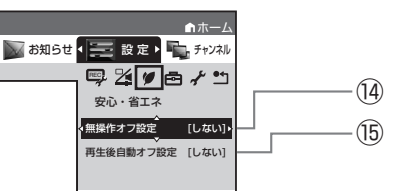

## 14)無操作オフ設定

操作をしない状態が約 3 時間続くと、自動的に電源が 切れるように設定できます。

設定項目 設定内容

| する | 操作をしない状態が約3時間続くと、<br>的に電源を切ります。 | 自動 |
|----|---------------------------------|----|
|    |                                 |    |

しない☆ 電源は自動的に切れません。

・無操作オフ機能は、再生や録画(ダビング)を行っているときは働きません。

### 15再生後自動オフ設定

最後まで再生し自動停止したとき、自動的に電源を「切」 にするように設定できます。シャープ製ファミリンク対 応機器と接続しているときは、本機とファミリンク対応 機器の電源が自動的に切れます。

| 設定項目 | 設定内容               |
|------|--------------------|
| する   | 再生終了時に自動的に電源を切ります。 |
| しない☆ | 電源は自動的に切れません。      |

•「する」を選ぶと、再生終了時に電源を自動的に切るか、 確認メッセージが表示されます。

## 機能切換

さまざまな機能に関する設定をします。(☆の付いた項目は、 工場出荷時の設定/設定リセットをした後の設定です。)

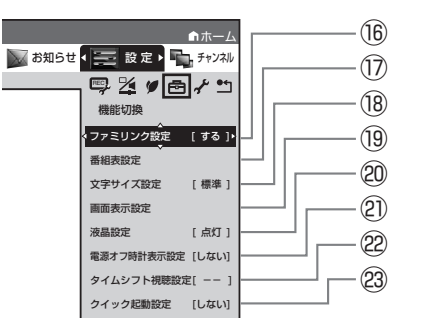

## 16ファミリンク設定

#### 連動設定

「ファミリンク」を搭載したシャーブ製のテレビと HDMI ケーブルで接続したとき、テレビから本機を操作 できるようにするか、しないかを設定します。

| 設定項目        | 設定内容                            |
|-------------|---------------------------------|
| <b>する</b> ☆ | HDMI で接続した機器から操作できるように<br>します。  |
| しない         | HDMI で接続した機器から操作できないよう<br>にします。 |
|             |                                 |

• その他のテレビの場合は設定が無効となります。

#### テレビの設定取得

ファミリンクに対応したテレビ(シャーブ製)の設定情 報を取得し、チャンネルをテレビと同じ設定にすること ができます。

### 17番組表設定

#### 番組表取得設定

地上デジタル放送の電子番組表情報を自動で取得するための時間を設定します。取得するための設定については 1. 接続 準備編 65 ページをご覧ください。

#### 予約リスト表示設定

電子番組表の横に予約リストを表示するかどうかを設定します。電子番組表については **38 ~ 39** ページをご 覧ください。

| 設定項目              | 設定内容               |
|-------------------|--------------------|
| <b>する</b> ☆       | 番組表の横に予約リストを表示します。 |
| しない 予約リストを表示しません。 |                    |
|                   |                    |

#### サブチャンネル設定

番組表のサブチャンネルを表示することができます。

設定項目設定内容

| する   | サブチャンネルを表示します。  |
|------|-----------------|
| しない☆ | サブチャンネルを表示しません。 |

#### ジャンルアイコン設定

番組表のジャンルを示すアイコン(マーク)をお好みに あわせて表示させることができます。(マークについて は **38** ページ参照。)

| 設定項目         | 設定内容           |
|--------------|----------------|
| カラー (ジャンル別)☆ | アイコン(マーク)をカラーで |
|              | 表示します。         |
| グレー(濃く)      | アイコン(マーク)を濃く表示 |
|              | します。           |
| グレー(薄く)      | アイコン(マーク)を薄く表示 |
|              | します。           |

### 18文字サイズ設定

電子番組表やホーム画面、録画リストの文字サイズを変 更することができます。

| 設定項目        | 設定内容            |
|-------------|-----------------|
| <b>標準</b> ☆ | 標準の文字サイズで表示します。 |
| 大きな文字       | 大きな文字サイズで表示します。 |
|             |                 |

・ 🔲 を押しても切り換えることができます。

### 19 画面表示設定

#### タイムバー表示設定

再生状態に応じて、タイムバーの自動表示をさせるかど うかを設定できます。

| 設定項目 | 設定内容                                                                                                    |
|------|----------------------------------------------------------------------------------------------------|
| する☆  | 再生開始時、早送り時(約1.5倍速)、ス<br>キップ操作時、一時停止操作時などにタ<br>イムバーが約5秒間表示されます。早送<br>り/早戻し時は動作中常時表示されます。<br>(早送り(約1.5倍速)を除く。) |
| しない  | タイハバーを自動表示しません。                                                                                              |

※ BD/DVD ビデオ再生時はタイムバーは表示されません。

#### メッセージ表示設定

本機の再生中に、本機の動作に関するメッセージが表示 されることがあります。

再生中のタイトルの字幕にメッセージが重なるのを避ける など、メッセージを表示したくない場合は、「しない」に 設定すると、メッセージのいくつかを非表示にできます。

#### 設定項目 設定内容

- **する☆** HDD (ハードディスク)やBD (ブルーレ イディスク)/DVD/CDの再生中に、本機 の動作に関するメッセージを表示します。
- しない HDDやBD/DVD/CDの再生中は、予約開 始またはディスク挿入/取り出しに関する メッセージを表示しません。
- 「しない」に設定しても、メッセージが表示される場合があります。

#### チャンネル表示設定

タイトルを再生したときにチャンネル情報を表示させる か表示させないかを設定します。

| 設定項目 | 設定内容                |
|------|---------------------|
| する   | 再生時にチャンネル情報を表示します。  |
| しない☆ | 再生時にチャンネル情報を表示しません。 |

確認

基本

視聴

録画

予約録画

再生

・消去

編集

タ

ノビング

.

管理

ファミリンク

携帯電話

カメラ

朩

-ムネッ

トワーク

設定

困っ

たときは

#### 字幕表示設定

デジタル放送で字幕のある番組を視聴しているときに、 常に字幕を表示させるかさせないかを設定することがで きます。

| 設定項目 | 設定内容        |
|------|-------------|
| する   | 字幕を常に表示します。 |
| しない☆ | 字幕を表示させません。 |

#### 文字スーパー設定

デジタル放送では、災害が発生すると画面に文字情報を 表示する場合があります。

本機で受信した放送の視聴中や再生中に、災害発生時の 文字情報を表示させるかどうかを、文字スーパー設定で 設定できます。

| 設定項目    | 設定内容                            |
|---------|---------------------------------|
| 第 1 言語を | デジタル放送で送られてくる第1言語 <sup>*1</sup> |
| 表示☆     | の文字スーパーを表示します。                  |
| 第2言語を   | デジタル放送で送られてくる第2言語*1             |
| 表示      | の文字スーパーを表示します。                  |
| 表示しない   | 文字スーパーを表示しません。*2                |

- ※1 第1言語や第2言語は、放送局や番組によって指 定されます。
- ※ 2 文字スーパーによっては、強制的に表示するもの もあります。

### **20液晶設定**

#### 液晶バックライト

液晶バックライトや HDD ランプ、BD/DVD ランプを 点灯させるか消灯させるかを設定します。

| 設定項目        | 設定内容                                                                                             |
|-------------|--------------------------------------------------------------------------------------------------|
| <b>点灯</b> ☆ | 電源が入っているときに液晶バックライト<br>やHDDランプ、BD/DVDランプを点灯<br>させます。                                             |
| 予約実行時のみ消灯   | 電源切(待機)状態で予約録画が始まった<br>場合、液晶バックライトやHDDランプ、<br>BD/DVDランプは点灯しません。就寝中<br>の明かりが気になるときに設定すると便利<br>です。 |
| 消灯          | 液晶バックライトや HDD ランプ、BD/<br>DVD ランプは消灯します。                                                          |

- 「消灯」に設定しているとき、次の場合は HDD ラン プと BD/DVD ランプが点滅表示となります。
  - ・ 電源を入れた後の起動動作中
  - 設定リセット中

### ②電源オフ時計表示設定

本機の電源を切ったときに、本体表示部に時計を表示で きます。

| 設定項目 | 設定内容       |
|------|------------|
| する   | 時計を表示します。  |
| しない☆ | 時計を表示しません。 |

# 22タイムシフト視聴設定

放送視聴時にタイムシフト視聴、ちょっと戻っテレビ視聴をするための設定です。タイムシフトする時間を選びます。
 設定項目
 設定内容
 --(しない)☆ タイムシフト視聴しません。
 30分、60分、90分
 設定した時間ぶんタイムシフト視聴します。
 ・タイムシフト視聴設定を行うと、電源が自動的に「切」に

なります。再度電源を入れ直すと、設定が有効になります。 ・ タイムシフトについて詳しくは、47ページをご覧く ださい。

### 23クイック起動設定

 素早く電源を入にして、番組表などを表示することができます。

 設定項目
 設定内容

 する(設定1)
 「電源を入れる」「電子番組表を表示させる」などの操作や、「録画」「再生」の操作がすぐにできる設定です。

 する(設定2)
 電源を切ったあとの2時間は、「する(設定1)」と同じ操作ができます。

 電源を切ったあと2時間を過ぎると、

- 「しない」の設定と同じになります。
   しない☆
   クイック起動設定を「切」にします。
   ・「クイック起動」が設定されている状態で「ダウンロード サービス」を行うとき、ダウンロードサービスを開始する 5分前になると、一時的に「クイック起動」設定を解除し ます。そのため、すぐに電源が入らない場合があります。
- ・操作方法は210ページをご覧ください。

# 視聴準備

視聴するための準備に関する設定をします。(☆の付いた項目 は、工場出荷時の設定/設定リセットをした後の設定です。)

> (24) ↑ ホーL 👿 お知らせ 💶 設定 > 🖳 チャンネル (25) 📪 🎽 🖉 🖻 🖌 🗂 (26) 視聴準備 チャンネル設定 (27) アンテナ設定 (28) ホームネットワーク設定[しない] (29) 通信(インターネット)設定 暗証番号設定 (30) デジタル放送視聴設定 (31) BD/DVD再生設定 リモコン番号設定 [ 1 ] (32) 日付・時刻設定

# 24チャンネル設定

各項目について詳しくは 1.接続準備編 64、65、67 ~ 68、69、70 ~ 71 ページをご覧ください。

# 25アンテナ設定

各項目について詳しくは [<del>1.接続準備編</del>] **62 ~ 63** ページ をご覧ください。

# 26ホームネットワーク設定

設定について詳しくは 1. 接続準備網 78 ページをご覧く ださい。

# 2)通信 (インターネット) 設定

各項目について詳しくは [<del>1. 接続準備編</del>] **72** ~ **78** ページ をご覧ください。

#### 28 暗証番号設定

本機は視聴年齢制限や視聴料金の制限など、各種の制限 を設けることができます。これらの制限を通過するとき などに、暗証番号を使います。 操作方法については、**225**ページをご覧ください。

### 29デジタル放送視聴設定

デジタル放送の視聴に必要な設定をします。

#### 視聴年齢制限設定\*\*

年齢制限のある番組の視聴を制限するための設定です。 年齢制限は4~20歳の範囲で設定できます。

| 設定項目        | 設定内谷        |
|-------------|-------------|
| 数字ボタンで年齢を入力 | 視聴年齢を制限します。 |
| 無制限☆        | 視聴年齢を制限しません |

※ あらかじめ暗証番号の設定(→ 225 ページ)をして おくことが必要です。

#### 地域選択

設定について詳しくは **正接続準備綱 61** ページをご覧く ださい。

#### 郵便番号設定

設定について詳しくは <u>: 接続準備網</u> 61 ページをご覧く ださい。

### ③ BD/DVD 再生設定

#### 視聴制限レベル

ディスクの内容により、視聴制限を設定できます。操作 方法については **226** ページをご覧ください。

#### DVD ビデオ視聴制限レベル

 視聴制限は、「暗証番号」を設定した場合のみ設定で きます。

設定項目 設定内容 1 子供向けディスクを再生できます。成人指 定ディスクと一般向けディスク(R指定含 む)は再生できません。  $2 \sim 3$ 一般向けディスク(R指定を除く)と子供 向けディスクを再生できます。成人指定ディ スクと一般向け制限付き(R指定)ディス クは再生できません。  $4 \sim 7$ -般向けディスク(R 指定を含む)と子供 向けディスクを再生できます。成人指定ディ スクは再生できません。 8 すべてのディスクを制限無しで再生できます。 切☆ 視聴制限を「切」にします。

#### BD ビデオ視聴制限年齢

#### ・ BD ビデオの視聴制限年齢を設定できます。

| 設定項目      | 設定内容                |
|-----------|---------------------|
| 無制限☆      | 年齢制限をしません。          |
| 0歳を制限~    | 0 歳~ 99 歳の間で年齢制限をしま |
| 99 歳以下を制限 | す。                  |

**国コード**(国コードー覧 **226** ページを参照) 設定項目 設定内容

(国コード) 国コードを選びます。

#### ディスク優先言語

画面に表示するメニューや、音声の言語を選択できます。 操作方法については **226**ページをご覧ください。

| 子幕言語(言語 | 」ート一覧 226 ヘーンを参照) |
|---------|-------------------|
| 設定項目    | 設定内容              |

| (言語コード) | 字幕の言語コードを選びます。 |  |
|---------|----------------|--|
|         |                |  |
| 設定項目    | 設定内容           |  |
| ·       |                |  |

(言語コード) | 音声の言語コードを選びます。

| メニュー言語(言語コード一覧 226 ページを参照) |                  |  |
|----------------------------|------------------|--|
| 設定項目                       | 設定内容             |  |
| (言語コード)                    | メニューの言語コードを選びます。 |  |

 
 ・ 画面に表示されるメニューや音声の言語はディスクに よって異なります。上記の設定を行っても、ディスク によっては自動的に言語が切り換わったり、字幕の表 示/非表示や切り換えを禁止している場合があります。 また、ディスクメニューを使って選ぶ場合があります。

#### アングルマーク表示

BD・DVD ビデオのタイトルで、マルチアングルで録画 されたシーンを再生中に、アングルマーク「 🏰 」を 画面に表示します。

| 設定項目 | 設定内容            |
|------|-----------------|
| する   | アングルマークを表示します。  |
| しない☆ | アングルマークを表示しません。 |

#### BD-LIVE 設定

- BD-LIVE 対応の BD ビデオには、インターネット経由 (LAN 経由)で追加の映像や字幕、通信対応のゲーム などができるものがあります。BD-LIVE 設定で、イン ターネットへの接続の許可や禁止の設定ができます。
- BD-LIVE 設定は、「暗証番号」を設定した場合のみ設 定できます。

| 設定項目   | 設定内容                                                                      |
|--------|---------------------------------------------------------------------------|
| 許可する   | 全てのディスクを許可します。                                                            |
| 制限付許可☆ | 不正に作られたディスクなど、BD-LIVE<br>番組制作者の証明書が含まれていない<br>ディスクのインターネットへの接続を制<br>限します。 |
| 禁止する   | 全てのディスクを禁止します。                                                            |

#### 3D 切換設定

- ブルーレイ 3D<sup>™</sup> を、3D または 2D のどちらで再 生するか、設定できます。
- ・ この設定は、「HDMI 映像出力設定」(→217ページ)
   を「オート」にした場合に設定できます。

| 設定項目 | 設定内容                |
|------|---------------------|
| オート☆ | 3D 映像で視聴するときに選択します。 |
| 2D   | 2D 映像で視聴するときに選択します。 |

・ 早送り、早戻し中は 2D 再生となります。

確認

基本

視聴

録画

・予約録画

再生

・消去

編集

ダビング

.

管理

ファミリンク

携帯電話

カメラ

朩

・ムネットワーク

設定

困っ

たときは

#### 3D 通知設定

ブルーレイ 3D<sup>™</sup> の再生時に、再生に関する注意文を表 示させるか表示させないかを設定します。

| 設定項目 | 設定内容                                       |
|------|--------------------------------------------|
| する☆  | 再生時にブルーレイ 3D <sup>™</sup> の注意文を表示<br>します。  |
| しない  | 再生時にブルーレイ 3D <sup>™</sup> の注意文を表示し<br>ません。 |

・「する」を選ぶと、ブルーレイ 3D<sup>™</sup> の再生時に注意 文が表示されます。

### ③リモコン番号設定

- リモコン番号を設定できます。
- ・詳しくは 1. 接続・準備編 58 ページをご覧ください。

#### お知らせ

リモコンで操作したとき、本体表示部にこんな表示が出たときは

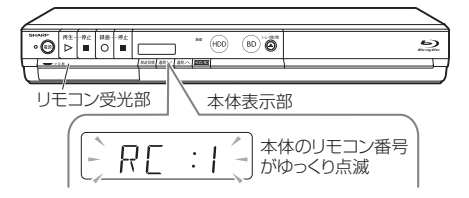

- ・リモコンで操作したとき本体表示部に「RC:1」、 [RC:2]、[RC:3]の表示が点滅する場合は、本体側 とリモコン側でリモコン番号が違っています。
- 本体表示部に表示されている数字のリモコン数字ボ タンを押しながら、決定ボタンを6秒以上押し続け、 本体側とリモコン側のリモコン番号を合わせます。

### ③2日付・時刻設定

#### 自動設定について

デジタル放送を受信している場合、日付・時刻の設定は 自動的に行われます。受信していない場合は設定を行っ てください。

#### 日付・時刻設定

予約設定の前に時計が合っていることを確認し、合って いない場合は時計を合わせてください。

デジタル放送を受信すると自動的に日付・時刻が設定さ れますので、この設定は不要です。

詳しくは 1. 接続準備編 51 ページをご覧ください。(設定 方法が、基本操作と少し異なります。)

# 初期化・更新

初期化や更新を行うときに設定します。(☆の付いた項目は、 工場出荷時の設定/設定リセットをした後の設定です。)

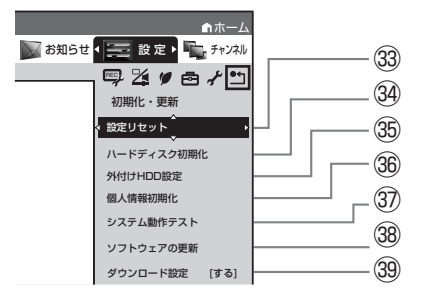

# 33設定リセット

システムに保存している情報を初期状態(工場出荷時の 状態)に戻します。

| 設定項目     | 設定内容                               |
|----------|------------------------------------|
| リセットする   | リセットして、本機に保存してい<br>る情報を、初期状態に戻します。 |
| リセットしない☆ | リセットしません。                          |

- リセットを実行すると、予約内容、番組表データは消 去されますが、HDD(ハードディスク)内の録画番 組は消去されません。また、暗証番号の設定はリセッ トされません。
- 設定リセットを行うと、自動的に電源は「切」となり ます。
- ・操作方法は 1. 接続準備編 48 ページをご覧ください。
- リモコン番号は1に戻ります。 (リモコンで操作ができなくなったら、「⑳リモコン番 号設定」のお知らせをご確認ください。)

# ③ハードディスク初期化

HDD(ハードディスク)に録画した番組などをすべて 消去し、HDD をお買い上げ時の状態に戻します。 お買い上げ時、HDD は初期化された状態ですので、初 期化の必要はありません。

以下のようなときに初期化をします。

- ・ HDD 内の番組を消去しても空き容量(残量時間)が 増えないとき。
- 本機のエラーが発生し、リセット操作をしても改善さ れないとき。
- HDD 内のタイトル(録画した番組)をすべて消去し、 リフレッシュさせたいとき。

#### ご注意

 初期化により消去されたタイトルは元に戻せません。大切 なタイトルは、BD (ブルーレイディスク) または DVD ディ スクにダビングしてから初期化してください。

| 設定項目 | 設定内容                                          |
|------|-----------------------------------------------|
| する   | HDD を初期化します。<br>HDD に録画済みの番組などが、全て消去さ<br>れます。 |
| しない☆ | 初期化しません。                                      |

# 35外付け HDD 設定

#### 登録

外付け HDD を本機に登録します。 操作方法については、 1. 接続・準備編 79 ページをご覧く ださい。

#### 名称変更

外付け HDD の名称変更をします。 操作方法については、 1. 接続・準備編 80 ページをご覧く ださい。

#### 取り外し

外付け HDD を本機から取り外す場合に実行します。 操作方法については、「1.接続・準備編 79ページをご覧く ださい。 次ページへつづく 🔿 223

#### 登録解除

外付け HDD の登録を解除します。

操作方法については、 1. 接続 準備編 80 ページをご覧く ださい。

#### 初期化

外付け HDD に録画した番組などをすべて消去し、外付け HDD をお買い上げ時の状態に戻します。

| 設定項目 | 設定内容                                          |
|------|-----------------------------------------------|
| する   | HDD を初期化します。<br>HDD に録画済みの番組などが、全て消去さ<br>れます。 |
| しない☆ | 初期化しません。                                      |

#### ご注意

・初期化により消去されたタイトルは元に戻せません。大切 なタイトルは、HDDディスクにダビングしてから初期化 してください。

### 36個人情報初期化

本機には、放送局とデータの送受信をするために入力し た、お客様の個人情報が記憶されています。

本機を他人に譲渡したり、廃棄したりする際には、個人 情報の初期化を行い、情報を消去してください。

録画したタイトルは消去されません。録画したタイトル も消去したい場合は、ハードディスクの初期化(→ 223 ページ)を行ってください。

#### 個人情報初期化

| 設定項目 | 設定内容          |
|------|---------------|
| する   | 個人情報が初期化されます。 |
| しない☆ | 個人情報が残ります。    |

- ・ 個人情報初期化を行うと、設定が工場出荷時の状態に 戻り、自動的に本機の電源が切れます。
- リモコン番号は1に戻ります。
   (リモコンで操作ができなくなったら、223ページ「⑳ リモコン番号設定」のお知らせをご確認ください。)

#### BD ビデオ用データ初期化

BD ビデオ再生時の操作で動作が遅くなったり正常に再 生しなくなる場合に、BD ビデオデータの初期化を行い ます。

| 設定項目    | 設定内容                                                   |
|---------|--------------------------------------------------------|
| 初期化する   | HDD(ハードディスク)に記録さ<br>れた BD ビデオ用データをすべて消<br>去し、初期状態にします。 |
| 初期化しない☆ | BD ビデオ用データを初期化せず残<br>します。                              |

#### ご注意

•「BD ビデオ用データ初期化」を実行すると、BD ビデオで 個別に設定したブックマークや、ゲームのスコアなどが消 去されます。

# ③システム動作テスト

アンテナが正しく接続されているか、また、B-CAS カードが正しく装着されているかなどをテストすることができます。

- ・テストに失敗したときは、「アンテナを接続する」 (→ 1.接続準備編) 18~22ページ)、「B-CAS(ビー キャス)カードを本機に挿入する」(→ 1.接続準備編) 37ページ)が正しく行われているかどうか、ご確認 ください。
- 本機のソフトウェアのバージョン情報を確認すること もできます。

# 38ソフトウェアの更新

#### USB メモリー

USB メモリーを使用して本機のソフトウェアを更新できます。

| 設定項目   | 設定内容                                 |
|--------|--------------------------------------|
| 開始する   | USBメモリー内の更新ファイルで<br>本機のソフトウェアを更新します。 |
| 開始しない☆ | 更新しません。                              |

- USB メモリーは本体前面のデータ送受信端子に差し 込んでください。正しく差し込まれていないときは更 新できません。
- ・ 暗証番号を設定している場合は入力してください。
- ソフトウェアの更新をしようとしたとき、30分以内 に予約が設定されている場合は更新できません。予約 終了後に更新を行ってください。
- ディスクを取り出してから行ってください。

#### ネットワーク

 本機をインターネットに接続している場合、最新のソ フトウェアをネットワークサーバーからダウンロード し更新できます。

| 設定項目 | 設定内容                                    |
|------|-----------------------------------------|
| する   | ネットワークサーバーから最新のソフト<br>ウェアをダウンロードし更新します。 |
| しない☆ | 更新しません。                                 |

- ・ 暗証番号を設定している場合は入力してください。
- ソフトウェアの更新をしようとしたとき、30 分以内 に予約が設定されている場合は更新できません。予約 終了後に更新を行ってください。
- ディスクを取り出してから行ってください。

# 39ダウンロード設定

電源「切」のとき自動ダウンロードでソフトウェアの更新 を行うかどうかを設定します。(ソフトウェアを自動更新す ることで本機の機能改善などに対応することができます。)

| 設定項目 | 設定内容            |
|------|-----------------|
| する☆  | 自動ダウンロードを行います。  |
| しない  | 自動ダウンロードを行いません。 |
|      |                 |

ダウンロード中は、本体表示部に「]]し」と表示されます。

# 暗証番号を設定する

視聴制限のための暗証番号を設定します。

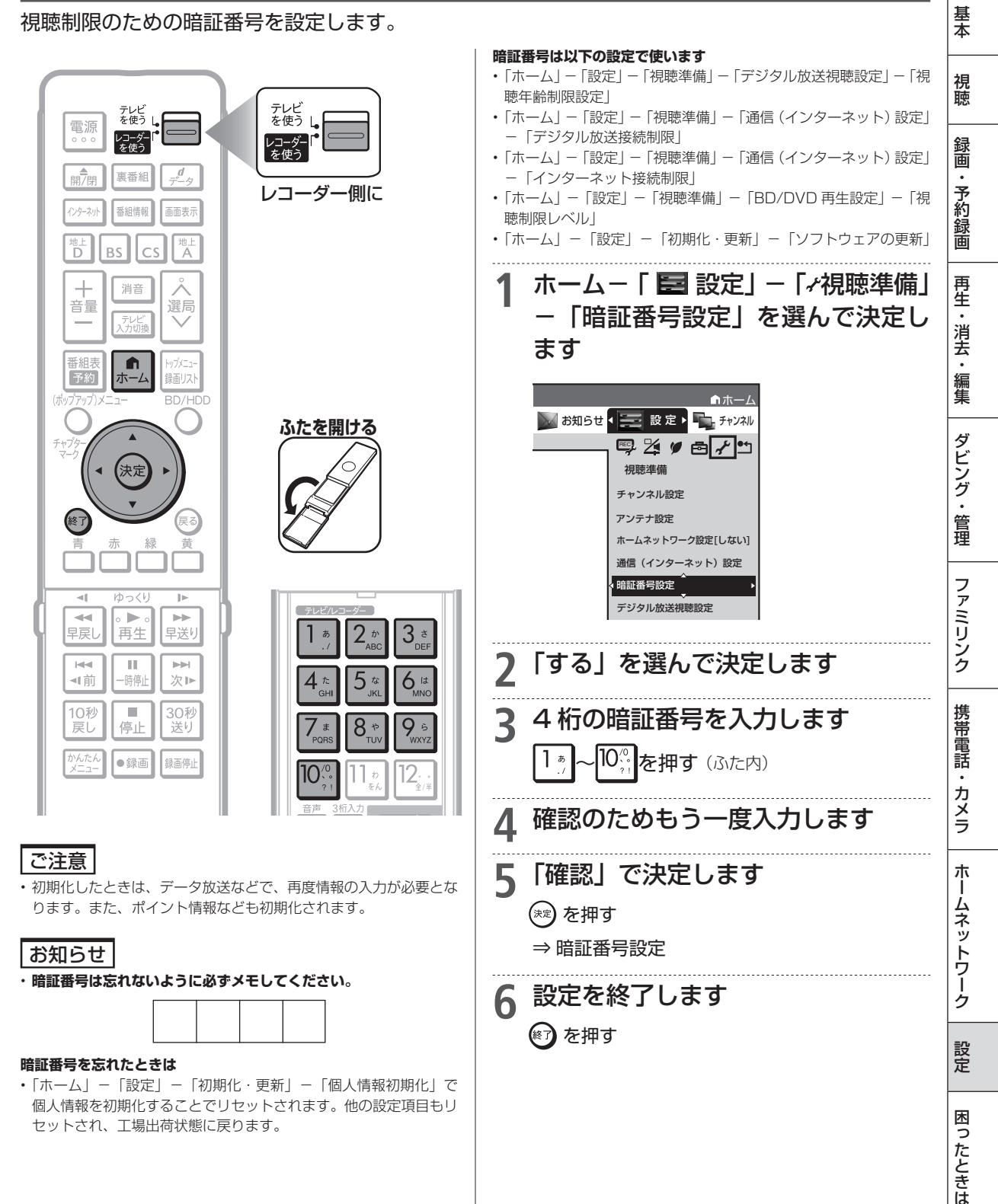

確認

視聴制限とディスク優先言語

# 視聴制限とディスク優先言語を設定する

| 視聴制限で国コード                                                                                                    | 、ディスク優先言語                                                                         | で言語コードを                                                                                                    | 設定します。                                                                                                    |                                                                                                    |
|----------------------------------------------------------------------------------------------------|-----------------------------------------------------------------------------------|----------------------------------------------------------------------------------------------------|----------------------------------------------------------------------------------------------------|----------------------------------------------------------------------------------------------------|
| <b>お知らせ</b><br>・「ディスク優先言語」 で選ぶ言                                                                                                    | 語コードについては下記をご                                                                     | <sub>覧ください。</sub> 4                                                                                                    | それぞれ選んで決定                                                                                                    | 定します                                                                                                    |
| 1 「ホーム」−「■<br>− 「BD/DVI<br>決定します                                                                                                    | ■ 設定」-「≁視聴<br>〕 再生設定」を                                                            | 速準備」<br>選んで                                                                                                    | 視聴制限レベル         DVDビデオの視聴制           ディグク増先言語         アングルマーク表示           BD-LIVE設定         BDビデオの視聴制           3D切換設定         BD/DVDビデオの(                                                                                                    | <ul> <li>期限レベルを設定してください。</li> <li>切</li> <li>取年齢を設定してください。</li> <li>無制限</li> <li>ヨコードを設定してください。</li> <li>日本</li> </ul>                                                                                                    |
| ● ダロ m m                                                                                                    | <sup>19</sup> 2:<br>●<br>●<br>●<br>●<br>●<br>●<br>●<br>●<br>●<br>●<br>●<br>●<br>● | 2 · 1 · 1 · 1 · 1 · 1 · 1 · 1 · 1 · 1 ·                                                                                                    | ・視聴制限レベルについ<br>覧ください。<br>・国コードについては下<br>「ディスク優先言語                                                                                                    | Nては 222 ページをご<br>記をご覧ください。<br>語」を選んで決定                                                                                                    |
| 2<br>【視聴制限レ<br>ます                                                                                                    | ベル」を選んで                                                                           | <sup>決定し</sup> 6                                                                                                    | します<br>それぞれの項目の <sup>5</sup>                                                                                                    | 言語を選んで決定                                                                                                    |
| 3 暗証番号を入                                                                                                    | 力します<br>▶22                                                                       | 25 ~-> 7                                                                                                    | 設定を終了します<br><sup> で た押す</sup>                                                                                                    |                                                                                                    |
| <b>国コードの一覧表</b><br>アメリカ<br>カナダ<br>日本<br>ドイツ<br>フランス<br>イギリス<br>イギリフア<br>スペイン<br>スイス<br>スウェーデン<br>オランダ<br>ノルウェー<br>デンオランダ<br>ノルウェー<br>デンオランダ<br>ノルウェー<br>デン<br>オランズ<br>イス<br>マレーシンド<br>ベルギー<br>香港<br>シンガポール<br>タイ<br>マレーキネシア<br>台湾<br>フィリピン<br>オーストラリア<br>ロシア |                                                                                   | F G D (1)<br>F Y D (1)<br>G D (1)<br>G D (1)<br>G D (1)<br>G D (1)<br>G D (1)<br>G D (1)<br>C D (1)<br>C D ( | LV ラトビア語、レット語<br>MG マダガスカル語<br>ME マダガスカル語<br>ML マオケドニア語<br>ML マラケドーラム語<br>MN モンゴル語<br>MN モンゴル語<br>MS マレー語<br>MS マレー語<br>MT マルタ語<br>MY ミャンマー語<br>NL オランダ語<br>NL オランダ語<br>NL オランダ語<br>OC ブレルウエー語<br>PL ポーランド<br>PA パンジャブ語<br>PS ポルトガル語<br>PL ポーシン語<br>PT ポルトガル語<br>RM キルレマニア語<br>RN キルレマエア語<br>RN キルレマエア語<br>RN キルレマエア語<br>RN キルレマチア語<br>SL センア語<br>SL センア語<br>SL センア語<br>SL センフラ | SL スサション<br>ア語<br>SN シション<br>マモン<br>5SN シシマルバニア語<br>SSQ アセルフティ語<br>SSQ アセルフティ語<br>SSS シマストタ語<br>SSS シセストタ語<br>SSS シセストタ語<br>SSS シセスクトの語<br>TU スウワヒール語<br>TA タテルクク語<br>TH タティクルグク語<br>TH タティクルワグプ語<br>TH タティクルワグプ語<br>TSS タイのログナ語<br>TSSS<br>TH スタールクグ語<br>TSSS<br>TH シャイル<br>フクログナ<br>TSSS<br>TH シャイン<br>アロンプが<br>TSSS<br>TH シャイン<br>アロンプが<br>TSSS<br>TH シーク<br>アロンプが<br>TSSS<br>TH シーク<br>アロンプが<br>TSSS<br>TSSS<br>TH シーク<br>アロン<br>TSSS<br>TSSS<br>TSSS<br>TSSS<br>TSSS<br>TSSS<br>TSSS<br>TS |

ソフトウェアの更新

# ソフトウェアを更新する

# USB メモリーを使用してソフトウェアを更新する

- ・地上デジタル放送および BS デジタル放送を受信していないときや、CATV など外部チューナー を経由して放送を受信しているときなど、放送の電波を通してソフトウェアの更新ができない場 合は、USB メモリーを使用してソフトウェアの更新が行えます。
- ソフトウェアの更新を行う際は、予め更新用ソフトウェアをパソコンを使用して USB メモリーに 書き込んでおく必要があります。

### ■ ソフトウェアの更新情報について

ソフトウェアの更新情報は、パソコンを使用してシャープホームページ内のサポートステーションでご確認ください。

【シャープサポートステーション⇒ http://www.sharp.co.jp/support/av/dvd/】

 更新用ソフトウェアが公開されているときは、パソコンにダウンロードした後、USBメモリーに コピーしてください。

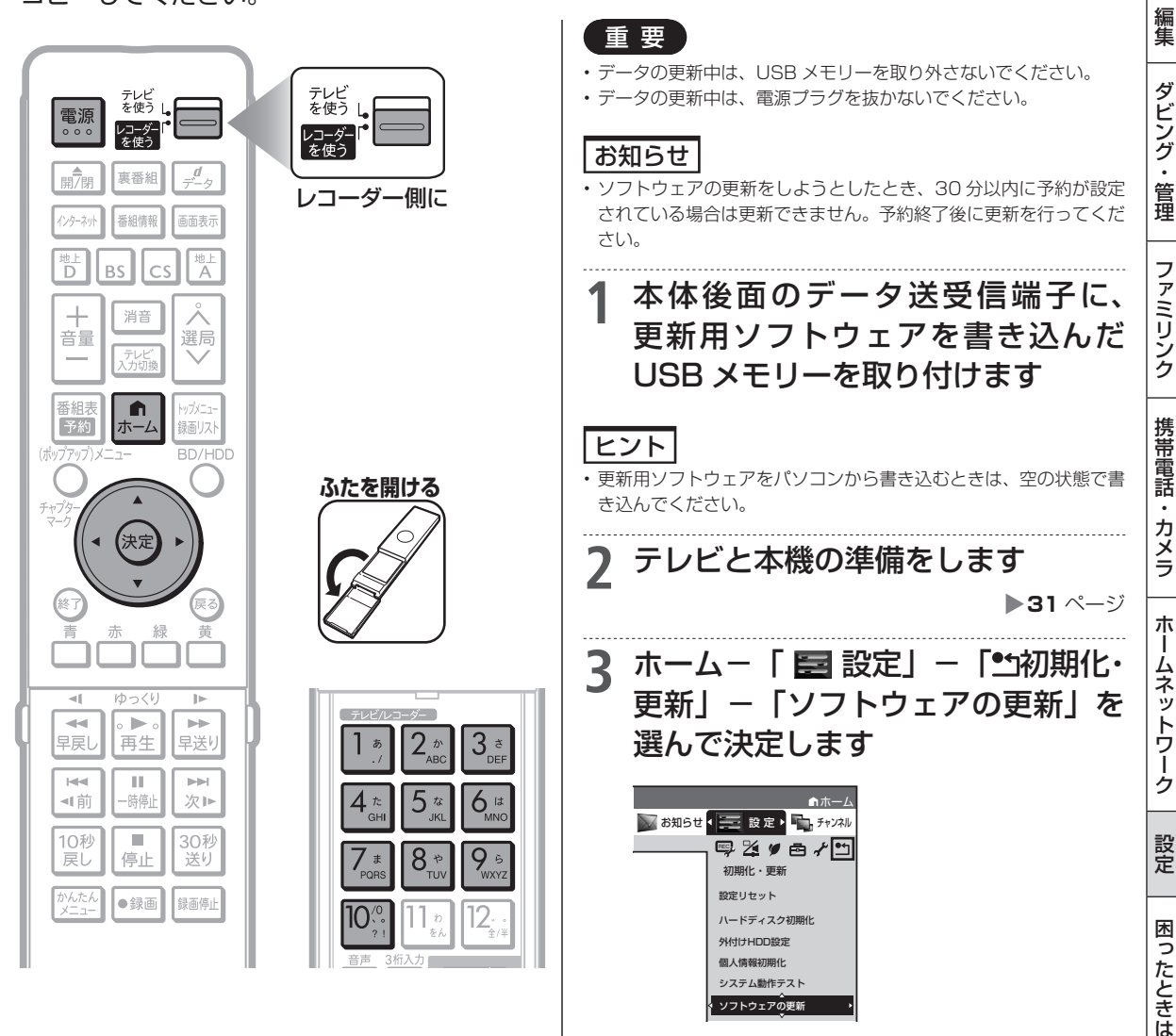

確認

基本

視聴

録画

・予約録画

再生

一・消去

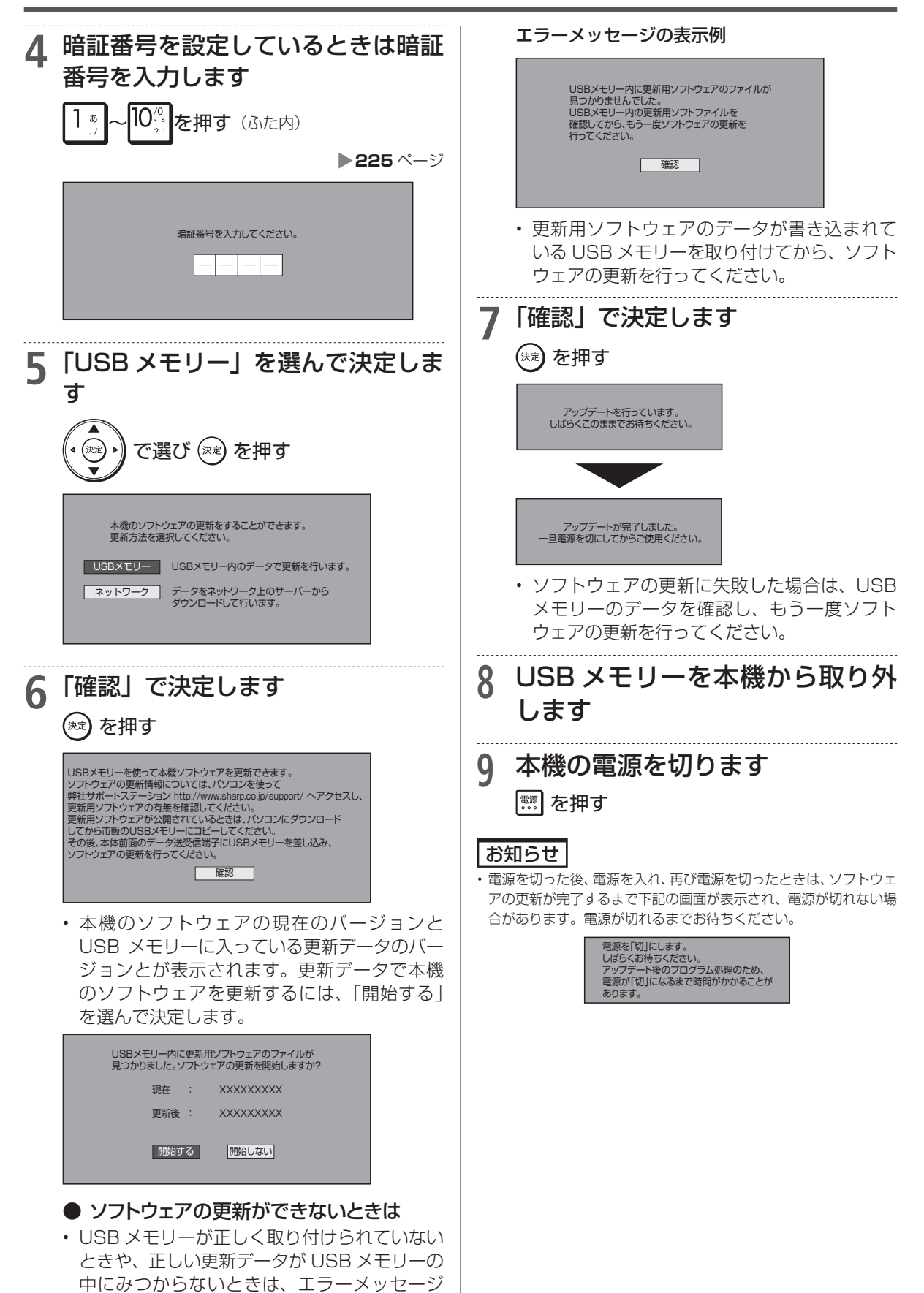

が表示されます。

# ネットワークサーバーからソフトウェアを更新する

確 認 •本機をインターネットに接続しているときは、最新のソフトウェアをネットワークサーバーから 基本 ダウンロードし更新が行えます。 ■ ソフトウェアの更新情報について • ソフトウェアの更新情報は、パソコンを使用してシャープホームページ内のサポートステーション 視聴 でご確認ください。【シャープサポートステーション⇒ http://www.sharp.co.jp/support/av/dvd/】 重要 録画 データの更新中は、更新が完了するまで他の操作は行わないでください。 • 予約録画 データの更新中は、電源プラグを抜かないでください。 ● 最新のソフトウェアがないときは 「USB メモリーを使用してソフトウェア 次のメッセージ画面が表示されます。「確認」 を更新する|の手順2~4を行います で決定します。放送画面に戻ります。 再生 ▶227~228ページ (ヌェ)を押す ・消去 現在のソフトウェアは最新版です。 更新の必要はありません。 「ネットワーク」を選んで決定します 編集 バージョン: XXXXXXXXX 本機のソフトウェアの更新をすることができます。 更新方法を選択してください。 確認 USBメモリー USBメモリー内のデータで更新を行います。 ダビング データをネットワーク上のサーバーから ダウンロードして行います。 ネットワーク 更新データをダウンロードし、ソフ 5 トウェアの更新を行います . 管理 「確認」で決定します 3 更新データをダウンロードしています。 更新バージョン YYYYYYYY (ヌɛ)を押す ファミリンク 70% データをネットワーク上のサーバーからダウンロードして、 本機のソフトウェアの更新をすることができます。 アップデートを行っています。 しばらくこのままでお待ちください。 確認 携帯電話 ネットワークサーバーへアクセスし最新のソ フトウェアを確認します。 アップデートが完了しました。 一旦電源を切にしてからご使用ください。 サーバーにネットワーク接続しています。 最新のソフトウェアを確認しています。 カメラ ソフトウェアのダウンロードに失敗した場合 は、メッセージ画面が表示されます。「確認| で決定します。手順3の画面に戻りますので アクセス中 朩 もう一度ソフトウェアの更新を行ってください。 最新のソフトウェアがあるときは、更新のた -ムネッ 更新データのダウンロードに失敗しました。 めの画面が表示されます。「する」を選んで決 定します。 トワー ▲ 「する」を選んで決定します 確認 ゥ 最新のソフトウェアがあります。 ソフトウェアの更新を行ないますか? 本機の電源を切ります h 設定 現在のバージョン: 最新バージョン : XXXXXXXXXX YYYYYYYYY 電源 を押す 「する」を選ぶとデータのダウンロードを開始します。 圡 する しない お知らせ っ たときは 電源を切った後、電源を入れ、再び電源を切ったときは、ソフトウェ アの更新が完了するまで下記の画面が表示され、電源が切れない場 合があります。電源が切れるまでお待ちください。 電源を「切」にします。 しばらくお待ちください。 アップデート後のブログラム処理のため、 電源が「切」になるまで時間がかかることが

あります

できること・できないこと

# ディスクの種類とおもにできること

# ●HDD(ハードディスク)またはBD(ブルーレイディスク)または外付けHDDにデジタル放送をそのままの画質(ハイビジョン画質)で録画

録画画質を DR に設定することでデジタル放送から送られてくる信号をそのまま録画できます。 ハイビジョン画質や 5.1ch 音声をそのまま録画できます。 録画画質は、デジタル放送の番組に合わせ HD(ハイビジョン)または SD(標準)となります。

#### ●HDD(ハードディスク)または BD または外付け HDD に録画画質を選んで録画

任意の録画画質(2倍~12倍、HD 〇〇、SXP、XP、SP、LP、EP、MN)で録画できます。 2倍~12倍、HD 〇〇では放送データを圧縮したハイビジョン画質で 5.1ch 音声をそのまま録画できます。それ以外 の画質では、ハイビジョン画質や 5.1ch 音声などデジタル放送をそのままのクオリティで録画することはできません。

#### ●BD ディスクにダビング

本機の HDD に録画したハイビジョン番組を、ハイビジョンのままダビングできます。 任意の録画画質でダビングすることもできます。

#### ●DVD ディスクヘ「VR フォーマット」でダビング

任意の録画画質でダビングできます。 記録したディスクは VR フォーマット対応の DVD プレーヤーでのみ再生できます。 また、デジタル放送の「1回だけ録画可能」「ダビング 10」の番組を DVD-RW/-R(CPRM 対応)ディスクに記録する ことができます。

#### ●DVD ディスクヘ「ビデオフォーマット」でダビング

任意の録画画質でダビングできます。 デジタル放送の「録画禁止」や「1 回だけ録画可能」「ダビング 10」の番組を記録することはできません。 市販の DVD プレーヤーや DVD-ROM ドライブのほとんどで再生できる方式です。

#### ●おもにできること/できないこと

|                        | HDD (ハードディスク) / |                 |            | BD-RE(SL/DL) |             | DVD 5 | ディ              | スク        |              |
|------------------------|-----------------|-----------------|------------|--------------|-------------|-------|-----------------|-----------|--------------|
|                        | <u></u>         | <u>  </u> 付 HDD | (ハード       | ディスク)        | BD-R(SL/DL) |       |                 |           | L~~+         |
|                        | DR 録画           | 2~12            |            | SXP/XP/SP/   | BD-RE XL    | 5     | v∺<br>ォーマット     | 5         | ヒテオ<br>オーマット |
|                        |                 | (  倍            |            | LP/EP/MN     | BD-R XL     |       |                 | -         |              |
| デジタル放送録画               | 0               | 0               | $\bigcirc$ | ×            | 0           |       | $\bigcirc^{*1}$ |           | ×            |
| 裏録予約 <sup>※6</sup>     | 0               | 0               | 0          | ×            | ×           | H     | ×               |           | ×            |
| 外部入力録画                 | ×               | ×               | ×          | 0            | 0           | ١Ď[   | 0               | ]D        | 0*2          |
| ハイビジョン画質での録画           | 0               | 0               | 0          | ×            | 0           | )か[   | ×               | <u> か</u> | ×            |
| デジタル放送 5.1ch 音声記録      | 0               | 0               | 0          | ×            | 0           | б     | ×               | D<br>D    | ×            |
| 字幕記録                   | 0               | 0               | 0          | ×*3          | 0           | ダ     | ×*3             | ダ         | ×*3          |
| 連動データ記録                | ○*4             | 0*4             | 0*4        | ×            | ○*4         | シ     | ×               | ドン        | ×            |
| ステレオニヶ国語音声記録(マルチ音声)    | 0               | 0*5             | 0          | ×            | 0*5         | グ     | ×               | グ         | ×            |
| モノラルニヶ国語音声記録           | 0               | 0               | 0          | 0            | 0           | のみ    | 0               | しみ        | ×            |
| 高速ダビング                 | 0               | 0               | 0          | 0            | 0           | ľ     | ×               |           | ×            |
| 追いかけ再生 <sup>※6</sup>   | 0               | $\bigcirc$      | 0          | 0            | ×           |       | _               |           | —            |
| 同時録画再生 <sup>※6</sup>   | 0               | 0               | 0          | 0            | ×           |       | _               |           | —            |
| 任意のチャプター設定             | 0               | 0               | 0          | 0            | 0           |       | 0               |           | ×            |
| シーン消去*6                | 0               | 0               | 0          | 0            | 0           |       | ×               |           | ×            |
| チャプター消去 <sup>**6</sup> | 0               | 0               | 0          | 0            | 0           |       | ×               |           | ×            |
| フレーム単位編集 <sup>※6</sup> | 0               | 0               | 0          | 0            | 0           |       | ×               |           | ×            |

※1 DVD-RW/-R(CPRM 対応)ディスクでのダビングのみ可能。

※2 ファイナライズ後はダビングできません。

※3 字幕が映像として送られてきている場合のみ可能です。(字幕の入/切の切換ができない映像のみ録画されます。)

※4 「長時間モード設定」の「連動データ設定」に従い記録されます。予約録画では予約ごとに設定することもできます。(SXP 以下の画質 では記録されません。)

※5 録画画質「7倍」「10倍」「12倍」で録画したとき、記録される音声は「ホーム」ー「設定」ー「録画機能設定」ー「長時間モード設定」 の「マルチ音声設定」で設定されている音声です。(→217ページ)

※ 6 外付け HDD ではできません。

使用できるディスク

# 本機で使えるディスクについて

# 本機で再生できるディスク(以下のディスク以外は再生できません。)

| ディスクの種類                                  | 再生できる条件                                                                                         | ディスクの<br>大きさ  | 録画方式<br>(フォーマット)                                                                      | 再生できる<br>内容               |
|------------------------------------------|-------------------------------------------------------------------------------------------------|---------------|---------------------------------------------------------------------------------------|---------------------------|
| BDビデオ<br>BD-BE                           | リージョンコード () () を含む)、<br>または「All Region(オールリージョ<br>ン)」のディスク、ブルーレイ3D™<br>Ver. 2.1、SL(1層)/DL(2層)/  | 12cm盤         | BDMVフォーマット                                                                            | 音声+映像<br>(動画)             |
| BD-R                                     | 3.0、XL(3層)<br>Ver.1.1/1.2/1.2 LTH TYPE/1.3/<br>1.3 LTH TYPE、SL(1層)/DL(2層)/<br>2.0、XL(3層)/XL(4層) |               | BDAVフォーマット<br>HDVフォーマット <sup>※1</sup>                                                 |                           |
| DVDビデオ                                   | リージョンコード 🗰 または 🗭<br>の含まれるディスク                                                                   | 12cm盤<br>8cm盤 | ビデオフォーマット                                                                             | 音声+映像<br>(動画)             |
| RW<br>DVD-RW                             | R <sup>k</sup> .7<br>DVD-R DVD-R DL                                                             | 12cm盤<br>8cm盤 | VRフォーマット<br>ビデオフォーマット<br>AVCHDフォーマット*2<br>(ファイナライズ済ディスク)<br>写真フォーマット*3<br>「気」ファーマット*3 | 音声+映像<br>(動画)<br>JPEGファイル |
| D\                                       | DVD+RW,<br>/D+R, DVD+R DL                                                                       | 12cm盤<br>8cm盤 | (DVD-RW00み)<br>ビデオフォーマット<br>(ファイナライズ済ディスク)                                            | <br>音声+映像<br>(動画)         |
| DVD-RAM<br>カートリッジから<br>ディスクを取り出<br>せるタイプ | 4.7/9.4 GB                                                                                      | 12cm盤<br>8cm盤 | VRフォーマット<br>AVCHDフォーマット <sup>※2</sup>                                                 | 音声+映像<br>(動画)             |
|                                          | し<br>DBINA AUD<br>音楽用CD                                                                         | 12cm盤<br>8cm盤 | 音楽用CDフォーマット                                                                           | 音声                        |
| dise<br>CD-F                             | CD-RW                                                                                           | 12cm盤<br>8cm盤 | 音楽用CDフォーマット<br>JPEGファイルを記録したディスク                                                      | 音声<br>JPEGファイル            |

※1 HDV 方式のディスクは、再生できない場合があります。

※2 再生またはダビングできるディスクは、ビデオカメラで撮影したディスクです。パソコンなどで作成したディスクは再生できない場合があります。
 ※2 シャープ劇しコーダーで録画した写真コォーマットのディスクのみ

※3 シャープ製レコーダーで録画した写真フォーマットのディスクのみ。

確認

・基本

視聴

録画・予約録画

再生・消去・編集

ダビング・管理

ファミリンク

携帯電話・カメラ

ホームネットワーク

設定

困ったときは

# 本機でダビング・再生できるディスク

 必ず「for VIDEO」、「for General」または「録画用」の表記があるディスクをご使用ください。 ダビングするときには、12cm 盤のディスクをご使用ください。

| デ                     | ィスクの種類       | 6)                                           | 6)                                                                                           | D                                                          |                                    | D                                                               | P                                                                  |
|-----------------------|--------------|----------------------------------------------|----------------------------------------------------------------------------------------------|------------------------------------------------------------|------------------------------------|-----------------------------------------------------------------|--------------------------------------------------------------------|
| ディスクの特長               |              | BlurayDisc<br>BD-RE SL(1層)、<br>DL(2層)、XL(3層) | <i>Blu-rayDisc</i><br>BD-R SL(1層)、DL(2層)、<br>XL(3層)、XL(4層)                                   | R<br>DVD-<br>VR フォーマット                                     | w<br>RW <sup>※1</sup><br>ビデオフォーマット | <b>DVD-R</b> <sup>*1</sup> /ロ<br>VRフォーマット                       | →<br>→<br>→<br>→<br>→<br>→<br>→<br>→<br>→<br>→<br>→<br>→<br>→<br>→ |
| ディスクのバージョ             | ン            | Ver.2.1, Ver.2.1/2x,<br>Ver.3.0/2x           | Ver.1.1, Ver.1.1/2x<br>Ver.1.2, Ver.1.2/4x/LTH<br>Ver.1.3/6x, Ver.1.3/6x/<br>LTH, Ver.2.0/4x | Ver.1.1, Ver.1<br>Ver.1.2/4x, V                            | .1/2x<br>er.1.2/6x                 | Ver.2.0, Ver.2<br>Ver.2.0/8x, V<br>Ver.2.1/8x, V<br>Ver.3.0/ 8x | .0/4x<br>er.2.1/4x<br>er.2.1/16x                                   |
| 新品のディスクを使<br>化が必要     | うときに初期       | 0                                            | 0                                                                                            | 0                                                          | 0                                  | 0*2                                                             | 必要ありません                                                            |
| ダビングしたあと<br>再初期化ができる  | で            | 0                                            | ×                                                                                            | 0                                                          | 0                                  | ×                                                               | ×                                                                  |
|                       | 録画可能         | <br>(コピー)                                    | <br>(⊐ピ−)                                                                                    | <br>(⊐ピ−)                                                  | <br>(⊐ピ−)                          | <br>(⊐ピ−)                                                       | ○<br>(コピー)                                                         |
| 本機の HDD に録<br>画したデジタル | ダビング<br>10   |                                              |                                                                                              |                                                            | ×                                  |                                                                 | ×                                                                  |
| 放送のダビング               | 1回だけ<br>録画可能 | ○ <sup>*4</sup><br>(ムーブ)                     | ○ <sup>**4</sup><br>(ムーブ)                                                                    | ○*4<br>(ムーブ)                                               | ×                                  | ○*4<br>(ムーブ)                                                    | ×                                                                  |
|                       | 録画禁止         | ×                                            | ×                                                                                            | ×                                                          | ×                                  | ×                                                               | ×                                                                  |
| 本機の HDD からの           | 高速           | 0                                            | 0                                                                                            | ×                                                          | ×                                  | ×                                                               | Х                                                                  |
| ダビングスピード              | 1 倍速         | 0                                            | 0                                                                                            | 0                                                          | 0                                  | 0                                                               | 0                                                                  |
| ダビングしたあと他<br>できる      | の機器で再生       | 0                                            | 0                                                                                            | DVD-RW<br>対応の DVD<br>プレーヤーで<br>のみ再生でき<br>ます。 <sup>※5</sup> | ファイナライ<br>ズすると再生<br>できます。          | VR フォー<br>マットの<br>DVD-R 対応<br>機器で再生で<br>きます。 <sup>※6</sup>      | ファイナライ<br>ズすると再生<br>できます。                                          |
| 繰り返し録画                |              | 0                                            | ×                                                                                            | 0                                                          | 0*7                                | ×                                                               | ×                                                                  |
| 追加録画                  |              | 0                                            | 0                                                                                            | 0                                                          | 0*7                                | 0**8                                                            | 0*8                                                                |

#### 上記ロゴマークがディスクレーベル面に入った、JIS 規格に合格したディスクをご使用ください。 規格外のディスクを使用された場合には、再生の保証はいたしかねます。また、再生できても、画質・音質の保証 はいたしかねます。

- ·デジタル放送を DVD ディスクにダビングするときは、CPRM 対応のディスクをお使いください。 ₩1
- ·VRフォーマットで初期化せずに録画をすると、ビデオフォーマットで録画されます。(デジタル放送は録画できません。) \* 2
- ・本機の HDD (ハードディスク) に録画した「ダビング 10」の番組は、BD (ブルーレイディスク) や DVD に 9 回コピーできます。 ж З 10回目にダビングすると移動(ムーブ)になり、ダビングした番組は HDD から消去されます。
- ₩4 ・本機のHDDに録画した「1回だけ録画可能」の番組をBDやDVDへダビングする場合は、移動(ムーブ)となり、ダビングした 番組は HDD から消去されます。
- \* 5 ファイナライズ処理が必要な場合もあります。
  - ・DVD-RW 対応の DVD プレーヤーには、右記の表示が 付いています。
- RW COMPATIBLE

す。

これは、DVDレコーダーでVR(ビデオレコーディング)フォー マット記録された DVD-RW が再生できる機能を示していま

- ・DVD-RW (CPRM 対応) に録画した「1 回だけ録画可 能」「ダビング 10」の番組は、CPRM 対応の DVD プレーヤーで再生できます。
- ・DVD プレーヤーによっては再生できないものもあります。

・DVD-RをVRフォーマットで初期化してダビングしたディスクは、DVD-R VRフォーマット対応のDVDプレーヤーで再生できます。 \* 6 DVD-R VR フォーマット対応の DVD ブレーヤーでも再生できないときは、ファイナライズをしてください。 ・ DVD-R(CPRM 対応)にダビングした「1回だけ録画可能」「ダビング 10」の番組は、CPRM 対応の DVD プレーヤーで再生で きます。(再生できない機器もあります。)

- ・ファイナライズ処理をすると、ダビングができなくなります。(ファイナライズ解除をすると、再びダビングができるようになります。) \* 7
- ・ディスクに残量がある限り、ダビングができます。ただし、ファイナライズ処理をすると以降のダビングができなくなります。 × 8 (ファイナライズ解除はできません。)
- DVD-R DL(2 層)ディスクについて
- 本機以外でダビングした DVD-R DL(2層)ディスクは、記録状態によっては再生できない場合があります。
- 本機以外で録画したディスクは、ファイナライズされていなくても本機での追加録画は行えません。

#### ▶ 本機のハードディスクに取り込んだ写真を CD-R ヘダビングするときは

- 写真をダビングする CD-R は新品の CD-R をご使用ください。データが書き込まれている CD-R へはダビングできません。
- CD-RW へはダビングできません。

確認

基本

視聴

録画

・予約録画

再生・消去

編集

ダビング

・ 管理

ファミリンク

携帯電話

・カメラ

ホームネットワーク

設定

困ったときは

● ファイナライズ後のディスクについて

DVD-RW (VR フォーマット) をファイナライズしても…

**DVD-RW(ビデオフォーマット)、DVD-R**をファイナライズすると…

|   | ダビング(追加記録)が行えます。 |
|---|------------------|
| L |                  |
|   | (ダビングは行えません。)    |

# 本機でダビング・再生できないディスク

次のディスクは、本機でダビング・再生はできません。再生できても正常に再生されないことがあります。誤って再生すると、大音量によってスピーカーを破損する原因となる場合がありますので、絶対に再生しないでください。

CDG、フォトCD、ビデオCD、CD-ROM、CD-TEXT、CD-EXTRA、SVCD、SACD、PD、CDV、 CVD、DVD-ROM、DVDオーディオ、HD DVD など

その他、特殊な形のディスク(♡ハート型や○六角形のディスクなど)

# 本機で再生できないディスク

 本機で再生できるディスクでも、次のような場合はまったく再生できないか、正常な再生ができないことが あります。

| BD ビデオ                                             | <ul> <li>リージョンコード「A」または「All<br/>Region」以外のディスク(正式な<br/>販売地域以外のディスク)リージョ<br/>ンコードの記載がないディスクは、<br/>NTSC 方式のディスクであれば再<br/>生できることもあります。</li> <li>PAL 方式、SECAM 方式のディスク</li> </ul>                                 | CD-R<br>CD-RW | <ul> <li>・データが記録されていないディスク</li> <li>・ファイナライズされていないディスク</li> <li>・音楽 CD フォーマット、JPEG ファイル以外のフォーマットで記録されたディスク</li> <li>・音楽や映画などと静止画(JPEG</li> </ul>                                |
|----------------------------------------------------|----------------------------------------------------------------------------------------------------|---------------|----------------------------------------------------------------------------------------------------|
| BD-RE*<br>BD-R*                                    | <ul> <li>BD-RE Ver.1.0 は本機で再生できません。</li> <li>カートリッジタイプのディスクは再生できません。</li> </ul>                                                                                                    |               | <ul> <li>ファイル)が混在したディスクは、</li> <li>静止画(JPEG ファイル)を再生</li> <li>できません。</li> <li>または、ディスクによってはまっ</li> <li>たく再生できません。</li> </ul>                                                    |
| DVD ビデオ*                                           | <ul> <li>・リージョンコード「ALL」、「2」が<br/>含まれていないディスク(正式な<br/>販売地域以外のディスク)</li> <li>・PAL 方式、SECAM 方式のディス<br/>ク(海外で製造されたディスク)</li> </ul>                                                                               |               | <ul> <li>ディスクの記録状態/ディスク自体の状態によっては、再生できません。</li> <li>ディスクと本機の相性、または記録に使用したレコーダーによって</li> </ul>                                                                                   |
| DVD-RW*<br>DVD+RW*<br>DVD-RAM*<br>DVD-R*<br>DVD+R* | <ul> <li>・デーダか記録されていないディスク</li> <li>・ファイナライズされていないディ<br/>スク</li> <li>次のディスクは再生できない場合が<br/>あります。</li> <li>・DVD-R (VR フォーマット) ディ<br/>スク</li> <li>・DVD-R DL (2 層) ディスク</li> <li>・DVD+R DL (2 層) ディスク</li> </ul> | <br>音楽用 CD    | は再生ぐきません。<br>・ 著作権保護を目的とした信号(コ<br>ピーコントロール信号)の入った<br>CDは再生できない場合があります。<br>・ DTS 音声とリニア PCM 音声が混<br>在しているディスクは再生できな<br>い場合があります。本製品は、CD<br>(コンパクトディスク)規格に準拠<br>した音楽用 CD の再生を前提とし |

※ 無許諾のディスク(海賊版のディスク)、業務用のディスク、他の レコーダーやパソコンで記録したディスクは、再生できない、または 正常な再生映像とならない場合があります。

い場合があります。本製品は、CD

 (コンパクトディスク)規格に準拠した音楽用 CD の再生を前提として設計されています。

 ビデオ CD

 ・ビデオ CDは本機で再生できません。

 DTS CD

 ・リニア PCM 音声のトラックが混在するなど、一部のディスクによっては、正常に再生できないことがあります。

# BD ディスク

# BDについて

# 推奨ディスク

- ・ 必ず「for VIDEO」、「for General」または「録画用」の表記があるディスクをご使用ください。
- ディスクによっては本機との相性により、性能を十分に発揮できない(使用できない)場合がありますので、 弊社で確認済みの下記メーカー製ディスクの使用をおすすめします。

BD-RE (Ver.2.1/1x-2x) に準拠したディスク

| ディスクのバージョン |      |     | メーカー |        |          |
|------------|------|-----|------|--------|----------|
| Ver.2.1    | シャープ | TDK | ソニー  | パナソニック | 三菱化学メディア |

BD-R (Ver.1.1/1x-2x、Ver.1.2/1x-4x、Ver.1.2 LTH TYPE、Ver.1.3/1x-6x、Ver.1.3 LTH TYPE)、BD-R XL (Ver.2.0/2x-4x 3 層) に準拠したディスク

| ディスクのバージョン       |              |          | メーカー   |          |          |
|------------------|--------------|----------|--------|----------|----------|
| Ver.1.1          | TDK          | ソニー      | パナソニック | 三菱化学メディア |          |
| Ver.1.2          | シャープ         | TDK      | ソニー    | パナソニック   | 三菱化学メディア |
| Ver.1.2 LTH TYPE | 太陽誘電(That's) |          |        |          |          |
| Ver.1.3          | TDK          | ソニー      | パナソニック |          |          |
| Ver.1.3 LTH TYPE | 太陽誘電(That's) | 三菱化学メディア |        |          |          |
| Ver.2.0 XL(3 層)  | シャープ         |          |        |          |          |

# ダビングした BD を他の機器で再生するときは

- 本機でダビング(録画)したディスクを他の機器で再生するときは、ディスクの種類や録画方式(フォーマット)により、再生できる機器の条件が異なります。
- LAN 接続のスカパー !HD 対応チューナーから録画(ダビング)した BD(ブルーレイディスク)は、本 機以外では再生できない場合があります。

BD ディスクはファイナライズ操作は不要です。

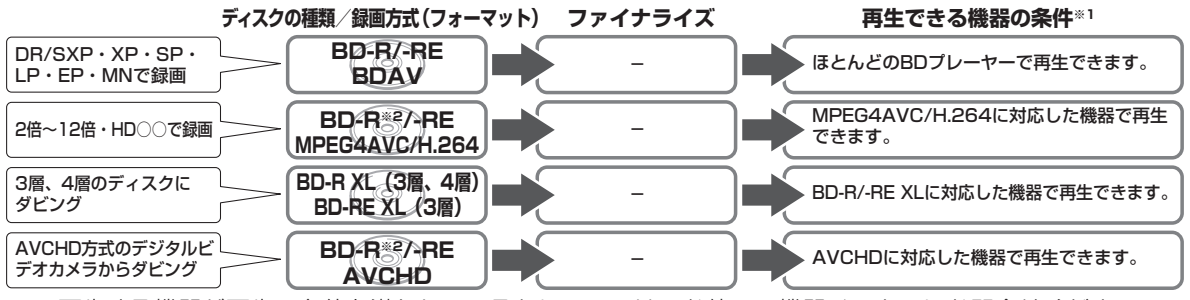

※ 1 再生する機器が再生の条件を満たしているかについては、お使いの機器メーカーにお問合せください。 ※ 2 BD-R Ver1.3 LTH ディスクの場合は、再生機器が BD-R Ver1.3 LTH に対応している必要があります。

# 本機で記録(ダビング)した BD ディスクが再生可能な BD レコーダー / BD プレーヤーについて

・記録方式や記録に使用したディスクにより、他機での再生が制限されます。

<sup>※</sup>下記の表に該当していても、ディスクの状態や記録内容によっては、再生できない場合があります。 他機での再生を保証するものではありません。

|    | 記録方式/ディスクの種類                  | 再生可能な BD レコーダー/ BD プレーヤー                               |
|----|-------------------------------|--------------------------------------------------------|
| 詞  | DR(MPEG2-TS) 記録               | ほとんどの BD レコーダー/ BD プレーヤーで再生が可能です。                      |
| 云  | 2倍~12倍/HD () (MPEG4 AVC/      | MPEG4 AVC/H.264 に対応した BD レコーダー/ BD プレーヤーで再生が可          |
| 迁  | H.264)記録                      | 能です。                                                   |
| ディ | BD-R Ver.1.2 LTH TYPE ディスク、   | BD-R Ver.1.2 LTH TYPE ディスク、BD-R Ver.1.3 LTH TYPE ディスクに |
| スタ | BD-R Ver.1.3 LTH TYPE ディスクに記録 | 対応した BD レコーダー /BD プレーヤーで再生が可能です。                       |
| う時 | BD-R XL Ver.2.0 (3 層/4層)、     | BD-R XL Ver.2.0 (3 層/4層)、BD-RE XL Ver.3.0 (3 層)に対応した   |
| 類  | BD-RE XL Ver.3.0(3 層)に記録      | BD レコーダー/ BD プレーヤーで再生が可能です。                            |

DVD ディスク

# DVD ディスクについて

# ディスクの種類とフォーマットについて

・ DVD-RW/-R ディスクとフォーマットの種類を、お使いになる目的に合わせてお選びください。

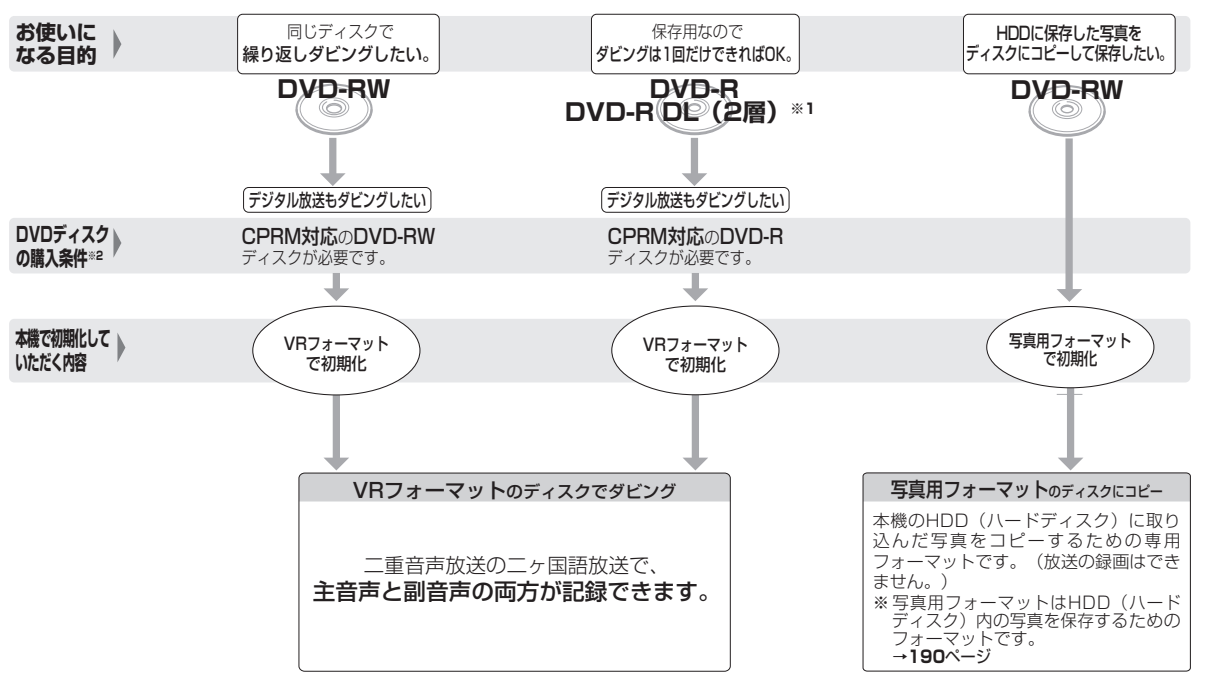

- ※1 DVD-R DL (2 層) ディスクは、2005 年 2 月に DVD フォーラムで承認された新しい規格です。そのため、機器によっては、ファイ ナライズを行ったディスクでも再生できない場合があります。
- ※ 2 DVD-RW または DVD-R ディスクを購入するときは、デジタル放送がダビングできる CPRM(デジタル放送)対応のディスク購入を おすすめします。

#### DVD-RW を使うとき

- 本機をお買いあげの時点では、新品の DVD-RW を挿入すると自動 的に VR フォーマットで初期化されます。
- ビデオフォーマットでご使用になるときは、「初期化」という操作 を行い、ダビングをするための準備をします。初期化をするときに、 ダビングフォーマット(ビデオフォーマット)を選びます。初期化 のしかたについては、27ページをご覧ください。
- ・ DVD-RW をおもにビデオフォーマットで使いたいときは、挿入した DVD-RW を自動的にビデオフォーマットで初期化するように設定できます。設定のしかたは、「DVD 自動初期化設定」(→216ページ)をご覧ください。
- ・ダビングした DVD-RW ディスクを新品同様に使いたいときは、もう一度初期化します。
- ※初期化すると、ダビングした内容はすべて消去されます。

#### DVD-R を使うとき

 新品の DVD-R をビデオフォーマットで使うときは、「初期化」の 操作は必要ありません。販売時からビデオフォーマットで初期化さ れています。

#### DVD-R VR フォーマットについて

- ・新品の DVD-R は、VR フォーマットで初期化できます。
- DVD-RをVRフォーマットで初期化できるのは、未使用の状態で、
   1回だけです。(ビデオフォーマットに初期化し直すことはできません。)
- 不要なタイトルを削除できますが、削除した分のデータ容量は復帰しません。

#### 写真用フォーマットについて

・DVD-RW を写真保存用として使用するための専用フォーマットです。

確認

基本

視聴

録画

・予約録画

再生

・消去

・ 編 集

ダビング

•

管理

ファミリンク

携帯電話

カメラ

朩

ームネッ

トワーク

設定

困ったときは

# 推奨ディスク

- ・ 必ず「for VIDEO」、「for General」または「録画用」の表記があるディスクをご使用ください。
- ディスクによっては本機との相性により、性能を十分に発揮できない(使用できない)場合がありますので、 弊社で確認済みの下記メーカー製ディスクの使用をおすすめします。

#### DVD-R (for General Ver.2.0/1x-8x、Ver.2.1/16x) に準拠したディスク

| ディスクのバージョン   | メーカー         |          |        |  |  |  |
|--------------|--------------|----------|--------|--|--|--|
| Ver.2.0/4 ×  | 太陽誘電(That's) | 三菱化学メディア | 日立マクセル |  |  |  |
| Ver.2.0/8 ×  | 太陽誘電(That's) | 三菱化学メディア |        |  |  |  |
| Ver.2.1/16 × | 太陽誘電(That's) | 三菱化学メディア |        |  |  |  |

#### DVD-R DL (2 層 / for General Ver.3.0/4x-8x) に準拠したディスク

| ディスクのバージョン  | メーカー     |
|-------------|----------|
| Ver.3.0     | 三菱化学メディア |
| Ver.3.0/4 × | 三菱化学メディア |
| Ver.3.0/8 × | 三菱化学メディア |

#### DVD-RW (Ver.1.1/1x-2x、Ver.1.2/4x-6x) に準拠したディスク

| ディスクのバージョン | メーカー     |             |     |  |  |  |
|------------|----------|-------------|-----|--|--|--|
| Ver.1.1/2× | 三菱化学メディア | 日本ビクター(JVC) | TDK |  |  |  |
| Ver.1.2/4× | 三菱化学メディア | 日本ビクター(JVC) |     |  |  |  |

### お知らせ

・上記推奨メーカー製のディスクにつきましては、実際にテストを行い、動作の確認ができたものですが、ディスクごとの相性に対して動作を保証するものではありません。

・デジタル放送などのコピー制御信号の含まれた番組をダビングするときは、CPRM 対応の DVD-RW/-R ディスクを VR フォーマットで 使用してください。

確認

基本

視聴

録画

予約録画

再生

・消去

編集

ダビング

・ 管理

ファミリンク

携帯電話

カメラ

# ダビングした DVD を他の機器で再生するときは

本機でダビング(録画)したディスクを他の機器で再生するときは、ディスクの種類や録画方式(フォーマット)により、再生できる機器の条件が異なります。

通常は、ダビングした後にファイナライズすると、他の機器でも再生できる(互換性のある)ディスクができあがります。(ファイナライズのしかたについては **168**ページをご覧ください。)

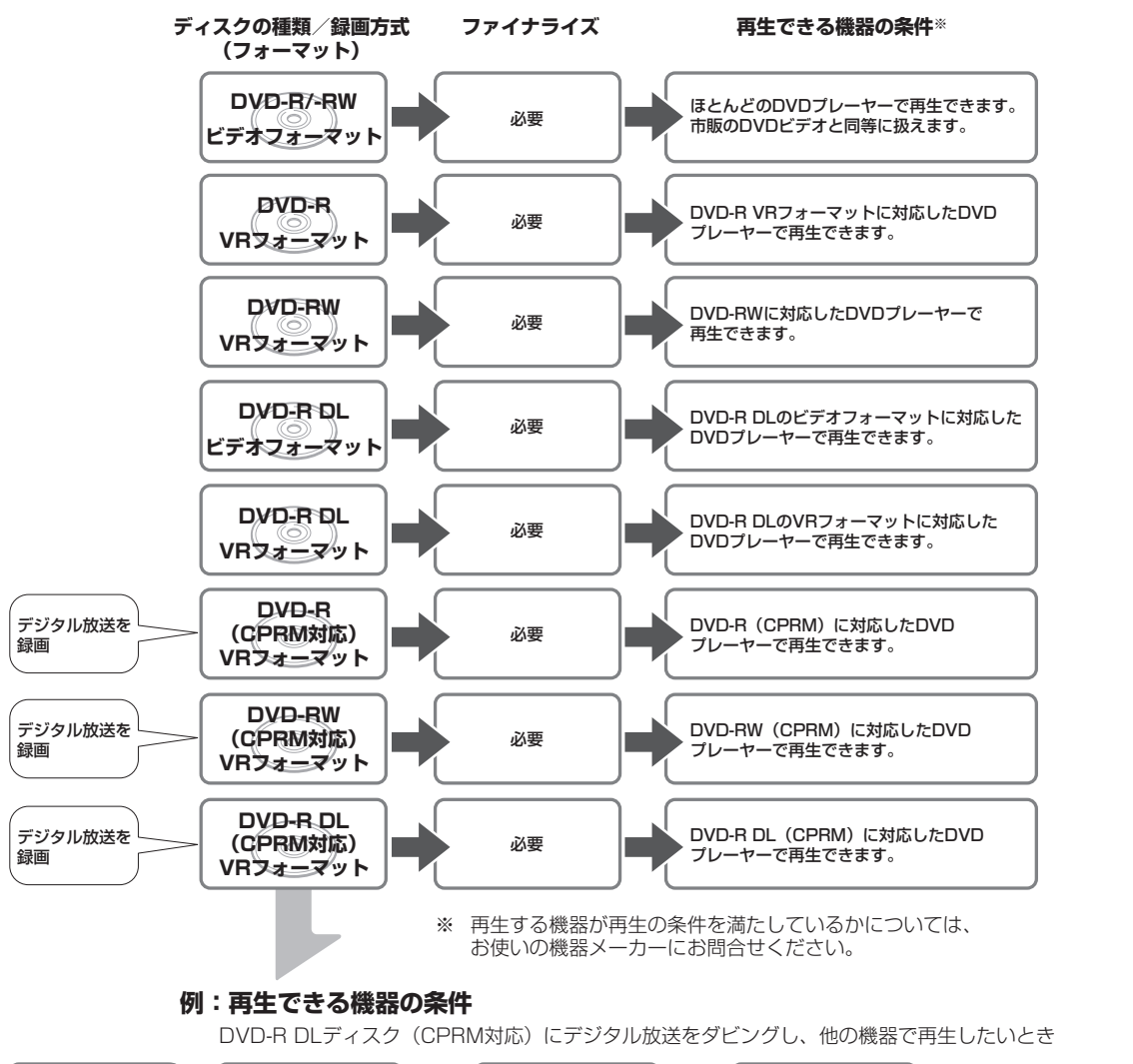

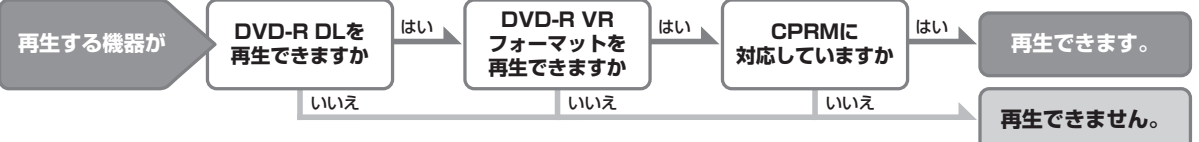

ホームネットワーク 設定

困ったときは

# 故障かな?と思ったら

次のような現象は故障ではない場合がありますので、修理をお申しつけになる前にお確かめください。

### 操作ができない(電源が入らない)ときは、まず次のことをお確かめください

- ・ 電源プラグはコンセントから抜けていませんか?→1. 接続・準備編 39 ページ
- リセットボタンを押して電源を入れなおしてください。
- **→ 239** ページ

\* 🗝 💿 🚳

本体表示部

本体のリモコン番号

入力切換

🖉 入力2

\_\_\_\_ 入力3

○ パカ4 ● パカ5

**9** / 76

**9** h7

・シャープ製のファミリンク対応テレビと

HDMI ケーブルで接続したときは、本機の

製品名が表示されます。製品名が表示され

デレビ の 入力1

レコーダーを操作

「一」かゆっくり点滅

リモコン受光部

テレビを操作

# • RF : I

□切換スイッチ

/凵テレビ / レコーダー ↓♪

യംല്

### リモコンで操作ができないときは、まず次のことをお確かめください

- ・ リモコンの乾電池は消耗していませんか?/リモコンの乾電池は正しくセットされていますか?→18ページ
- リモコンの操作範囲内で操作していますか?/向きは正しいですか?→18ページ
- リモコン番号は正しく設定されていますか?→1.接続:準備編 58ページ 本体とリモコンのリモコン番号設定が違っているときは、 本体表示部に本体側のリモコン番号が点滅表示されます。 リモコン側のリモコン番号設定を本体側のリモコン番号 に合わせます。
- ・ テレビ/レコーダー切換スイッチの位置は正しいですか?
   → 31 ページ 操作したいほうに確実に切り換えてご使用ください。
- ・ テレビの入力切換(外部入力)は正しく切り換えましたか?
   → 32 ページ
- テレビの入力を本機を接続した外部入力に切り換えてください。 ・ テレビのチャンネルがスキップ設定されていませんか?
- → 1. 接続·準備編 68、70 ページ

映像や音声が出ないときは、まず次のことをお確かめください

- アンテナや HDMI ケーブルは正しく接続されていますか?
   入力と出力を間違えて接続していませんか?
   → 1.接続・準備編 18 ~ 26 ページ
- テレビの入力切換(外部入力)は正しく切り換えましたか?→ **32** ページ テレビの入力を本機を接続した外部入力に切り換えてください。
- テレビの入力スキップが設定されていませんか?
   本機を接続した入力がスキップ設定されていないか確認してください。
- 電源を入れた状態で HDMI ケーブルを抜き差ししていませんか?
   電源を切ってから、本機とテレビの HDMI ケーブルを接続し直し、
   電源を入れてください。

ディスクの再生ができないときは、まず次のことをお確かめください

- ディスクは正しく挿入されていますか?/表裏は間違えていませんか? → 25 ページ
   ディスクに傷や汚れはありませんか? ディスクのお手入れ→ 26 ページ
- BD/DVD モードに切り換えて操作していますか?
   リモコンの ○
   を押し、再生したいモードに切り換えてください。
   → 99 ページ
- 電源を入れた状態で HDMI ケーブルを抜き差ししていませんか?
   電源を切ってから、本機とテレビの HDMI ケーブルを接続し直し、
   電源を入れてください。

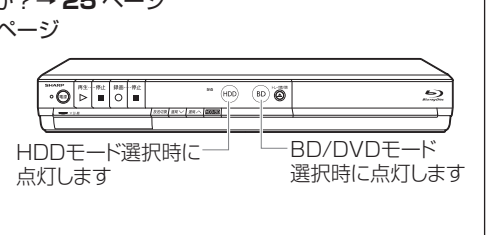

ている外部入力を選びます。

それでも操作できないときは、239 ~ 253 ページをご覧ください。

|       | こんなときは                                                                  | ここを確かめてください                                                                                                    | ページ                        |                  |
|-------|-------------------------------------------------------------------------|----------------------------------------------------------------------------------------------------|----------------------------|------------------|
| 操作ができ | 極端に寒い場所でお<br>使いのとき                                                      | <ul> <li>・使用温度範囲内でお使いですか。</li> <li>極端に寒い場所で本機を使用するときは、HDD(ハードディスク)保護のため(暖機のため)HDDの準備が必要です。電源を入れてから使用できるまで、時間がかかりますのでしばらくお待ちください。</li> </ul>                                                                                                    | 269                        | 確認・基本            |
| きない   | HDD の空き容量がな<br>くなったとき                                                   | ・HDD の空き容量がなくなるまでたくさんの番組を録画したときは、本機の操作ができなくなる場合があります。<br>見終わった番組やダビング済みの番組などの中から、不要な番組を消去してください。(「1回だけ録画可能」の番組や、「ダビング10」の番組で<br>9回コピー済みのものは、ダビングするとHDD(ハードディスク)から消去されます。)消去した番組は元に戻せません。大切な番組は BD(ブルーレイディスク)やDVD にダビングしてください。                                                                                                    | 124~125,<br>146            | 視聴録画・予約          |
|       | 操作の途中で画面が<br>止まり、操作ボタン<br>を受けつけない                                       | <ul> <li>一度電源を「切」にし、再度電源を入れ直してください。</li> <li>電源が切れない、または症状が改善しない場合は、本体のリセットボタンを先の細いもので押してください。本体表示部に「RESEL」が表示されます。</li> <li>リセットのしかた</li> </ul>                                                                                                    |                            | 約録画   再生・消去・編集   |
|       |                                                                         | リセットボタンを押すと電源が「切」になります。電源を入れ直してください。<br>※リセット操作をしたときは、番組表の情報がいったん消えてしまいます。<br>※リセットしても、録画したタイトルや予約情報などはそのまま保存されて<br>います。ただし、録画途中や保存前の情報は、残らない場合があります。<br>・本体のリセットボタンを押しても改善されない場合は、電源を「切」にしま<br>す。その後、電源プラグをコンセントから抜き、再度差し込んでください。<br>・電源を入れるとシステムの確認のため「電源プラグの抜き差しやリセット操<br>作などによりディスクを確認しています。完了まで10分以上かかる場合<br>があります。」のメッセージが表示されることがあります。このようなときは、<br>表示が消えるまでお待ちください。        | <u>1. 接続·準備編</u> 39<br>255 | ダビング・管理   ファミリンク |
| 電源につい | 電源が入らない                                                                 | <ul> <li>※ 状況か改善されない場合は、販売店またはシャーノお客様相談センター<br/>にご相談ください。</li> <li>・電源ボタンは、本体表示部の「以日 1と」が消えてから押してください。</li> <li>・電源プラグがコンセントに差し込まれている場合は、いったん電源プラグを<br/>抜き、約1分後にもう一度電源プラグを差し込んでから、電源を「入」に<br/>してください。それでも直らない場合は、本機をリセット(上記)してくだ<br/>さい。</li> </ul>                                                                                                    | 268<br>254<br>1. 按統·準備編 39 | 携帯電話・カメラ         |
| τ     | 電源が勝手に入る<br>電源が切れている<br>のに本体表示部に<br>「 ]] L 」、「 ]] 日と日」、<br>「 EPE」の表示が出る | <ul> <li>本機の機能を向上させるためのソフトウェアの更新(ダウンロードサービス)<br/>やチャンネル再編情報の取得を電波を通して実行しているときは、本機の<br/>電源が入り冷却ファンが回転します。本体表示部に「31」の表示が出ます。</li> <li>放送局との通信中は本機の電源が入り、冷却ファンが回転します。本体表<br/>示部に「31月と月」の表示が出ます。</li> <li>「31月と月」表示中でも電源を入れて操作する事ができます。</li> <li>電子番組表データの取得中は本機の電源が入り冷却ファンが回転します。<br/>本体表示部に「EPG」の表示が出ます。</li> <li>「EPG」表示中でも電源を入れて操作する事ができます。次回電源を切っ<br/>たときにデータを再取得します。</li> </ul> | 15<br>15<br>15             | ホームネットワーク 設定     |

困ったときは

次ページへつづく 🔿 239

|             | こんなときは                                                                                                    | ここを確かめてください                                                                                                    | ページ                                                         |
|-------------|----------------------------------------------------------------------------------------------------|----------------------------------------------------------------------------------------------------|-------------------------------------------------------------|
| 電源について(つづ   | 電源が切れる                                                                                                    | <ul> <li>「無操作オフ設定」が「する」に設定されていませんか。「する」に設定されている場合、何も操作していない状態(放送視聴状態)が3時間続くと自動的に電源が切れます。</li> <li>本機で「機能切換」 – 「ファミリンク設定」 – 「連動設定」を「する」にしている場合、ファミリンク対応のテレビの電源を切ると、本機の電源も切れます。</li> <li>「再生後自動オフ設定」が「する」に設定されていませんか。「する」に設定されている場合、再生が終了して自動停止したときは、その後約5分間何も操作しないと自動的に電源が切れます。</li> </ul>                                                                                                    | 219<br>220<br>93、 219                                       |
| き)          | ー発起動(クイック<br>起動)が設定されて<br>いるのに電源がすぐ<br>に入らない                                                                                                    | <ul> <li>一発起動(クイック起動)が設定されている状態でダウンロードサービスを行うとき、ダウンロードサービスを開始する5分前になると、一時的にクイック起動設定を解除します。そのため、すぐに電源が入らない場合があります。</li> <li>クイック起動設定を「する(設定2)」にしているときは、電源を切ったあと2時間を過ぎるとクイック起動が解除されます。</li> </ul>                                                                                                    | -<br>210, 221                                               |
| 強い雨や雪、      | 積雪や豪雨などによ<br>る一時的な映像障害                                                                                                    | ・衛星放送は雷雨や豪雨のような強い雨が降ったり、<br>雪がアンテナに付着すると電波が弱くなり、一時的に<br>画面や音声に雑音が出たり、ひどい場合にはまったく<br>受信できなくなることがあります。これは気象条件に<br>よるもので、アンテナや本機の故障ではありません。                                                                                                    | -                                                           |
| 。<br>雷<br>の | BS・CS デジタル放<br>送の電波障害                                                                                                    | ・雷が発生すると BS・CS デジタル放送の電波が乱れ、画面にブロック<br>ノイズが出たり映像・音声が途切れることがあります。                                                                                                    | -                                                           |
| 日に映像が映らない   | BS デジタル放送の降<br>雨対応放送について                                                                                                    | <ul> <li>・BS デジタル放送衛星から送られてくる電波が、激しい降雨によって弱められ、放送を受信できないことがあります。これに対応するため、送るデータを少なくすることで映像・音声を途切れなく提供するサービスが「降雨対応放送」です。</li> <li>を押す (理聴)を押して視聴設定の項目で切り換える</li> <li>隆雨対応放送は、放送局側でサービスを行っているときのみ可能です。</li> <li>※降雨対応放送は、放送局側でサービスを行っているときのみ可能です。</li> <li>※降雨等によって受信しにくくなった場合、自動的に録画が停止することがあります。(録画中は、降雨対応画面に切り換えられません。)</li> <li>※通常画面に戻したいときは、○○を押して視聴設定の項目「アングル番号/映像切換」で切り換えます。</li> </ul> | _                                                           |
| 放送が映らな:     | デジタル放送の画面<br>が映らない<br>110度 CS デジタル<br>放送を受信できない                                                                                                  | <ul> <li>B-CAS カードが正しく挿入されているか確認してください。</li> <li>B-CAS カードを逆向きまたは裏向きに差し込んでいませんか。</li> <li>「BS・CS アンテナ電源」が「切」になっていませんか。</li> <li>・映像、音声のない放送ではありませんか。</li> <li>・有料チャンネル、有料番組は、受信契約をした B-CAS カードを本機に<br/>挿入しないと受信(録画)できません。</li> </ul>                                                                                                    | 31、<br>1. 接続·準備編<br>1. 接続·準備編<br>62<br>一<br>1. 接続·準備編<br>38 |
|             | BS アンテナを接続し<br>たが、BS・110度<br>CS 放送が映らない<br>テレビの BS・110<br>度 CS 放送が映らな<br>い<br>地上デジタル放送が<br>映らない、映りが悪<br>い<br>ケーブルテレビ<br>(CATV)で地上デジ<br>タル放送を受信でき | <ul> <li>・別冊の1.接続準備編をご覧のうえ、アンテナ接続や設定をご確認ください。</li> <li>・アッテネーター(減衰器)設定を確認してください。アッテネーター設定が「入」のときは、「切」にすることで映りが改善される場合があります。初期設定を行ったときは、自動で設定されます。</li> </ul>                                                                                                    | 1. 接統·準備編<br>83 ~ 84<br>1. 接統·準備編 63                        |

|               | こんなときは                                  | ここを確かめてください                                                                                                    | ページ                                                |               |
|---------------|-----------------------------------------|----------------------------------------------------------------------------------------------------|----------------------------------------------------|---------------|
| 放送が映らない (つづき) | 今まで視聴できてい<br>た放送が、受信でき<br>ない            | <ul> <li>はじめて B-CAS カードを挿入したときは、有料放送番組でも、一定期間だけ視聴できる自動仮視聴サービスを行っている放送局があります。</li> <li>そのため、自動仮視聴期間が過ぎたあとに受信契約を行わないと受信できなくなる放送があります。</li> <li>地上アナログ放送終了にともない一部の地域では、チャンネルが再編(変更)されている場合があります。地上デジタル放送のチャンネル自動設定を行ってください。</li> </ul>                                                                                                    | 12<br><sup>1.接続·準備編</sup><br>64、65                 | 確認・基本 視聴 翁    |
| 電子番組表が表言      | 地上デジタル放送の<br>電子番組表が表示さ<br>れない           | <ul> <li>「番組表取得設定」を「する」に設定し、取得したい時刻を設定してください。その後電源「切」の状態で、設定した時刻から 40 分程度取得動作をします。</li> <li>電子番組表で「番組データがありません。[青]ボタンで番組表を更新します。」と表示された放送局があるときは、その放送局の欄を選んで<br/>を押します。番組表が自動で更新されます。その放送局を2分程度受信しても電子番組表が更新されます。</li> </ul>                                                                                                    | 220、<br>1.接続準備編<br>65、66<br>39                     | 画・予約録画 再生・    |
| 小されない         | BS・110 度 CS デ<br>ジタル放送の電子番<br>組表が表示されない | <ul> <li>・電子番組表で「番組データがありません。[青]ボタンで番組表を更新します。」と表示された放送局があるときは、その放送局の欄を選んで</li> <li>▲を押します。番組表が自動で更新されます。その放送局を2分程度受信しても電子番組表が更新されます。</li> </ul>                                                                                                    | 39                                                 | 消去・編集         |
| 画面が映らない/音が    | 画面が映らない                                 | <ul> <li>・テレビまたは AV アンプ側で、本機をつないだ入力端子を選択してください。</li> <li>・HDCP に対応していない DVI 機器には映像が映らない場合があります。<br/>(本機の HDMI 出力端子は、HDMI 機器との接続を目的に設計されています。)</li> <li>・電源を入れた状態で HDMI ケーブルを抜き差ししていませんか。電源<br/>を入れた状態で HDMI ケーブルを抜き差しすると、映像が映らなくなっ<br/>たり、正しく映らない場合があります。電源を切ってから、本機とテレビの HDMI ケーブルを接続し直し、電源を入れてください。</li> <li>・D 映像ケーブルを使いテレビと接続したとき、D 映像出力端子の設定を<br/>間違えて画面が映らなくなったときは、リモコンふた内のでを5秒以<br/>と思います。</li> </ul>                                                                                                    | <br><br><br>25                                     | ダビング・管理 ファミ   |
| )出<br>な<br>い  | 放送の映像も音声も<br>出ない                        | ・映像、音声のない放送ではありませんか。<br>・HDMIケーブルが抜けかかっていませんか。テレビと本機の電源を切り、<br>HDMIケーブルの接続を確認してください。                                                                                                    |                                                    | リンク           |
|               | スピーカーから音が<br>出ない、音が歪む                   | <ul> <li>・一時停止またはスロー再生/早送り/早戻し中は、音声が出ません。</li> <li>・DTS 収録の DVD 音声は、光デジタル音声出力端子または HDMI 出力端子から出力されます。本機の光デジタル音声出力端子または HDMI 出力端子を DTS 対応アンプまたはデコーダーとデジタル接続してください。</li> <li>・BD(ブルーレイディスク)または DVD ディスクに記録されている音声にオーディオ信号以外の音声や規格外の音声が記録されているなど、音声の記録状態によっては音声が出ない場合があります。</li> <li>・HDMI ケーブルが抜けかかっていませんか。テレビと本機の電源を切り、</li> </ul>                                                                                                    | 113~115<br><sup>1. 接桥·準備編</sup><br>28~30<br>-<br>- | 携帯電記・ナメラ / ホー |
|               | 音が左右逆になる/<br>片方しか音が出ない                  | HDMI ケーブルの接続を確認してください。<br>・音声ケーブルが左右逆に接続されたり、片方がはずれたりしていません<br>か。                                                                                                    | <sup>1. 接続·準備編</sup><br>25 ~ 26、<br>28             | ビネットワー        |
|               | 2 つの音が混ざって<br>聞こえる                      | <ul> <li>・音声切換が間違っていませんか。リモコンふた内の ● を押し、音声を切り換えます。ただし、ダビング時は、デジタル音声出力は音声切換できません。     <li>●     ●     ●     ●     ●     ●     ●     ●     ●     ●     ●     ●     ●     ●     ●     ●     ●     ●     ●     ●     ●     ●     ●     ●     ●     ●     ●     ●     ●     ●     ●     ●     ●     ●     ●     ●     ●     ●     ●     ●     ●     ●     ●     ●     ●     ●     ●     ●     ●     ●     ●     ●     ●     ●     ●     ●     ●     ●     ●     ●     ●     ●     ●     ●     ●     ●     ●     ●     ●     ●     ●     ●     ●     ●     ●     ●     ●     ●     ●     ●     ●     ●     ●     ●     ●     ●     ●     ●     ●     ●     ●     ●     ●     ●     ●     ●     ●     ●     ●     ●     ●     ●     ●     ●     ●     ●     ●     ●     ●     ●     ●     ●     ●     ●     ●     ●     ●     ●     ●     ●     ●     ●     ●     ●     ●     ●     ●     ●     ●     ●     ●     ●     ●     ●     ●     ●     ●     ●     ●     ●     ●     ●     ●     ●     ●      ●      ●      &lt;</li></li></ul> | 37、116                                             | 5             |
|               | 音声が切り換わらな<br>い                          | <ul> <li>ステレオ音声やモノラル音声は、音声が切り換わりません。</li> <li>本機がビットストリーム(AAC)出力状態のときは、モノラル二重音声の音声切換ができません。</li> <li>テレビ側で音声を切り換えてください。本機で切換操作をしたいときは、「デジタル音声出力設定」を「サラウンド機器を使用しない」に設定してください。出力される音声は「PCM(ステレオ)」音声となります。</li> </ul>                                                                                                    | 218                                                | 設定 困ったとき      |

|          | こんなときは                                              | ここを確かめてください                                                                                                    | ページ                                      |
|----------|-----------------------------------------------------|----------------------------------------------------------------------------------------------------|------------------------------------------|
| 映像が正常に映ら | 横長の映像や縦長の<br>映像になる/画面の<br>上下に黒い帯が出る                 | <ul> <li>「画面サイズ設定」は、接続されているテレビに合っていますか。</li> <li>ワイドテレビの場合、「画面サイズ設定」が「16:9(ワイド)」に設定<br/>されていますか。</li> <li>ただし、「16:9(ワイド)」に設定しても、「録画画質をLP~EP(または MN25~ MN01)に設定し、HDD(ハードディスク)または BD(ブルーレイディスク)に録画したタイトル」はレターボックスやパンスキャンの表示ができません。</li> </ul>                                 | 218<br>218                               |
| らない      |                                                     | に設定していると、映像出力端子からは16:9(スクイーズ)の縦長の映像が出力される場合があります。                                                                                                    |                                          |
|          | 画面の上下左右に黒<br>い帯が出る(HDMI<br>ケーブルで接続して<br>いる場合)       | ・4:3の放送を DR 以外の画質で録画したときは、テレビで見た映像と<br>異なって見える場合があります。そのようなときは、テレビの画面サイ<br>ズを変更してください。                                                                                                    | 218                                      |
|          | 画面の左右に黒い帯<br>が出る(D 映像端子<br>でテレビと接続して<br>いる場合)       | <ul> <li>・D 映像出力設定を「D3/D4/D5」に設定したときは、4:3 映像は左右に黒帯をつけて出力します。</li> <li>・地上デジタル放送や BS・110 度 CS 放送では、番組によっては 16:9 サイズの映像に 4:3 の映像を入れ、左右に黒帯の付いた映像で放送されていることがあります。</li> </ul>                                                                                                    | _                                        |
|          | 4:3テレビでデジタ<br>ル放送の映像を画面<br>いっぱいにできない                | ・現在放送されているデジタル放送などを受信すると4:3テレビでは、<br>上下や上下左右に黒帯の付いた映像になるものと、画面いっぱいになる<br>映像があります。これらの映像は、放送局側からの信号によるもので、<br>本機で変更することはできません。                                                                                                    | -                                        |
|          | 画面に四角のノイズ<br>が出る                                    | <ul> <li>・デジタル画像圧縮技術の特性上、動きの速い場面などでブロック状の画像が目立つことがあります。</li> <li>・電波状態が悪い場合や、電波が乱れている場合などでは、ブロック状の画像が目立つことがあります。</li> </ul>                                                                                                    | -                                        |
|          | 電波状態が悪く、映<br>像が乱れる(正常に<br>見えない)                     | ・BS・110度 CS 放送用アンテナの向きを調整してください。<br>・アンテナケーブルがきちんと接続されているか確認してください。<br>アクトビラ、TSUTAYA TV、YouTube は回線の使用状況や諸条件(ノ<br>イズなど)によって通信速度が低下し、画像の乱れや停止などが発生す<br>ることがあります。                                                                                                    | 1. 接続·準備編<br>1. 接続·準備編<br>19 ~ 22<br>201 |
|          | 映像が停止する                                             | <ul> <li>本機に衝撃や振動を与えませんでしたか。不安定な場所で使用していませんか。衝撃や振動を感知すると停止します。</li> <li>HDD (ハードディスク)の特性上、ごくまれに画像が乱れることがありますが、故障ではありません。</li> <li>電波状態が悪くなっていませんか。</li> </ul>                                                                                                    | -<br>-<br>265                            |
|          | 外部入力の映像が乱れ<br>る(正常に見えない)                            | <ul> <li>・コピーガード入りの映像(信号)をご覧になるときは、本機を通さず、</li> <li>外部機器を直接テレビに接続してください。</li> </ul>                                                                                                    | _                                        |
|          | HDMI ケーブルでテレ<br>ビと接続しているが映<br>像が映らない、正常な<br>映像が映らない | ・電源を入れた状態でHDMIケーブルを抜き差ししていませんか。電源を入れた状態でHDMIケーブルを抜き差しすると、映像が映らなくなったり、正しく映らない場合があります。<br>電源を入れた状態で誤って HDMIケーブルを抜いたときは、電源を切ってから本機とテレビの HDMIケーブルを接続し直し、電源を入れてください。                                                                                                    | -                                        |
|          | 3D 映像が 2D 再生<br>になる                                 | <ul> <li>「ホーム」 - 「設定」 - 「視聴準備」 - 「BD/DVD 再生設定」 - 「3D 切換設定」で「オート」に設定してください。</li> <li>早送り、早戻し中は 2D 再生となります。</li> <li>・接続しているテレビは 3D 対応のテレビですか。</li> <li>・テレビと HDMI ケーブルで接続していますか。HDMI ケーブル以外で<br/>接続した場合は、2D 再生になります。(HDMI ケーブルは 3D に対応<br/>したハイスピードタイプを使用してください。)</li> </ul> | 222<br>109<br>_<br>_                     |

|             | こんなときは                                                          | ここを確かめてください                                                                                                    | ページ                |                                 |
|-------------|-----------------------------------------------------------------|----------------------------------------------------------------------------------------------------|--------------------|---------------------------------|
| 映像が正常に映らない( | ハイビジョン対応テ<br>レビと D 映像ケーブ<br>ルで接続したが、映<br>りが悪い                   | <ul> <li>・テレビ側の D 端子の種類を確認し、「ホーム」 - 「設定」 - 「映像・音声調整」 - 「映像・音声設定」 - 「D 映像出力設定」でテレビ側の D 端子に合わせた設定を行ってください。</li> <li>・「HDMI 映像出力設定」を、「1080/60p 固定」に設定しているときは、<br/>D 映像出力端子から出力される信号は、D1(480i)信号となります。</li> </ul>                                                                                                    | 217<br>217         | 確認・基本視聴                         |
| つづき)        |                                                                 |                                                                                                    |                    | 録                               |
| 録画          | 録画が中断されている                                                      | <ul> <li>HDD (ハードディスク) または BD (ブルーレイディスク)の録画中に電<br/>波状態が悪くなったり、停電などで録画が中断された場合は、その番組は<br/>正常に保存されません。録画リスト画面に「アンテナ受信不良の可能性が<br/>あります。」または「停電などが起きた可能性があります。」と表示されます。</li> </ul>                                                                                                    | -                  | 画・予約録画                          |
|             | 録画したが何も録画さ<br>れていない                                             | <ul> <li>・放送のない(放送が終了している)チャンネルを録画しているときは、映像のない状態で録画されます。電波状態の悪いチャンネルを録画したときも、映像のない状態で録画される場合があります。</li> <li>・連続した番組を予約設定したときは、次の予約の録画準備のため、前の番組の最後が数十秒録画されません。録画先を表録画と裏録に設定し直すことで番組の最後まで録画が行えます。</li> </ul>                                                                                                    | -<br>70            | 再生・消去・編                         |
|             | 録画ができない、録<br>画が途中で止まる                                           | <ul> <li>・HDD または BD の残量は足りていますか。残量を確認してください。</li> <li>・HDD または BD 内に記録できるタイトル数やチャプター数は下記のとおりです。それ以上録画することはできません。</li> <li>使いかたによっては録画できるタイトル数が少なくなる場合があります。</li> <li>HDD/外付けHDDの場合         <ul> <li>タイトル数 999タイトル*</li> <li>チャプター数 1タイトルにつき99チャプター</li> <li>※動画アルバムと<br/>放送番組の合計</li> </ul> </li> <li>BDの場合         <ul> <li>タイトル数 200タイトル</li> <li>第19イトルにつき98チャプター、合計1000チャプター</li> <li>(注) 1タイトルにつき98チャプター、合計1000チャプター</li> <li>3層 1タイトルにつき98チャプター、合計19600チャプター</li> <li>録画を始めた状態、録画中の状態をご確認ください。</li> <li>・再生中は、録画の操作ができません。</li> <li>・本機が HDD または BD を判別し終える前に、録画の操作を始めませんでしたか。HDD ランプまたは BD ランプが白色点灯するまで、操作はお待ちください。</li> <li>・録画中に電源プラグを抜いてしまったり、停電になったりしませんでしたか。</li> <li>・録画の禁止された映像は録画できません。</li> <li>デジタル放送は、電波状態が悪い場合は録画できません。</li> </ul> </li> </ul> | 57<br>-<br>13<br>- | ☆集   ダビング・管理   ファミリンク   携帯電話・カメ |
|             | 録画中の番組が視聴<br>できない                                               | <ul> <li>・裏録予約実行中の番組は視聴できません。(追いかけ再生してください。)</li> <li>・エコモードを「入」にしていませんか。</li> </ul>                                                                                                    | 118<br>30          | 5                               |
|             | 外部機器から録画中、別<br>の放送が視聴できない                                       | <ul> <li>外部機器から録画中は、表録画となるため録画中の映像(放送)のみ視聴できます。チャンネルや入力は切り換えられません。</li> </ul>                                                                                                    | -                  | ームネ                             |
|             | ワンタッチ録画ができ<br>ない/ファミリンク機<br>能で録画しようとした<br>が録画されない               | <ul> <li>「ワンタッチ録画」とは、今テレビで見ている番組をファミリンク機能を使って録画する機能です。ワンタッチ録画は本機が停止状態のときに働きます。</li> <li>エコモードを「入」にしていませんか。エコモードが「入」のときは働きません。</li> </ul>                                                                                                    | 174<br>30          | ットワーク                           |
|             | ファミリンクの録画停<br>止が働かない<br>(テレビのリモコン、ま<br>たは本機のリモコンで<br>録画停止ができない) | <ul> <li>ファミリンクを使った録画停止は、ワンタッチ録画、ファミリンク[1](標準)予約録画など、ファミリンク機能を使った録画を停止するものです。</li> <li>ファミリンクを使った録画(予約録画)が停止しないときは、本機のリモコンの、テレビ/レコーダー切換スイッチを「レコーダーを使う」側にして     </li> </ul>                                                                                                    | -<br>62            | 設定困っ                            |
|             | 外部機器やケーブルテ<br>レビ(CATV)のデジ<br>タルセットトップボック<br>スから録画できない           | ・リモコンのテレビ/レコーダー切換スイッチを「レコーダーを使う」側にし<br>てからリモコンふた内の <sup>□■</sup> を押し、外部機器やセットトップボックスを接続<br>した外部入力に切り換えてください。                                                                                                    | 35, 238            | たときは                            |

|      | こんなときは                                       | ここを確かめてください                                                                                                    | ページ                                                                   |
|------|----------------------------------------------|----------------------------------------------------------------------------------------------------|-----------------------------------------------------------------------|
| 予約録画 | 予約ができない                                      | <ul> <li>・65番組まで予約できます。(電子番組表予約、裏録予約、日時指定予約、<br/>ダビング予約、マイディスク予約、休止中の予約の合計。)</li> <li>・表録画予約または裏録予約が実行中(録画中)の場合は、実行中の予約<br/>と時刻の重なる新たな予約は設定できません。</li> <li>・表録画予約が実行中の場合は、裏録予約のみ設定できます。</li> <li>・裏録予約が実行中の場合は、表録画予約のみ設定できます。</li> </ul>                                                                                                    | –<br>69, 81                                                           |
|      | 予約録画の開始・終<br>了時刻が微妙にずれ<br>る                  | <ul> <li>連続した予約の設定をしている場合、次の番組の先頭から録画を開始するため、前の番組は予約録画終了時刻よりも早く録画が終了します。録画先を表録画(HDD)と裏録に分けると最後まで録画されます。</li> <li>番組の頭切れ防止のため、設定した時刻より数秒早く録画が始まります。</li> </ul>                                                                                                    | 70                                                                    |
|      | 予約したのに録画されていない、途中で切れている                      | <ul> <li>・録画先の状態を確認してください。「録画ができない、録画が途中で止まる」をご確認ください。</li> <li>・録画開始時刻に下記の状態であった場合は、録画されません。</li> <li>・録画画質変換ダビング中(録画開始時刻から5分前までに、操作を終えてください。)</li> <li>・BD(ブルーレイディスク)やDVDディスクのタイトル名変更中など(録画開始時刻の5分前までに、操作を終えてください。)</li> <li>・BD(ブルーレイディスク)やDVDディスクのタイトル名変更中など(録画開始時刻の5分前までに、操作を終えてください。)</li> <li>・BD(ブルーレイディスク)やDVDディスクのタイトル名変更中など(録画開始時刻の5分前までに、操作を終えてください。)</li> <li>・予約待機中/録画中に停電がありませんでしたか。HDD(ハードディスク)の録画中に電波状態が悪くなったり停電などで録画が中断された場合は、その番組が正常に録画できません。</li> <li>・録画先の残量は十分でしたか。残量が少ない場合、不要なタイトル(録画した番組)を消去してください。</li> <li>・録画予約を「休止」にしていませんでしたか。</li> <li>・放送時間が変更されていませんでしたか。</li> <li>・放送時間が変更されていませんでしたか。</li> <li>・満起の低い場所で使用すると、HDDが準備状態になることがあります。</li> <li>・予約実行前しばらくの間、電源を「入」のままにしておきます。</li> <li>・ホームメニューの「お知らせ」の「受信機レポート」を確認してください。</li> <li>・途中から録画禁止の番組が始まったときなどは、録画は中断されます。</li> <li>・予約した番組の前の番組が時間延長になりませんでしたか。予約を開始しようとしたときに、放送局から送られてくる番組の開始時刻の情報が正しく更新されていない場合があります。この場合は予約が失敗となります。日時指定予約の場合、前の番組が延長しそうなときは最大延長時間を加味し、予約することをおすすめします。</li> </ul> | 243<br>–<br>57, 124,<br>125<br>88<br>212<br>13<br>72                  |
|      | 「番組延長設定」をし<br>たのに、途中で番組<br>が終わっている           | <ul> <li>・デジタル放送の場合、放送局から番組延長の情報が送られてこないと番<br/>組延長機能が働きません。</li> </ul>                                                                                                    | _                                                                     |
|      | 録画予約した番組が<br>消されている                          | <ul> <li>毎週・毎日録画予約した番組を詳細設定の「保存設定」で「重ね録り」</li> <li>に設定しませんでしたか。「重ね録り」に設定した番組は、自動的に上書き録画されます。</li> </ul>                                                                                                    | 84                                                                    |
|      | BS デジタル放送の<br>データ放送が記録さ<br>れていない             | ・データ放送(ラジオ放送)は記録できません。                                                                                                    | _                                                                     |
|      | LAN 接続のスカ<br>パー !HD チューナー<br>から予約設定ができ<br>ない | <ul> <li>本機の電源を切っていませんか。予約設定は本機の電源を入れた状態で<br/>行ってください。</li> </ul>                                                                                                    | 207                                                                   |
|      | LAN 接続でスカ<br>パー ! HD の録画がで<br>きない            | <ul> <li>スカパー! HD 対応チューナーおよび本機を LAN 接続する必要があります。</li> <li>「ホームネットワーク設定」が「する」に設定されていますか。</li> <li>スカパー! HD 対応チューナーでの設定は行いましたか。</li> </ul>                                                                                                    | 1. 接続·準備編           36           1. 接続·準備編           78           207 |

|              | こんなときは                                                          | ここを確かめてください                                                                                                    | ページ                | _            |
|--------------|-----------------------------------------------------------------|----------------------------------------------------------------------------------------------------|--------------------|--------------|
| 予約録画(つづき     | 「アクオス」の電子番<br>組表から(ファミリ<br>ンク [1] (標準) 予約)<br>をしたが予約録画が<br>働かない | <ul> <li>・テレビの主電源を切りませんでしたか。</li> <li>・「アクオス」の電子番組表を使った(ファミリンク[1](標準)予約)は、本機が停止状態のときに働く機能です。</li> <li>・予約が重なったときは、本機の予約が優先されます。</li> <li>・エコモードを「入」にしていませんか。エコモードが「入」のときは働きません。</li> <li>・録画日を「毎日」や「毎週」などにして繰り返し予約設定した番組の放送開始時刻が変わり、「アクオス」のファミリンク予約と時刻が重なった場合、ファミリンク予約は実行されない場合があります。</li> </ul>      | -<br>-<br>30<br>78 | 「相二」を見ていていた。 |
| J)           | 番組録画予約で、時<br>刻の重なる別のチャ<br>ンネルの番組を録画<br>予約できない                   | ・デジタル放送は、時刻の重なる番組を「表録画予約」と「裏録予約」を<br>してください。2つの番組を同時に録画できます。                                                                                                    | 80                 | 部回・戸爺        |
|              | 予約録画した番組が<br>複数のタイトルに分<br>かれてしまう                                | <ul> <li>・録画中に電波状態が一時的に悪くなり録画が途中停止し、すぐに電波状態が回復すると自動的に別タイトルとして録画が再開します。</li> <li>・放送局のイベントリレーサービスがある番組は、延長「入」で予約録画していると自動的に別のタイトルとして録画されます。</li> </ul>                                                                                                    | –<br>13, 72        |              |
|              | 自動録画に登録した<br>キーワードで番組が<br>検索されない                                | <ul> <li>・番組情報にキーワードが含まれない場合は、番組は検索されません。</li> <li>・登録済みの通常予約と時間帯が重なった場合、予約されずに「該当番組なし」と表示される場合があります。</li> </ul>                                                                                                    | 73<br>73           |              |
|              | キーワード自動録画<br>で検索された番組が<br>録画されない                                | <ul> <li>キーワード自動録画と通常予約の録画時間帯が重なった場合、通常予約が<br/>優先されてキーワード自動録画は実行されません。キーワード自動録画の<br/>番組を確実に録画するには、電子番組表で予約してください。</li> <li>自動録画に登録したキーワードに該当する番組の時間帯が重なった場合<br/>は、優先度が高いキーワードの番組が録画されます。</li> <li>ファミリンク予約と重複しているキーワードの番組や視聴年齢制限に該当し<br/>たキーワードの番組は、自動録画が番組の途中で中止になったり、録画さ<br/>れない場合があります。</li> </ul> | 68、73<br>73<br>73  |              |
| 楽フしま         | 写真の取り込みがで<br>きない                                                | <ul> <li>データ送受信端子にUSBケーブルを接続して写真の取り込みが行えるのは、マスストレージクラスに対応したデジタルスチルカメラです。</li> </ul>                                                                                                    | 180、181            | -            |
| むト<br>シ<br>ス | DVD ディスクに<br>コピーができない                                           | ・HDD(ハードディスク)に取り込んだ写真をDVDにコピーする場合は、写真<br>用フォーマットでDVD-RWディスクを初期化してください。                                                                                                    | 27、235             |              |
| テムで          | パソコンで CD-R/<br>-RW にコピーした<br>JPEG ファイルが再<br>生できない               | ・CD-Rフォーマットは、ISO9660またはJolietフォーマットですか。その他<br>のフォーマットは再生できません。                                                                                                    | 193                |              |
|              | 写真をコピーした<br>DVD ディスクがパソ<br>コンで再生できない                            | ・パソコンで確認するためには、ディスクのファイナライズが必要です。                                                                                                    | 168                |              |
| ファミリンク機能     | ファミリンク機能が<br>使えない                                               | <ul> <li>・HDMIケーブルでシャーブ製のファミリンク対応液晶テレビ「アクオス」と本機を接続してください。本機で再生を開始すると自動でテレビの入力が切り換わるワンタッチ再生や、テレビの電源を切ると本機の電源も自動で切れるなどの連動操作が行えます。</li> <li>・エコモードを「入」にしていませんか。エコモードが「入」のときは働きません。</li> <li>・「設定」-「映像・音声調整」-「映像・音声設定」の「映像同時出力設定」は、「HDMI端子優先」に設定されていますか。「D映像端子優先」に設定したときは、ファミリンク機能は働きません。</li> </ul>      | 170<br>30<br>217   |              |
| 能            | ファミリンク機能が<br>正常に働かない                                            | <ul> <li>電源を入れた状態でHDMIケーブルを抜くと、ファミリンク機能が正常<br/>に働かない、正しく動作しない、などの場合があります。電源の入/切は、<br/>HDMIケーブルの接続が済んでから行ってください。</li> <li>テレビのファミリンク設定はお済みですか。</li> <li>ファミリンク機能が正常に働かなくなったときは、次の手順で接続と設<br/>定を確認してください。</li> <li>本機の電源を「切」にする</li> <li>・本機の電源を「入」にする</li> </ul>                                       | _<br><br><br>      | 言え、ローナくもし    |
|              |                                                                 | ・」ノァミリンク設定」の「連動設定」を確認する<br>・エコモードを「入」にしていませんか。エコモードが「入」のときは働きません。                                                                                                    | 220<br>30          |              |

|    | こんなときは                                               | ここを確かめてください                                                                                                    | ページ                                  |
|----|------------------------------------------------------|----------------------------------------------------------------------------------------------------|--------------------------------------|
| 再生 | BD(ブルーレイディ<br>スク)や DVD ディ<br>スクが再生できない               | <ul> <li>         ・         ・         ・</li></ul>                                                                                                    | 97<br>237<br>-<br>-<br>9<br>26<br>25 |
|    | BD ビデオが正常に再<br>生できない/再生動<br>作が遅い                     | <ul> <li>BD-JAVAを採用したBDビデオを利用したときは、ソフトに記録されている<br/>データをHDD(ハードディスク)に記録しておくことで映像を見ながらゲームなどを楽しむことができます。BD-JAVAを採用した複数のBDビデオを<br/>利用した場合、まれに、再生時の操作で動作が遅くなったり、正常に再生しなくなる場合があります。そのようなときは、「BDビデオ用データ初期化」を<br/>行ってください。</li> <li>「BDビデオ用データ初期化」を実行すると、BDビデオで個別に設定した<br/>ブックマークや、ゲームのスコアなどが消去されます。</li> </ul>                                                                                                    | 108、224<br>224                       |
|    | 本機でダビングした<br>ディスクを他のプ<br>レーヤーで再生でき<br>ない             | <ul> <li>・ビデオフォーマットのDVD-RW/-Rディスクの場合は、ファイナライズ<br/>を行ってください。</li> <li>・本機でダビングしたDVD-RW/-Rを再生できないDVDプレーヤーがあ<br/>ります。</li> <li>・VRフォーマットのDVD-RWディスクは、RW対応のDVDプレーヤー以<br/>外では再生できません。ファイナライズが必要なこともあります。</li> <li>・DVD-RW/-Rにダビングした「1回だけ録画可能」「ダビング10」のタイ<br/>トルは、CPRM対応のDVDプレーヤーで再生してください。</li> <li>・LAN接続のスカパー! HD対応チューナーから録画(ダビング)したBD<br/>(ブルーレイディスク)は、スカパー! HDに対応したBDレコーダー以外<br/>では再生できない場合があります。</li> </ul> | 168<br>237<br>168、237<br>237<br>234  |
|    | ハードディスクにダ<br>ビングした AVCHD<br>記録の番組が録画リ<br>ストに出ない      | ・録画リストには、放送番組と動画アルバムの2つがあります。録画リスト<br>で☆(動画アルバム)を押し、動画アルバムに切り換えてください。                                                                                                    | 97                                   |
|    | 市販の BD ビデオま<br>たは DVD ビデオを<br>挿入したが再生が自<br>動的に始まらない  | ・ディスクが自動再生に対応しているか確認してください。                                                                                                    | 108                                  |
|    | 他の DVD レコーダー<br>で録画・編集した<br>DVD ディスクが途中<br>で再生されなくなる | ・他のDVDレコーダーで編集したディスクのプレイリストは、12時間以<br>上再生できません。                                                                                                    | _                                    |
|    | ディスクの再生で音<br>飛びしたり、画像が<br>乱れる                        | <ul> <li>ディスクの記録面に傷や汚れ(指紋)が無いかお確かめください。ディスクに汚れ(指紋)が付着しているときは汚れを落としてください。</li> <li>ディスクの読み取り部分にゴミやほこりがたまると、音飛びしたり画像が乱れて見える場合があります。</li> <li>※状況が改善されない場合は、販売店またはシャープお客様相談センターにご相談ください。</li> </ul>                                                                                                    | 26<br>26<br>268                      |
|    | つづき再生が働かな<br>い                                       | <ul> <li>市販の BD ビデオ、DVD ビデオ、BD-RE/-R、DVD-RW/-R ディスク、<br/>音楽用 CD は、ディスクを取り出すと、つづき再生されません。</li> <li>その他、ディスクや再生状態によっては、つづき再生が働かない場合があります。</li> <li>DVD ビデオ (ビデオフォーマットの DVD)、音楽用 CD は、ディスク<br/>切換操作をするとつづき再生されません。</li> <li>BONUS VIEW や BD-LIVE などの BDJ (Java) に対応した BD ビデ<br/>オはつづき再生が働かない場合があります。</li> </ul>                                                                                                | 112<br>112<br>112<br>112             |

| こんなときは                                             | ここを確かめてください                                                                                                    | ページ        |
|----------------------------------------------------|----------------------------------------------------------------------------------------------------|------------|
| 二重音声(二ヶ国語<br>など)の音声が切り<br>換えられない                   | <ul> <li>下記のタイトル(録画した番組)は、録画時に「主音声」または「副音声」のいずれか1つのみが記録されているので、音声を切り換えることはできません。なお、どちらの音声が記録されているかは、録画時の「二ヶ国語音声設定」によります。</li> </ul>                                                                                                    | 215~216    |
|                                                    | ・ビデオフォーマットで録画されにタイトル<br>・録画画質が「XP」(高画質)で、「音声記録方式設定」が「リニア<br>PCM」で記録されたタイトル                                                                                                    |            |
|                                                    | <ul> <li>・外部機器から「外部入力音声設定」が「ステレオ」でダビングされた<br/>二重音声のタイトル</li> <li>・本機の音声出力がビットストリーム(AAC)出力状態になっているとき、<br/>モノラル二重音声放送は本機で音声切換ができません。<br/>テレビ側で音声切換を行ってください。本機で音声を切り換えたいとき<br/>は、「ホーム」-「設定」-「映像・音声調整」-「映像・音声設定」-「デジ<br/>タル音声出力設定」を「サラウンド機器を使用しない」に設定してくだ<br/>さい。</li> </ul> | 218        |
|                                                    | 音声出力は「PCM(ステレオ)」音声となります。                                                                                                    |            |
| はして(ジル DVD の映<br>などに録画したりビ<br>デオデッキなどを通<br>して再生する2 | す。コピー禁止信号が入っているディスクの場合、ビデオデッキなどを経<br>由して再生したり、ビデオデッキなどに録画して再生するとコピーガー<br>ドにより正常に再生されません。                                                                                                    |            |
| 生画面か乱れる<br>市販の BD ビデオま                             | <ul> <li>・市販のBDビデオまたはDVDビデオによっては、テレビ放映当時の音声</li> </ul>                                                                                                    |            |
| たは DVD ビデオを<br>再生中、吹き替え音<br>声が切り替わってし<br>まう        | をそのまま収録しているものがあります。そのため、吹き替えの音源がない部分は、オリジナルの音源になりますので、日本語と外国語が交互に切り換わる動作をする場合があります。                                                                                                    |            |
| 市販の BD ビデオや<br>DVD ビデオを再生す<br>ると音量が小さくな<br>る       | <ul> <li>BDビデオやDVDビデオは、収録されている音声の音量レベルにより、再<br/>生時の音量が小さくなる場合があります。</li> <li>ドルビーデジタルで音声を収録したディスクの場合は、「ホーム」-「設<br/>定」-「映像・音声調整」-「映像・音声設定」-「音声出力レベル」で「シフ<br/>ト」にすることで音量を大きくすることができます。</li> <li>(DTS、ドルビーデジタルプラス、ドルビーTrueHDで音声を収録した<br/>ディスクでは働きません。)</li> </ul>           | 218        |
| 録画リスト(録画番<br>組一覧)が表示され<br>ない                       | <ul> <li>タイムシフト視聴中や追いかけ再生中、アクトビラ、TSUTAYA TV 表示中は、録画リストを表示できません。</li> <li>た押し、現在放送中の画面に戻ってから操作してください。</li> <li>温度の低い場所で使用すると、HDD(ハードディスク)が準備状態になる</li> </ul>                                                                                                    | -          |
|                                                    | ことがあります。しばらくお待ちください。<br>・本機をリセットしてください。<br>・上記を確認しても表示されない場合は、HDD(ハードディスク)の異常が考えられます。お買い上げの販売店、またはシャープお客様相談センターにご連絡ください。                                                                                                    | 239<br>268 |
| 録画リストのタイト<br>ル名に「*」が表示さ<br>れる                      | ・視聴年齢制限を設定しているとき、年齢制限されている番組は、「*****」<br>と表示されます。                                                                                                    | 95,222     |
| 録画リストに「2倍」<br>や「XP」などの画質<br>表示が出ない                 | ・DVDディスクの場合、ディスクをトレイから取り出すと画質表示は出な<br>くなります。                                                                                                    | -          |
| 録画した最後の数秒<br>間が再生されない                              | <ul> <li>・他機で録画(ダビング)したディスクの場合、録画を停止した位置と番組の終了位置が多少ずれることがあります。</li> <li>・連続した予約設定で先に録画した番組は番組の終了が数秒早くなるた</li> </ul>                                                                                                    | -<br>70    |

|        | こんなときは                                                       | ここを確かめてください                                                                                                    | ページ                                       |
|--------|--------------------------------------------------------------|----------------------------------------------------------------------------------------------------|-------------------------------------------|
| 再      | 別室にある DLNA (動                                                | ・LAN ケーブルで接続していますか。LAN 設定を行いましたか。                                                                                                    | 1. 接続·準備編                                 |
| 生(つづき) | 画再生)対応のテレ<br>ビで本機の映像が見<br>られない (ホームネッ<br>トワーク機能が使え<br>ない)    | <ul> <li>・DLNA(動画再生)対応シャープ製液晶テレビ「アクオス」で本機を選択していますか。詳しくはテレビの取扱説明書をご覧ください。</li> <li>・「ホームネットワーク設定」を「する」に設定していますか。</li> <li>・本機から出力できるのは、ハードディスクに録画したタイトルのみです。<br/>BD/DVD/CD/写真は出力できません。</li> <li>・本機が電源「切」のときは、ホームネットワーク機能は働きません。</li> <li>・電源を切った状態で再生操作を行いたいときは「クイック起動設定」を「する(設定1)」に設定してください。</li> <li>・アクトビラ、TSUTAYA TV 視聴中は、ホームネットワーク機能は使用できません</li> </ul> | 36,72~75<br>-<br>204<br>204<br>210<br>201 |
|        | スキップ ( 🖏 🔭)<br>が働かない                                         | <ul> <li>・HDD(ハードディスク)に録画した放送番組の場合は、タイトルをまたぐ頭出しはできません。最後のチャプター(トラック)まで進むと画面に ■ が表示されます。</li> </ul>                                                                                                    | 114                                       |
|        | 静止画再生/コマ送<br>り再生がうまくいか<br>ない                                 | <ul> <li>・DVD-RW/-Rディスク(VRフォーマット)以外のディスクでコマ送り動作をしたときは映像がずれることがあります。</li> <li>・市販のBDビデオやDVDビデオでは、ディスクによって静止画再生/コマ送りの操作が禁止されているものがあります。</li> <li>・BDビデオの場合、コマ戻し再生はできません。</li> </ul>                                                                                                    | 114<br>113、114<br>114                     |
|        | 字幕が表示されない                                                    | ・早送り/早戻し中は、字幕は再生されません。                                                                                                    | _                                         |
|        | 早送り/早戻し (サー<br>チ)がうまくいかな<br>い                                | <ul> <li>・ディスクや再生しているシーンによっては、早送りサーチをしたとき、本書に記載のスピードにならない場合があります。</li> <li>・タイトルをまたぐサーチはできません。(音楽用CDは除く)BD・DVDディスクの場合は、再生状態になります。</li> </ul>                                                                                                    | 113<br>113                                |
|        | スロー再生がうまく<br>いかない                                            | <ul> <li>タイトルをまたぐスロー再生はできません。</li> <li>・逆スロー再生またはスロー再生をするときは、一時停止をした後、</li> <li>・厳スロー再生またはスロー再生をするときは、一時停止をした後、</li> <li>・BDビデオの場合、逆スロー再生はできません。</li> </ul>                                                                                                    | 114<br>114<br>114                         |
|        | 同時録画・再生でき<br>ない/再生が中断さ<br>れる                                 | <ul> <li>・重ね録りで録画した番組を再生中に、重ね録り設定されている予約が始まったときは再生が停止し、重ね録りされます。(番組は消去されます。)</li> <li>・携帯電話用動画を同時録画しているときは、同時録画再生は行えません。</li> </ul>                                                                                                    | 82<br>48                                  |
|        | 録画中に再生すると、<br>画像や音声が乱れる                                      | ・録画の状態によっては再生に影響が出る場合がありますが、録画は正常<br>に行われます。                                                                                                    | -                                         |
|        | 再生できないタイト<br>ルがある                                            | <ul> <li>・正常に録画されなかった映像は再生できません。</li> <li>・録画時間が短い場合は、再生できないことがあります。</li> <li>・受信機レポートで停電等により録画が中断されなかったか確認してください。</li> </ul>                                                                                                    | _<br>_<br>212                             |
|        | 連動データ放送が視<br>聴できない、字幕な<br>どが表示できない、<br>スロー再生などの特<br>殊再生ができない | <ul> <li>マルチビューサービス放送を HDD (ハードディスク) に録画して主映<br/>像以外の映像を再生すると、連動データ放送が視聴できない、字幕など<br/>が表示できないなどの制限が出る場合があります。また、スロー再生な<br/>どの特殊な再生はできません。</li> <li>「ホーム」-「設定」-「録画機能設定」-「長時間モード設定」の「連動デー<br/>タ設定」が、「記録しない」に設定されていないか確認してください。予約<br/>録画で個別に「連動データ設定」を「記録しない」に設定したタイトルも連<br/>動データ放送は記録されません。</li> </ul>                                                         | 217                                       |
| 追いかけ   | 追いかけ再生が自動<br>的に解除された                                         | ・追いかけ再生時に早送り視聴(早送りサーチ)をしたとき、現在録画されている番組の手前になると自動的に追いかけ再生が解除され、現在放送中の画面に戻ります。自動的に現在放送中の画面に戻るタイミングは、<br>早送りスピードや録画画質により異なります。                                                                                                    | -                                         |
| 冉<br>生 | 追いかけ再生ができ<br>ない                                              | ・携帯電話用動画を同時録画しているときは、追いかけ再生は行えません。<br>・BDへ録画中の番組は、追いかけ再生できません。<br>・外付けHDDへ録画中の番組は、追いかけ再生できません。                                                                                                    | 48<br>-<br>65                             |

| こんなときは                                                                 | ここを確かめてください                                                                                                    | ページ                                        |
|------------------------------------------------------------------------|----------------------------------------------------------------------------------------------------|--------------------------------------------|
| タイムシフト視聴が<br>できない<br>シフト<br>視聴                                         | <ul> <li>タイムシフト視聴中に、予約録画開始の2分前になるとタイムシフト視聴が解除されます。</li> <li>録画禁止の番組など番組によっては、著作権保護により、タイムシフト視聴ができないものがあります。</li> <li>タイムシフト視聴ができるようになるまで、多少時間がかかることがあります。</li> <li>タイムシフト視聴中に放送が録画禁止になったときは、タイムシフト視聴のための録画を停止します。</li> <li>予約録画時、携帯電話用動画を同時録画しているときは、タイムシフト視聴が行えません。</li> </ul>                            | 47<br>47<br>47<br>47<br>47<br>47           |
| 編                                                                      | <ul> <li>BD/DVDモードでは、タイムシフト視聴はできません。</li> <li>ダビング予約待機中は、ダビング元の編集操作はできません。</li> <li>電波状態や停電などで録画が停止した番組は、正常に録画終了できていないため編集やダビングができません。そのような番組は録画リストを表示させたとき、「アンテナ受信不良の可能性があります。」または「停電などが起きた可能性があります。」のメッセージを表示します。</li> <li>外付け HDD に録画したタイトルは編集できません。</li> </ul>                                         | 47<br>155<br>–                             |
| シーン(部分)消去<br>ができない                                                     | <ul> <li>・1タイトル(番組)あたりシーン(部分)消去できる回数は50回までです。</li> <li>・1度の操作で「シーン(部分)消去」ができるのは、1シーンだけです。2つ以上のシーンを1度の操作で消去することはできません。</li> <li>・DVDディスクの「シーン(部分)消去」はできません。</li> </ul>                                                                                                    | 128<br>128<br>128                          |
| シーン(部分)追加<br>ができない                                                     | ・本機ではシーン(部分)追加は行えません。                                                                                                    | _                                          |
| チャプター(章)分<br>割ができない                                                    | <ul> <li>・HDD (ハードディスク) に録画したタイトルのチャプター数が 1 タイトルあたり 99 チャプター、総チャプター数が 20000 あるときは、それ以上分割することはできません。</li> <li>・DVD ディスクの「チャプター(章)分割」はできません。</li> </ul>                                                                                                    | 130<br>130                                 |
| チャプター(章)結<br>合ができない                                                    | <ul> <li>・「シーン(部分)消去」または「チャプター(章)消去」で自動的に記録された<br/>チャプターは結合できません。</li> <li>・DVDディスクの「チャプター(章)結合」はできません。</li> </ul>                                                                                                    | 124、128<br>132<br>-                        |
| シーン(部分)消去<br>でコマーシャルを削<br>除したのに、早戻し<br>すると削除した映像<br>の一部が一瞬映る           | <ul> <li>・消去終了地点を設定した箇所によっては、早戻しした際にシーン消去した映像の一部が一瞬映ることがあります。これは、映像データを特定の単位で処理するために起こるもので、故障ではありません。</li> </ul>                                                                                                    | _                                          |
| 編集が中断される                                                               | ・HDD(ハードディスク)の編集中に録画予約開始時刻になると、編集を中断し、録画予約が実行されます。                                                                                                    | _                                          |
| DVD ディスクの編集<br>ができない                                                   | <ul> <li>本機のHDD(ハードディスク)やBD(ブルーレイディスク)に記録した番組(タイトル)のみ編集が行えます。</li> </ul>                                                                                                    | -                                          |
| 編集ができない                                                                | <ul> <li>電波状態や停電などで録画が停止した番組は、正常に録画終了できていないため編集やダビングができません。そのような番組は録画リストを表示させたとき、「アンテナ受信不良の可能性があります。」または「停電などが起きた可能性があります。」のメッセージを表示します。</li> </ul>                                                                                                    | 127                                        |
| ダ HDD (ハードディス<br>ビ ク)から、BD (ブ<br>ン ルーレイディスク)・<br>OVD ディスクへダビ<br>ングできない | <ul> <li>「1 回だけ録画可能」または「ダビング 10」のタイトルを DVD ディスク<br/>にダビングする場合は、CPRM 対応の DVD-RW/-R ディスクに VR フォー<br/>マットでダビングしてください。</li> <li>なお、「1 回だけ録画可能」のタイトルまたは「ダビング 10」の 10 回<br/>目のダビングは複製が禁止されているので、BD・DVD ディスクヘダビン<br/>グすると複製ではなく移動(ムーブ)となり、HDD からは消去されます。</li> <li>HDD が再生中の場合は、高速ダビングのみ行えます。BD・DVD ディス</li> </ul> | 13、27、<br>144、<br>146、<br>230、<br>232<br>– |

| ダ HDD (ハードディス ・本<br>グ ク) から、BD (ブ<br>・ ホ<br>・ ホ<br>・ ホ            | 機でダビングできる BD・DVD ディスクを挿<br>本機でダビングできるディスクについては→ <b>1</b>                                                                                                    | 入してありますか。<br><b>44、232、234、236</b>                     | 144               |  |  |
|-------------------------------------------------------------------|----------------------------------------------------------------------------------------------------|--------------------------------------------------------|-------------------|--|--|
| ン ルーレイティスク)・<br>グ DVD ディスクヘダビ<br>( ングできない<br>つ ご [<br>き)          | <ul> <li>・ディスクの残量は足りていますか。</li> <li>・ディスクが保護されていませんか。</li> <li>・デジタル放送を DVD ディスクにダビングするときは、CPRM 対応の<br/>DVD - RW/ - R ディスクを使用して VR フォーマットで初期化してからダビングしてください。DVD-Rディスクを VR フォーマットで使用するには、<br/>初期化せがみ更です</li> </ul>                                                                                                    |                                                        |                   |  |  |
|                                                                   | ファイナライズされた DVD-R、DVD-RW ビ<br>にダビングしようとしていませんか。残量があ<br>マットの場合、ファイナライズを解除すればダ<br>す。                                                                                                    | デオフォーマットのディスク<br>る DVD-RW ビデオフォー<br>ビングをすることができま       | 168               |  |  |
| ・ダ<br>- フ<br>                                                     | ビングを始めた状態、ダビング中の状態をご<br>本機がディスクを判別し終える前に、ダビング<br>か。BD/DVD ランプが白色点灯するまで、<br>ダビング中に電源プラグを抜いてしまったり、<br>したか。                                                                                                    | 確認ください。<br>の操作を始めませんでした<br>操作はお待ちください。<br>停電になったりしませんで | _                 |  |  |
| ・マ<br>・1<br>す                                                     | パーディスク予約(予約書き込み)専用ディスク<br>枚のディスクに記録できるタイトルやチャプタ<br>、下記の限界に1つでも当てはまる場合、そ<br>グすることはできません。                                                                                                    | フにはダビングできません。<br>'ーの限界は下記のとおりで<br>それ以上そのディスクへダビ        | 90<br>—           |  |  |
| 夕<br>チ                                                            | BD           オイトル         1枚のディスクに         200まで           チャプター         1枚のディスクに         1層、2層         100           3層         196           1つのタイトルに         98まで                                                                                                    | DVDティスク           99まで           00まで           99まで   |                   |  |  |
| ・<br>していた<br>していた<br>していた<br>していた<br>していた<br>していた<br>していた<br>していた | 、そり、汚れやピックアップの状態、ご使用の<br>の、適切な録画ができない場合があります。                                                                                                    | )ディスクと本機との相性に                                          | 26                |  |  |
| ・他<br>さ、<br>・シ<br>坦                                               | 』の BD レコーダーや DVD レコーダーでシーン(<br>ん行ったディスク(51 回以上)では、 ダビンク<br>(ヤーブ製以外のレコーダーで録画されたディ)<br>≧合があります                                                                                                    | の追加やシーンの消去をたく<br>ができない場合があります。<br>スクへはダビングできない         |                   |  |  |
| ·他<br>[^                                                          | 過かのりなり。<br>1機で長時間録画したディスクは、ダビングがで<br>ダビングができない場合」をお読みください。                                                                                                    | できない場合があります。                                           | 146               |  |  |
| ・ダ<br>ン<br>・他                                                     | 『ビング時の制限事項があります。「ダビングて<br>"グ画質とダビングされる内容」をご覧くださし<br>1社のレコーダーで記録されたDVD-R DL(2月<br>マニナマリタク、データーで                                                                                                    | 『きる組み合わせ」、「ダビ<br>い。<br>層)ディスクでは、ダビング                   | 146~147<br>_<br>_ |  |  |
| か<br>・電<br>い<br>せ<br>記                                            | くごさない場合かのります。                                                                                                    | E常に録画終了できていな<br>「番組は録画リストを表示さ<br>す。」または「停電などが<br>「します  |                   |  |  |
| ・外<br><b>HDD</b> (ルードディー・ダ                                        | にはいいのでは、「「Aline Solor Solor S | グはできません。<br>                                           | 142               |  |  |
| RDD (ハードディ マダ<br>スク) から BD (ブ 91<br>ルーレイディスク)・ こ<br>DVD ディスクにダビ グ | ロまでコピー済みではありませんか。<br>のような場合は、複製が禁止されているので、<br>すると複製ではなく移動(ムーブ)となり、HDI                                                                                                    | の「タビック」で」の面相で<br>BD・DVDディスクヘダビン<br>Dからは消去されます。         | 13、146            |  |  |
| ングしたら、HDDか・移<br>らタイトルが消えて<br>しまった                                 | /動(ムーフ)となるタイトルは、タヒンクを途<br>こところまでがHDDから消去されます。                                                                                                    | 甲で止めると、タヒンクし                                           | 146、150           |  |  |
| HDD に録画された・D<br>「1 回だけ録画可能」<br>または「ダビング<br>10」のタイトルがダーペ           | VDディスクにダビングするときは、CPRMi<br>なお使いください。録画方式はVRフォーマ、<br>1回だけ録画可能」「ダビング10」の番組のダ<br>ページをご覧ください。                                                                                                    | 対応のDVD-RW/-Rディス<br>ットに限ります。<br>ビングについては、 <b>146</b>    | 235               |  |  |
| ビングできない・HI<br>ダ<br>画・外                                            | DD に録画された「1 回だけ録画可能」のタ<br>「ビングできません。録画画質変換ダビングの<br>「質のタイトルは、削除されます。)<br>「付けHDDからBD・DVDディスクへのダビン                                                                                                    | マイトルは、HDD へ高速<br>Dみ可能です。(元の録画<br>グはできません。              | 142<br>142        |  |  |

|           | こんなときは                                                                                 | ここを確かめてください                                                                                                    | ページ       |          |
|-----------|----------------------------------------------------------------------------------------|----------------------------------------------------------------------------------------------------|-----------|----------|
| ダビング(つづき) | DVD ディスクから<br>HDD にダビングでき<br>ない                                                        | <ul> <li>AVCHD記録のDVDのデータ、または「録画可能」(録画制限のない)タイトルが記録されたDVD、本機のHDD(ハードディスク)からコピーした写真用フォーマットのDVD以外からは、HDDにダビングできません。</li> <li>ビデオフォーマットのDVDはファイナライズするとHDD(ハードディ</li> </ul>                                                                                                  | -         | 確認・基本    |
|           |                                                                                        | スク) へのダビングは行えません。<br>・他機で録画したビデオフォーマットの DVD はダビングできません。<br>・外付けHDDへのダビングはできません。                                                                                                    | _<br>142  | 視聴       |
|           | ダビング予約ができ<br>ない                                                                        | <ul> <li>・ダビング先の状態を確認してください。「録画ができない、録画が途中で止まる」をご確認ください。</li> <li>・番組予約の合計が65番組(電子番組表予約、裏録予約、日時指定予約、マイディスク予約、休止中の予約を含む。)になっているときは、ダビング予約ができません。このときは、「予約リスト」で不要な予約を取り消してください。</li> <li>・ダビング予約は、1件のみ可能です。</li> </ul>                                                    | 243<br>87 | 録画・予約録画  |
|           |                                                                                        | <ul> <li>「1回だけ録画可能」のタイトルや「ダビング10」で9回までコピー済<br/>みのタイトルは、タイトル保護が設定されているとダビング予約ができ<br/>ません。</li> <li>・録画中や、別の予約録画を設定した時間と重なる時間のダビング予約は<br/>できません。予約リストで予約内容を確認してください。</li> </ul>                                                                                           | -<br>87   | 再生・消去・   |
|           | ダビング予約したの<br>にダビングされてい<br>ない                                                           | <ul> <li>ダビング開始時刻に下記の状態であった場合は、ダビングされません。</li> <li>・再生中は、ダビング開始時刻の3分前までに、操作を終えてください。</li> <li>・ダビング中は、ダビング開始時刻の3分前までに、操作を終えてください。</li> <li>・ファミリンク(HDMI)予約をお使いの場合は、ファミリンク予約録<br/>画の終了から5分以上遅らせて「ダビング開始時刻」を設定してください。</li> </ul>                                          | -         | 編集ダビング・気 |
|           |                                                                                        | <ul> <li>タイトル保護を設定した以下のタイトル(録画した番組)はダビングできません。</li> <li>「1回だけ録画可能」のタイトル</li> <li>「ダビング10」で9回までコピー済みのタイトル</li> </ul>                                                                                                    | _         | 官理ファニ    |
|           | DVD ディスクヘハイ<br>ビジョン画質でダビ<br>ングできない                                                     | <ul> <li>本機でハイビジョン番組を DVD ディスクにダビングすると、録画画質<br/>が変換されます。ハイビジョン画質でダビングするときは BD をお使<br/>いください。</li> </ul>                                                                                                    | -         | ミリンク     |
|           | HDD (ハードディス<br>ク)からビデオフォー<br>マットの DVD-<br>RW/-R ディスクにダ<br>ビングすると、映像<br>の縦横比がおかしく<br>なる | <ul> <li>16:9(ワイド)の番組は、ダビングすると映像が縦長に見えることがあります。テレビで画面サイズの設定を変更して、見やすい映像にしてください。<br/>(テレビの設定についてはテレビの取扱説明書をご覧ください。)</li> <li>HDDからビデオフォーマットのDVD-RW/-Rディスクにダビングしたときは、1つのタイトル内に16:9(ワイド)と4:3(ノーマル)の映像を混在させることはできません。タイトルの途中で画面サイズが変わったときも、ダビング開始時の画面サイズが継続されます。</li> </ul> | _         | 携帯電話・カメラ |
|           | ダビング元とダビン<br>グ先でチャプターの<br>位置がずれる                                                       | ・ビデオフォーマットのDVDディスクにダビングした場合は、ダビング元の<br>チャプターマークがコピーされません。                                                                                                    | 149       | ホームネ     |
|           | 高速ダビングができ<br>ない                                                                        | <ul> <li>DVDディスクには高速ダビングできません。</li> <li>高速ダビングできるのは、BDディスクです。</li> </ul>                                                                                                    | 141、142   | イットワ     |
|           | 高速ダビングすると、<br>動作音が大きくなる                                                                | <ul> <li>「高速ダビング(最高速モード)」時は、ディスクの回転数が上がるため、動作<br/>音が大きくなりますが故障ではありません。「高速ダビング(静音モード)」または「録画画質変換ダビング」を選択すると、動作音は抑えられます。</li> </ul>                                                                                                    | 152       | クション     |
|           | DVD-R DL(2 層)<br>ディスクにダビング                                                             | ・ビデオフォーマットで初期化したディスクを使ってダビングした場合、1層目<br>と2層目にまたがってダビングすると、1層目と2層目が別タイトルとして記                                                                                                    | -         | 定        |
|           | かつまく ぐきない                                                                              | <ul> <li></li></ul>                                                                                                    | -         | 困ったときは   |

|           | こんなときは                                                    | ここを確かめてください                                                                                                    | ページ                       |
|-----------|-----------------------------------------------------------|----------------------------------------------------------------------------------------------------|---------------------------|
| ダビング(つづき) | 二重音声(二ヶ国語<br>など)の音声が記録<br>できない                            | <ul> <li>下記の場合は、録画時に「主音声」または「副音声」のいずれか1つのみが<br/>記録されます。どちらの音声が記録されるかは、録画時の「二ヶ国語音声設<br/>定」によります。選んだ音声のみが記録されるため、再生中に音声を切り換<br/>えることはできません。</li> <li>・DVD ディスクにビデオフォーマットでダビングするとき</li> </ul>                                                  | 149、215<br>~216           |
|           | マルチ音声(ステレ<br>オ二重音声)の副音<br>声(音声 2)などが<br>DVD ヘダビングでき<br>ない | <ul> <li>・DR、2倍~12倍、HD○○画質で録画した番組は、そのタイトルを再生した<br/>音声でダビングされます。ダビングする前にダビングしたい音声を再生して<br/>選んでからダビングしてください。選んだ音声がダビングされます。</li> </ul>                                                                                                    | 37、51、<br>116、<br>149     |
| 本体の音/動作   | 電源を「切」にした<br>のに動作音がする                                     | <ul> <li>・録画予約、ダウンロード、番組表情報取得、B-CASカード内の契約情報の更新などを実行しているときは本体内部の電源が入っているため、動作音(冷却ファンが回転)がします。</li> <li>・一発(クイック)起動待機中は本体内部の電源が入っているため、動作音(冷却ファンが回転)がします。</li> <li>・電源を切った直後、数分間は本体内部電源が入った状態となります。</li> </ul>                               | 9、15<br>210               |
|           | ディスクトレイを閉<br>めても出てきてしま<br>う                               | <ul> <li>・市販の BD ビデオや DVD ビデオの場合、リージョンコードが一致して<br/>いるか確認してください。</li> <li>・再生できるディスクかどうか、確認してください。</li> <li>・表と裏を間違えていませんか。</li> <li>・録画されていない DVD-RAM を挿入していませんか。</li> </ul>                                                                | 231<br>231<br>25<br>-     |
|           | ディスクトレイが出<br>ない                                           | <ul> <li>・ダビング画面を表示させていませんか。画面を終了させてから操作してください。</li> <li>・本体のリセットボタンを押して本機をリセットしてください。本体表示部に「RESEL」が表示されます。電源が切れ、待機ランプが点灯してから、トレイ開/閉ボタンを押し電源を入れてください。</li> <li>・上記の操作を行ってもディスクトレイが出てこないときは、お買いあげの販売店またはシャープお客様相談センターにお問い合わせください。</li> </ul> | 151<br>239<br>268         |
|           | ディスクを挿入する<br>と「ピピッ」と音が<br>する                              | ・ディスクを読み込むための音で故障ではありません。                                                                                                    | -                         |
|           | 何も操作していない<br>のに音がする                                       | ・電源が入った状態で一定時間何も操作していないとき、HDD(ハード<br>ディスク)の動作音がする場合があります。                                                                                                    | -                         |
|           | 録画時や再生時に「カ<br>チャ」や「コトコト」<br>と音がする                         | <ul> <li>本機を使用していてしばらく操作をしていなかった場合は、録画開始時および再生開始時に本体から「カチャ」という音がする場合があります。本体の動作音で故障ではありません。</li> <li>HDD (ハードディスク)への録画時は本体から「コトコト」という音がする場合があります。HDD (ハードディスク)の動作音で故障ではありません。</li> </ul>                                                    | -                         |
|           | 電源を切った後、時<br>計表示が出ない                                      | <ul> <li>「電源オフ時計表示設定」を「する」に設定してください。</li> <li>電源を切った後、電子番組表データの取得中は、「EPG」と表示されます。</li> <li>放送局との通信中は「JRER」と表示されます。時計は表示されません。</li> </ul>                                                                                                    | 221<br>15                 |
|           | 電源を入れると「ア<br>ンテナ線の接続や設<br>定に不見合がありま                       | ・メッセージが出ても放送が受信できるときは、終了ボタンを押し、「BS・<br>CS アンテナ電源」を「切」に設定してください。                                                                                                    | 1. 接続·準備編] 62             |
|           | すので BS/CS 電源<br>を「切」にしました。」<br>のメッセージが出て<br>操作できない        | <ul> <li>・メッセージが出て放送が受信できないときは、電源を切り、アンテナ線の接続を確認してください。</li> </ul>                                                                                                    | <u>1. 接続·準備編</u><br>19~22 |
| リモコン      | 本機のリモコンで操<br>作すると、他の DVD<br>機器(当社製)やテ<br>レビも動作してしま<br>う   | <ul> <li>・他の DVD 機器(当社製)の場合は、本機のリモコン番号を切り換えてください。</li> <li>・リモコン機能を持つテレビの一部には、本機のリモコンにより誤動作するものがあります。本機と離してご使用ください。</li> </ul>                                                                                                    | 1. 接続·準備編 58<br>一         |
|           | 画面が止まり、リモ<br>コンで操作できない                                    | <ul> <li>・本体の電源ボタンで電源を「切」にし、電源を入れ直してみてください。</li> <li>・電源が切れないときは、本体のリセットボタンを押してください。本体表示部に「RESEL」の表示が出ます。</li> </ul>                                                                                                    | 239                       |
#### 故障かな?と思ったら

|      | こんなときは                                                                     | ここを確かめてください                                                                                                    | ページ                                                                              |
|------|----------------------------------------------------------------------------|----------------------------------------------------------------------------------------------------|----------------------------------------------------------------------------------|
| リモコン | 本機のリモコンでテ<br>レビの操作ができな<br>い                                                | ・リモコンに、テレビのメーカー指定の設定をしてください。<br>・シャープ製デジタルチューナー内蔵のテレビ「アクオス」の場合は、リ<br>モコンのテレビメーカー指定を「シャープ C1」または「シャープ C2」<br>に設定すればテレビのすべての操作ができます。<br>その他のテレビでは、電源、音量、選局、入力切換が操作できます。                                                     | 1. 接続·準備編         52           1. 接続·準備編         52                              |
|      | リモコンのテレビ/<br>レコーダー切換ス<br>イッチを「レコーダー<br>を使う」側にしても、<br>テレビの入力が自動<br>で切り換わらない | <ul> <li>・この機能が使えるのは、シャーブ製デジタルチューナー内蔵のテレビ「アクオス」を接続したときです。</li> <li>・リモコンのメーカー指定の設定が「シャープC1」または「シャープC2」になっていますか?</li> <li>・リモコンの自動入力切換の設定は済んでいますか。</li> <li>・リモコンのテレビ/レコーダー切換スイッチを操作するときは、リモコンをテレビに向けて操作してください。</li> </ul> | 1. 接続·準備編     54       1. 接続·準備編     52       1. 技統·準備編     52       54~57     - |
| その   | かんたんメニューが<br>表示されない                                                        | <ul> <li>・再生中、ダビング中、番組表表示中、ホーム画面表示中、録画リスト表示中は、かんたんメニューは表示されません。</li> </ul>                                                                                                    |                                                                                  |
| 把    |                                                                            | <ul> <li>・メッセージが表示されたときは、メッセージに従って操作してください。</li> <li>・テレビの入力を、本機を接続した入力に切り換えてから、 ▲→→ を押してください。</li> <li>・再生中や追いかけ再生中、かんたんメニュー表示中、ダビング中、アクトビラ、TSUTAYA TV、YouTube表示中は、ホーム画面を表示できません。</li> </ul>                             |                                                                                  |
|      | 残量表示が早く減る                                                                  | <ul> <li>・表録画(表録画予約)と裏録(裏録予約)した番組の録画が同時に実行されているときは、残量表示が通常よりも早く減ります。</li> </ul>                                                                                                    | 57                                                                               |
|      | 予約録画実行中、本<br>体表示部が点灯する                                                     | <ul> <li>電源を切った状態で予約録画待機状態にしているとき、予約した録画が<br/>始まると本体表示部が点灯します。本体表示部を消したいときは、「液晶<br/>設定」の「液晶バックライト」を「予約実行時のみ消灯」に設定します。</li> </ul>                                                                                          | 221                                                                              |
|      | 本機の設定内容が消<br>える                                                            | <ul> <li>・停電や、電源プラグが抜かれた状態で10分以上放置したときは、設定内容が消えてしまう場合があります。</li> <li>・電源が入っている状態で、停電や電源プラグが抜かれて電源が切れたときは、「設定」で設定した内容が工場出荷状態となる場合があります。また録画中は、録画していた内容が消去される場合があります。</li> </ul>                                            | _                                                                                |
|      | 使用中に本体が熱く<br>なる                                                            | <ul> <li>本機を使用中、使用環境によっては本体キャビネットの温度が若干高くなりますが、故障ではありません。安心してお使いください。</li> <li>「BS・CSアンテナ電源」を「入」に設定している場合は、本機の電源を切っても本体キャビネットの温度が多少高くなります。</li> </ul>                                                                     | <br>1. 接続·準備編 62                                                                 |
|      | 電源プラグを抜き差<br>ししたときにパチっ<br>と火花が飛ぶ事があ<br>る                                   | ・瞬間的な放電によるもので異常ではありません。                                                                                                    | _                                                                                |
|      | MD レコーダーとデ<br>ジタル接続をして CD<br>から MD に録音した<br>とき、CD と MD の<br>曲番が合わない        | <ul> <li>・CDの曲間が短い場合は、CDと録音したMDの曲番が一致しないことがあります。</li> <li>・視聴設定でトラックの指定を行った場合などは、CDと録音したMDの曲番が一致しないことがあります。</li> </ul>                                                                                                    | -<br>107                                                                         |
|      | 「アクオス純モード」<br>/「クアトロン純モー<br>ド」にならない                                        | <ul> <li>ファミリンク対応の「アクオス」「アクオス クアトロン」とHDMIケーブ<br/>ルで接続していますか。</li> <li>「ファミリンク設定」の「連動設定」は「する」になっていますか。</li> <li>HDMIケーブルとD映像ケーブルの両方を接続しているときは、「映像同<br/>時出力設定」が、「HDMI 端子優先」に設定されていますか。</li> </ul>                           | 1. 接続·準備編 24、<br>34、35<br>220<br>217                                             |
|      | テレビのチャンネル<br>が勝手に切り換わる                                                     | <ul> <li>ファミリンク予約を設定したときは、予約時間になるとテレビのチャンネルが予約したチャンネルに切り換わります。</li> </ul>                                                                                                    | -                                                                                |

エラーメッセージ (例)

# エラーメッセージ(例)

ディスクが正しくなかったり操作を誤ったときは、本体表示部やテレビ画面に次のような表示が出ます。

## 本体表示部

| こんなときは                     | ここを確かめてください                                                                                                    | ページ                |
|----------------------------|----------------------------------------------------------------------------------------------------|--------------------|
| 表示: 11月 1上                 | <ul> <li>・本体システム準備中です。「WA 1と」表示中は電源が入りませんので、<br/>消えるまでお待ちください。</li> </ul>                                                                             | 15                 |
| 表示: [                      | ・動作不具合が発生しました。一度、電源を「切」にし再度電源を入れ操<br>作してください。                                                                                                    | —                  |
| 表示:尺[ :1<br>尺[ :2<br>尺[ :3 | <ul> <li>・本体のリモコン番号とリモコンの番号が違っています。本体表示部に点<br/>滅表示されるリモコン番号に、リモコンの番号を設定し直してください。</li> </ul>                                                           | 1. 接続·準備編<br>58~59 |
| 表示:R[ :                    | <ul> <li>・リモコンのテレビ/レコーダー切換スイッチが「テレビを使う」になっています。レコーダーを操作する場合は、「レコーダーを使う」に切り換えて操作してください。</li> <li>・アクオスのリモコンを操作している場合にも、信号を受信して表示される場合があります。</li> </ul> | 31                 |

## テレビ画面

■録画や再生時のメッセージ

| テレビ画面表示                                            | エラーの内容と対応                                                                                                    | ページ                 |
|----------------------------------------------------|----------------------------------------------------------------------------------------------------|---------------------|
| この操作はできません。                                        | <ul> <li>・誤った操作をしたとき</li> <li>・他の動作を行っているため操作できないとき</li> <li>▶ 他の動作が終了してから操作してください。</li> </ul>                     | _                   |
| このディスクは再生できませ<br>ん。                                | <ul> <li>・本機で再生できないディスクが入っているとき</li> <li>▶ ディスクを確かめて入れ直してください。</li> <li>&gt; 気雨中に広雨したり、潤、て雨頂つ、じたせまませんでし</li> </ul> | 231、<br>232、<br>233 |
|                                                    | ▶ 録画中に停電したり、誤って電源コートを扱きませんどし<br>たか。そのようなディスクは認識できなくなる場合があり<br>ます。                                                  | _                   |
| このディスクは録画できませ<br>ん。                                | <ul> <li>本機で記録(ダビング)できないディスク(CD-Rなど)や傷、汚れのあるディスクを入れたり、表裏逆に入れたとき</li> <li>本機が対応していないディスクを入れたとき</li> </ul>           |                     |
| ディスクを読み込めませんで<br>した。                               | <ul> <li>▶ 録画用ディスクを挿入し直してください。</li> <li>▶ ディスクを確かめて入れ直してください。</li> </ul>                                           | 25<br>232、<br>233   |
|                                                    | ▶ ダビング中に停電したり、誤って電源コードを抜きませんでしたか。そのようなディスクは認識できなくなる場合があります。                                                        | _                   |
| 再生できません。                                           | ・ディスクに傷や汚れがあるなど、途中で再生できなくなったとき                                                                                     | 26、                 |
| 再生できません。<br>停止してください。                              | <ul> <li>・記録状態が悪く途中で再生できなくなったとき</li> <li>▶ 再生を停止し、ディスクを確かめて入れ直してください。</li> </ul>                                   | 231、<br>233         |
| 再生できるタイトルが入って<br>いません。<br>本機ではこのディスクには録<br>画できません。 | <ul> <li>本機に挿入した DVD-RAM に本機で再生できるタイトルがなかったとき(本機では DVD-RAM に録画することはできません。)</li> </ul>                              |                     |
| システムエラーが発生しました。<br>電源を「切」にします。                     | <ul> <li>・電源「入」のときに、HDD(ハードディスク)に問題が生じたとき<br/>(自動的に電源が切れます。)</li> </ul>                                            |                     |

| ■ 録画や 面上 時の ∨ | 1 1 1 | (つづキ) |
|---------------|-------|-------|
|               | シビーン  | (ノノご) |

| ■球画や再生時のメッセーシ                        | ())))                                                                              |                      |                             |      |        |
|--------------------------------------|------------------------------------------------------------------------------------|----------------------|-----------------------------|------|--------|
| テレビ画面表示                              | エラーの内容と対                                                                           | 対応                   |                             | ページ  | 留影     |
| 本体背面のファンが正しく動作し                      | •本体背面ファンが止まっている                                                                    |                      |                             |      | •<br>• |
| ていません。背面ファンをご催認<br>  ください、雲酒を「切」に」ます | ・止常に動作していない                                                                        |                      |                             |      |        |
|                                      | →一度電源を切り、再度電源を入                                                                    | れ直してくた               | ぎさい。                        | —    |        |
| 本体育面のファフか止しく動 <br> 作しない可能性があります。     | ▶ リセットボタンを押し、再度電                                                                   | 源を入れ直し               | ってください。                     | 239  | 첁      |
| ファンをご確認ください。                         | ※上記を行っても改善されない                                                                     | ときは、販売               | 記または                        | 268  | 明      |
|                                      |                                                                                    |                      | <u>ここい。</u><br>+            |      | 釒釒釒    |
| 速向・円生に大敗しました。<br>  チャンネルを切り換えてくだ     | ・ 文信状況、冉生状況により、処理が同 <br> ・ 放送視聴時に雷波状能が悪く選局に失眠                                      | に合わないと<br>肉したとき      | ट                           |      | 通      |
| さい。                                  | ・再生時に記録したデータがこわれている                                                                | こ再生に失敗               | したとき                        |      | Ĵ      |
|                                      | ▶ 別のチャンネルに切り換えてお                                                                   | 楽しみくださ               | <b>い</b> 。                  | 34   | が金     |
|                                      | ▶ チャンネルが切り換わらないと                                                                   | きは、本体の               | )リセットボタ                     | 239  | 圓      |
|                                      | ンを先の細いもので押してくだ                                                                     | さい。                  |                             |      | ₽      |
|                                      | ▶ 電源を入れるとシステム確認の                                                                   | ため「電源こ               | プラグの抜き差                     | —    | 4      |
|                                      | しやリセット操作などによりデ                                                                     | イスクを確認               | 思しています。                     |      | 1      |
|                                      | - 元」までIU 分以上かかる場合<br>ジが表示されたときは 表示が                                                | iかのります。<br>消えるまでお    | 」のメツセー                      |      |        |
|                                      | ンが衣小されたこさは、衣小が泪えるまとの付らくたさい。<br>※状況が改善されない提合は、販売店またはシャープお安                          |                      |                             | 268  | 約      |
|                                      | 様相談センターにご相談くた                                                                      | ざさい。                 |                             |      |        |
| チャプターが記録できる上限                        | <ul> <li>タイトルやチャプターマークが、記録<sup>-</sup></li> </ul>                                  | できる上限を               | 超えたとき                       |      | 3      |
| を超えましたので録画できま                        | • タイトル数が制限を超えているとき                                                                 |                      |                             |      |        |
| せん。不要なタイトルやチャ                        | タイトル数                                                                              |                      | _                           |      |        |
| フターを肩云してから録画してください。                  | ディスク種類                                                                             | 合計                   |                             |      | Ĩ      |
|                                      | HDD(ハードディスク)外付け HDD                                                                | 999*                 |                             |      |        |
|                                      | BD(ブルーレイディスク)                                                                      | 200                  |                             |      |        |
|                                      | DVD-RW/-R ディスク                                                                     | 99                   |                             |      |        |
|                                      | <br>チャプター数                                                                         |                      | _                           |      |        |
|                                      | ディスク種類                                                                             | 1 タイトル               | 合計                          |      | 1      |
|                                      | HDD (ハードディスク) 外付け HDD                                                              | 99                   | 20000*                      |      | 搏      |
|                                      | RD (1 届 2 届)                                                                       | 98                   | 1000                        |      |        |
|                                      | BD (7 届)                                                                           | 98                   | 19600                       |      |        |
|                                      | $  DVD_BW/_B = \frac{1}{2} \sqrt{2} \frac{1}{2}$                                   | 99                   | 999                         |      | 1      |
|                                      |                                                                                    | 0.0                  | 000                         |      | 2      |
|                                      | <ul> <li>※</li></ul>                                                               |                      |                             | 104  |        |
|                                      | ► HDD (ハートティスク) や BL<br>提合は 不要なチャプターを消                                             | )(フルーレ・<br>iキするかチャ   | イティスク)の<br>ママーを結合           | 124~ | 7      |
|                                      | してください。                                                                            |                      |                             | 132  |        |
| ディスクが修復できませんで                        | ・BDやDVD-RW/-Rディスクのダビング                                                             | ジ中に停電が               | あった場合、停                     |      |        |
| した。                                  | 電回復後データの修復を自動的に行いま                                                                 | すが、ディス               | スクに傷や汚れ                     | —    |        |
|                                      | などがあり修復できなかったとき                                                                    |                      |                             |      |        |
| 電源プラグの抜き差しやリ                         | ・リセット操作により、電源を切った場合                                                                | <b>含など</b>           |                             |      | 1      |
| セット保作なとによりティス                        | ・ 停電 ふとにより、 HDD や BD、 DVD-F<br>  「信報 が正しくまき込まれたい) 仕能で録す                            | イW/-H ナイノ<br>ラが停止したイ | くクにナイスク<br><sup>具会ナロジ</sup> |      |        |
| で 10 分以上かかる場合があ                      | あ9。元」み   1月報い止しく音さ込み11はい状態で球囲い停止した場合はと<br>かる場合があ   トロロロ (ハードディスタ) やロローロバロロババロ ディスタ |                      |                             |      |        |
| ります。                                 | の確認が完了するまでお待ちく                                                                     | ださい。確認               | パーフィスク<br>認は 10 分以上         |      |        |
|                                      | かかる場合があります。                                                                        |                      |                             |      | Þ      |
| <u></u>                              |                                                                                    |                      |                             | ]    | t      |
|                                      |                                                                                    |                      |                             |      | 1      |
|                                      |                                                                                    |                      |                             |      | la     |

次ページへつづく 🖨 255

■録画や再生時のメッセージ(つづき)

| テレビ画面表示                                                                                          | エラーの内容と対応                                                                                                    | ページ                |
|--------------------------------------------------------------------------------------------------|----------------------------------------------------------------------------------------------------|--------------------|
| ディスクを読み込めませんで<br>した。<br>ディスクを取り出した後、一<br>旦電源を 「切」 にしてください。                                       | <ul> <li>・ディスクに傷があるなど本機で再生できないディスクを入れたり、<br/>表裏逆に入れたとき、表示が出てきます</li> <li>・本機で対応していないディスクを入れたとき</li> <li>▶ ディスクを確かめて入れ直してください。</li> </ul>                                                             | 26、<br>231、<br>233 |
|                                                                                                  | ▶ ダビング中に停電したり、誤って電源コードを抜きませんでしたか。そのようなディスクは認識できなくなる場合があります。                                                                                                    | _                  |
| ハードディスクにエラーが発生<br>しましたので操作できません。<br>ライブ視聴のみ可能です。お<br>早めに最寄のご販売店または<br>シャープ修理相談センターま<br>でご連絡ください。 | <ul> <li>・HDD(ハードディスク)に問題がある場合、スローなどの特殊再生や<br/>録画など、HDD(ハードディスク)の動作が必要な操作を行ったとき</li> <li>▶ 一度 HDD(ハードディスク)を初期化してください。初期化しても改善されないときはなるべくお早めにお買い上<br/>げの販売店、またはシャープお客様相談センターにご連絡<br/>ください。</li> </ul> | 28,<br>268         |
| ハードディスクを確認中です。<br>確認完了までは、ライブ視聴<br>のみ可能です。                                                       | <ul> <li>・停電の後や、電源「入」のまま電源プラグを抜き差ししたとき</li> <li>▶ HDD (ハードディスク)の確認に1~2分かかる場合があります。その間は、放送視聴のみの動作となります。しばらくお待ちください。</li> </ul>                                                                        |                    |
| 番組放送時間が変更されたため、予約の開始ができませんでした。                                                                   | <ul> <li>・録画予約した番組の放送時間が変更されたため予約実行されなかったとき</li> </ul>                                                                                                    | _                  |
| ファイナライズできませんで<br>した。/初期化できませんでし<br>た。                                                            | <ul> <li>・ディスクに傷、汚れなどがあるとき</li> <li>▶ ディスクを確かめて入れ直してください</li> </ul>                                                                                                    | 26、<br>231、<br>233 |
| 携帯電話転送用の動画を同時<br>記録していますので、この操<br>作はできません。                                                       | <ul> <li>・携帯電話転送用の動画を表録画しているときに、DR以外の画質<br/>でデジタル放送を裏録しようとしたとき</li> <li>▶録画画質をDRにしてから裏録を行ってください。</li> </ul>                                                                                          | 59                 |

#### ■録画や再生時のメッセージ

| テレビ画面表示                                                                                                    | エラーの内容と対応                                                                                                    |
|----------------------------------------------------------------------------------------------------|----------------------------------------------------------------------------------------------------|
| 再生が停止しました。再生されているコンテンツは<br>Cinavia™ により保護されており、この装置上での<br>再生が許可されていません。詳細は http://www.<br>cinavia.com をご覧ください。メッセージコード 1                                        |                                                                                                    |
| コピーが停止しました。コピーされているコンテン<br>ツは Cinavia™ によって保護されており、この装置<br>でのコピーが許可されていません。詳細については、<br>http://www.cinavia.com をご覧ください。メッセー<br>ジコード 2                            | Cinavia の通告<br>この製品は Cinavia 技術を利用して、商用制作された<br>映画や動画およびそのサウンドトラックのうちいくつ<br>かの無許可コピーの利用を制限しています。無許可コ<br>ピーの無断利用が検知されると、メッセージが表示さ                                                                                                    |
| 音声出力は一時的にミュート状態になっています。再<br>生音量を調整しないでください。再生されているコン<br>テンツは Cinavia™ によって保護されており、この装<br>置上での再生が認可されていません。詳細は http://<br>www.cinavia.com をご覧ください。メッセージコー<br>ド 3 | 11時至めるいはコピーが中的されます。Ciliavia 投航<br>に関する詳細情報は、http://www.cinavia.comの<br>Cinavia オンラインお客様情報センターで提供されて<br>います。Cinavia についての追加情報を郵送でお求め<br>の場合、CinaviaConsumer Information Center,<br>P.O. Box 86851, San Diego, CA, 92138, USA<br>まではがきを郵送してください。 |
| コピーを停止しました。このコンテンツは Cinavia™<br>で保護されており、そのためこの装置からはコピーが<br>許可されていません。詳細は http://www.cinavia.<br>com をご覧ください。メッセージコード 4                                         |                                                                                                    |

| ■直接録画時のメッセージ                                                        |                                                                                                    |     |  |
|---------------------------------------------------------------------|----------------------------------------------------------------------------------------------------|-----|--|
| テレビ画面表示                                                             | エラーの内容と対応                                                                                              | ページ |  |
| 現在の HDD 残量で最後まで録<br>画できない可能性があります。<br>満杯まで録画します。                    | <ul> <li>・ハードディスクの残時間が録画する番組に対して不足しているとき</li> <li>▶ ハードディスク内のタイトルを消去し、空き容量を増やしてから再録画してください。</li> </ul> | 124 |  |
| 現在の BD 残量で最後まで録<br>画できない可能性があります。<br>満杯まで録画します。                     | <ul> <li>BD (ブルーレイディスク)の残時間が録画する番組に対して不足しているとき</li> <li>▶ 空き容量のあるディスクを挿入し直してください。</li> </ul>           | _   |  |
| ディスクに予約情報が書き込<br>まれているためこのディスク<br>には録画できません。録画可<br>能な BD を挿入してください。 | <ul> <li>・挿入された BD-RE に予約の書き込みがされているとき</li> <li>▶ 他の録画可能なディスクに入れ換えてください。</li> </ul>                    | _   |  |
| 現在の BD 残時間では設定し<br>た時刻まで録画できない可能<br>性があります。ディスクが満<br>杯になるまで録画します。   | <ul> <li>・録画中に BD 残量を超える録画終了時刻を設定しようとしたとき</li> <li>▶録画終了時刻を再設定してください。</li> </ul>                       | 64  |  |
| ■スローなどの特殊再生時のメッセージ                                                  |                                                                                                    |     |  |
| テレビ画面表示                                                             | エラーの内容と対応                                                                                              | ページ |  |
| ハードディスク準備中です。                                                       | ・HDD(ハードディスク)が準備中のときに、スローなどの特殊再生                                                                       |     |  |

#### ■スローなどの特殊再生時のメッセージ

| テレビ画面表示                     | エラーの内容と対応                                                                                                    | ページ |
|-----------------------------|----------------------------------------------------------------------------------------------------|-----|
| ハードディスク準備中です。<br>操作できません。   | <ul> <li>・HDD (ハードディスク)が準備中のときに、スローなどの特殊再生や録画など、ハードディスクの動作が必要な操作を行ったとき</li> <li>▶準備が終わるまでは放送視聴のみ可能です。操作可能になるまで、しばらくお待ちください。(寒い場所で使用している場合など、HDD (ハードディスク)の温度が低くなっていると、HDD (ハードディスク)の準備に時間がかかることがまります。)</li> </ul> | _   |
| ハードディスクの状態が悪い<br>ので操作できません。 | ・HDD(ハードディスク)に異常があるときに、スローなどの特殊再<br>生の操作を行ったとき                                                                                                    |     |
|                             | <ul> <li>► HDD (ハードディスク)の修理が必要ですので、お早め<br/>にお買い上げの販売店、またはシャープお客様相談セン<br/>ターにご連絡ください。</li> </ul>                                                                                                    | 268 |

#### ■マイディスク予約機能に関するメッセージ

| テレビ画面表示                                                   | エラーの内容と対応                                                                                                    | ページ         |
|-----------------------------------------------------------|----------------------------------------------------------------------------------------------------|-------------|
| マイディスク予約ができるの<br>は BD-RE ディスクのみです。                        | ・BD-R や DVD ディスクなど、BD-RE 以外のディスクが入っているとき                                                                                            |             |
|                                                           | ▶ BD-RE を入れてください。                                                                                                    | 25、         |
| マイディスク予約を行うには                                             | <ul> <li>ディスクが入っていないとき</li> </ul>                                                                                                   | 90          |
| BD-RE ディスクを入れてくだ<br>さい。                                   | ▶ BD-RE を入れてください。                                                                                                    |             |
| ディスク保護されています。<br>マイディスク予約を行うには<br>ディスク保護を解除してくだ<br>さい。    | <ul> <li>・ディスク保護された BD-RE ディスクが入っているとき</li> <li>&gt; 録画可能なディスクに入れ換えてください。</li> <li>&gt; ディスク保護設定を解除してからマイディスク予約を行ってください。</li> </ul> | 232<br>123  |
| このディスクはタイトルが<br>いっぱいです。<br>マイディスク予約を行うには<br>不要なタイトルを消去してく | <ul> <li>タイトルやチャプターマークが、記録できる上限を超えているとき</li> <li>タイトル数が制限を超えたとき</li> <li>タイトル数:BD(ブルーレイディスク) 200</li> <li>チャプター数:</li> </ul>        |             |
| ださい。                                                      | 1 層、2 層の BD 1000<br>3 層の BD 19600<br>▶ 不要なタイトルを消去してください。                                                                            | 124~<br>126 |

ダビング・管理

ファミリンク

| ■マイディスク予約機能に関するメッセージ(つづき)                                          |                                                                                                    |     |  |  |  |
|--------------------------------------------------------------------|----------------------------------------------------------------------------------------------------|-----|--|--|--|
| テレビ画面表示                                                            | エラーの内容と対応                                                                                            | ページ |  |  |  |
| このディスクはダビング予約<br>されています。<br>マイディスク予約を行うには<br>ダビング予約を取り消してく<br>ださい。 | <ul> <li>・ダビング予約されたディスクが入っているとき</li> <li>▶予約リスト画面で、ダビング予約を取り消してください。</li> </ul>                      | 87  |  |  |  |
| 録画やダビング等が終了して<br>からマイディスク予約を行っ<br>てください。                           | <ul> <li>・録画中やダビング中など、ディスクが動作中にマイディスク予約操作を行ったとき</li> <li>▶録画やダビングが終了してからマイディスク予約を行ってください。</li> </ul> | _   |  |  |  |
| この予約を登録しました。<br>予約できる時間が過ぎている<br>ものがあります。                          | <ul> <li>予約時間の過ぎた予約情報が書き込まれたマイディスクを入れたとき</li> <li>▶予約リスト画面で、BD-RE に書き込んだ予約を削除してください。</li> </ul>      | 91  |  |  |  |
| ディスクに予約情報が書き込まれているためダビングはで                                         | <ul> <li>予約を書き込んだ BD-RE を入れてダビングの操作をしたとき</li> <li>▶ 他の録画可能なディスクに入れ換えてください。</li> </ul>                | 232 |  |  |  |

ページ

きません。

■ BD/DVD ディスクへのダビング時のメッセージ

| テレビ画面表示                                                  | エラーの内容と対応                                                                                                    | ページ        |
|----------------------------------------------------------|----------------------------------------------------------------------------------------------------|------------|
| 1 度にダビングできる数を超<br>えています。次回のダビング<br>で選択してください。            | <ul> <li>・放送番組や AVCHD ビデオカメラからの動画を複数選択してダビングするときに、50 タイトル(またはチャプター)を超えて選択しようとしたとき</li> </ul>                                   |            |
|                                                          | ▶ 放送番組は、最大 50 タイトル(または 50 チャプター)<br>ずつダビングしてください。                                                                              | 151        |
|                                                          | ► AVCHD ビデオカメラから動画をダビングするときは、最<br>大 50 タイトルずつダビングしてください。                                                                       | 158        |
|                                                          | ※ より多くのタイトルをダビングしたい場合は、ダビング<br>終了後、新たなタイトルのダビングを行ってください。                                                                       |            |
| デジタル放送のダビングには、<br>BD を使用するか、CPRM 対<br>応の DVD を VR フォーマット | •「1 回だけ録画可能」または「ダビング 10」の部分を含んだタイトルを、ビデオフォーマットの DVD-RW/-R や、CPRM 非対応の DVD-RW/-R にダビングしようとしたとき                                  |            |
| に初期化してご使用ください。                                           | ► BD にダビングするか、CPRM 対応の DVD-RW/-R ディス<br>クを VR フォーマットで初期化して、ダビングしてください。                                                         | 27、<br>232 |
| タイトル保護が設定されてい<br>ます。<br>解除してからダビングしてく                    | •「1回だけ録画可能」または「ダビング10」で9回までコピー済<br>みのタイトルで、タイトル保護をかけたものをダビングしようと<br>したとき                                                       |            |
| ださい。                                                     | ▶「1回だけ録画可能」または「ダビング10」で9回まで<br>コピー済みのタイトルは、オリジナルの移動のみ可能です。<br>タイトル保護がかかったタイトルは、移動ができませんの<br>で、タイトル保護を解除してからダビング(移動)してく<br>ださい。 | 122        |

#### ■携帯電話への動画転送時のメッセージ

| テレビ画面表示                          | エラーの内容と対応                                                                                   | ページ |
|----------------------------------|---------------------------------------------------------------------------------------------|-----|
| 携帯電話に転送する場合は、<br>USB ケーブルを接続(抜き差 | <ul> <li>・携帯電話に SD カード(マイクロ SD カード)が入っていない</li> <li>・携帯電話の USB モード設定が正しく設定されていない</li> </ul> |     |
| し)してください。                        | ▶ SD カード(マイクロ SD カード)を装着してください。                                                             | 199 |
|                                  | ▶ USB モード設定が正しいか確認してください。                                                                   | —   |
| 自動転送するデータがありま<br>せん。             | <ul> <li>・既に携帯電話に動画転送されている為、自動転送するデータがない</li> <li>・携帯用動画が記録されている番組が無く自動転送できない</li> </ul>    |     |
|                                  | ▶ 転送したい番組を個別に選択し、転送してください。                                                                  | 199 |

■編集・消去・タイトル名変更時のメッセージ

| テレビ画面表示                                         | エラーの内容と対応                                                                                             | ページ | 確题    |
|-------------------------------------------------|----------------------------------------------------------------------------------------------------|-----|-------|
| 1度に消去できる数を超えて<br>います。次回の消去で選択し                  | ・タイトル選択消去で、50 タイトル(またはチャプター)を超えて<br>選択しようとしたとき                                                        |     | いる    |
| てください。                                          | ▶ 最大 50 タイトル(またはチャプター)ずつ消去してください。                                                                     | 125 | ~     |
| 結合できないチャプターです。                                  | <ul> <li>・同一タイトル内でシーン消去やチャプター消去をした際にできるチャプターは結合できません</li> </ul>                                       | 132 | 聴     |
| チャプターが記録できる上限<br>を超えましたのでこの操作は<br>できません。不要なタイトル | ・編集結果がチャプター数上限(HDD は 20000 / 1 層、2 層の BD<br>(ブルーレイディスク)は 1000 / 3 層の BD は 19600 / DVD<br>は 999)を超えるとき |     | 録画・予約 |
| やチャプターを消去してから<br>操作してください。                      | ► HDD (ハードディスク)、BD の場合は、チャプター結合<br>により、不要なチャプターマークを消去してから編集して<br>ください。                                | 132 | 約録画   |

#### ■ファミリンク録画時のメッセージ

| 8D・<br>さい。<br><br>-             |
|---------------------------------|
| ページ       BD・       -       さい。 |
| BD・ —<br>ささい。<br>—<br>—         |
| <u>-</u><br>-                   |
|                                 |
|                                 |
|                                 |
|                                 |
|                                 |
|                                 |
|                                 |
|                                 |
|                                 |
|                                 |
|                                 |
|                                 |
|                                 |
|                                 |
| _                               |
|                                 |
|                                 |
|                                 |
|                                 |
|                                 |
|                                 |
|                                 |
|                                 |
|                                 |
| 1                               |
|                                 |
|                                 |
| -                               |

| ■ファミリンク録画時のメッセー | ジ | (つづき) |
|-----------------|---|-------|
|-----------------|---|-------|

|     | テレビ画面表示                               | ページ |
|-----|---------------------------------------|-----|
| S21 | 録画に失敗しました。<br>記録可能なメディアがありません。        |     |
|     | ▶ 録画メディアに録画できません。<br>録画メディアを確かめてください。 | —   |
| S22 | 録画に失敗しました。<br>記録可能な容量がありません。          |     |
|     | ▶ 録画メディアの容量を確認してください。                 | —   |
| S23 | 録画に失敗しました。<br>視聴制限がかかっています。           |     |
|     | ▶ 視聴制限を解除して再度録画を設定してください。             | —   |
| S31 | 録画に失敗しました。<br>レコーダーが録画できない状態になっています。  |     |
|     | ▶ 録画機器を確認してください。                      | —   |

#### ■データ送受信端子からの写真取り込みに関するメッセージ

| テレビ画面表示                                           | エラーの内容と対応                                                                                                    | ページ                 |
|---------------------------------------------------|----------------------------------------------------------------------------------------------------|---------------------|
| あと2分で予約が開始します<br>ので取り込みを中断しました。<br>終了後、再接続してください。 | <ul> <li>予約開始のため写真取り込みを中断したとき</li> <li>▶予約録画終了後に再接続してください。</li> </ul>                                               | 181                 |
| 写真が一杯になりましたので<br>中断しました。<br>不要な写真を消去してくださ         | <ul> <li>・写真取り込み中に、アルバム内の写真が4000枚となったため、</li> <li>写真の取り込みができない</li> <li>★切な写真は DVD-BW ディスクにコピーするなどして</li> </ul>     | 187.                |
| い。                                                | アルバム内の写真を消去してから再接続してください。                                                                                           | 189                 |
| 写真が一杯なのでこれ以上取<br>り込めません。不要な写真を<br>消去してください。       | <ul> <li>・アルバム内の写真は 4000 枚までとなっている</li> <li>▶ 大切な写真は DVD-RW ディスクにコピーするなどして、<br/>アルバム内の写真を消去してから操作してください。</li> </ul> | 187.<br>189         |
| 写真の取り込みが出来なくな<br>りました。<br>接続を確認してください。            | <ul> <li>・写真取り込み中に、接続機器の電源を切ったり、接続ケーブルを抜くなどして取り込みができなくなった</li> </ul>                                                | _                   |
| 写真の取り込みを中断しまし<br>た。                               | <ul> <li>・写真取り込み中に停止ボタンを押し、取り込みを中断した</li> </ul>                                                                     | _                   |
| 写真を取り込む場合は、放送視聴に戻って録画などが終わってない。                   | <ul> <li>・録画や再生など本機が動作しているときに、デジタルスチルカメラをデータ送受信端子に接続した</li> </ul>                                                   |                     |
| てから中接続してくたさい。                                     | ▶ 本機が動作中は取り込みができません。動作を停止(放送<br>視聴状態)にしてから操作してください。                                                                 | 181                 |
| 接続された機器には対応して<br>いません。                            | <ul> <li>・デジタルスチルカメラの USB 通信がマスストレージクラスに対応<br/>していない</li> <li>▶ データ送受信端子から入力可能なデジタルスチルカメラは</li> </ul>               | 181                 |
|                                                   | マスストレージクラスに対応した機器です。詳しくはお使<br>いのメーカーにお問合せください。                                                                      |                     |
| ハードディスクが満杯のため<br>中断しました。<br>不要なタイトルを消去してく<br>ださい。 | <ul> <li>・写真取り込み中に、ハードディスクの空き容量が無くなり写真の取り込みができない</li> <li>▶ ハードディスク内のタイトルを消去し、空き容量を増やしてから再接続してください。</li> </ul>      | 124~<br>126、<br>197 |
|                                                   |                                                                                                    | 189                 |

| ■データ送受信端子からの動                                                       | 画取り込みに関するメッセージ                                                                                                    |                              |                       |
|---------------------------------------------------------------------|----------------------------------------------------------------------------------------------------|------------------------------|-----------------------|
| テレビ画面表示                                                             | エラーの内容と対応                                                                                                    | ページ                          | 確                     |
| 動画の取り込みができなくな<br>りました。                                              | <ul> <li>・転送側機器または、本機の HDD (ハードディスク) にエラーが発生し、動画データの取り込みができない</li> <li>▶ 本機側のエラーの場合は、HDD (ハードディスク)を初期化してください。初期化しても改善されないときはなるべく早めにお買い上げの販売店、またはシャープお客様相談センターにご連絡ください。</li> </ul> | 28,<br>268                   | <sup>認・基本</sup><br>視聴 |
| 動画の取り込みができなくな<br>りました。<br>接続を確認してください。                              | ・動画データの取り込み中に接続機器の電源を切ったり、接続ケーブ<br>ルを抜くなどして取り込みができなくなった                                                                                                    | _                            | 録画・予                  |
| ハードディスクが満杯のため<br>中断しました。<br>不要なタイトルを消去してく<br>ださい。                   | <ul> <li>・HDD(ハードディスク)の空き容量が無いため動画データの取り<br/>込みができない</li> <li>▶ HDD(ハードディスク)内のタイトルを消去し、空き容量<br/>を増やしてから操作してください。</li> </ul>                                                       | 124 ~<br>126,<br>187,<br>189 | 約録画 再生・消              |
| タイトルが一杯のため中断し<br>ました。<br>不要なタイトルを消去してく                              | ・動画データの取り込み中に、タイトルやチャプターマークが、記録<br>できる上限を超えたとき<br>・動画データの取り込み中に、タイトル数が制限を超えたとき                                                                                                    |                              | ゴ・編集                  |
| ださい。                                                                | タイトル数:(動画アルバムと放送番組リストの合計)<br>HDD(ハードディスク) 999<br>チャプター数:(動画アルバムと放送番組リストの合計)<br>HDD(ハードディスク) 20000<br>► HDD(ハードディスク)内のタイトルを消去し、空き容量<br>を増やしてから再接続してください。                           | 124~<br>126、                 | ダビング・管理               |
|                                                                     | ► HDD (ハードディスク) 内のタイトルの、不要なチャプター<br>を消去するかチャプターを結合してください。                                                                                                    | 187,<br>189<br>132           | ファミリン                 |
| あと2分で予約が開始します<br>ので取り込みを中断しました。<br>終了後、再接続してください。                   | <ul> <li>予約開始のため動画取り込みを中断したとき</li> <li>▶ 予約録画終了後に再接続してください。</li> </ul>                                                                                                    | _                            | ク<br>携                |
| 動画データの取り込み実行中<br>です。<br>このメッセージ表示中に、再<br>度停止ボタンを押すと、取り<br>込みを停止します。 | ・動画取り込み中に停止ボタンを押したとき                                                                                                    | _                            | 帝電話・カメラ               |
| 動画データの取り込みを停止<br>しました。                                              | <ul> <li>・動画取り込み中に停止ボタンを押し、テレビ画面にメッセージが表示されている間に再度停止ボタンを押して取り込みを中断した</li> </ul>                                                                                                   |                              | ホームネットワーク             |

設定

困ったときは

#### ■ USB メモリーからのソフトウェア更新に関するメッセージ

| テレビ画面表示                | エラーの内容と対応                                                                                                    | ページ |
|------------------------|----------------------------------------------------------------------------------------------------|-----|
| 取り込み可能なファイルがあ<br>りません。 | <ul> <li>・更新用ソフトウェアが USB にない</li> <li>・複数個の更新用ソフトウェアが USB にある</li> <li>・更新用ソフトウェアが USB の ROOT にない</li> </ul> |     |
|                        | ▶ 弊社サポートステーション(http://www.sharp.co.jp/<br>support/) ヘアクセスし、更新用ソフトウェアを USB<br>に入れてください。                       | 227 |
|                        | ► USB には、1つの更新用ソフトウェアを入れてください。                                                                               | —   |
|                        | ▶ 更新用ソフトウェアを USB の ROOT に入れてください。                                                                            | —   |

■写真コピーに関するメッセージ

| テレビ画面表示                      | エラーの内容と対応                                                                              | ページ         |
|------------------------------|----------------------------------------------------------------------------------------|-------------|
| あと5分で予約を開始します。               | <ul> <li>予約開始時刻となるため、写真コピーを中断した</li> </ul>                                             |             |
| 写真のコピーを中断しました。               | ▶予約録画が終了してから操作し直してください。                                                                |             |
| 写真のコピーができないため                | <ul> <li>・ディスクの空き容量が一杯になったり、写真保存枚数が制限一杯に</li> </ul>                                    |             |
| 中断しました。<br> ×××××枚コピーしました。   | なったことから中断したとき                                                                          | _           |
| 写真のコピーを中断しました。               | ・写真コピー中に停止ボタンを押しコピーを中断した                                                               |             |
| 写真用に初期化した DVD を挿<br>入してください。 | ・写真用フォーマットで初期化されていない DVD-RW ディスクを挿入し、写真コピー操作を行った                                       |             |
|                              | ▶ 写真用フォーマットで初期化した DVD-RW ディスクを挿入し直してください。                                              | 27          |
| 次の予約時間と重なるためコ                | <ul> <li>・写真枚数または容量が多く、予約開始時刻と重複する可能性がある</li> </ul>                                    |             |
| してから操作してください。                | こさ<br>▶ 予約録画が終了してから操作し直してください                                                          |             |
| ファイナライブネれていたい                | <ul> <li>アボダーが、「してから味」のことのしてんとい。</li> <li>ファイナライブされている写直田フォーマットの DVD-BW/ディフ</li> </ul> |             |
| DVD ディスクを挿入してくだ              | クを挿入し、写真コピー操作を行った                                                                      |             |
| さい。                          | ➤ ファイナライズされていない写真用フォーマットの DVD-                                                         | —           |
|                              | RW ディスクを挿入し直してください。                                                                    |             |
| ディスクに保存できる枚数を                | ・ディスクに保存されている写真が 4000 枚ある                                                              |             |
| 超えています。<br>写直の枚数を小たくして操作     | ▶ ディスクヘコピーできる枚数は最大 4000 枚です。                                                           | —           |
| してください。                      | ▶ 不要な写真を消去してください。                                                                      | 187、<br>189 |
| ディスクの容量が不足してい                | ・空き容量の無いディスクに写真コピーした                                                                   |             |
| ます。                          | ▶ 空き容量のあるディスクを挿入するか、またはコピーする                                                           | —           |
| 写具の枚数を少なくして操作<br> してください。    | 写真枚数を減らしてください。                                                                         |             |
| 録画を停止してから操作して                | ・録画中に写真コピーを行おうとした                                                                      |             |
| ください。                        | ▶ 本機が動作中は写真コピーができません。動作を停止(放送視聴状態)にしてから操作してください。                                       | —           |

Г

■グループ設定(写真)に関するメッセージ

| テレビ画面表示                                               | エラーの内容と対応                                                                                                    | ページ | 確     |
|-------------------------------------------------------|----------------------------------------------------------------------------------------------------|-----|-------|
| 1 グループの制限枚数を超え<br>ています。<br>4000 枚以内で選択してくだ<br>さい。     | <ul> <li>・選択したグループの写真枚数が 4000 枚を超えてしまう</li> <li>▶ 1 グループ内の写真枚数は最大 4000 枚です。4000 枚 以内になるように写真を選択してグループ作成操作を行ってください。</li> </ul>    | 185 | ジ・基本  |
| グループ数が一杯なので作成<br>できません。<br>不要なグループを解除してく<br>ださい。      | <ul> <li>・グループ数が 40 グループとなっている</li> <li>▶ アルバム内に設定できるグループ数は最大 40 グループです。<br/>不要なグループをグループ解除してから操作してください。</li> </ul>              | 185 | 代聴録画・ |
| グループをこれ以上増やせま<br>せん。<br>(グループへの追加は可能です)               | <ul> <li>・グループ数が 40 グループとなっているのにグループを作成しようとした</li> <li>アルバム内に設定できるグループ数は最大 40 グループです。<br/>不要なグループをグループ解除してから操作してください。</li> </ul> | 185 | ·予約録画 |
| このグループは保護されています。<br>保護を解除してから操作して<br>ください。            | <ul> <li>・グループ保護設定されているグループに写真を追加しようとした</li> <li>▶ グループ保護を解除してから操作してください。</li> </ul>                                             | 189 | 再生・波  |
| 写真が 2 枚しかないため実行<br>できません。<br>グループ全体をグループ解除<br>してください。 | <ul> <li>・写真 2 枚のグループで 1 枚の写真を選択しグループ解除しようとした</li> <li>▶ グループ解除してください。</li> </ul>                                                | 185 | 消去・編集 |
| ■写真再生時のメッセージ                                          |                                                                                                    |     | ダビ    |
| テレビ画面表示                                               | エラーの内容と対応                                                                                                    | ページ | レダ    |
| 写真が再生できません。                                           | <ul> <li>・写真データの読み込みに失敗したとき</li> </ul>                                                                                           |     |       |
|                                                       | ▶ アルバムを一度終了し、操作し直してください。                                                                                                    |     | 冒理    |

| テレビ画面表示     | エラーの内容と対応                | ページ |
|-------------|--------------------------|-----|
| 写真が再生できません。 | ・写真データの読み込みに失敗したとき       |     |
|             | ▶ アルバムを一度終了し、操作し直してください。 | —   |
|             | ・写真ファイルが壊れているとき          |     |

■外付け HDD に関するメッセージ

| テレビ画面表示                                                               | エラーの内容と対応                                                                                                    | ページ                               |
|-----------------------------------------------------------------------|----------------------------------------------------------------------------------------------------|-----------------------------------|
| 外付け HDD が認識できません。接続機器の確認、または<br>接続をし直してください。                          | <ul> <li>・外付け HDD が認識できない</li> <li>▶ 外付け HDD が正しく接続されているか確認してください。</li> </ul>                                                                    | 223<br>1.接続·準備編<br>32             |
| 登録できる外付け HDD は 8<br>台までです。使用しない外付<br>け HDD の登録を解除してか<br>ら登録してください。    | <ul> <li>・本機に外付け HDD がすでに 8 台登録されている</li> <li>▶ 本機に登録できる外付け HDD は最大 8 台です。</li> </ul>                                                            | 1. 接続·準備編<br><b>79</b>            |
| 外付け HDD が接続されまし<br>た。 外付け HDD の登録を行っ<br>てください。                        | <ul> <li>・未登録の外付け HDD を接続した</li> <li>▶ 外付け HDD を本機に登録してください。</li> </ul>                                                                          | 223<br><sup>1.</sup> 接続·準備編<br>79 |
| この外付け HDD は登録され<br>ています。                                              | ・すでに登録されている外付け HDD を登録しようとした                                                                                                    | —                                 |
| 複数の外付け HDD が接続さ<br>れています。1 台のみ本機に<br>接続してください。                        | <ul> <li>・USB ハブなどを使用し複数台の外付け HDD を接続した</li> <li>▶ 本機に接続できる外付け HDD は 1 台のみです。1 対 1<br/>接続にしてください。</li> </ul>                                     | 1. 接続·準備編<br><b>32</b>            |
| 外付け HDD が既に接続され<br>ています。後から接続した外<br>付け HDD は使用できません。                  |                                                                                                    |                                   |
| ケーブルの抜き差しなどによ<br>り外付け HDD のディスクを<br>確認しています。完了まで 10<br>分以上かかる場合があります。 | <ul> <li>・外付け HDD の取り外し操作をせずにケーブルなどを抜き差しした</li> <li>▶ 外付け HDD を本機から取り外すときは、必ず所定の取り<br/>外し操作を行ってください。</li> </ul>                                  | 223<br>1. 接続·準備編<br><b>79</b>     |
| 外付け HDD を認識できなく<br>なったため、実行中の動作を<br>全て中断して電源を「切」に<br>します。             | <ul> <li>・外付け HDD の取り外し操作をせずにケーブルなどを抜いたため、</li> <li>外付け HDD が認識できなくなった</li> <li>▶ 外付け HDD を本機から取り外すときは、必ず所定の取り</li> <li>外し操作を行ってください。</li> </ul> | 223<br><sup>1. 接続·準備編</sup><br>79 |

263

ファミリンク

携帯電話・カメラ

ホームネットワーク

設定

困ったときは

| ■その他のメッセージ                             |                                                                                                    |                                                                                                    |                                              |  |  |  |  |
|----------------------------------------|----------------------------------------------------------------------------------------------------|----------------------------------------------------------------------------------------------------|----------------------------------------------|--|--|--|--|
|                                        | テレビ画面表示                                                                                                    | エラーの内容と対応                                                                                                    | ページ                                          |  |  |  |  |
| _                                      | B-CAS カードを正しく<br>挿入してください。<br>B-CAS カードを挿入し<br>ていてもこのメッセー<br>ジが表示される場合は、<br>カードを差し直してく<br>ださい。                                           | • B-CAS カードの装着が不完全です<br>▶ B-CAS カードを正しく挿入してください。                                                                                                    | 31、<br><sup>1. 按統·準備編</sup><br>37、<br>38     |  |  |  |  |
| A102                                   | この B-CAS カードは<br>使用できません。<br>正しい B-CAS カード<br>を装着してください。                                                                                 | <ul> <li>・B-CAS カードが割れているなど、破損していたり、IC チップが壊れている</li> <li>▶ B-CAS カードを一度抜き差ししてみてください。それでもエラーが表示される場合は、B-CAS カスタマーセンターおよびご覧のチャンネルのカスタマーセンターまでご連絡ください。</li> </ul> | 31、<br><sup>1.接統·準備編</sup><br>37、<br>38      |  |  |  |  |
| A103                                   | <ul> <li>この番組をご覧頂くには、契約登録が必要です。詳細は、ご覧のチャンネルのカスタマーセンターへご連絡ください。</li> <li>この番組は有料放送です。番組を視聴・録画するにはレコーダーに契約済みのB-CASカードを挿入してください。</li> </ul> | <ul> <li>・WOWOW や CS デジタル放送などの有料放送を無契約状態で<br/>選局した場合</li> <li>▶ ご覧のチャンネルのカスタマーセンターまでご連絡くだ<br/>さい。</li> <li>▶ 契約済みの B-CAS カードを挿入してください。</li> </ul>               | <br>31、<br><sup>1. 接続-準備編</sup><br>37、<br>38 |  |  |  |  |
| A107                                   | この B-CAS カードに<br>は必要な情報がありま<br>せん。<br>ご覧のチャンネルのカ<br>スタマーセンターへご<br>連絡ください。                                                                | <ul> <li>・ご覧のチャンネル用の B-CAS カードではありません</li> <li>▶ご覧のチャンネル用の B-CAS カードを挿入してください。</li> </ul>                                                                       | 31、<br><sup>1. 按統-準備編</sup><br>37、<br>38     |  |  |  |  |
| C000                                   | アクセスできませんで<br>した。                                                                                                    | <ul> <li>・接続したが、サーバーへのアクセスができないとき</li> <li>▶ 一度別のチャンネルを選局した後、もう一度エラー表示のでたチャンネルを選局し直してみてください。</li> </ul>                                                         | _                                            |  |  |  |  |
| C204                                   | アクセスできませんで<br>した。                                                                                                    | <ul> <li>・接続したが、サーバーへのアクセスができないとき</li> <li>▶ ご覧のチャンネルのカスタマーセンターまでご連絡ください。</li> </ul>                                                                            | _                                            |  |  |  |  |
| C208 サーバー証明書が不正<br>のため、アクセスを中<br>断します。 |                                                                                                    | <ul> <li>・放送で送られたルート証明書が信頼できないため、アクセスを<br/>中断したとき</li> <li>ご覧のチャンネルのカスタマーセンターまでご連絡くだ<br/>さい。</li> </ul>                                                         | _                                            |  |  |  |  |
| C209                                   | サーバー証明書に問題<br>があり、アクセスを中<br>断します。                                                                                                    | <ul> <li>・放送で送られたルート証明書の形式が不正なため、アクセスを<br/>中断したとき</li> <li>▶ ご覧のチャンネルのカスタマーセンターまでご連絡くだ<br/>さい。</li> </ul>                                                       |                                              |  |  |  |  |
| E200                                   | 放送チャンネルではな<br>いため視聴できません。                                                                                                    | <ul> <li>・このチャンネル(番組)は視聴できません</li> <li>▶別のチャンネルを選局してお楽しみください。</li> </ul>                                                                                        |                                              |  |  |  |  |

| ■その他のメッセージ(つ:                                                                                                    | びき)                                                                                                    |                                                   |                   |
|----------------------------------------------------------------------------------------------------|----------------------------------------------------------------------------------------------------|---------------------------------------------------|-------------------|
| テレビ画面表示                                                                                                    | エラーの内容と対応                                                                                                    | ページ                                               | 確認                |
| E201 ・天候の影響やアンラ<br>ナの接続状況などに<br>り、受信状態が悪く<br>なっています。                                                                                                    | <ul> <li>・降雪や降雨障害などの電波障害またはアンテナの方向や角度がずれたことによりアンテナ信号が弱くなったとき</li> <li>アンテナの向きがずれていませんか。</li> </ul>                                                                                                    | 1.接続·準備編<br>62                                    | ・基本               |
| <ul> <li>ー・ライブ放送の受信</li> <li>が回復しました。</li> <li>・降雨対応画面選択</li> <li>す。</li> </ul>                                                                                                    | <ul> <li>Խ 受信強度は 60 以上ありますか。アンテナ信号テストで<br/>受信強度を確認してください。</li> <li>▶ 降雪や降雨により電波障害が起こりアンテナ信号が弱く<br/>なる場合があります。</li> </ul>                                                                                                    | <sup>1. 接続·準備編</sup><br>63<br>240                 | 視聴録画・             |
| <ul> <li>E202</li> <li>・放送が受信できません。アンテナの接続況や調整、アンテラフ定のBS・CSアンナ電源の設定をごすください。</li> <li>・放送が受信しにくくなっています。アンナの接続状況や調整で確認ください。</li> </ul>                                                         | <ul> <li>・アンテナが接続されていないときや、放送が受信できないとき</li> <li>・電波状態が悪く放送が受信できないとき</li> <li>&gt;アンテナ線やチャンネル設定は正しいですか。</li> <li>?テ</li> <li>?テ</li> <li>?テ</li> <li>?を</li> </ul>                                                                                                    | 1. 接統·準備編<br>19 ~<br>22、<br>60 ~<br>71            | 予約録画 再生・消去・編集     |
| E2O3 現在放送されていま<br>ん。番組表などで放<br>時間を確認してくだ<br>い。                                                                                                    | せ ・選ばれている放送局で、番組の放送が終了している  ・選ばれている放送局で、番組が放送されていないときに 表示されます。                                                                                                    | 34                                                | ダビング・             |
| E204 〇〇 チャンネルが見<br>かりません。番組表<br>どでチャンネルを確<br>してください。                                                                                                    | <ul> <li>つ・放送の無いチャンネルを選局したとき</li> <li>▶ 番組表などでチャンネルを確認してください。</li> <li>№</li> </ul>                                                                                                    | 38、<br>40                                         | 管理<br>ファ          |
| <ul> <li> <ul> <li>放送が受信できない<br/>め録画を停止しライ<br/>放送に戻りました。</li> <li>放送が受信できない<br/>ため録画を停止しま<br/>た。</li> <li>受信状態が悪くなそいますので録画を係<br/>しライブ放送に戻り<br/>した。</li> <li>ライブで放送が受付</li> </ul> </li> </ul> | <ul> <li>アンテナが接続されていないときや、放送が受信できないとき</li> <li>・電波状態が悪く放送が受信できないとき</li> <li>アンテナ線やチャンネル設定は正しいですか。</li> <li>し</li> <li>・</li> <li>・</li> <li></li></ul> | <sup>1. 接続·準備網</sup><br>19 ~<br>22、<br>60 ~<br>71 | ッミリンク<br>携帯電話・カメラ |
| <ul> <li>にくくなっています</li> <li>E210 ○○ チャンネルのサビスは、この受信機は受信できません。</li> </ul>                                                                                                    | -<br>-<br>・本機で受信できないチャンネル(サービス)を受信しようとし<br>たとき<br>▶別のチャンネルを選局してお楽しみください。                                                                                                    |                                                   | ホームネット            |
| E400 データが受信できま<br>ん。                                                                                                    | <ul> <li>              •電波障害等によりデータを受信できない場合など          </li> <li>             → 一度別のチャンネルを選局した後、もう一度エラー表示             のでたチャンネルを選局し直してみてください。         </li> </ul>                                                                                                    | _                                                 | トワーク              |
| E401 対象地域外のため、<br>タを表示できません<br>この受信機では、デ<br>タを表示できません                                                                                                    | <ul> <li>・対象地域外のデータ放送を選局しているとき</li> <li>▶別のチャンネルを選局してお楽しみください。</li> </ul>                                                                                                    | _                                                 | 設定困               |
| E402 データの表示に失敗<br>ました。                                                                                                    | <ul> <li>・選んだチャンネルのデータの表示に失敗したとき</li> <li>▶ 一度別のチャンネルを選局した後、もう一度エラー表示のでたチャンネルを選局し直してみてください。</li> </ul>                                                                                                    | _                                                 | iったときは            |

| ■との他のスタピーン(シンピ) |                                                                                                    |                                                                                                    |                        |  |  |  |  |
|-----------------|----------------------------------------------------------------------------------------------------|----------------------------------------------------------------------------------------------------|------------------------|--|--|--|--|
|                 | テレビ画面表示                                                                                                    | エラーの内容と対応                                                                                                    | ページ                    |  |  |  |  |
| _               | <ul> <li>このネットワークには<br/>テレビサービスはあり<br/>ません。</li> <li>このネットワークには<br/>ラジオサービスはあり<br/>ません。</li> <li>このネットワークには<br/>データサービスはあり<br/>ません。</li> </ul> | <ul> <li>・放送サービスの無い放送を選んだとき</li> <li>▶別の放送に切り換えてお楽しみください。</li> </ul>                                                                       |                        |  |  |  |  |
| _               | 現在接続されている機<br>器には、コンテンツ保<br>護の必要な映像信号を<br>出力できません。                                                                                             | • HDMI-DVI 変換ケーブルを使用し HDCP 非対応のモニターと<br>接続した場合に表示されます                                                                                      | 1. 接続·準備編<br><b>24</b> |  |  |  |  |
| _               | アンテナ信号レベルが<br>強すぎて放送が受信で<br>きません。信号レベル<br>を調整してください。                                                                                           | <ul> <li>・アンテナ信号が強すぎるため、受信障害が発生しているとき</li> <li>▶ ブースターの調整や減衰器の挿入が必要です。販売店などにご相談ください。</li> </ul>                                            |                        |  |  |  |  |
| _               | アンテナ線の接続や設<br>定に不具合があります<br>ので BS/CS 電源を<br>「切」にしました。<br>受信できない場合は、<br>本体の電源を切ってか<br>ら、アンテナとの接続<br>を確認してください。                                  | ► 電源を入れ直してください。<br>BS デジタル放送や110度 CS デジタル放送が受信で<br>きない場合は、本体の電源を切り、アンテナとの接続を<br>確認してから電源を入れなおしてください。                                       | 1. 接続準備編<br>19 ~<br>22 |  |  |  |  |
| _               | 外部入力では番組表は<br>使用できません。<br>「地上 D」「BS」「CS」<br>に切換えてから 番組表<br>ボタンを押してくださ<br>い。                                                                    | <ul> <li>・外部入力時に、番組表ボタンを押したとき</li> <li>▶ 番組表を見るときは、リモコンの放送切換ボタン</li> <li>▶ [cs] [s] のいずれかを押して、受信できるデジタル<br/>放送に切り換えてから操作してください。</li> </ul> | 34、38、<br>40           |  |  |  |  |
| _               | 地上デジタル放送の<br>チャンネル再編に失敗<br>しました。<br>アンテナの接続状況や<br>調整を確認してから地<br>上デジタル放送の受信<br>チャンネルの設定を<br>行ってください。                                            | <ul> <li>・地上デジタル放送のチャンネル再編ができない</li> <li>▶ 地上デジタル放送のチャンネル設定をやり直してください。</li> </ul>                                                          | <u>1. 接続 準備編</u><br>64 |  |  |  |  |

■その他のメッセージ(つづき)

保証について

# 保証とアフターサービス

## 保証書(別添)

●保証書は、「お買いあげ日・販売店名」等の記入をお確かめのうえ、販売店から受け取ってください。 保証書は内容をよくお読みの後、大切に保存してください。

#### ●保証期間

お買い上げの日から 1 年間です。 保証期間中でも、有料になることがありま すので、保証書をよくお読みください。

#### 使い方や修理のご相談など

●修理に関するご相談ならびにご不明な点は、お買い上げの販売店、またはシャープお客様相談センターにお問い合わせください。(→268ページ)

#### 補修用性能部品の保有期間

- 当社は、ブルーレイディスクレコーダーの 補修用性能部品を、製品の製造打切後8年 保有しています。
- 補修用性能部品とは、その製品の機能を維持するために必要な部品です。

## 修理を依頼されるときは 出張修理

●「故障かな?と思ったら」(→**238**ページ)を調べてください。それでも異常があるときは、使用をやめて、必ず電源プラグを抜いてから、お買い上げの販売店にご連絡ください。

#### ご連絡していただきたい内容

| <ul> <li>・品 名: ブルーレイディスクレコーダー</li> </ul> |
|------------------------------------------|
| •形 名: BD-HW51                            |
| ・お買い上げ日(年月日)                             |
| •故障の状況(できるだけ詳しく)                         |
| ・ご 住 所(付近の目印も合わせてお知                      |
| らせください)                                  |
| •お 名 前                                   |
| •電話番号                                    |
| •ご訪問希望日                                  |

お客様へ…

日電話(

## 保証期間中

修理に際しましては保証書をご提示ください。 保証書の規定に従って修理させていただきま す。

#### 保証期間が過ぎているときは

修理すれば使用できる場合には、ご希望により 有料で修理させていただきます。

#### 修理料金のしくみ

修理料金は、技術料・部品代・出張料などで構 成されています。

| 技術料 | 故障した製品を正常に修復するための料金です。  |
|-----|-------------------------|
| 部品代 | 修理に使用した部品代金です。          |
| 出張料 | 製品のある場所へ技術者を派遣する場合の料金です |

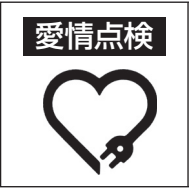

便利メモ

年

お買い上げ日

月

長年ご使用のレコーダーの点検を! こんな症状はありませんか?
・電源コードやプラグが異常に熱い。
・映像が乱れたり、きれいに映らない。
・その他の異常や故障がある。

お買い上げ日・販売店名を記入されると便利です。

販売店名

)

以上のような症状のときは、スイッチを切 り、プラグをコンセントから抜いて使用を中 止し、故障や事故の防止のため必ず販売店に 点検をご依頼ください。なお、点検・修理 に要する費用は販売店にご相談ください。 携帯電話・カメラ / ホームネットワーク / 設定

. 0 確認

基本

視聴

録画

「・予約録画

再生

・消去・編集

ダビング・管理

ファミリンク

困ったときは

お客様ご相談窓口

# お客様ご相談窓口のご案内

修理・使いかた・お手入れ・お買い物などのご相談・ご依頼、および万一、製品による事故が 発生した場合は、<u>お買いあげの販売店</u>、または<u>下記窓口</u>にお問い合わせください。 ファクシミリ送信される場合は、製品の形名やお問い合わせ内容のご記入をお願いいたします。

## メールでのお問い合わせなど【シャープサポートページ】

http://www.sharp.co.jp/support/

■よくあるご質問などもパソコンから検索できます。

## 使用方法や修理のご相談など【お客様相談センター】

■IP電話などからフリーダイヤルサービスをご利用いただけない場合は・・・

| 電話               | FAX              |
|------------------|------------------|
| 043 - 331 - 1626 | 043 - 297 - 2696 |
| 〒261-8520 千葉県    | 千葉市美浜区中瀬1-9-2    |

## 「修理品引き取りサービス」のご案内

> ※サービスエリア:日本国内地域。 ただし、沖縄県全域(離島を含む)および鹿児島県奄美市・ 大島郡を除く。

「修理品引き取りサービス」とは、電話で修理依頼いただきますと、当社指定の運送業者がお客様のご都合の良い日時にご自宅まで訪問してお預かりし、弊社で修理完了後、ご自宅までお届けに伺うサービスです。

#### ご利用料金

■運送費 ※梱包料を含む往復料金(税別)

| 保証期間内 | 無料 | 保証期間外 | 1,000円+梱包資材費+代引き手数料 |
|-------|----|-------|---------------------|
|       |    |       |                     |

■修理料金 ※保証期間内でも有料になる場合があります。詳しくは保証書をご確認ください。

保証期間内 無料(保証書記載の「保証規定」に準じます) 保証期間外 有料(修理内容により異なります)

#### お引き取り

■お引き取りの時間は、下記時間帯よりお選びいただくことができます。

| 午前中 | 12:00~14:00 | 14:00~16:00 | 16:00~18:00 | 18:00~21:00 |
|-----|-------------|-------------|-------------|-------------|
|-----|-------------|-------------|-------------|-------------|

■お引き取り日は、ご依頼日の翌日以降となります。

■交通事情などの理由によりご指定の時間にお伺いできない場合がございます。

※離島の場合は、船便等のスケジュールにより、ご訪問できる日時が変動します。

※修理品は当社指定の運送業者が梱包箱を持参してお伺いし、梱包させていただきます。

#### お届け

■ご連絡時にサービス料金(修理料金+利用料)と発送日をご連絡いたします。
 ■当社指定の運送業者が修理完了品を、お届けに伺います。
 ■サービス料金(修理料+利用料)を指定運送業者に、現金でお支払いください。
 ※離島の場合は、船便等のスケジュールにより、ご訪問できる日時が変動します。

# 仕様

| 副会         ブルーレイディスクレコーダー         調査         ブルーレイディスクレコーダー           原名         日ハードディスクとつき         500068 (年ガバイト)         (年ガバイト)         (日本)         (日本)                                                                                                    | Ę    | Ż                      |                |                                                                                                    | _ 確認              |  |  |  |  |
|----------------------------------------------------------------------------------------------------|------|------------------------|----------------|----------------------------------------------------------------------------------------------------|-------------------|--|--|--|--|
|                                                                                                    |      | ~                      |                |                                                                                                    | - 基               |  |  |  |  |
| Red         DL-H*S7 (-Z,2/5番         DL-H*S7 (-Z,2/5番         DL-H*S7 (-Z,2/5番         DL-H*S7 (-Z,2/5番         Colored (-F)/(-C+S)           Ref         Ref         AC 100V, 50/60 H 2         Ref         Ref                                                                                                    | 品    | 名                      |                |                                                                                                    | - 14              |  |  |  |  |
| N-FP イスグ / 2013         OULSIG (4-7)/(4-F)         現現           建築産産         AC 100V. 5006 Hz         第           外形 法         頃 450.00V. 5006 Hz         第           外形 法         頃 450.00V. 5006 Hz         第           水田         100%. 5006 Hz         第           使用返麦菜園         100%- 5006 Hz         100%- 5006 Hz           使用返麦菜園         100%- 5006 Hz         100%- 5006 Hz           使用返麦菜園         100%- 5006 Hz         100%- 5006 Hz           使用返麦菜園         100%- 5006 Hz         11/12/12.11 HYPE/Ver.13.10 SLTH HYPE           砂香花 (1)         D> PFE SL (1)         10/12/12.11 HYPE/Ver.13.1 SLTH HYPE           砂香花 (1)         D> PFE SL (1)         10/12/12.11 HYPE/Ver.13.1 SLTH HYPE           砂硬 (1)         D> DH NK         D> DH NK         D> DH NK           2/2/2 Hz         D> DH NK         D> DH NK         D> DH NK           2/2/2 Hz         SS (1)/(2/2)/2 BH         MFE G2         MFE G2           2/2/2 Hz         MP SB MB         SS (1)/(2/2)/2 BH         ME SB MB           3/2/2 HZ         MP SB MB         SS (1)/(2/2)/2 BH         ME SB MB           3/2/2 HZ         MP SB MB         SS (1)/(2/2)/2 BH         ME SB MB           3/2/2 HZ         MP SB MB         SE (1)/(2/2)/2 BH </td <td>1122</td> <td></td> <td></td> <td>BD-HM21</td> <td>-    </td>                                                                                                    | 1122 |                        |                | BD-HM21                                                                                                    | -                 |  |  |  |  |
| ●素花電広         PAL 10U/N         SUPE OF 12         ●           ● 本校賞量         約3.2 kg         ●         ●         ●         ●         ●         ●         ●         ●         ●         ●         ●         ●         ●         ●         ●         ●         ●         ●         ●         ●         ●         ●         ●         ●         ●         ●         ●         ●         ●         ●         ●         ●         ●         ●         ●         ●         ●         ●         ●         ●         ●         ●         ●         ●         ●         ●         ●         ●         ●         ●         ●         ●         ●         ●         ●         ●         ●         ●         ●         ●         ●         ●         ●         ●         ●         ●         ●         ●         ●         ●         ●         ●         ●         ●         ●         ●         ●         ●         ●         ●         ●         ●         ●         ●         ●         ●         ●         ●         ●         ●         ●         ●         ●         ●         ●         ●         ●         ●                                                                                                    |      | ハートティスク谷重              |                |                                                                                                    |                   |  |  |  |  |
| 四部方法         開催400, 操行 208, 混合 20 (INTO) (保健型 (KL))         日本           日本価質量         (1) 3 2kg         (1) 3 2kg         (1) 3 2kg         (1) 3 2kg           日本価質量         (1) 3 2kg         (1) 3 2kg         (1) 3 2kg         (1) 3 2kg         (1) 3 2kg           日本目記原所面         (1) 50% - 80% (1) (1) 50% (1) 50% (1) 50% (1) 10% (1) 10% (2) 1.10 2/1.8 D-FE XL (3) 1.11 2/1.3 LTH TYPE/Wer 1.3 /1.3 LTH TYPE         (1) 0 A 8(1 (1) (1) Wer: 1.1 /1.2 /1.3 LTH TYPE/Wer 1.2 /1.3 LTH TYPE         (1) 0 A 8(1 (1) (1) Wer: 1.1 /1.2 /1.3 LTH TYPE/Wer 1.2 /1.3 LTH TYPE         (1) 0 A 8(1 (1) (1) Wer: 1.1 /1.2 /1.3 LTH TYPE/Wer 1.2 /1.3 LTH TYPE         (1) 0 A 8(1 (1) (1) Wer: 1.1 /1.2 /1.3 LTH TYPE         (1) 0 A 8(1 (1) (1) Wer: 1.1 /1.2 /1.3 LTH TYPE         (1) 0 A 8(1 (1) (1) Wer: 1.1 /1.2 /1.3 LTH TYPE         (1) 0 A 9(1 (1) (1) Wer: 1.1 /1.2 /1.3 LTH TYPE         (1) 0 A 9(1 (1) Wer: 1.1 /1.2 /1.3 LTH TYPE         (1) 0 A 9(1 (1) Wer: 1.1 /1.2 /1.3 LTH TYPE         (1) 0 A 9(1 (1) Wer: 1.1 /1.2 /1.3 LTH TYPE         (1) 0 Wer: 1.1 /1.2 /1.3 LTH TYPE         (1) 0 Wer: 1.1 /1.2 /1.3 LTH TYPE         (1) 0 Wer: 1.1 /1.2 /1.3 LTH TYPE         (1) 0 Wer: 1.1 /1.2 /1.3 LTH TYPE         (1) 0 Wer: 1.1 /1.2 /1.3 LTH TYPE         (1) 0 Wer: 1.1 /1.2 /1.3 LTH TYPE         (1) 0 Wer: 1.1 /1.2 /1.3 LTH TYPE         (1) 0 Wer: 1.1 /1.2 /1.3 LTH TYPE         (1) 0 Wer: 1.1 /1.2 /1.3 LTH TYPE         (1) 0 Wer: 1.1 /1.2 /1.3 LTH TYPE         (1) 0 Wer: 1.1 /1.2 /1.3 LTH TYPE         (1) 0 Wer: 1.1 /1.2 /1.3 LTH TYPE         (1) 0 Wer: 1.1 /1.2 /1.3 LTH TYPE         (1) 0 Wer: 1.1 /1.2 /1.3 LTH TYPE                                                                                                    |      | 電源電圧                   |                |                                                                                                    | _  聴              |  |  |  |  |
| 健         使用温度確認<br>使用温度確認<br>使用温度確認<br>使用温度確認<br>使用温度確認<br>10%~-20% (結婚なさと)<br>%         解理<br>%           動作姿勢         水平           BD AFE SL (1回)Ver. 21, BD AFE DL (2回)Ver. 2.1, BD AFE XL (3回)<br>Ver. 30,<br>DD AFE SL (1回)Ver. 11/1 2/1 3, BD AFE XL (3回/4)<br>DVD FN, DVD A, DVD A, DVD A, DU C2D)         BD AFE SL (1回)Ver. 11/1 2/1 3, BD AFE XL (3回/4)<br>DVD FN, DVD A, DVD A, DVD A, DU C2D)         BD AFE SL (1回)Ver. 11/1 2/1 3, BD AFE XL (3回/4)<br>DVD FN, DVD A, DVD A, DVD A, DVD A, DU C2D)         BD AFE SL (3回/4)<br>DVD FN, DVD A, DVD A, DVD A, DU C2D)         BD AFE SL (3回/4)<br>DVD FN, DVD A, DVD A, DVD A, DU C2D)         BD AFE SL (3回/4)<br>DVD FN, DVD A, DVD A, DVD A, DU C2D)         BD AFE SL (3回/4)<br>DVD FN, DVD A, DVD A, DVD A, DU C2D)         BD AFE SL (3回/4)<br>DVD FN, DVD A, DVD A, DVD A, DU C2D)         BD AFE SL (3D)         FD AFE SL (3D)         FD AFE SL (3D)<                                                                                                    | _    |                        |                | 幅 430、奥行 238、高さ 58(mm)(突起部を除く)                                                                                                    | -                 |  |  |  |  |
| 使用温度設置         +5C-+35C           使用温度設置         10%~80% (構造なきこと)           動作姿勢         水平           20.4E 5L(1m)Ver.2.1, BD-RE DL(2m)Ver.2.1, BD-RE XL(3m)/4m)Ver.2.0,<br>DVD-RW, DVD-R, DVD-RD DL(2m)Ver.2.1, 3LTH TYPE<br>BD-RE SL(1m)Ver.1.1/1.2/1.3LTH TYPE/Arc.1.3/1.3LTH TYPE<br>DVD-RW, DVD-R, DVD-RD DL(2m)         第           22級圧幅方式<br>(DVD-RW/-R)         映像         MFEG2         ACC, 1%/VE-デジタル (2ch), 2LTH TYPE (2ch)         第           22級圧幅方式<br>(DVD-RW/-R)         映像         MFEG2         ACC, 1%/VE-デジタル (2ch), 2LTH TYPE (2ch)         第           22級圧幅方式<br>(DVD-RW/-R)         読念         MFEG2         ACC, 1%/VE-デジタル (2ch), 1%         第           22級正確示す<br>(DVD-RW/-R)         読念         MFEG2         ACC, 1%/VE-デジタル (2ch), 1%         第           22個=1         が80.48 mB         10.142/32/32         が80.48 mB         10.142/32/32         10.25 BMB           24m=1         が80.48 mB         10.6 BMB         12.26 mB         10.26 BMB         12.26 mB         10.26 BMB         10.26 BMB         12.26 BMB         10.26 BMB         10.26 BMB         10.26 BMB         12.26 BMB         10.26 BMB         10.26 BMB         10.26 BMB         12.26 BMB         12.26 BMB         12.26 BMB         12.26 BMB         12.26 BMB         12.26 BMB         12.26 BMB         12.26 BMB         12.26 BMB         12.26 BMB         12.26 BMB <td>般</td> <td>本体質量</td> <td></td> <td>約 3.2kg</td> <td>録</td>                                                                                                    | 般    | 本体質量                   |                | 約 3.2kg                                                                                                    | 録                 |  |  |  |  |
| 使用過葉項曲         10%~80% (活躍なきここ)           酸作婆勞         水平           Boftg参グ         水平           Boftg参グ         水平           Boftg参グ         水平           Boftg参グ         SP           Boftg参         SP           Boftg参グ         Boftg参/SP           Boftg参/SP         Boftg参/SP           Boftg参/SP         Boftg参/SP           Boftg参/SP         Boftg参/SP           Boftg参/SP         Boftg参/SP           Boftg参/SP         Boftg参/SP           Boftg参/SP         Boftg参/SP           Boftg参/SP         Boftg/SP           Boftg参/SP         Boftg参/SP           Boftg参/SP         Boftg/SP           Boftg/SP         Boftg/SP           Boftg/SP         Boftg/SP           Boftg/SP         Boftg/SP           Boftg/SP         Boftg/SP           Boftg/SP         Boftg/SP           Boftg/SP         Boftg/SP           Boftg/SP         Boftg/SP           Boftg/SP         Boftg/SP           Boftg/SP         Boftg/SP           Boftg/SP         Boftg/SP           Boftg/SP         Boftg/SP           Boftg/SP         Boftg/SP <tr< td=""><td></td><td>使用温度範囲</td><td></td><td></td><td>_   画</td></tr<>                                                                                                    |      | 使用温度範囲                 |                |                                                                                                    | _   画             |  |  |  |  |
| 動作を勢         水平           線面可能ディスク <sup>*1</sup> B0-FE 5L(1) 御)Vor. 2.1, BD-RE DL(2@)Vor. 2.1, BD-RE XL(3@)<br>Vor. 30,<br>B0-R 5L(1@)Vor. 1.1/1.2/1.3, BD-R XL(3@)Vor. 2.0,<br>DVD-RW,VDD-R, DU-RD DLC2@)         mp<br>B0-R 5L(1@)Vor. 2.0,<br>DVD-RW,VDR-DLC2@)         mp<br>B0-R 5L(1@)Vor. 2.0,<br>DVD-RW,VDR-DLC2@)         mp<br>B0-R 5L(1@)Vor. 2.0,<br>DVD-RW,VDR-DLC2@)         mp<br>B0-R 5L(1@)Vor. 2.0,<br>DVD-RW,VDR-DLC2@)         mp<br>B0-R 5L(1@)Vor. 2.0,<br>DVD-RW,VDR-DLC2@)         mp<br>B0-R 5L(1@)Vor. 2.0,<br>DVD-RW,VDR-DLC2@)         mp<br>B0-R 5L(1@)Vor. 2.0,<br>DVD-RW,VDR-DLC2@)         mp<br>B0-R 5L(1@)Vor. 2.0,<br>DVD-RW,VDR-DLC2@)         mp<br>B0-R 5L(1@)Vor. 2.0,<br>DVD-RW,VDR-DLC2@)         mp<br>B0-R 5L(1@)Vor. 2.0,<br>DVD-RW,VDR-DLC2@)         mp<br>B0-R 5L(1@)Vor. 2.0,<br>DVD-RW,VDR-DLC2@)         mp<br>B0-R 5L(1@)VDR-DLC2@)         mp<br>B0-R 5L(1@)VDR-DLC2@)VDR-DLC2@)         mp<br>B0-R 5L(1@)VDR-DLC2@)VDR-DLC2@)VDRDD         mp<br>B0-R 5L(10)VD-R 5L(10)VDR-DLC2B)                                                                                                    |      | 使用湿度範囲                 |                | 10%~80%(結露なきこと)                                                                                                    |                   |  |  |  |  |
| 認識正能方式(HDD・BD)         除像         MPEG2         MPEG4 AVC/H284         開口           認識正能方式(HDD・BD)         除像         MPEG2 AVC/H284         MPEG4 AVC/H284         ####################################                                                                                                    |      | 動作姿勢                   |                | 水半                                                                                                    | - 約               |  |  |  |  |
| 교銀王縮方式(HDD-BD)         映像         MPFCG2.MPECG4 AVC/H284         P3900 (2ch)         P37           記録王縮方式(DVD-RW/-R)         前季         MPFCG2         NUL-F93900 (2ch)         (Balling)         (Balling)                                                                                                    |      | 録画可能ディスク <sup>*1</sup> |                | BD-RE SL(1層)Ver. 2.1、BD-RE DL(2層)Ver. 2.1、BD-RE XL(3層)<br>Ver. 3.0、<br>BD-R SL(1層)Ver.1.1/1.2/1.2LTH TYPE/Ver.1.3/1.3LTH TYPE<br>BD-R DL(2層)Ver.1.1/1.2/1.3、BD-R XL(3層/4層)Ver. 2.0、<br>DVD-RW、DVD-R、DVD-R DL(2層) | 録画                |  |  |  |  |
| 記録正編方式<br>(DVD-RW/-R)         映像<br>告         MPEG2<br>FUE         PUE         PUE<                                                                                                    |      | 記録圧縮方式(HDD・BD)         | 映像<br>音声       | MPEG2、MPEG4 AVC/H.264<br>MPEG2 AAC、ドルビーデジタル(2ch)                                                                                                    | _ ↓<br>_ 消<br>_ 去 |  |  |  |  |
| 副         BS(S)/(4/23)2團]         約489回         例249回         例249回         例269回            M20/(4/23)2圖]         約809回         2675         約809回         2675         約809回         2675         約809回         2675         約809回         2675         約809回         2675         約809回         2675         約81926回         2675         約8126回         2675         368556回         2775         276         約3126回         2775         2776         2785         2775         2776         2785         2775         2776         2785         2775         2776         2776         2776         2775         2776         2775         2775         27776         2776         27776         27777         27777         27777         27777         277777         277777         277777         277777         277777         277777         277777         277777         277777         277777         277777         2777777         2777777         2777777         277777         277777         2778         2778         2778         2778         2778         2778         2778         2778         2778         2778         2778         2778         2785         2778         2785         2768         2768         2778                                                                                                    |      | 記録圧縮方式<br>(DVD-RW/-R)  | 映像<br>音声       | MPEG2<br>ドルビーデジタル(2ch)、リニア PCM(2ch)(録画画質「XP」時)                                                                                                    | _ 「・<br>_ 編       |  |  |  |  |
| 副時間**                                                                                                    |      |                        | BS/CS ハイヒション画質 | 約 44 時間                                                                                                    |                   |  |  |  |  |
| 副画時間***         (HDD)***********************************                                                                                                    |      |                        | 地上リハイビジョン画質    | 約 62 時間                                                                                                    | _   <sub>H</sub>  |  |  |  |  |
|                                                                                                    |      |                        | 標準画質           | 約 89 時間                                                                                                    | - 19<br>1         |  |  |  |  |
|                                                                                                    |      |                        | 2倍**3          | 約 89 時間                                                                                                    | ーラ                |  |  |  |  |
|                                                                                                    |      |                        | 3倍~。           | 約 133 時間                                                                                                    | _  グ              |  |  |  |  |
|                                                                                                    |      |                        | 5倍             | 約 222 時間                                                                                                    |                   |  |  |  |  |
| 録画時間*2             (HDD)          10 倍 約 445 時間             12 倍 約 535 時間             10 段階 (HD10 ~ HD01 から選択可能)*5               7             7                                                                                                    |      |                        | 7倍             | 約312時間                                                                                                    | 撞                 |  |  |  |  |
| WHIDD)         12倍         約535 時間         [HDD)         [HDD)         10 段階 (HD10~HD11から選択可能)*5         [F]         [F]                                                                                                    |      | 绿雨時問 <sup>※2</sup>     | 10倍            | 約 445 時間                                                                                                    |                   |  |  |  |  |
| 副時間*2         HD ○○*°         10 段階 (HD10 ~ HD01 から選択可能)*°         ア           Washing The Source of the Source of the |      |                        | 12倍            | 約 535 時間                                                                                                    |                   |  |  |  |  |
| 記録         SXP         約73 時間         XP         約98 時間         XP         約98 時間         XP         約98 時間         XP         約98 時間         XP         約98 時間         XP         約98 時間         XP         約98 時間         XP         約98 時間         XP         約98 時間         XP         NP         NP                                                                                                    |      |                        | HD OO*°        | 10 段階(HD10~ HD01 から選択可能)** <sup>9</sup>                                                                                                    | / ア               |  |  |  |  |
|                                                                                                    |      |                        | SXP            | 約 73 時間<br>約 98 時間                                                                                                    |                   |  |  |  |  |
| 記録         SP         約 174 時間         ()         ()         ()         ()         ()         ()         ()         ()         ()         ()         ()         ()         ()         ()         ()         ()         ()         ()         ()         ()         ()         ()         ()         ()         ()         ()         ()         ()         ()         ()         ()         ()         ()         ()         ()         ()         ()         ()         ()         ()         ()         ()         ()         ()         ()         ()         ()         ()         ()         ()         ()         ()         ()         ()         ()         ()         ()         ()         ()         ()         ()         ()         ()         ()         ()         ()         ()         ()         ()         ()         ()         ()         ()         ()         ()         ()         ()         ()         ()         ()         ()         ()         ()         ()         ()         ()         ()         ()         ()         ()         ()         ()         ()         ()         ()         ()         ()         ()                                                                                                    |      |                        | XP             |                                                                                                    |                   |  |  |  |  |
| 記録         LP         約342時間         FP         約619時間         FP         FP         約619時間         FP         FP                                                                                                    |      |                        | SP             | 約 1 7 4 時間                                                                                                    | - 5               |  |  |  |  |
| 設         EP         約619時間         MN         MN         2050階 (MN68(SXP相当)~MN01)*3         構造         構造         日         10         10         10         10         10         10         10         10         10         10         10         10         10         10         10         10         10         10         10         10         10         10         10         10         10         10         10         10         10         10         10         10         10         10         10         10         10         10         10         10         10         10         10         10         10         10         10         10         10         10         10         10         10         10         10         10         10         10                                                                                                    |      |                        | LP             | 約 342 時間                                                                                                    | _                 |  |  |  |  |
| <ul> <li>              MN (マニュアル) 20 段階 (MN68 (SXP 相当) ~ MN01)*3             連続録画可能時間 最大 12 時間             最大 12 時間             最大 12 時間               BS/CS/1/ビジン画質 約3 時間 00 分             地上D/1/ビジン画質 約3 時間 00 分             地上D/1/ビジン画質 約3 時間 00 分             セロ/1/ビジン画頁 約3 時間 00 分             セロ/1/ビジン画頁 約3 時間 00 分             マー・・・・・・・・・・・・・・・・・・・・・・・・・</li></ul>                                                                                                    | 記    |                        | EP             | 約 619 時間                                                                                                    | - +#              |  |  |  |  |
| 連続録画可能時間 最大 12 時間         BX (25 )/4(29 )2 画員 約 2 時間 10 分           地上 D1/4(29 )2 画員 約 4 時間 20 分         地上 D1/4(29 )2 画員 約 4 時間 20 分           2倍*5         約 4 時間 20 分           2倍*5         約 4 時間 20 分           2倍*5         約 4 時間 20 分           3倍*5         約 6 時間 30 分           5倍         約 10 時間 50 分           5倍         約 10 時間 40 分           (2 層 50 GB 8, 3 層 100 GB 時<br>の記録時間は 55 ページ)         10 倍           HD ○○*5         10 段階 (HD 10 ~ HD 01) *5           SXP         約 3 時間 30 分           XP         約 4 時間 40 分           EP         約 3 0 時間 30 分           XP         約 4 時間 40 分           EP         約 3 0 時間 30 分           XP         約 4 時間 40 分           EP         約 3 0 時間 10 分           MN (マニュアル)         20段階 (MN 68 (SXP相当)~MN 01)*3           凝画時間*2<br>(DV D-RW/-R: 4.7GB 時)         XP           線画時間*2<br>(DV D-RW/-R: 4.7GB 時)         XP           MN 01         約 8 時間<br>MN (マニュアル)           65 段階 (MN 65 (XP相当)~MN 01)*3                                                                                                    | 録    |                        | MN (マニュアル)     | 20 段階(MN68(SXP相当)~ MN01)*3                                                                                                    | _   汚             |  |  |  |  |
| ByCS/M42932000 約2時間10分         約2時間10分         第3時間00分         第3時間00分           地上D//42932000 約4時間20分         第4時間20分         第3時間20分         第56           2倍*5         約4時間20分         26*5         約4時間20分         76           3倍*5         約6時間30分         56         約10時間50分         76         76         約15時間10分         76         76         76         76         76         76         76         76         76         76         76         76         76         76         76         76         76         76         76         76         76         76         76         76         76         76         76         76         76         76         76         76         76         76         76         76         76         76         76         76         76         76         76         76         76         76         76         76         76         76         76         76         76         76         76         76         76         76         76         76         76         76         76         76         76         76         76         76         76         76         76         76         76         76 <td></td> <td></td> <td>連続録画可能時間</td> <td>最大 12 時間</td> <td>_   畳</td>                                                                                                    |      |                        | 連続録画可能時間       | 最大 12 時間                                                                                                    | _   畳             |  |  |  |  |
|                                                                                                    |      |                        | BS/CS ハイビジョン画質 | 約2時間10分                                                                                                    | _ 話               |  |  |  |  |
|                                                                                                    |      |                        | 地上Dハイビジョン画質    | 約3時間00分                                                                                                    | -   ÷             |  |  |  |  |
| 泉画時間*2         2倍*5         約4時間20分         第           録画時間*2         3倍*5         約6時間30分         第           (BD-RE: 25G8 時)         10倍         約21時間40分         1           (2層50G8,3層100G8時間         12倍         約26時間         100~         1           (BD-RE: 25G8 時)         12倍         約26時間         100~         1         1           (2層50G8,3層100G8時間         12倍         約26時間         1         1         1         1         1         1         1         1         1         1         1         1         1         1         1         1         1         1         1         1         1         1         1         1         1         1         1         1         1         1         1         1         1         1         1         1         1         1         1         1         1         1         1         1         1         1         1         1         1         1         1         1         1         1         1         1         1         1         1         1         1         1         1         1         1         1         1         1         1                                                                                                    |      |                        | 標準画質           | 約4時間20分                                                                                                    |                   |  |  |  |  |
| 場面時間*2         3倍*5         約6時間30分           5倍         約10時間50分         7倍         約15時間10分           10倍         約21時間40分         12倍         約26時間           0記録時間は55ページ)         12倍         約26時間         100℃*5         10段階(HD10~HD01)*5           SXP         約3時間30分         XP         約4時間40分         ***           EP         約3時間30分         **         ***         ***           NN (マニュアル)         20段階(MN68(SXP相当)~MN01)*3         ***         ***         ***           録面時間*2         LP         約4時間         ***         ***         ***         ***         ***         ***         ***         ***         ***         ***         ***         ***         ***         ***         ***         ***         ***         ***         ***         ***         ***         ***         ***         ***         ***         ***         ***         ***         ***         ***         ***         ***         ***         ***         ***         ***         ***         ***         ***         ***         ***         ***         ***         ***         ***         ***         ***         ***         ***         ***         ***         ***                                                                                                    |      |                        | 2倍*5           | 約4時間20分                                                                                                    | _ ) j             |  |  |  |  |
| 最画時間*2         5倍         約10時間50分           (BD-RE: 25GB 時)         10倍         約21時間40分           (2層50GB、3層100GB 時         10倍         約26時間           の記録時間は55ページ)         HD ○○*5         10段階 (HD10~HD01)*5           SXP         約3時間30分           XP         約4時間40分           SP         約3時間30分           LP         約16時間40分           EP         約30時間10分           MN (マニュアル)         20段階 (MN68(SXP相当)~MN01)*3           家P         約2時間           銀画時間*2         LP           (DVD-RW/-R: 4.7GB 時)         EP           約2時間         約3時間           MN (マニュアル)         65段階 (MN65(XP相当)~MN01)*3                                                                                                    |      |                        | 3倍*5           | 約6時間30分                                                                                                    |                   |  |  |  |  |
| 録画時間*2<br>(BD-RE:25GB時)<br>(2層50GB、3層100GB時)<br>の記録時間は55ページ) 7倍 約15時間10分<br>10倍 約21時間40分<br>(2層50GB、3層100GB時)<br>HD○○*5 10段階(HD10~HD01)*5<br>SXP 約3時間30分<br>XP 約4時間40分<br>SP 約8時間30分<br>LP 約16時間40分<br>EP 約30時間10分<br>MN (マニュアル) 20段階(MN68(SXP相当)~MN01)*3<br>XP 約1時間<br>SP 約2時間<br>LP 約16時間<br>SP 約2時間<br>LP 約4時間<br>LP 約4時間<br>LP 約6時間<br>MN01 約8時間<br>MN01 約8時間<br>MN(マニュアル) 65段階(MN65(XP相当)~MN01)*3                                                                                                    |      |                        | 5倍             | 約 10 時間 50 分                                                                                                    | _   <del>_</del>  |  |  |  |  |
| (BD-RE: 25GB 時)       10 倍       約 21 時間 40 分       ムペット         (2 層 50GB, 3 層 100GB 時       12 倍       約 26 時間       12 倍       約 26 時間         の記録時間は 55 ページ)       10 段階 (HD10~HD01)*5       SXP       約 3 時間 30 分       ア       ア         XP       約 4 時間 40 分       SP       約 4 時間 30 分       ア       ア       約 16 時間 40 分       ア       ア       約 16 時間 40 分       ア       ア       約 20 時間 10 分       ア       ア       約 16 時間 40 分       ア       ア       約 16 時間 40 分       ア       ア       約 16 時間 40 分       ア       ア       約 20 時間 10 分       ア       ア       約 16 時間 40 分       ア       ア       約 16 時間 40 分       ア       ア       約 20 時間 10 分       ア       ア       約 16 時間 40 分       ア       ア       約 10 時間 50       ア       約 20 時間       ア       10 日       10 日 <t< td=""><td></td><td>録画時間<sup>*2</sup></td><td>7倍</td><td>約 15 時間 10 分</td><td>_   ï</td></t<>                                                                                                    |      | 録画時間 <sup>*2</sup>     | 7倍             | 約 15 時間 10 分                                                                                                    | _   ï             |  |  |  |  |
| (2層50GB、3層100GB時<br>の記録時間は55ページ)       12倍       約26時間       (HD10~HD01)*5         SXP       約3時間30分       (HD10~HD01)*5       (HD10~HD01)*5         SXP       約3時間30分       (HD10~HD01)*5       (HD10~HD01)*5         SXP       約3時間30分       (HD10~HD01)*5       (HD10~HD01)*5         SXP       約3時間30分       (HD10~HD01)*5       (HD10~HD01)*5         SXP       約3時間30分       (HD10~HD01)*5       (HD10~HD01)*5         SP       約8時間30分       (HD10~HD01)*5       (HD10~HD01)*5         SP       約8時間40分       (HD10~HD01)*5       (HD10~HD01)*5         W1 (マニュアル)       20段階 (MN68(SXP相当)~MN01)*3       (HD10~HD01)*5       (HD10~HD01)*5         録画時間*2       (DVD-RW/-R: 4.7GB 時)       (HD10~HD01)*5       (HD10~HD01)*5       (HD10~HD01)*5         (DVD-RW/-R: 4.7GB 時)       (HD10~HD01)*5       (HD10~HD01)*5       (HD10~HD01)*5       (HD10~HD01)*5         (DVD-RW/-R: 4.7GB 時)       (HD10~HD01)*5       (HD10~HD01)*5       (HD10~HD01)*5       (HD10~HD01)*5         (DVD-RW/-R: 4.7GB HD1       (HD10~HD01)*5       (HD10~HD01)*5       (HD10~HD01)*5       (HD10~HD01)*5         (DVD-RW/-R: 4.7GB HD1       (HD10~HD01)*5       (HD10~HD01)*5       (HD10~HD01)*5       (HD10~HD01)*5                                                                                                    |      | (BD-RE:25GB時)          | 10倍            | 約 21 時間 40 分                                                                                                    | _   슾             |  |  |  |  |
| (D)記録時間は 55 ペーシ)       HD ○○*5       10 段階 (HD10~HD01)*5         SXP       約 3 時間 30 分         XP       約 4 時間 40 分         SP       約 8 時間 30 分         LP       約 16 時間 40 分         EP       約 30 時間 10 分         MN (マニュアル)       20段階 (MN68(SXP相当)~MN01)*3         録画時間*2       LP         (DVD-RW/-R: 4.7GB 時)       XP         EP       約 6 時間         MN01       約 8 時間         MN (マニュアル)       65段階 (MN65(XP相当)~MN01)*3                                                                                                    |      | (2層50GB、3層100GB時       | 12倍            | 約 26 時間                                                                                                    | -   イ<br>  ツ      |  |  |  |  |
| SXP       約3時間30分       ア       ア       約4時間40分       ア       ア       約4時間30分       ア       ア       約8時間30分       ア       ア       約8時間30分       ア       ア       約8時間30分       ア       ア       約8時間30分       ア       ア       約9       ア       第       ア       第       ア       第       ア       第       ア       第       ア       第       ア       第       ア       第       ア       ア       第       ア       第       ア       第       ア       第       ア       第       ア       第       ア       第       ア       第       ア       第       ア       第       ア       第       ア       第       ア       第       ア       第       ア       第       ア       第       1       第       ア       第       1       1       第       1       1       1       1       1       1       1       1       1       1       1       1       1       1       1       1       1       1       1       1       1       1       1       1       1       1       1       1       1       1       1       1       1       1       1       1       1                                                                                                    |      | の記録時間は 55 ペーシ)         | HD 00*5        | 10段階(HD10~HD01)*5                                                                                                    | -   Ń             |  |  |  |  |
| XP     約4時間40分       SP     約8時間30分       LP     約16時間40分       EP     約30時間10分       MN (マニュアル)     20段階 (MN68(SXP相当)~MN01)*3       録画時間*2     XP       (DVD-RW/-R: 4.7GB 時)     XP       EP     約6時間       MN01     約8時間       MN01     約8時間       MN (マニュアル)     65段階 (MN65(XP相当)~MN01)*3                                                                                                    |      |                        | SXP            | 約3時間30分                                                                                                    | _ \ <u>`</u>      |  |  |  |  |
| SP     約8時間30分     2       LP     約16時間40分     2       EP     約30時間10分     2       MN (マニュアル)     20段階 (MN68(SXP相当)~MN01)*3       家     約2時間       SP     約2時間       LP     約4時間       EP     約6時間       MN01     約8時間       MN (マニュアル)     65段階 (MN65(XP相当)~MN01)*3                                                                                                    |      |                        | XP             | 約4時間40分                                                                                                    |                   |  |  |  |  |
| LP         約16時間40分         設置         設置         認定         認定         認定         認定         認定         認定                                                                                                    |      |                        | SP             | 約8時間30分                                                                                                    |                   |  |  |  |  |
| EP         約 30 時間 10 分         設置         設置         認定         認定                                                                                                    |      |                        | LP             | 約 16 時間 40 分                                                                                                    |                   |  |  |  |  |
| MN (マニュアル)         20段階 (MN68(SXP相当)~MN01)*3         定           メP         約1時間         ア         第2時間         ア         ア <td></td> <td></td> <td>EP</td> <td>約 30 時間 10 分</td> <td>_   設</td>                                                                                                    |      |                        | EP             | 約 30 時間 10 分                                                                                                    | _   設             |  |  |  |  |
| XP         約1時間         ア         第2時間         ア         第2時間         ア         ア         第2時間         ア         ア         第32時間         ア         ア         ア         第32時間         ア         ア         第32時間         ア         ア         第332         ア         ア         ア         ア         ア         第332         ア         ア         ア         ア         第332         ア         ア         ア         ア         ア         第332         ア         ア                                                                                                    |      |                        | MN (マニュアル)     | 20段階 (MN68(SXP相当)~MN01)*3                                                                                                    | _   Æ             |  |  |  |  |
| SP         約2時間         困           録画時間*2<br>(DVD-RW/-R: 4.7GB 時)         LP         約4時間         つた           WN01         約8時間         MN(マニュアル)         65段階 (MN65(XP相当)~MN01)*3         た                                                                                                    |      |                        | XP             | 約1時間                                                                                                    |                   |  |  |  |  |
| 録画時間*2<br>(DVD-RW/-R: 4.7GB時)         LP         約4時間         方たとき           MN01         約8時間         MN01         約8時間         とき           MN (マニュアル)         65段階 (MN65(XP相当)~MN01)*3         は                                                                                                    |      |                        | SP             | 約2時間                                                                                                    | 困                 |  |  |  |  |
| (DVD-RW/-R: 4.7GB時)     EP     約6時間     たとき       MN01     約8時間     MN01     約8時間       MN (マニュアル)     65段階 (MN65(XP相当)~MN01)*3     は                                                                                                    |      | 録画時間*2                 | LP             | 約4時間                                                                                                    | 5                 |  |  |  |  |
| MN01     約8時間     Cき       MN (マニュアル)     65段階 (MN65(XP相当)~MN01)*3     は                                                                                                    |      | (DVD-RW/-R: 4.7GB 時)   | EP             | 約6時間                                                                                                    | た                 |  |  |  |  |
| MN (マニュアル) 65段階 (MN65(XP相当)~MN01)*3                                                                                                    |      |                        | MNO1           | 約8時間                                                                                                    |                   |  |  |  |  |
|                                                                                                    | L    |                        | MN (マニュアル)     | 65段階(MN65(XP相当)~MN01)*3                                                                                                    | しば                |  |  |  |  |

| 形     | 名                                                                          |                   | BD-HW51                                                                                                    |                                  |  |  |  |
|-------|----------------------------------------------------------------------------|-------------------|----------------------------------------------------------------------------------------------------|----------------------------------|--|--|--|
| 再生    | 再生可能ディスク                                                                   | 7∦1               | BD-RE SL(1層) Ver. 2.1、BD-RE DL(2層) Ver. 2.1、BD-RE XL(3層)<br>Ver. 3.0、<br>BD-R SL(1層) Ver. 1.1/1.2/1.2LTH TYPE/Ver. 1.3/1.3LTH TYPE、<br>BD-R DL(2層) Ver. 1.1/1.2/1.3、BD-R XL(3層/4層) Ver. 2.0、<br>BDビデオ、DVDビデオ、DVD-RW、DVD-R、DVD-R DL(2層)、<br>DVD+RW(ビデオフォーマットファイナライズ済)、<br>DVD+R(ビデオフォーマットファイナライズ済)、DVD-RAM(ケースから取<br>り出せるもの)、<br>音楽CD、CD-R (音楽CDフォーマット)、CD-RW (音楽CDフォーマット)、<br>CD-R (JPEGファイル記録)、CD-RW (JPEGファイル記録) |                                  |  |  |  |
| -     | 保存可能な画像こ                                                                   | ファイル形式(JPEG)      | JPEG ベースライン DCT 準拠 /JPEG                                                                                                    | )(Exif2.2)DCF 準拠 <sup>※4</sup>   |  |  |  |
| ノォトシス | 保存可能なファイ                                                                   | イルサイズ             | 容量:最大 20MB(データ送受信端子<br>サイズ:最大縦 4320 ×最大横 7680                                                                                                    | 取り込み時)<br>D(最小縦 32 ×最小横 32)      |  |  |  |
| テム    | 保存可能写真数                                                                    |                   | 4000枚                                                                                                    |                                  |  |  |  |
| -     |                                                                            | BS デジタル           | 001~999ch                                                                                                    |                                  |  |  |  |
| ナユ    |                                                                            | <br>110度CSデジタル    | 000~999ch                                                                                                    |                                  |  |  |  |
|       | 受信チャンネル                                                                    | 地上デジタル            | 011~528ch                                                                                                    |                                  |  |  |  |
|       |                                                                            | CATV              | C13~C63ch                                                                                                    |                                  |  |  |  |
| 9     |                                                                            | 本体予約              | 1 年 65 番組(HDD/BD)                                                                                                    | 本体予約とマイディスク予約合計で                 |  |  |  |
| 77    | 予約番組数                                                                      | マイディスク予約          | 8日8番組                                                                                                    | 最大 65 番組                         |  |  |  |
| Ì     | 映像入力<br>一<br>音声入力                                                          |                   | 1 系統<br>ピンジャック:1 V p-p(75 Ω)<br>1 系統<br>ピンジャック (L/R):2 V rms                                                                                                    |                                  |  |  |  |
|       |                                                                            | 100 淮坳)           | (人ノJ1 ノビータノ人 22K II以上) 1 系統 DC5V 500mA                                                                                                    |                                  |  |  |  |
|       |                                                                            | 13日 年拠)           | 1 系統 DCSV SOOMA                                                                                                    |                                  |  |  |  |
|       | D1/D2/D3 映像出力                                                              |                   | 出力 1 の 1 系統<br>Y : 1.0 V p-p (75 Ω)<br>C <sub>B</sub> 、C <sub>R</sub> : 0.7 V p-p (75 Ω)                                                                                                    |                                  |  |  |  |
| 接続端   | 映像出力                                                                       |                   | 1 系統<br>ピンジャック:1 V p-p(75 Ω)                                                                                                    |                                  |  |  |  |
| 子     | 音声出力                                                                       |                   | 1 系統<br>ピンジャック (L/R):2 V rms<br>(1kHz OdB、出カインピーダンス 1k Ω以下)                                                                                                    |                                  |  |  |  |
|       | 光デジタル音声出                                                                   | 力                 | 1 系統<br>光コネクタ:角形光ジャック                                                                                                    |                                  |  |  |  |
|       | BS·110度CS                                                                  | アンテナ入出力           | 入力と出力のそれぞれ 1 系統<br>75 Ω F 型コネクター                                                                                                    | 入力と出力のそれぞれ 1 系統<br>75 Ω F 型コネクター |  |  |  |
|       | 地上デジタルアン                                                                   | /テナ入出力            | 入力と出力のそれぞれ 1 系統<br>75 Ω F 型コネクター                                                                                                    |                                  |  |  |  |
|       | LAN 端子(10E                                                                 | ASE-T/100BASE-TX) | 1 系統                                                                                                    |                                  |  |  |  |
| 付     | + │リモコン、単3形乾電池2 個、HDMI ケーブル、アンテナケーブル(両側F 接栓ケーブル)、電源コード、B-CAS カード(B-CAS カー│ |                   |                                                                                                    |                                  |  |  |  |

|付|リモコン、単3形乾電池 2 個、HDMI ケーブル、アンテナケーブル(両側 F 接栓ケーブル)、電源コード、B-CAS カード(B-CAS カー |属 |ド使用許諾契約約款付き)、映像・音声コード、取扱説明書(操作編)\*、取扱説明書(接続・準備編)\*、かんたんメニュー操作ガイド\*、 品 |接続・設定ガイド\*、保証書

※1 BD-RE Ver.1.0 は本機では使用できません。(カートリッジタイプのディスクは使用できません。)

※2 録画可能時間は目安です。テレビ画面に表示される「残時間」は、きめ細かいシーンの多い映像や動きの多い映像など(ビット レートの高い映像)が録画できる時間の目安です。

実際の録画可能時間は、放送内容によってはテレビ画面に表示される「残時間」よりも長く録画することができます。

※3 HD 〇〇、MN(マニュアル)の録画時間については、54 ~ 59 ページをご覧ください。

※ 4 DCF は、(社) 電子技術産業協会(JEITA)の規格「Design rule for Camera File system」の略称です。

※5「2倍」、「3倍」、「HD ○○」の録画時間は、連動データ放送のデータの大きさにより、実際に録画できる時間は記載値よりも 誤差が大きくなる場合があります。

※ 当商品は日本国内向けであり、日本語以外の説明書はございません。This model is designed exclusively for Japan, with manuals in Japanese only.

仕様

| 形名                                                                                | BD-HW51                     |    |
|-----------------------------------------------------------------------------------|-----------------------------|----|
| <b>消費電力<sup>※1</sup></b>                                                          | 29 W                        | Б空 |
| 待機時消費電力 <sup>*1</sup> クイック起動「する(設定 1)」および「する(設定 2)」時                              | 22 W                        | 認  |
| クイック起動「する(設定 2)」時の 2 時間以降                                                         | 同下                          |    |
| クイック起動「しない」                                                                       | 0.8 W(時計表示点灯)/0.7 W(時計表示消灯) | 奉  |
| エコモード                                                                             | 0.2 W                       | 4  |
| 年間消費電力量※2                                                                         | 38.5 kWh /年                 |    |
| ※1 消費電力、待機時消費電力は BS・110 度 CS デジタルアンテナ電源供給<br>※2 表示値は、JEITA 基準による算出式をもとに算出した参考値です。 | 「切」時の値です。                   | 視聴 |

● 仕様及び外観は改良のため予告なく変更することがあります。

●海外では使用できません。このブルーレイディスクレコーダーは日本国内のみで、外国では放送方式、電源電圧が異なりますので 使用できません。

<This Blu-ray Disc Recorder is designed for use in Japan only and can not be used in any other country.> ●あなたがテレビ(ラジオ)放送や録画(レコード録音)物などから録画(録音)したものは、個人として楽しむなどのほかは著作

権法上の権利者に無断で使用できません。

This software is based in part on the work of the Independent JPEG Group. 本機搭載のソフトウェアは、Independent JPEG Group のソフトウェアを一部利用しております。

# 用語の解説

## アルファベット

#### 1080i (1125i)

有効走査線1080本、インターレース(飛び越し走査)方式。デジ タルハイビジョンの高画質です。総走査線数を使って「1125i」と 呼ぶこともあります。

#### 1080p (1125p)

有効走査線 1080 本、プログレッシブ(順次走査)方式。総走査線 数を使って「1125p」と呼ぶこともあります。

#### 2番組同時録画

本機は、地上デジタル放送、BS デジタル放送、110度 CS デジタ ル放送において、表録画用と裏録用にデジタル放送のチューナーを 2 つ搭載しています。2 番組同時録画はその2つのチューナーを使 用し、同時に2番組を録画する機能です。

#### ЗD

人はものを見るときに右目・左目それぞれ、わずかに異なった映像 を見ています。これを「視差」と呼び、脳の処理により奥行き感や 立体感を認知します。3D 映像はこの「視差」を応用し、右目用、 左目用の映像を交互に高速表示することにより2つのイメージを立 体感のある映像として脳に認識させる技術です。3D の視聴には、 3D に対応したテレビなどが必要です。

#### 480i (525i)

有効走査線 480 本、インターレース(飛び越し走査)方式。地上 アナログ放送(VHF/UHF)や BS アナログ放送と同等の画質です。 総走査線数を使って「525i」と呼ぶこともあります。

#### 480p (525p)

有効走査線 480 本、プログレッシブ(順次走査)方式。総走査線 数を使って「525p」と呼ぶこともあります。

#### AAC

音声圧縮方式の一つで国際的な標準規格である、Advanced Audio Coding の略です。

地上デジタル /BS デジタル /CS デジタル放送の映像圧縮方式であ る「MPEG-2」に採用されています。MPEG-1 に採用されている 音声圧縮方式「MP3」より、1.4 倍ほど圧縮効率が高くなっています。

#### AACS

Advanced Access Content Systemの略で、コンテンツ保護技術の一つです。デジタル放送番組を BD ディスクに録画・再生する場合は、機器および BD ディスクがこの技術に対応していることが必要です。

#### ADSL 回線

ブロードバンド回線のひとつで、アナログ固定電話回線の音声通話 に使用しない帯域を使った回線です。

#### AVCHD

ハイビジョン動画記録フォーマットであり、8cm DVD への記録を H.264/MPEG-4 AVC 方式で行うものです。

#### **B-CAS**

デジタル放送は不正コピー等を防ぐためにデータを暗号化していま す。番組の著作権保護や有料放送の視聴等に利用されているのが B-CAS カードで、暗号化を解除するための鍵データを記録したIC カードです。発行しているのが株式会社ビーエス・コンディショナ ルアクセスシステムズ(B-CAS)です。

#### BD-LIVE (BD ライブ)

インターネットに接続したブルーレイディスクプレーヤーを通じて、 特典映像などのさまざまな情報をダウンロードできるサービスです。

#### CATV

ケーブルテレビ(有線放送)のことです。

#### CATV パススルー

ケーブルテレビ配信局が地上デジタル放送を、内容はそのままで CATV 網に流す放送方式です。この方式では、地上デジタル放送が 本来使っている UHF 帯のチャンネルとは異なる他のチャンネルに 周波数を変換して再送信することがあります。 本機で受信できるのは次の周波数帯です。 UHF 帯/ VHF 帯/ミッドバンド(MID: C13 ~ C22)帯/スー パーハイバンド(SHB: C23 ~ C63)帯

## CPRM (Content Protection for Recordable Media)

デジタルメディアに対する著作権保護技術のことです。 デジタル放送の「1回だけ録画可能」「ダビング10」などの録画 制限のある番組を録画・ダビングするには、CPRM対応の録画用 DVDが必要です。

#### D 映像端子

コンポーネントと呼ばれる3本の輝度・色差信号(Y/C<sub>B</sub>/C<sub>B</sub>および Y/P<sub>B</sub>/P<sub>B</sub>)のコード接続を、1本のコードで行えるように考案され た端子です。D端子は、色差信号の他にも、走査線、アスペクト比、 インターレース/プログレッシブの情報を送ることができます。

#### DD2ch

ドルビーデジタル 2ch の略です。

#### DLNA

デジタル家電やパソコンなどを相互接続するためのガイドラインで す。ネットワーク経由で異なる機器間でデータのやり取りができ、 レコーダーで録画した映像を他の部屋のテレビで見ること等ができ ます。

#### DR 録画

デジタル放送をそのままの画質でハードディスク(HDD)に録画す る方式です。デジタル放送ならではの美しい映像を録画することが できます。

デジタル放送の HD(ハイビジョン)放送はハイビジョン画質で、 SD(標準)放送は標準画質で記録されます。

#### DTS

DTS 社が開発した、劇場向けデジタル音声システムのことです。音 声 6ch を使って、正確な音場定位とリアルな音響効果が得られます。 DTS 対応プロセッサーやアンプとの接続で映画館のような音声が楽 しめます。

確認

基本

視聴

録画

・予約録画

再生

一・消去

編集

ダビング

•

管理

ファミリンク

携帯電話

カメラ

朩

ームネッ

トワーク

設定

木

ったときは

#### DVD-R DL

- ・ 片面 2 層の DVD-R ディスクのことです。
- VR フォーマットで使用しているとき、連続で録画できる時間は9時間です。

#### EPG(電子番組表)

- テレビの画面に表示される番組表のことです。番組表から視聴したい番組や、予約録画したい番組を選べます。
- 番組表データを取得中は、本体表示部に「
   と表示されます。

#### HDMI

High Definition Multimedia Interface の略で、ハイビジョン映像 信号、マルチチャンネルオーディオ信号、双方向伝送対応のコント ロール信号を1本のコードで接続できるデジタルAVインターフェー スです。デジタル信号を圧縮せずに転送するので、高品位な画質・ 音質をシンプルな接続で楽しむことができます。

#### HDV 規格

DV 規格のカセットテープ(DV/mini DV テープ)にハイビジョン の映像と音声を記録・再生することができる規格です。

#### JPEG ファイル

静止画ファイルを圧縮する技術の1つです。ファイル容量を小さく できるので、デジタルスチルカメラやインターネットなどで、広く 使われています。

#### LAN

Local Area Network(ローカル・エリア・ネットワーク)の 略で、コンピューター・ネットワークの形式のひとつです。 一般家庭や企業のオフィスなど、小さな規模で用いられています。 本機のLAN 接続方法はLAN ケーブルで接続する有線LAN と、ワ イヤレスで接続する無線LAN があります。無線LAN 接続には無線 LAN に対応したブロードバンドルーターが必要です。

#### LAN 録画

LAN の接続先から録画する機能です。本機は、スカパー!HD 録画ができます。

#### PCM (Pulse Code Modulation)

アナログの音声信号をデジタル信号に変換する方式の1つです。音楽 CD はこの方式を利用しています。

#### RW コンパチブル (RW COMPATIBLE)

VR フォーマットで記録された DVD-RW が再生できる機能を示しています。

この機能がある DVD プレーヤーには、COMPATIBLE 表示があります。

#### TSUTAYA TV

インターネットを利用してハイビジョンテレビや、ブルーレイレコー ダーなどのデジタル家電に、HD 動画などを配信するサービスです。

#### VR フォーマット

DVD にデジタル放送を録画できる録画方式です。

#### YouTube

インターネットで動画を共有するサービスの1つです。

## あ行

#### アクトビラ

インターネットを利用して、テレビやレコーダーで映画やドラマ等 を視聴する、動画配信サービスです。本機では「アクトビラ ビデオ」、 「アクトビラ ビデオ・フル」を楽しむことができます。

#### アンテナ電源設定

BS・110度CS デジタル放送用アンテナに本機からアンテナ電源 を供給するかしないかを設定します。

#### インターネット

本機のインターネット機能は、アクトビラの動画配信サービス「ア クトビラ ビデオ」、「アクトビラ ビデオ・フル」と TSUTAYA TV を楽しむための機能です。

#### インターネットサービスプロバイダ

ご家庭のパソコンなどをインターネットに接続するためのサービスを提供している事業者のことです。プロバイダと呼ばれたり、ISPと表記されることもあります。

#### ウォーターマーク

主に著作権保護などの目的から、画像や映像などのデジタルコンテンツに識別用情報を付け加えた情報のことで、無許可コピーの無断利用が検知されると、メッセージが表示され再生あるいはコピーが中断されます。

#### 裏録予約機能

本機は BS・110度 CS デジタルチューナー、地上デジタルチュー ナーをそれぞれ 2 つずつ搭載しており、デジタル放送の番組を 2 つ 同時に録画することができます。2 つの番組を同時に録画する場合、 どちらかの番組を予約設定で「裏録予約」にすることで同時録画が 可能となります。

#### エコモード

電源切のときの待機電力を抑えるための機能です。

#### 追いかけ再生

HDD (ハードディスク) または BD に録画しながら、録画中の番組を再生して見ることができます。

#### オリジナル/プレイリスト

他機で作成したブレイリストの再生が楽しめます。(本機でプレイリ ストを作ることはできません。) オリジナル

テレビ放送や外部入力などを録画した映像(タイトル)を「オ リジナル」と呼びます。

#### プレイリスト

オリジナルのタイトルから、必要なシーンだけをコピーして 再生したりできるタイトルのことを「プレイリスト」と呼び ます。(本機でプレイリストを作ることはできません。)

#### 音声出力レベル

BD ビデオや DVD ビデオディスクの再生で、ドルビーデジタル音声の平均音声を上げるかどうかを設定する機能です。

## か行

#### かんたんメニュー

ライブ中に簡単な操作で録画、予約録画、ダビング、再生などができ る機能です。音声ガイドを聴きながら操作することができます。

#### ケーブルテレビ(CATV)

契約者と放送局をケーブルで直接結んで番組を提供する有線放送です。

#### 高速ダビング

パソコン上でのデータコピーのように、タイトル(録画した番組) を画質を劣化させることなく、そのままの画質でダビングする機能 です。

#### コピーガード(コピー制御信号)

複製防止機能のことです。著作権者などによって複製を制限する旨 の信号が記録されているソフトおよび放送番組は録画することがで きません。

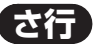

#### 視聴制限(パレンタルレベル)

デジタル放送や BD ビデオ、DVD ビデオディスクの中には、視聴者 の年齢に合わせて、放送やディスクを見るための規制レベルが設定 されているものがあります。そのような放送やディスクを視聴した ときの規制レベルを設定することができます。

#### 写真用フォーマット

デジタルスチルカメラから HDD (ハードディスク) に取り込んだ写 真を DVD-RW にコピーするための専用フォーマットです。

#### ジャストダビング

HDD(ハードディスク)からBD·DVDディスクヘダビングするとき、 1枚のディスクに収まるようにタイトルの記録時間に合わせて録画 画質を選択し、録画する機能です。

#### 最新上書き録画

お好みのジャンルを設定し自動録画する機能です。録画した番組視 聴、未視聴に関係なく上書き録画されます。

#### 初期化

BD · DVD ディスクを録画/ダビングできるようにすることです。 DVD-BWの場合、初期化には「VBフォーマット」、「ビデオフォーマッ ト」、「写真用フォーマット」の3種類があります。DVD-RW/-Rの 初期化には「VR フォーマット」と「ビデオフォーマット」の2種 類があります。

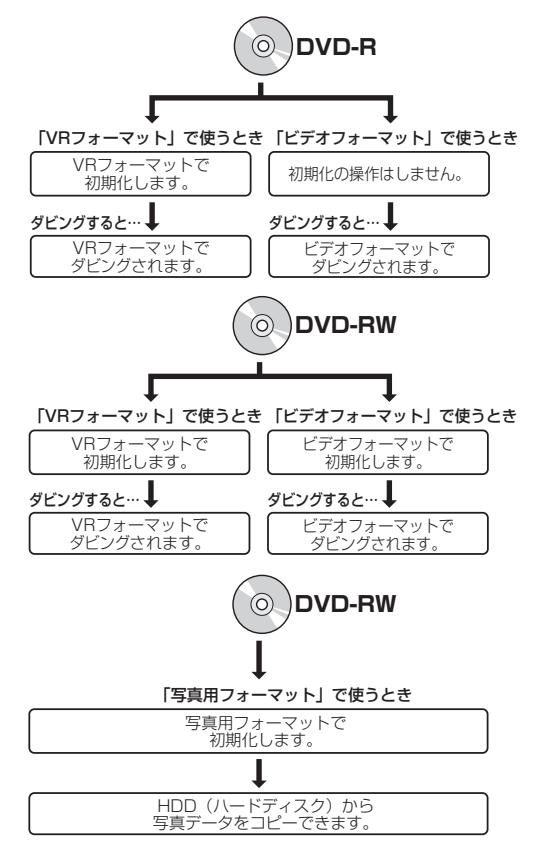

#### スカパー / HD 録画

スカパー / HD やスカパー / 光 (HD) のハイビジョンチャンネルを、 LAN を経由してハイビジョン画質で外部機器に録画する方法です。 本機は、「スカパー!HD 録画」に対応しています。

#### スキップ

選局をしたときに放送のないチャンネルをとばして選局できる機能 です。

#### 双方向番組

地上デジタル放送でのサービスで放送局との双方向通信を行い、テレ ビ上でのショッピングや視聴者が参加できるクイズなどの番組です。

#### ソフトウェアの更新(アップデート)

通常は地上デジタル放送や、BS デジタル放送の放送電波を通じてソ フトウェアの更新を自動で行います。デジタル放送が受信できない 場合は、シャープのホームページから USB メモリーにソフトウェ アをダウンロードして更新が行えます。

また、インターネットに接続している場合は、サーバーから更新用 ソフトウェアをダウンロードし更新を行うこともできます。

## (た行 タイトルとチャプター、ディスク内の構成

録画した番組のことを「タイトル」といいます。 タイトルは、さらに「チャプター (章・区切り)」という単位で構成 されています。

実際には、次のような構成になっています。

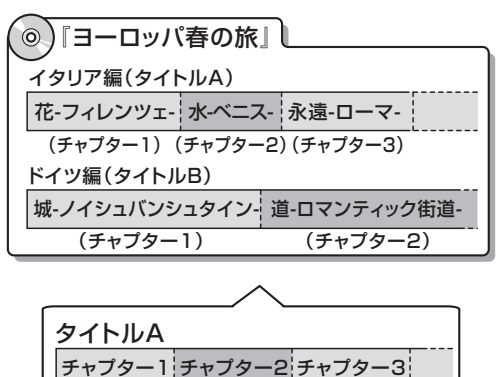

タイトルB チャプター1 チャプター2

確

認

基本

視聴

録画

・予約録画

再生

・消去

編集

ダビング

.

管理

ファミリンク

携帯電話

カメラ

朩

- ムネッ

トワーク

設定

木

ったとき

は

タイトルとチャプターを短編小説に例えると、次のような関係になります。

- ・タイトル = 話
- ・チャプター = 章
- ・チャプターマークを付ける = しおりをはさむ
- 録画リスト = もくじ

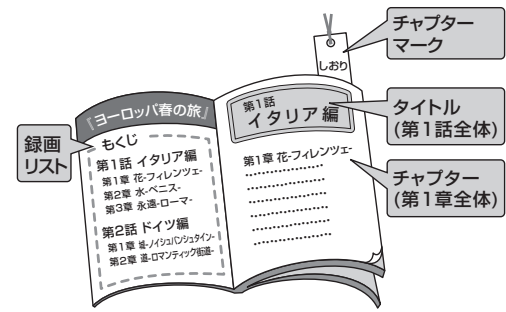

#### タイムシフト

本機は放送視聴中に、タイムシフト視聴設定で設定した一定時間ぶんを自動で録画しています。これにより、後から放送をさかのぼっ て視聴することができます。

#### ダウンロードサービス

地上デジタル放送および BS デジタル放送の電波を通して本機の性 能を向上させるソフトウェア更新サービスを行うことができます。 このサービスをダウンロードサービスといいます。ダウンロードを 行うことでデジタル放送の新しいサービスに対応することも可能に なります。

#### ダビング 10

- 「ダビング10」の番組は、本機に録画したあとBDやDVDへ10 回までのダビングが可能です。ただし、10回目は移動(ムーブ) となり、ダビングするとハードディスクから番組が消去されます。
- すべてのデジタル放送が「ダビング10」に対応しているわけでは ありません。「1回だけ録画可能」の番組は1回のみの移動(ムーブ) となります。

#### 地上アナログ放送

従来の UHF・VHF 放送(アナログ放送)のことです。 地上デジタル放送と対比した呼び方です。

#### 地デジ難視対策放送

電波状況が悪く、地上デジタル放送が受信できない地域への受信対 策として、衛星を利用した再送信サービスです。一般の地域ではご 利用できないサービス放送です。

#### チャプター

ディスクのタイトル中にある章をチャプターといいます。

#### つづき再生

ディスクの再生中に一度停止すると、停止した位置を本機が記憶し、 停止した位置から続けて再生することができる機能です。

#### デジタル放送

デジタル放送は、ハイビジョン放送(1080i)と標準放送(480i) の2つの放送があります。

- HD 放送……ハイビジョン放送のことです。
- ・SD 放送……標準スタンダード放送のことです。

#### 電子番組表(EPG)

テレビの画面に表示される番組表のことです。番組表から視聴したい番組や、予約録画したい番組を選べます。

番組表データを取得中は、本体表示部に「EP」」と表示されます。

#### 同時録画再生

録画しながら、録画済みの番組を再生して見ることができる機能で す。

#### 独立データ放送

テレビ放送とは別に送られてくるサービスで、ニュースや天気予報、 株価などの情報を見ることができます。

#### ドルビーデジタルプラス

ドルビーデジタルと比べてより高音質で多チャンネルに対応した、 新しい音声圧縮技術です。HDMIケーブルを使ってドルビーデジタ ルプラス対応のAVアンプやサラウンド機器と接続することで、最 大7.1chのサラウンド音声が楽しめます。

#### ドルビー TrueHD

ドルビーデジタルプラスと比べてより高音質で多チャンネルに対応 した、新しい音声圧縮技術です。原音と同じ音質で音声を再生でき ます。HDMIケーブルを使ってドルビー TrueHD 対応の AV アンプ やサラウンド機器と接続することで、最大 7.1 ch のサラウンド音声 が楽しめます。

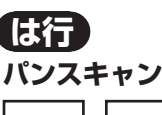

4:3 PS

4:3のテレビと本機を接続しワイド(16:9)記録のディスクを 再生したときに、再生画像の左右をカットし4:3のサイズにする 機能です。

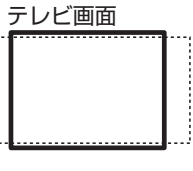

16:9の画像

#### ビットストリーム

圧縮されたデジタル信号のことです。このデジタル信号をそのまま出力することをビットストリーム出力といいます。ビットストリーム出力した音声信号を再生するためには、ドルビー TrueHD や DTS-HD などに対応したオーディオ機器と HDMI ケーブルを使って 接続することが必要です。

#### ビデオフォーマット

市販の DVD プレーヤーで再生できる録画方式です。市販の DVD プ レーヤーなどで再生するには、ファイナライズという処理が必要で す。

#### ファイナライズ

DVD-RW/-R を他の機器でも再生できるようにすることです。DVD の場合、DVD-RW や DVD-R に対応した他の DVD プレーヤーで、 本機でダビングしたディスク(ビデオフォーマット)を再生できる ようになります。(全ての DVD プレーヤーでの再生を保証するもの ではありません。)

DVD-RW (VR フォーマット) のディスクを再生できる DVD プレー ヤーは **RW**, 表示の付いた DVD プレーヤーです。

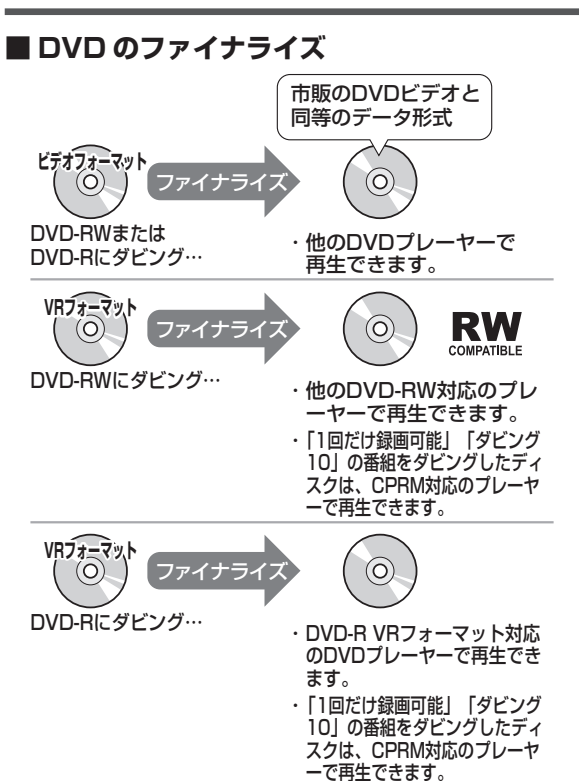

#### ファミリンク機能

ファミリンク機能とは、HDMI CEC (Consumer Electronics Control)を使用し、HDMI で規格化されているテレビや DVD レコーダー、AV アンプを制御するためのコントロール機能です。テレビのリモコンでレコーダーを再生したり、録画、予約録画などが行えます。

#### フォトシステム

デジタルスチルカメラの写真をハードディスクに保存してテレビで 見ることができる機能です。

#### プログレッシブ (順次走査)方式

映像の1フレーム(コマ)を2つのフィールド画像で半分ずつ表示 するインターレース方式に対し、1フレームを1つの画像で表示す る方法です。従来のインターレース方式が1秒を30フレーム(60 フィールド)で構成するのに対し、初めから1秒を60フレームで 構成することで高品質な画像を再現できます。

#### ブロックノイズリダクション

低い録画画質で録画した番組の再生時、動きの速い部分で生じるブ ロック状のノイズを軽減します。

#### プロバイダ

ー般にはインターネットサービスプロバイダ(ISP、インターネット接続業者)のことをいいます。電話回線などを使って顧客のコン ピューターをインターネットに接続するほか、メール利用などのサー ビスを行うことがあります。

#### ホームネットワーク

それぞれの機器からインターネットに接続できるようにするために 「LAN」で各機器をネットワーク接続することです。本機で録画し た映像を他の部屋のテレビで視聴することや、スカパー! HD 対応 チューナーから本機で録画することができます。

#### ま行 マルチアングル

BD・DVDビデオディスクの特長の一つで、同じ画像を角度を変え て撮影したものを、一枚のディスクに収録し、アングルを変えて再 生画像を楽しめる機能です。(マルチアングル記録のディスクで楽し める機能です。)

#### マルチ音声

デジタル放送やBD・DVDビデオディスクの特長の一つで、同じ画像に対して異なる音声をいくつも記録し、音声を切り換えて楽しめる機能です。

#### マルチビューサービス放送

地上デジタルや BS デジタルの標準テレビ信号を利用した放送です。 最大 3 つの映像を同じチャンネルで楽しめます。対応した信号を放 送局側が送信する必要があります。

#### 見どころ画面

1 タイトルを28 等分して静止画表示して、見たいシーンを選んで そこから再生させる機能です。

#### モスキートノイズリダクション

画像の輪郭部分等で生じるチラツキを軽減します。

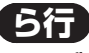

#### リージョンコード(再生可能地域番号)

BD ビデオや DVD ビデオは、各国に合わせて再生できるソフトが決められています。その再生できるディスクの番号をリージョンコードといいます。

本機では、BD ビデオはリージョンコード「A」、DVD ビデオはリー ジョンコード「2」または「ALL」のソフトが再生できます。

#### リセット操作

操作の途中で画面が止まり、操作ボタンを受けつけない場合や、電 源が切れない場合に本体のリセットボタンを押し、システムをリセッ トしたときは自動で電源が切れ、システムをリセットすることがで きます。

#### リニア PCM 音声

BD・DVD・音楽用 CD に用いられている信号記録方式です。

#### リモコン番号

本機を操作するためのリモコンの信号の種類です。リモコン番号は、 「リモコン番号 1」「リモコン番号 2」「リモコン番号 3」の3 種類が あります。

#### 用語の解説

確認

基本

視聴

録画

予約録画

再生

一・消去・編集

#### レターボックス

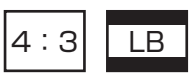

4:3のテレビと本機を接続しワイド(16:9)記録のディスクを 再生したとき、上下に黒い帯のある画像で再生される機能です。

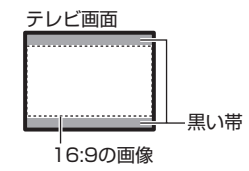

#### 録画画質

録画するときの画質を設定することができます。

ビデオテープの標準 (SP) /3 倍 (EP) と同じように、本機の HDD (ハードディスク) または BD に録画するときは以下の録画画 質を設定できます。

• DR……デジタル放送をそのままの画質で HDD (ハードディスク) に予約・録画したいときに設定する録画画質です。BD に放送画質 のままダビングしたいときも、DR に設定して録画します。

- •2倍、3倍……圧縮したハイビジョン画質で、デジタル放送を長 い時間録画できる録画設定です。
- •5倍、7倍、10倍、12倍……圧縮したハイビジョン画質で、デジタル放送をより長時間録画できる録画設定です。
- HD ○○……圧縮したハイビジョン画質を 10 段階の中から選択で きるマニュアル設定です。
- SXP……高画質で録画したいときに設定する録画画質です。ハイ ビジョン画質ではありません。DVD ディスクでは設定できません。
- XP……高画質で録画したいときに設定する録画画質です。ハイ ビジョン画質ではありません。片面一層の DVD ディスクの場合、 1 時間録画できます。
- SP……標準の画質です。片面一層の DVD ディスクの場合、2 時間録画できます。
- LP……標準の2倍長い時間録画できる録画設定です。
- EP……標準の3倍長い時間録画できる録画設定です。
- MN ○○……録画画質を HDD · BD で 20 段階、DVD で 65 段 階の中から選択できるマニュアル設定です。

#### 録画画質変換ダビング

ダビングする際に、録画画質を変更してダビングする機能です。 (ダビング元の映像より高画質になることはありません。)

|   |                                               |       |                             |                      |                     |            | 録画時間(         | ダビ                      | ングできる時間                               | 間)                                       |                        |   | ダ      |
|---|-----------------------------------------------|-------|-----------------------------|----------------------|---------------------|------------|---------------|-------------------------|---------------------------------------|------------------------------------------|------------------------|---|--------|
|   | こんなときに<br>おすすめする<br>録画画質です。                   | 字幕 画に | や連動データ<br>ついては、5<br>ジをご覧くださ | 放送の録<br>1、230<br>さい。 | マニュアル<br>録画画質<br>設定 | HE<br>(/\- | )D<br>ードディスク) | <b>BD</b><br>(ブル<br>(25 | <b>ーレイディスク)</b><br>iGB) <sup>※3</sup> | <b>DVD-RW</b><br><b>DVD-R</b><br>(4.7GB) | 参考画質<br>(VHS との<br>比較) | ) | ビング・管理 |
|   |                                               |       | 放送画質                        | (DR)                 | ● 画質が               | 約          | 44時間          | 約                       | 2時間10分                                | _                                        | さらに                    |   | _      |
| ſ | ・デジタル放送を                                      | Л     | 長時間高画質                      | <b>(2倍)</b> *1       | HD06                | 約          | 89時間*3        | 約                       | 4時間20分*4                              | 4                                        |                        |   | ファ     |
|   | HDD または BD に録画<br>するとき。                       | イムビ   | 長時間高画質                      | <b>(3倍)</b> *1       | HD02                | 約          | 133時間*3       | 約                       | 6時間30分*4                              | 1                                        |                        |   | ミリシ    |
|   | ・デジタル放送を<br>BD にダビングオスとき                      | ジョン   | 長時間                         | <b>(5倍)</b> *2       |                     | 約          | 222時間         | 約1                      | 0時間50分                                | _                                        |                        |   | ク      |
| C |                                               | ノ画質   | より長時間                       | <b>(7倍)</b> *2       |                     | 約          | 312時間         | 約1                      | 5時間10分                                | —                                        |                        | ľ | 携      |
|   |                                               |       | より長時間                       | <b>(10倍)</b> *2      |                     | 約          | 445時間         | 約2                      | 1時間40分                                | —                                        |                        |   | 帯電     |
|   |                                               |       | より長時間                       | <b>(12倍)</b> *2      | - 1                 | 約          | 535時間         | 約2                      | 6時間                                   | _                                        |                        |   | 話      |
|   |                                               |       | 高画質                         | (SXP)                | MN68                | 約          | 73時間          | 約                       | 3時間30分                                | _                                        |                        |   | ルメラ    |
| ſ | <ul> <li>外部入力からダビング</li> <li>するとき。</li> </ul> |       | 高画質                         | (XP)                 | MN65                | 約          | 98時間          | 約                       | 4時間40分                                | 約 60分                                    | S-VHS<br>クオリティー以       | e | ホ      |
|   | ・DVD に<br>ダビングするとき。                           | >     | 標準画質                        | (SP)                 | MN37                | 約          | 174時間         | 約                       | 8時間30分                                | 約120分                                    | S-VHS<br>クオリティ-        | - | ļ      |
| ( |                                               |       | 長時間                         | (LP)                 | MN13                | 約          | 342時間         | 約1                      | 6時間40分                                | 約240分                                    | VHS<br>クオリティ-          | - | ネッ・    |
|   |                                               |       | より長時間                       | (EP)                 | MN05                | 約          | 619時間         | 約3                      | 0時間10分                                | 約360分                                    | VHS<br>3倍モート           | : | トワー    |
|   |                                               |       |                             |                      | MNO1                | 約          | 714時間         | 約3                      | 4時間40分                                | 約480分                                    | VHS<br>3倍王一 KIV        |   | っ      |

- ※1 連動データ放送と字幕を記録することができます。
- ※2 5倍、7倍、10倍、12倍の録画画質で録画するときに連 動データ放送も録画したいときは、「ホーム」ー「設定」ー「録 画機能設定」ー「長時間モード設定」の「連動データ設定」で「記 録する」に設定し直してください。予約設定の際に個別に設 定することもできます。字幕は記録されます。
- ※3 2層、3層ディスクの録画時間は55ページをご覧ください。
   ※4 2倍・3倍・HD○○の録画時間は、連動データ放送のデータ量により、実際に録画できる時間は記載値よりも誤差が大きくなる場合があります。

#### 録画画質と録画時間

困ったときは

設定

#### 用語の解説

#### 録画(記録)フォーマット(方式)

DVD に記録する場合は、VR フォーマットとビデオフォーマットの 2 つの録画フォーマット(方式)があります。(それに加えて、本機 の場合、DVD-RW に写真をコピーするための写真用フォーマットが あります。)録画する前に使用目的に合わせてあらかじめ初期化する 必要があります。

- VR フォーマット……HDD (ハードディスク) に録画したデジタ ル放送の番組を DVD にダビングするときに使う記録方式です。
- ビデオフォーマット……本機でダビングした DVD ディスクを他の DVD プレーヤーで再生することができる互換性に優れた記録方式 です(ファイナライズ処理が必要です)。デジタル放送のダビング はできません。

 写真用フォーマット……HDD (ハードディスク) に取り込んだ写 真データを DVD-RW にコピーし保存するための専用フォーマット です。

写真用フォーマットのディスクは、本機では再生できません。 DVD の内容を HDD (ハードディスク) にコピーし、HDD から 再生することができます。パソコンで再生するときは、DVD のファ イナライズを行ってください。

#### 録画リスト

録画した番組が一覧で確認できるリスト画面です。録画リストは、画面 リストとタイトル名リストが選択できます。

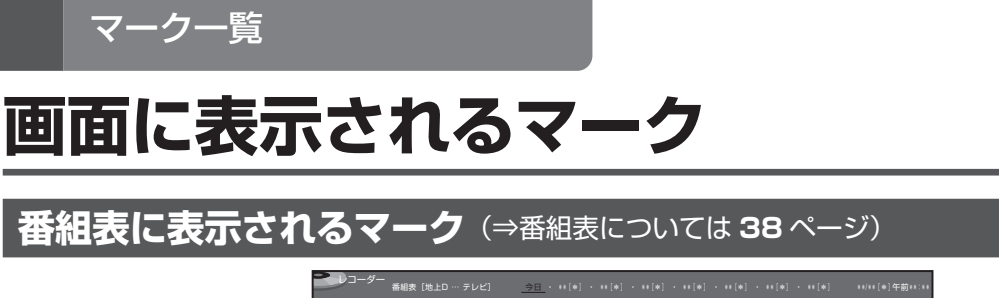

|                                  | -n C                                                                                                    | ポーツ三昧 ゴル                               | ファーのお悩みをフ               | 、ッキリ解決!                   |                                                    | で前の時間帯                                     | ►► で次の時間帯              |     |
|----------------------------------|----------------------------------------------------------------------------------------------------|----------------------------------------|-------------------------|---------------------------|----------------------------------------------------|--------------------------------------------|------------------------|-----|
| ■予約リスト<br>1/2                    | ·····································                                                                                                    | NHK Eテレ東京<br><sup>*</sup> 世テレ 2 021    |                         | TBS<br>11∞よ6061           | フジテレビジョン<br>③ 8 081                                | テレビ朝日                                      | テレビ東京<br>****** 7 071  | ŀ   |
|                                  | 11<br>11                                                                                                    | 00 お昼の料理 台<br>同所でこんにちは<br>45 回ニュース1145 | 00 おもいっきり<br>DBAN BAN ! | 00 美しき毎日<br>日             | 00 激卒TV どう<br>回してもキニナル<br>35 同 <sup>株チでクラフ活動</sup> | 00 おかすでクッキ<br>ング カレーの<br>お寿司<br>45 情報バラエディ | 00 Newsランチ<br>リタイムサテライ | 1   |
| 表録面(HDD) DR 実行:○                 | ① (1) 年後の気象情報     ③     ③     ③     ③     ③     ③     ③     ③     ③     ③     ③     ③     ③     ③     ③     ③     ③     ③     ③     ③     ③     ③     ③     ③     ③     ③     ③     ③     ③     ③     ③     ③     ③     ③     ③     ③     ③     ③     ③     ③     ③     ③     ③     ③     ③     ③     ③     ③     ③     ③     ③     ③     ③     ③     ③     ③     ③     ③     ③     ③     ③     ③     ③     ③     ③     ③     ③     ③     ③     ③     ③     ③     ③     ③     ③     ③     ③     ③     ③     ③     ③     □     □     □     □     □     □     □     □     □     □     □     □     □     □     □     □     □     □     □     □     □     □     □     □     □     □     □     □     □     □     □     □     □     □     □     □     □     □     □     □     □     □     □     □     □     □     □     □     □     □     □     □     □     □     □     □     □     □     □     □     □     □     □     □     □     □     □     □     □     □     □     □     □     □     □     □     □     □     □     □     □     □     □     □     □     □     □     □     □     □     □     □     □     □     □     □     □     □     □     □     □     □     □     □     □     □     □     □     □     □     □     □     □     □     □     □     □     □     □     □     □     □     □     □     □     □     □     □     □     □     □     □     □     □     □     □     □     □     □     □     □     □     □     □     □     □     □     □     □     □     □     □     □     □     □     □     □     □     □     □     □     □     □     □     □     □     □     □     □     □     □     □     □     □     □     □     □     □     □     □     □     □     □     □     □     □     □     □     □     □     □     □     □     □     □     □     □     □     □     □     □     □     □     □     □     □     □     □     □     □     □     □     □     □     □     □     □     □     □     □     □     □     □     □     □     □     □     □     □     □     □     □     □     □     □     □     □     □     □     □     □     □     □     □     □     □     □     □     □     □     □     □     □     □     □     □ | 00 今日も健康<br>日 「福祉ネット<br>サービス」          | 00 情報ライブショ<br>ロー        | 00 ごごの話のタネ<br>習 ! 回答! T V | 00 笑うといいかも<br>日!                                   | 回 <u>燕大!緊急故</u><br>送                       | 00 田舎に行こう!<br>四特別編     | 0   |
| 日本の下では、<br>「日本の下です。<br>「日本の下です。」 | ● 00 ウィークリーオ<br>□ ンステージ                                                                                                    | 回入りッといき<br>回る「どうした<br>ら楽しくなり<br>ますか?」  | 00 午後のドラマ<br>四 「普通の人たち」 | 00 貫物超回編<br>習             | 00 Mr. ライアン<br>谷のコンニチハ                             |                                            | 05 ドラマ 科学特<br>図 接班第17話 | Car |

#### ①番組の情報と録画予約の情報を示すマーク

| 0           | 録画予約(本体の HDD)している番組                                   |
|-------------|-------------------------------------------------------|
| 裏           | 裏録予約(本体の HDD)している番組                                   |
| B           | BD を録画先とした予約                                          |
|             | 予約情報書き込み専用ディスクでの予約<br>(マイディスク予約)                      |
| ¥           | 有料放送/契約が必要な番組                                         |
| $\boxtimes$ | 録画できない番組                                              |
| C           | コピーに制限がある番組 (→13ページ)<br>・1 回だけ録画可能な番組<br>・ダビング 10 の番組 |
| A           | キーワードで自動録画される番組                                       |

ジャンルで自動保存される番組

| <b>②ジャンルを示すマーク(</b> | ジャンルアイコン)       |
|---------------------|-----------------|
| 1 ニュース/報道           | 📡 アニメ/特撮        |
| スポーツ                | ドキュメンタリー/<br>教養 |
| 1991 情報/ワイドショー      | ▲ 劇場/公演         |
| <b>ド</b> ラマ         | 趣味/教育           |
| ● 音楽                | <b>清</b> 福祉     |
| 🏁 バラエティー            | その他             |
| <b>学</b> 映画         |                 |

#### ③予約リストのマーク(88、280ページ参照)

## **録画リストまたは写真リストに表示されるマーク**(⇒録画リストについては95ページ)

|     | >>コーダ-                  | - 録画リスト       | (HDD:放送番 | 組)            |          | **/**[*]午前 **:**                           |
|-----|-------------------------|---------------|----------|---------------|----------|--------------------------------------------|
|     |                         |               |          | HDD残          | 時間: 日日日  | 回 20時間10分                                  |
| 1-[ | BS 103 SH<br>**/**[*]午後 | Kh<br>10:00 ( | 50分 DR 1 | 臀春のイタリ<br>→ ○ | ア観光      | 11 (C) (C) (C) (C) (C) (C) (C) (C) (C) (C) |
| 2-[ | (第100 mail **)<br>番組1   | 番組2<br>2      | 番組3<br>3 | 番組4           | 番組5<br>5 | 番組6<br>5                                   |

#### 1

S

|               | ור אור אור אור אור א                                                                          |
|---------------|-----------------------------------------------------------------------------------------------|
| 1 <b>選択</b>   | しているタイトル情報                                                                                    |
| 9             | 「タイトル保護」が設定されているタイトル(録画し<br>た番組)。予約録画時に詳細設定で「消さないで」を<br>設定して録画した番組。                           |
| *             | 「重ね録り番組」として録画された番組。(HDD のみ)                                                                   |
| 10 <b>→ ⊙</b> | 「ダビング 10」の番組。数字「10」はダビングでき<br>る回数を示しています。ダビングするたびに数が減<br>ります。(HDD のみ)                         |
| 1⇒⊙           | 「1回だけ録画可能」な番組、または「ダビング10」<br>の番組で9回ダビングした番組。ダビングすると移<br>動(ムーブ)になり、HDDからデータがなくなります。<br>(HDDのみ) |
| 1             | HDD (ハードディスク) に録画したタイトルがグルー<br>プ設定されているときに、¶~ <b>20</b> が表示されます。<br>(HDD のみ)                  |
|               | 携帯動画が作成されているタイトル (録画した番組)。<br>(HDD のみ)                                                        |
|               |                                                                                               |

#### ② タイトルの最初の画面情報など まだ再生していないタイトル(録画した番組)。 NEW BD/DVDは、ディスクを取り出すと表示されません。 画面リストに表示されているのがチャプター(章)で (F+79-) あることを示します。(HDD、BDのみ) 動画アルバムリストを表示していることを示します。 AUTO キーワードで自動録画されたタイトル。 ジャンル ジャンルで自動保存されるタイトル(HDDのみ) ・ 写真リストのマーク(⇒写真リストについては183ページ) NEW まだ再生していない写真。 9 写真保護が設定されている写真。 ŵ 選択消去で選択した写真。 • CD/DVD への書き込みを選択した写真。 グループ作成で選択された写真。 Ø グループ化された写真。

ファミリンク 携帯電話 ・カメラ ホームネットワーク 設定 困ったときは

確認

基本

視聴

録画

・予約録画

再生

・消去

編集

ダビング • 管理

#### 画面に表示されるマーク

#### 予約リストに表示されるマーク (⇒予約リストについては 88 ページ) (1)(2) (3) 予約実行可能 \*\*/\*\*[\*]まで 地上D 011 SHK総合·東京 図 春の パタリア観光 ■ 1 王 画質:5倍 延長:入 \*\*/\*\*[\*] 午後10:00~午後11:00 予約日時 録画先 画質 実行 СН 番組名 3日 (HUU) 5倍 \*] 午後10:00~午後11:00 [80 011] 🎇 春のイタリア観光 \*\*/\*\*[\*] 午前\*\*:\*\*~午前\*\*:\*\* [№ 061] 🌄 K-5格闘技選手権 麹画(HDD) DR \*\*/\*\*[\*] 午後\*\*:\*\*~午後\*\*:\*\* [約 08]] 臀 新春、芸能人大集合 裁酒(HDD) 5倍 休 コピーに制限がある番組の予約 録画可能な予約 ・ダビング10または1回だけ録画 £ 可能な番組 HDD (ハードディスク) または BD の 残時間が不足しているため録画が実行で Х 予約録画の詳細設定で保存設定の きない予約 8 「消さないで」を設定した予約 **(3**)\* 休 休止状態になっている予約 予約実行 予約録画の詳細設定で保存設定の ⊻ 1 可能表示 「重ね録り」を設定した予約 0 予約実行されなかったマイディスク予約 d 連動データ放送を同時に録画する予約 表録画の録画が実行中 予約録画の詳細設定で「グループ 裏 裏録が実行中 1 設定」した予約。1~20が表示さ れます。 ※「毎日予約」「毎週予約」の場合は、次回の予約録画が実 行可能かどうかを表示します。 表録画 (HDD) 通常の予約 (表録画予約) 裏録 裏録予約 (2) 録画先 表録画(BD) BD 予約

#### 視聴設定画面に表示されるマーク(⇒視聴設定については 121 ページ)

マイディスク予約専用ディスク

| DVDE:       | デオ        |                   |
|-------------|-----------|-------------------|
| <b>T</b> 1/ | ´30       | $\frac{1}{1}$ (1) |
| <b>C</b> 5/ | ´25       | -2                |
| ٥ 0 ا       | ):20:30   | -3                |
| - 2E        | ]本語       | -4                |
| <b>1</b>    |           | -5                |
| <b>)</b> 1  | D0 5. 1CH | 6                 |
| <b>小</b> 」  |           | -7                |
| く切          |           | 8                 |
|             |           |                   |

| 1 | Т | タイトル(トラック)番号 |
|---|---|--------------|
| 2 | С | チャプター番号      |
| 3 | 9 | 再生経過時間       |
| 4 |   | 字幕言語         |

| 5 |    | アングル番号          |
|---|----|-----------------|
| 6 |    | 音声種類            |
| 7 | Лs | デジタルスーパーピクチャー設定 |
| 8 | ¢  | リピート再生設定        |

# <sup>さくいん</sup>

## 英数字

| 1回だけ録画可能13,38,66,88,122,141,232                   |
|---------------------------------------------------|
| 2 画面109                                           |
| 2倍/3倍/5倍/7倍/10倍/12倍52,53,54,                      |
| 55, 59, 76, 78, 144, 145, 149, 153, 277           |
| 2 番組同時録画                                          |
| 3D (3D 対応 BD)111.272                              |
| 3D 切換設定 222                                       |
| 3D 通知設定 223                                       |
| ۸۸۰         218 272                               |
|                                                   |
| AAUS                                              |
| AVCHD 記録刀式                                        |
|                                                   |
| B-CAS カート13, 31, 212, 272                         |
| BD/DVD 冉生設定222, 226                               |
| BD/DVD ランプ 14, 30, 62, 99                         |
| BD-LIVE                                           |
| BD-RE (SL, DL, XL)                                |
|                                                   |
| BD-R (SL, DL, XL) 27, 48, 55, 144, 230 $\sim$ 234 |
| BD ビデオ                                            |
|                                                   |
| BONUS VIEW                                        |
| BS・110 度 CS デジタル放送 12, 15, 21, 34, 68             |
| CPRM                                              |
|                                                   |
| DI (ダウンロードサービス) 9 15 221 224 275                  |
| DI NA 204 272                                     |
| DB 51 53 54 55 59 144 145 148 149 230             |
| DTS 辛吉 218 272                                    |
| DVD D 27 52 56 144 220 at 222 225 at 226          |
| DVD-n 27, 53, 50, 144, 230 ~ 233, 235 ~ 230,      |
|                                                   |
| DVD-RW                                            |
| $235 \sim 236, 2/4, 2/6$                          |
| DVD 目動初期化設定216                                    |
| DVD ビデオディスク108, 116, 231                          |
| D 映像出力設定217                                       |
| EP                                                |
| EPG15, 38, 275                                    |
| HDD ランプ                                           |
|                                                   |
| HD 〇〇 (HD 録画画質)                                   |
| HD 録画画質設定                                         |
| JPEG ファイル (静止画)                                   |
| LAN 録画                                            |
| IP 53 54 ~ 56 144 149 230                         |
| MN ○○ (マ <sup>-</sup> ¬ア川,緑雨雨質) 53                |
| MNI  緑面面質設定<br>50                                 |
|                                                   |

| SP               | 53, 54 ~ 56, 144, 149, 230          |
|------------------|-------------------------------------|
| SXP              |                                     |
| TSUTAYA TV       |                                     |
| USB 14, 148,156, | 159, 180, 181, 182, 194, 195, 227   |
| VR フォーマット        | 27, 56, 141, 144, 149, 215,         |
|                  | 230 $\sim$ 233, 235 $\sim$ 237, 273 |
| W おまかせオートチ       | ャプター126,215                         |
| ХР               | 53, 54 ~ 56, 144, 149, 230          |
| YouTube          |                                     |

## あ行

| アクオス純モード             | 32,219, 1. 接続·準備編 24    |
|----------------------|-------------------------|
| アクトビラ16,             | 19, 21, 201, 202, 273   |
| アルバム 19, 21, 97, 161 | , 173, 180, 183 ~ 193   |
| 写真アルバム               |                         |
| 動画アルバム 19, 21, 97, 1 | 100, 102, 148, 156, 161 |
| アングル                 |                         |
| アングル番号               |                         |
| アングルマーク              |                         |
| 暗証番号設定               |                         |
| 一発起動(クイック起動)         |                         |
| インターネット 17, 19, 2    | 21, 109, 110, 201, 273  |
| インデックス               |                         |
| インデックス画面変更           |                         |
| 映像·音声設定              |                         |
| 映像切換                 |                         |
| 液晶設定(液晶バックライト)       |                         |
| エコモード                |                         |
| 枝番                   |                         |
| オートチャプター設定           |                         |
| お知らせ (ホームメニュー)…      |                         |
| 表録画・裏録設定             |                         |
| オリジナル                |                         |
| 音楽用 CD               |                         |
| 音声切換                 |                         |
| 音声記録方式設定             |                         |
| 音声出力端子               |                         |

#### か行

| 外部機器     | <u>1. 接続·準備編</u> 28 ~ 34 |
|----------|--------------------------|
| 外部入力     | 1. 接続·準備編 ] 6            |
| 外部入力音声設定 | 1. 接続·準備編 3]             |
| カウンター表示  |                          |
| 画質調整     |                          |
| 画面表示     |                          |
| 画面表示設定   |                          |
| 画面リスト    |                          |
|          |                          |

確認・基本

視聴

録画・予約録画

困ったときは

| かんたんメニュー                     | 22              |
|------------------------------|-----------------|
| キーワード自動録画                    | 73              |
| 機能切換                         | 220             |
| クアトロン純モード3                   | 2, 1. 接続·準備編 23 |
| クイック起動設定(一発起動)               | 9, 210, 221     |
| 区点コード                        |                 |
| 国コードー覧表                      | 226             |
| グループ 74, 95, 97, 102, 103, 1 | 52, 191, 279    |
| グループ設定                       | 98, 103, 185    |
| 携帯電話転送                       | 4~200,215       |
| 携帯電話動画記録設定                   |                 |
| ケーブルテレビ(CATV)                |                 |
| 言語コード(字幕、音声、メニュー)一覧          | 諘226            |

## さ行

| 最新上書き録画設定(設定)                     |                                               |
|-----------------------------------|-----------------------------------------------|
| 再生 16, 19, 21, 47, 93, 99, 10     | 2, 107, 108, 111, 113, 115                    |
| 10 秒戻し                            |                                               |
| 30 秒送り                            |                                               |
| 頭出し (スキップ)                        |                                               |
| 一時停止                              |                                               |
| 「今のシーンをもう一度」視聴                    | 徳(タイムシフト視聴)…47                                |
| 追いかけ再生                            | 65, 118, 273                                  |
| 逆スロー再生                            |                                               |
| コマ送り再生                            | 114, 137                                      |
| サーチ(早送り/早戻し)                      |                                               |
| スキップ再生                            |                                               |
| スライドショー再生                         |                                               |
| スロー再生                             |                                               |
| 静止画再生                             |                                               |
| タイムシフト視聴                          |                                               |
| 「ちょっと待って」視聴(タ                     | マイムシフト視聴)47                                   |
| つづき冉生                             |                                               |
| ディスクの冉生 93, 99                    | 9, 107, 108, 111, 113                         |
| 同時録曲冉生                            |                                               |
| 早戻し/早送り冉生                         |                                               |
|                                   |                                               |
| 再生経適時間(カワンター表示)<br>               |                                               |
| 冉生できないディスク                        | 233                                           |
| 再生できるディスク                         |                                               |
| しおり                               |                                               |
| システム動作テスト                         |                                               |
| 視聴設定                              | 16, 107, 117, 120                             |
| 字幕                                | . 12, 16, 37, 116, 121                        |
| 字幕言語                              |                                               |
| 字幕表示設定                            |                                               |
| 写直用フォーマット                         | 27 190 235 274                                |
| 受信メッセージ                           | 19 21 211                                     |
|                                   | ~ 127 187 189 198                             |
|                                   | 127, 107, 100, 100                            |
| 0) 9 9 の/FIムリスト<br>シニン(如公) 逃士     | ۱ /<br>۱۰۰۵                                   |
| ノ―ノ (叩刀) 府云<br>々イト川 今鸿土           | ובס<br>סו וסב                                 |
| タイトル選択消去                          | , ובט<br>21 דו וסה                            |
| ノイ ビル 医八 月 云<br>チャプタ <u>―</u> 消 夫 | , אמון אין אין אין אין אין אין אין אין אין אי |
| ノ ヾ ノ ノ   /円ム                     |                                               |

| 初期化              | 21, 27, 28, 223, 274  |
|------------------|-----------------------|
| BD、DVD、HDD(八―ト   | 「ディスク)の初期化28          |
| 個人情報初期化          |                       |
| ディスクの初期化         |                       |
| ハードディスク初期化       |                       |
| 推奨ディスク           |                       |
| 数字ボタン16,         | 34, 35, 121, 165, 225 |
| スカパー! HD         |                       |
| スカパー ! HD 録画     |                       |
| スカパー! HD 対応チューナー |                       |
| 設定リセット           |                       |
| 選局               | 15, 16, 34 ~ 35, 62   |
| ソフトウェアの更新        |                       |

## た行

| タイトル                                      |
|-------------------------------------------|
| タイトル結合140                                 |
| タイトル番号(トラック番号)57,121                      |
| タイトル分割139                                 |
| タイトル保護設定(保護する/保護解除)122                    |
| タイトル名変更164                                |
| タイトル名リスト                                  |
| タイムシフト視聴設定221                             |
| タイムバー表示                                   |
| タイムバー表示設定220                              |
| ダウンロードサービス                                |
| ダウンロード設定224                               |
| ダビング141~161                               |
| 高速ダビング 141 ~ 143, 145, 148 ~ 149,         |
| 152, 156, 230, 273                        |
| ジャストダビング145, 147, 151, 161, 274           |
| ダビング 10                                   |
| ダビング・再生できないディスク                           |
| ダビング・再生できるディスク                            |
| 地上デジタル放送12, 15, 21, 34, 62                |
| チャプター52,57,64,95,114,121,275              |
| チャプター(章)結合127,132                         |
| チャプター(章)分割127,130                         |
| チャプター番号15, 64, 114                        |
| チャプターマーク(しおり)を付ける64,114                   |
| チャンネル表示(放送視聴中)15,36                       |
| 長時間モード設定217                               |
| ちょっと戻っテレビ47                               |
| ディスクトレイ25                                 |
| ディスクの種類230~237                            |
| ディスクのバージョン232, 234, 236                   |
| ディスク保護(保護する/保護解除)123                      |
| ディスクメニュー109                               |
| ディスク優先言語(字幕言語/音声言語/メニュー言語)                |
|                                           |
| データ送受信端子14, 156, 159, 180 ~ 182, 224, 227 |
|                                           |

| デジタルスーパーピクチャー |                      |
|---------------|----------------------|
| デジタル放送視聴設定    |                      |
| 電源オフ時計表示設定    |                      |
| 電源の入れかた・切りかた  |                      |
| 電源ボタン         |                      |
| 電源ランプ         | 14, 33               |
| 電子番組表         | 38, 68, 89, 273, 275 |
| 時計表示          |                      |
| トップメニュー       |                      |
| トラック          |                      |
| ドルビーデジタル      |                      |

## な行

| 並べ換え                | 94,  | 183, | 186 |
|---------------------|------|------|-----|
| ニヶ国語音声設定            |      |      | 216 |
| 二重音声番組(マルチ音声)37,51, | 116, | 156, | 276 |

## は行

| ハイビジョンビデオカメ | ラ157, 159                            |
|-------------|--------------------------------------|
| バックライト      |                                      |
| 番組情報        |                                      |
| 番組表取得設定(地上デ | ジタル放送)220, 1.接続·準備編 64               |
| 番組表設定       |                                      |
| 日付·時刻設定(時計合 | わせ)223, <u>1.接続·準備編</u> 51           |
| ビデオフォーマット   |                                      |
| 2           | $230 \sim 233$ , 235 $\sim$ 237, 275 |
| ファイナライズ     |                                      |
| ファミリンク機能    |                                      |
| ファミリンク設定    |                                      |
| フォトシステム     |                                      |
| ブルーレイ 3DTM  |                                      |
| プレイリスト      |                                      |
| フレーム単位      |                                      |
| 編集          |                                      |
| 放送番組        | 19, 21, 57, 74, 97, 101, 157         |
| ボード (掲示板)   |                                      |
| ホームメニュー     |                                      |
| 保存設定        |                                      |
| ポップアップメニュー  |                                      |
| 本機で使えるディスク… |                                      |
| 本体表示部       |                                      |
|             |                                      |

## ま行

| マニュアル録画画質(MN) | 53 ~ 56, 58 ~ 59 |
|---------------|------------------|
| マルチ音声設定       |                  |
| 見どころ画面        |                  |
| ムーブ           |                  |
| 無操作オフ設定       |                  |
| 文字スーパー設定      |                  |
| 文字入力          |                  |
| 文字サイズ設定       |                  |
|               |                  |

| A 19                |                  |
|---------------------|------------------|
| ゆっくり再生              | 115              |
| 予約登録確認画面            |                  |
| 予約の確認・取り消し・休止・変更    | . 70, 87, 89, 91 |
| 予約名設定·変更            |                  |
| 予約リスト               |                  |
| 予約録画                |                  |
| 裏録予約38,60,69,80,81, | 230, 273, 279    |
| 延長予約                | 72               |
| 重ね録り(保存設定)          | 84, 88, 280      |
| 消さないで(保存設定)         | 84, 88, 280      |
| ダビング予約              |                  |
| 日時指定予約              | 77               |
| 番組延長                | 72               |
| マイディスク予約機能          |                  |
| 毎日予約/毎週予約           | 70, 78           |
| らくらく予約              | 68               |
|                     |                  |

## ら行

| リセット操作               |                       |
|----------------------|-----------------------|
| リモコンに登録されているデジタ      | ル放送のチャンネル             |
|                      |                       |
| 連動データ設定              | 82, 151, 153, 217     |
| 連動データ放送              |                       |
| 録画                   |                       |
| 裏録                   |                       |
| 表録画                  |                       |
| 同時録画再生               |                       |
| らくらく一発録画             | 61                    |
| ワンタッチ録画              |                       |
| 録画画質                 |                       |
| 17, 53 ~ 56, 58 ~ 59 | , 70, 78, 88, 89, 277 |
| 録画画質変換ダビング           |                       |
|                      | 148, 150, 156, 277    |
| 録画画質変更               |                       |
| 録画機能設定               |                       |
| 録画先                  | 60. 78. 80. 88. 89    |
| 绿面時間                 | $53 54 \sim 56$       |
| 録画した番組の構成            | 52 274                |
| 绿画紋了時刻               | 64 76                 |
|                      |                       |
|                      |                       |
| 球凹リスト                |                       |

## わ行

| ワンタッチ操作   | 173 - | ~ 174 |
|-----------|-------|-------|
| ノノノノノ)ホート | 170   | 1/4   |

困ったときは

## シャープはエコポジティブ。

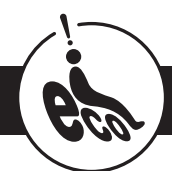

#### この製品は、こんなところがエコロジークラス。

#### 省エネ 低消費電力/省スペース

エコモード搭載により、待機時の省電力化を実現しました。

グリーン材料すべての基板に無鉛ハンダを使用

使用している基板すべてに鉛を含まないハンダを採用しています。 環境に配慮したグリーン材料設計です。

#### 上手に使って、もっともっとエコロジークラス。

#### ○自動的に電源を切る設定を!

 電源が入ったままの状態で、約3時間何も操作されないと自動的に 電源をオフする機能を採用しています。

② 予約録画中に追いかけ再生や別タイトルの再生を行った場合、操作後に電源ボタンを1回押してください。

予約録画実行後に自動的に電源を切ることができますので、効率的な 省エネになります。

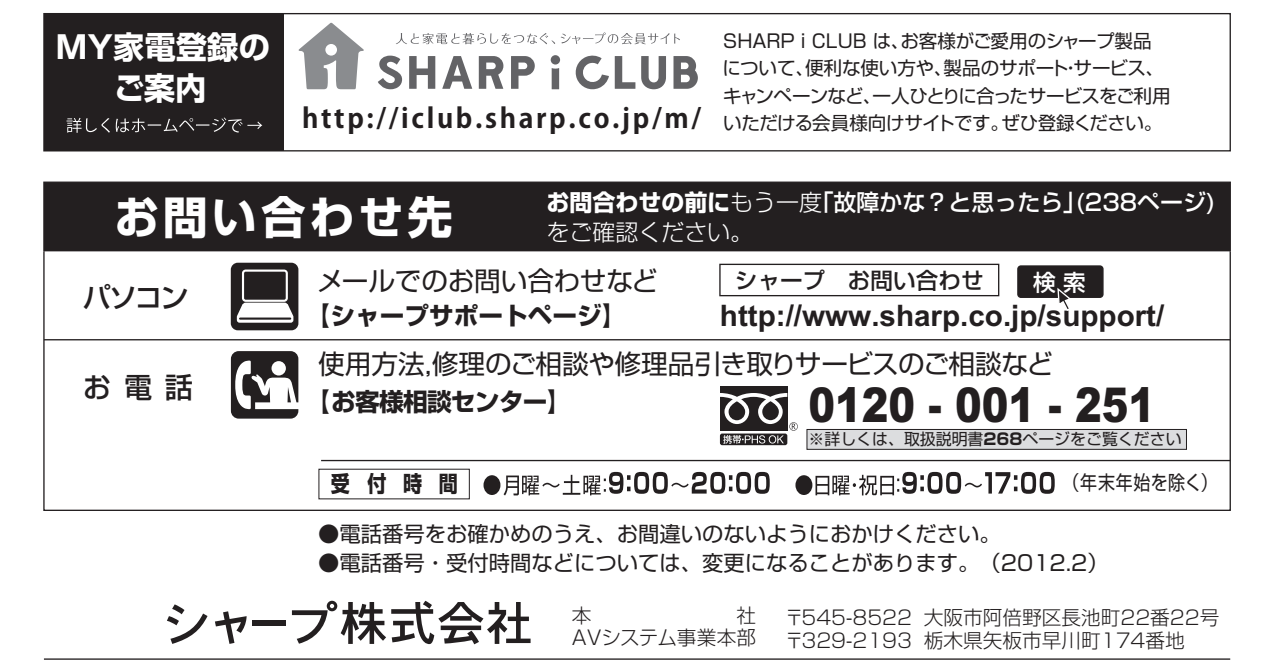

Printed in China ORA9071-A